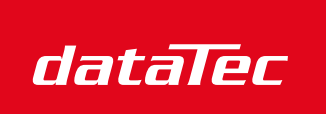

Ihr Ansprechpartner / Your Partner:

dataTec AG E-Mail: info@datatec.eu >>> www.datatec.eu

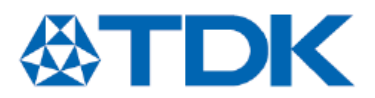

Mess- und Prüftechnik. Die Experten.

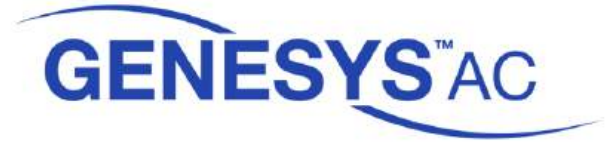

# **GENESYS Series Programmable AC Power Source**

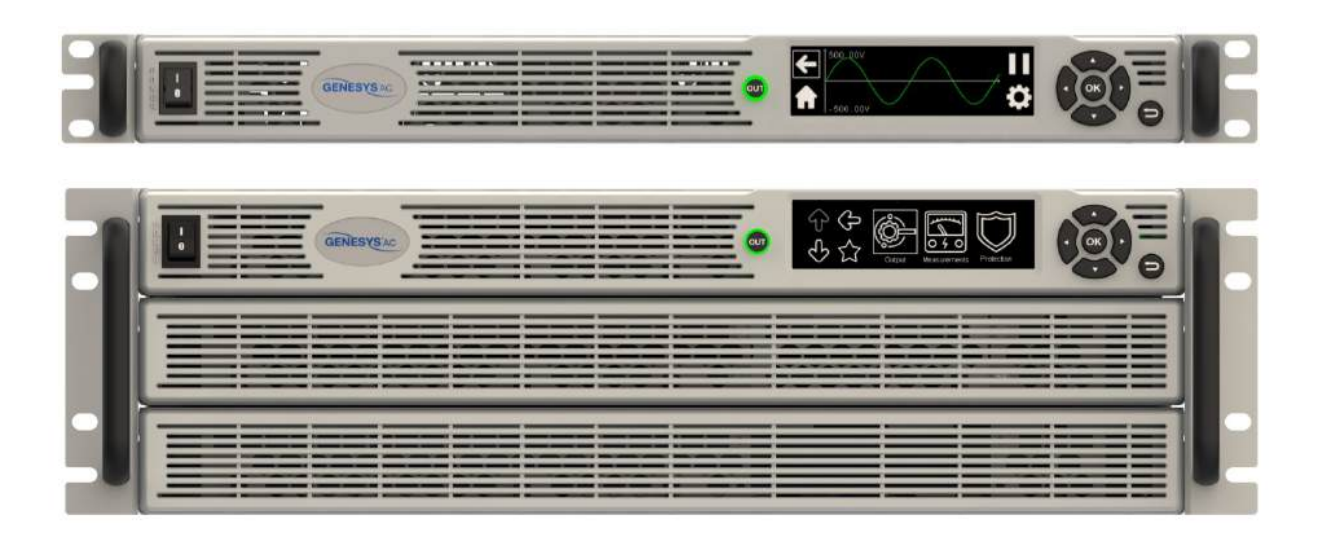

2kVA in 1U 0–350Vac/0–20Arms

3kVA in 1U 0–350Vac/0–30Arms

6kVA in 3U 0-350Vac/0-60Arms

9kVA in 3U 0-350Vac/0-90Arms

Built-in Interface: LAN, USB, RS-232, and RS-485

# **USER MANUAL**

This page intentionally left blank

П

# TABLE OF CONTENTS

| INTRODUCT  | ION    |                                                  | .1       |  |  |  |  |
|------------|--------|--------------------------------------------------|----------|--|--|--|--|
| WARRANTY2  |        |                                                  |          |  |  |  |  |
| DISCLAIMER |        |                                                  |          |  |  |  |  |
| PRODUCT TI | EST RE | SULTS                                            | .4       |  |  |  |  |
| GENERAL SA | FETY   | INFORMATION                                      | .5       |  |  |  |  |
| PRODUCT S  | AFETY  | INSTRUCTIONS                                     | .6       |  |  |  |  |
| SAFETY AND | EMC    | APPROVALS                                        | .8       |  |  |  |  |
| ENVIRONMI  | ENTAL  | APPROVALS                                        | .9       |  |  |  |  |
| OVERVOLTA  | GE CA  | TEGORY AND ENVIRONMENTAL CONDITIONS              | 11       |  |  |  |  |
| LONG-TERM  |        | AGE METHOD AND LONG-TERM STORAGE PERIOD          | 12       |  |  |  |  |
| CLEANING T | HF UN  |                                                  | 13       |  |  |  |  |
| CHAPTER 1. | GENE   |                                                  | 15       |  |  |  |  |
| CHAITER I. | 1 1    |                                                  | 15       |  |  |  |  |
|            | 1.1    | Key Features                                     | 15       |  |  |  |  |
|            | 1.3    | Control via Front Panel and Communication Ports  | 16       |  |  |  |  |
|            | 1.4    | Analog Programming and Monitoring                | 16       |  |  |  |  |
|            | 1.5    | Parallel Operation                               | 16       |  |  |  |  |
| CHAPTER 2: | SPECI  | FICATIONS                                        | 17       |  |  |  |  |
| CHAPTER 3: | UNPA   | CKING, INSPECTION, AND REPACKING                 | 21       |  |  |  |  |
|            | 3.1    | Unpacking and Initial Inspection                 | 21       |  |  |  |  |
|            | 3.2    | Items Provided with the Power Source             | 23       |  |  |  |  |
|            | 3.3    | Repacking for Shipment                           | 24       |  |  |  |  |
| CHAPTER 4: | FRON   | T PANEL DISPLAY, CONTROLS, AND INDICATORS        | 25       |  |  |  |  |
|            | 4.1    | Introduction                                     | 25       |  |  |  |  |
|            | 4.2    | Front Panel Display, Controls, and Indicators    | 25       |  |  |  |  |
|            | 4.3    | Blank Front Panel Indicators                     | 27       |  |  |  |  |
| CHAPTER 5: | REAR   | PANEL CONTROLS AND CONNECTORS                    | 28       |  |  |  |  |
|            | 5.1    | Introduction                                     | 28       |  |  |  |  |
|            | 5.2    | Rear Panel Controls and Connectors               | 28       |  |  |  |  |
| CHAPTER 6: | OUTLI  | NE                                               | 30       |  |  |  |  |
| CHAPTER 7: | INSTA  | LLATION                                          | 35       |  |  |  |  |
|            | 7.1    | Preparation for Use                              | 35       |  |  |  |  |
|            | 7.2    | Location and Cooling                             | 36       |  |  |  |  |
|            | 7.3    | Mounting                                         | 36       |  |  |  |  |
|            |        | 7.3.1 Rack Mounting                              | 36       |  |  |  |  |
|            |        | 7.3.2 Rack Mount Slides (Optional)               | 37       |  |  |  |  |
|            |        | 7.3.3 Installing the Power Source in a Rack      | 38       |  |  |  |  |
|            | 7.4    | AC Input Power Connection                        | 39       |  |  |  |  |
|            |        | 7.4.1 AC Input Wire Connection for 2kVA and 3kVA | 41<br>42 |  |  |  |  |
|            |        | 7.4.2 AC Input whe connection for 6kvA and 9kvA  | +3       |  |  |  |  |

| TDK·L  | ambo      | da —     |                                                   |    |
|--------|-----------|----------|---------------------------------------------------|----|
|        | 7.5       | Turn-O   |                                                   |    |
|        |           | 7.5.1    | General                                           |    |
|        |           | 7.5.2    | Before Operation                                  |    |
|        |           | 7.5.3    | Constant Voltage Check (Standard Power Source)    |    |
|        |           | 7.5.4    | Constant Voltage Check (Blank Panel Power Source) |    |
|        | 7.6       | Conne    | cting the Load                                    |    |
|        |           | 7.6.1    | Output Connections                                |    |
|        |           | 7.6.2    | Load Wiring                                       |    |
|        |           | 7.6.3    | Current Carrying Capacity                         |    |
|        |           | 7.6.4    | Wire Termination                                  |    |
|        |           | 7.6.5    | Noise and Impedance Effects                       |    |
|        |           | 7.6.6    | Inductive Loads                                   |    |
|        |           | 7.6.7    | Making the Load Connections                       |    |
|        |           | 7.6.8    | Grounding Outputs                                 |    |
|        | 7.7       | Local a  | and Remote Sensing                                | 53 |
|        |           | 7.7.1    | Local Sensing                                     | 54 |
|        |           | 7.7.2    | Remote Sensing                                    | 54 |
|        |           | 7.7.3    | Sense Wires                                       | 54 |
|        |           | 7.7.4    | Sense Connection for 2kVA and 3kVA                | 54 |
|        |           | 7.7.5    | Sense connection for 6kVA and 9kVA                | 55 |
|        |           | 7.7.6    | Load Connection Options (2kVA and 3kVA)           | 57 |
|        |           | 7.7.7    | Load Connection Options (6kVA and 9kVA)           | 59 |
| СНАРТЕ | R 8: REAF | R PANEL  | CONNECTORS                                        | 60 |
|        | 8.1       | Serial F | RS232 and RS485 Connector (J1)                    |    |
|        | 8.2       | USB Co   | onnector (J2)                                     | 61 |
|        | 8.3       | LAN Co   | onnector (J3)                                     | 61 |
|        |           | 8.3.1    | Introduction                                      | 61 |
|        |           | 8.3.2    | LAN Connector Features                            | 61 |
|        |           | 8.3.3    | LAN Connector Electrical Specifications           | 61 |
|        | 8.4       | Remot    | e Programming and Logic Control Connector (J4)    | 62 |
|        | 8.5       | Emerge   | ency Power OFF (EPO) Connector (J5)               | 63 |
|        | 8.6       | Trigger  | r Out Connector (J6)                              | 64 |
|        | 8.7       | Voltage  | e Monitor Connector (J7)                          | 64 |
|        | 8.8       | Paralle  | el Connectors (J9 and J10)                        | 64 |
|        | 8.9       | Reset E  | Button                                            | 65 |
| СНАРТЕ | R 9: FROI | NT PANE  | L DISPLAY, BUTTONS, AND NAVIGATION                | 66 |
|        | 9.1       | Introdu  | uction                                            |    |
|        | 9.2       | The Da   | ashboard Screen                                   |    |
|        | 9.3       | Menu     | Navigation                                        |    |
|        |           | 9.3.1    | Representation of Buttons and Icons               |    |
|        |           | 9.3.2    | Navigation using the Touch-Screen Display         |    |
|        |           | 9.3.3    | Navigation using the Front Panel Buttons          |    |
|        |           | 9.3.4    | Main Menu and Sub-menu Structure                  |    |
|        | 9.4       | Menu     | Diagrams and Description                          | 73 |
|        |           | 9.4.1    | Output Settings Menu                              |    |
|        |           | 9.4.2    | Measurements Menu                                 |    |
|        |           | 9.4.3    | Protection Menu                                   |    |
|        |           | 9.4.4    | Interface Menu                                    |    |
|        |           | 9.4.5    | Configuration Menu                                |    |
|        |           | 9.4.6    | System Menu                                       |    |

- -

|           |        | 9.4.7      | Display Menu                                                    |            |
|-----------|--------|------------|-----------------------------------------------------------------|------------|
|           |        | 9.4.8      | Parallel Menu                                                   |            |
|           |        | 9.4.9      | Program Menu                                                    |            |
|           | 9.5    | Output C   | DN/OFF Button                                                   |            |
| CHAPTER 1 | 0: CON | IMUNICA    | TING WITH RS232, RS485, USB, AND LAN                            | 157        |
|           | 10.1   | Introduc   | tion                                                            |            |
|           | 10.2   | Program    | ming with RS232 and RS485 Communication                         |            |
|           |        | 10.2.1     | Communication Cable                                             |            |
|           |        | 10.2.2     | Interface Selection                                             |            |
|           |        | 10.2.3     | Baudrate and Flow Control Setting (RS-232 only)                 |            |
|           |        | 10.2.4     | Baudrate, Address, Termination, and State Setting (RS-485 only) |            |
|           |        | 10.2.5     | Establishing Communication                                      |            |
|           | 10.3   | Program    | ming with USB                                                   |            |
|           |        | 10.3.1     | USB Driver Installation (PC)                                    |            |
|           |        | 10.3.2     | Interface Selection                                             |            |
|           |        | 10.3.3     | Establishing Communication                                      |            |
|           | 10.4   | Program    | ming with LAN                                                   |            |
|           |        | 10.4.1     | Feature Summary                                                 |            |
|           |        | 10.4.2     | Specifications                                                  |            |
|           |        | 10.4.3     | Interface Selection                                             |            |
|           |        | 10.4.4     | Link and Activity. Speed. and Status LEDs                       |            |
|           |        | 10.4.5     | Connect to a Network                                            |            |
|           |        | 10.4.6     | Power-up the LAN                                                |            |
|           |        | 10.4.7     | Web Pages                                                       |            |
|           |        | 10.4.8     | Programming Using VISA Drivers                                  |            |
|           |        | 10.4.9     | Programming Using Sockets                                       |            |
|           |        | 10.4.10    | Connecting Over WAN                                             |            |
| CHAPTER 1 | 1: CON | FIGURING   | G THE J4 CONNECTOR                                              |            |
|           | 11.1   | Introduc   | tion                                                            | 184        |
|           | 11.2   | CV/CC Si   | gnal (14-1)                                                     |            |
|           | 11.3   | Power So   | purce OK Signal #2 (14-2)                                       | 184        |
|           | 11.0   | Power Sc   | ource OK Signal #1 (I4-3)                                       | 185        |
|           | 11 5   | Trigger li | n #1 (14-4)                                                     | 185        |
|           | 11.6   | Local/Re   | mote Analog Monitor/Enable (14-5 and 14-6)                      | 186        |
|           | 11.0   | 11 6 1     | Introduction                                                    | 186        |
|           |        | 11.6.2     | Local/Remote Analog Enable (14-6)                               | 186        |
|           |        | 1163       | Local/Remote Analog Monitor (14-5)                              | 186        |
|           |        | 11.6.4     | Local/Remote Analog Enable and Local/Remote Analog Monitor      | 186        |
|           | 11 7   | Trigger (  | 120000 (14-7)                                                   | 187        |
|           | 11.8   | External   | Voltage Monitoring (14-8)                                       | 187        |
|           | 11.9   | External   | (Analog) Voltage Programming (14-9)                             | 188        |
|           | 11.10  | FNABLE     | IN (FNA) (14-10)                                                | 189        |
|           |        | 11.10.1    | ENABLE IN Function                                              | 190        |
|           |        | 11.10.2    | ENABLE IN Polarity                                              | 190        |
|           |        | 11 10 3    | ENABLE IN FORTH, INFUNCTION and ENABLE IN Polarity              | 190<br>190 |
|           |        | 11 10 4    | FNABLE IN Latch                                                 | 190<br>190 |
|           | 11 11  |            | CK IN (II C) (14-19)                                            | 190        |
|           | 1      | 11.11.1    | INTERLOCK Function                                              | 191        |
|           |        | 11.11.2    | INTERLOCK IN and INTERLOCK Function                             | 191        |
|           |        | 11.11.3    | INTERLOCK Latch                                                 |            |
|           |        |            |                                                                 |            |

| 11.12 Programmable Pin #1 (14-21) and Programmable Pin #2 (14-20)       192         11.13 Trigger (n#2 (14-22))       192         11.14 Trigger Out #1 (14-23)       192         11.15 ACOK Signal (14-24)       193         11.17 External Current Monitoring (14-26)       193         11.17 External Current Monitoring (14-26)       193         CHAPTER 12: PROTECTIVE FUNCTIONS, FAULTS, AND ALARMS       195         12.1 Introduction       195         12.2 Types of Faults and Protective Functions       195         12.3 Displaying the Faults/Alarm on the front Panel       197         CHAPTER 13: MEMORY CONFIGURATION       198         13.1 Introduction       198         13.3 Reset       198         13.4 Last Setting       198         13.5 Save c1-42       198         13.6 Recall (-1-42)       198         13.7 Non-Volatile Memory Parameters       199         13.8 Program Store, Load, and Clear Memory Functions       207         14.1 Introduction       207         14.2 Command Terminators       207         14.3 Berder       207         14.4 SCPI PROTOCOL AND COMMANDS       207         14.5 Cayane Brackets c2       208         14.5.1 Angle Brackets c2       208                                                                                   | TDK·La    | mbd                 | la              |                                                         |     |
|----------------------------------------------------------------------------------------------------|-----------|---------------------|-----------------|---------------------------------------------------------|-----|
| 11.3 Trigger In #2 (J4-23).       192         11.14 Trigger Out #1 (J4-23).       192         11.15 AC-OK Signal (J4-24).       192         11.15 AC-OK Signal (J4-25).       193         11.17 External Current Monitoring (J4-26).       193         11.17 External Current Monitoring (J4-26).       193         11.17 External Current Monitoring (J4-26).       193         12.1 Introduction       195         12.2 Types of Faults and Protective Functions       195         12.3 Displaying the Faults/Alarm on the Front Panel       197         CHAPTER 13: MEMORY CONFIGURATION       198         13.2 Default Setting or Factory Reset       198         13.3 Reset       198         13.4 Last Setting       198         13.5 Save <1-4>       198         13.6 Recall <-4>       198         13.7 Non-Volatile Memory Parameters       199         13.8 Program Store, Load, and Clear Memory Functions       207         14.1 Introduction       207         14.2 Command Terminators       207         14.3 Command Terminators       207         14.4 SCPI Command Hierarchy       208         14.5.1 Angle Brackets []       208         14.5.2 Overtical Barin Commands       208         14.5.3 Br                                                                          |           | 11.12               | Program         | mable Pin #1 (J4-21) and Programmable Pin #2 (J4-20)    |     |
| 11.14 Trigger Out #1 (J4-23).       192         11.15 ACOX Signal (J4-25)       193         11.17 External Current Monitoring (J4-26)       193         11.17 External Current Monitoring (J4-26)       193         CHAPTER 12: PROTECTIVE FUNCTIONS, FAULTS, AND ALARMS       195         12.1 Introduction       195         12.2 Types of Faults and Protective Functions       195         12.3 Displaying the Faults/Alarm on the Front Panel       197         CHAPTER 13: MEMORY CONFIGURATION       198         13.1 Introduction       198         13.2 Default Setting       198         13.3 Reset       198         13.4 Last Setting       198         13.5 Save c1-4>       198         13.6 Recall c1-4>       198         13.7 Non-Volatile Memory Parameters       199         13.8 Program Store, Load, and Clear Memory Functions       207         14.1 Introduction       207         14.2 COP IROTOCOL AND COMMANDS       207         14.3 Header       208         14.5.1 A Ruge Brackets >       208         14.5.2 Square Brackets []       208         14.5.2 Square Brackets []       208         14.5.3 Braces {}       208         14.5.4 Core Issam Protective Status Group Structure <td></td> <td>11.13</td> <td>Trigger li</td> <td>n #2 (J4-22)</td> <td></td> |           | 11.13               | Trigger li      | n #2 (J4-22)                                            |     |
| 11.15 ACRM Signal (J4-2a)       193         11.17 External Current Monitoring (J4-26)       193         CHAPTER 12: PROTECTIVE FUNCTIONS, FAULTS, AND ALARMS       195         12.1 Introduction       195         12.2 Types of Faults and Protective Functions       195         12.3 Displaying the Faults/Alarm on the Front Panel       197         CHAPTER 13: MEMORY CONFIGURATION       198         13.1 Introduction       198         13.2 Default String or Factory Reset       198         13.3 Reset       198         13.5 Save <1-4>       198         13.6 Recall <1-4>       198         13.8 Program Store, Load, and Clear Memory Functions.       204         CHAPTER 14: SCPI PROTOCOL AND COMMANDS       207         14.1 Introduction       207         14.2 Command Hierarchy       208         14.5.1 Angle Brackets        208         14.5.2 Square Brackets []       208         14.5.3 Braces ()       208         14.5.4 Vertical Bar         208         14.5.4 Vertical Bar         208         14.5.1 Angle Brackets        208         14.5.2 Square Brackets []       208         14.5.3 Braces ()       208         14.5.4 Vertical Bar         208 <t< td=""><td></td><td>11.14</td><td>Trigger C</td><td>Dut #1 (J4-23)</td><td></td></t<>                 |           | 11.14               | Trigger C       | Dut #1 (J4-23)                                          |     |
| 11.16 ALAPM Signal (IA-25)       193         11.17 External Current Monitoring (IA-26)       193         CHAPTER 12: PROTECTIVE FUNCTIONS, FAULTS, AND ALARMS       195         12.1 Introduction       195         12.2 Types of Faults and Protective Functions       195         12.3 Displaying the Faults/Alarm on the Front Panel       197         CHAPTER 13: MEMORY CONFIGURATION       198         13.1 Introduction       198         13.3 Reset.       198         13.4 Last Setting       198         13.5 Save <1-4>       198         13.6 Recall <1-4>       198         13.7 Non-Volatile Memory Parameters       199         13.8 Program Store, Load, and Clear Memory Functions.       204         CHAPTER 14: SCPI PROTOCOL AND COMMANDS       207         14.1 Introduction       207         14.3 Header       208         14.5.1 Angle Brackets >       208         14.5.2 Square Brackets []       208         14.5.3 Straces (]       208         14.5.4 Vertical Bar         208         14.5.5 Square Brackets []       208         14.5.7 Square Brackets []       208         14.5.8 Prackets, Braces, and Bars in Commands       208         14.5.1 SQP Registers       208 <td></td> <td>11.15</td> <td>AC-OK Si</td> <td>gnal (J4-24)</td> <td></td>            |           | 11.15               | AC-OK Si        | gnal (J4-24)                                            |     |
| 11.17 External Current Monitoring (J4-26)       193         CHAPTER 12: PROTECTIVE FUNCTIONS, FAULTS, AND ALARMS       195         12.1 Introduction       195         12.2 Types of Faults and Protective Functions       195         12.3 Displaying the Faults/Alarm on the Front Panel       197         CHAPTER 13: MEMORY CONFIGURATION       198         13.1 Introduction       198         13.2 Default Sting or Factory Reset       198         13.3 Reset       198         13.4 Last Setting       198         13.5 Save <1-4>       198         13.6 Recall <1-4>       198         13.7 Non-Volatile Memory Parameters       199         13.8 Program Store, Load, and Clear Memory Functions       204         CHAPTER 14: SCPI PROTOCOL AND COMMANDS       207         14.1 Introduction       207         14.2 Command Terminators       207         14.3 Header       208         14.5.1 Angle Brackets <>       208         14.5.2 Square Brackets []       208         14.5.3 Brackets []       208         14.5.4 Vertical Bar         208         14.5.5 Braces (]       208         14.5.4 Vertical Bar         208         14.5.5 Urg Register Tree       209                                                                                                    |           | 11.16               | ALARM S         | Signal (J4-25)                                          |     |
| CHAPTER 12: PROTECTIVE FUNCTIONS, FAULTS, AND ALARMS.       195         12.1       Introduction       195         12.2       Types of Faults and Protective Functions       195         12.3       Displaying the Faults/Alarm on the Front Panel       197         CHAPTER 13: MEMORY CONFIGURATION       198         13.1       Introduction       198         13.2       Default Setting or Factory Reset       198         13.3       Reset       198         13.4       Last Setting       198         13.5       Save <1-d>       198         13.6       Recall <1-4>       198         13.7       Non-Volatile Memory Parameters       199         13.8       Program Store, Load, and Clear Memory Functions       207         14.1       Introduction       207         14.1       Introduction       207         14.3       Header       207         14.4       SCPI PROTOCOL AND COMMANDS       207         14.3       Header       207         14.4       SCPI Command Hierarchy       207         14.5       Brackets, Paraesets        208         14.5.2       Square Brackets        208         14.5.3       Straces                                                                                                    |           | 11.17               | External        | Current Monitoring (J4-26)                              |     |
| 12.1       Introduction       195         12.2       Types of Faults and Protective Functions       195         12.3       Displaying the Faults/Alarm on the Front Panel       197         CHAPTER 13: MEMORY CONFIGURATION       198         13.1       Introduction       198         13.2       Default Setting or Factory Reset       198         13.3       Reset       198         13.4       Last Setting       198         13.5       Save <1-4>       198         13.6       Recall <1-4>       198         13.7       Non-Volatile Memory Parameters       199         13.8       Program Store, Load, and Clear Memory Functions       204         CHAPTER 14: SCPI PROTOCOL AND COMMANDS       207         14.1       Introduction       207         14.4       SCPI Command Hierarchy       207         14.5       Brackets, Braces, and Bars in Commands       208         14.5.1       Angle Brackets                                                                                                    | CHAPTER 1 | 2: PRO <sup>.</sup> | TECTIVE F       | UNCTIONS, FAULTS, AND ALARMS                            |     |
| 12.1       Types of Faults and Protective Functions                                                                                                    |           | 12.1                | المعادمة والمعا |                                                         | 105 |
| 12.2       Types of Faults and Protective Functions       195         12.3       Displaying the Faults/Alarm on the Front Panel       197         CHAPTER 13: MEMORY CONFIGURATION       198         13.1       Introduction       198         13.2       Default Setting or Factory Reset       198         13.3       Reset       198         13.4       Last Setting       198         13.5       Save <1-4>       198         13.6       Recall <1-4>       198         13.7       Non-Volatile Memory Parameters       199         13.8       Program Store, Load, and Clear Memory Functions       204         CHAPTER 14: SCPI PROTOCOL AND COMMANDS       207         14.1       Introduction       207         14.2       Command Terminators       207         14.4       SCPI Command Hierarchy       207         14.5       Angle Brackets <>       208         14.5.1       Angle Brackets <>       208         14.5.2       Square Brackets []       208         14.5.3       Braces {]       208         14.5.4       Multiple Commands from Different Subsystems (Concatenated)       209         14.4.6       Message Parameters       208                                                                                                    |           | 12.1                | Introduc        | tion                                                    |     |
| 12.5       Displaying the Four Parties       157         CHAPTER 13: MEMORY CONFIGURATION       198       13.1       Introduction       198         13.1       Introduction       198       13.2       Default Setting or Factory Reset       198         13.3       Reset       198       13.4       Last Setting       198         13.4       Last Setting       198       13.5       Save <1-4>       198         13.6       Recal <1-4>       198       13.6       Recal <1-4>       198         13.7       Non-Volatile Memory Parameters       199       13.8       Program Store, Load, and Clear Memory Functions       204         CHAPTER 14: SCPI PROTOCOL AND COMMANDS       207       14.1       Introduction       207         14.1       Introduction       207       14.5       Brackets, Braces, and Bars in Commands       207         14.4       COmmand Terminators       207       14.5       Brackets ?       208       14.5.1       Angle Brackets <>       208         14.5.1       Angle Brackets []       208       208       14.5.2       Square Brackets []       208         14.5.2       Square Brackets []       208       14.5.4       Vertical Bar         208       14.5.4       208                                                                           |           | 12.2                | Types of        | Faults and Protective Functions                         |     |
| CHAPTER 13: MEMORY CONFIGURATION       198         13.1       Introduction       198         13.2       Default Setting or Factory Reset       198         13.3       Reset       198         13.4       Last Setting       198         13.5       Save c1-4>       198         13.6       Recall <1-4>       198         13.7       Non-Volatile Memory Parameters       199         13.8       Program Store, Load, and Clear Memory Functions       207         14.1       Introduction       207         14.2       Command Terminators       207         14.4       SCPI Command Hierarchy       207         14.5       Brackets, Braces, and Bars in Commands       208         14.5.1       Angle Brackets >       208         14.5.2       Square Brackets []       208         14.5.3       Brackets ]       208         14.5.4       Vertical Bar         208         14.5.4       Vertical Bar         208         14.5.4       Vertical Bar         208         14.5.4       Vertical Bar         208         14.5.4       Vertical Bar         208         14.6       Messeqe Parameters       209     <                                                                                                    |           | 12.3                | Displayir       | ig the Faults/Alarm on the Front Panel                  |     |
| 13.1       Introduction       198         13.2       Default Setting or Factory Reset       198         13.3       Reset       198         13.4       Last Setting       198         13.5       Save c1-4>       198         13.6       Recall c1-4>       198         13.7       Non-Volatile Memory Parameters       199         13.8       Program Store, Load, and Clear Memory Functions       204         CHAPTER 14: SCPI PROTOCOL AND COMMANDS         207         14.1       Introduction       207         14.2       Command Terminators       207         14.4       SCPI Command Terminators       207         14.4       SCPI Command Hierarchy       207         14.4       SCPI Command Terminators       207         14.5       Brackets, Braces, and Bars in Commands       208         14.5.1       Angle Brackets <>       208         14.5.2       Square Brackets []       208         14.5.4       Vertical Bar         208         14.5.4       Vertical Bar         208         14.5.4       Vertical Bar         208         14.6       Message Parameters       208                                                                                                    | CHAPTER 1 | 3: MEN              | IORY CO         | NFIGURATION                                             | 198 |
| 13.2       Default Setting or Factory Reset                                                                                                    |           | 13.1                | Introduc        | tion                                                    |     |
| 13.3       Reset       198         13.4       Last Setting       198         13.5       Save <1-4>       198         13.6       Recall <1-4>       198         13.7       Non-Volatile Memory Parameters       199         13.8       Program Store, Load, and Clear Memory Functions       204         CHAPTER 14: SCPI PROTOCOL AND COMMANDS       207         14.1       Introduction       207         14.2       Command Terminators       207         14.3       Header       207         14.4       SCPI Command Hierarchy       207         14.5       Brackets, Braces, and Bars in Commands       208         14.5.1       Angle Brackets        208         14.5.2       Square Brackets []       208         14.5.3       Braces []       208         14.5.4       Vertical Bar         208         14.5.3       Braces []       208         14.5.4       Vertical Bar         208         14.5.4       Vertical Bar         208         14.5.4       Vertical Bar         209         14.5       Multiple Commands from Different Subsystems (Concatenated)       209         14.10       Checksum       209<                                                                                                    |           | 13.2                | Default S       | Setting or Factory Reset                                |     |
| 13.4       Last Setting       198         13.5       Save <1-4>                                                                                                    |           | 13.3                | Reset           |                                                         |     |
| 13.5Save <1-4>                                                                                                    |           | 13.4                | Last Sett       | ing                                                     |     |
| 13.6       Recall <1-4>                                                                                                    |           | 13.5                | Save <1-        | -4>                                                     |     |
| 13.7       Non-Volatile Memory Parameters.       199         13.8       Program Store, Load, and Clear Memory Functions       204         CHAPTER 14: SCPI PROTOCOL AND COMMANDS       207         14.1       Introduction       207         14.2       Command Terminators       207         14.3       Header       207         14.4       SCPI Command Hierarchy       207         14.5       Brackets, and Bars in Commands       208         14.5.1       Angle Brackets <>       208         14.5.2       Square Brackets <>       208         14.5.3       Braces {}       208         14.5.4       Vertical Bar         208         14.5.4       Vertical Bar         208         14.5.4       Vertical Bar         208         14.5.4       Vertical Bar         208         14.5.4       Vertical Bar         208         14.5       Vertical Bar         208         14.5       Vertical Bar         208         14.5       Vertical Bar         208         14.5       Vertical Bar         208         14.5       Vertical Bar         208         14.5       Vertical Bar         208 <tr< td=""><td></td><td>13.6</td><td>Recall &lt;1</td><td>_4&gt;</td><td></td></tr<>                                                                                                    |           | 13.6                | Recall <1       | _4>                                                     |     |
| 13.8       Program Store, Load, and Clear Memory Functions       204         CHAPTER 14: SCPI PROTOCOL AND COMMANDS       207         14.1       Introduction       207         14.2       Command Terminators       207         14.3       Header       207         14.4       SCPI Command Hierarchy       207         14.4       SCPI Command Hierarchy       207         14.5       Brackets, Braces, and Bars in Commands       208         14.5.1       Angle Brackets <>       208         14.5.2       Square Brackets []       208         14.5.3       Braces {}       208         14.5.4       Vertical Bar         208         14.5.3       Braces {}       208         14.5.4       Vertical Bar         208         14.5.4       Vertical Bar         208         14.5.4       Vertical Bar         209         14.5.4       Vertical Bar         209         14.5.4       Vertical Bar         209         14.5.4       Vertical Bar         209         14.5       Multiple Commands from Different Subsystems (Concatenated)       209         14.10       Checksum       209         14.11.1       SCPI Register                                                                                                    |           | 13.7                | Non-Vola        | atile Memory Parameters                                 |     |
| CHAPTER 14: SCPI PROTOCOL AND COMMANDS         207           14.1         Introduction         207           14.2         Command Terminators         207           14.3         Header         207           14.4         SCPI Command Hierarchy         207           14.5         SCPI Command Hierarchy         207           14.5         SCPI Command Hierarchy         207           14.5         SCPI Command Hierarchy         207           14.5         SCPI Command Hierarchy         207           14.5         SCPI Command Hierarchy         207           14.5         SCPI Command Bars in Commands         208           14.5.1         Angle Brackets <>         208           14.5.2         Square Brackets []         208           14.5.3         Braces {}         208           14.5.4         Vetrical Bar           208           14.5.4         Vetrical Bar           208           14.5         Mulple Commands from Different Subsystems (Concatenated)         209           14.10         Checksum         209           14.11         SCPI Register Tree         210           14.11.1         SCPI Register Tree         210           14.11.2         <                                                                                                    |           | 13.8                | Program         | Store, Load, and Clear Memory Functions                 |     |
| 14.1       Introduction       207         14.2       Command Terminators       207         14.3       Header       207         14.4       SCPI Command Hierarchy       207         14.5       Strackets, Braces, and Bars in Commands       208         14.5.1       Angle Brackets <>       208         14.5.2       Square Brackets <>       208         14.5.3       Braces {}       208         14.5.4       Vertical Bar         208         14.5.4       Vertical Bar         208         14.5.4       Vertical Bar         208         14.5.4       Vertical Bar         208         14.5.4       Vertical Bar         208         14.5.4       Vertical Bar         208         14.5       Queries       208         14.5       Multiple Commands from Different Subsystems (Concatenated)       209         14.10       Checksum       209         14.11       SCPI Register Tree       210         14.11.1       SCPI Register Tree       210         14.11.2       Questionable Condition (Fault Register) Group Structure       213         14.11.4       Standard Event Status Group Structure       214         14.11                                                                                                    | CHAPTER 1 | 4: SCPI             | PROTOC          | OL AND COMMANDS                                         |     |
| 14.2       Command Terminators       207         14.3       Header       207         14.4       SCPI Command Hierarchy       207         14.5       Strackets, Braces, and Bars in Commands       208         14.5.1       Angle Brackets <>       208         14.5.2       Square Brackets []       208         14.5.3       Braces {}       208         14.5.4       Vertical Bar         208         14.5.4       Vertical Bar         208         14.5.4       Vertical Bar         208         14.5.4       Vertical Bar         208         14.5.4       Vertical Bar         208         14.5.4       Vertical Bar         208         14.5.4       Vertical Bar         208         14.5.4       Vertical Bar         208         14.5.4       Vertical Bar         208         14.5.4       Vertical Bar         208         14.5.5       Queries       208         14.6       Message Parameters       208         14.7       Queries       209         14.10       Checksum       209         14.11       SCPI Register Tree       210         14.11.1       SCPI R                                                                                                    |           | 14 1                | Introduc        | tion                                                    | 207 |
| 14.3       Header       207         14.4       SCPI Command Hierarchy       207         14.5       Brackets, Braces, and Bars in Commands       208         14.5.1       Angle Brackets <>       208         14.5.2       Square Brackets []       208         14.5.3       Braces {}       208         14.5.4       Vertical Bar         208         14.5.4       Vertical Bar         208         14.5.4       Vertical Bar         208         14.5.4       Vertical Bar         208         14.5.4       Vertical Bar         208         14.5.4       Vertical Bar         208         14.5.4       Vertical Bar         208         14.5.4       Vertical Bar         208         14.5.4       Vertical Bar         208         14.5.4       Vertical Bar         209         14.5.5       Braces {}       209         14.10       Checksum       209         14.11       SCPI Register Tree       210         14.11.2       Questionable Condition (Fault Register) Group Structure       211         14.11.3       Operational Condition (Status Register) Group Structure       212         14.11.4       Standar                                                                                                    |           | 14.1                | Comman          | nd Terminators                                          | 207 |
| 14.4       SCPI Command Hierarchy       207         14.5       Brackets, Braces, and Bars in Commands       208         14.5.1       Angle Brackets []       208         14.5.2       Square Brackets []       208         14.5.3       Braces {}       208         14.5.4       Vertical Bar         208         14.5.4       Vertical Bar         208         14.5.4       Vertical Bar         208         14.5.4       Vertical Bar         208         14.5.4       Vertical Bar         208         14.5.4       Vertical Bar         208         14.5.4       Vertical Bar         208         14.5.4       Vertical Bar         208         14.5.4       Vertical Bar         208         14.5.4       Vertical Bar         208         14.5       Vertical Bar         208         14.7       Queries       208         14.7       Queries       209         14.10       Commands from Different Subsystems (Concatenated)       209         14.10       Checksum       209         14.11       Status, Fault, and SRQ Registers       210         14.11.1       Status, Fault, and SRQ Registers                                                                                                    |           | 14.3                | Header          |                                                         | 207 |
| 14.5       Brackets, Braces, and Bars in Commands       208         14.5.1       Angle Brackets <>       208         14.5.2       Square Brackets []       208         14.5.3       Braces {}       208         14.5.4       Vertical Bar         208         14.5.4       Vertical Bar         208         14.5.4       Vertical Bar         208         14.5.4       Vertical Bar         208         14.5.4       Vertical Bar         208         14.5.4       Vertical Bar         208         14.5.4       Vertical Bar         208         14.5.4       Vertical Bar         208         14.5       Vertical Bar         208         14.7       Queries       209         14.9       Data Formats       209         14.10       Checksum       209         14.11       ScPl Register Tree       210         14.11.1       SCPl Register Tree       210         14.11.2       Questionable Condition (Fault Register) Group Structure       212         14.11.4       Standard Event Status Group Structure       212         14.11.4       Standard Event Status Group Structure       214         14.11.5       Ou                                                                                                    |           | 14.4                | SCPI Con        | nmand Hierarchy                                         | 207 |
| 14.5.1Angle Brackets $<>$ 20814.5.2Square Brackets []20814.5.3Braces {}20814.5.4Vertical Bar  20814.5.4Vertical Bar  20814.5.4Vertical Bar  20814.5Multiple Commands from Different Subsystems (Concatenated)20914.9Data Formats20914.10Checksum20914.11Status, Fault, and SRQ Registers21014.11.1SCPI Register Tree21014.11.2Questionable Condition (Fault Register) Group Structure21114.11.3Operational Condition (Status Register) Group Structure21214.11.4Standard Event Status Group Structure21414.11.5Output Queue21414.11.6Error Queue21414.11.7Service Request Enable Group Structure21814.12SCPI Subsystem Commands22314.13Display Subsystem22314.13.1Display Subsystem22314.13.2Initiate Subsystem22814.13.3Instrument Subsystem22814.13.4Measure Subsystem22814.13.4Measure Subsystem22914.13.4Measure Subsystem22914.13.4Measure Subsystem22914.13.4Measure Subsystem22914.13.4Measure Subsystem22914.13.4Measure Subsystem230                                                                                                    |           | 14.5                | Brackets        | Braces, and Bars in Commands                            |     |
| 14.5.2       Square Brackets []                                                                                                    |           |                     | 14.5.1          | Angle Brackets <>                                       |     |
| 14.5.3       Braces {}       208         14.5.4       Vertical Bar         208         14.6       Message Parameters       208         14.7       Queries       208         14.8       Multiple Commands from Different Subsystems (Concatenated)       209         14.9       Data Formats       209         14.10       Checksum       209         14.11       SCPI Registers       210         14.11.1       SCPI Register Tree       210         14.11.2       Questionable Condition (Fault Register) Group Structure       211         14.11.3       Operational Condition (Status Register) Group Structure       212         14.11.4       Standard Event Status Group Structure       213         14.11.5       Output Queue       214         14.11.6       Error Queue       214         14.11.7       Service Request Enable Group Structure       218         14.11.8       Determining the Cause of a Service Interrupt       218         14.11.1       Display Subsystem       223         14.13.1       Display Subsystem       223         14.13.2       Initiate Subsystem       223         14.13.4       Measure Subsystem       229         14.13.4                                                                                                    |           |                     | 14.5.2          | Square Brackets []                                      |     |
| 14.5.4       Vertical Bar         208         14.6       Message Parameters       208         14.7       Queries       208         14.7       Queries       208         14.7       Queries       208         14.7       Queries       208         14.8       Multiple Commands from Different Subsystems (Concatenated)       209         14.9       Data Formats       209         14.10       Checksum       209         14.11       SCPI Register Tree       210         14.11.1       SCPI Register Tree       210         14.11.2       Questionable Condition (Fault Register) Group Structure       211         14.11.3       Operational Condition (Status Register) Group Structure       212         14.11.4       Standard Event Status Group Structure       213         14.11.5       Output Queue       214         14.11.6       Error Queue       214         14.11.7       Service Request Enable Group Structure       218         14.11.8       Determining the Cause of a Service Interrupt       218         14.11.2       SCPI Common Commands       223         14.13.1       Display Subsystem       223         14.13.2       Initiate Subsys                                                                                                    |           |                     | 14.5.3          | Braces {}                                               |     |
| 14.6Message Parameters20814.7Queries20814.8Multiple Commands from Different Subsystems (Concatenated)20914.9Data Formats20914.10Checksum20914.11Status, Fault, and SRQ Registers21014.11.1SCPI Register Tree21014.11.2Questionable Condition (Fault Register) Group Structure21114.11.3Operational Condition (Status Register) Group Structure21214.11.4Standard Event Status Group Structure21414.11.5Output Queue21414.11.6Error Queue21414.11.7Service Request Enable Group Structure21814.11.8Determining the Cause of a Service Interrupt21814.12SCPI Subsystem Commands21914.13.1Display Subsystem22314.13.2Initiate Subsystem22314.13.3Instrument Subsystem22814.13.4Measure Subsystem22914.13.4Measure Subsystem229                                                                                                    |           |                     | 14.5.4          | Vertical Bar                                            |     |
| 14.7Queries20814.8Multiple Commands from Different Subsystems (Concatenated)20914.9Data Formats20914.10Checksum20914.11Status, Fault, and SRQ Registers21014.11.1SCPI Register Tree21014.11.2Questionable Condition (Fault Register) Group Structure21114.11.3Operational Condition (Status Register) Group Structure21214.11.4Standard Event Status Group Structure21314.11.5Output Queue21414.11.6Error Queue21414.11.7Service Request Enable Group Structure21814.12SCPI Common Commands21914.13SCPI Subsystem Commands22314.13.1Display Subsystem22314.13.2Initiate Subsystem22814.13.3Instrument Subsystem22914.13.4Measure Subsystem230                                                                                                    |           | 14.6                | Message         | e Parameters                                            |     |
| 14.8Multiple Commands from Different Subsystems (Concatenated).20914.9Data Formats.20914.10Checksum20914.11Checksum20914.11SCPI Register Tree21014.11.1SCPI Register Tree21014.11.2Questionable Condition (Fault Register) Group Structure21114.11.3Operational Condition (Status Register) Group Structure21314.11.4Standard Event Status Group Structure21314.11.5Output Queue21414.11.6Error Queue21414.11.7Service Request Enable Group Structure21814.11.8Determining the Cause of a Service Interrupt21814.12SCPI Common Commands21914.13Display Subsystem22314.13.1Display Subsystem22314.13.2Initiate Subsystem22814.13.3Instrument Subsystem22914.13.4Measure Subsystem230                                                                                                    |           | 14.7                | Queries.        |                                                         |     |
| 14.9Data Formats.20914.10Checksum20914.11Status, Fault, and SRQ Registers21014.11.1SCPI Register Tree21014.11.2Questionable Condition (Fault Register) Group Structure21114.11.3Operational Condition (Status Register) Group Structure21214.11.4Standard Event Status Group Structure21314.11.5Output Queue21414.11.6Error Queue21414.11.7Service Request Enable Group Structure21814.11.8Determining the Cause of a Service Interrupt21814.12SCPI Common Commands21914.13SCPI Subsystem Commands22314.13.1Display Subsystem22314.13.2Initiate Subsystem22314.13.3Instrument Subsystem22914.13.4Measure Subsystem230                                                                                                    |           | 14.8                | Multiple        | Commands from Different Subsystems (Concatenated)       |     |
| 14.10 Checksum20914.11 Status, Fault, and SRQ Registers21014.11 SCPI Register Tree21014.11.1 SCPI Register Tree21114.11.2 Questionable Condition (Fault Register) Group Structure21114.11.3 Operational Condition (Status Register) Group Structure21214.11.4 Standard Event Status Group Structure21314.11.5 Output Queue21414.11.6 Error Queue21414.11.7 Service Request Enable Group Structure21814.11.8 Determining the Cause of a Service Interrupt21814.12 SCPI Common Commands21914.13 SCPI Subsystem Commands22314.13.1 Display Subsystem22314.13.2 Initiate Subsystem22814.13.3 Instrument Subsystem22914.13.4 Measure Subsystem230                                                                                                    |           | 14.9                | Data For        | mats                                                    |     |
| 14.11 Status, Fault, and SRQ Registers21014.11.1 SCPI Register Tree21014.11.2 Questionable Condition (Fault Register) Group Structure21114.11.3 Operational Condition (Status Register) Group Structure21214.11.4 Standard Event Status Group Structure21314.11.5 Output Queue21414.11.6 Error Queue21414.11.7 Service Request Enable Group Structure21814.12 SCPI Common Commands21914.13 SCPI Subsystem Commands22314.13.1 Display Subsystem22314.13.2 Initiate Subsystem22814.13.3 Instrument Subsystem22914.13.4 Measure Subsystem230                                                                                                    |           | 14.10               | Checksu         | m                                                       |     |
| 14.11.1SCPI Register Tree21014.11.2Questionable Condition (Fault Register) Group Structure21114.11.3Operational Condition (Status Register) Group Structure21214.11.4Standard Event Status Group Structure21314.11.5Output Queue21414.11.6Error Queue21414.11.7Service Request Enable Group Structure21814.11.8Determining the Cause of a Service Interrupt21814.12SCPI Common Commands21914.13SCPI Subsystem Commands22314.13.1Display Subsystem22314.13.2Initiate Subsystem22814.13.3Instrument Subsystem22914.13.4Measure Subsystem230                                                                                                    |           | 14.11               | Status, F       | ault, and SRQ Registers                                 |     |
| 14.11.2Questionable Condition (Fault Register) Group Structure21114.11.3Operational Condition (Status Register) Group Structure21214.11.4Standard Event Status Group Structure21314.11.5Output Queue21414.11.6Error Queue21414.11.7Service Request Enable Group Structure21814.12SCPI Common Commands21914.13SCPI Subsystem Commands22314.13.1Display Subsystem22314.13.2Initiate Subsystem22814.13.3Instrument Subsystem22914.13.4Measure Subsystem230                                                                                                    |           |                     | 14.11.1         | SCPI Register Tree                                      |     |
| 14.11.3Operational Condition (Status Register) Group Structure.21214.11.4Standard Event Status Group Structure21314.11.5Output Queue.21414.11.6Error Queue21414.11.7Service Request Enable Group Structure.21814.11.8Determining the Cause of a Service Interrupt21814.12SCPI Common Commands.21914.13SCPI Subsystem Commands.22314.13.1Display Subsystem22314.13.2Initiate Subsystem22814.13.3Instrument Subsystem.22914.13.4Measure Subsystem230                                                                                                    |           |                     | 14.11.2         | Questionable Condition (Fault Register) Group Structure |     |
| 14.11.4Standard Event Status Group Structure21314.11.5Output Queue21414.11.6Error Queue21414.11.7Service Request Enable Group Structure21814.11.8Determining the Cause of a Service Interrupt21814.12SCPI Common Commands21914.13SCPI Subsystem Commands22314.13.1Display Subsystem22314.13.2Initiate Subsystem22814.13.3Instrument Subsystem22914.13.4Measure Subsystem230                                                                                                    |           |                     | 14.11.3         | Operational Condition (Status Register) Group Structure |     |
| 14.11.5Output Queue21414.11.6Error Queue21414.11.7Service Request Enable Group Structure21814.11.7Determining the Cause of a Service Interrupt21814.12SCPI Common Commands21914.13SCPI Subsystem Commands22314.13.1Display Subsystem22314.13.2Initiate Subsystem22814.13.3Instrument Subsystem22914.13.4Measure Subsystem230                                                                                                    |           |                     | 14.11.4         | Standard Event Status Group Structure                   |     |
| 14.11.6Error Queue21414.11.7Service Request Enable Group Structure21814.11.8Determining the Cause of a Service Interrupt21814.12SCPI Common Commands21914.13SCPI Subsystem Commands22314.13.1Display Subsystem22314.13.2Initiate Subsystem22814.13.3Instrument Subsystem22914.13.4Measure Subsystem230                                                                                                    |           |                     | 14.11.5         | Output Queue                                            |     |
| 14.11.7 Service Request Enable Group Structure.21814.11.8 Determining the Cause of a Service Interrupt21814.12 SCPI Common Commands.21914.13 SCPI Subsystem Commands22314.13.1 Display Subsystem22314.13.2 Initiate Subsystem22814.13.3 Instrument Subsystem22914.13.4 Measure Subsystem230                                                                                                    |           |                     | 14.11.6         | Error Queue                                             |     |
| 14.11.8 Determining the Cause of a Service Interrupt21814.12 SCPI Common Commands21914.13 SCPI Subsystem Commands22314.13.1 Display Subsystem22314.13.2 Initiate Subsystem22814.13.3 Instrument Subsystem22914.13.4 Measure Subsystem230                                                                                                    |           |                     | 14.11.7         | Service Request Enable Group Structure                  |     |
| 14.12 SCPI Common Commands21914.13 SCPI Subsystem Commands22314.13.1 Display Subsystem22314.13.2 Initiate Subsystem22814.13.3 Instrument Subsystem22914.13.4 Measure Subsystem230                                                                                                    |           |                     | 14.11.8         | Determining the Cause of a Service Interrupt            |     |
| 14.13 SCPI Subsystem Commands22314.13.1 Display Subsystem22314.13.2 Initiate Subsystem22814.13.3 Instrument Subsystem22914.13.4 Measure Subsystem230                                                                                                    |           | 14.12               | SCPI Con        | nmon Commands                                           |     |
| 14.13.1       Display Subsystem       223         14.13.2       Initiate Subsystem       228         14.13.3       Instrument Subsystem       229         14.13.4       Measure Subsystem       230                                                                                                    |           | 14.13               | SCPI Sub        | system Commands                                         |     |
| 14.13.2       Initiate Subsystem       228         14.13.3       Instrument Subsystem       229         14.13.4       Measure Subsystem       230                                                                                                    |           |                     | 14.13.1         | Display Subsystem                                       | 223 |
| 14.13.3Instrument Subsystem22914.13.4Measure Subsystem230                                                                                                    |           |                     | 14.13.2         | Initiate Subsystem                                      | 228 |
| 14.13.4 Measure Subsystem230                                                                                                    |           |                     | 14.13.3         | Instrument Subsystem                                    | 229 |
|                                                                                                    |           |                     | 14.13.4         | Measure Subsystem                                       | 230 |

|                 | 14.13.5    | Output Subsystem                      | 244   |
|-----------------|------------|---------------------------------------|-------|
|                 | 14.13.6    | Function Subsystem                    | 253   |
|                 | 14.13.7    | Program Subsystem                     | 258   |
|                 | 14.13.8    | Source Subsystem                      | 278   |
|                 | 14.13.9    | Status Subsystem                      | 288   |
|                 | 14.13.10   | System Subsystem                      | 292   |
|                 | 14.13.11   | TRIGger Subsystem                     | 303   |
|                 | 14.13.12   | IHARmonics (Interharmonics Subsystem) | 304   |
| CHAPTER 15: WAY | VEFORMS    |                                       | . 307 |
| 15.1            | Introduc   | tion                                  | 307   |
| 15.2            | Built-In V | Vaveforms                             | 307   |
| 15.3            | Custom V   | Naveforms                             | 308   |
|                 | 15.3.1     | Waveforms Based On Built-In Waveforms | 308   |
|                 | 15.3.2     | Arbitrary Waveforms                   | 309   |
| CHAPTER 16: ADV | ANCED FU   | JNCTIONS-DC SEQUENCER                 | . 310 |
| 16 1            | Introduc   | tion                                  | 310   |
| 16.2            | List Mod   | ۵                                     | 310   |
| 16.2            |            |                                       | 212   |
| 16.4            | Sequenci   | er States and Signals                 | 313   |
| 10.4            | 16 4 1     | Idle State                            | 313   |
|                 | 16.4.2     | Initiate State                        | 212   |
|                 | 16.4.3     | Continuous Flag                       | 313   |
|                 | 1644       | Trigger System                        | 313   |
|                 | 16.4.5     | Sequencer Functions                   | 314   |
|                 | 1646       | End                                   | 314   |
|                 | 16.4.7     | Abort                                 | 314   |
|                 | 1648       | Load                                  | 314   |
|                 | 16.4.9     | Store                                 | 314   |
|                 | 16.4.10    | LIST Mode Example                     | 315   |
|                 | 16.4.11    | WAVE Mode Example                     | 316   |
| CHAPTER 17. ADV |            |                                       | . 317 |
| 17.1            | Introduc   | tion                                  | 317   |
| 17.2            | Sequence   | er Modes                              |       |
|                 | 17.2.1     | Immediate Mode                        | 318   |
|                 | 17.2.2     | Step Mode                             | 318   |
|                 | 17.2.3     | Pulse Mode                            | 319   |
|                 | 17.2.4     | List Mode                             | 321   |
| 17.3            | Sequence   | er States and Signals                 | 322   |
|                 | 17.3.1     | Idle State                            | 322   |
|                 | 17.3.2     | Initiate State                        | 322   |
|                 | 17.3.3     | Continuous Flag                       | 322   |
|                 | 17.3.4     | Trigger System                        | 322   |
|                 | 17.3.5     | Delaying State and Trigger Delay      | 323   |
|                 | 17.3.6     | Sequencer Functions – Common          | 323   |
|                 | 17.3.7     | Sequencer Function - Step Sequencer   | 323   |
|                 | 17.3.8     | Sequencer Function - Pulse Sequencer  | 324   |
|                 | 17.3.9     | Sequencer Function - List Sequencer   | 324   |
|                 | 17.3.10    | Modes Activation                      | 325   |
|                 | 17.3.11    | Typical Sequencer Examples            | 325   |

| TDK·Lamb       | oda —     |                                                   |  |
|----------------|-----------|---------------------------------------------------|--|
| CHAPTER 18: PA | ARALLEL O | OPERATION                                         |  |
| 18.            | 1 Introdu | uction                                            |  |
| 18.            | 2 Typical | l Configurations                                  |  |
|                | 18.2.1    | Single-Phase                                      |  |
|                | 18.2.2    | Split Phase                                       |  |
|                | 18.2.3    | Three Phase                                       |  |
|                | 18.2.4    | Three Phase with Optional Slaves and Remote Sense |  |
| 18.            | 3 System  | n Setup and Assembly                              |  |
|                | 18.3.1    | System Assembly                                   |  |
|                | 18.3.2    | System Disassembly                                |  |
|                | 18.3.3    | System Acknowledge                                |  |
|                | 18.3.4    | Operation of the Slave Units                      |  |
|                | 18.3.5    | Faults System                                     |  |
|                | 18.3.6    | Parallel Errors                                   |  |
| 18.            | 4 Typical | l Sequencer Examples                              |  |
|                | 18.4.1    | Example 1 – 3-Phase (Pulse Mode)                  |  |
|                | 18.4.2    | Example 2 – 3-Phase (Step Mode)                   |  |

### **INTRODUCTION**

This manual provides instructions for the installation and operation of the Genesys Series Programmable AC Power Source, which can be used standalone or mounted in a test rack.

Refer to the TDK-Lambda Technical Data webpage for updated documentation and user manuals:

https://www.emea.lambda.tdk.com/manual

Drivers and GUIs are updated periodically to support new features. Refer to the **TDK-Lambda Technical Centre** webpage for updated drivers and GUIs:

https://www.emea.lambda.tdk.com/software

Additional technical assistance, if required, can be obtained from the TDK-Lambda Global Site:

https://www.emea.lambda.tdk.com/about\_global

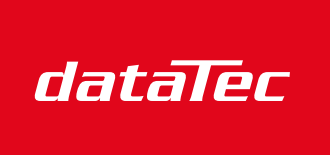

Ihr Ansprechpartner / Your Partner:

dataTec AG E-Mail: info@datatec.eu >>> www.datatec.eu

Mess- und Prüftechnik. Die Experten.

## WARRANTY

This TDK-Lambda product is warranted against defects in material and workmanship for a period of five years from the date of shipment.

#### Limitation of Warranty

During the warranty period, TDK-Lambda, at its option, will either repair or replace the products that prove to be defective.

The warranty shall not apply to defects or damages caused by the following:

- improper or inadequate usage or maintenance of the product by the buyer
- other equipment, circuitry, or interfaces used by the buyer
- unauthorized modifications of the product
- operation exceeding the environmental specifications of the product
- the QA seal on the product has been removed or altered by anyone other than authorized TDK-Lambda personnel

No other warranty is expressed or implied.

#### **Warranty Service**

This product must be returned to an authorized TDK-Lambda service facility for repairs or other services. For the service of products that are under warranty, the buyer shall prepay the shipping charges to TDK-Lambda, and TDK-Lambda shall pay the shipping charges to return the product to the buyer. Refer to **Section 3.3: Repacking for Shipment**.

### DISCLAIMER

The information contained in this document is subject to change without notice.

TDK-Lambda shall not be liable for errors contained in this document or for incidental or consequential damages in connection with the furnishing or use of this material.

Copyright Notices. Copyright 2024 TDK-Lambda Ltd., all rights reserved. No part of this document may be photocopied, reproduced, or translated into another language without the prior written consent of TDK-Lambda.

## **PRODUCT TEST RESULTS**

As part of TDK-Lambda's efforts to protect the global environment and as part of TDK's Sustainability Vision, we are happy to notify you that we have launched an online product test results database.

To reduce paper waste, starting in September 2022, TDK-Lambda Ltd. will stop printing individual product test results which used to be included in a unit's package. Test results are available online on a dedicated page on our website, starting with all products manufactured as of April 2021.

To view your product's test results, enter the serial number and part number printed on your power source's label on the following webpage:

https://www.emea.lambda.tdk.com/uk/technical-data/

We encourage you to avoid printing test results and instead store a digital copy in your ERP system.

#### **GENERAL SAFETY INFORMATION**

#### **READ SAFETY INSTRUCTIONS**

Safety precautions must be observed during all phases of operation, service, and repair of this equipment. Failure to comply with the safety precautions, **WARNING**, or **CAUTION** presented in this document will violate the safety standards of design and manufacture and the intended use of this equipment and may impair the built-in protections. TDK-Lambda shall not be liable for the user's failure to comply with these requirements.

#### SAFETY SYMBOLS AND MARKING ON THE EQUIPMENT

| $\triangle$ | <b>Warning</b> : There is a risk of danger. Consult the user manual to preserve the safe operation of the equipment and avoid any potential injury or hazard.                                                                                                |
|-------------|----------------------------------------------------------------------------------------------------|
| <u> </u>    | <b>Earth (ground) terminal</b> : This symbol indicates that the terminal provides Earth potential for functional purposes other than safety.                                                                                                    |
|             | <b>Protective conductor (ground) terminal</b> : This is the terminal, which is intended for connection to an external conductor for protection against electric shock in case of a fault.                                                                    |
|             | Switch ON position: Powers the power source ON.                                                                                                    |
| $\bigcirc$  | <ul> <li>Switch OFF position: Powers the power source OFF.</li> <li>IMPORTANT: This is not the main disconnect device of the equipment. Refer to</li> <li>Section 7.4: AC Input Power Connection, to learn more about the main disconnect device.</li> </ul> |
| $\sim$      | Alternate Current (AC): Indicates that this symbol and the value next to it are of AC nature.                                                                                                    |

#### WARNING, CAUTION, AND NOTE

| CAUTION | must be fully met and understood. Failure to follow an essential operating or maintenance procedure could result in damage to the equipment.                              |
|---------|----------------------------------------------------------------------------------------------------|
| CAUTION | A <b>CAUTION</b> sign denotes a hazard and must not be skipped. All indicated conditions must be fully met and understood. Failure to follow an essential operating or    |
|         | correctly could result in potential injury or hazard.                                                                                                    |
| WARNING | A <b>WARNING</b> sign denotes a hazard and must not be skipped. All indicated conditions must be fully met and understood. Failure to follow the procedures or conditions |

## **PRODUCT SAFETY INSTRUCTIONS**

#### **AC Input**

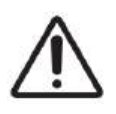

This equipment must be operated within the input parameters stated in this manual. To avoid electric shock hazards, the means of connecting this equipment to the AC mains must be according to the instructions specified in this manual only.

The Genesys Series Programmable AC Power Source is designed for use in TN and TT power distribution systems. It can be connected to Star or Y power distribution systems. The Delta power distribution system is not supported.

**Do not** use an AC supply that exceeds the input voltage and frequency rating of this equipment. The nominal input voltage and frequency rating of this series are **100–240Vac**, **50–60Hz for 1-phase models**; **190–240Vac**, **50–60Hz for 3-phase 200V models**; and **380–480Vac**, **50–60Hz for 3-phase 480V models**.

For safety reasons, fluctuations in the AC supply voltage should not exceed **+/-10%** of the nominal input voltage. Ensure that, under heavy loads, the AC voltage supplied to the equipment does not fall below the specifications.

#### **Energy Hazard**

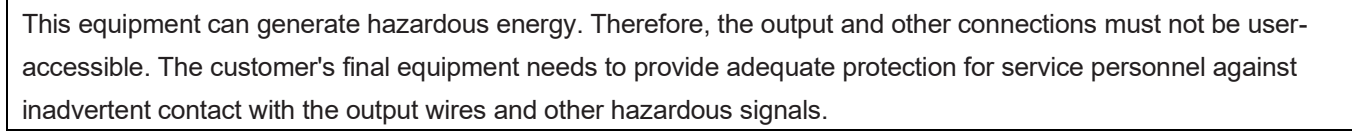

#### Grounding

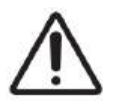

CLASS I WARNING: This product is a Safety Class I equipment.

To avoid electric shock hazards, this equipment must be reliably earthed and professionally installed. The instrument chassis must be connected to an electrical ground.

Any interruption of the protective ground conductor or disconnection of the protective earth terminal will cause a potential shock hazard that might cause personal injury or hazard.

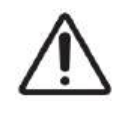

For equipment designed to be hard-wired to the AC mains, the protective earth terminal must be connected to the safety electrical ground before any other connection is made.

#### Part Substitution and Modifications

#### WARNING

Dangerous voltages are present within the equipment. To avoid electric shock hazards, disconnect power, discharge circuits, remove external voltage sources, and wait for two minutes before removing the cover and touching the components.

Never replace components with a power cable connected.

This equipment is not customer-serviceable. Part substitutions and modifications must be carried out by authorized TDK-Lambda service personnel only. For repairs or modifications, the equipment must be returned to one of the TDK-Lambda service facilities.

#### Fuses

#### WARNING

#### **MULTI-POLE FUSING**

The equipment has internal fuses on all supply conductors, which protect the equipment.

Dangerous voltages are present within the equipment. To avoid electric shock hazards, disconnect power, discharge circuits, remove external voltage sources, and wait for two minutes before removing the cover and touching the components.

Never replace components with a power cable connected.

For continued protection against the risk of fire, replace the fuses with the same type and rating only.

Fuses should not be replaced by the user and must be replaced by authorized TDK-Lambda service personnel only.

Internal fuses are sized for fault protection, and an open fuse indicates that service is required. For changing the fuse, the equipment must be returned to one of the TDK-Lambda service facilities.

#### **Product Usage**

#### WARNING

This product is designed for use as standalone equipment within the limits described in this manual.

This product is not designed for general home or consumer use and is designed for indoor use only.

#### Moving the Equipment

#### WARNING

Moving the equipment with the power on can cause electric shock or instrument damage.

Moving the equipment with cables connected can cause wires to break and cause electric shock.

## SAFETY AND EMC APPROVALS

UL 61010-1 and CAN/CSA-22.2 No. 61010-1-12 - cTUVus

IEC 61010-1 - CB Test Report and Certificate

EN 61010-1 - TUV Mark, CE Mark

IEC/EN 61326-1 - Industrial Environment

Marking of the CE symbol indicates compliance to the EMC Directive, the Low Voltage Directive (LVD), and the RoHS Directive of the European Union.

A CE "Declaration of Conformity" in accordance with the preceding directives and standards is available on file at our EU representative: TDK-Lambda Europe GmbH, Karl-Bold-Str. 40, Achern.

A UKCA marking indicates compliance with the Electrical Equipment (Safety) Regulations 2016, the Electromagnetic Compatibility Regulations 2016, and the Restriction of the Use of Certain Hazardous Substances in Electrical and Electronic Equipment Regulation 2012.

A UKCA "Declaration of Conformity" in accordance with the preceding directives and standards is available on file at our UK representative: TDK-Lambda UK Limited, Kingsley Avenue, Ilfracombe, Devon EX34 8ES.

Refer to the TDK-Lambda Technical Data webpage for the declarations:

https://www.emea.lambda.tdk.com/safety\_cert

#### NOTES

This equipment is designed for an industrial environment. It may cause radio interference in a residential, commercial, or light industrial environment. The user may be required to take adequate measures to reduce this interference.

This equipment is professional equipment and is not intended for sale to the public.

#### **FCC Notice**

This equipment complies with Part 15 of the FCC rules. The operation is subject to the following two conditions:

- This equipment may not cause harmful interference.
- This equipment must accept any interference received, including interference that may cause undesired operation.

#### NOTES

This equipment has been tested and found to comply with the limits for a Class A digital device pursuant to Part 15 of the FCC rules. These limits are designed to provide reasonable protection against harmful interference when the equipment is operated in a commercial environment.

This equipment generates, uses, and can radiate radio frequency energy. It may cause harmful interference to radio communications if it is not installed and used in accordance with this manual.

Operation of this equipment in a residential area is likely to cause harmful interference, in which case the user is required to correct the interference at their own expense.

Modifications not expressly approved by the party responsible for compliance could void the user's authority to operate the equipment under FCC rules.

8

## **ENVIRONMENTAL APPROVALS**

TDK-Lambda recognizes its duties and responsibilities towards promoting a sustainable environment. Our policy is to comply with applicable global legislation and to follow the TDK Corporation Environmental Policy, which goes beyond mandatory international laws.

Refer to the **TDK-Lambda environmental compliance** webpage for additional information: <u>https://www.emea.lambda.tdk.com/environment\_policy</u>

This webpage contains the environmental regulations and directives with which TDK-Lambda complies, and other environmental information not included in this document.

#### EU RoHS

# CE

The C€ symbol on the product indicates compliance with the RoHS European Directive 2011/65/EU and 2015/863/EU.

| Hazardous Substances                                                                      |    |    |    |                                |                         |  |  |  |  |
|-------------------------------------------------------------------------------------------|----|----|----|--------------------------------|-------------------------|--|--|--|--|
| Lead Mercury Cadmium Hexavalent Chromium Polybrominated Biphenyls / Selected Phthalates G |    |    |    |                                |                         |  |  |  |  |
|                                                                                           |    |    |    | Polybrominated Diphenyl Ethers |                         |  |  |  |  |
| Pb                                                                                        | Hg | Cd | Cr | PBB / PBDE                     | DEHP / BBP / DBP / DIBP |  |  |  |  |
| 0                                                                                         | 0  | 0  | 0  | 0                              | 0                       |  |  |  |  |

'O' indicates that the hazardous substance is below the requirements of RoHS European Directive 2011/65/EU and 2015/863/EU.

#### **China RoHS**

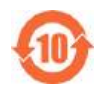

中华人民共和国中国电子行业标准 SJ/T 11364-2014 (中国RoHS2)

People's Republic of China Electronic Industry Standard SJ/T 11364 -2014 (China RoHS2)

| 产品 / Product                                             | Genesys Series Programmable AC Power Source:<br>2kVA, 3kVA, 6kVA, and 9kVA |               |                 |                            |              |           |  |
|----------------------------------------------------------|----------------------------------------------------------------------------|---------------|-----------------|----------------------------|--------------|-----------|--|
| 有毒有害物质或元素 / Hazardous Substances                         |                                                                            |               |                 |                            |              |           |  |
| 零件名称 Part Name                                           | 铅                                                                          | 汞             | 镉               | 六价铬                        | <b>多溴</b> 联苯 | 多溴二苯醚     |  |
|                                                          | Pb                                                                         | Hg            | Cd              | Cr6+                       | PBB          | PBDE      |  |
| 电路模块 / PCB Assembly                                      | Х                                                                          | 0             | 0               | 0                          | 0            | 0         |  |
| 机箱(如适用)/ Enclosure (if applicable)                       | 0                                                                          | 0             | 0               | 0                          | 0            | 0         |  |
| 配件 / Accessories                                         | 0                                                                          | 0             | 0               | 0                          | 0            | 0         |  |
| 此表依照SJ/T 11364-2014规定制定                                  |                                                                            |               |                 |                            |              |           |  |
| This table is prepared in accordance with the provisions | of SJ/                                                                     | T 1136        | 4-2014          | ŀ                          |              |           |  |
| O= 指明产品所有均质材料包含的                                         | <b>与害物</b> [                                                               | 贡 <b>要低</b> - | FGB/T           | 26572限定的                   | 的要求          |           |  |
| Indicates that said hazardous                            |                                                                            | nce coi       | ntained         | in all of the              | homogeneous  | materials |  |
|                                                          |                                                                            |               |                 |                            |              |           |  |
| ▲                                                        | ッかけい<br>Substa                                                             | 古町有き          | ち初のi<br>atained | 司丁GD/I200<br>Linat least c | DIZI限止的安米    | deneous   |  |
| materials used for this part is a                        | above t                                                                    | the limit     | t requir        | ement of GE                | B/T 26572.   | Jyeneous  |  |

# TDK-Lambda Waste Electrical and Electronic Equipment (WEEE)

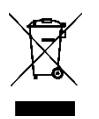

The  $\square$  label on the product indicates compliance with the WEEE directive.

EU Customers: At the end of the product life cycle, all products must be sent to a WEEE recycling center.

# OVERVOLTAGE CATEGORY AND ENVIRONMENTAL CONDITIONS

#### WARNING

Do not store or operate this product in locations where flammable gases or ignitable substances are present.

These products are IP20; chemicals, solvents, cleaning agents, and other liquids must not be used.

While installing the product in environments where conductive foreign dust and liquid that may cause malfunction may be present, install filters to avoid penetration of these foreign materials into the product.

Do not use this product under unusual conditions such as emission of smoke or abnormal smell or sound. Stop using it immediately and shut off the product.

These products have been assigned to Overvoltage category II.

These products are intended for use in the following operating conditions:

- Use: indoor
- Pollution Degree: 2
- Maximum Operational Altitude: 2000m above sea level
- Ambient Temperature: 0°C–40°C
- Humidity: 20%RH– 90%RH (no condensation)

# 

- Keep the product in its carton box.
- Do not apply excessive vibration, shock, or mechanical stress to the product.
- Keep the product away from direct sunlight.

Use the following storage conditions as a guideline:

- Temperature range: 5°C–30°C
- Humidity range: 40%RH–60%RH
- Keep the product away from places where temperature and humidity can change extremely. It can cause condensation on the product or deterioration of the product.
- There is a tendency that the leakage current of an aluminum electrolytic capacitor may increase when not used for a long time. This phenomenon can be improved by applying voltage to the aluminum electrolytic capacitor to reduce the leakage current through the self-recovery effect of the electrolyte.

For reference, before using products that have been stored for 1 year or longer, it is recommended to turn on the product using the following conditions:

- Input voltage: nominal
- Load: 0A (no load condition)
- Ambient temperature: normal temperature
- Time: 30 minutes or more

## **CLEANING THE UNIT**

# $\Lambda$

Dangerous voltages are present within the unit. Some components inside the unit are at AC voltage even when the ON/OFF switch is in the OFF position. To avoid electric shock hazard, disconnect the AC cord and load, discharge circuits, remove external voltage sources, and wait for 2 minutes.

- Use a brush to remove any dust from the unit.
- Clean the outside with a lint-free cloth damp with water. Apply water to the cloth, not directly to the unit.
- Do not use any detergents or solvents. Use plain water only.
- Ensure that water does not enter the unit.
- While cleaning the rear panel, ensure that water or moisture does not reach the connectors.
- Ensure that the unit is completely dry before operating it.

This page intentionally left blank

### **CHAPTER 1: GENERAL INFORMATION**

## 1.1 Introduction

This manual provides instructions for the installation and operation of the Genesys Series Programmable AC Power Source, which can be used standalone or mounted in a test rack. The instructions refer to the standard and blank panel power source, which include the built-in RS232/485, USB, and LAN interfaces. For information related to operation with the built-in interfaces, refer to their respective sections in this manual.

## 1.2 Key Features

The Genesys Series Programmable AC Power Source is a wide output range, high-performance power source. It is power-factor corrected and operates from a worldwide AC input voltage range.

The front panel includes a graphical touch-screen display (excluding the blank front panel unit) that allows the user to program, control, and view the power source output. The rear panel includes the necessary connectors to program, control, and monitor the power source with remote analog signals or with built-in RS232/485, USB, and LAN interfaces.

The Waveform Generator can generate standard sine, triangle, and square waves and accurate, time-controlled sequencing profiles.

The Transient Generator can simulate AC or DC signals by combining accurate, time-controlled sequences of voltage and frequency.

Different AVIONICS Test routines can also be generated.

The Virtual Panel (VCP) program provides a graphical user interface.

Some of the key features of the power source are:

- Rated Output Power: 2kVA, 3kVA, 6kVA, and 9kVA
- Input Voltage Range: 85–265Vac 1-phase (2kVA and 3kVA only), 170–265Vac 3-phase, and 342– 528Vac 3-phase
- Rated Output Voltage: 350Vrms / ±500Vdc (GAC-PRO models only; refer to order code)
- Rated Output Current: 20Arms (2kVA), 30Arms (3kVA), 60Arms (6kVA), and 90Arms (9kVA)
- Output Phase: 1-phase or multi-phase
- Phase Angle Range: 0–359.9
- Output Frequency Range: 16–5000Hz (5kHz models), 16-1200Hz (1.2kHz models); refer to order code
- Crest Factor: 4:1 (3kVA, 9kVA), 6:1 (2kVA, 6kVA)

#### **TDK·Lambda 1.3 Control via Front Panel and Communication Ports**

Some basic parameters that can be controlled via the front panel and communication ports are:

- Output ON/OFF
- Output voltage and current
- Over-Voltage, Under-Voltage, and Over-Power Protection
- Start-up mode
- Foldback Protection
- Slew Rate
- Frequency
- Phase
- Phase Angle

# **1.4 Analog Programming and Monitoring**

Analog inputs and outputs are provided at the rear panel for analog control of the power source, and they can be used for the following:

- programming and monitoring the output voltage
- monitoring the output current
- remote setting of the output to ON or OFF
- monitor the operation of the power source

## 1.5 Parallel Operation

The parallel configuration of the power source consists of power sources configured to various phases. Several power sources may share a phase in parallel, or each power source may be on a separate phase. When two or more power sources are connected in parallel, they use the parallel cable to transmit the data. Use the optional parallel kit (GAC/P) for connecting the units in parallel mode.

In parallel mode, the power source can be configured as follows:

- Single-phase
- Multi-phase
- Split-phase

### **CHAPTER 2: SPECIFICATIONS**

Unless otherwise noted, specifications are relative to rated values, warranted over the ambient temperature range of 0°C to 40°C.

| Models                             |                       |                  | 2kVA 1200Hz<br>2kVA 5000Hz            | 3kVA 1200Hz<br>3kVA 5000Hz                                                 | 6kVA 1200Hz<br>6kVA 5000Hz | 9kVA 1200Hz<br>9kVA 5000Hz |  |  |  |  |
|------------------------------------|-----------------------|------------------|---------------------------------------|----------------------------------------------------------------------------|----------------------------|----------------------------|--|--|--|--|
| Programming                        |                       |                  |                                       |                                                                            |                            |                            |  |  |  |  |
| AC output voltage (*1)             | )                     |                  |                                       |                                                                            |                            |                            |  |  |  |  |
| Output phase configura             | ation                 | -                | 1 phase                               |                                                                            | 1/3 phase                  |                            |  |  |  |  |
| Rated output RMS voltage (*2)      |                       |                  | 350 Line-Neutral                      |                                                                            |                            |                            |  |  |  |  |
| Setting range (*3)                 |                       | V                | 0 – 350.2                             |                                                                            |                            |                            |  |  |  |  |
| Programming resolution V           |                       |                  | ≤0.02                                 |                                                                            |                            |                            |  |  |  |  |
| Programming 16 – 1200Hz %          |                       |                  | ≤0.2                                  |                                                                            |                            |                            |  |  |  |  |
| accuracy                           | 1200.1 – 5000Hz       | %                | ≤0.4                                  |                                                                            |                            |                            |  |  |  |  |
| AC output current                  |                       | T                | 1                                     |                                                                            |                            |                            |  |  |  |  |
| Rated output RMS                   | 1 phase               | А                | 20                                    | 30                                                                         | 60                         | 90                         |  |  |  |  |
| current (*4) 3 phase (per phase)   |                       |                  | -                                     | -                                                                          | 20                         | 30                         |  |  |  |  |
| Setting range (^5)                 | 1 phase               | A                | 1 – 20.2                              | 1.5 - 30.2                                                                 | 3 - 60.6                   | 4.5 - 90.6                 |  |  |  |  |
| Dre grommin g recelution           | 3 phase (per phase)   |                  | -                                     | -                                                                          | 1 – 20.2                   | 1.5 – 30.2                 |  |  |  |  |
| Programming resolution             | 1                     | 111A<br>0/       | ≤3<br><1                              | -0.6                                                                       | -1                         | -0.6                       |  |  |  |  |
|                                    |                       | 70               | 21                                    | 50.0                                                                       | 21                         | 20.0                       |  |  |  |  |
| Reted output                       | 1 phase               | 1                | 2000                                  | 3000                                                                       | 6000                       | 9000                       |  |  |  |  |
| apparent power                     | 3 phase (per phase)   | VA               | 2000                                  | 3000                                                                       | 3000                       | 3000                       |  |  |  |  |
| Load power factor                  | 5 priase (per priase) |                  | -<br>0 – 1 (leading or lagging)       | )                                                                          | 2000                       | 3000                       |  |  |  |  |
| Frequency                          |                       | -                |                                       | )                                                                          |                            |                            |  |  |  |  |
| Range                              | 1200Hz models         | Hz               | 16 – 1200                             |                                                                            |                            |                            |  |  |  |  |
| Range                              | 5000Hz models         | Hz               | 16 - 5000                             |                                                                            |                            |                            |  |  |  |  |
| Programming                        | 16 – 1200Hz           | Hz               | 0.01                                  |                                                                            |                            |                            |  |  |  |  |
| resolution                         | 1200 1 - 5000Hz       | Hz               | 0.01                                  |                                                                            |                            |                            |  |  |  |  |
| Programming accuracy               | 1200.1 - 3000112      | 0%               | <0.01                                 |                                                                            |                            |                            |  |  |  |  |
| DC output voltage                  |                       | 70               | 20.01                                 |                                                                            |                            |                            |  |  |  |  |
| Bated output DC voltac             | 16 (*2)               | Vec              | +500                                  |                                                                            |                            |                            |  |  |  |  |
| DC voltage setting rand            | 10 (*6)               | Vpc              | $0 = \pm 500.2$                       |                                                                            |                            |                            |  |  |  |  |
| Programming resolution             | n                     | Voc              | <0.02                                 |                                                                            |                            |                            |  |  |  |  |
| Programming accuracy               | ,                     | VDC<br>%         | <0.15                                 |                                                                            |                            |                            |  |  |  |  |
| DC output current                  |                       | 70               | -0.10                                 |                                                                            |                            |                            |  |  |  |  |
| Bated output DC curren             | nt (*4)               | Apc              | 20                                    | 30                                                                         | 60                         | 90                         |  |  |  |  |
| Setting range (*7)                 | n ( +)                |                  | 1 - 20.2                              | 15 - 30.2                                                                  | 3 - 60 6                   | 4.5 - 90.6                 |  |  |  |  |
| Programming resolution             | n                     | mA               | <5                                    | 1.5 - 50.2                                                                 | 3 - 00.0                   | 4.5 - 50.6                 |  |  |  |  |
| Programming accuracy               |                       | %                | <1                                    | <0.6                                                                       | <1                         | <0.6                       |  |  |  |  |
| DC output nower                    |                       | 70               |                                       | -0.0                                                                       | _ 1                        | -0.0                       |  |  |  |  |
| Bated output power                 |                       | W                | 2000                                  | 3000                                                                       | 6000                       | 9000                       |  |  |  |  |
| Measurement                        |                       |                  | 2000                                  |                                                                            |                            |                            |  |  |  |  |
| Output voltage                     |                       |                  |                                       |                                                                            |                            |                            |  |  |  |  |
| AC voltage resolution              |                       | V                | ≤0.02                                 |                                                                            |                            |                            |  |  |  |  |
| AC voltage accuracy                | 16 – 1200Hz           | %                | ≤0.2                                  |                                                                            |                            |                            |  |  |  |  |
|                                    | 1200.1 – 5000Hz       | %                | ≤0.4                                  |                                                                            |                            |                            |  |  |  |  |
| DC voltage resolution              |                       | Vpc              | ≤0.02                                 |                                                                            |                            |                            |  |  |  |  |
| DC voltage accuracy                |                       | %                | ≤0.2                                  |                                                                            |                            |                            |  |  |  |  |
| Output current                     |                       |                  |                                       |                                                                            |                            |                            |  |  |  |  |
| RMS current resolution             |                       | mA               | ≤5                                    |                                                                            |                            |                            |  |  |  |  |
| RMS current accuracy               |                       | %                | ≤1                                    | ≤0.6                                                                       | ≤1                         | ≤0.6                       |  |  |  |  |
| DC current resolution              |                       | mAnc             | ≤5                                    |                                                                            |                            |                            |  |  |  |  |
| DC current accuracy                |                       | %                | ≤1                                    | ≤0.6                                                                       | ≤1                         | ≤0.6                       |  |  |  |  |
| Peak current resolution            | I                     | mА <sub>РК</sub> | ≤5                                    |                                                                            |                            |                            |  |  |  |  |
| Peak current accuracy              | (*25)                 | %                | ≤1.5                                  |                                                                            |                            |                            |  |  |  |  |
| Output power                       |                       |                  |                                       |                                                                            |                            |                            |  |  |  |  |
| Active (real) power reso           | olution               | W                | ≤0.2                                  |                                                                            |                            |                            |  |  |  |  |
| Active (real) power acc            | uracy                 | %                | AC: ≤2.25; DC: ≤3                     | AC: ≤1.5; DC: ≤3                                                           | AC: ≤2.25; DC: ≤3          | AC: ≤1.5; DC: ≤3           |  |  |  |  |
| Apparent power resolut             | tion                  | VA               | ≤0.2                                  |                                                                            |                            | •                          |  |  |  |  |
| Apparent power accura              | су                    | %                | ≤2.25                                 | ≤1.5                                                                       | ≤2.25                      | ≤1.5                       |  |  |  |  |
| Frequency                          |                       |                  |                                       |                                                                            |                            |                            |  |  |  |  |
| Resolution                         | 16 – 1200Hz           | Hz               | 0.01                                  |                                                                            |                            |                            |  |  |  |  |
|                                    | 1200.1 – 5000Hz       | Hz               | 0.1                                   |                                                                            |                            |                            |  |  |  |  |
| Accuracy (*8)                      |                       | %                | ≤0.1                                  |                                                                            |                            |                            |  |  |  |  |
| Harmonics measurem                 | nent                  |                  |                                       |                                                                            |                            |                            |  |  |  |  |
| Fundamental frequency              | /                     | Hz               | 16 - 1000                             |                                                                            |                            |                            |  |  |  |  |
| Harmonic frequency / harmonic # Hz |                       | Hz               | 32 - 50000 / 2 - 50                   |                                                                            |                            |                            |  |  |  |  |
| Measurement items                  | Measurement items -   |                  |                                       | ent, phase angle and THD                                                   |                            |                            |  |  |  |  |
| Stability                          |                       | -                | · · · · · · · · · · · · · · · · · · · | · · · ·                                                                    |                            |                            |  |  |  |  |
| Line regulation                    |                       | %                | ≤0.02                                 |                                                                            |                            |                            |  |  |  |  |
| Load regulation (*9)               |                       | %                | ≤0.03                                 |                                                                            |                            |                            |  |  |  |  |
| Total harmonic                     | 16 – 500              |                  | ≤0.4                                  |                                                                            |                            |                            |  |  |  |  |
| distortion (THD) (*9)              | 501 – 1200            | %                | ≤0.7                                  |                                                                            |                            |                            |  |  |  |  |
|                                    | 1201 – 5000           | 1                | ≤1                                    |                                                                            |                            |                            |  |  |  |  |
| Temperature coefficien             | t (*10)               | ppm/°C           | 50                                    |                                                                            |                            |                            |  |  |  |  |
| Temperature stability (v           | voltage)              | %                | ±0.05 of FS over 8 hours              | s. Constant line, load, and temp                                           | erature. Remote sense      |                            |  |  |  |  |
| Warm-up drift (voltage)            |                       | %                | Less than 0.05% of rated              | Less than 0.05% of rated output voltage over 30 minutes following power on |                            |                            |  |  |  |  |

## TDK·Lambda \_\_\_\_\_

| Models                              |                                          |                               | 2kVA 1200Hz<br>2kVA 5000Hz                                                                                                    | 3kVA 1200Hz<br>3kVA 5000Hz         | 6kVA 1200Hz<br>6kVA 5000Hz                                                                                                    | 9kVA 1200Hz<br>9kVA 5000Hz                            |  |  |  |
|-------------------------------------|------------------------------------------|-------------------------------|----------------------------------------------------------------------------------------------------|------------------------------------|----------------------------------------------------------------------------------------------------|-------------------------------------------------------|--|--|--|
| Crest factor / Maximum peak current |                                          | -                             | 6:1 (6 times the rated RMS<br>output current) / 120A<br>croo                                                                                                    |                                    | 6:1 (6 times the rated RMS output current) / 360A                                                                                                    | 4:1 (4 times the rated RMS output current) / 360A     |  |  |  |
| Ripple RMS (*11)                    |                                          | mV <sub>DC</sub>              | ≤500                                                                                                    | •                                  |                                                                                                    |                                                       |  |  |  |
| Transient response time             | e (*12)                                  | μs                            | ≤40                                                                                                    | ≤40                                |                                                                                                    |                                                       |  |  |  |
| Response speed Trise, T             | <sub>fall</sub> (*13)                    | μs                            | 1200Hz models: ≤120; 5000Hz models: ≤40                                                                                                    |                                    |                                                                                                    |                                                       |  |  |  |
| Voltage slew rate (typica           | al)                                      | V/µs                          | 1200Hz models: 4.4; 5000Hz models: 16.34                                                                                                    |                                    |                                                                                                    |                                                       |  |  |  |
| DC offset voltage (typica           | al)                                      | mV <sub>DC</sub>              | ≤35                                                                                                    | ≤35                                |                                                                                                    |                                                       |  |  |  |
| Remote sense compens                | sation                                   | -                             | AC, AC+DC mode: 35V <sub>RMS</sub> , 50                                                                                                    | IVPK; DC Mode: 35VDC               |                                                                                                    |                                                       |  |  |  |
| Start-up delay                      |                                          | -                             | Less than 7 seconds<br>Ressible Form 3 phase system                                                                                                    | n or increase 1 phase output po    | wor                                                                                                    |                                                       |  |  |  |
|                                     |                                          | -                             | Possible. Form 5-phase system                                                                                                    | n or increase r-phase output po    | WCI                                                                                                    |                                                       |  |  |  |
| in the input                        | 1-Phase (*14)                            |                               | 100 – 240                                                                                                    |                                    |                                                                                                    |                                                       |  |  |  |
| Voltage nominal 3-Phase 200         |                                          | V                             | 190 – 240                                                                                                    |                                    |                                                                                                    |                                                       |  |  |  |
| -                                   | 3-Phase 480                              |                               | 380 - 480                                                                                                    |                                    |                                                                                                    |                                                       |  |  |  |
|                                     | 1-Phase (*14)                            |                               | 85 – 265                                                                                                    |                                    |                                                                                                    | -                                                     |  |  |  |
| Voltage variation                   | 3-Phase 200                              | V                             | 170 – 265                                                                                                    |                                    |                                                                                                    |                                                       |  |  |  |
|                                     | 3-Phase 480                              |                               | 342 – 528                                                                                                    |                                    | -                                                                                                    |                                                       |  |  |  |
| Maximum input                       | 1-Phase                                  |                               | 13.5 @ 200VAC                                                                                                    | 18.5 @ 200VAC                      |                                                                                                    | -                                                     |  |  |  |
| current                             | 3-Phase 200                              | A                             | 7.5 @ 200VAC                                                                                                    | 11.2 @ 200VAC                      | 22.4 @ 200VAC                                                                                                    | 33.6 @ 200VAC                                         |  |  |  |
| _                                   | 3-Phase 480                              |                               | 4 @ 380VAC                                                                                                    | 6 @ 380VAC                         | 12 @ 380VAC                                                                                                    | 18 @ 380VAC                                           |  |  |  |
| Frequency nominal                   |                                          | Hz                            | 50 - 60                                                                                                    |                                    |                                                                                                    |                                                       |  |  |  |
| requency variation                  | 1 Dhoop                                  | HZ                            | 41 - 03                                                                                                    | 0.08                               |                                                                                                    |                                                       |  |  |  |
| Power factor (*15)                  | 3 Phase 200 cmd 400                      | -                             | 0.90                                                                                                    | 0.90                               | 0.02                                                                                                    | -                                                     |  |  |  |
|                                     |                                          | -                             | 0.32                                                                                                    | 0.94                               | 0.92                                                                                                    | 0.94                                                  |  |  |  |
| Efficiency (*16)                    | 3-Phase 200                              | 0/2                           | 79                                                                                                    | 82.5                               | 79                                                                                                    | - 82.5                                                |  |  |  |
|                                     | 3-Phase 480                              | 70                            | 79                                                                                                    | 82.5                               | 79                                                                                                    | 82.5                                                  |  |  |  |
| Hold-up time (*15)                  | 0111000 400                              | ms                            | >10                                                                                                    | 02.0                               | 10                                                                                                    | 02.0                                                  |  |  |  |
| Inrush peak current (*17            | 7)                                       | A                             | Less than 52                                                                                                    |                                    | Less than 156                                                                                                    |                                                       |  |  |  |
| Mechanical                          |                                          |                               |                                                                                                    |                                    |                                                                                                    |                                                       |  |  |  |
| Cooling                             |                                          | -                             | Forced air cooling by internal fa                                                                                                    | ans. Airflow direction: From front | panel to power supply rear                                                                                                    |                                                       |  |  |  |
| Weight                              |                                          | Kg                            | ≤8                                                                                                    |                                    | ≤25                                                                                                    |                                                       |  |  |  |
| Dimensions                          | Without strain relief                    | mm                            | W: 423, H: 43.6, D: 544.5                                                                                                    |                                    | W: 423, H: 132.5, D: 649.7                                                                                                    |                                                       |  |  |  |
|                                     | With strain relief                       |                               | W: 423, H: 43.6, D: 640.5                                                                                                    |                                    | W: 423, H: 132.5, D: 755.5                                                                                                    |                                                       |  |  |  |
| Vibration                           |                                          | -                             | MIL-PRF-28800F, Class 3; 5-5                                                                                                    | 00 Hz per Paragraph 4.5.5.3.1;     | MIL-STD-810G:08, Method 514.                                                                                                    | .6, procedure I                                       |  |  |  |
| Shock                               |                                          | -                             | MIL-PRF-28800F, Class 3; 300                                                                                                    | G half-sine with 11ms duration     | MIL-PRF-28800F, Class 3; 20                                                                                                    | G half-sine with 11ms duration                        |  |  |  |
| Transportation integrity            |                                          |                               |                                                                                                    |                                    | per 4.5.5.4.1                                                                                                    |                                                       |  |  |  |
| Regulatory compliance               | e (safety / FMC)                         | -                             |                                                                                                    |                                    |                                                                                                    |                                                       |  |  |  |
| Safety (*18)                        | e (salety / Lino)                        |                               | IEC/UI /EN 61010-1 Ed. 3 (cTI                                                                                                    | IVus T-Mark CE/LIKCA)              |                                                                                                    |                                                       |  |  |  |
| Interface classification (          | *29)                                     | -                             | Hazardous: Input, Output (including Sense), J9 and J10<br>Non-hazardous: J1~J8                                                                                                    |                                    | Hazardous: Input, Output, Ser<br>Non-hazardous: J1~J8 and Se<br>J6-1, J6-2, J7-1 and J7-2)                                                                                                    | nse, J9 and J10<br>ervice Port (including J4-1, J4-2, |  |  |  |
| Withstand voltage (*29)             |                                          | V <sub>DC</sub> 1min          | Input – Output (including sense), J1~J10: 4000<br>Output (including sense), J9 and J10 – J1~J8: 3850<br>Output (including sense), J9 and J10 – Ground: 3060<br>Input – Ground: 2835 |                                    | Input – Output, Sense, J1–J10 and Service Port (including J4-<br>1, J4-2, J6-1, J6-2, J7-1 and J7-2): 4000<br>Output, Sense, J9 and J10 – J1~J8 and Service Port<br>(including J4-1, J4-2, J6-1, J6-2, J7-1 and J7-2): 3850<br>Output, Sense, J9 and J10 – Ground: 3060<br>Input – Ground: 2835 |                                                       |  |  |  |
| Isolation resistance                |                                          | MΩ                            | >100 at 25°C, 70%RH, output                                                                                                    | to ground 500VDC                   | >60 at 25°C, 70%RH, output t                                                                                                    | o ground 500VDC                                       |  |  |  |
| Isolation to ground                 |                                          | V                             | 350VAC, 500VDC                                                                                                    |                                    |                                                                                                    |                                                       |  |  |  |
| EMC (*19)                           | General                                  | -                             | EN 61326-1:2021                                                                                                    |                                    |                                                                                                    |                                                       |  |  |  |
|                                     | Immunity                                 | -                             | EN 61000-4-2, EN 61000-4-3,                                                                                                    | EN 61000-4-4, EN 61000-4-5, E      | N 61000-4-6, EN 61000-4-8, EN                                                                                                    | N 61000-4-11                                          |  |  |  |
|                                     | Conducted emissions                      | -                             | CISPR11 Class A                                                                                                    |                                    |                                                                                                    |                                                       |  |  |  |
|                                     | Radiated emissions                       | -                             | CISPR11 Class A                                                                                                    |                                    |                                                                                                    |                                                       |  |  |  |
| Environmental conditi               | ons                                      | 80.107                        | 0 40 / 00 101                                                                                                    |                                    |                                                                                                    |                                                       |  |  |  |
| Operating temperature               |                                          | *C / *F                       | 0 - 40 / 32 - 104                                                                                                    |                                    |                                                                                                    |                                                       |  |  |  |
| Operating onvironment               |                                          | U/ H                          | -30 - 00 / -22 - 185                                                                                                    | r liso                             |                                                                                                    |                                                       |  |  |  |
| Operating environment               |                                          | - 0/_                         | 20 - 00 RH (no condenaction)                                                                                                    | 1 430                              |                                                                                                    |                                                       |  |  |  |
| Storage humidity                    |                                          | %                             | 10 - 95 RH (no condensation)                                                                                                    |                                    |                                                                                                    |                                                       |  |  |  |
| Altitude (*26)                      |                                          | m / feet                      | Operating: 2000 / 6562: Non-o                                                                                                    | perating: 12000 / 39370            |                                                                                                    |                                                       |  |  |  |
| Protective Functions                |                                          |                               | .,                                                                                                    | ,                                  |                                                                                                    |                                                       |  |  |  |
| Foldback protection                 |                                          | Output shut                   | down when power source chanc                                                                                                    | es mode from CV to CC mode of      | or from CC to CV mode. User pre                                                                                                    | esetable                                              |  |  |  |
| Output overvoltage prot             | ection (OVP)                             | Output shut                   | down when overvoltage is sense                                                                                                    | ed on the output. Programming r    | ange: 110%. Accuracy: ≤0.5%                                                                                                    |                                                       |  |  |  |
| Output overvoltage prot             | Output overvoltage protection (OVP) type |                               | down when RMS voltage excee                                                                                                    | ds OVP RMS setting. Peak – sh      | ut-down when peak voltage exc                                                                                                    | eeds OVP Peak setting                                 |  |  |  |
| Overtemperature protection (OTP)    |                                          | Output shut                   | down when ambient temperature                                                                                                    | e sensor or internal temperature   | sensors thresholds exceed                                                                                                    |                                                       |  |  |  |
| Overcurrent protection (            | OCP)                                     | Output shut                   | down when peak overcurrent is                                                                                                    | sensed on the output. Programm     | ning range: Up to 120A                                                                                                    |                                                       |  |  |  |
| AC input protection                 |                                          | Fuse on eac                   | ch phase, two fuses in 1-Phase i                                                                                                    | nput, three fuses in 3-Phase inp   | ut. Not user accessible                                                                                                    |                                                       |  |  |  |
| Output undervoltage lim             | it (UVL)                                 | Prevents fro                  | m adjusting output voltage below                                                                                                    | w limit                            |                                                                                                    |                                                       |  |  |  |
| Output undervoltage pro             | otection (UVP)                           | Output shut                   | down when undervoltage is sens                                                                                                    | sed on the output                  |                                                                                                    |                                                       |  |  |  |
| Remote control interfa              | ices (isolated from the                  | output)                       |                                                                                                    |                                    |                                                                                                    |                                                       |  |  |  |
| USB                                 |                                          | 2.0, Full Spe                 | eed, Virtual COM Port, Type B h                                                                                                    | igh retention connector            |                                                                                                    |                                                       |  |  |  |
| R\$232                              |                                          | Up to 921.6                   | kbps with optional handshake (F                                                                                                    | RIS/CTS), DB9 connector            |                                                                                                    |                                                       |  |  |  |
| K5485                               |                                          | Up to 921.6                   | Kups, tuli auplex (4-wire), DB9 c                                                                                                    | built in web server                |                                                                                                    |                                                       |  |  |  |
| GPIR (optional interface            | )                                        |                               | EFE488.2 compliant                                                                                                    | Duin-III WED SEIVER                |                                                                                                    |                                                       |  |  |  |
| GPIB (optional interface)           |                                          | IEE488.1, IEEE488.2 compliant |                                                                                                    |                                    |                                                                                                    |                                                       |  |  |  |

| Signals and controls (isolated from the output) |                                                                                                    |  |  |
|-------------------------------------------------|----------------------------------------------------------------------------------------------------|--|--|
| Constant voltage / Constant current monitor     | Open collector. CC mode: On (0 – 0.6V). CV mode: Off. Maximum voltage: 30V. Maximum sink current: 10mA                                        |  |  |
| Power supply OK #2 monitor                      | Push pull. Output on: 4.5 – 5.5V. Output off: 0 – 0.6V. Maximum source / sink current: 10mA                                                   |  |  |
| Power supply OK #1 monitor                      | Open collector. Output on: On (0 – 0.6V). Output off: Off. Maximum voltage: 30V. Maximum sink current: 10mA                                   |  |  |
| Trigger in signals                              | Maximum low level input voltage: 0.8V. Minimum high level input voltage: 2.5V. Maximum high level input: 5V                                   |  |  |
|                                                 | Positive edge trigger width: 10us minimum. Maximum Tr,Tf: 1us. Minimum delay between 2 pulses: 1ms                                            |  |  |
| Trigger out signals                             | Maximum low level output voltage: 0.6V. Minimum high level output voltage: 4.5V. Maximum high level output voltage: 5V                        |  |  |
|                                                 | Maximum source / sink current: 10mA. Minimum pulse width:100us                                                                                |  |  |
| Local / Remote analog programming monitor       | Open collector. Remote: On (0 – 0.6V). Local: Off. Maximum Voltage: 30V. Maximum sink current: 10mA                                           |  |  |
| Local / Remote Analog programming enable        | Enable / Disable analog programming control by electrical signal or dry contact. Remote: On (0 – 0.6V) or short. Local: Off (2 – 30V) or open |  |  |
| Enable / Disable (ENA) power source output      | Enable / Disable power source output by electrical signal or dry contact. Voltage levels: 0 – 0.6V or short, 2 – 30V or open                  |  |  |
|                                                 | User selectable output on / off logic                                                                                                    |  |  |
| Interlock (ILC) inhibit power source output     | Enable / Disable power source output by electrical signal or dry contact. Output on: 0 – 0.6V or short. Output OFF: 2 – 30V or open           |  |  |
| Programmed signals                              | Two open drain programmable signals. Maximum voltage: 25V. Maximum sink current: 100mA                                                        |  |  |
| AC input voltage OK monitor                     | Open collector. AC input voltage OK: 0 – 0.6V. AC input voltage not OK: Off. Maximum voltage: 30V. Maximum sink current: 10mA                 |  |  |
| Alarm (fault) monitor                           | Open collector. No faults: 0 – 0.6V. power source fault: Off. Maximum voltage: 30V. Maximum sink current: 10mA                                |  |  |
| Emergency power off (EPO)                       | Enable / Disable power source output by electrical signal or dry contact. Output on: 0 – 0.6V or short. Output OFF: 2 – 30V or open           |  |  |
| Analog programming and monitoring (isolate      | d from the output)                                                                                                    |  |  |
| Output voltage programming (*21)                | Full mode range: ±0 – 10V. RMS mode range: 0 – 10V. User selectable range: ±2.5 – 10V.                                                        |  |  |
|                                                 | Accuracy: 0.3%                                                                                                    |  |  |
| Output voltage monitoring (*21)                 | Full mode range: $\pm 0 - 10V$ . RMS mode range: $0 - 10V$ . User selectable range: $\pm 2.5 - 10V$ .                                         |  |  |
|                                                 | Accuracy: 0.4%                                                                                                    |  |  |
| Output current monitoring (*21)                 | Full mode range: ±0 – 10V. RMS mode range: 0 – 10V. User selectable range: ±2.5 – 10V.                                                        |  |  |
|                                                 | Accuracy: 2kVA/6kVA - ≤1.3%; 3kVA/9kVA - ≤0.9%                                                                                                |  |  |
| Software / Firmware test sequences (*20)        |                                                                                                    |  |  |
| RTCA/DO 160 (*22)                               | Environmental conditions and test procedures for airborne equipment                                                                           |  |  |
| MIL-STD 704 (*22)                               | Aircraft electric power characteristics                                                                                                    |  |  |
| A350 (Airbus ABD100.1.8.1) (*22)                | Electric characteristics of A350 AC and DC equipment                                                                                          |  |  |
| MIL-STD-1399-300 PART 1 (*22)                   | Low voltage electric power, alternating current                                                                                               |  |  |
| IEC61000-4-11 (*23)                             | Voltage dips, short interruptions and voltage variations immunity                                                                             |  |  |
| IEC61000-4-13 (*23)                             | Harmonics and interharmonics including mains signalling at a.c. power port                                                                    |  |  |
| IEC61000-4-14 (*24)                             | Voltage fluctuation immunity test for equipment with input current not exceeding 16 A per phase                                               |  |  |
| IEC61000-4-17 (*24)                             | Ripple on d.c. input power port immunity                                                                                                    |  |  |
| IEC61000-4-27 (*24)                             | Unbalance, immunity test for equipment with input current not exceeding 16 A per phase                                                        |  |  |
| IEC61000-4-28 (*24)                             | Variation of power frequency, immunity test for equipment with input current not exceeding 16 A per phase                                     |  |  |
| IEC61000-4-29 (*24)                             | Voltage dips, short interruptions and voltage variations on d.c. input power port immunity tests                                              |  |  |
| IEC61000-4-34 (*24)                             | Voltage dips, short interruptions and voltage variations immunity tests for equipment with mains current more than 16 A per phase             |  |  |
| Output Characteristics                          |                                                                                                    |  |  |

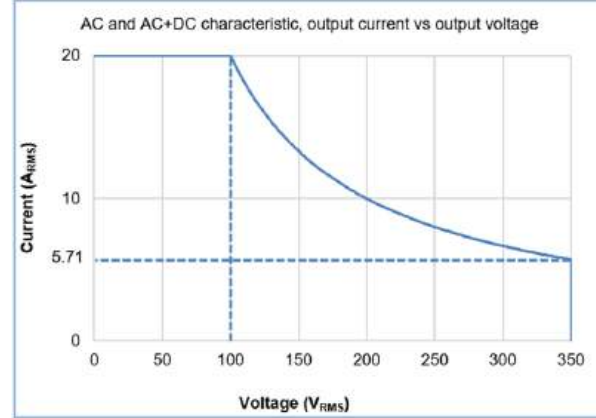

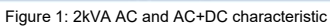

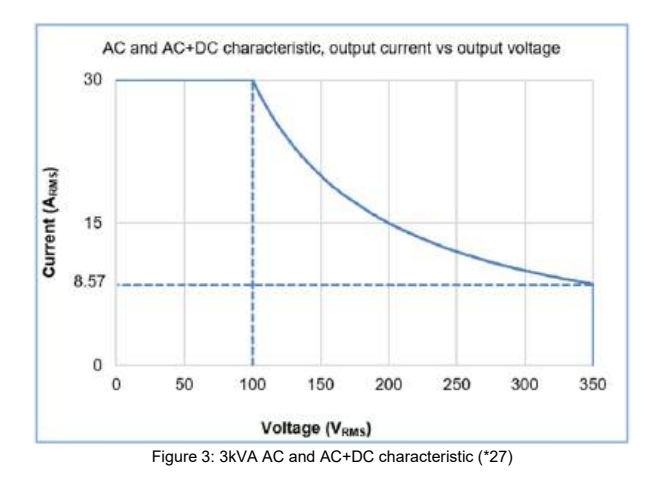

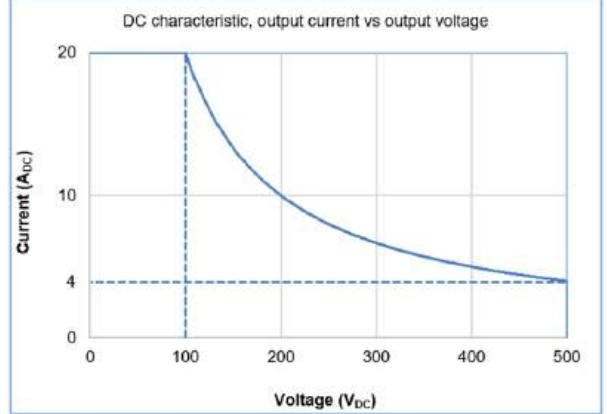

Figure 2: 2kW DC characteristic

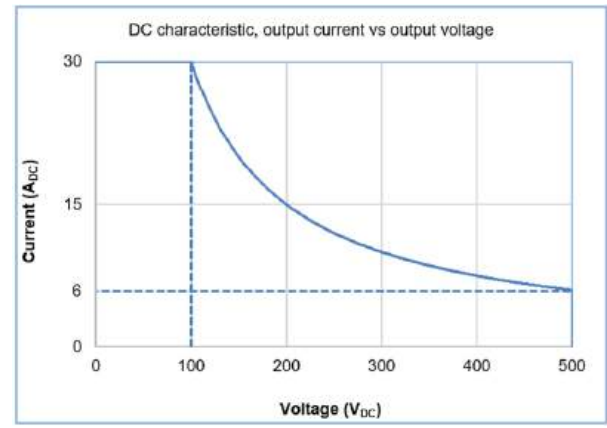

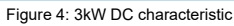

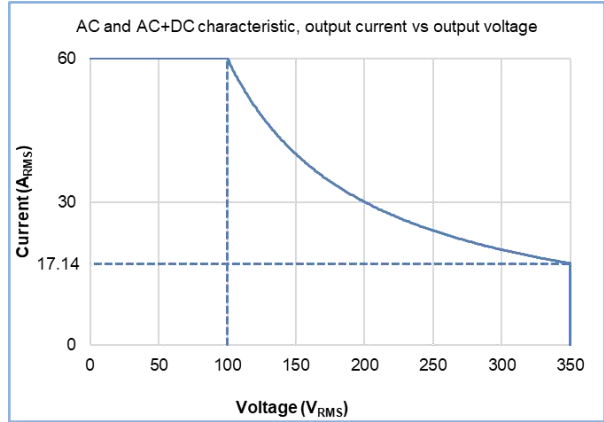

Figure 5: 6kVA AC and AC+DC characteristic

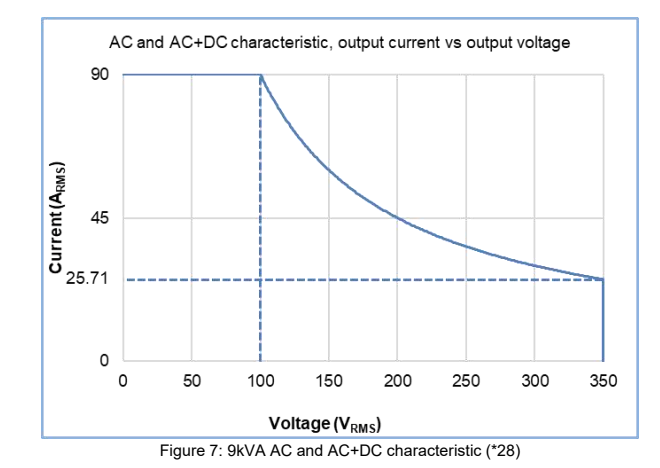

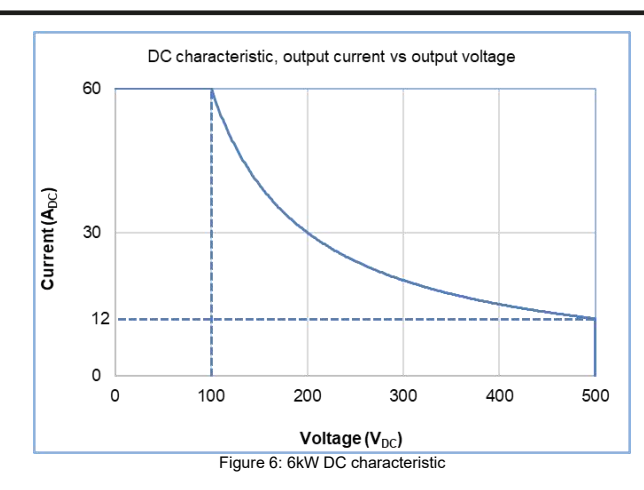

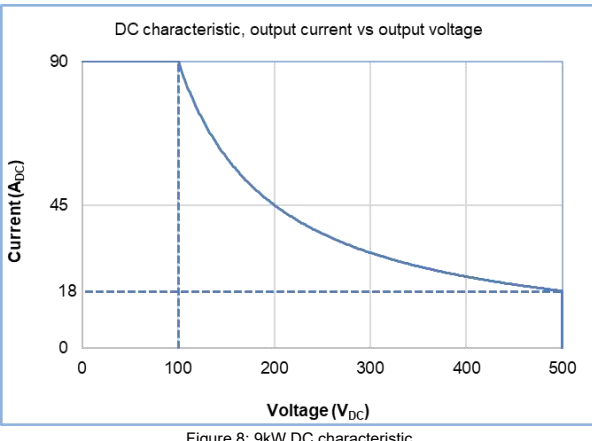

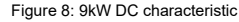

#### NOTES:

- Combined with AC and DC output, the peak voltage must be between -500V to +500V. \*1:
- \*2: Minimum voltage is guaranteed to maximum 0.1% of rated output voltage (350VAC, 500VDC).
- \*3: Maximum RMS voltage setting range is associated with the output current setting. When the output current setting is above 5.714A for 2kVA, 8.571A for 3kVA, 17.142A for 6kVA or 25.714A for 9kVA the output voltage setting is limited to rated output power. Refer to Figure 1, Figure 3, Figure 5 or Figure 7.
- Maximum RMS current setting is adjusted automatically to the maximum allowed value according to the rated output power when the RMS voltage is set. \***Δ**· Minimum current is guaranteed to maximum 0.2% of rated output current.
- Maximum RMS current setting range is associated with the output voltage setting. When the output voltage setting is above 100VAC, the output current setting is limited to rated output power. Minimum constant current regulation value is 5% of the rated output current. \*5:
- Maximum DC voltage setting range is associated with the output current setting. When the output current setting is above 4A for 2kW, 6A for 3kW, 12A for 6kW or 18A for 9kW the \*6 output voltage setting is limited to rated output power. Refer to Figure 2, Figure 4, Figure 6 or Figure 8.

Maximum DC current setting is adjusted automatically to the maximum allowed value according to the rated output power when the DC voltage is set.

\*7: Maximum DC current setting range is associated with the output voltage setting. When the output voltage setting is above 100VDC, the output current setting is limited to rated output power.

- Accuracy is guaranteed above 5% of rated output voltage. \*8·
- Load power factor is 1. Measured on the sensing point. Regulation is guaranteed above 5% of rated output voltage. THD is guaranteed above 15% of rated output voltage. \*q∙
- \*10: ppm/°C of rated output voltage, following 30 minutes warm-up.
- \*11: The ripple is measured at 10 100% of rated output voltage and rated output current. B.W 5Hz 1MHz, load power factor is 1.
- \*12: Time for output voltage to recover within 0.5% of its rated output for a load change 10~90% of rated output current. Output set point: 10 100%, local sense, load power factor is 1, at rated output voltage
- \*13: At 10% to 90% of the output voltage, at rated output voltage.
- \*14: Output power is limited to 1500W or 1500VA at input voltage below 170VAC.
- \*15: Typical at rated output power, rated output current, DC mode or sine wave, load power factor is 1.
- Typical at rated output power, rated output current, DC mode or sine wave, load power factor is 1. 1-Phase models at 230VAC input voltage, 3-Phase 200V models at 200VAC input voltage, 3-Phase 480V at 380Vac input voltage. \*16:
- \*17: Not including the EMI filter inrush current, less than 0.2mSec. 1-Ph Input, at Input line ≥ 240Vac, less than 70A.
- \*18: Class I; Pollution Degree 2.
- \*19: All cables' length except LAN must be less than 3 meters.
- \*20: Software / Firmware test sequences must be acquired. Require Virtual Control Panel (VCP) software via RS232, RS485, USB, LAN or GPIB. Wave Generator & Harmonic Analysis: Built-in in Genesys AC Pro Series. Must be acquired in Genesys AC Series.
- \*21: RMS mode, programming and monitoring.
- \*22: Available in Genesys AC Pro (must be acquired).
- \*23: Available in Genesys AC and Genesys AC Pro (must be acquired).
- \*24: Available in Genesys AC and Genesys AC Pro. Wave Generator & Harmonic Analysis must be acquired in Genesys AC.
- \*25: Minimum peak current duration 10usec
- \*26: AC operating mode, frequency below 40Hz: Derate output power linearly from 3000VA to 2700VA starting at 500 meters (maximum allowed output power is 2700VA at 2000 meters).
- \*27: Maximum allowed output power in AC+DC mode: 2kVA at output frequency < 30Hz, 2.5kVA at output frequency ≥ 30Hz and < 100Hz, 3kVA at output frequency ≥100Hz.
- \*28: Maximum allowed output power in AC+DC mode: 6kVA at output frequency < 30Hz, 7.5kVA at output frequency ≥ 30Hz and < 100Hz, 9kVA at output frequency ≥100Hz.
- \*29: J1 RS232 and RS485, J2 USB, J3 LAN, J4 Remote Programming (Single Power Source / System Master / Phase 1), J4-1 Remote Programming (System Slave / Phase 2), J4-2 - Remote Programming (System Slave / Phase 3), J5 - Emergency Power Off, J6 - Trigger Out (Single Power Source / System Master / Phase 1),
  - J6-1 Trigger Out (System Slave / Phase 2), J6-2 Trigger Out (System Slave / Phase 3), J7 Voltage Monitor (Single Power Source / System Master / Phase 1),
  - J7-1 Voltage Monitor (System Slave / Phase 2), J7-2 Voltage Monitor (System Slave / Phase 3), J8 Optional Interface slot, J9 Parallel Master, J10 Parallel Slave.

#### **CHAPTER 3: UNPACKING, INSPECTION, AND REPACKING**

## 3.1 Unpacking and Initial Inspection

#### WARNING

To avoid potential personal injury, handling, lifting, and carrying of the equipment shall only be done according to the instructions specified in this section.

The equipment handles are designed for adjustments in a 19-inch rack or equipment, and they are not intended for lifting and carrying the equipment.

#### NOTE

The product was inspected before shipment and found to be free of mechanical or electrical defects.

- 1. Carefully open the packing box and remove the accessories box.
- 2. Gently remove the top foam cover of the front and rear panel.

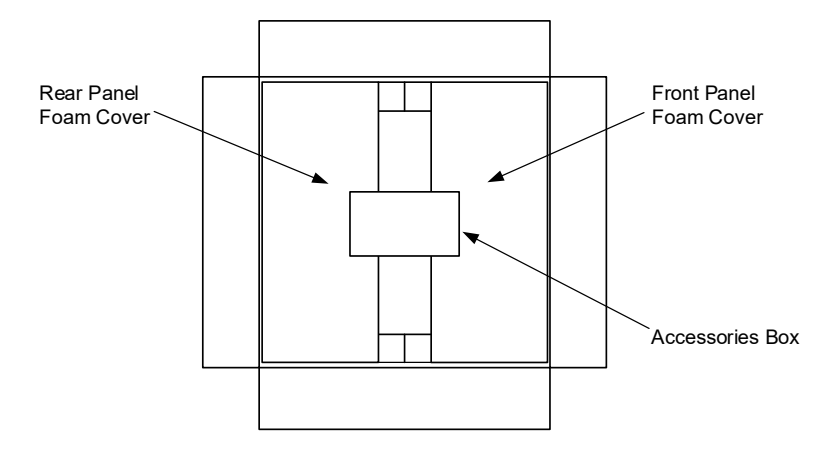

Figure 3-1: Unpacking the Power Source—2kVA and 3kVA

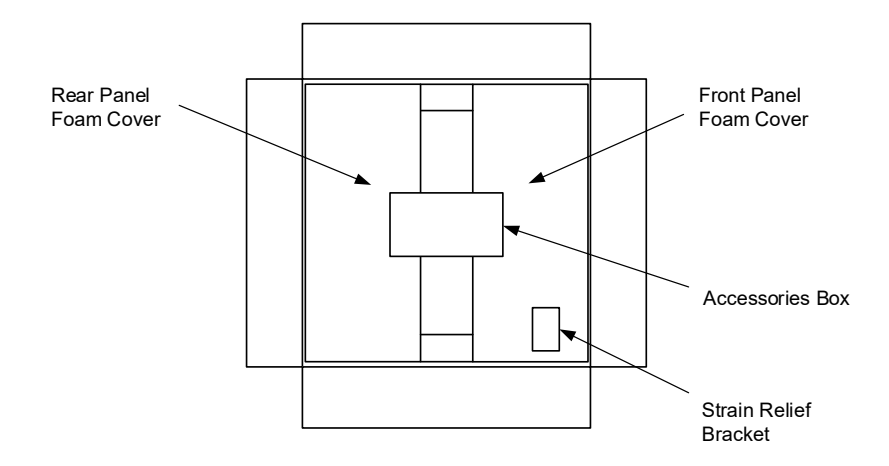

Figure 3-2: Unpacking the Power Source—6kVA and 9kVA

NOTE

The form cover in the packing box for 6kVA and 9kVA power source also includes the Strain Relief Bracket.

Insert your hands into the side recesses (lift slots) and lift the power source parallel to the ground surface. To
avoid damage, **do not** tilt the power source against the foam covers. Keep it parallel to the ground until it is
totally out of the foam covers. **Do not** use the front panel handles to remove the unit.

#### WARNING

6kVA and 9kVA power source weigh around 25kg. Do not attempt to lift or carry it alone; at least two persons are required to do so.

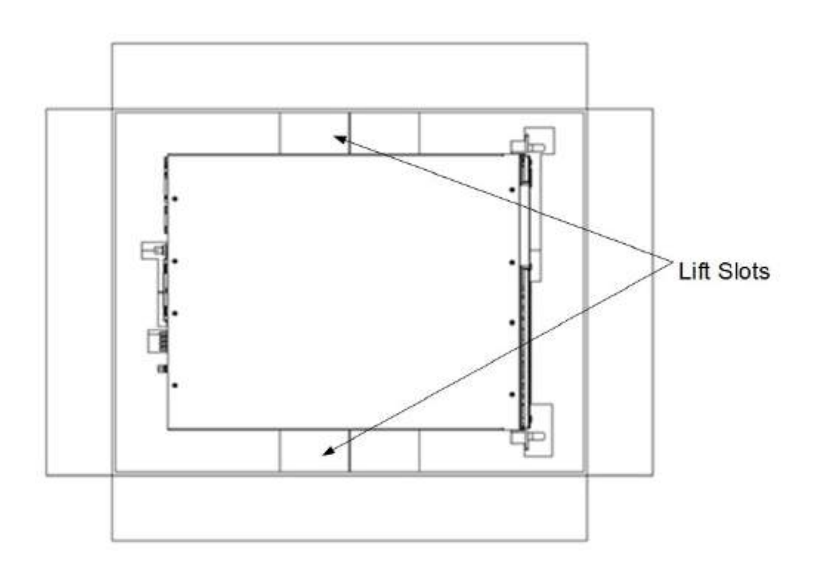

Figure 3-3: Removing the Power Source—2kVA and 3kVA

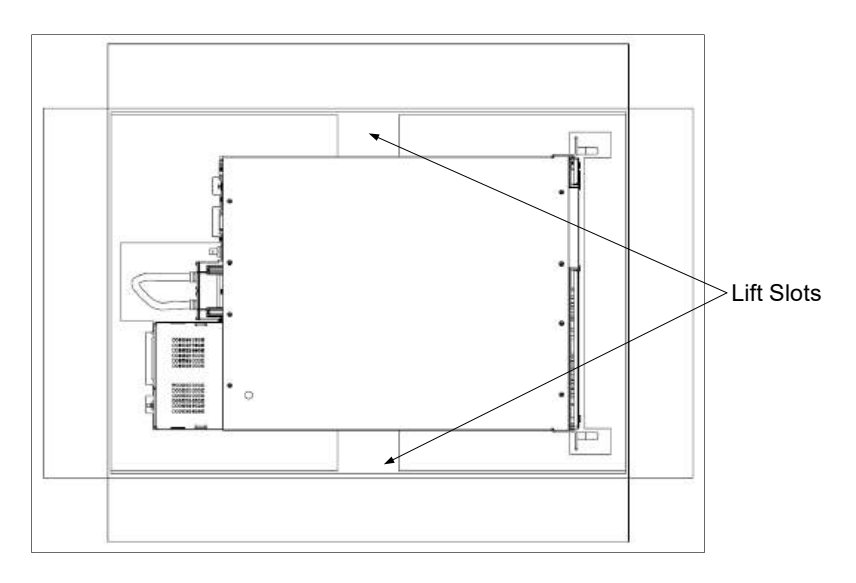

Figure 3-4: Removing the Power Source—6kVA and 9kVA

As soon as the product is unpacked, inspect it for any damage that may have occurred during transit. The inspection should confirm that there is no exterior damage, such as broken connectors, scratched or cracked front panel or meter faces. If any damage is detected, file a claim with the carrier and notify the nearest TDK-Lambda sales or service facility.

## **3.2 Items Provided with the Power Source**

#### WARNING

Only items that meet the manufacturer's specifications must be used. For identification of the items and instructions for connecting them, refer to this manual.

| Item                                                                  | Catalog No.         | Manufacturer    | Qua  | ntity |
|-----------------------------------------------------------------------|---------------------|-----------------|------|-------|
|                                                                       |                     |                 | 2kVA | 3kVA  |
| AC Input Plug: for 3-phase 200 and 3-phase 480 (sticker included) (*) | PC 5 / 4-STCL1-7,62 | PHOENIX CONTACT | 1    |       |
| AC Input Plug: for 1-phase (sticker included) (*)                     | PC 5/ 3-STCL1-7,62  | PHOENIX CONTACT | 1    |       |
| Output Plug (sticker included)                                        | IPC 5/ 4-STF-7,62   | PHOENIX CONTACT | 1    |       |
| Input Cover Base                                                      | -                   | -               | 1    |       |
| Input Cover Cap                                                       | -                   | -               | 1    |       |
| Screw for plastic cover 30x8mm                                        | WN1412(KA30X8)      | -               | 2    |       |
| DB-26 Connector                                                       | 10090769-P264ALF    | FCI             | 1    |       |
| DB-15 Backshell                                                       | 86303638BLF         | FCI             | 1    |       |
| Strain Relief Washer                                                  | 8216                | AGRO            | 1    |       |
| Bellmouth Cable Gland                                                 | 5301 5440           | LAPP KABEL      | 1    |       |
| SEMS Screw                                                            | M3X8 Fe Ni          | -               | 4    |       |
| Strain Relief Bracket Assembly                                        | -                   | -               | 1    |       |
| E-STOP                                                                | MC 1,5/ 2-ST-3,81   | PHOENIX CONTACT | 1    |       |
| Safety Note Paper                                                     | -                   | -               | 1    |       |

(\*) Depending on the model, the appropriate AC input plug is supplied.

#### Table 3-1: Items Provided with the Power Source—2kVA and 3kVA

#### NOTE

If any of the above item is missing, notify the nearest TDK-Lambda sales or service facility.

| Item                                                    | Catalog No.         | Manufacturer    | Quar | ntity |
|---------------------------------------------------------|---------------------|-----------------|------|-------|
|                                                         |                     |                 | 6kVA | 9kVA  |
| AC Input Plug: for 3-phase 200 and 3-phase 480 (sticker | PC 16 / 4-ST-10,16  | PHOENIX CONTACT | 1    |       |
| included)                                               |                     |                 |      |       |
| Output Plug (sticker included)                          | IPC 16/ 6-STF-10,16 | PHOENIX CONTACT | 1    |       |
| Sense Plug (sticker included)                           | PC 5/ 6-STF1-7,62   | PHOENIX CONTACT | 1    |       |
| Output Cover Base                                       | -                   | -               | 1    |       |
| Output Cover Cap                                        | -                   | -               | 1    |       |
| Sense Cover Base                                        | -                   | -               | 1    |       |
| Sense Cover Cap                                         | -                   | -               | 1    |       |
| Screw for plastic cover 30x8mm                          | WN1412(KA30X8)      | -               | 4    |       |
| DB-26 Connector                                         | 10090769-P264ALF    | FCI             | 3    |       |
| DB-15 Backshell                                         | 86303638BLF         | FCI             | 3    |       |
| Strain Relief Washer                                    | 8229                | AGRO            | 1    |       |
| Bellmouth Cable Gland                                   | 5301 8060           | LAPP KABEL      | 1    |       |

| Item                           | Catalog No.       | Manufacturer    | Quantity |      |
|--------------------------------|-------------------|-----------------|----------|------|
|                                |                   |                 | 6kVA     | 9kVA |
| SEMS Screw                     | M3X8 Fe Ni        | -               | 4        |      |
| Strain Relief Bracket Assembly | -                 | -               | 1        |      |
| E-STOP                         | MC 1,5/ 2-ST-3,81 | PHOENIX CONTACT | 1        |      |
| Safety Note Paper              | -                 | -               | 1        |      |

#### Table 3-2: Items Provided with the Power Source—6kVA and 9kVA

#### NOTE

If any of the above item is missing, notify the nearest TDK-Lambda sales or service facility.

## 3.3 Repacking for Shipment

To ensure safe transportation of the equipment, contact the nearest TDK-Lambda sales or service facility for return authorization and shipping information. Attach a tag to the equipment describing the problem and specifying the model's name, the name of the owner, and the serial number of the equipment.

# CHAPTER 4: FRONT PANEL DISPLAY, CONTROLS, AND INDICATORS

## 4.1 Introduction

The Genesys Series Programmable AC Power Source (excluding the blank front panel unit) includes a graphical touch-screen display and a full set of controls and indicators on the front panel that allow the user to setup, program, and control the unit.

# 4.2 Front Panel Display, Controls, and Indicators

Refer to **Figure 4-1**, **Figure 4-2**, and **Table 4-1** for a brief description of the Front Panel Display, Controls, and Indicators.

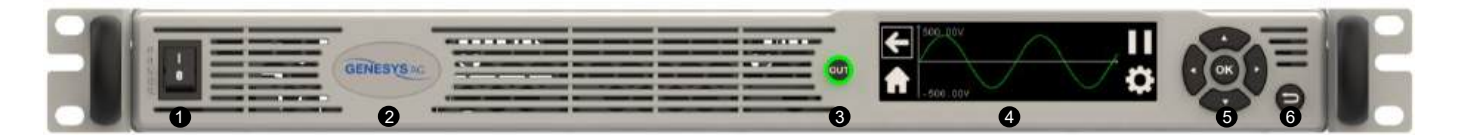

Figure 4-1: Front Panel Display, Controls, and Indicators—2kVA and 3kVA

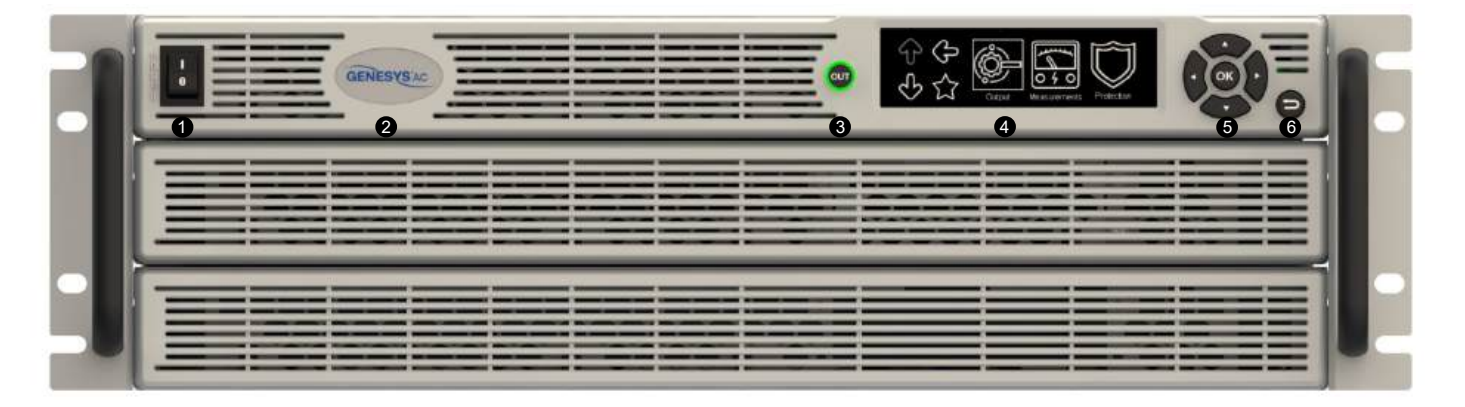

Figure 4-2: Front Panel Display, Controls, and Indicators—6kVA and 9kVA

| No. | Control/Indicator  | Description                                                                                                    |
|-----|--------------------|----------------------------------------------------------------------------------------------------|
| 1   | Power Switch (*)   | POWER ON/OFF control                                                                                                    |
| 2   | Power Source Model | Company logo, model name, and output rating                                                                                                    |
| 3   | OUT Button/LEDs    | Output ON/OFF control. Turns the output ON or OFF.<br>A green LED lights up when the output is enabled. A red LED blinks in the case of an<br>alarm.<br>The green and red LEDs are integrated into the OUT button. |
| 4   | Display Panel      | 3.9" TFT touch-screen display with backlight.<br>Refer to <b>CHAPTER 9: FRONT PANEL DISPLAY, BUTTONS, AND NAVIGATION</b><br>for a detailed explanation of the display panel.                                       |

## TDK·Lambda ——

| No. | Control/Indicator | Description                                                      |
|-----|-------------------|------------------------------------------------------------------|
| 5   | Navigation        | Used to navigate between and within the menus/sub-menus.         |
|     |                   | The <b>OK</b> button makes the selection.                        |
|     |                   | Refer to CHAPTER 9: FRONT PANEL DISPLAY, BUTTONS, AND NAVIGATION |
|     |                   | for a detailed explanation of the navigation panel.              |
| 6   | Return Button     | Returns one step back in menu navigation mode.                   |

#### Table 4-1: Front Panel Display, Controls, and Indicators

#### WARNING

(\*) The power switch is **not** the main disconnect device and **does not** completely disconnect all the circuits from the AC mains. The power switch is added to shut down certain circuits inside the power source.

## 4.3 Blank Front Panel Indicators

Refer to Figure 4-3, Figure 4-4, and Table 4-2 for the description of the Blank Front Panel Indicators.

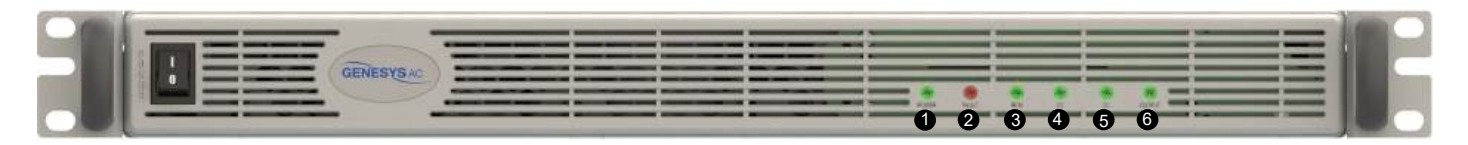

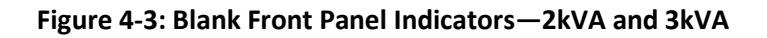

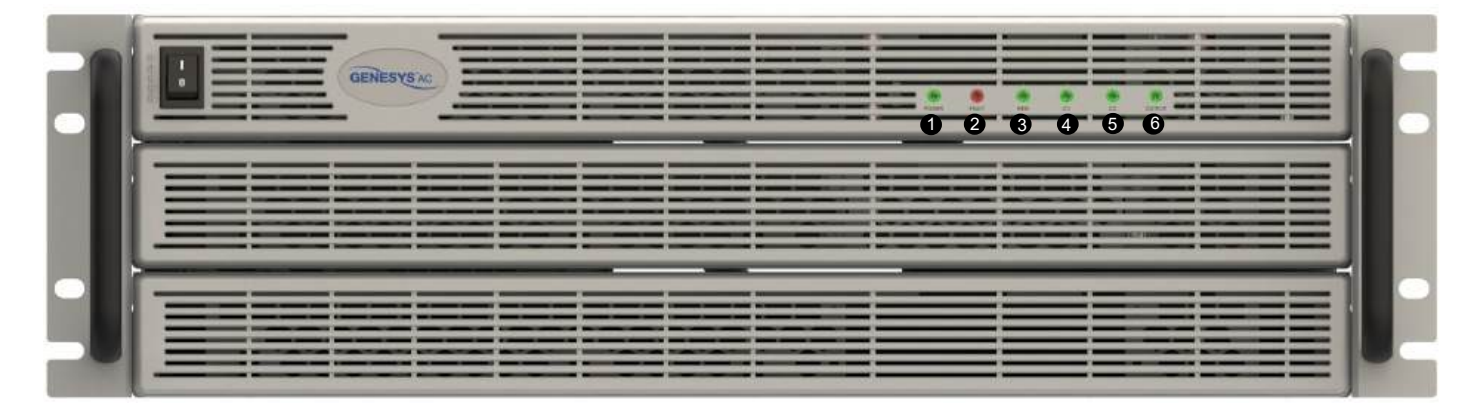

#### Figure 4-4: Blank Front Panel Indicators—6kVA and 9kVA

| No. | LED Indicator (*) | Description                                                                |
|-----|-------------------|----------------------------------------------------------------------------|
| 1   | POWER             | Green when the power switch is in the ON position.                         |
| 2   | FAULT             | Blinking red when a fault occurs.                                          |
| 3   | REM               | Green when the power source is controlled via remote communication: RS232, |
|     |                   | RS485, USB, or LAN.                                                        |
| 4   | CV                | Green when the power source is operating in Constant Voltage mode.         |
| 5   | СС                | Green when the power source is operating in Constant Current mode.         |
| 6   | OUTPUT            | Green when the output is enabled.                                          |

#### Table 4-2: Blank Front Panel Indicators

NOTE

(\*) All LEDs are lit for illustration purpose only.

## **CHAPTER 5: REAR PANEL CONTROLS AND CONNECTORS**

## 5.1 Introduction

The Genesys Series Programmable AC Power Source has built-in RS232/RS485, USB, and LAN interfaces and a full set of remote analog signals on the rear panel that allow the user to setup and control the unit.

## 5.2 Rear Panel Controls and Connectors

Refer to Figure 5-1, Figure 5-2, and Table 5-1 for the description of the Rear Panel Controls and Connectors.

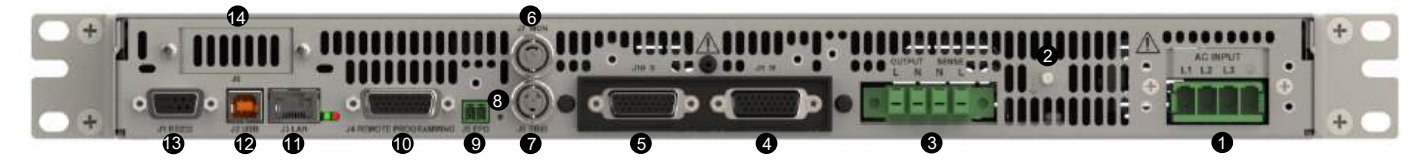

Figure 5-1: Rear Panel Controls and Connectors—2kVA and 3kVA

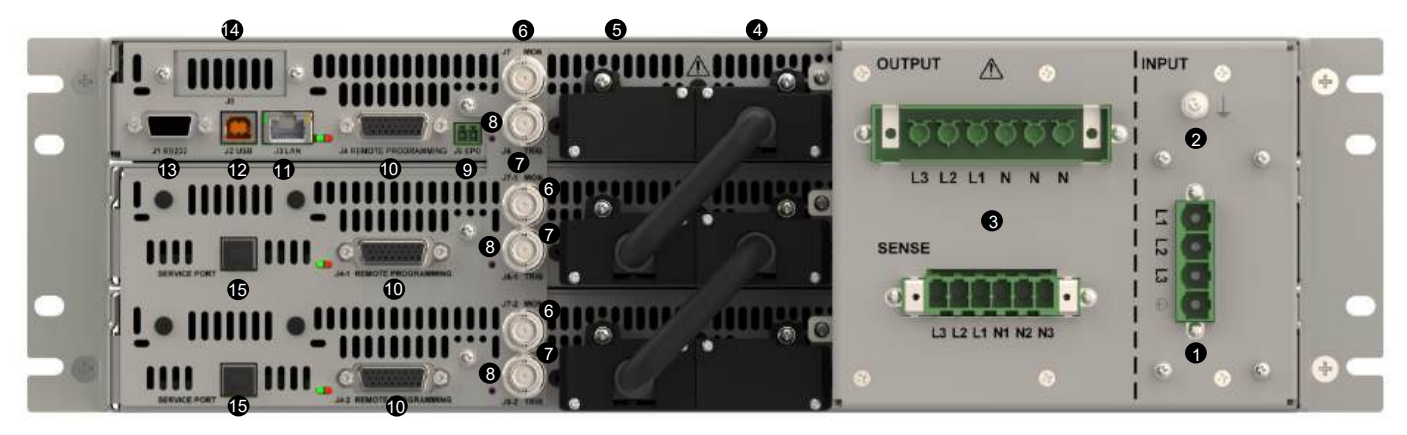

Figure 5-2: Rear Panel Controls and Connectors—6kVA and 9kVA

| No. | Connection                 | Description                                                        |
|-----|----------------------------|--------------------------------------------------------------------|
| 1   | AC Input Connector         | For 2kVA and 3kVA:                                                 |
|     |                            | 1-phase: PC 5/ 3-G-7,62 PHOENIX CONTACT                            |
|     |                            | 3-phase 200 and 3-phase 480: PC 5/ 4-G-7,62 PHOENIX CONTACT.       |
|     |                            | Figure 5-1 shows a 3-phase unit.                                   |
|     |                            | For 6kVA and 9kVA:                                                 |
|     |                            | 3-phase 200 and 3-phase 480: DFK-PC 16/ 4-ST-10,16                 |
|     |                            | Refer to Section 7.4: AC Input Power Connection for detailed       |
|     |                            | information on the connection of the AC input.                     |
| 2   | Ground Stud                | Functional ground connection. M4x15 Stud                           |
| 3   | Output and Sense Connector | For 2kVA and 3kVA:                                                 |
|     |                            | IPC 5/ 4-GF-7,62 PHOENIX CONTACT                                   |
|     |                            | For 6kVA and 9kVA:                                                 |
|     |                            | Output Connector: DFK-IPC 16/ 6-STF-10,16                          |
|     |                            | Sense Connector: DFK-PC 5/ 6-STF-7,62                              |
|     |                            | Refer to Section 7.6: Connecting the Load for detailed information |
|     |                            | on the connection of the output.                                   |
| No. | Connection                                  | Description                                                             |  |
|-----|---------------------------------------------|-------------------------------------------------------------------------|--|
| 4   | Advanced Paralleling Connector: Master (J9) | Female D-Sub type DB26 connector for parallel operation. It is provided |  |
|     | (*1)                                        | with a protective cover.                                                |  |
| 5   | Advanced Paralleling Connector: Slave (J10) | Female D-Sub type DB26 connector for parallel operation. It is provided |  |
|     | (*1)                                        | with a protective cover.                                                |  |
| 6   | Voltage Monitor (J7)                        | BNC-type connector for monitoring the output voltage                    |  |
| 7   | Trigger Out (J6)                            | BNC-type connector for outputting a trigger                             |  |
| 8   | Reset Button                                | Sets the factory default settings of the power source                   |  |
| 9   | Emergency Power OFF (EPO) (J5) (*2)         | Enables or disables the output. The signal can be used during           |  |
|     |                                             | emergencies.                                                            |  |
| 10  | Remote Programming and Logic Control        | Female D-Sub type DB26HD connector for Isolated Analog programming,     |  |
|     | Connector (J4)                              | logic signals, and controls                                             |  |
| 11  | LAN Connector and Indicators (J3) (*3)      | RJ-45 type LAN connector                                                |  |
| 12  | USB Connector (J2)                          | Type-B USB connector                                                    |  |
| 13  | Single RS232 and RS485 Connector (J1)       | Female D-Sub type DB9 connector for connecting to a RS232 or RS485      |  |
|     |                                             | port of a computer for the purpose of remote control                    |  |
| 14  | Optional Interface Slot (J8)                | Slot for an optional communication interface                            |  |
| 15  | Service Port                                | Service port for factory use. Type-B USB connector.                     |  |

#### **Table 5-1: Rear Panel Controls and Connectors**

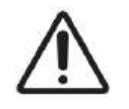

(\*1) The output of these connectors can generate hazardous energy. In standalone units, the protective covers are not to be removed. If a parallel setup is prepared, the optional parallel kit (GAC/P) must be used, and a cable connection must be made between the master (J9) and the slave (J10) unit.

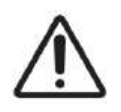

(\*1) Parallel connection must be done using the provided kit (GAC/P) only. The cable included in the kit must be used and it must be covered with the plastic parts included in the kit.

## WARNING

(\*2) The Emergency Power OFF (EPO) disconnects the output only and does not disconnect the unit from the AC mains.

#### NOTE

(\*3) All LEDs are lit for illustration purpose only.

# **CHAPTER 6: OUTLINE**

**Front View** 

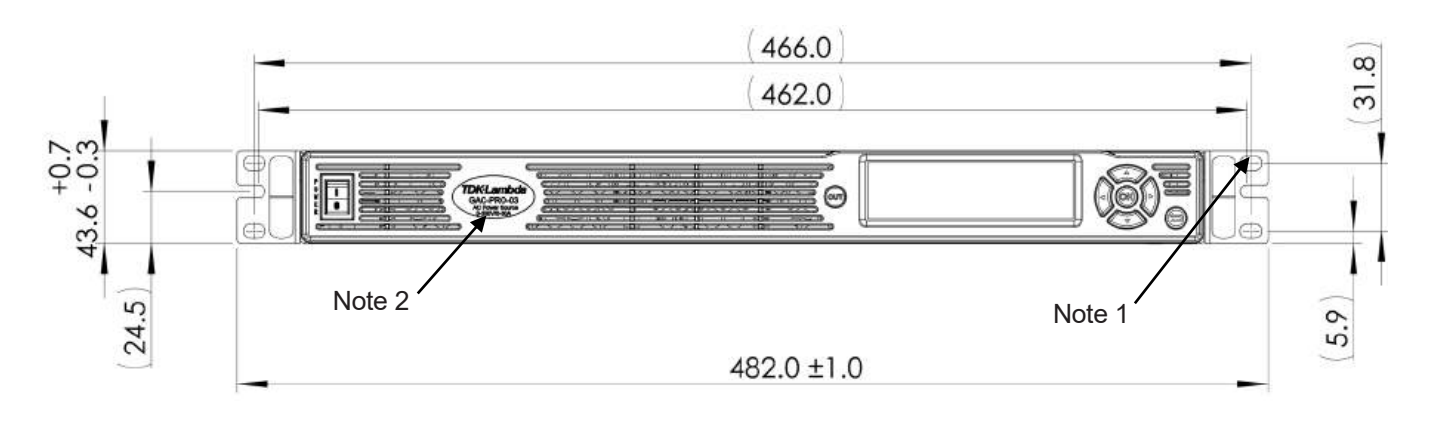

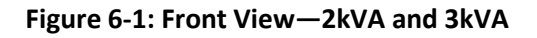

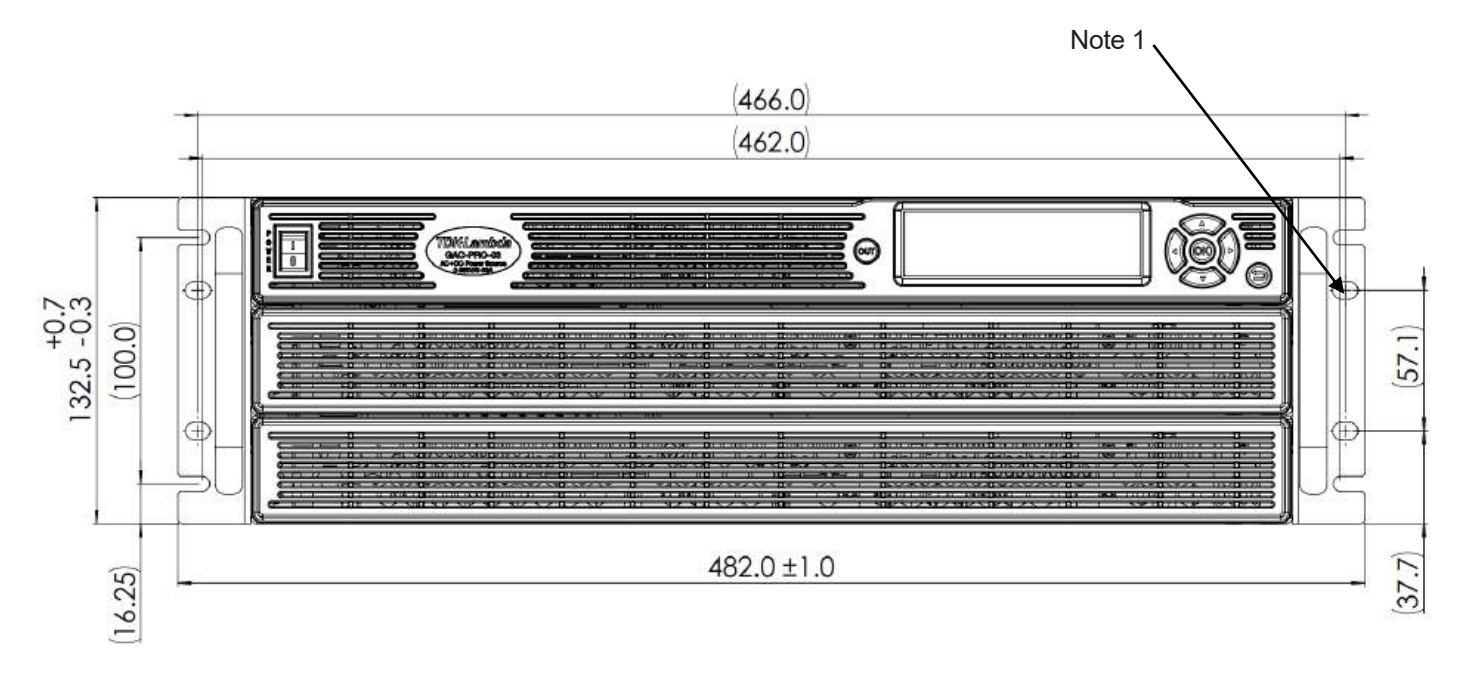

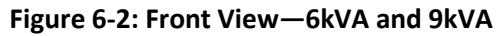

All dimensions are in mm

NOTE

The front view of the standard unit is shown as an example, but the dimensions for both the standard unit and the blank panel unit are the same.

**Side View** 

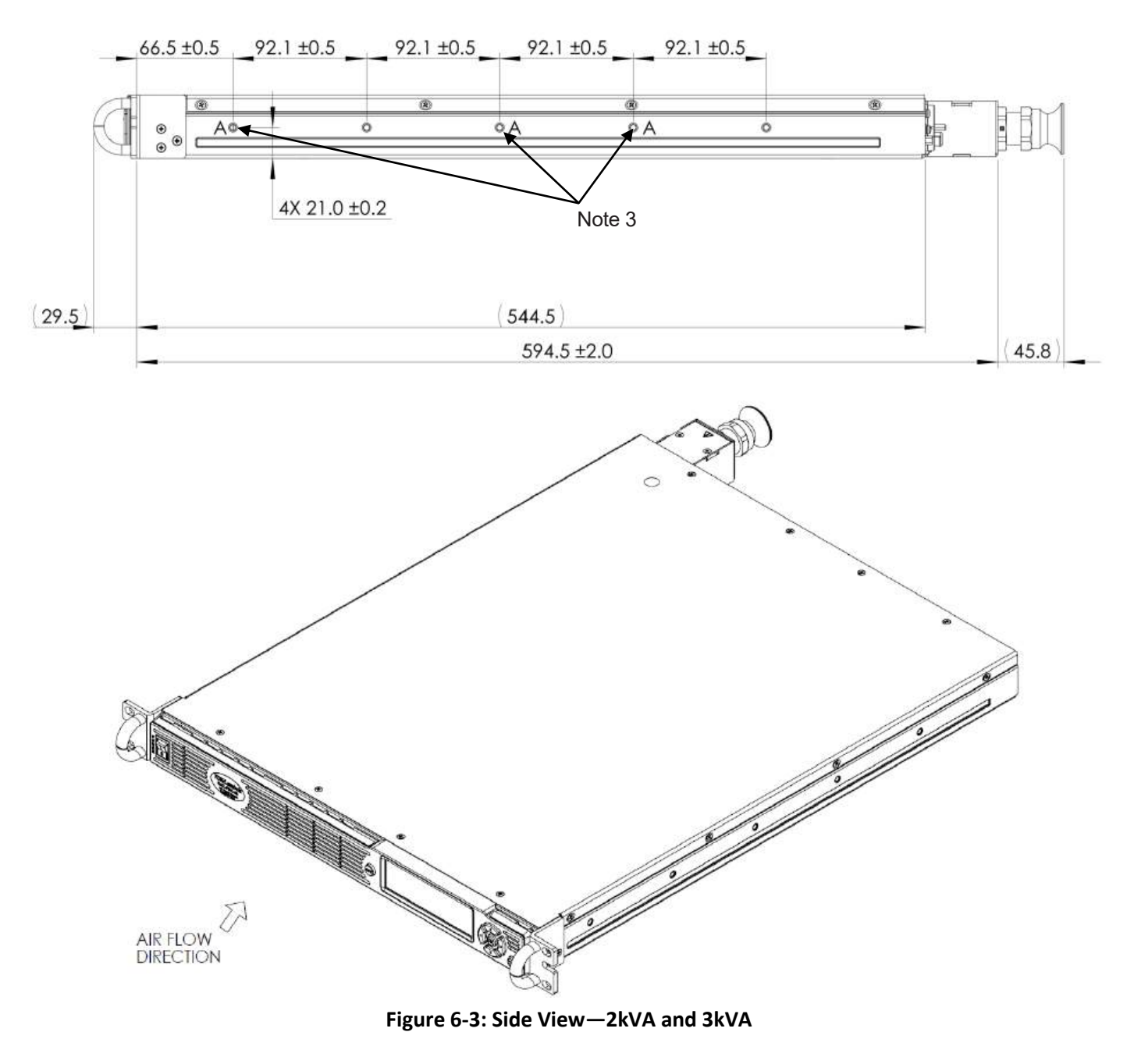

All dimensions are in mm

NOTE

The side view of the standard unit is shown as an example, but the dimensions for both the standard unit and the blank panel unit are the same.

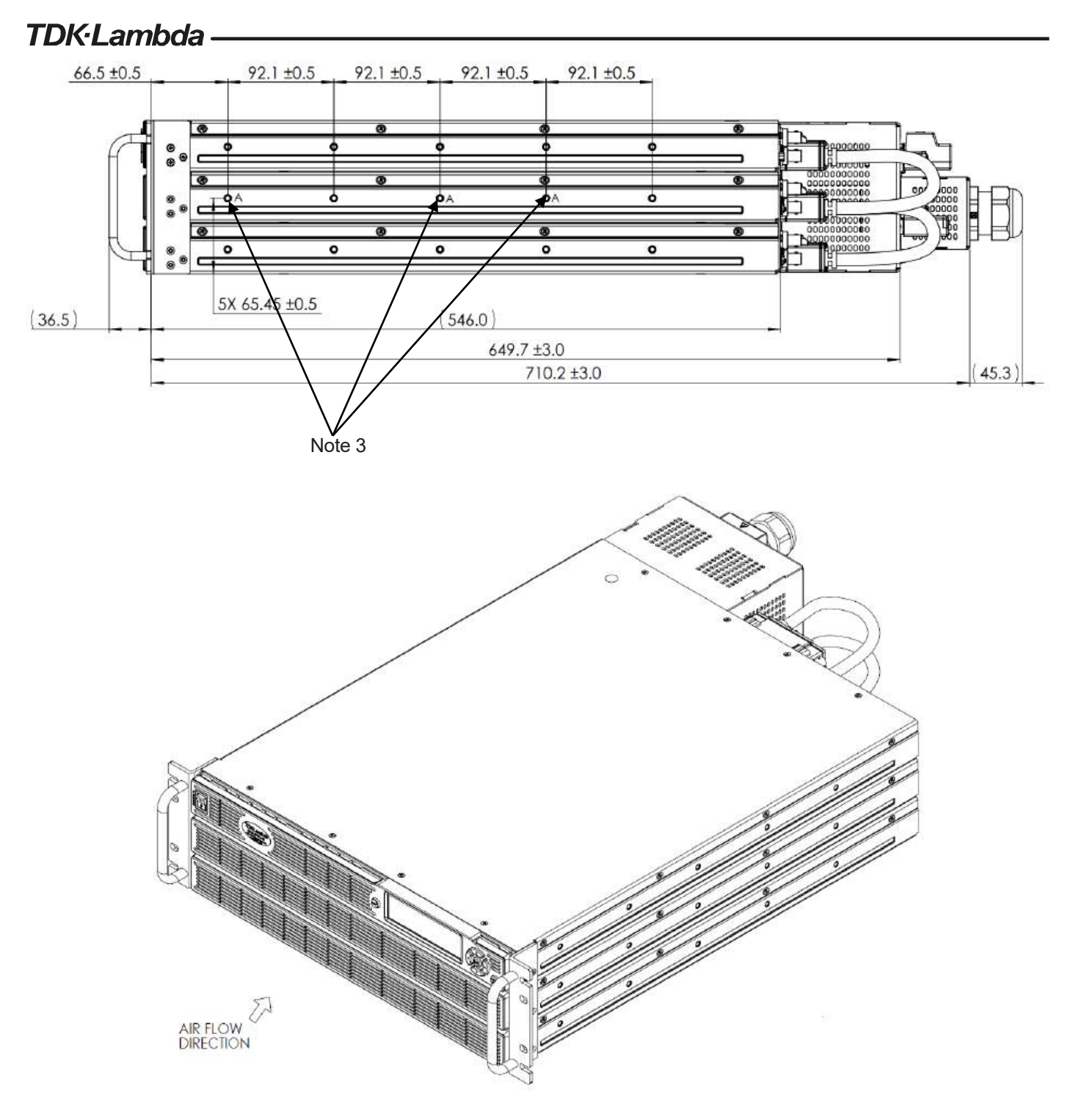

Figure 6-4: Side View—6kVA and 9kVA

All dimensions are in mm

NOTE

The side view of the standard unit is shown as an example, but the dimensions for both the standard unit and the blank panel unit are the same.

**Top View** 

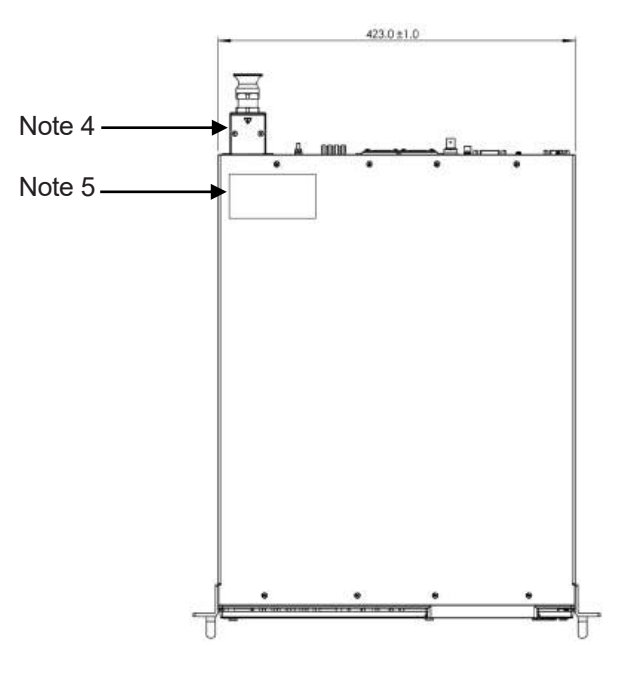

Figure 6-5: Top View—2kVA and 3kVA

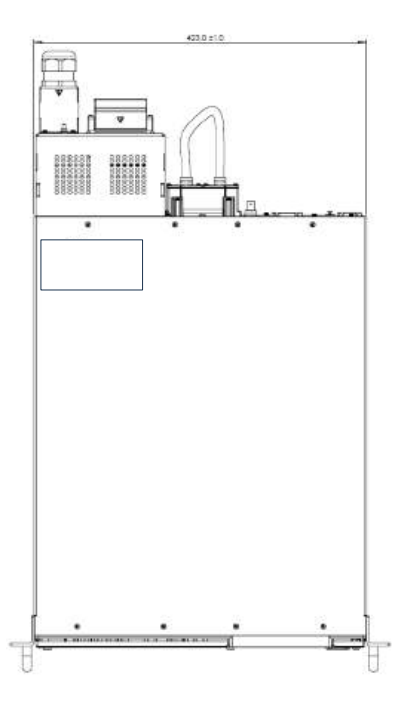

Figure 6-6: Top View—6kVA and 9kVA

All dimensions are in mm

#### NOTE

The top view of the standard unit is shown as an example, but the dimensions for both the standard unit and the blank panel unit are the same.

# TDK-Lambda

NOTES:

- 1. Mounting holes for 19" rack. Refer to Section 7.3.3: Installing the Power Source in a Rack.
- 2. Company logo, model name, and output rating are shown here according to the specifications.
- 3. Mounting holes for chassis slides; refer to Section 7.3.2: Rack Mount Slides (Optional).

Use #10-32x0.38" (maximum) x 3 screws on each side in positions marked with A. For 6kVA/9kVA units, the chassis slides are to be attached to the middle unit only.

Ensure that the screws **do not** penetrate more than 6.0 mm into the unit.

- 4. AC cable gland and strain relief bracket assembly.
- 5. AC input rating and safety approval symbols are shown here according to the specifications.

# **CHAPTER 7: INSTALLATION**

## WARNING

This equipment must be installed and put into operation by qualified personnel only. Protective measures must be installed to prevent unauthorized persons from accessing the equipment.

## WARNING

The installation of the equipment or the system incorporating the equipment must be in accordance with the installation instructions provided. The safety of any system incorporating the equipment is the responsibility of the system assembler.

## CAUTION

Observe all torque guidelines within this manual. Over-torque may damage the equipment or the accessories. Such damage is not covered under the warranty.

## CAUTION

Do not use this unit if it was dropped or subjected to impact.

#### NOTE

This product generates magnetic fields, which might affect the operation of other equipment. If your equipment is susceptible to magnetic fields, **do not** position it adjacent to this product.

# 7.1 Preparation for Use

To be operational, the power source must be connected to appropriate AC mains. **Do not** apply power before reading the safety instructions and **Section 7.4: AC Input Power Connection**.

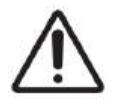

Before starting the installation, confirm that the AC mains meets the equipment's nominal input rating.

Follow the instructions in the sequence given in **Table 7-1** to prepare the unit for use.

| Step No. | Section                   | Description                                 | Reference   |
|----------|---------------------------|---------------------------------------------|-------------|
| 1        | Location and Cooling      | Placing the power source, ensuring adequate | Section 7.2 |
|          |                           | Ventulation                                 |             |
| 2        | Mounting                  | Stand-alone or rack mounting                | Section 7.3 |
| 3        | AC Input Power Connection | AC mains requirements                       | Section 7.4 |
| 4        | Turn-On Check Procedure   | Procedure to test the unit after turn-on    | Section 7.5 |
| 5        | Connecting the Load       | Selection of wire size                      | Section 7.6 |
|          |                           | Local and remote sensing                    | Section 7.7 |

#### Table 7-1: Preparing the Unit

# *TDK·Lambda* — 7.2 Location and Cooling

This equipment is fan cooled. The air intake is at the front, and the exhaust is at the rear of the equipment.

## CAUTION

The ventilation openings in this equipment must not be covered. Allow a minimum of 10 cm (4") of unrestricted air space at the front and rear of the equipment. The equipment should be used in an area where the ambient temperature **does not** exceed +40°C. Refer to **CHAPTER 2: SPECIFICATIONS** for operating conditions.

# 7.3 Mounting

This equipment is designed for bench-top and rackmount applications. It can be used as a stand-alone unit or rack-mounted using the optional mounting accessories.

# 7.3.1 Rack Mounting

This equipment is designed to fit in a standard 19" equipment rack.

# CAUTION

The operating ambient temperature of the rack environment may be greater than the room ambient temperature if installed in a closed or multi-unit rack assembly. Therefore, consideration must be given to installing the equipment in an environment compatible with the maximum ambient temperature (Ta) specified.

The installation of the equipment in a rack should be such that there is enough air flow required for the safe operation of the equipment.

The mounting of the equipment in the rack should be such that a hazardous condition is not achieved due to uneven mechanical loading.

Consideration should be given to the connection of the equipment to the supply circuit and the effect that overloading of the circuits might have on overcurrent protection and supply wiring. Appropriate consideration of equipment nameplate ratings should be used when addressing this concern.

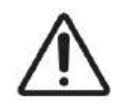

Reliable earthing of rack-mounted equipment should be maintained. Particular attention should be given to supply connections other than direct connections to the branch circuit (e.g., use of power strips).

# 7.3.2 Rack Mount Slides (Optional)

To install the equipment into a standard 19" rack, use the accessories from **Table 7-2** and follow **Figure 7-1** and **Figure 7-2**.

| Item              | Catalog No.                         | Manufacturer    | Quantity           |
|-------------------|-------------------------------------|-----------------|--------------------|
| Rack-mount Slides | Part/Drawing number- CC3001-00-0160 | General Devices | 2                  |
| Screws            | #10-32x0.38" (maximum)              | -               | 6 (3 on each side) |

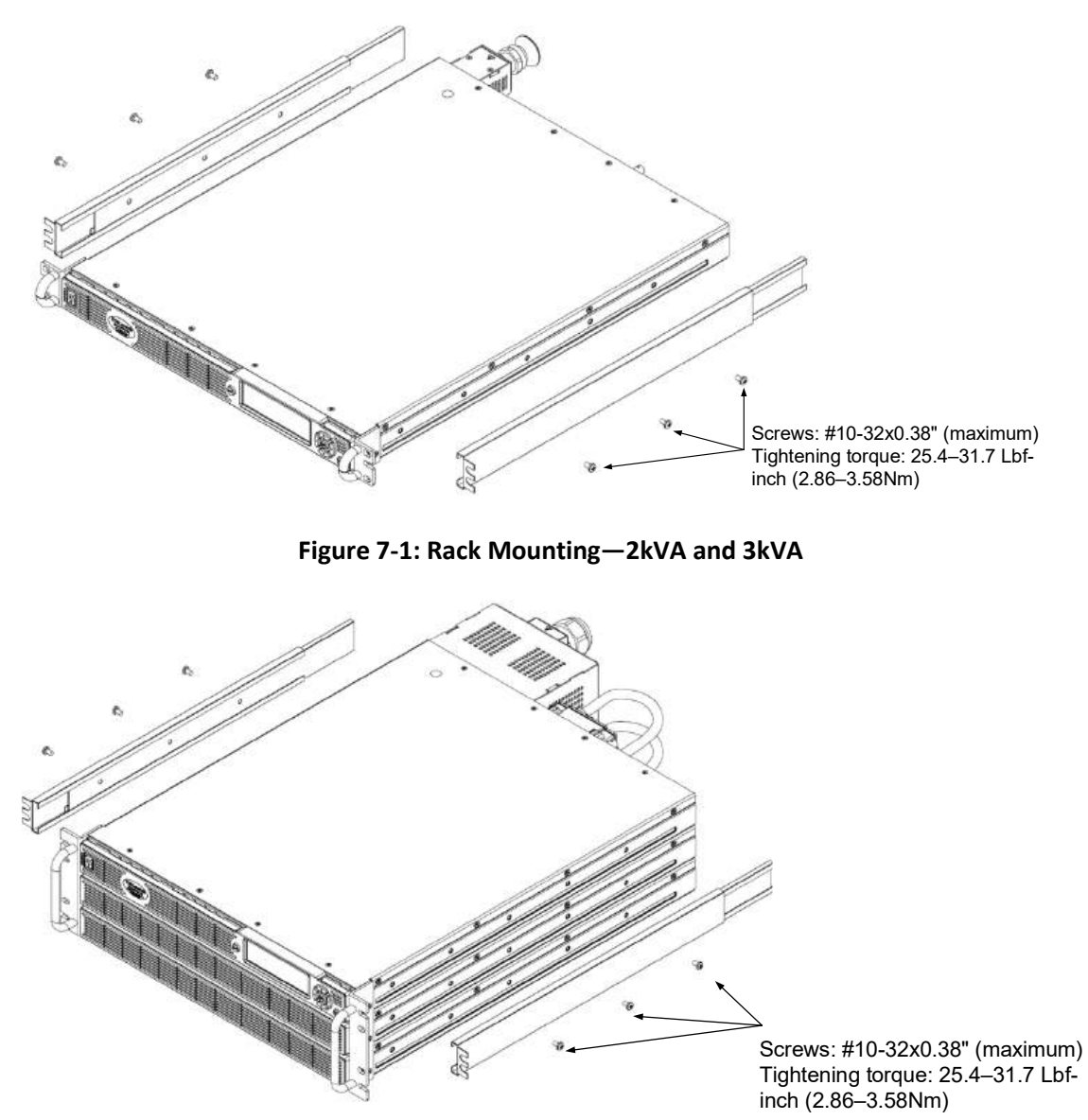

Table 7-2: Rack Mount Slides

Figure 7-2: Rack Mounting—6kVA and 9kVA

#### CAUTION

Ensure that the screws **do not** penetrate more than 6.0 mm into the unit.

To prevent internal damage to the equipment, use the specified screw length only.

For 6kVA/9KVA units, the chassis slides are to be attached to the middle unit only.

# **TDK**·Lambda 7.3.3 Installing the Power Source in a Rack

Use the right and left brackets on the front panel to install the equipment into the rack. Use M6x16 screws to fix the unit to the rack. Use a torque of 42 lbf-inch (4.8Nm).

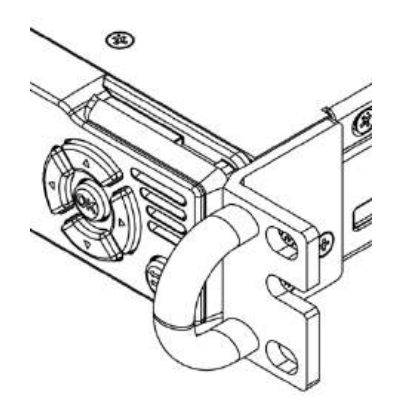

Figure 7-3: Installing the Power Source in a Rack—2kVA and 3kVA

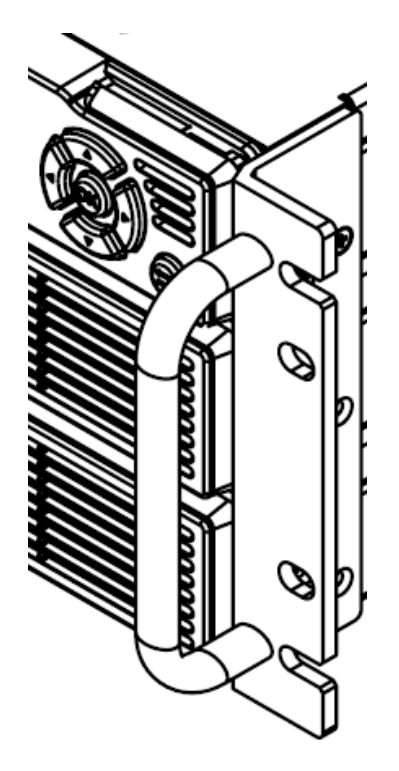

Figure 7-4: Installing the Power Source in a Rack—6kVA and 9kVA

# 7.4 AC Input Power Connection

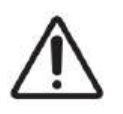

An appropriately rated disconnect device, such as a building circuit breaker or fuse, that reliably shuts off the power source from the AC mains, shall be provided in the final installation. The disconnect device should be selected according to local regulations and power source specifications.

For single-phase equipment, if the cord used is not part of a permanent connection and can be easily unplugged, then that cord's plug may be used as the disconnect device.

The positioning of the equipment must not make the operation of the disconnect device difficult. The disconnect device must be marked as the disconnecting device for the equipment.

The disconnect device must disconnect all the line conductors simultaneously.

The power source must be connected to the AC mains via a protective device (e.g., circuit breaker, fuses) which disconnect each current-carrying conductor. The recommended current rating of this protective device is as follows:

- 30A for 2kVA and 3kVA, 1-phase
- 16A for 2kVA and 3kVA, 3-phase 200V
- 16A for 2kVA and 3kVA, 3-phase 480V
- 32A for 6kVA, 3-phase 200V
- 16A for 6kVA, 3-phase 480V
- 40A for 9kVA, 3-phase 200V
- 25A for 9kVA, 3-phase 480V

AC input cables are not provided with the power source. For recommended AC input cables, refer to **Table 7-3**, **Table 7-4**, and **Table 7-5**.

| AC Input Range          | AC Input Cable                                                                                          |  |
|-------------------------|----------------------------------------------------------------------------------------------------|--|
| 100–240Vac, one phase   | Minimum 3 X 2.5 mm <sup>2</sup> (two wires plus safety ground), stranded copper, 300V, 105°C minimum,   |  |
|                         | 3 m maximum length, outer diameter 10–14 mm                                                             |  |
| 190–240Vac, three phase | Minimum 4 X 2.5 mm <sup>2</sup> (three wires plus safety ground), stranded copper, 300V, 105°C minimum, |  |
|                         | 3 m maximum length, outer diameter 10–14 mm                                                             |  |
| 380–480Vac, three phase | Minimum 4 X 1.5 mm <sup>2</sup> (three wires plus safety ground), stranded copper, 600V, 105°C minimum, |  |
|                         | 3 m maximum length, outer diameter 10–14 mm                                                             |  |

#### Table 7-3: Recommended AC Input Cables–2kVA and 3kVA

| AC Input Range          | AC Input Cable                                                                                          |  |
|-------------------------|----------------------------------------------------------------------------------------------------|--|
| 190–240Vac, three phase | Minimum 4 X 4 mm <sup>2</sup> (three wires plus safety ground), stranded copper, 300V, 105°C minimum,   |  |
|                         | 3 m maximum length, outer diameter 14–32 mm                                                             |  |
| 380–480Vac, three phase | Minimum 4 X 2.5 mm <sup>2</sup> (three wires plus safety ground), stranded copper, 600V, 105°C minimum, |  |
|                         | 3 m maximum length, outer diameter 9–18 mm                                                              |  |

#### Table 7-4: Recommended AC Input Cables–6kVA

# TDK·Lambda

| AC Input Range          | AC Input Cable                                                                                         |  |
|-------------------------|----------------------------------------------------------------------------------------------------|--|
| 190–240Vac, three phase | Minimum 4 X 10 mm <sup>2</sup> (three wires plus safety ground), stranded copper, 300V, 105°C minimum, |  |
|                         | 3 m maximum length, outer diameter 18–32 mm                                                            |  |
| 380–480Vac, three phase | Minimum 4 X 4 mm <sup>2</sup> (three wires plus safety ground), stranded copper, 600V, 105°C minimum,  |  |
|                         | m maximum length, outer diameter 9–18 mm                                                               |  |

## Table 7-5: Recommended AC Input Cables–9kVA

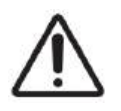

Dangerous voltages are present within the unit. Some components inside the unit are at AC voltage even when the ON/OFF switch is in the OFF position. To avoid electric shock hazard, disconnect the AC cord and load, discharge circuits, remove external voltage sources, and wait for 2 minutes before making any rear panel connections.

# $\wedge$

The connection of the power source to the AC mains must be made by an electrician or other qualified personnel in accordance with local electricity standards, rules, and regulations.

# $\Lambda$

This product is an IEC Safety Class I equipment. Be sure to ground (earth) the unit.

This equipment must be connected to the AC mains through a three-conductor power cable (L, N, PE) or through a four-conductor power cable (L1, L2, L3, PE) with the ground (PE) wire firmly connected to an electrical ground (safety ground) at the power outlet.

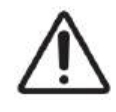

Use cables with the appropriate voltage and temperature ratings to ensure safe, reliable operation.

The AC mains cord must be protected against abrasion and sharp bends at the point where the cord enters the end equipment. The connecting points of the AC mains cord conductors must be relieved of strain.

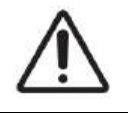

If the input connection is made by a jacketed cord, the PE/Ground wire must be at least 10 mm longer than all the other MAINS current-carrying conductors connected to the equipment to prevent inadvertent disconnection of the PE/Ground wire. If the input connection is made by separate wires, then an appropriate conduit in accordance with local electricity standards, rules, and regulations that stretches from the MAINS outlet supply source up to the entry of the power source must be used.

40

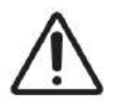

There is a potential electrical shock hazard when using the power source without input protection. **Do not** connect the power source to the AC mains without the input protection properly assembled.

# $\wedge$

There is a potential shock hazard if the power source chassis (with cover in place) is not connected to an electrical safety ground via the safety ground terminal in the AC input connector.

# CAUTION

It is forbidden to solder the conductors. The solder tin yields and fractures under high pressure. The result is an increase in contact resistance and an excessive temperature rise. In addition, corrosion caused by pickling or fluxes has been observed on soldered conductor ends. Notch fractures at the transition point from the rigid to the flexible conductor area are also possible.

# NOTE

**AC Input Wires No Conductor Pretreatment**: All kinds of copper conductors can be clamped without pretreatment (solid, flexible, with ferrule, with or without plastic sleeve).

# 7.4.1 AC Input Wire Connection for 2kVA and 3kVA

- 1. Ensure that the power source is turned OFF and the AC cable is disconnected from any electrical potential before making any connection.
- 2. Insert the cable gland into the strain relief bracket assembly as shown in Figure 7-5.
- 3. Tighten the plastic nut onto the cable gland by using manual force only. The nut can be tightened to the cable gland within the strain relief bracket assembly.

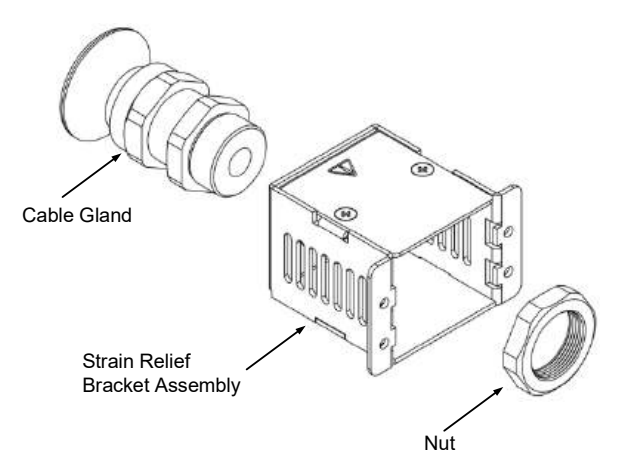

# Figure 7-5: Insertion of the Plastic Nut into the Cable Gland

- 4. Loosen the conical part of the cable gland until it is possible to insert the AC cable.
- 5. Strip about 5 cm of the outside insulation of the AC cable. Strip 10 mm of the insulation from each wire, with an additional 10 mm from the ground wire.

# TDK·Lambda

 Insert the AC cable through the cable gland and the strain relief bracket assembly, as shown in Figure 7-6 (applicable for 4-wire 3-phase and 3-wire 1-phase; 1-phase shown).

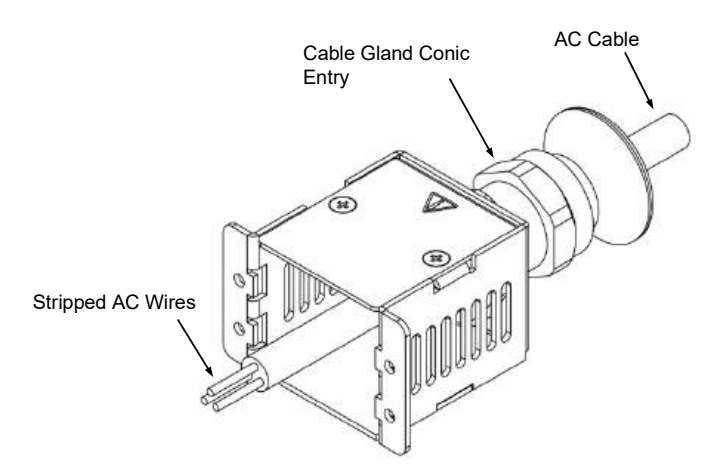

# Figure 7-6: Insertion of the AC Cable through the Cable Gland and Strain Relief Bracket Assembly

7. Insert the AC wires into the AC input connector as shown in Figure 7-7.

## NOTE

It is recommended to add ferrules to the AC input conductors so that there is no possibility of contact between the conductors.

8. Tighten the screws on the AC input connector using a tightening torque of 6.2–7.1 Lbf-inch (0.7–0.8Nm).

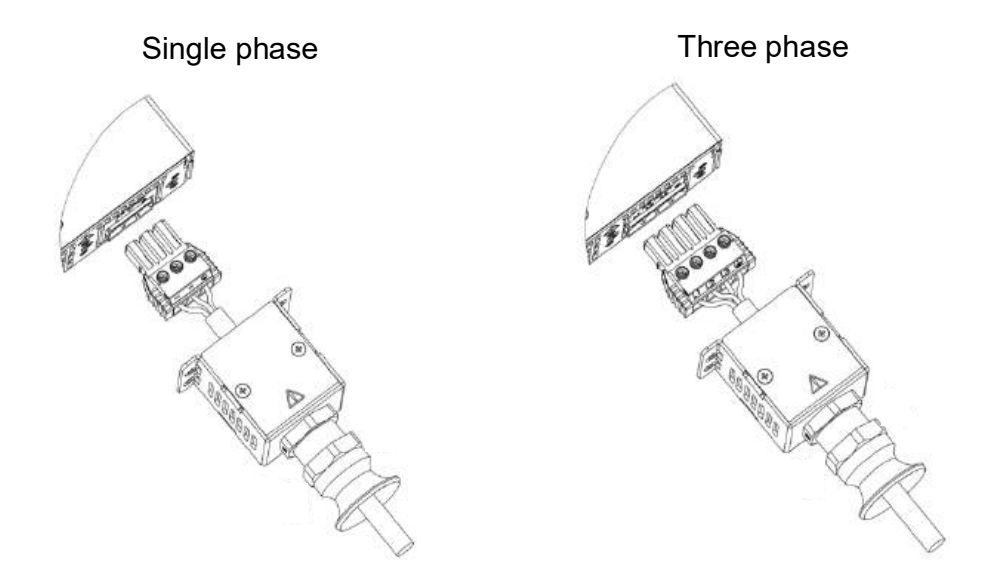

## Figure 7-7: AC Wires fixed to the AC Connector

9. Insert the AC input connector into the power source.

- 10. Fix the strain relief bracket assembly to the rear panel with four SEMS screws as shown in **Figure 7-8** using a tightening torque of 4.7–5.7 Lbf-inch (0.53–0.64Nm).
- 11. After fixing the strain relief bracket assembly, tighten the conical part of the cable gland until the AC cable is well tightened. Use manual force only. **Do not** apply excessive force.

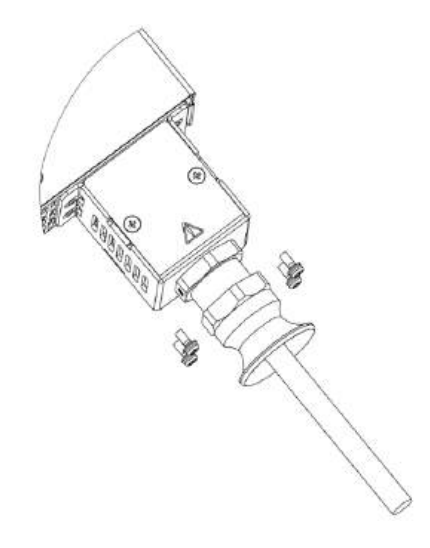

## Figure 7-8: Strain Relief Bracket Assembled to Power Source Rear Panel

# 7.4.2 AC Input Wire Connection for 6kVA and 9kVA

- 1. Ensure that the power source is turned OFF and the AC cable is disconnected from any electrical potential before making any connection.
- 2. Insert the cable gland into the strain relief bracket assembly as shown in Figure 7-9.
- 3. Tighten the plastic nut onto the cable gland by using manual force only. The nut can be tightened to the cable gland within the strain relief bracket assembly.

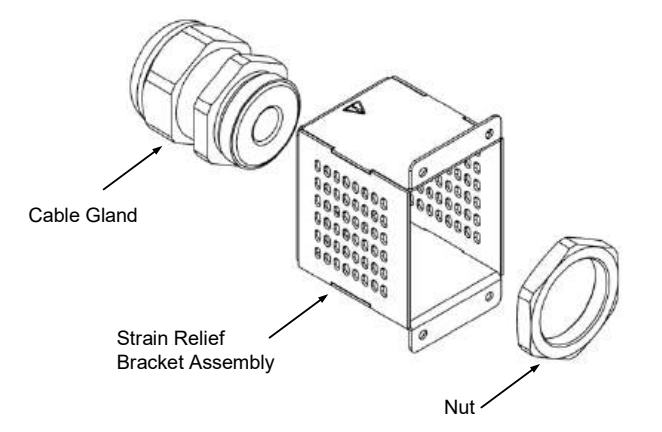

# Figure 7-9: Insertion of the Plastic Nut into the Cable Gland

- 4. Loosen the conical part of the cable gland until it is possible to insert the AC cable.
- 5. Strip about 5 cm of the outside insulation of the AC cable. Strip 10 mm of the insulation from each wire, with an additional 10 mm from the ground wire.

# TDK·Lambda

6. Insert the AC cable through the cable gland and the strain relief bracket assembly, as shown in Figure 7-10.

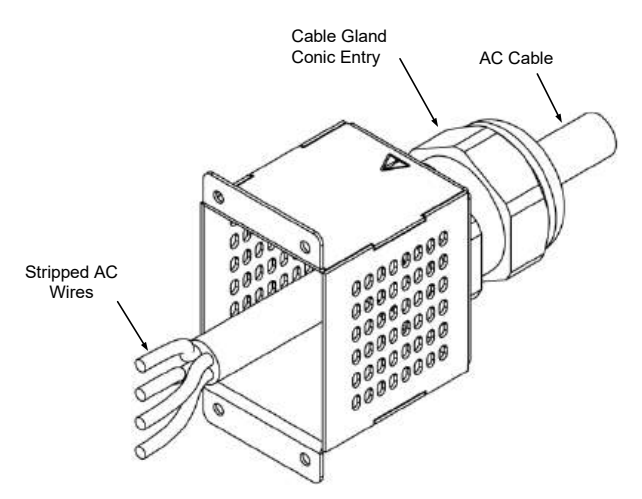

## Figure 7-10: Insertion of the AC Cable through the Cable Gland and Strain Relief Bracket Assembly

7. Insert the AC wires into the AC input connector as shown in **Figure 7-11** and tighten the screws using a tightening torque of 15–16 Lbf-inch (1.7–1.8Nm).

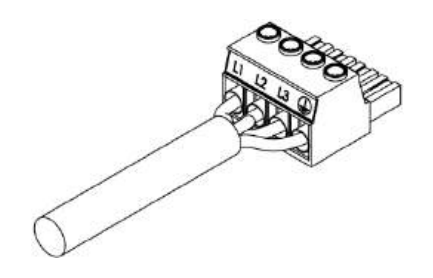

Figure 7-11: : AC Wires fixed to the AC Connector

NOTE

It is recommended to add ferrules to the AC input conductors so that there is no possibility of contact between the conductors.

8. Insert the AC input connector into the power source as shown in Figure 7-12.

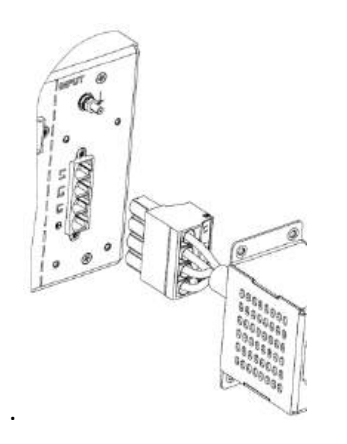

Figure 7-12: Inserting the AC Cable

9. Fix the strain relief bracket assembly to the rear panel with four SEMS screws as shown in **Figure 7-13** using a tightening torque of 4.7–5.7 Lbf-inch (0.53–0.64Nm).

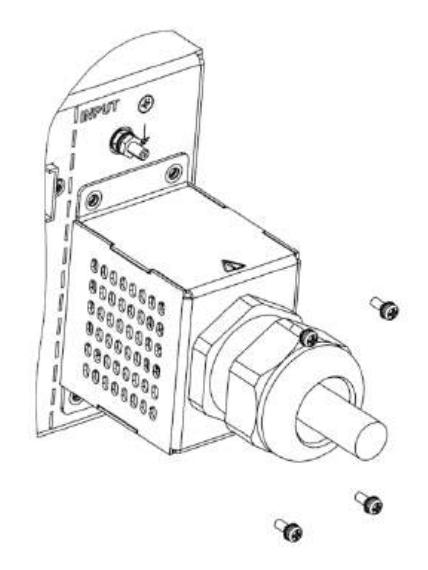

Figure 7-13: Fixing the Strain Relief Bracket

10. After fixing the strain relief bracket assembly, tighten the conical part of the cable gland until the AC cable is well tightened. Use manual force only. **Do not** apply excessive force.

# *TDK·Lambda* 7.5 Turn-On Check Procedure

### WARNING

This equipment must be operated by qualified personnel who understand the warning and safety instructions in this manual. The personnel must use the designated and recommended safety equipment. If the equipment must be operated by unqualified personnel, then qualified personnel must supervise them.

## CAUTION

The identification and description of operating controls and their use in all operating modes are stated in this manual. The operation of the equipment is explained in detail in this manual.

## 7.5.1 General

The following procedures can be used as a basic incoming inspection check that ensures that the unit is operational. Refer to **Figure 4-1**, **Figure 4-2**, **Figure 5-1**, and **Figure 5-2** for the location of the controls indicated in the procedure. For the blank panel units, the parameter settings and status reading can be made using the communication interface only.

## 7.5.2 Before Operation

- 1. Ensure that the power switch is OFF and that the unit is disconnected from the AC mains.
- 2. Ensure that the protection for the input terminals is mounted and properly assembled.
- 3. Connect the unit to the AC mains.
- 4. Connect a DVM with appropriate cables for the rated voltage to the output terminals.
- 5. Turn ON the power switch.
- 6. Ensure that the power source is configured to the default setting; refer to **Section 13.2: Default Setting or Factory Reset.**
- 7. The display shows **OUTPUT OFF** (not applicable for blank panel unit).

# 7.5.3 Constant Voltage Check (Standard Power Source)

- 1. Select AC mode and set the output voltage to 50Vrms; refer to Section 9.4.1: Output Settings Menu.
- 2. Turn ON the output by pressing the OUT button, the OUT LED illuminates.
- 3. Confirm the DVM reading with the front panel voltage reading to verify the accuracy of the voltage display.
- 4. Ensure that **CV** is indicated on the front panel.
- 5. Turn OFF the power switch.

# 7.5.4 Constant Voltage Check (Blank Panel Power Source)

- 1. Connect a USB cable from a PC to USB connector (J2); refer to Figure 5-1 and Figure 5-2.
- 2. Turn ON the power switch.
- 3. Run any terminal communication software and send the following commands:
  - 1. MODE AC (select AC mode)
  - 2. VOLT 60 (set output to 60Vrms)
  - 3. OUTP 1 (turn ON the output); the **OUT** LED illuminates.

- 4. Send MEAS:VOLT? to read the output voltage. Confirm the DVM reading with the readback voltage to verify the accuracy of the voltage readback.
- 5. Ensure that **CV** LED illuminates.
- 6. Turn OFF the power switch.

# 7.6 Connecting the Load

# 7.6.1 Output Connections

The output and sense connector provides terminals for output and remote sense connections to the load. A functional ground connection is available next to the connector for terminating cable shields. Either the line (L) or the neutral (N) terminal may be grounded, or the output may be floated. The unit must not float outputs more than +/- 500Vdc above/below chassis ground.

Local or remote sense connections may be used.

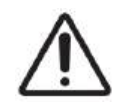

Dangerous voltages are present within the unit. Some components inside the unit are at AC voltage even when the ON/OFF switch is in the OFF position. To avoid potential shock hazard, disconnect the AC cord and load, discharge circuits, remove external voltage sources, and wait for 2 minutes before making any rear panel connections.

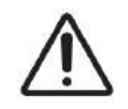

Use cables with the appropriate voltage and temperature ratings to ensure safe, reliable operation.

# WARNING

The output power taken from the equipment must not exceed the rating stated on the product label, except otherwise stated in this manual.

# 7.6.2 Load Wiring

The following considerations should be made when selecting wiring for connecting the load to the power source:

- current carrying capacity of the wire; refer to Section 7.6.3: Current Carrying Capacity.
- insulation rating of the wire should be equal to or greater than the maximum output voltage of the power source.
- appropriate temperature rating of the wire.
- maximum wire length and voltage drop; refer to Section 7.6.3: Current Carrying Capacity.
- noise and impedance effects of the load wiring; refer to Section 7.6.5: Noise and Impedance Effects.

# TDK·Lambda \_\_\_\_\_\_ 7.6.3 Current Carrying Capacity

Two factors must be considered when selecting the wire size:

- To prevent overheating, wires should have enough current carrying capacity while carrying the load current at the rated load or the load current that would flow in the event the load wires were shorted, whichever is greater.
- Ensure that the voltage drop on the load wires does not exceed (typically) 35Vrms/50Vpk in AC, ACDC mode, or 35Vdc in DC mode to prevent excessive output power consumption from the power source and poor dynamic response to load changes. Refer to **Table 7-6**, **Table 7-7**, **and Table 7-8** for the recommended wire in American and European dimensions, respectively, to limit the voltage drop.

| Output<br>Current | Recommended Wires (Stranded Copper)<br>(Ferrules with Plastic Sleeves) |       | Connector                         |
|-------------------|------------------------------------------------------------------------|-------|-----------------------------------|
|                   | (mm²)                                                                  | (AWG) |                                   |
| 0A-30A            | 6                                                                      | 10    | Phoenix contact IPC 5/ 4-STF-7,62 |

## Table 7-6: Recommended Wire Size–2kVA and 3kVA

| Output<br>Current | Recommended Wires (Stranded Copper)<br>(Ferrules with Plastic Sleeves) |       | Connector                           |
|-------------------|------------------------------------------------------------------------|-------|-------------------------------------|
|                   | (mm²)                                                                  | (AWG) |                                     |
| 0A-60A            | 6 (per conductor) 10 (per conductor)                                   |       | Phoenix contact IPC 16/ 6-STF-10,16 |

## Table 7-7: Recommended Wire Size–6kVA

| Output<br>Current | Recommended Wires (Stranded Copper)<br>(Ferrules with Plastic Sleeves) |                    | Connector                           |
|-------------------|------------------------------------------------------------------------|--------------------|-------------------------------------|
|                   | (mm²)                                                                  | (AWG)              |                                     |
| 0A-90A            | 6 (per conductor)                                                      | 10 (per conductor) | Phoenix contact IPC 16/ 6-STF-10,16 |

#### Table 7-8: Recommended Wire Size–9kVA

# 7.6.4 Wire Termination

The wires should be properly terminated with terminals securely attached. **Do not** use non-terminated wires for load connections.

# 7.6.5 Noise and Impedance Effects

To minimize the noise pickup or radiation, the load wires and remote sense wires should be twisted in pairs to the shortest possible length. Shielding sense leads may be necessary in high-noise environments. Where shielding is used, connect the shield to the chassis via a rear panel ground screw. Even if noise is not an issue, the load and remote sense wires should be twisted in pairs to reduce coupling. Untwisted pairs might impact the stability of the power source. The sense leads should be separated from the power leads.

## 7.6.6 Inductive Loads

Inductive load can produce high voltage spikes. To reduce the effect of inductive loads on the output of the power source, various slew functions available with this power source can be used.

# 7.6.7 Making the Load Connections

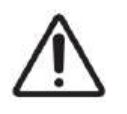

Hazardous voltages exist at the output terminals. Load wires should have a minimum insulation rating equal to or greater than the maximum output voltage of the power source. Ensure appropriate temperature rating.

Ensure that the connections at the load end are shielded to prevent accidental contact with the hazardous voltages.

To protect personnel against accidental contact with the hazardous voltages, ensure that the load and its connections have no accessible live parts.

Ensure that the protection of the output connector is properly assembled.

## CAUTION

Ensure that the hardware on which the load wiring is mounted **does not** short the output terminals. Heavy cables must have some form of strain relief to prevent loosening of the connections.

#### CAUTION

It is forbidden to solder the conductors. The solder tin yields and fractures under high pressure. The result is an increased contact resistance and an excessive temperature rise. In addition, corrosion caused by pickling or fluxes has been observed on soldered conductor ends. Notch fractures at the transition point from the rigid to the flexible conductor area are also possible.

#### NOTE

**Output Wires No Conductor Pretreatment**: All kinds of copper conductors can be clamped without pretreatment (solid, flexible, with ferrule, with or without plastic sleeve).

#### 7.6.7.1 Load Connection for 2kVA and 3kVA

Refer to Figure 7-14 for a view of the output and sense connector.

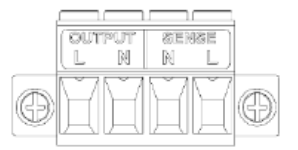

#### Figure 7-14: Output and Sense Connector

- 1. Prepare suitable wires and connector according to the recommendations in Table 7-6.
- 2. Ensure that the power source is turned OFF and the AC cable is disconnected from any electrical potential before making any connection.
- 3. Strip approximately 10 mm of insulation from each wire.
- 4. Attach ferrules to each of the stripped wires.

#### NOTE

It is recommended to add ferrules to the output and sense conductors so that there is no possibility of contact between the conductors.

# TDK·Lambda

5. Insert the wires into the terminals as shown in **Figure 7-15** and tighten the terminal screws securely using a tightening torque of 6.2–7.1 lbf-inch (0.7–0.8Nm).

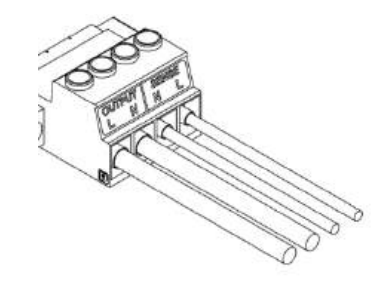

## Figure 7-15: Inserting the Wires

## NOTE

The wires connected to the sense terminals are to be used for remote sense only. Refer to **Section 7.7: Local and Remote Sensing**.

6. Tighten the connector to the power source rear panel as shown in **Figure 7-16** using a tightening torque of 3– 6 lbf-inch (0.3–0.7Nm).

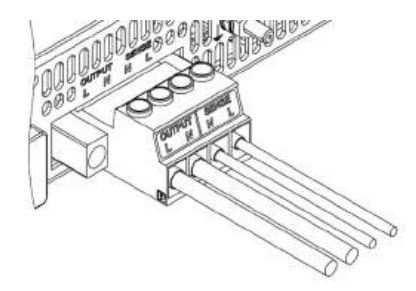

Figure 7-16: Tightening the Connector to the Power Source

Fix the output cover using 2 screws (WN1412(KA30X8)) provided with the power source; refer to Figure 7-17. Use a tightening torque of 5.2 lbf-inch (0.58Nm).

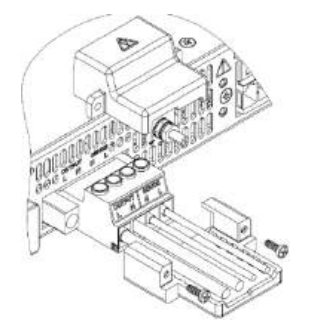

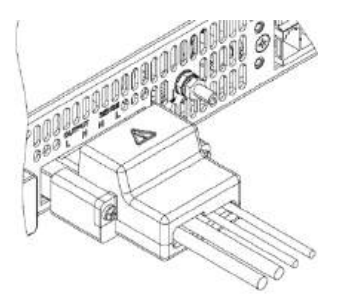

Figure 7-17: Fixing the Output Cover

8. Ensure that all connections are securely tightened.

# CAUTION

For high current outputs, it is particularly important to make the output connections properly and follow the instructions. Improper connections may result in excessive temperature rise or power source going into protection mode.

### 7.6.7.2 Load Connection for 6kVA and 9kVA

Refer to Figure 7-18 for a view of the output connector.

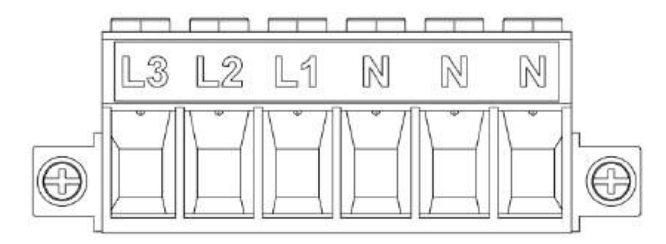

#### Figure 7-18: Output Connector

- 1. Prepare suitable wires and connector according to the recommendations in Table 7-7 and Table 7-8.
- 2. Ensure that the power source is turned OFF and the AC cable is disconnected from any electrical potential before making any connection.
- 3. Strip approximately 10 mm of insulation from each wire.
- 4. Attach ferrules to each of the stripped wires.

#### NOTE

It is recommended to add ferrules to the output and sense connectors so that there is no possibility of contact between the conductors.

5. Insert the wires into the terminals as shown in **Figure 7-19** and tighten the terminal screws securely using a tightening torque of 15–16 Lbf-inch (1.7–1.8Nm).

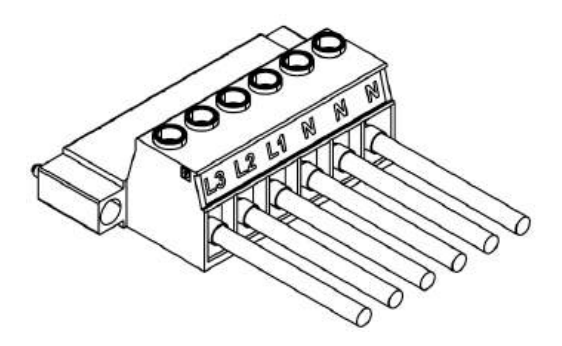

Figure 7-19: Inserting the Load Wires

6. Tighten the connector to the power source rear panel as shown in **Figure 7-20** using a tightening torque of 2.6 Lbf-inch (0.3Nm).

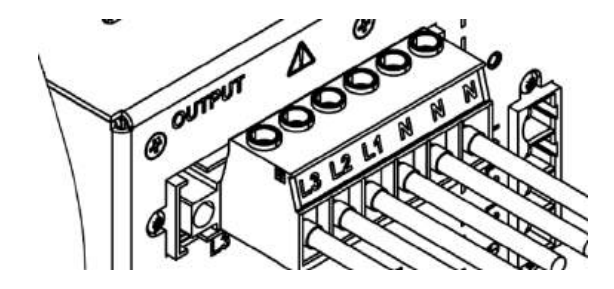

Figure 7-20: Tightening the Connector to the Power Source

# TDK·Lambda

7. Fix the output covers using 2 screws provided with the power source; refer to **Figure 7-21**. Use a tightening torque of 5.2lbf-inch (0.58Nm). Refer to **Figure 7-22** for the final assembly.

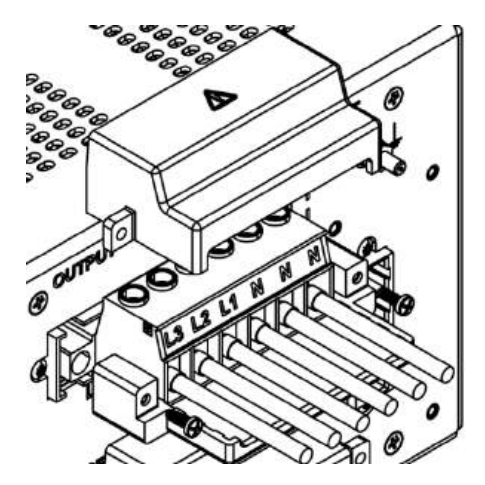

Figure 7-21: Fixing the Output Cover

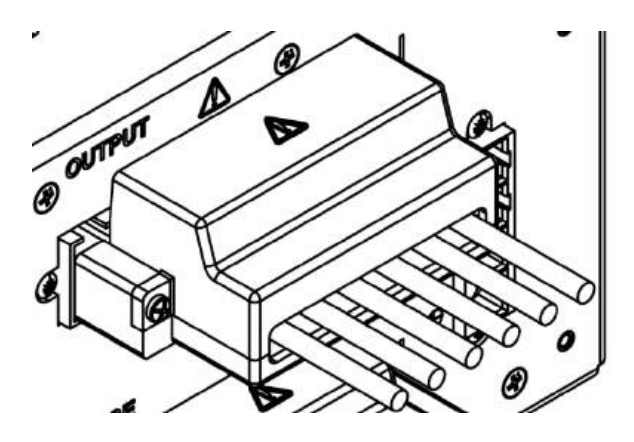

Figure 7-22: Final Assembly

8. Ensure that all connections are securely tightened.

# CAUTION

For high current outputs, it is particularly important to make the output connections properly and follow the instructions. Improper connections may result in excessive temperature rise or power source going into protection mode.

# 7.6.8 Grounding Outputs

Either the positive or negative output terminals can be grounded. To avoid noise problems caused by commonmode current flowing from the load to ground, it is recommended to ground the output terminal as close as possible to the power source chassis ground. Always use two wires to connect the load to the power source, regardless of how the system is grounded. **Do not** rely on the ground to power the load.

# TDK·Lambda

# 7.7 Local and Remote Sensing

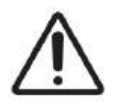

Dangerous voltages are present within the unit. Some components inside the unit are at AC voltage even when the ON/OFF switch is in the OFF position. To avoid potential shock hazard, disconnect the AC cord and load, discharge circuits, remove external voltage sources, and wait for 2 minutes before making any rear panel connections.

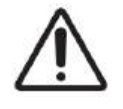

Use cables with the appropriate voltage and temperature ratings to ensure safe, reliable operation.

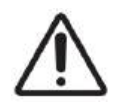

Hazardous voltages exist at the sense terminals. Remote sense wires should have a minimum insulation rating equal to or greater than the maximum output voltage of the power source.

Ensure that the connections at the load end are shielded to prevent accidental contact with the hazardous voltages.

To protect personnel against accidental contact with the hazardous voltages, ensure that the load and its connections have no accessible live parts.

Ensure that the protection of the output connector is properly assembled.

## CAUTION

Ensure that the hardware on which the sense wiring is mounted **does not** short the sense terminals. Heavy cables must have some form of strain relief to prevent loosening of the connections.

## CAUTION

It is forbidden to solder the conductors. The solder tin yields and fractures under high pressure. The result is an increased contact resistance and an excessive temperature rise. In addition, corrosion caused by pickling or fluxes has been observed on soldered conductor ends. Notch fractures at the transition point from the rigid to the flexible conductor area are also possible.

#### NOTE

**Output Wires No Conductor Pretreatment**: All kinds of copper conductors can be clamped without pretreatment (solid, flexible, with ferrule, with or without plastic sleeve).

# TDK·Lambda — 7.7.1 Local Sensing

The power source is shipped with an open-sense configuration. In this configuration, the unit is sensing the output voltage at the output terminals. This method does not compensate for the voltage drop on the load wires. Therefore, this configuration is recommended only for low-load current applications or where the load regulation is less critical.

# 7.7.2 Remote Sensing

Use remote sense where the load regulation at the load end is critical. In remote sense, the unit compensates for voltage drop on the load wires. Ensure that the voltage drop on the load wires does not exceed (typically) 35Vrms/50Vpk in AC, ACDC mode, or 35Vdc in DC mode. The voltage drop is subtracted from the total voltage available at the output.

# 7.7.3 Sense Wires

| Recommended Wires (Stranded Copper) |                                 |  |  |
|-------------------------------------|---------------------------------|--|--|
| (Ferrule                            | (Ferrules with Plastic Sleeves) |  |  |
| (mm <sup>2</sup> ) (AWG)            |                                 |  |  |
| 1.5                                 | 16                              |  |  |

#### Table 7-9: Recommended Wire Size—Sense

#### CAUTION

Reversing the sense wires might cause damage to the power source.

When using shielded sense wires, ground the shield in one place only. The location can be the unit chassis or one of the output terminals if either of the output terminals is grounded.

# 7.7.4 Sense Connection for 2kVA and 3kVA

The two right terminals in the output connector can be used for remote sensing of the output voltage.

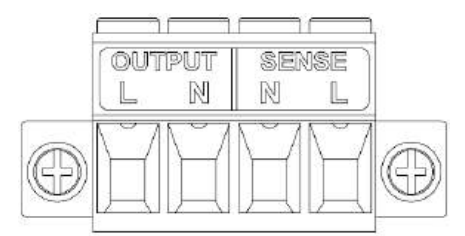

- 1. Prepare suitable wires according to the recommendation in Table 7-9.
- 2. Follow steps 2–6 indicated in Section 7.6.7.1: Load Connection for 2kVA and 3kVA.
- 3. Connect Sense line (SENSE L) from the power source to Sense line of the load.
- 4. Connect Neutral line (SENSE N) from the power source to Neutral line of the load.
- 5. Fix the output cover using 2 screws (WN1412(KA30X8)) provided with the power source; refer to **Figure 7-17**. Use a tightening torque of 5.2 lbf-inch (0.58Nm).
- 6. Ensure that all connections are securely tightened.
- 7. Turn ON the power source.
- 8. Set voltage sense setting to remote sense via front panel or communication.

#### NOTE

To ensure correct operation in remote sense mode, ensure that the voltage drop on the sensing wires meets product specifications.

# 7.7.5 Sense connection for 6kVA and 9kVA

Refer to Figure 7-23 for a view of the sense connector.

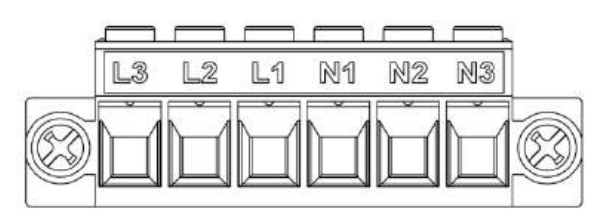

## Figure 7-23: Sense Connector

- 1. Prepare suitable wires according to the recommendation in Table 7-9.
- 2. Ensure that the power source is turned OFF and the AC cable is disconnected from any electrical potential before making any connection.
- 3. Strip approximately 10 mm of insulation from each wire.
- 4. Attach ferrules to each of the stripped wires

#### NOTE

It is recommended to add ferrules to the output and sense connectors so that there is no possibility of contact between the conductors.

5. Insert the wires into the terminals as shown in **Figure 7-24** and tighten the terminal screws securely using a tightening torque of 6.2-7.1 lbf-inch (0.7-0.8Nm).

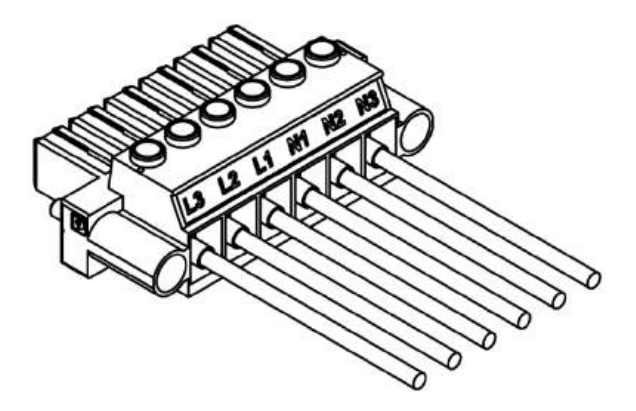

#### Figure 7-24: Inserting the Sense Wires

# TDK·Lambda

 Tighten the connector to the power source rear panel as shown in Figure 7-25 using a tightening torque of 3– 6 Lbf (0.3–0.7Nm).

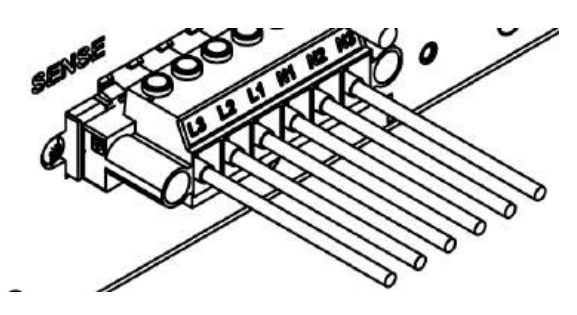

Figure 7-25: Tightening the Connector to the Power Source

- 7. Connect Sense line (SENSE L) from the power source to Sense line of the load.
- 8. Connect Neutral line (SENSE N) from the power source to Neutral line of the load.
- Fix the output cover using 2 screws (WN1412(KA30X8)) provided with the power source; refer to Figure 7-26. Use a tightening torque of 5.2 lbf-inch (0.58Nm). Refer to Figure 7-27 for the final assembly.

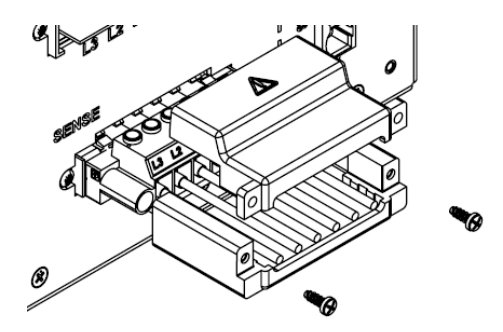

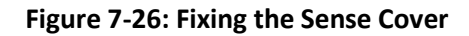

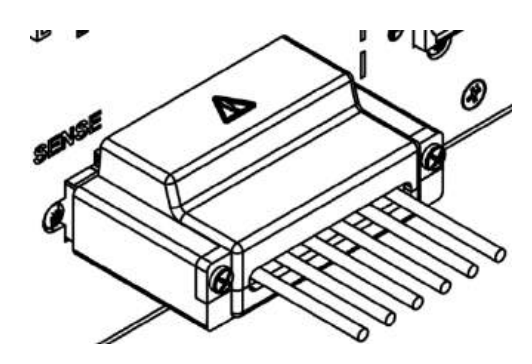

Figure 7-27: Final Assembly

- 10. Ensure that all connections are securely tightened.
- 11. Turn ON the power source.
- 12. Set voltage sense setting to remote sense via front panel or communication.

#### NOTE

To ensure correct operation in remote sense mode, ensure that the voltage drop on the sensing wires meets product specifications.

# 7.7.6 Load Connection Options (2kVA and 3kVA)

## 7.7.6.1 Single Load, Local Sensing (Default)

**Figure 7-28** shows recommended load connection for a single load. This connection is for local sensing mode. Therefore, this configuration is recommended only for low-load current applications or where the load regulation is less critical.

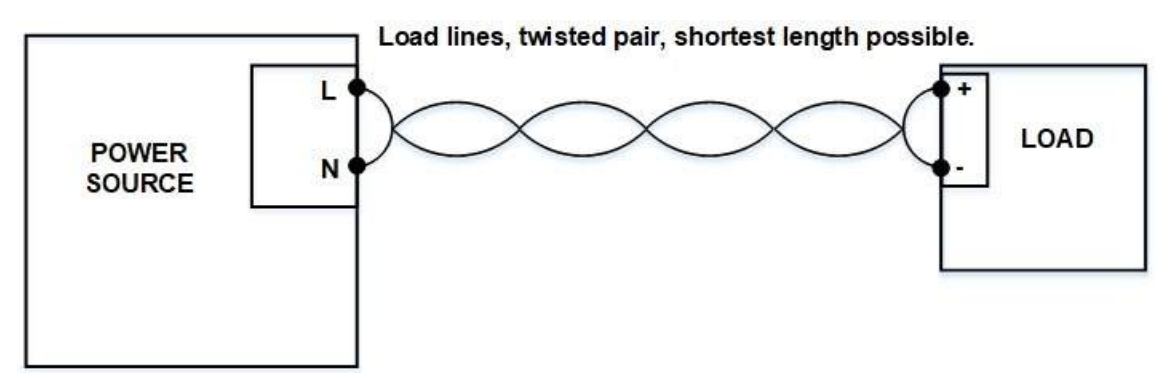

Figure 7-28: Single Load, Local Sensing

## 7.7.6.2 Single Load, Remote Sensing

**Figure 7-29** shows recommended remote sensing connection for single loads. Remote sensing is used when the load regulation is important at the load terminals. Use twisted or shielded wires to minimize noise pick-up. If shielded wires are used, the shield should be connected to the ground at one point, either at the power source chassis or the load ground. The optimal point for the shield ground should be determined by experimentation.

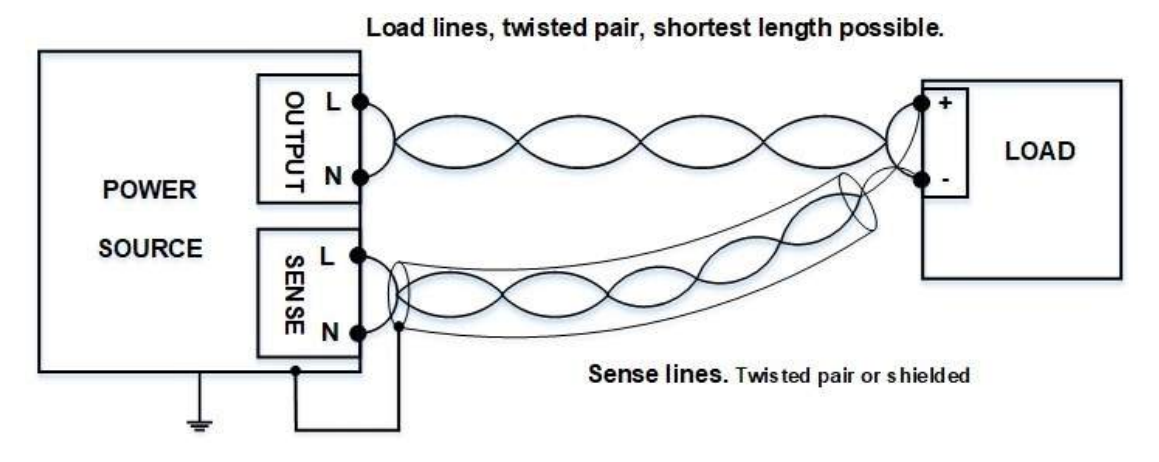

Figure 7-29: Single Load, Remote Sensing

# **TDK-Lambda** 7.7.6.3 Multiple Loads, Radial Distribution

**Figure 7-30** shows multiple loads connected to one power source. Each load should be connected to the power source output terminals using separate pairs of wires. It is recommended that each pair of wires be as short as possible and twisted or shielded to minimize noise pick-up and radiation.

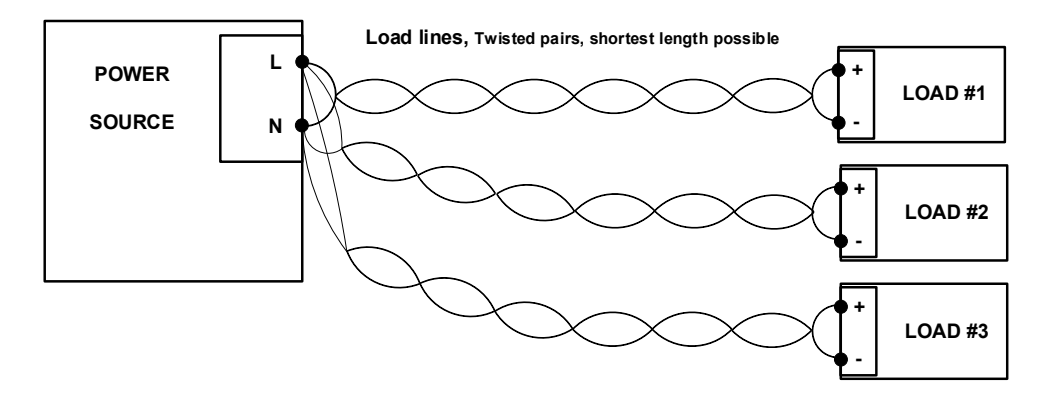

Figure 7-30: Multiple Loads, Radial Distribution

## 7.7.6.4 Multiple Loads, Distribution Terminals

If remotely located output distribution terminals are used, the power source output terminals should be connected to the distribution terminals by a pair of twisted and/or shielded wires. Each load should be separately connected to the remote distribution terminals (refer to **Figure 7-31**).

If remote sensing is required, the sensing wires should be connected to the distribution terminals or at the most critical load.

In remote sense, the power source compensates for voltage drop on the load wires.

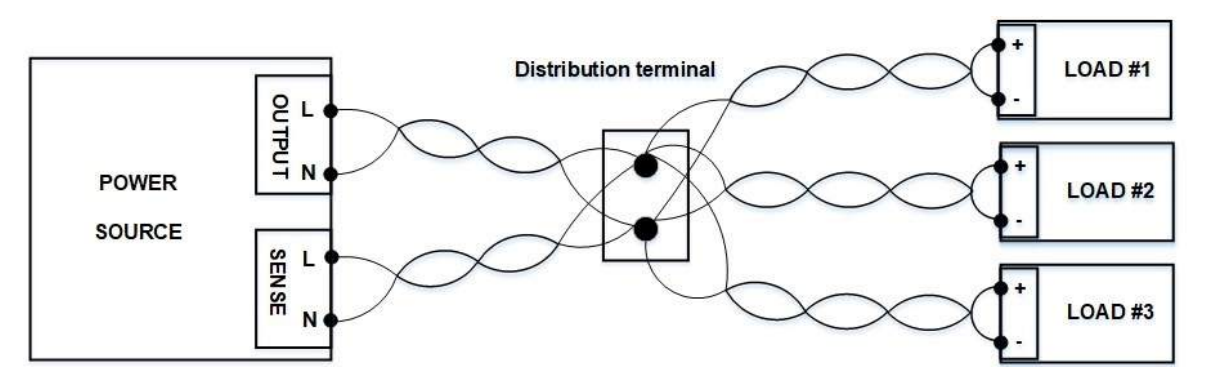

Figure 7-31: Multiple Loads, Distribution Terminals

# 7.7.7 Load Connection Options (6kVA and 9kVA)

## 7.7.7.1 Single Phase, Local Sense

**Figure 7-32** shows recommended load connection of a single-phase unit. This connection is for local sensing mode only. Therefore, this configuration is recommended only for low-load current applications or where the load regulation is less critical.

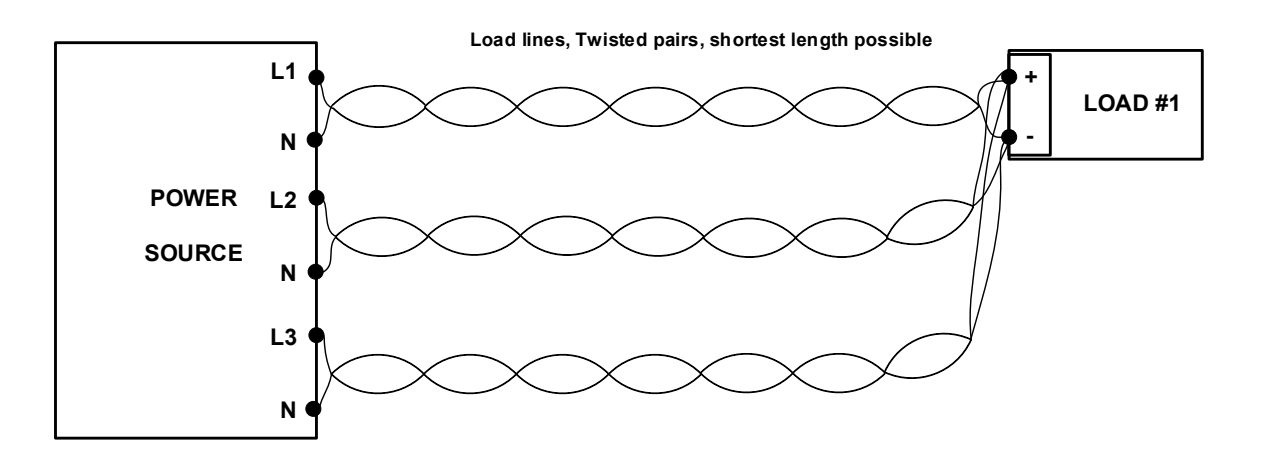

#### Figure 7-32: Single Phase, Local Sense

#### 7.7.7.2 Three Phase, Local Sense

**Figure 7-33** shows recommended load connection of a three-phase unit. This connection is for local sensing mode only. Therefore, this configuration is recommended only for low-load current applications or where the load regulation is less critical.

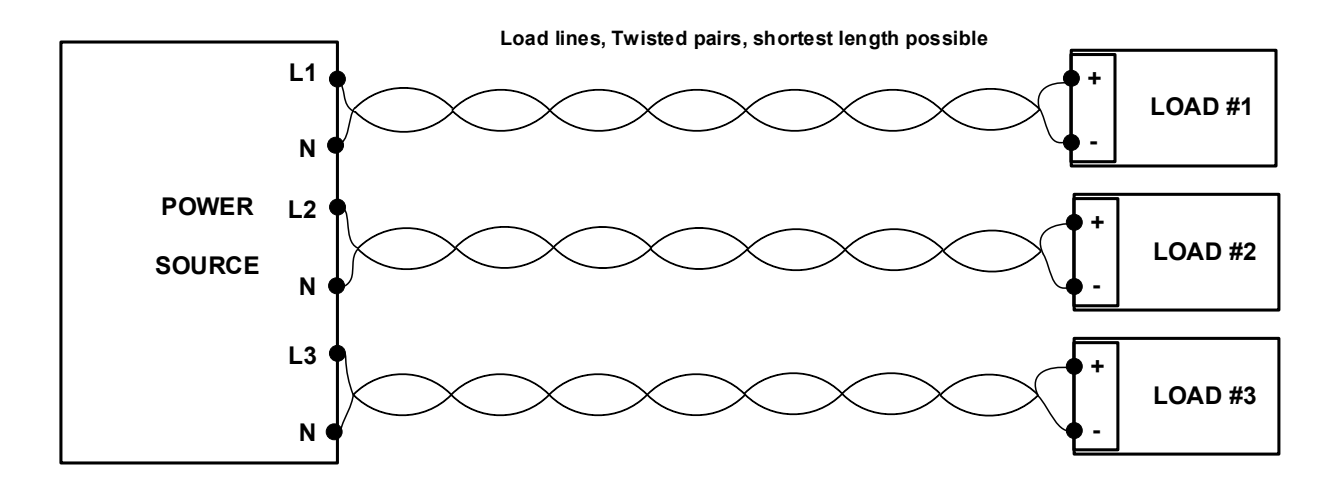

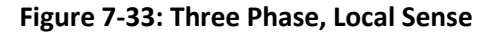

# **CHAPTER 8: REAR PANEL CONNECTORS**

# 8.1 Serial RS232 and RS485 Connector (J1)

RS232 and RS485 communications can be performed through a single RS232 and RS485 connector on the rear panel. The connector type is female D-Sub type DB9, and it is referenced to COMMON.

RS232 configuration allows optional Request to Send (RTS) and Clear to Send (CTS) Hardware Flow Control. RS485 configuration allows for full-duplex communication, and 485 termination can be enabled or disabled.

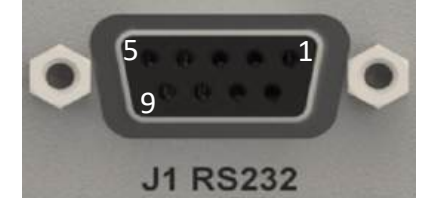

Figure 8-1: RS-232 and RS-485 Connector

Refer to Table 8-1 for the pinout of the RS232 part and Table 8-2 for the pinout of the RS485 part.

| Pin no. | Name   | Signal Name     |
|---------|--------|-----------------|
| 1       | NC     | Not Connected   |
| 2       | Тx     | Transmit Data   |
| 3       | Rx     | Receive Data    |
| 4       | NC     | Not Connected   |
| 5       | COMMON | COMMON          |
| 6       | NC     | Not Connected   |
| 7       | CTS    | Clear to Send   |
| 8       | RTS    | Request to Send |
| 9       | NC     | Not Connected   |

#### Table 8-1: Pinout of the RS232 Connector

| Pin no. | Name   | Signal Name       |
|---------|--------|-------------------|
| 1       | TxD+   | Transmit Data (+) |
| 2       | NC     | Not Connected     |
| 3       | NC     | Not Connected     |
| 4       | RxD-   | Receive Data (-)  |
| 5       | COMMON | COMMON            |
| 6       | TxD-   | Transmit Data (-) |
| 7       | NC     | Not Connected     |
| 8       | NC     | Not Connected     |
| 9       | RxD+   | Receive Data (+)  |

#### Table 8-2: Pinout of the RS-485 Connector

#### NOTE

Combined 232 and 485 connection can also be done on the same connector.

Refer to **Section 10.2: Programming with RS232 and RS485 Communication** for setting up the RS232 and RS485 communication.

# 8.2 USB Connector (J2)

USB communication can be performed through the USB connector on the rear panel. The connector type is type-B, and it is referenced to COMMON.

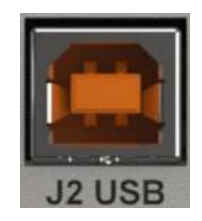

Figure 8-2: USB Connector

The USB communication supports USB 2.0 (Full Speed). Refer to **Section 10.3: Programming with USB** to install the USB driver and set up USB communication.

# 8.3 LAN Connector (J3)

# 8.3.1 Introduction

LAN communication can be performed through the LAN connector on the rear panel. The connector type is RJ-45, and it is referenced to COMMON.

A computer web browser can be used to operate the power source through a built-in web server. For applications, including factory and test automation, communication is made using several standard network protocols and instrument commands.

Refer to Section 10.4: Programming with LAN for the specifications and setting up the LAN communication.

# 8.3.2 LAN Connector Features

- Ethernet RJ-45 type (standard 8-pin)
- Green and Amber LEDs on the connector

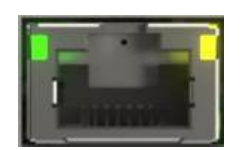

## Figure 8-3: LAN Connector

# 8.3.3 LAN Connector Electrical Specifications

| Ethernet       | Meets IEEE 802.3u specifications.                                                                                                   |  |
|----------------|----------------------------------------------------------------------------------------------------|--|
| Auto-MDIX      | <b>CO-MDIX</b> Accepts a patch or a cross-over cable connection.                                                                    |  |
| Auto-Negotiate | Supports half and full duplex operation.<br>Selects the fastest of 10Base-T or 100Base-T networks. (10 or 100 Megabits per second). |  |

# TDK·Lambda8.4Remote Programming and Logic Control Connector (J4)

A female D-Sub DB26HD connector is located on the rear panel for remote programming and logic controls. Refer to **Figure 8-4** and **Table 8-3** for the pinout of the connector.

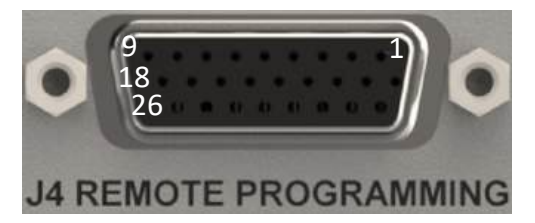

#### Figure 8-4: Remote Programming and Logic Control Connector

| Pin no. | Signal Name                 | Signal Function                                                                     |
|---------|-----------------------------|-------------------------------------------------------------------------------------|
| 1       | CV/CC Signal                | Open collector output signal for indicating the operating mode: Constant Voltage    |
|         |                             | or Constant Current                                                                 |
| 2       | Power Source OK Signal #2   | Push-pull output signal to indicate the output status: ON or OFF                    |
| 3       | Power Source OK Signal #1   | Open collector output signal to indicate the output status: ON or OFF               |
| 4       | Trigger In #1               | Trigger input to start triggered sequencer operations                               |
| 5       | Local/Remote Analog Monitor | Output signal for indicating the operating mode: local (digital) or remote (analog) |
| 6       | Local/Remote Analog Enable  | Input signal for selecting the programming mode: local (digital) or remote          |
|         |                             | (analog)                                                                            |
| 7       | Trigger Out #2              | Captured measurement data is ready                                                  |
| 8       | Voltage Monitor             | Output signal for monitoring the output voltage                                     |
| 9       | Voltage Programming         | Input signal for programming the output voltage                                     |
| 10      | ENABLE IN                   | Enables or disables the output through dry contact or an external voltage source    |
| 11      | COMMON                      | COMMON. Return for all signals.                                                     |
| 12      | COMMON                      | COMMON. Return for all signals.                                                     |
| 13      | COMMON                      | COMMON. Return for all signals.                                                     |
| 14      | NC                          | Not Connected                                                                       |
| 15      | NC                          | Not Connected                                                                       |
| 16      | NC                          | Not Connected                                                                       |
| 17      | COMMON                      | COMMON. Return for all signals.                                                     |
| 18      | COMMON                      | COMMON. Return for all signals.                                                     |
| 19      | INTERLOCK IN                | Enables or disables the output through dry contact or an external voltage source    |
| 20      | Programmable Pin #2         | General purpose open drain port                                                     |
| 21      | Programmable Pin #1         | General purpose open drain port                                                     |
| 22      | Trigger In #2               | Trigger input to start triggered measurements                                       |
| 23      | Trigger Out #1              | Trigger output to trigger other equipment                                           |
| 24      | AC-OK Signal                | Open collector output signal for indicating the status of the AC input              |
| 25      | Alarm Signal                | Open collector output signal for indicating that a fault has occurred               |
| 26      | Current Monitor             | Output signal for monitoring the output current                                     |

#### Table 8-3: Remote Programming and Logic Control Connector

## CAUTION

It is prohibited to connect any of the NC (Not Connected) pins to any of the signals or to any potential.

#### NOTE

All signals (except NC (Not Connected) pins) on the J4 connector are referenced to COMMON.

#### CAUTION

To prevent ground loops and to maintain the isolation of the power source when programming from J4, it is recommended to use an ungrounded programming source only.

Refer to **CHAPTER 11: CONFIGURING THE J4 CONNECTOR** for detailed explanation of the pins and setting them up for their operation.

# 8.5 Emergency Power OFF (EPO) Connector (J5)

The Emergency Power OFF (EPO) signal quickly disconnects the output from the power source. This protects the end equipment in the event of an emergency. This connector is referenced to COMMON.

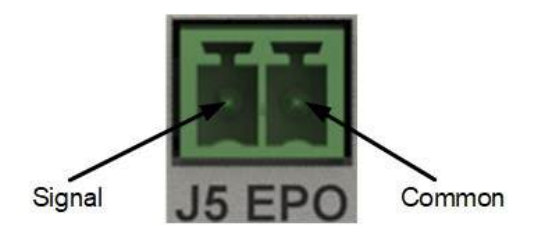

#### Figure 8-5: Emergency Power OFF (EPO) Connector

#### WARNING

The Emergency Power OFF (EPO) disconnects only the output and does not disconnect the unit from the AC mains.

The power source output can be enabled or disabled through a dry contact or an electrical signal.

Refer to Section 9.4.3: Protection Menu to enable or disable this function from the front panel.

Refer to **Section 14.13.5**: **Output Subsystem** to enable or disable this function with a communication command.

| EPO Function     | <b>Connector Pin</b> | Power Source |
|------------------|----------------------|--------------|
|                  |                      | Output       |
| 0/OFF (disabled) | Open or Short        | ON           |
| 1/ON (enabled)   | Open or 2–30V        | OFF          |
|                  | Short or 0–0.6V      | ON           |

#### Table 8-4: Emergency Power OFF (EPO) Settings

If the EPO function is disabled, the connection has no effect, and the output always remains ON.

# *TDK·Lambda* 8.6 Trigger Out Connector (J6)

A BNC-type connector is located on the rear panel for the trigger out signal. This signal can be used to trigger other equipment. This signal is user selectable, and there are three trigger out modes. The connector is referenced to COMMON.

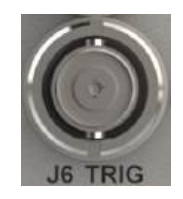

## Figure 8-6: Trigger Out Connector

This connector provides the same function as the J4-23 pin on the J4 connector.

# 8.7 Voltage Monitor Connector (J7)

A BNC-type connector is located on the rear panel for output voltage monitoring. The connector is referenced to COMMON.

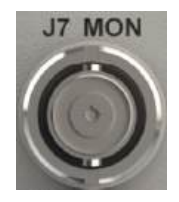

Figure 8-7: Voltage Monitor Connector

This connector provides the same function as the J4-8 pin on the J4 connector.

# 8.8 Parallel Connectors (J9 and J10)

These connectors can be used to increase the output power per phase and can also be used to setup a multiphase system. Use the optional parallel kit (GAC/P).

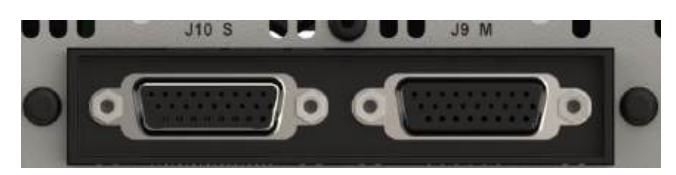

Figure 8-8: Parallel Connectors

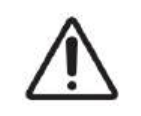

The output of these connectors can generate hazardous energy. In standalone units, the protective covers are not to be removed. If a parallel setup is prepared, the optional parallel kit (GAC/P) must be used and a cable connection must be made between the master (J9) and slave (J10) unit.
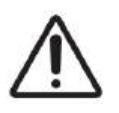

Parallel connection must be made using the provided kit (GAC/P) only. The cable included in the kit must be used, and it must be covered with the plastic parts included in the kit.

## 8.9 Reset Button

The Reset button resets the power source to its default settings.

Refer to Table 13-1 for the default values.

Press and hold the **Reset** button for up to 5 seconds to perform the reset and restore default settings (Reset column in the table).

Press and hold the **Reset** button for 5 to 10 seconds to perform the reset and restore factory default settings with communication set to USB (Factory Reset column in the table).

#### NOTE

The power source ON/OFF switch must be set to the ON position for the reset function to operate.

## TDK-Lambda \_\_\_\_\_\_ CHAPTER 9: FRONT PANEL DISPLAY, BUTTONS, AND NAVIGATION

# 9.1 Introduction

This chapter explains the navigation of the front panel of the Genesys Series Programmable AC Power Source. The front panel is one of the ways to control the power source. Controlling, setting, and monitoring can be done through either the touch-screen display or the set of buttons to the right of the display.

### CAUTION

**Do not** apply excessive pressure or use sharp objects while working with the front panel. It may damage the touchscreen display.

# 9.2 The Dashboard Screen

At power-on, the display shows the **TDK-LAMBDA** logo as the opening screen, followed by the dashboard screen. The details on the dashboard screen may vary depending on the condition and settings of the power source.

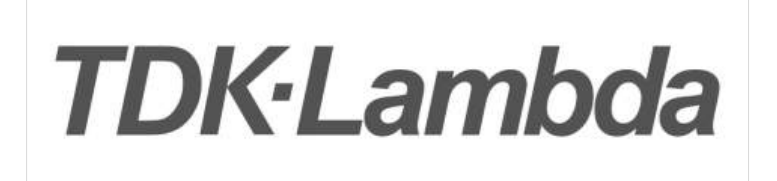

Figure 9-1: Opening Screen

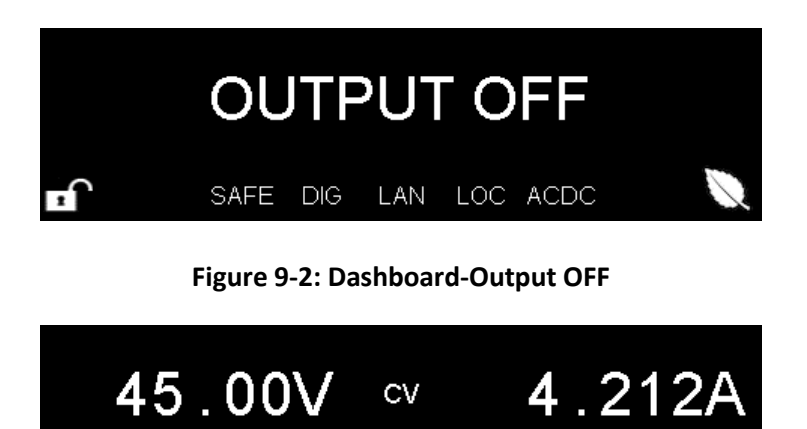

Figure 9-3: Dashboard-Output ON (Single Phase)

SAFE

DIG

50.01Hz

As an example, the screen in **Figure 9-3** displays the voltage, current, and frequency, and indicates the following modes of operation: Constant-Voltage, safe mode, digital control (front panel or communication), LAN communication, local, and ACDC. It also indicates that the front panel is in locked mode.

LAN LOC ACDC

Considering a three-phase unit, the screen in **Figure 9-4** displays the voltage, current, and frequency of Phase 1 (#1), Phase 2 (#2) and Phase 3 (#3).

| 41.19V<br>4.144A | 22.15V<br>3.984A | 31.52V<br>4.470A | Ŷ           |
|------------------|------------------|------------------|-------------|
| 50.01Hz          | 50.00Hz          | 50.00Hz          |             |
| #1               | #2               | #3               | $\forall P$ |

Figure 9-4: Dashboard-Output ON (Three Phase) (Master Unit)

The dashboard screen offers an alternate method for changing some operating parameters. The parameters can be changed by tapping on the icons shown in **Table 9-1**.

| Icon | Mode                    | Reference                                     |
|------|-------------------------|-----------------------------------------------|
|      | Front Panel Lock/Unlock | Refer to Section 9.4.7: Display Menu.         |
| Ø    | ECO Mode                | Refer to Section 9.4.6: System Menu.          |
| SAFE | Safe/Auto Start Mode    | Refer to Section 9.4.3: Protection Menu.      |
| DIG  | External Control Mode   | Refer to Section 9.4.5: Configuration Menu.   |
| LAN  | Communication Mode      | Refer to Section 9.4.4: Interface Menu.       |
| LOC  | Local/Remote Mode       | Refer to Section 9.4.7: Display Menu.         |
| ACDC | Operation Mode          | Refer to Section 9.4.1: Output Settings Menu. |

Table 9-1: Front Panel Icons

### TDK·Lambda \_\_\_\_\_ 9.3 Menu Navigation

When the dashboard is displayed, tapping it, or clicking any button to the right of the touch-screen display opens the HOME screen. It is made up of three pages, as shown in **Figure 9-5**, and contains a total of nine main menus.

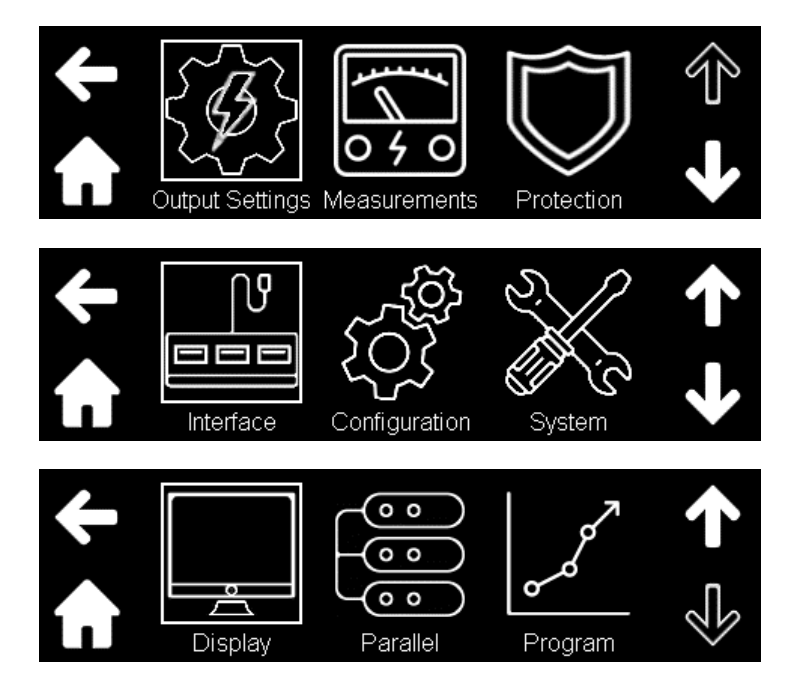

Figure 9-5: Main Menus

### NOTE

Main menu Parallel is displayed when the parallel setup is present.

Each main menu may contain various levels of sub-menus. The main menus and sub-menus can be navigated using either the touch-screen display or the set of buttons to the right of the display.

The highlighted menu and sub-menu are always highlighted with a square selection box around them. In the picture below, the selection box can be seen around **Output Settings** and around **Voltage** which is a sub-menu under **Output Settings** menu.

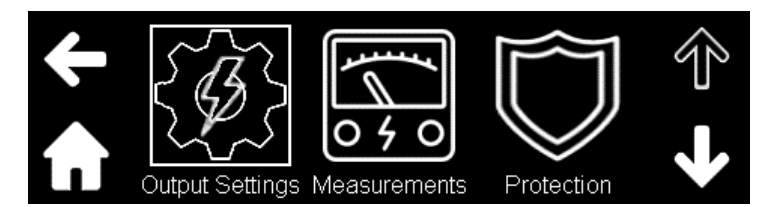

Figure 9-6: Highlighted Main Menu

| ÷                      | Voltage | Current | Frequency      |  |
|------------------------|---------|---------|----------------|--|
| $\widehat{\mathbf{n}}$ | Phase   | Wave    | Operation Mode |  |

### Figure 9-7: Highlighted Sub-Menu

### 9.3.1 Representation of Buttons and Icons

Table 9-2 and Table 9-3 describes how the buttons and icons on the front panel are represented in the sections below.

| Button | Representation                                                                                        |
|--------|----------------------------------------------------------------------------------------------------|
| Þ      | RETURN                                                                                                |
|        | Ουτ                                                                                                   |
|        | NAVIGATION PANEL                                                                                      |
|        | LEFT, RIGHT, UP, and DOWN<br>buttons on the NAVIGATION<br>PANEL. RIGHT button is shown<br>as example. |

#### Table 9-2: Representation of Front Panel Buttons

| Icon                                            | Representation                                         |
|-------------------------------------------------|--------------------------------------------------------|
| 1                                               | UP                                                     |
| <b>↓</b>                                        | DOWN                                                   |
| <del>(</del>                                    | LEFT                                                   |
|                                                 | HOME                                                   |
| $\leftarrow$                                    | ВАСК                                                   |
| $\leftarrow$                                    | ENTER                                                  |
| <b>a b</b>                                      | LOCK/UNLOCK                                            |
| All icons on the menus and sub-<br>menus - Ex - | Represented in text (bold).<br>Example - Click Voltage |

#### Table 9-3: Representation of Touch-Screen Display Icons

### **TDK-Lambda** 9.3.2 Navigation using the Touch-Screen Display

The touch-screen display allows the user to configure and operate the unit using various menus and submenus.

By tapping anywhere on the dashboard, the HOME screen is displayed. The pages on this screen are indicated with a **UP** and a **DOWN** icon. The highlighted **UP** or the **DOWN** icon indicates that there are additional pages. An un-highlighted icon indicates the end of the pages.

Each of these pages has main menus. One of the pages is shown below.

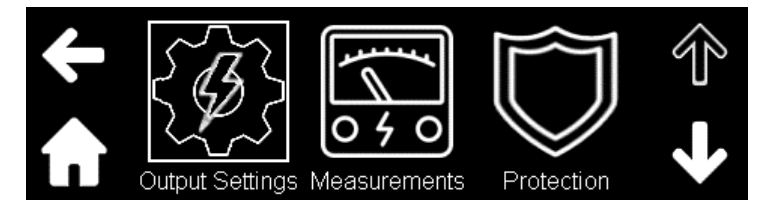

All pages on the HOME screen also have the following:

LEFT icon and HOME icon. These icons allows the user to go back to the dashboard.

Tap on any main menu to enter the sub-menu screen. The sub-menu of **Output Settings** is shown below.

| ÷                      | Voltage | Current | Frequency      | $\widehat{\mathbb{T}}$ |
|------------------------|---------|---------|----------------|------------------------|
| $\mathbf{\widehat{h}}$ | Phase   | Wave    | Operation Mode | Ś                      |

Some sub-menus have button and/or box icons for selecting the parameters, while others have entry fields. For sub-menus with button or box icons, tap on the required parameter for its selection. The parameters of **Operation Mode** with button is shown below.

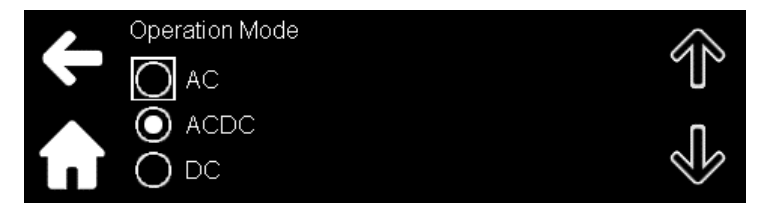

For sub-menus that have entry fields, a keypad can be used to enter numerical values, decimal points, and polarity keys. The keypad for setting **Voltage** is shown below.

| ł   | Voltage AC | +/- | 7 | 8 | 9 | $\downarrow$ |
|-----|------------|-----|---|---|---|--------------|
|     | Live Set   |     | 4 | 5 | 6 |              |
| ĹIJ | 40.00 V    | 0   | 1 | 2 | 3 |              |

The **BACK** icon erases the last entry. The **ENTER** icon selects the entry.

These type of sub-menus also have the following:

LEFT icon: This button allows the user to go back one screen.

HOME icon: This button allows the user to return to the dashboard.

### 9.3.3 Navigation using the Front Panel Buttons

Alternatively, the buttons to the right of the touch-screen display can also be used to configure and operate the unit.

From the dashboard, the HOME screen can be entered by clicking on any button to the right of the touch-screen display. Use the **NAVIGATION PANEL** to move across the pages and also across the main menus/sub-menus and select the main menu/sub-menus by clicking **OK**.

For selecting the required parameter under the sub-menus with button and/or box icons, move to the required parameter using the **NAVIGATION PANEL** and select the required parameter by clicking **OK**.

For sub-menus that have entry fields, move to the required numerical values, decimal point, and polarity keys using the **NAVIGATION PANEL** and select them with **OK**. Multiple selections of the same field can be achieved by re-pressing **OK**. The final selection is done by moving to the **ENTER** icon and pressing **OK** on the **NAVIGATION PANEL**.

**RETURN** allows to go back one screen.

### 9.3.4 Main Menu and Sub-menu Structure

**Table 9-4** provides a short explanation of the different menus and sub-menus available on the front panel display. Detailed explanation is further available in different sections that follow.

| Page No. | Menu            | Sub-Menus                                                                           |  |  |  |  |
|----------|-----------------|-------------------------------------------------------------------------------------|--|--|--|--|
| Page-1   | Output Settings | Setting of the AC voltage, DC voltage, current limit, and frequency                 |  |  |  |  |
|          |                 | Setting of the phase ON angle and phase OFF angle of the output                     |  |  |  |  |
|          |                 | waveform                                                                            |  |  |  |  |
|          |                 | Selection of the type of waveform                                                   |  |  |  |  |
|          |                 | Selection of the operating mode                                                     |  |  |  |  |
|          | Measurements    | Measurements:                                                                       |  |  |  |  |
|          |                 | Output voltage, current, their harmonics, and their Total Harmonic Distortion (THD) |  |  |  |  |
|          |                 | Maximum and minimum instantaneous current, and Crest Factor                         |  |  |  |  |
|          |                 | Frequency                                                                           |  |  |  |  |
|          |                 | Real, Apparent, and Reactive Power, and Power Factor                                |  |  |  |  |
|          |                 | Display the triggered measurements of harmonics of output voltage and               |  |  |  |  |
|          |                 | current as per the trigger settings                                                 |  |  |  |  |
|          |                 | Displays the real-time waveform of output voltage and current                       |  |  |  |  |
|          | Protection      | Setting the protection levels:                                                      |  |  |  |  |
|          |                 | Over-Voltage Protection (OVP) and Under-Voltage Protection (UVP)                    |  |  |  |  |
|          |                 | Over-Current Protection (OCP) and Over-Power Protection (OPP)                       |  |  |  |  |
|          |                 | Selection of the start-up mode                                                      |  |  |  |  |
|          |                 | Setting of the foldback mode and delay                                              |  |  |  |  |
|          |                 | Setting of Enable (ENA), Interlock (ILC), and Emergency Power OFF (EPO)             |  |  |  |  |
|          |                 | functions                                                                           |  |  |  |  |
|          |                 | Setting of the drop on wire for remote sense                                        |  |  |  |  |
| Page-2   | Interface       | Selection of the communication type and its configuration:                          |  |  |  |  |
|          |                 | • USB                                                                               |  |  |  |  |
|          |                 | • LAN                                                                               |  |  |  |  |
|          |                 | • RS232                                                                             |  |  |  |  |
|          |                 | • RS485                                                                             |  |  |  |  |
|          |                 | Display the working parameters of the selected communication type                   |  |  |  |  |
|          |                 |                                                                                     |  |  |  |  |

| Page No. | Menu          | Sub-Menus                                                                    |  |  |  |  |
|----------|---------------|------------------------------------------------------------------------------|--|--|--|--|
|          | Configuration | Create and load waveforms based on the built-in waveforms                    |  |  |  |  |
|          |               | Setting of the slew rate of AC, DC, and frequency                            |  |  |  |  |
|          |               | Selection of different types of external programming and monitoring, and     |  |  |  |  |
|          |               | monitoring range                                                             |  |  |  |  |
|          |               | Setting of the programmable external pins                                    |  |  |  |  |
|          |               | Balancing of the output voltage                                              |  |  |  |  |
|          |               | Setting of the trigger out signals                                           |  |  |  |  |
|          | System        | Display the power source information                                         |  |  |  |  |
|          |               | Selection of the sense type                                                  |  |  |  |  |
|          |               | Save and recall working profiles                                             |  |  |  |  |
|          |               | Select the power-saving mode                                                 |  |  |  |  |
|          |               | Allow factory reset and basic reset                                          |  |  |  |  |
|          |               | Set the startup profile                                                      |  |  |  |  |
| Page-3   | Display       | Setting of the display brightness, dimming brightness, and dimming delay     |  |  |  |  |
|          |               | Selection of the display mode                                                |  |  |  |  |
|          |               | Selection of the on-screen language                                          |  |  |  |  |
|          |               | Setting of the time taken to return from the menus and submenus to the       |  |  |  |  |
|          |               | dashboard if no activity takes place.                                        |  |  |  |  |
|          |               | Lock/unlock the front panel                                                  |  |  |  |  |
|          |               | Enabling or disabling the touch screen                                       |  |  |  |  |
|          |               | Testing and flashing the display                                             |  |  |  |  |
|          | Parallel      | Selection of the number of phases                                            |  |  |  |  |
|          |               | Setting the phase shift between the phases                                   |  |  |  |  |
|          | Program       | Programming different types of AC and DC sequencers                          |  |  |  |  |
|          |               | Selecting the trigger source and trigger delay for triggering the sequencers |  |  |  |  |
|          |               | Storing/ loading the sequencer values in/from the memory                     |  |  |  |  |
|          |               | Aborting the sequencers to a user defined state                              |  |  |  |  |

\_\_\_\_\_

#### Table 9-4: Menu and Sub-Menus Screen

### 9.4 Menu Diagrams and Description

Table 9-5 indicates the different icons that are used in the front panel menu diagrams.

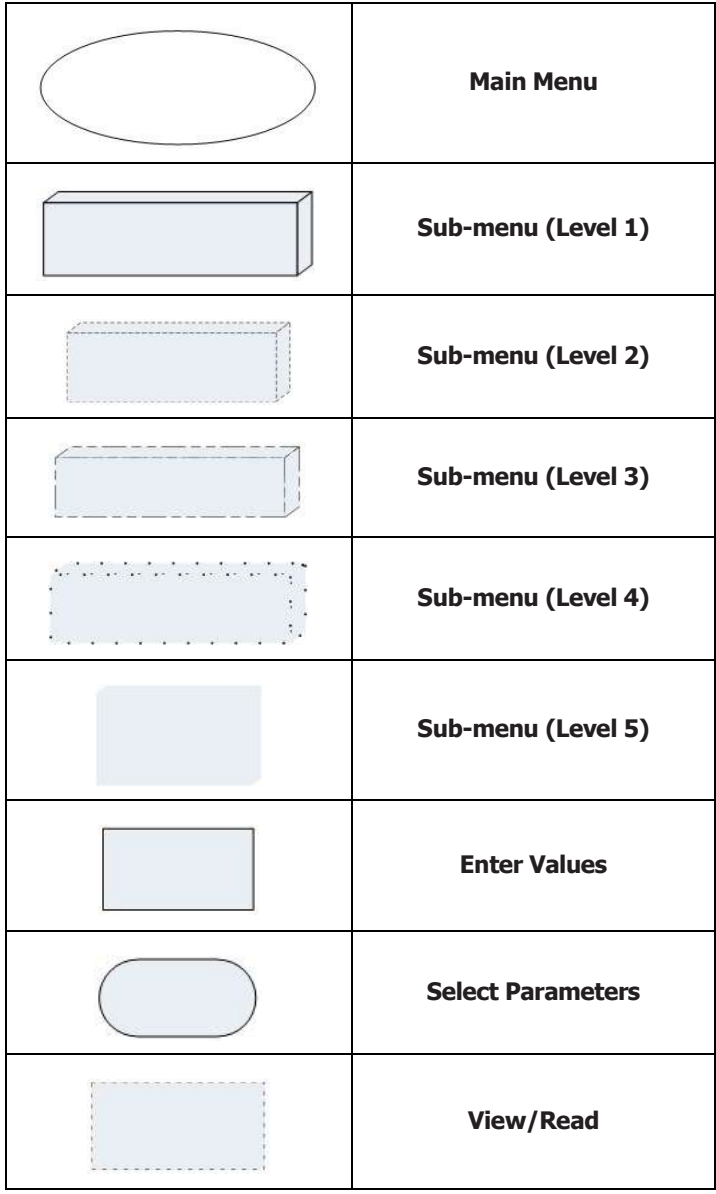

Table 9-5: Icons used in the Front Panel Menu Diagrams

Each main menu can be accessed from the HOME screen in two ways:

- Use the UP or DOWN icon on the touch-screen display and tap on the required menu.
- Use the NAVIGATION PANEL to move to the required menu and click OK.

### TDK·Lambda \_\_\_\_\_ 9.4.1 Output Settings Menu

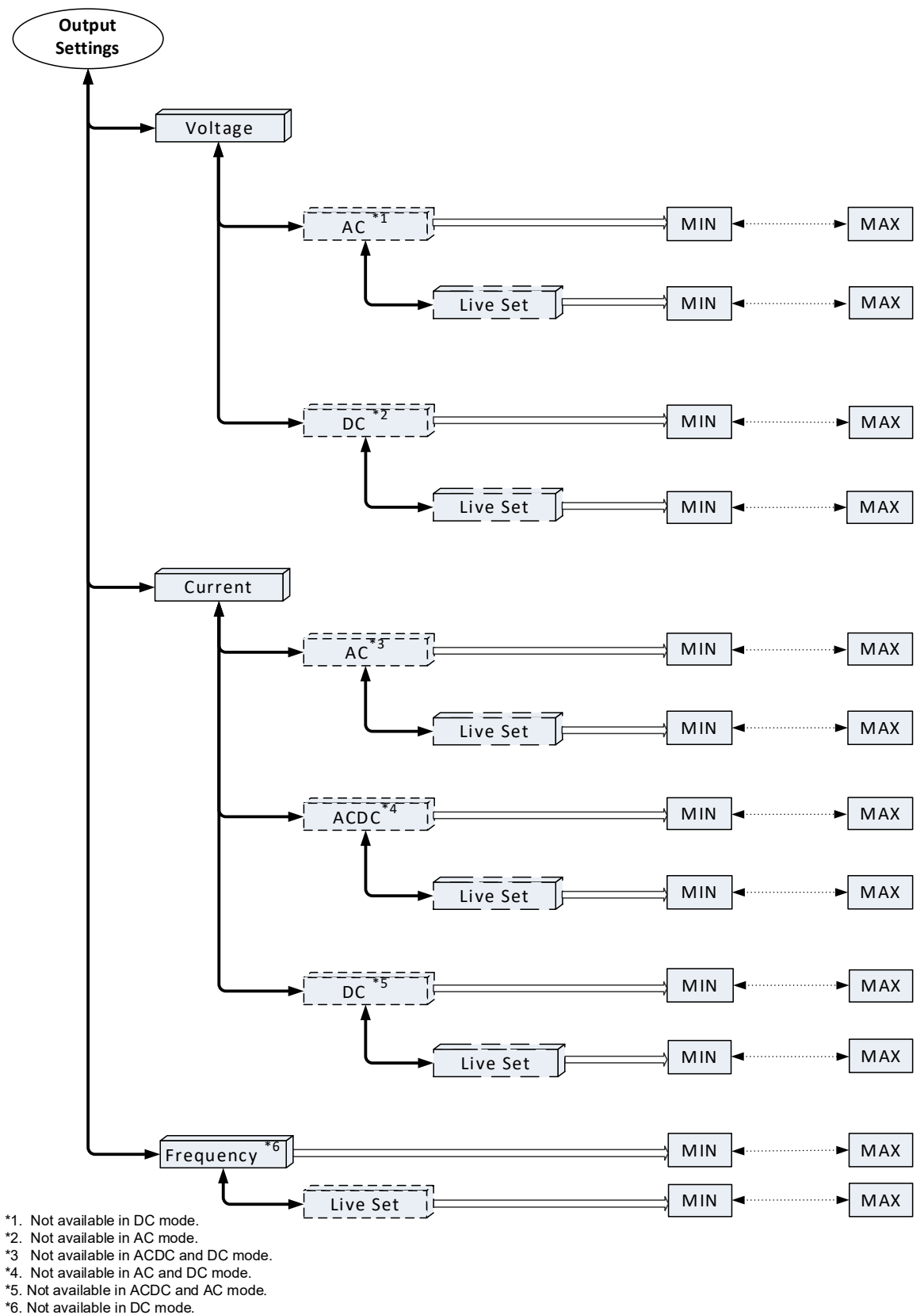

NOTE: Voltage and Current sub-menus also have a Phase

selection button if a multi-phase unit is set up.

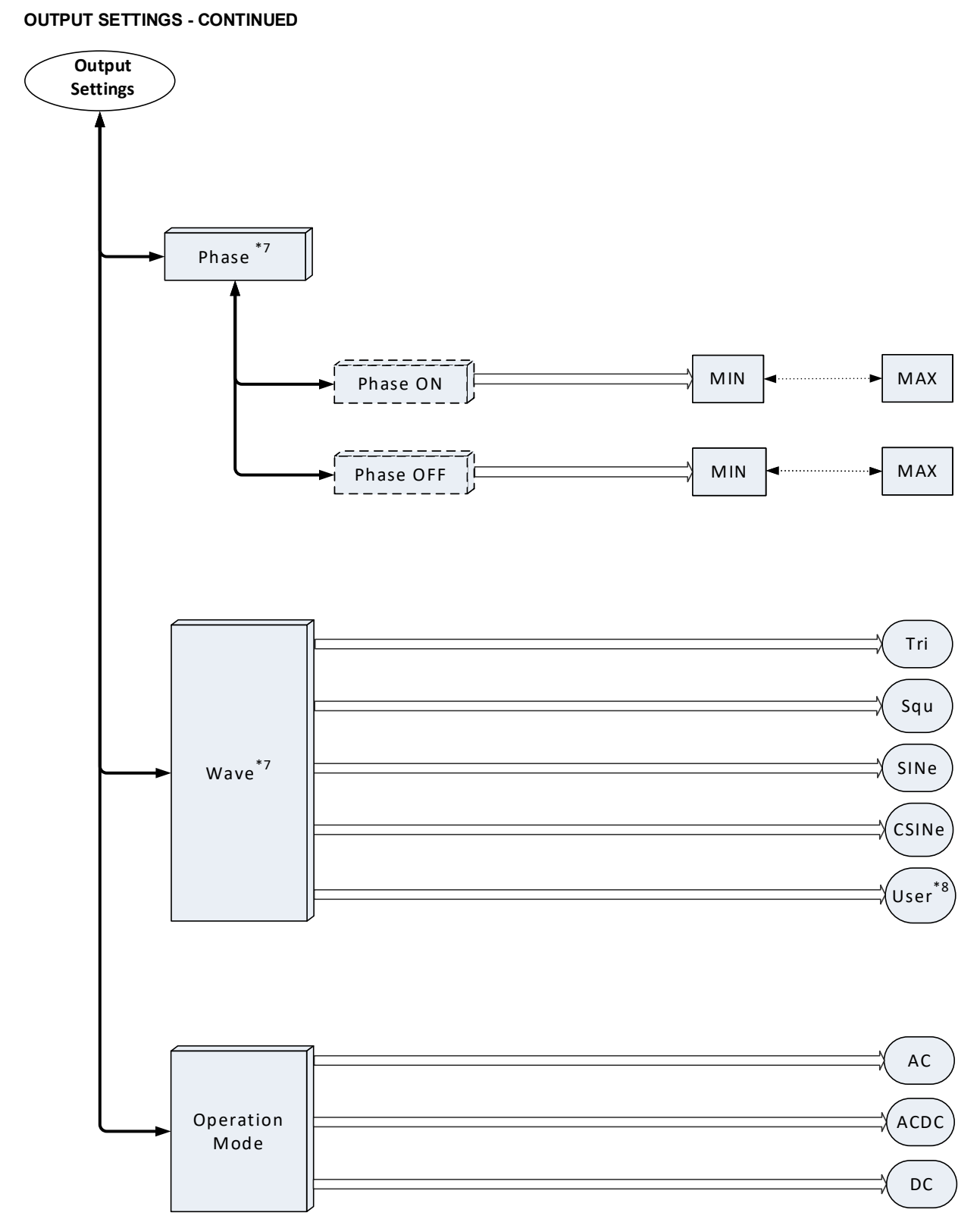

\*7. Not available in DC mode.

\*8 Can be multiple waveforms. NOTE: Wave sub-menu also has a Phase selection button if a multi-phase unit is set up.

After selecting Output Settings, its sub-menu opens.

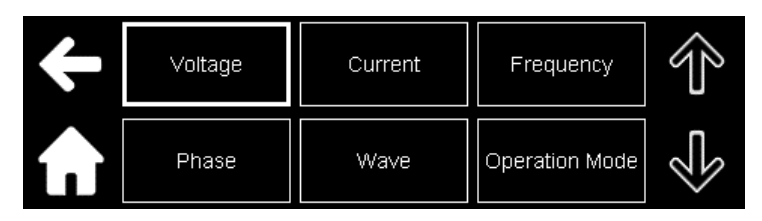

#### NOTES

Refer to Table 14-10 for the programming parameters of voltage, current, and frequency.

Refer to Section 14.13.5: Output Subsystem for the programming parameters of phase angle.

#### NOTE

Frequency and Phase angle programming, and wave selection are not available in DC mode.

### Voltage

Click Voltage.

The window for voltage programming in ACDC mode is shown below.

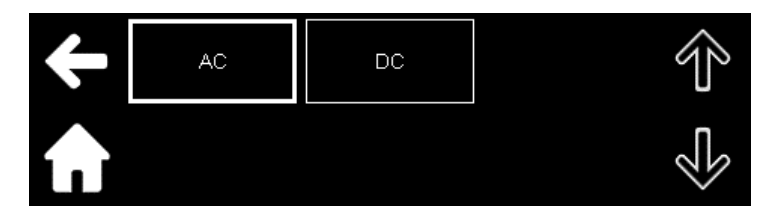

Click **AC** to program the AC component of the output voltage and/or **DC** to program the DC offset of the output voltage.

| <b>(</b> - | Voltage AC | +/- | 7 | 8 | 9 | $\downarrow$ |
|------------|------------|-----|---|---|---|--------------|
|            | Live Set   |     | 4 | 5 | 6 |              |
| ĹIJ        | 40.00 V    | 0   | 1 | 2 | 3 |              |
|            |            |     |   |   |   |              |
| ł          | Voltage DC | +/- | 7 | 8 | 9 | $\downarrow$ |
|            |            |     |   |   |   |              |
|            | Live Set   |     | 4 | 5 | 6 |              |

The DC offset can be set to a positive or negative value.

In addition, the programming window for voltage also has the option to select the phase in a multi-phase unit. The window with the phase button for voltage programming is shown below.

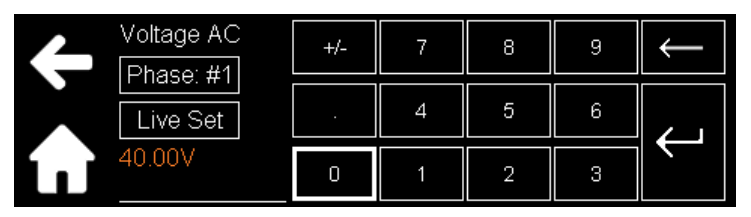

Phase #1 : By clicking **Phase: #1**, a screen opens that allows to select the phase.

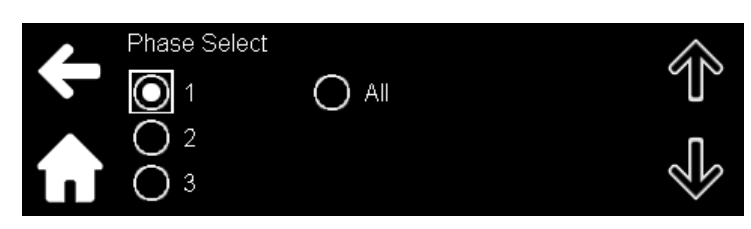

The value can be applied to each phase individually or the value can be applied to all the phases simultaneously.

### Current

Click Current.

The window for current programming in ACDC mode is shown below.

| Current AC | DC | 7 | 8 | 9 | $\downarrow$ |
|------------|----|---|---|---|--------------|
| Live Set   |    | 4 | 5 | 6 |              |
| 10.000 A   | 0  | 1 | 2 | 3 |              |

In addition, the programming window for current also has the option to select the phase in a multi-phase unit. The window with the phase button for current programming in ACDC mode is shown below.

| Current ACDC | +/- | 7 | 8 | 9 | $\leftarrow$ |
|--------------|-----|---|---|---|--------------|
| Live Set     |     | 4 | 5 | 6 |              |
| 30.200A      | 0   | 1 | 2 | 3 |              |

### Frequency

Click Frequency.

| <b>←</b> | Frequency | +/- | 7 | 8 | 9 | $\downarrow$ |
|----------|-----------|-----|---|---|---|--------------|
|          | Live Set  |     | 4 | 5 | 6 |              |
| <b>L</b> | 50.00 Hz  | 0   | 1 | 2 | 3 |              |

In addition, the programming windows for voltage, current, and frequency also have the following setup option:

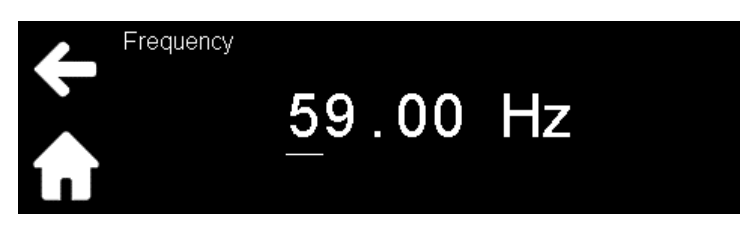

This screen allows for changing the value per digit. Use the **LEFT** or the **RIGHT** button on the **NAVIGATION PANEL** to move to the required digit. The value can be changed in one step by pressing the **UP** or the **DOWN** button once on the **NAVIGATION PANEL** or if they are kept pressed, the value scrolls continuously.

### Phase

Click Phase.

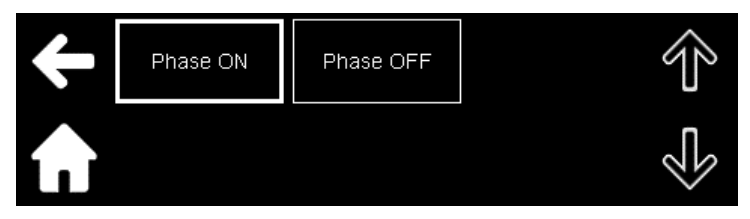

The window to set the phase ON angle is shown below.

| Chase ON | +/- | 7 | 8 | 9 | $\leftarrow$ |
|----------|-----|---|---|---|--------------|
|          |     | 4 | 5 | 6 |              |
| 40.0 °   | 0   | 1 | 2 | з |              |

### Wave

Displays the built-in waveforms and all the waveforms that were created by the user using function name (FnName) as a parameter; refer to **Section 14.13.6: Function Subsystem**.

Click **Wave** to select the waveform.

|       | Wave: SINe |             |  |
|-------|------------|-------------|--|
|       | TRlangle   | $\Box$      |  |
|       | SQUare     | $\bigcirc$  |  |
| í . i | SINe       | $\boxtimes$ |  |

The waveforms displayed depend on the waveform region selected; refer to **Section 9.4.5: Configuration Menu** or [FUNCtion:]WAVeform:REGion <NR1> in **Section 14.13.6: Function Subsystem**. TRlangle, SQUare, SINe, and CSINe are available in all regions.

In addition, the programming window for Wave also has the option to select the phase in a multi-phase unit.

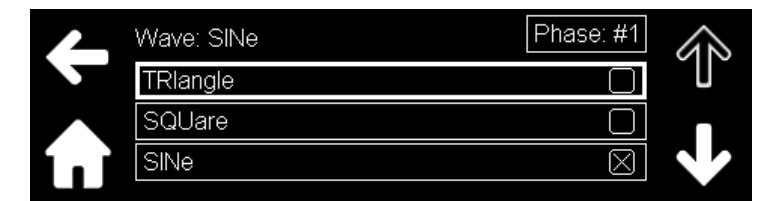

### **Operation Mode**

Three operation modes are available: AC, DC, and ACDC.

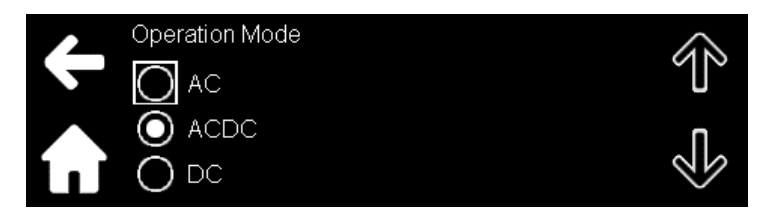

#### NOTES

If the operation mode is changed while the output is ON, an "invalid command" message appears.

After the operating mode is changed, the dashboard screen returns.

#### **TDK**·Lambda 9.4.2 **Measurements Menu**

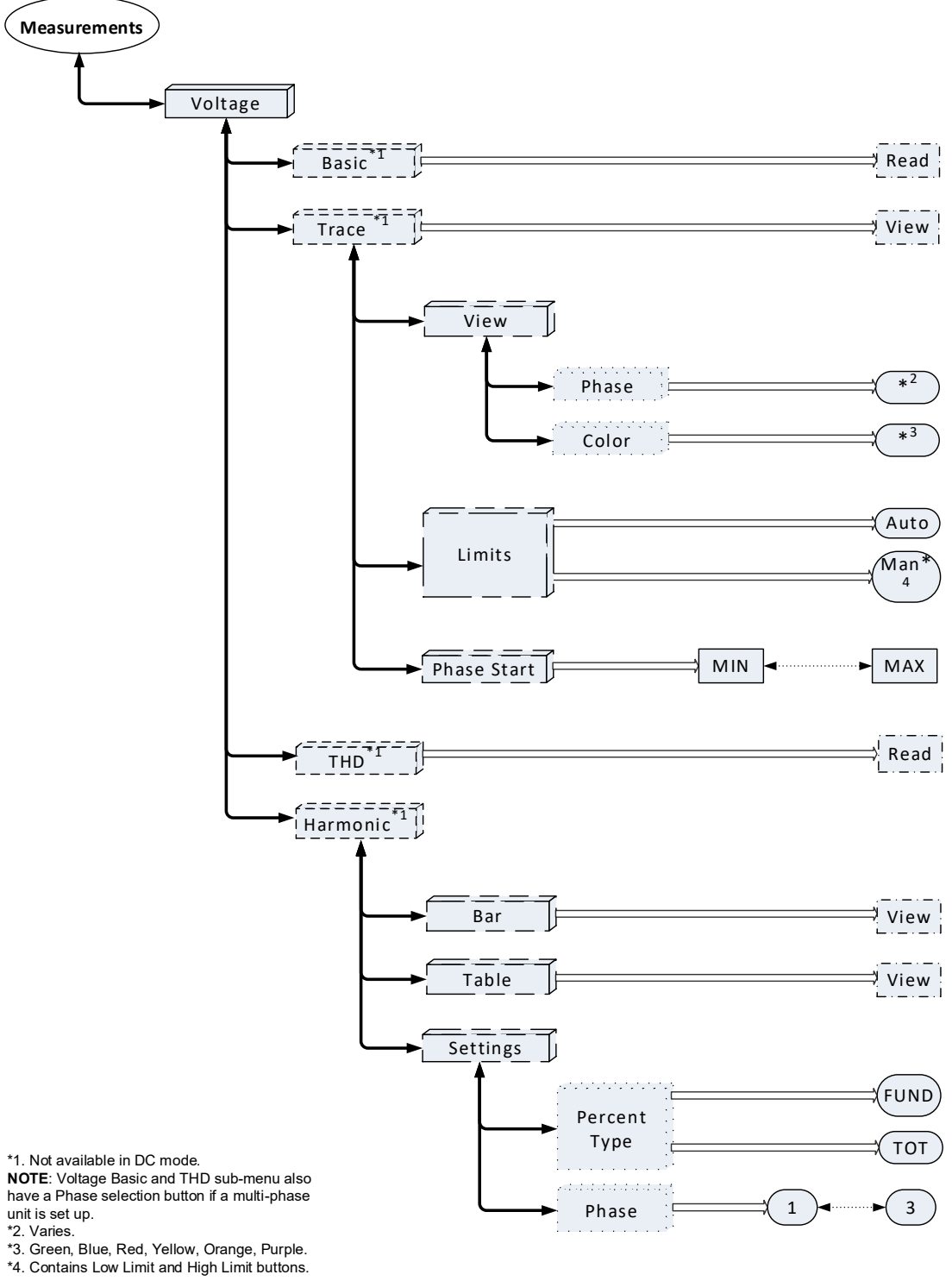

#### **MEASUREMENTS - CONTINUED**

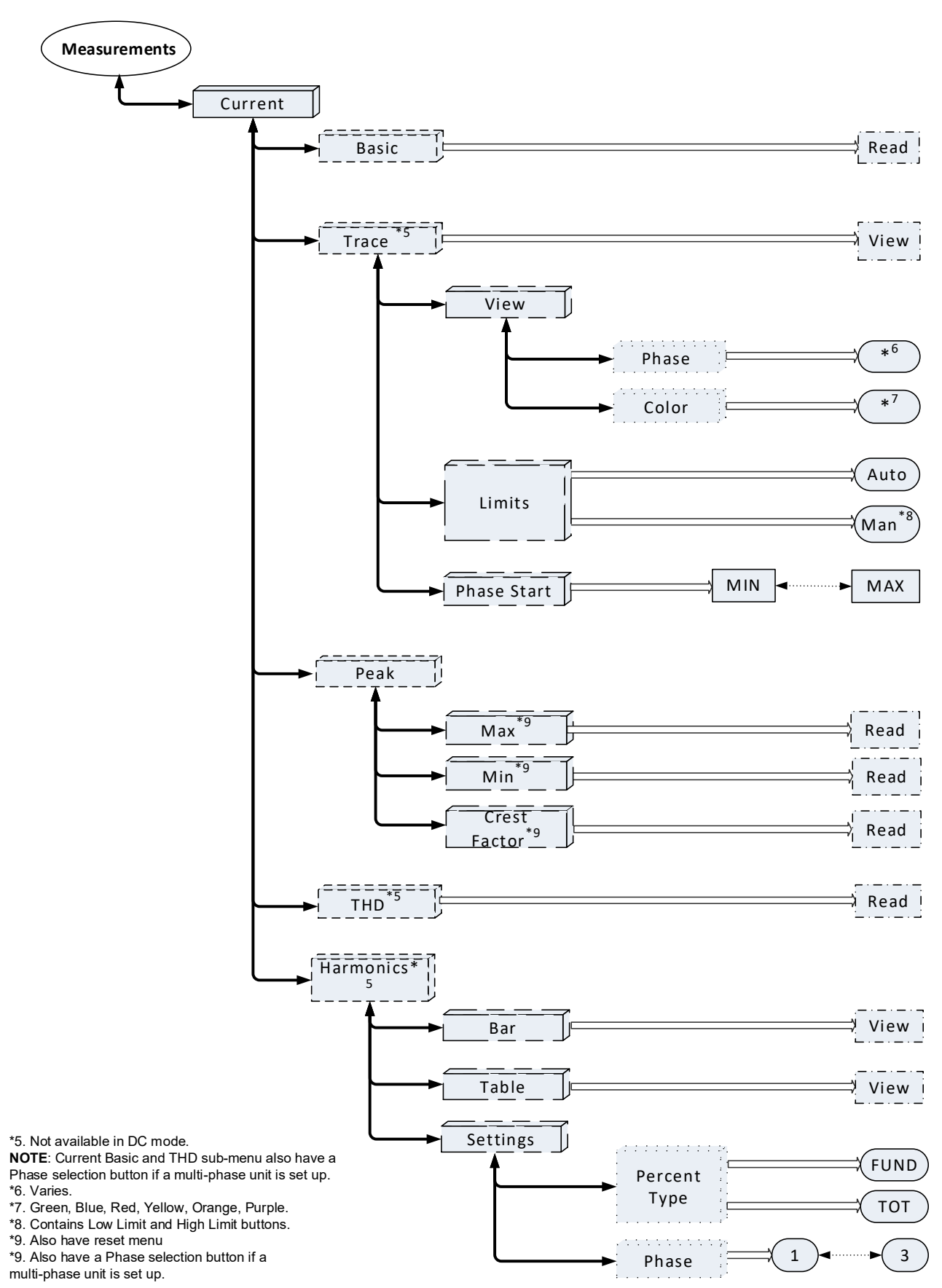

**MEASUREMENTS - CONTINUED** 

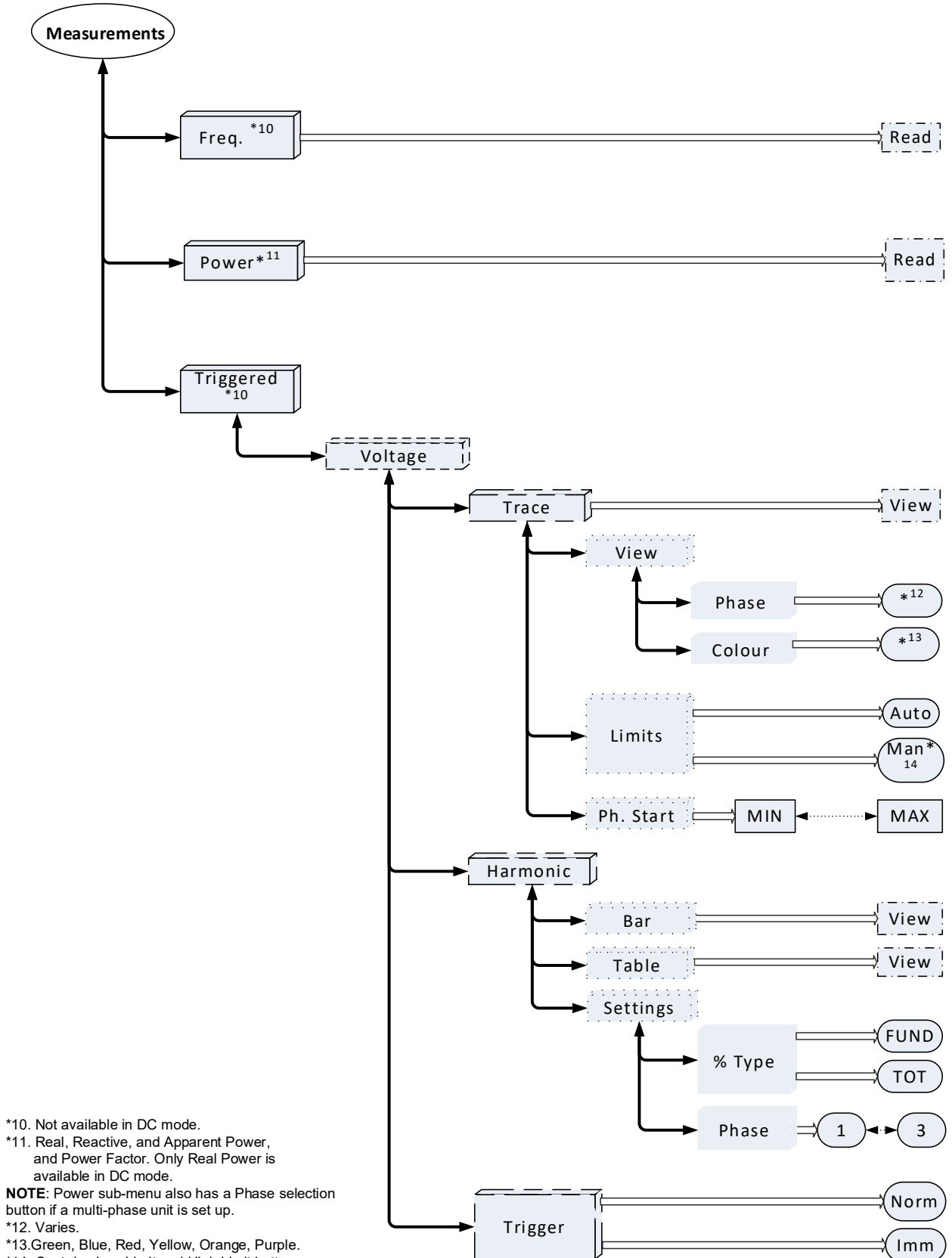

#### **MEASUREMENTS - CONTINUED** Measurements Triggered \*15 \_\_\_\_\_ Current View Trace View \*16 Phase **\***17 Colour Auto Limits Man 18 Ph. Start MIN MAX Ċ Harmonic h View Bar View Table Setting FUND % Type тот 3 Phase 1 Norm Trigger Imm ► Trigger Setting -BUS EXT Source INT MIN MAX Delay Sync ΟN Enable OFF \*15. Not available in DC mode. \*16. Varies \*17. Green, Blue, Red, Yellow, Orange, Purple.\*18. Contains Low Limit and High Limit buttons. Phase MIN MAX

After selecting **Measurements**, its sub-menu opens.

The window for a power source in AC and ACDC mode is shown below.

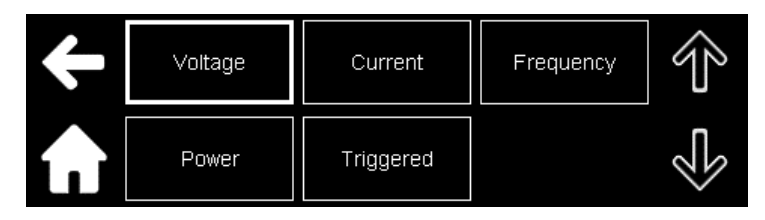

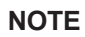

In DC mode, Frequency and Triggered are not shown.

### Voltage

Click Voltage.

The window for a power source in AC and ACDC mode is shown below.

| ÷                  | Basic     | Trace | THD | Ŷ |
|--------------------|-----------|-------|-----|---|
| $\mathbf{\hat{n}}$ | Harmonics |       |     |   |

In DC mode only direct measurements of the output voltage is seen.

Click **Basic** to read the measured values.

AC mode: Displays the rms value of the output voltage. There is no DC component in this mode.

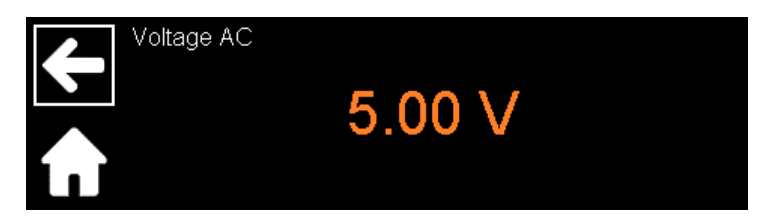

**ACDC mode**: Displays the rms value of the output voltage. The value may include the AC component, or DC offset, or both.

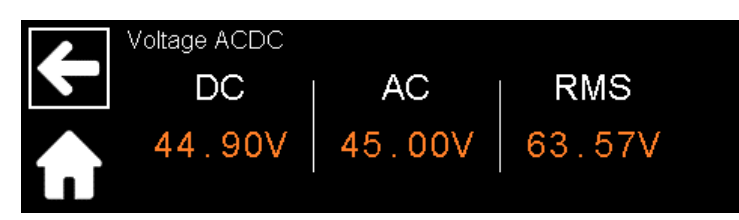

In addition, the window for displaying the voltage also has the option to select the phase in a multi-phase unit.

The window with the phase button in ACDC mode is shown below.

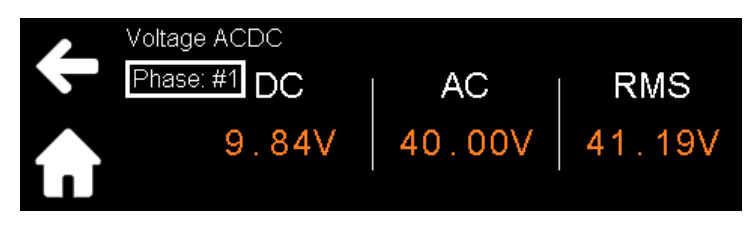

Phase #1 : By clicking **Phase: #1**, a screen opens that allows to select the phase.

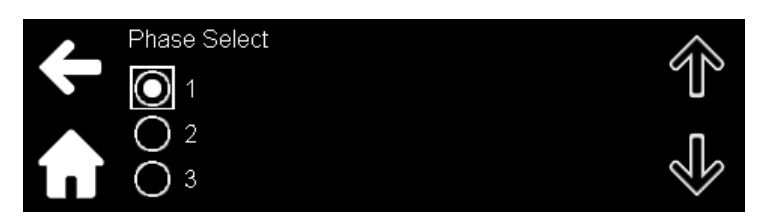

Each phase can be selected individually.

From the **Voltage** sub-menu, click **Trace** to display the real-time waveform of the output voltage.

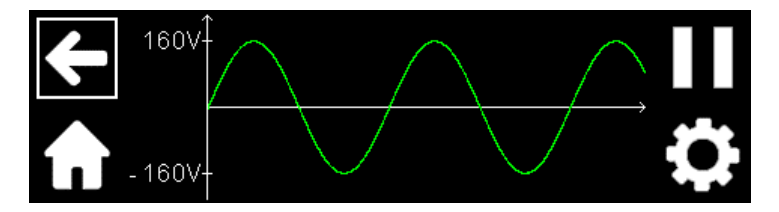

Figure 9-8: Real-Time Waveform (Single-Phase)

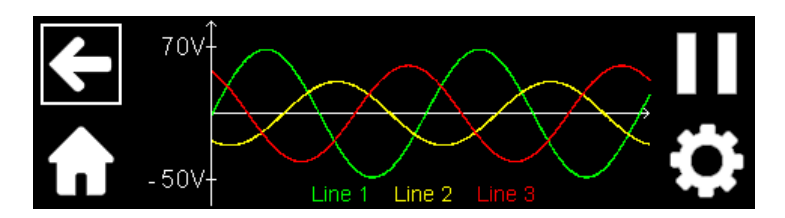

Figure 9-9: Real-Time Waveform (Three-Phase)

By tapping on II, the capture can be paused. Once paused, II is replaced with . The capture can be restarted by tapping on it.

By pausing the capture, followed by tapping on the screen, a vertical cursor appears. By pressing and moving this cursor simultaneously, it can be used to select any position on the screen to display the instantaneous value of the output voltage. Alternatively, the NAVIGATION PANEL can also be used after the cursor appears. The value is displayed on the top of the screen.

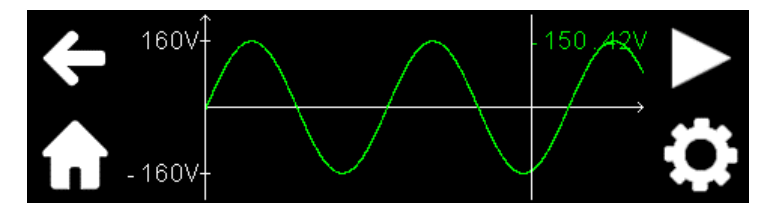

To display an expanded view of the waveform, zooming can be done on the display.

Keep the cursor pressed until it disappears. Keep on pressing the screen; move over the screen to select the portion of the waveform to be zoomed. Use 🖾 to return from zoom. Tap 🖸 to enter the trace options.

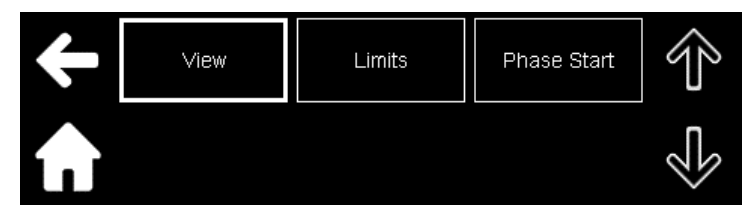

Click **View** to assign the phase and the color of the displayed waveform to the lines. **Single-Phase Unit**:

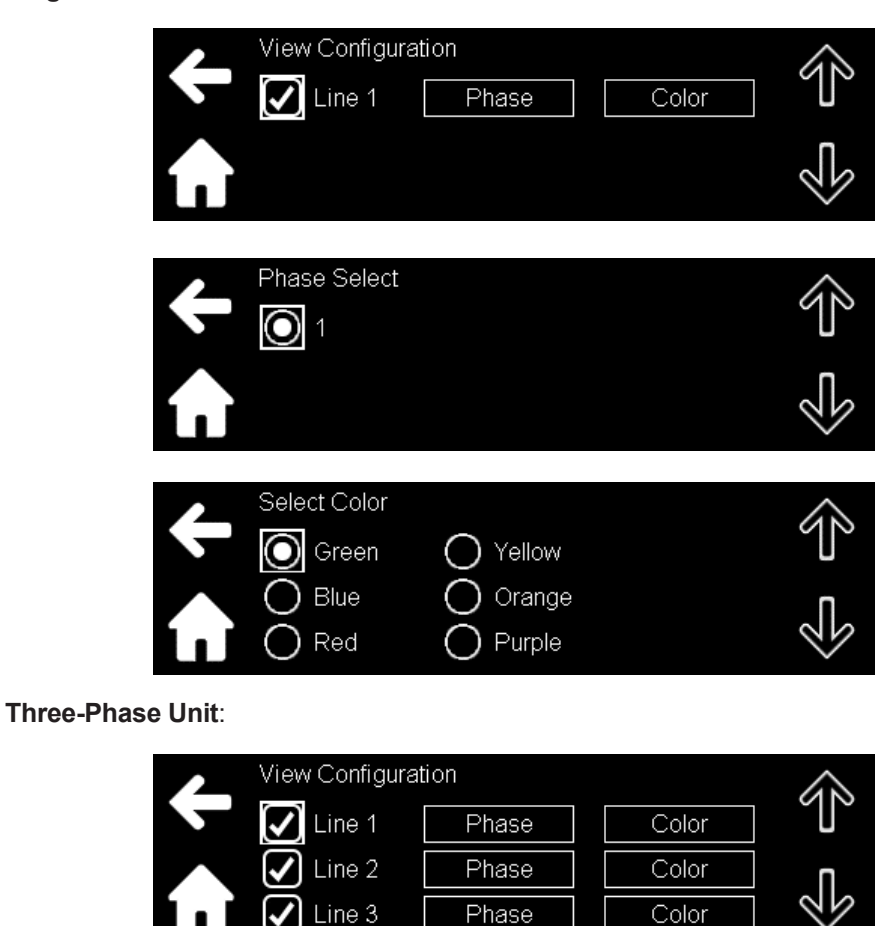

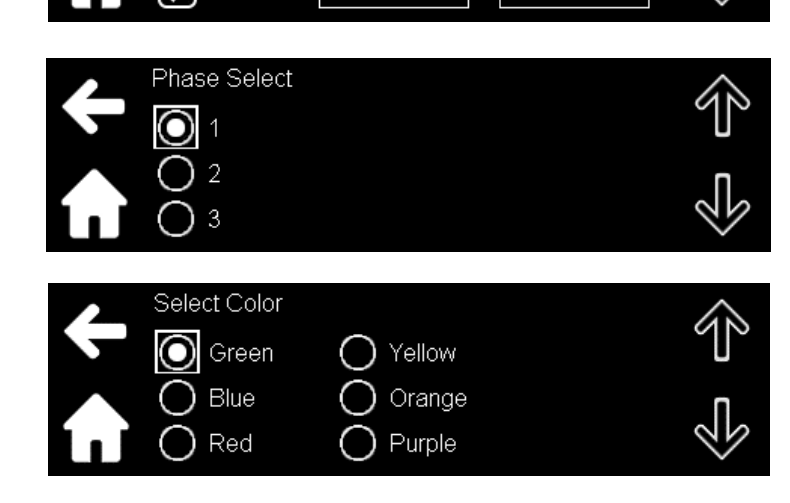

The phase and color can be assigned to any line. As seen in **Figure 9-10**, Phase 1 and Green color are assigned to Line1.

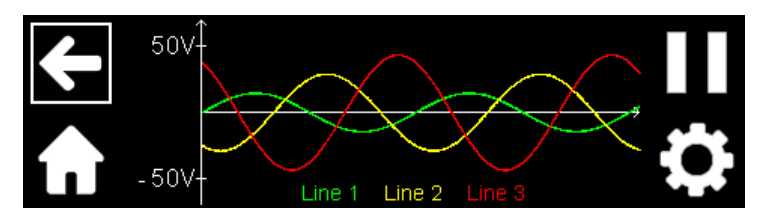

Figure 9-10: Three-Phase Trace

Click Limits to select the display limits.

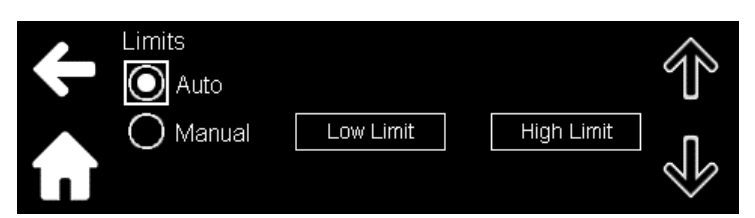

- Auto: Creates limits automatically to accommodate the display of the waveform.
- Manual: Enter the low limit and high limit of the voltage level to be displayed.

Click Phase Start to set the start phase angle of the waveform to be displayed.

| Phase Start | +/- | 7 | 8 | 9 | $\leftarrow$ |
|-------------|-----|---|---|---|--------------|
|             |     | 4 | 5 | 6 |              |
| 0.0 *       | 0   | 1 | 2 | 3 |              |

### NOTE

In a multi-phase system, this only sets the start phase angle of Phase 1. The start phase angle of all other phases is shifted relative to the start angle of Phase 1 by the value set with [SOURce]:PHASe:SHIFt[#] <NRf>; refer to **Section 14.13.8: Source Subsystem** or via the Parallel menu; refer to **Section 9.4.8: Parallel Menu.** 

From the Voltage sub-menu, click THD to view the Total Harmonic Distortion of the output voltage.

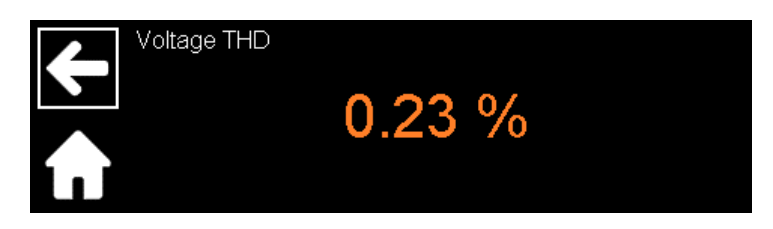

The THD is calculated using harmonics 2 to 50 and is calculated relative to the fundamental frequency or total harmonic spectrum.

NOTE

The window for displaying the voltage THD also has the option to select the phase in a multi-phase unit.

From the **Voltage** sub-menu, click **Harmonics t**o display the harmonics of the output voltage. Measurement are displayed in bar or table format.

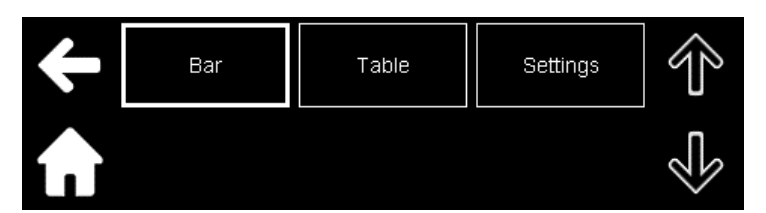

Click Bar to view the harmonic details in bar format.

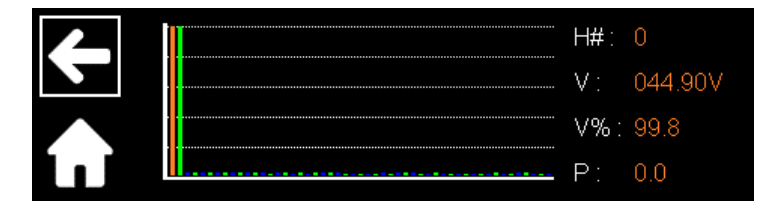

### X-Axis:

select any harmonic number by clicking on any bar or sliding over the bars at the bottom of the screen. The bars spread from 0 (DC component) to 50<sup>th</sup> harmonic.

Orange bar: selected harmonic number

Blue bar: even harmonic number

Green bar: odd harmonic number

Y-Axis:

H#: the Harmonic Number

V: the rms value of the selected harmonic number

V%: harmonic value in percent

P: The phase angle of the selected harmonic number

Click **Table** to view the harmonic details in table format. The table spreads from 0 (DC component) to 50<sup>th</sup> harmonic.

| 4 | H#<br>0 | Voltage [V]<br>044.90 | Voltage [V%] | Phase [°]      | ŝ |
|---|---------|-----------------------|--------------|----------------|---|
|   |         | 044.99                | 0.0          | 000.0          | U |
|   | 2<br>3  | 000.03<br>000.01      | 0.0<br>0.0   | 191.5<br>352.6 |   |
|   | 4       | 000.01                | 0.0          | 181.3          |   |

H#: the Harmonic Number

V: the rms value of the harmonic number

V%: harmonic value in percent

P: the phase angle of the harmonic number

Click **Settings** to select the equation used to calculate the harmonic value in percentage.

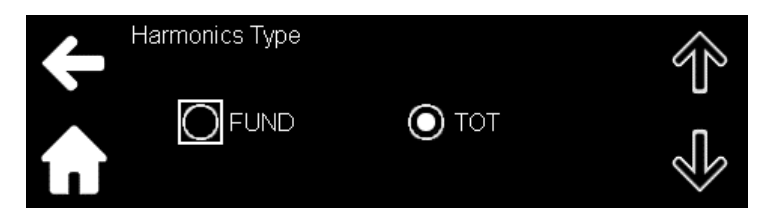

Refer to MEASure:HARMonic:PERCent[:TYPE] <DSC> in Section 14.13.4: Measure Subsystem.

For a multi-phase unit, click **Phase** to display the harmonic details of the selected phase.

### Current

#### Click Current.

The window for a power source in AC and ACDC mode is shown below.

| ÷ | Basic | Trace     | Peak | Ŷ |
|---|-------|-----------|------|---|
|   | THD   | Harmonics |      |   |

Click **Basic** to view the measured values.

AC mode: Displays the rms value of the output current. There is no DC component in this mode.

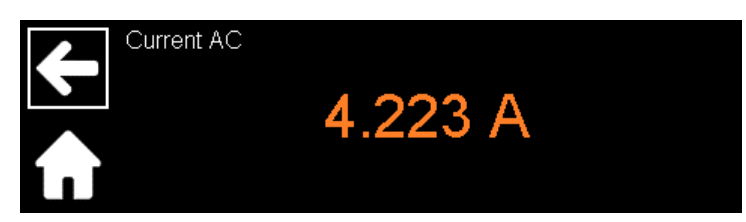

**ACDC mode**: Displays the rms value of the output current. The value may include the AC component, or DC offset, or both. A window with both the components is shown below.

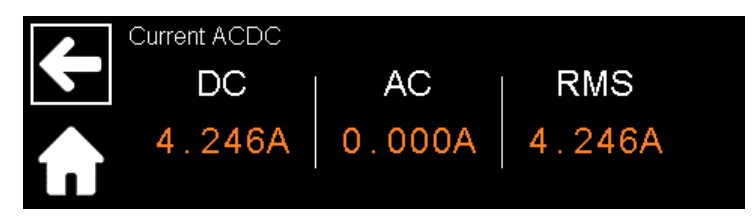

In addition, the window for displaying the current also has the option to select the phase in a multi-phase unit. The window with the phase button in ACDC mode is shown below.

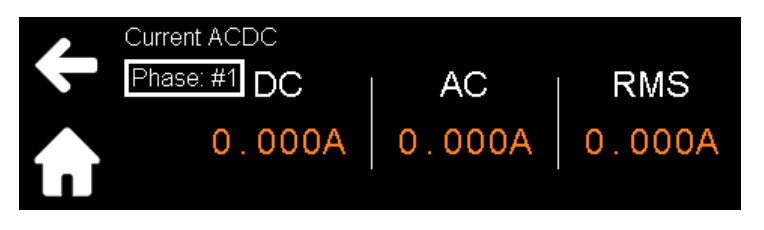

From the **Current** sub-menu, click **Trace** to display the real-time waveform of the output current.

NOTE

Follow the same procedure as explained in the Voltage sub-menu to display the real-time waveform.

From the **Current** sub-menu, click **Peak** to view the maximum and minimum measured peak value, and the Crest Factor.

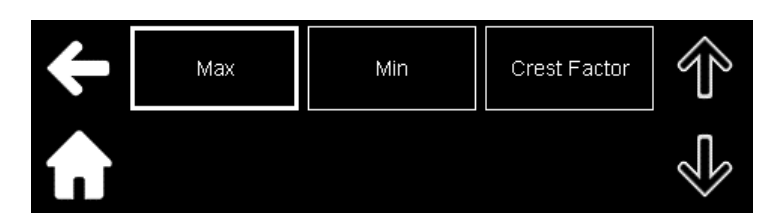

The screen for the Crest Factor is shown below.

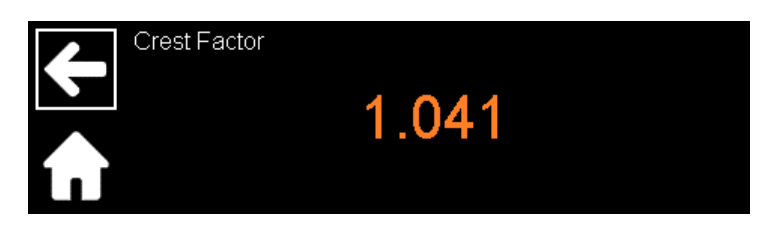

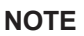

The window for displaying the peak values and Crest Factor values also have the option to select the phase in a multiphase unit.

From the **Current** sub-menu, click **THD** to view the total harmonic distortion of output current.

#### NOTE

The window for displaying the current THD values also has the option to select the phase in a multi-phase unit.

From the Current sub-menu, click Harmonics to view the harmonics of the output current.

NOTE

Follow the same procedure as explained in the Voltage sub-menu to display the harmonics values.

### Frequency

Click Frequency.

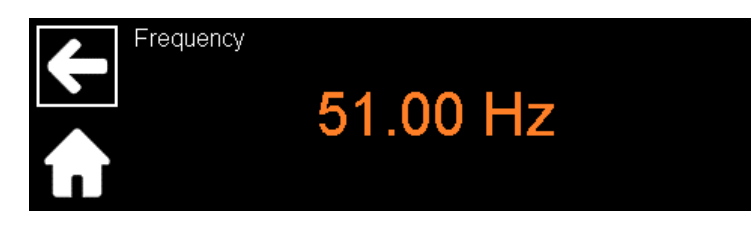

#### NOTE

Returned measured frequency is 0 if the output voltage is below 5%

### Power

### Click Power.

The window for a power source in AC and ACDC mode is shown below.

| Power Measurements |              |  |
|--------------------|--------------|--|
| Real               | Reactive     |  |
| 190.5 W            | 190.5 VAR    |  |
| Apparent           | Power Factor |  |
| 269.4 VA           | 0.707        |  |

#### NOTE

The Real Power measurements are not available in DC mode.

#### NOTE

The window for displaying the Power measurements also has the option to select the phase in a multi-phase unit.

### Triggered

To ensure precise data acquisition at a specific time, the measurement system is triggered in different ways. Triggered measurements are available for voltage and current, as well as for their harmonics. Triggers can also be synchronized with different phase angles and delays, and different trigger sources can also be selected. Click **Triggered**.

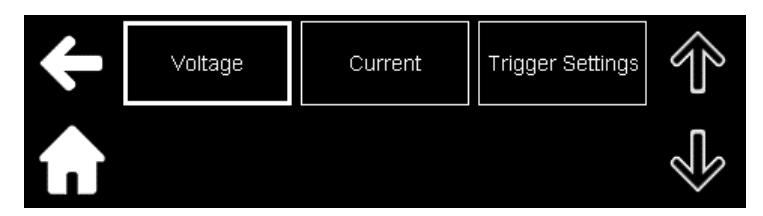

Click Voltage/Current to enter its setup option.

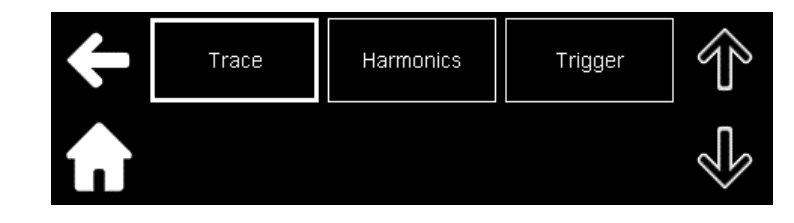

Trace:

NOTE

Follow the same procedure as explained in the **Voltage** sub-menu  $\rightarrow$ **Trace** section to display the triggered waveform of the output voltage.

Harmonics:

### NOTE

Follow the same procedure as explained in the Voltage sub-menu  $\rightarrow$  **Harmonics** section to display the triggered harmonic measurement of the output voltage.

Trigger:

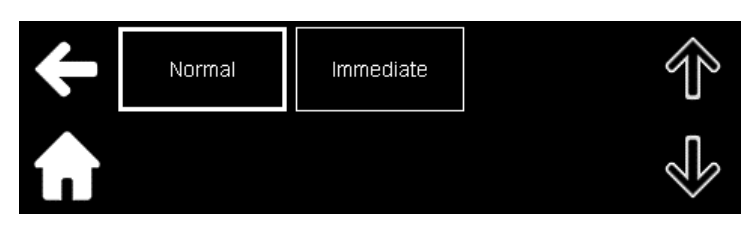

Normal: sets a trigger with a delay.

Immediate: sets a trigger without any delay.

From the Triggered sub-menu, click Trigger Settings to enter its setup option.

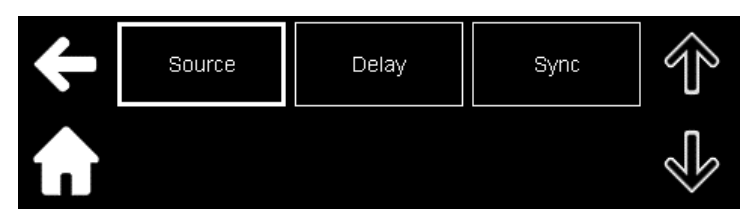

Click **Source** to selects the trigger source for measurements.

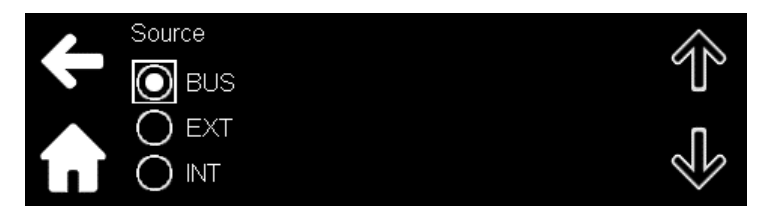

Refer to MEASure:TRIGger:SOURce <DSC> in Section 14.13.4: Measure Subsystem.

Click **Delay** for setting a delay for a triggered measurement. It is the time between the trigger event from a specified trigger source to the start of any corresponding measurements. This is valid for all trigger sources: BUS, EXT (external), and INT (internal).

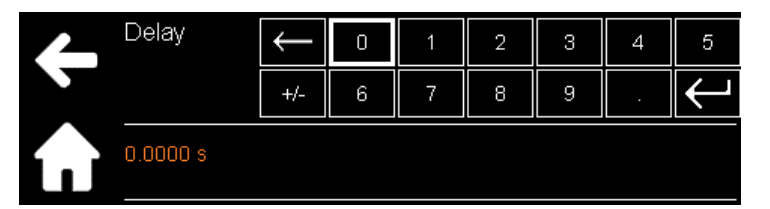

Refer to MEASure:TRIGger:DELay <NRf> in Section 14.13.4: Measure Subsystem.

Click **Sync** to triggers measurements that can be synchronized with any phase angle.

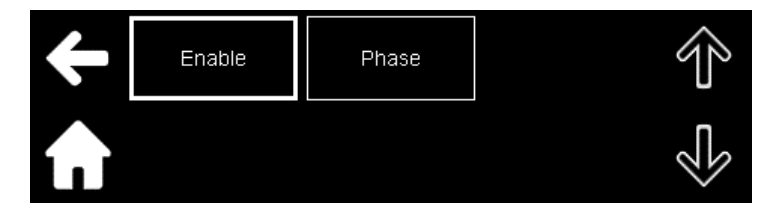

Enable: enables or disables synchronization of the measurement trigger.Phase: sets the synchronization phase angle of the measurement trigger. Refer to MEASure:TRIGger:SYNC:PHASe <NRf> in Section 14.13.4: Measure Subsystem.

#### NOTE

In a multi-phase system, this only sets the triggering phase angle of Phase 1. The triggering phase angle of all other phases is shifted relative to the triggering phase angle of Phase 1 by the value set with [SOURce]:PHASe:SHIFt[#] <NRf>; refer to Section 14.13.8 Source Subsystem or via the Parallel menu; refer to Section 9.4.8: Parallel Menu.

#### TDK·Lambda 9.4.3 **Protection Menu**

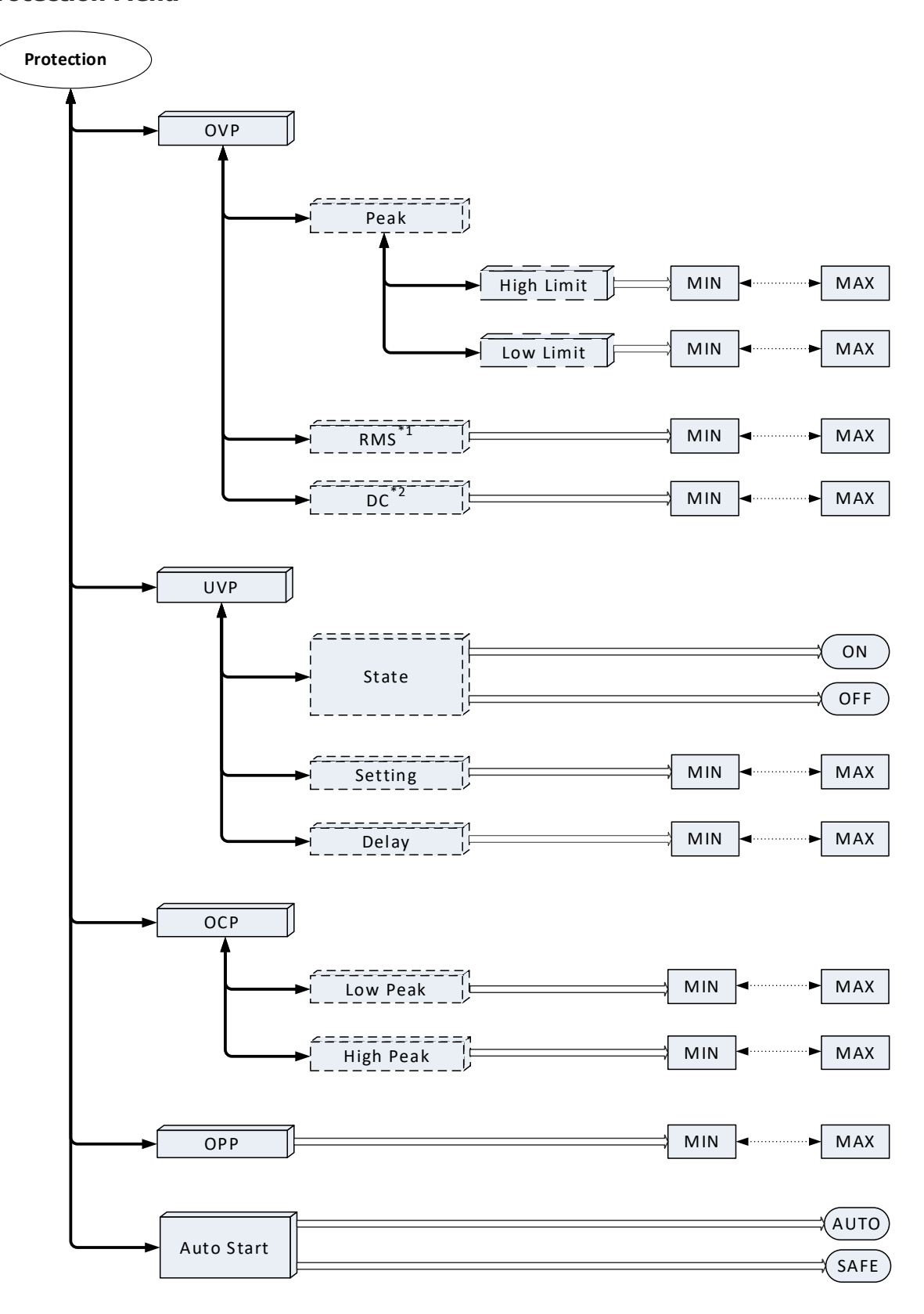

\*1. Not available in DC mode. \*2. Not available in AC and ACDC mode.

**PROTECTION - CONTINUED** 

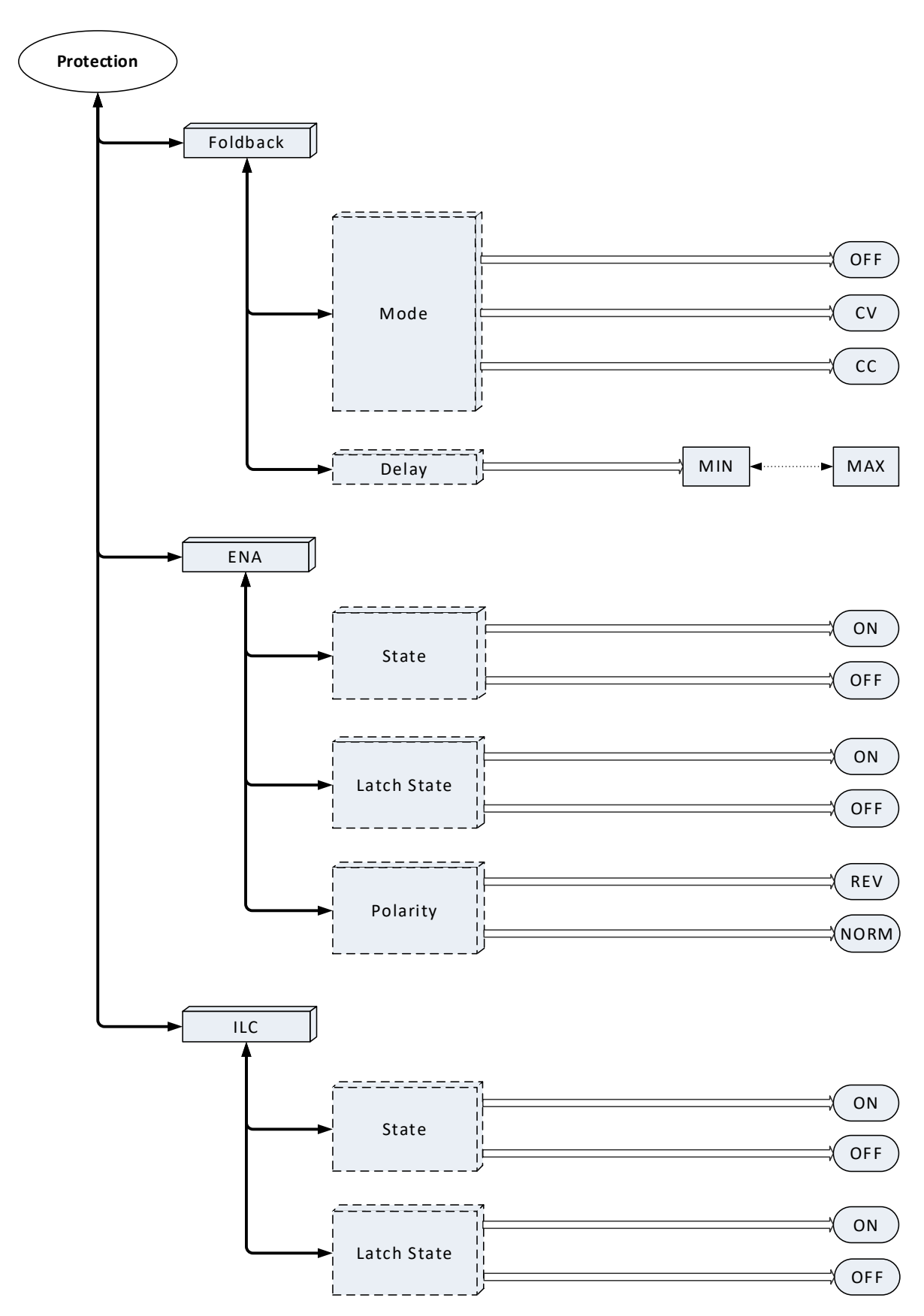

### PROTECTION-CONTINUED

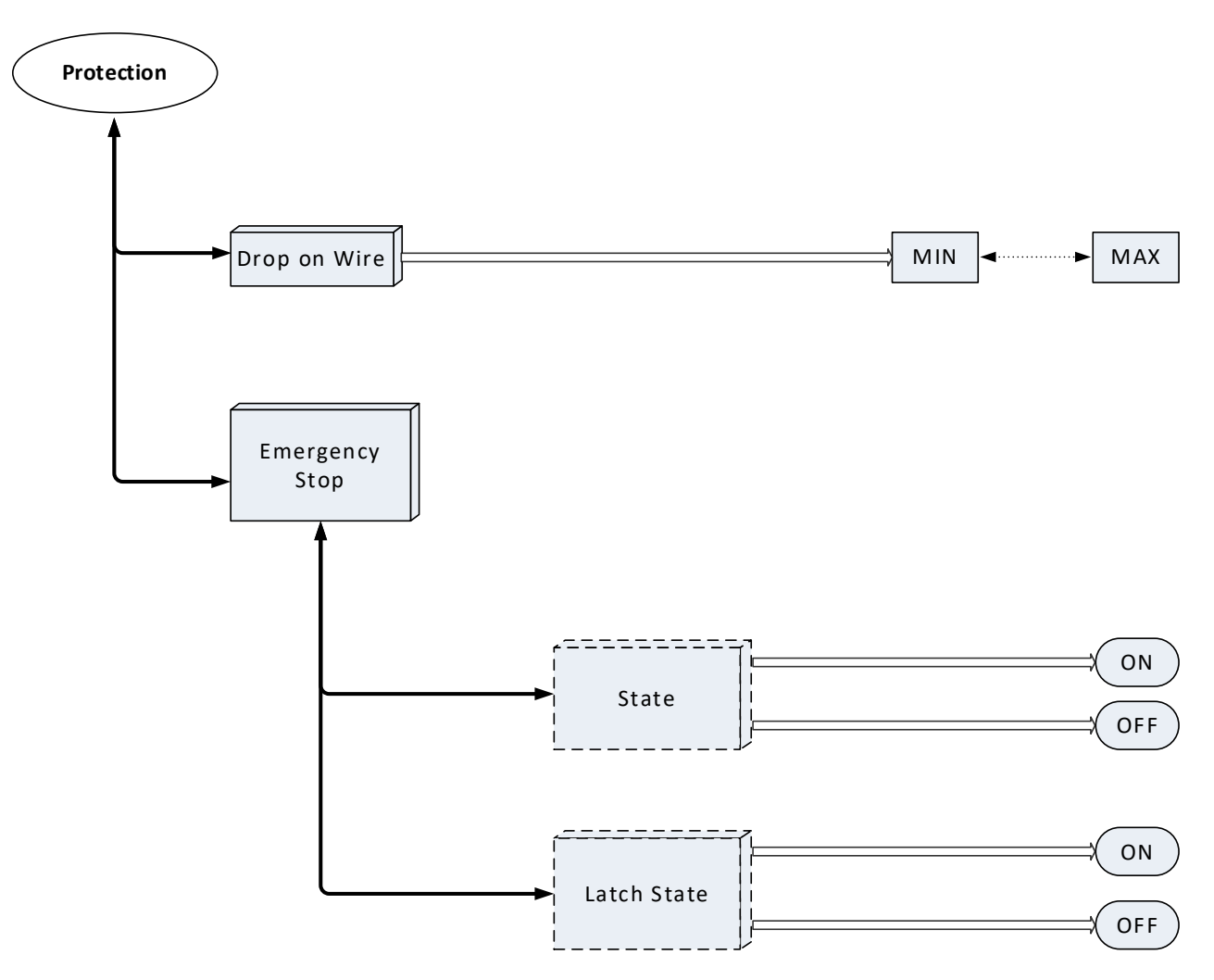

After selecting Protection, its sub-menu opens.

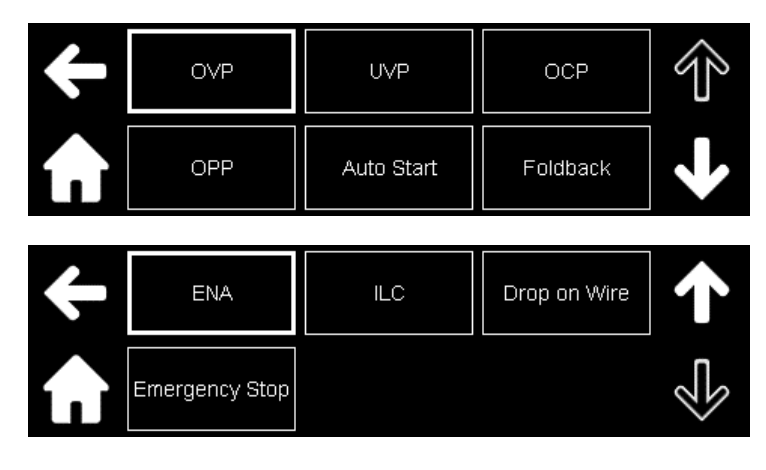

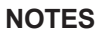

Refer to **Section 14.13.8: Source Subsystem** for the programming parameters of OVP, UVP, OCP, OPP, and Drop on wire.

Refer to Section 14.13.5: Output Subsystem for the programming parameters of Foldback.

### OVP

The Over-Voltage Protection (OVP) protects the customer's equipment from Over-Voltage by detecting the peak, rms, and DC values of the output voltage.

Click **OVP**.

The window for OVP setting in DC mode is shown below.

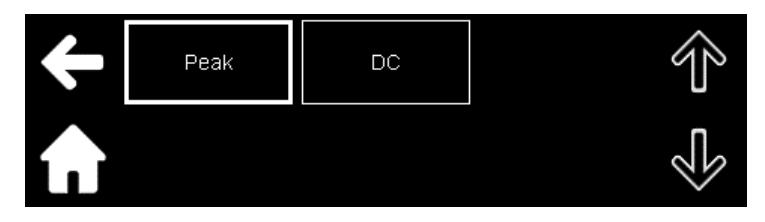

Click **Peak** to set the high limit and low limit of the peak OVP level.

| ÷                      | High Limit | Low Limit | Ŷ      |
|------------------------|------------|-----------|--------|
| $\mathbf{\widehat{h}}$ |            |           | ₹<br>L |

The window to set the high limit of the peak OVP level is shown below.

| High Limit | +/- | 7 | 8 | 9 | $\downarrow$ |
|------------|-----|---|---|---|--------------|
|            |     | 4 | 5 | 6 |              |
| 550.00 V   | 0   | 1 | 2 | З |              |

Click **DC** to set the required OVP level.

|          | +/- | 7 | 8 | 9 | $\downarrow$ |
|----------|-----|---|---|---|--------------|
|          |     | 4 | 5 | 6 |              |
| 550.00 V | 0   | 1 | 2 | з |              |

### UVP

The Under-Voltage Protection (UVP) protects the customer equipment from Under-Voltage. Click **UVP**.

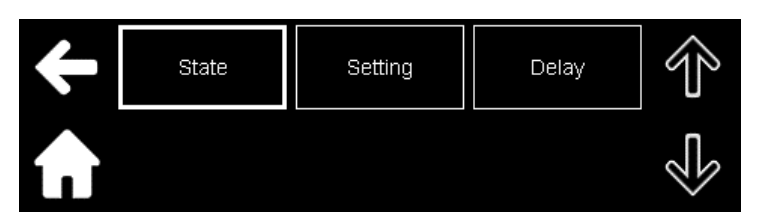

Click State to enter its setup options.

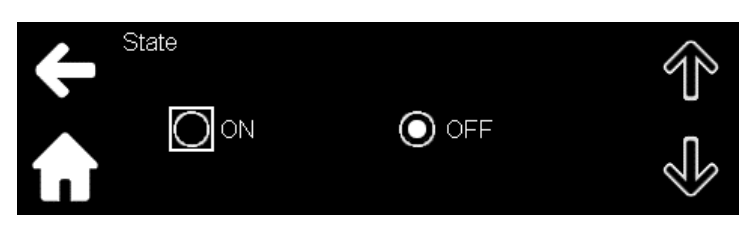

- **ON**: This mode prevents the voltage setting below the UVL level and disables the output when the measured voltage reaches the UVL level.
- **OFF**: This mode prevents the voltage setting below the UVL level.

Click Setting to set the required Under-Voltage limit (UVL).

| +/- | 7 | 8 | 9 | $\downarrow$ |
|-----|---|---|---|--------------|
|     | 4 | 5 | 6 |              |
| 0   | 1 | 2 | 3 |              |

Click **Delay** to set the required Under-Voltage Protection (UVP) delay.

|       | +/- | 7 | 8 | 9 | $\downarrow$ |
|-------|-----|---|---|---|--------------|
|       |     | 4 | 5 | 6 |              |
| 0.1 s | 0   | 1 | 2 | 3 |              |

### ОСР

The Over-Current Protection (OCP) protects the customer's equipment from peak Over-Current. Click **OCP**.

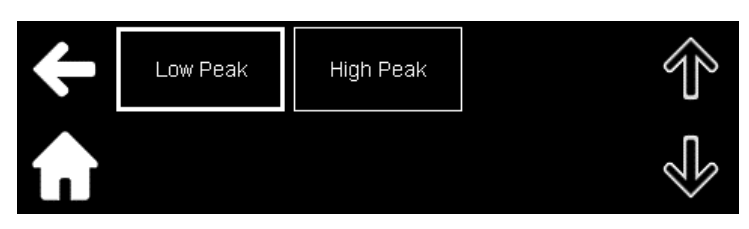

The window to set the low peak limit is shown below.

|            | +/- | 7 | 8 | 9 | $\downarrow$ |
|------------|-----|---|---|---|--------------|
|            |     | 4 | 5 | 6 |              |
| -130.000 A | 0   | 1 | 2 | 3 |              |

### OPP

The Over-Power Protection (OPP) protects the customer equipment from Over-Power. Click **OPP**.

|           | +/- | 7 | 8 | 9 | $\downarrow$ |
|-----------|-----|---|---|---|--------------|
|           |     | 4 | 5 | 6 |              |
| 3000.1 VA | 0   | 1 | 2 | З |              |

### Auto Start

This defines how the power source recovers from a non-latched fault or after an AC reset. Click **Auto Start**.

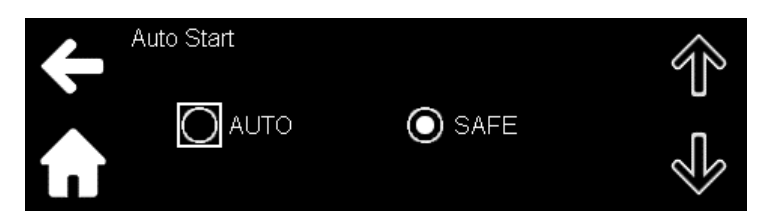

- **AUTO**: The power source recovers to the previous state (before the non-latching fault occurred) or to the last setting if an AC recycle was done.
- SAFE: The power source is restored to the last operating setting and the output always returns to OFF.

### Foldback

Foldback mode is used to disable the power source if a transition between the operating mode occurs.

This feature is useful for protecting voltage or current sensitive loads.

Click Foldback.

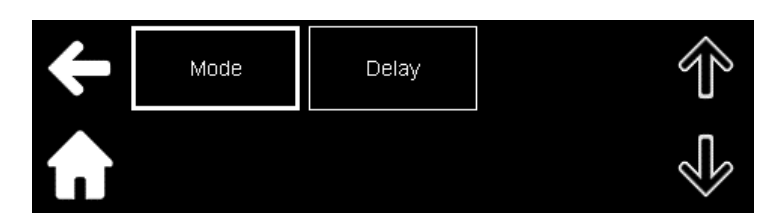

Click **Mode** to select the required foldback mode.

| ÷                  | Foldback Mode | Ŷ |
|--------------------|---------------|---|
| $\mathbf{\hat{n}}$ |               | Ś |

- **OFF**: Foldback mode is disabled.
- **CV**: Foldback is activated on  $CC \rightarrow CV$  transition.
- **CC**: Foldback is activated on  $CV \rightarrow CC$  transition.

Click **Delay** to set the delay period following which foldback is activated.

|       | +/- | 7 | 8 | 9 | $\downarrow$ |
|-------|-----|---|---|---|--------------|
|       |     | 4 | 5 | 6 |              |
| 1.0 s | 0   | 1 | 2 | 3 |              |

### ENA

The ENA signal serves as the power source enable control. Click **ENA**.

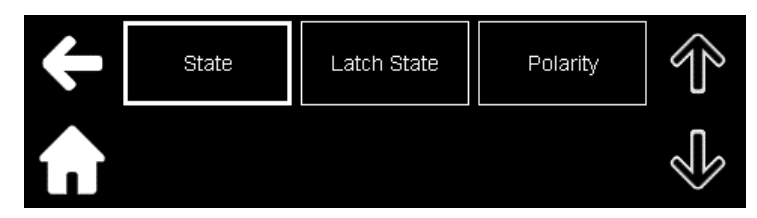

Click State to enable or disable the ENA function.

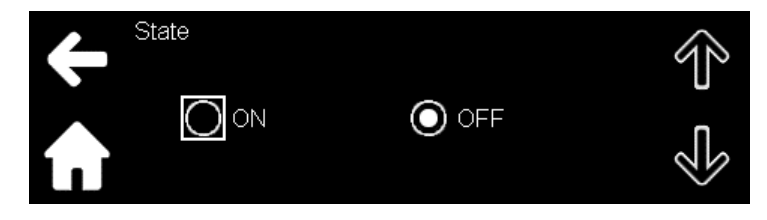
Click Latch State to enable or disable the ENA latch function. Refer to Section 11.10.4: ENABLE IN Latch to remove the latched condition.

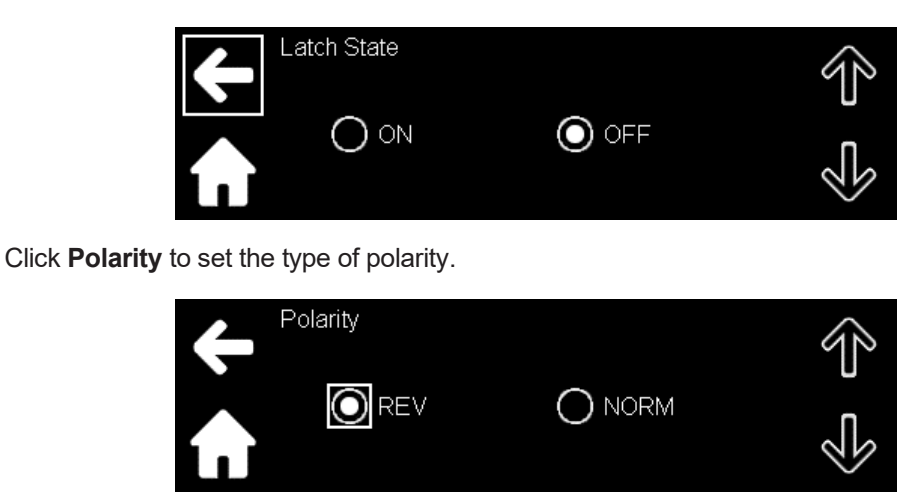

Table 11-8 shows the status of the power source output with respect to the ENA signal and its polarity.

## ILC

The ILC signal serves as the power source enable control.

Click ILC.

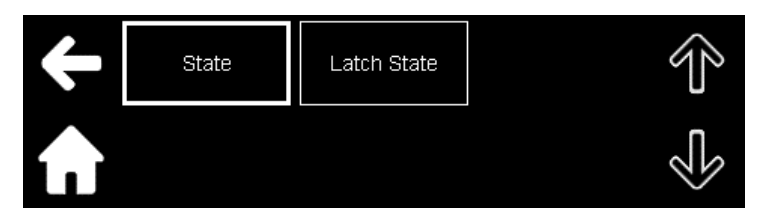

Click State to enable or disable the ILC function.

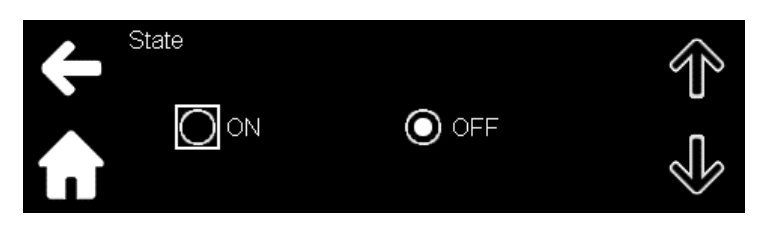

Table 11-9 shows the status of the power source output with respect to the ILC signal.

Click Latch State to enable or disable the ILC latch function. Refer to Section 11.11.3: INTERLOCK Latch to remove the latched condition.

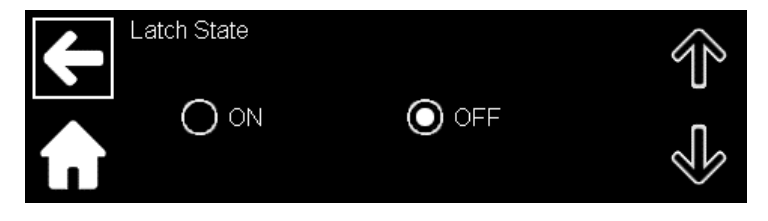

## Drop on Wire

In remote sense mode, OVP protection can be activated considering the voltage drop on the wires. If the difference between the remote sense measurement and the local sense measurement is higher than the set value, an **OVP Drop on Wire** fault is activated.

Click Drop on Wire.

| Crop on Wire | +/- | 7 | 8 | 9 | $\downarrow$ |
|--------------|-----|---|---|---|--------------|
|              |     | 4 | 5 | 6 |              |
| 35.00 V      | 0   | 1 | 2 | з |              |

## **Emergency Stop (Emergency Power OFF)**

The Emergency Stop signal serves as the power source enable control.

Click Emergency Stop.

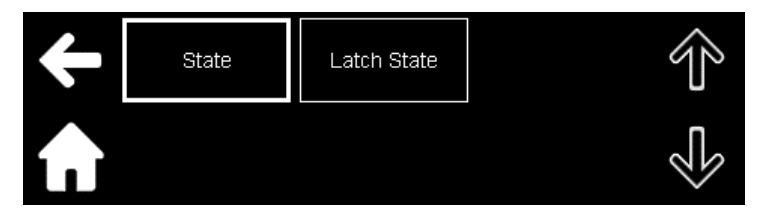

Click State to enable or disable the emergency stop function.

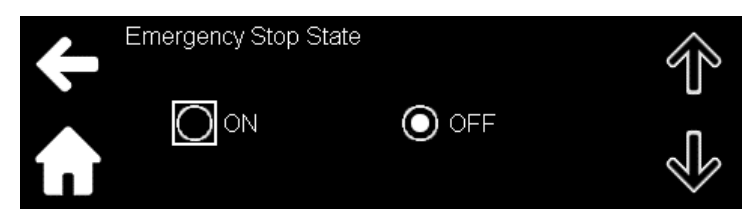

Click Latch State to enable or disable the emergency stop latch function.

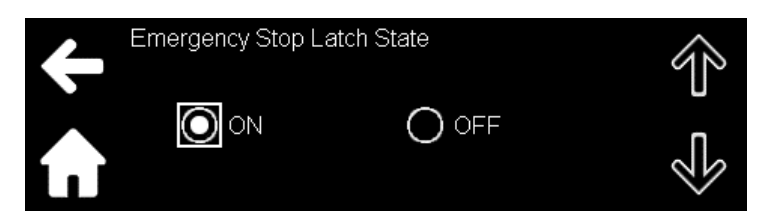

**Table 8-4** shows the status of the power source output with respect to the Emergency Stop (Emergency

 Power OFF) signal.

#### 9.4.4 Interface Menu

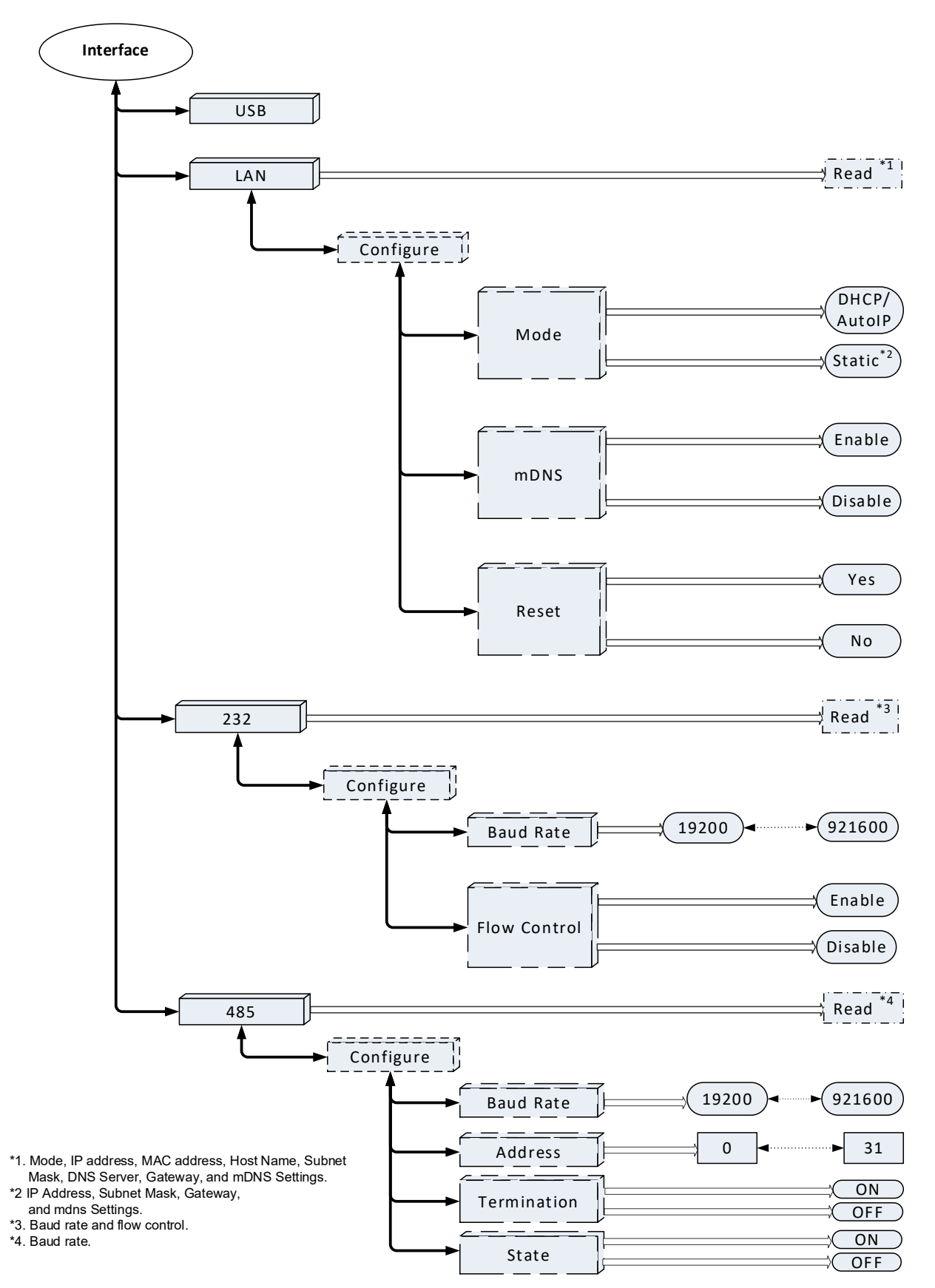

After selecting Interface, its sub-menu opens.

| Interface: RS232                      |           |      | Ŷ |
|---------------------------------------|-----------|------|---|
|                                       | Configure | View |   |
| • • • • • • • • • • • • • • • • • • • | Configure | View |   |

### USB

Click **USB** to select the USB interface.

## LAN

Click LAN to select the LAN interface.

## LAN →Configure

Click **Configure** to configure the LAN settings.

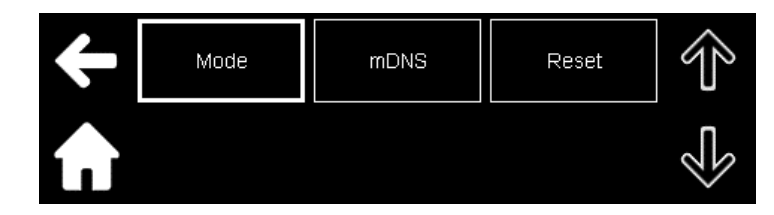

Click **Mode** to select the LAN operating mode.

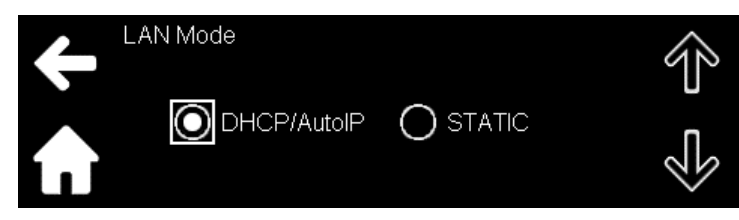

- **DHCP/Auto-IP (default mode)**: In this mode, the network assigns the IP address, Subnet Mask, Gateway, and DNS server.
- **STATIC**: In this mode, IP Address, Subnet Mask, Gateway, mDNS Server, and DNS Settings are entered by the user. After selecting **STATIC**, move back one screen to enter the details. The screen to set the IP Address is shown below.

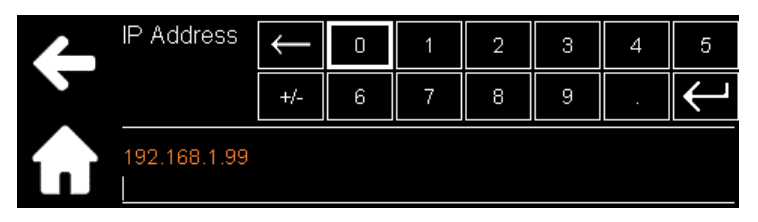

Click mDNS (Multicast DNS) to enable or disable it.

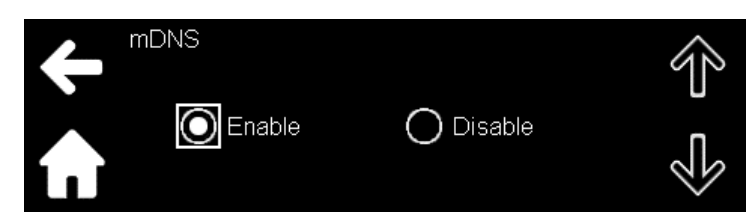

Click Reset to restore the LAN settings to default. Refer to Table 10-8 for the default LAN settings.

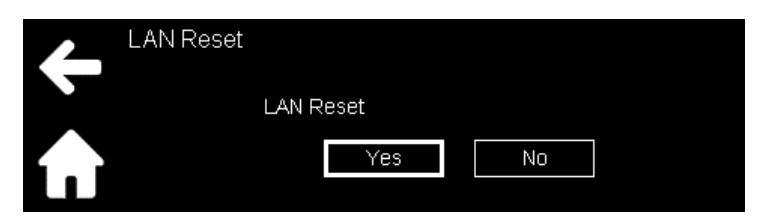

## LAN→View

Click **View** to display the LAN settings.

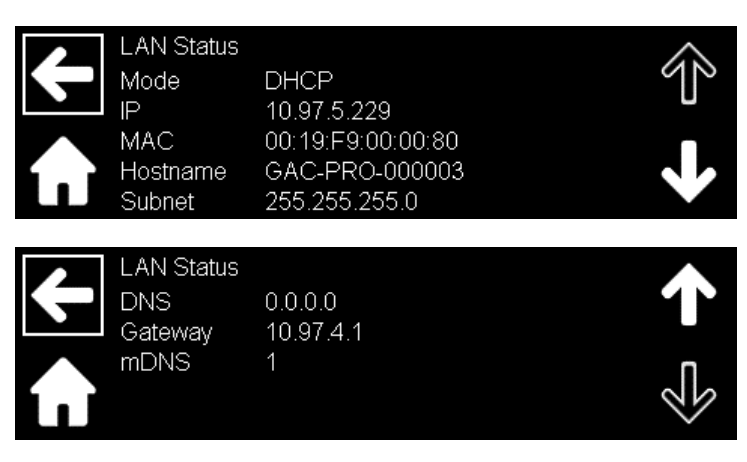

#### RS232

Click **RS232** to select the 232 interface.

### RS232→Configure

Click **Configure** to configure the RS232 interface. The settings must match the settings of the external controller.

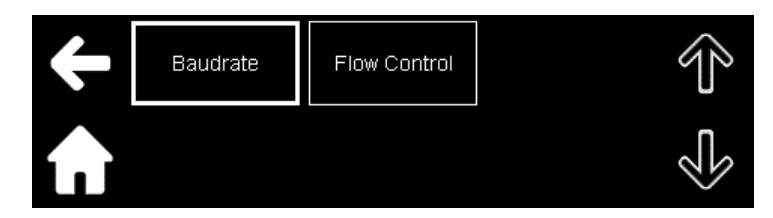

Click Baudrate to select the operating baudrate. Options are: 19200 to 921600.

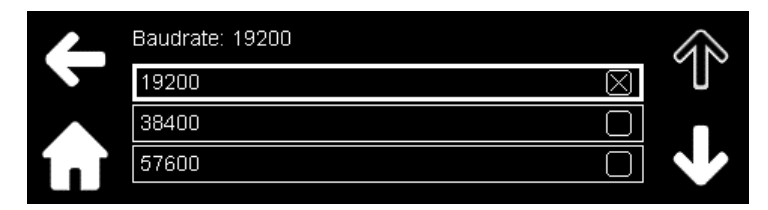

Click **Flow Control** to enable or disable the flow control. Flow Control enables or disables Request to Send (RTS)/Clear to Send (CTS) flow control.

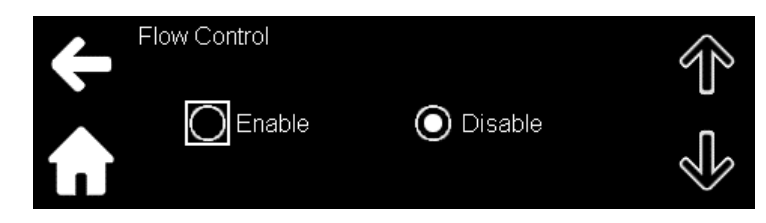

## RS232→View

Click View to display the RS232 settings.

| RS232 Status<br>Baudrate<br>Flow Control | 921600<br>OFF |  |
|------------------------------------------|---------------|--|
| <b>f</b>                                 |               |  |

#### RS485

Click **RS485** to select the 485 interface.

### RS485→Configure

Click Configure.

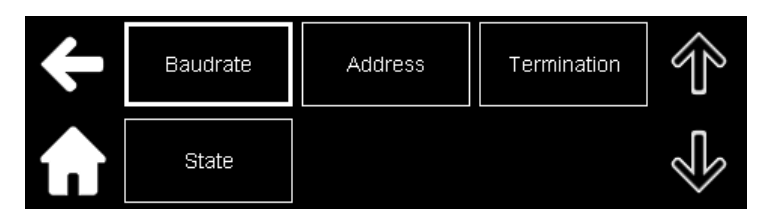

Click Baudrate to select the operating baudrate. Options are: 19200 to 921600.

|       | Baudrate: 19200 |             | <u> </u> |
|-------|-----------------|-------------|----------|
|       | 19200           | $\boxtimes$ |          |
|       | 38400           | $\Box$      |          |
| í . i | 57600           | $\Box$      |          |
|       |                 |             |          |

Click **Address** to select the RS485 address. Options are 0–31. Click **Termination** to enable or disable the RS485 termination. Click **State** to enable or disable the RS485 state.

## RS485->View

Click **View** to display the RS485 settings.

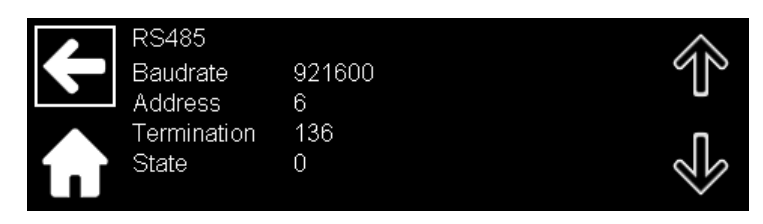

## *TDK·Lambda* 9.4.5 Configuration Menu

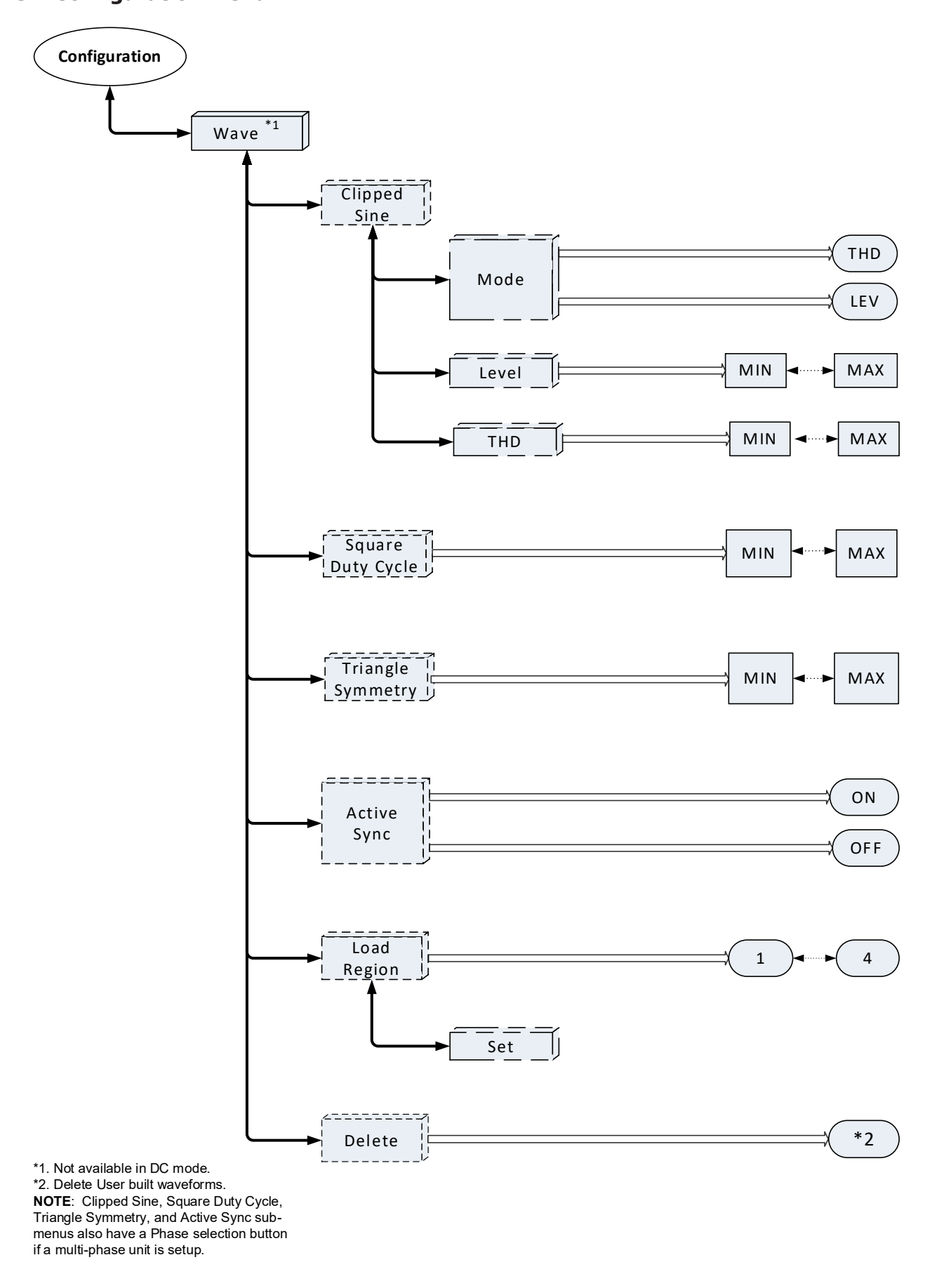

#### **CONFIGURATION - CONTINUED**

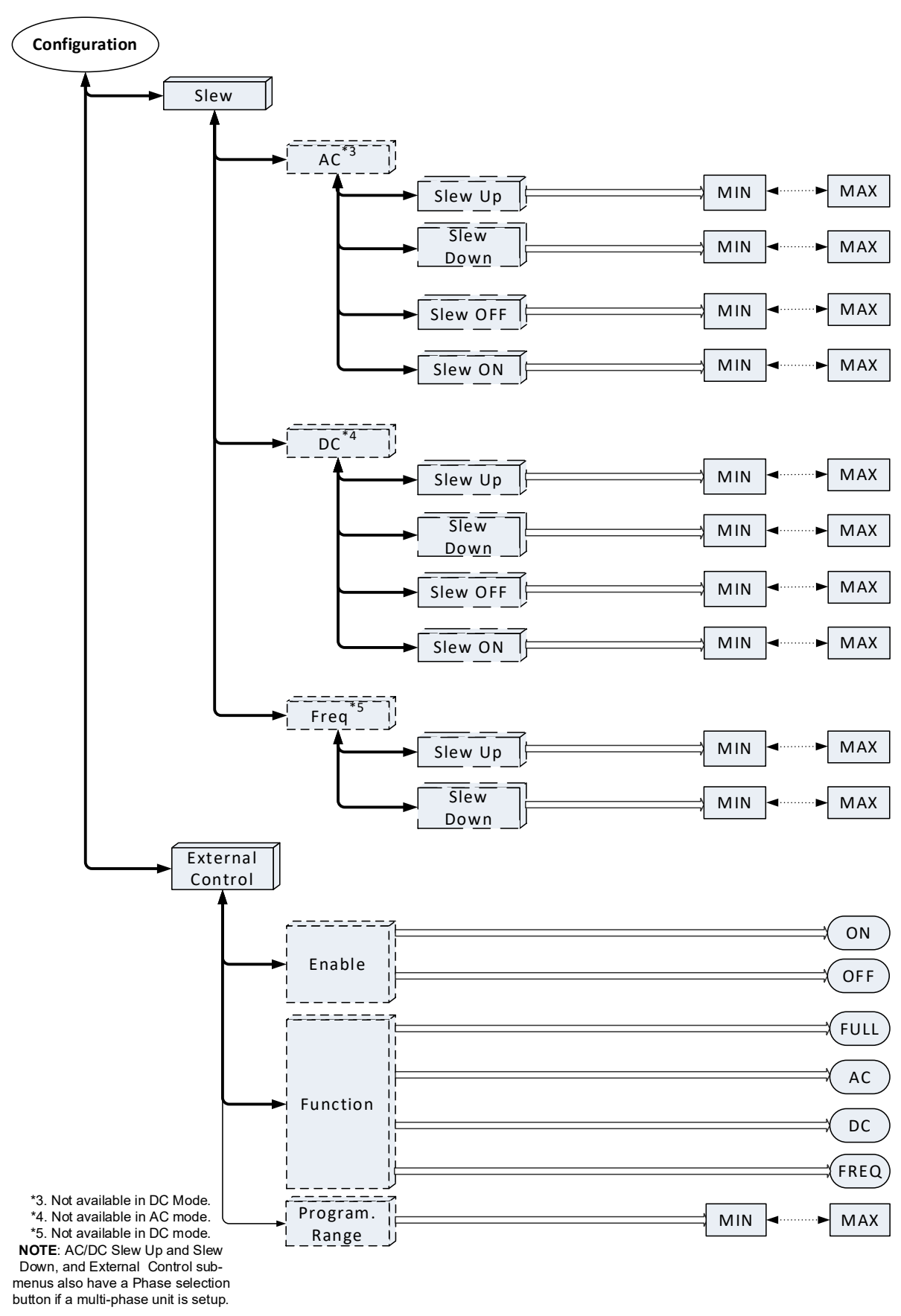

**CONFIGURATION - CONTINUED** 

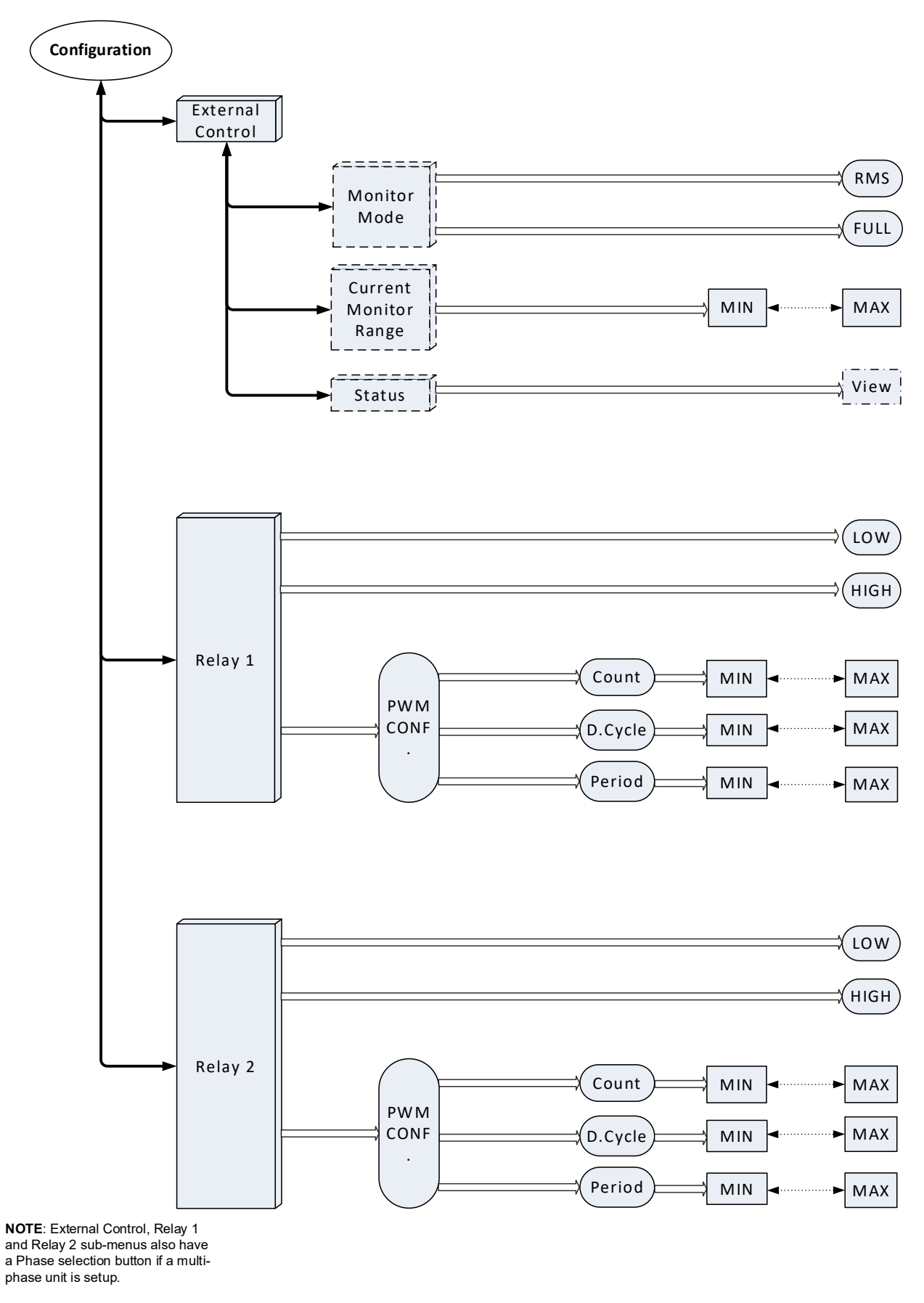

#### **CONFIGURATION - CONTINUED**

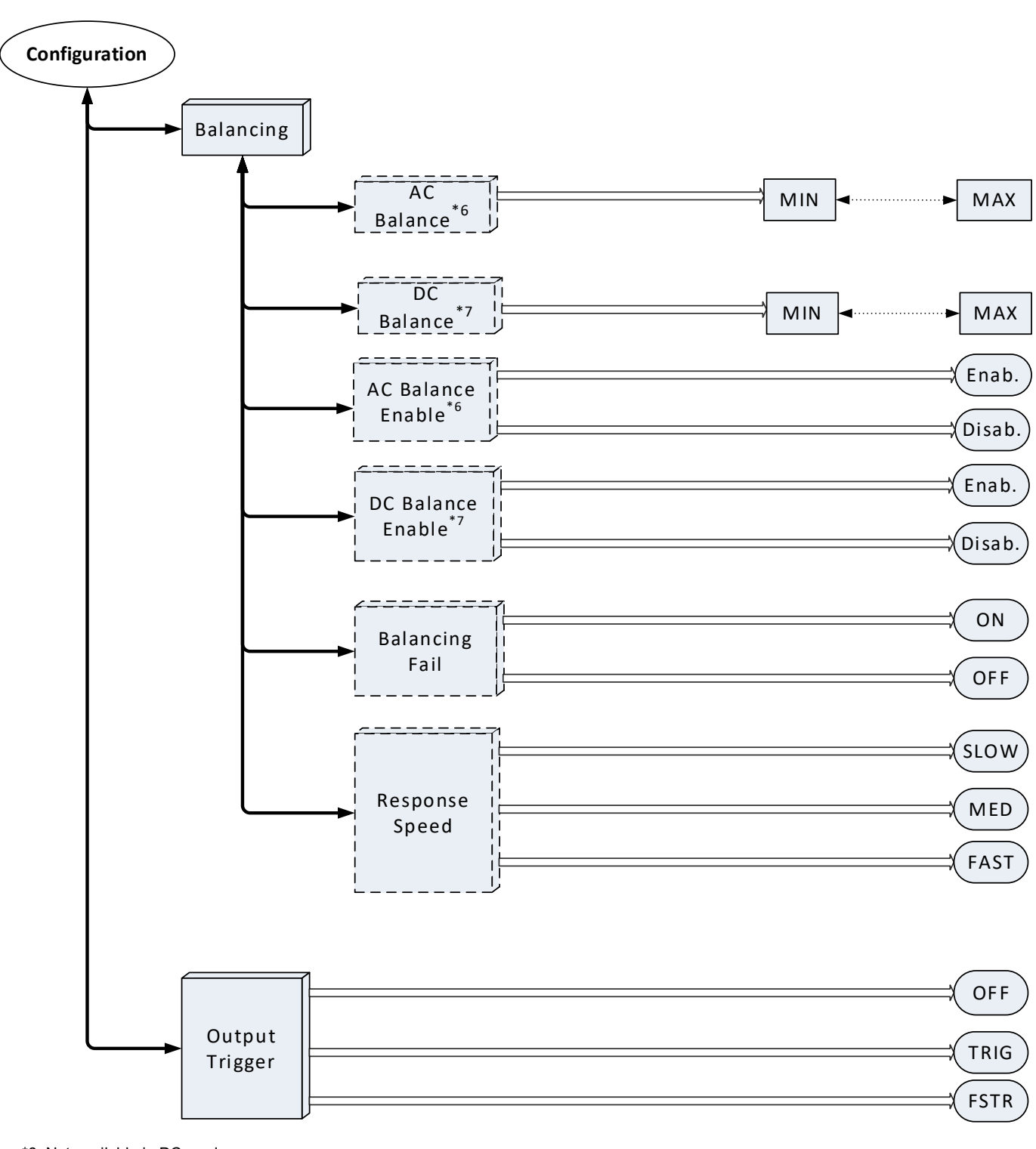

\*6. Not available in DC mode. \*7. Not available in AC mode. NOTE: Output Trigger submenu also has a Phase selection button if a multiphase unit is setup.

After selecting Configuration, its sub-menu opens.

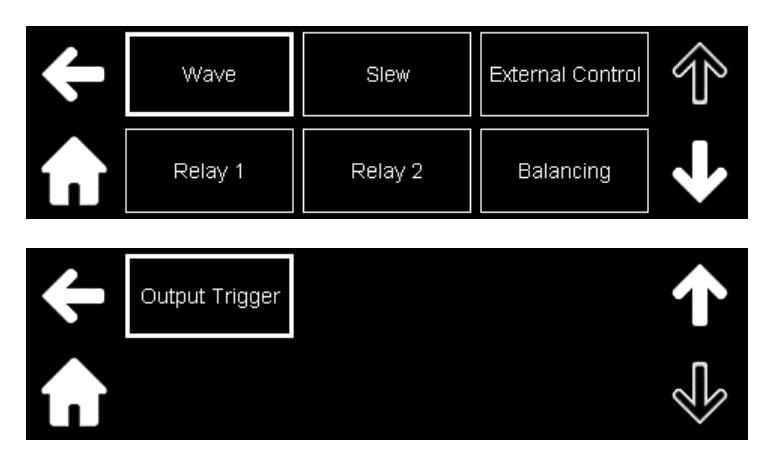

#### Wave

This sub-menu allows to create waveforms that are actually modified built-in waveforms. Different levels, dutycycle, symmetries, and THD levels can be programmed.

Additionally, all the user created waveforms (not sequencer values) can be stored in four different regions in the built-in memory with a total of up to 200 memory locations.

NOTE

Refer to Section 14.13.6: Function Subsystem for the programming parameters of the created waveforms.

Click Wave.

| ÷ | Clipped Sine | Square Duty<br>Cycle | Triangle<br>Symmetry |  |
|---|--------------|----------------------|----------------------|--|
|   | Active Sync  | Load Region          | Delete               |  |

Click Clipped Sine to controls various parameters of the Clipped Sine wave.

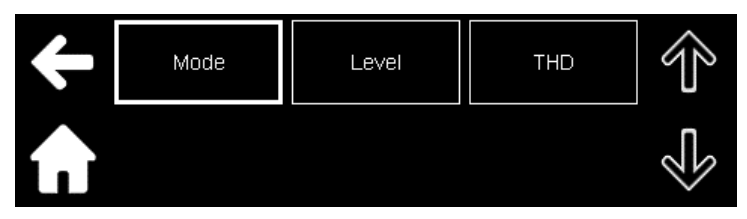

Mode: Selects the Clipped Sine (CSINe) attribute (LEVEL or THD) used to generate the CSINe wave.

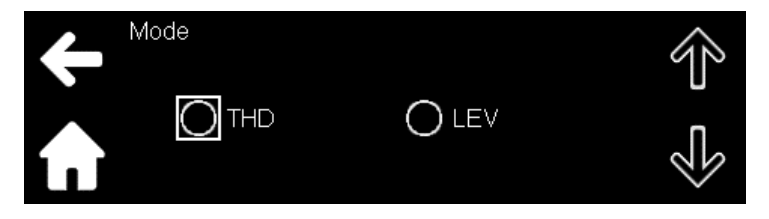

In addition, the programming window for **Mode** also has the option to select the phase in a multi-phase unit. The window with the phase button for selecting the mode is shown below.

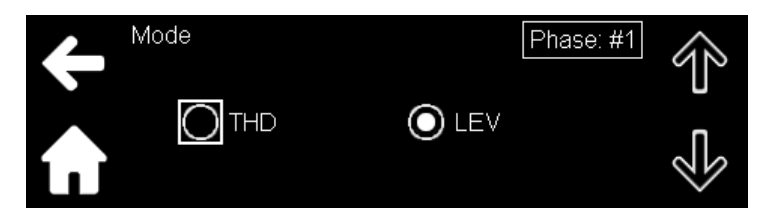

Phase #1 : By clicking Phase: #1, a screen opens that allows to select the phase.

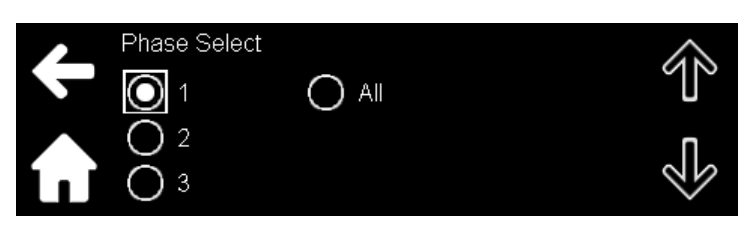

Level: Sets the clamping level of the built-in clipped sine wave.

|          | +/- | 7 | 8 | 9 | $\downarrow$ |
|----------|-----|---|---|---|--------------|
|          |     | 4 | 5 | 6 |              |
| 100.00 % | 0   | 1 | 2 | З |              |

THD: Sets the Total Harmonic Distortion (THD) level of the built-in clipped sine wave.

|        | +/- | 7 | 8 | 9 | $\leftarrow$ |
|--------|-----|---|---|---|--------------|
|        |     | 4 | 5 | 6 |              |
| 0.00 % | 0   | 1 | 2 | 3 |              |

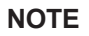

Level and THD settings under the Mode sub-menu also have a phase selection button if a multi-phase unit is setup.

Under **Wave** sub-menu, click **Square Duty Cycle** to set the duty cycle of the built-in square wave. Under Wave sub-menu, click Triangle Symmetry to set the duty cycle of the built-in triangle wave.

NOTE

Square Duty Cycle and Triangle Symmetry settings also have a phase selection button if a multi-phase unit is setup.

> Under Wave sub-menu, click Active Sync to enable or disable the phase synchronization when switching the active wave. Refer to [FUNCtion:]WAVeform[:ACTivate]:SYNC:ENABle[#] <Bool> in Section 14.13.6: Function Subsystem.

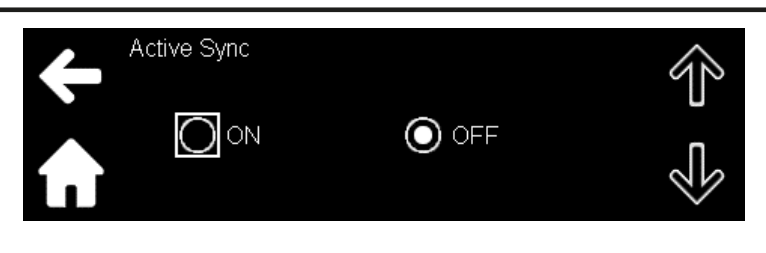

#### NOTE

Active Sync settings also has a phase selection button if a multi-phase unit is setup.

Under **Wave** sub-menu, click **Load Region** to select the region for storing, loading, or deleting the created waveform (not sequencer values). Refer to [FUNCtion:]WAVeform:REGion <NR1> in **Section 14.13.6: Function Subsystem**.

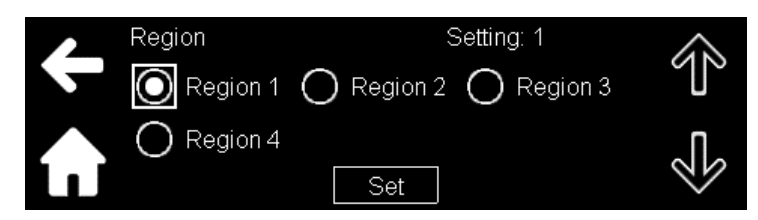

Under Wave sub-menu, click Delete to deletes the user-generated waveforms.

#### Slew

This sub-menu allows to program the slew rate of the up and down programming of the AC voltage, DC offset, and frequency.

#### NOTE

#### Refer to Table 14-10 for the programming parameters of the slew rate.

#### Click Slew.

The window for programming the slew rate of the AC component in ACDC mode is shown below.

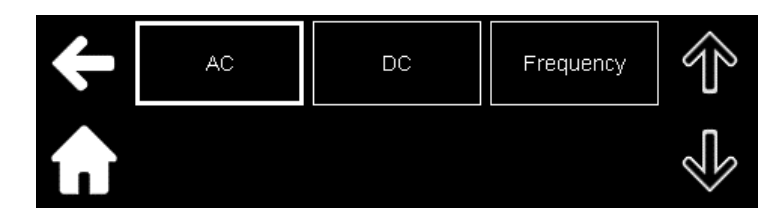

Click AC.

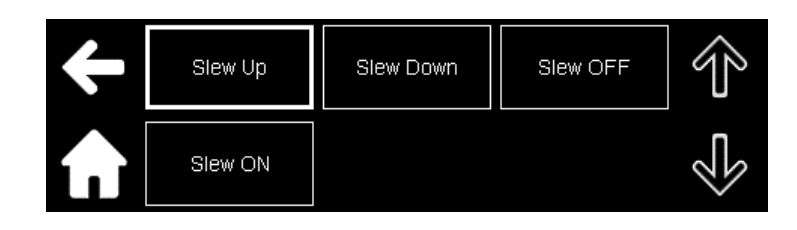

The window to set the slew up programming is shown below.

| 4 | Slew Up       | $\downarrow$ | 0 | 1 | 2 | 3 | 4 | 5 |
|---|---------------|--------------|---|---|---|---|---|---|
|   |               | +/-          | 6 | 7 | 8 | 9 |   | Ļ |
|   | 16340.0000 V. | /ms          |   |   |   |   |   |   |

Click Slew Down to set the slew down programming.

#### NOTE

AC Slew Up and Slew Down, and DC Slew Up and Slew Down settings also have a phase selection button if a multi-phase unit is setup.

Click **Slew OFF** to set the slew down programming during ON to OFF transition.

Click **Slew ON** to set the slew up programming during OFF to ON transition.

#### NOTES

The slew rate is enabled only if the Sequencer and Analog Programming modes are disabled.

The slew rate depends on the load, load type (capacitive/inductive), and the rise/fall time capability.

The maximum slew rate is limited by the hardware.

### **External Control**

This sub-menu allows to perform external analog programming and monitoring via the rear panel connector (J4).

Click External Control.

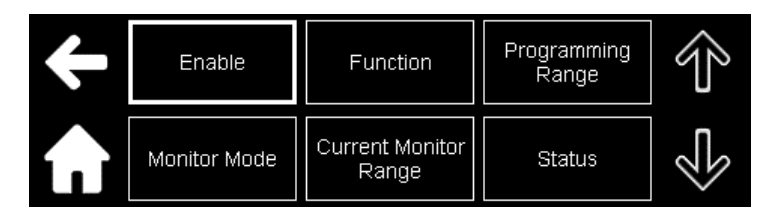

Click Enable to enable or disable programming with an external voltage reference.

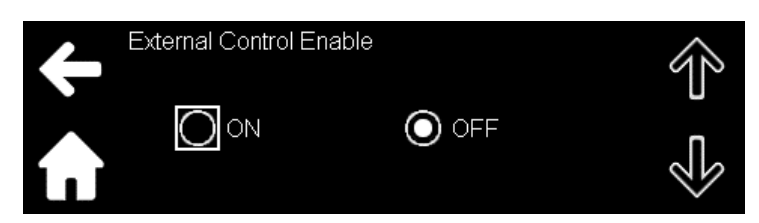

Under **External Control** sub-menu, click **Function** to set the analog programming function. The argument indicates which parameter is controlled via analog programming.

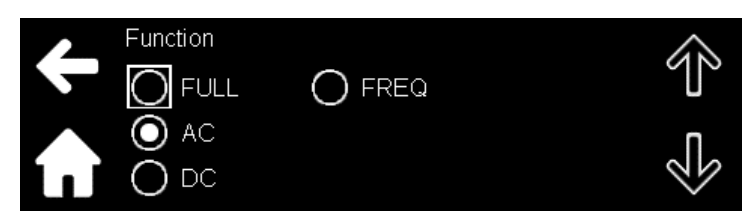

Refer to **Table 11-7** for an explanation of different types of arguments and how they control the programming parameters.

Under **External Control** sub-menu, click **Programming Range** to set the range for analog programming and monitoring. The range is 2.5–10V.

|        | +/- | 7 | 8 | 9 | $\downarrow$ |
|--------|-----|---|---|---|--------------|
|        |     | 4 | 5 | 6 |              |
| 10.0 V | 0   | 1 | 2 | 3 |              |

Under **External Control** sub-menu, click **Monitor Mode** to set the analog monitoring function. The argument indicates which parameter is controlled via analog monitoring.

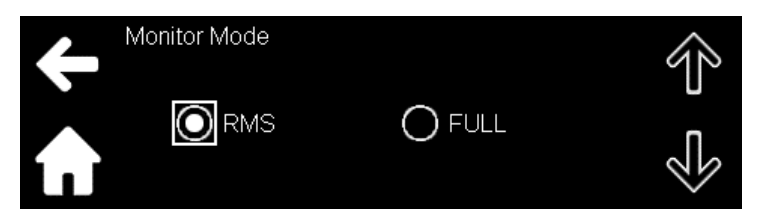

Refer to SYSTem:EXTernal:MONitor[:MODE][#] <DSC> in **Section 14.13.10**: **System Subsystem** for an explanation of different types of arguments and how they control the monitoring parameters.

Under **External Control** sub-menu, click **Current Monitor Range** to set the maximum analog current monitoring value when the Monitor Mode is set to FULL.

Refer to SYSTem:EXTernal:MONitor:CURRent[:MAX][:LEVel][#]<NRf> in **Section 14.13.10: System Subsystem** for the monitoring range.

| rent Monitor Ran | +/- | 7 | 8 | 9 | $\downarrow$ |
|------------------|-----|---|---|---|--------------|
|                  |     | 4 | 5 | 6 |              |
| 30.000 A         | 0   | 1 | 2 | 3 |              |

Under **External Control** sub-menu, click **Status** to return the actual state of the source of the voltage reference programming.

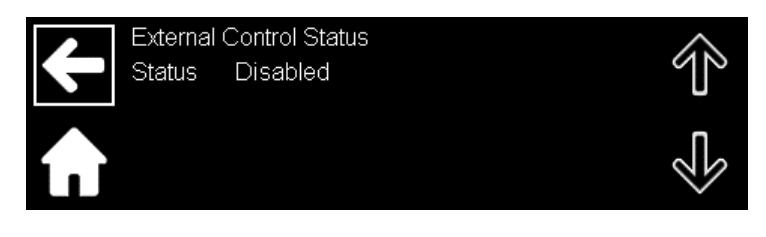

NOTE

Enable, Function, Programming Range, Monitor Mode, Current Monitoring Range settings, and Status review under the External Control sub-menu also have a phase selection button if a multi-phase unit is setup.

## Relay 1

Relay 1 is a general-purpose open drain signal. Refer to **Section 11.12: Programmable Pin #1 (J4-21) and Programmable Pin #2 (J4-20)**.

Click Relay 1.

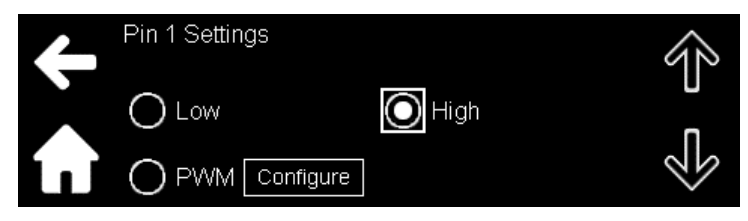

- Low: The signal is low.
- **High**: The signal is high.
- **PWM**: The signal is in the form of pulses.

Under PWM, click Configure

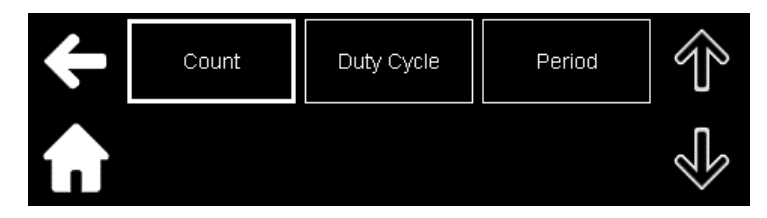

Count: Set the number of generated pulses.

| Count | +/- | 7 | 8 | 9 | $\rightarrow$ |
|-------|-----|---|---|---|---------------|
|       |     | 4 | 5 | 6 |               |
|       | 0   | 1 | 2 | 3 |               |

Duty Cycle: Set the Duty Cycle

Period: Set the Period

Refer to OUTPut:RELay1:COUNt[#] <NR1>, OUTPut:RELay1:DCYCle[#] <NRf>, OUTPut:RELay1:PERiod[#] <NR1> in **Section 14.13.5: Output Subsystem**.

NOTE

Relay 1 settings also has a phase selection button if a multi-phase unit is setup.

### Relay 2

Relay 2 is an additional general-purpose, open-drain user-programmable pin that has exactly the same function and operating features as Relay 1.

Refer to OUTPut:RELay2:COUNt[#] <NR1>, OUTPut:RELay2:DCYCle[#] <NRf>, OUTPut:RELay2:PERiod[#] <NR1> in Section 14.13.5: Output Subsystem.

#### NOTE

Relay 2 settings also has a phase selection button if a multi-phase unit is setup.

#### Balancing

The balancing section detects the difference between the voltage setting and the measured output voltage, and if required, applies voltage correction. Balancing can be carried out for the AC component in AC and ACDC mode and for the DC component in DC and ACDC mode.

#### NOTE

Refer to Section 14.13.8: Source Subsystem for the programming range.

Click Balancing.

| ÷                      | AC Balance           | DC Balance     | AC Balance<br>Enable | Ŷ |
|------------------------|----------------------|----------------|----------------------|---|
| $\mathbf{\widehat{h}}$ | DC Balance<br>Enable | Balancing Fail | Response<br>Speed    | Ś |

The window to set the voltage correction level for the AC component is shown.

| AC Balance | +/- | 7 | 8 | 9 | $\downarrow$ |
|------------|-----|---|---|---|--------------|
|            |     | 4 | 5 | 6 |              |
| 70.00 V    | 0   | 1 | 2 | 3 |              |

The window to enable or disable the balancing in DC mode is shown.

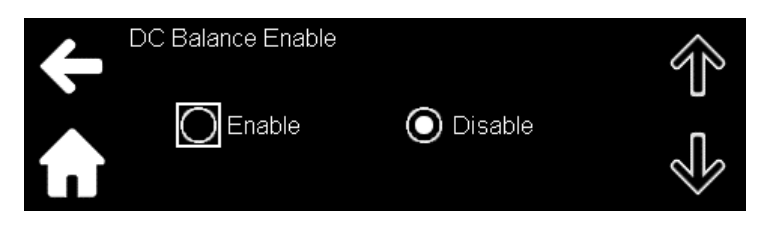

Under **Balancing** sub-menu, click **Balancing Fail** to enable or disable the balancing failure fault. If disabled, the fault does not cause the output to be turned off, and the fault is not reported.

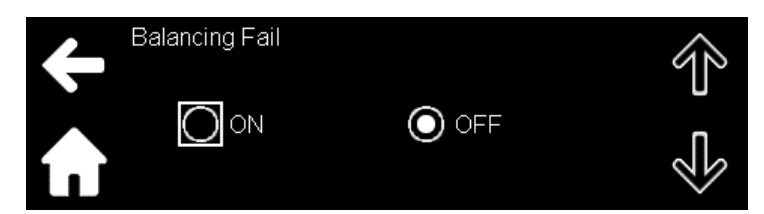

Under **Balancing** sub-menu, click **Response Speed** to set the response speed of voltage balancing. This also affects the transition time between CV and CC.

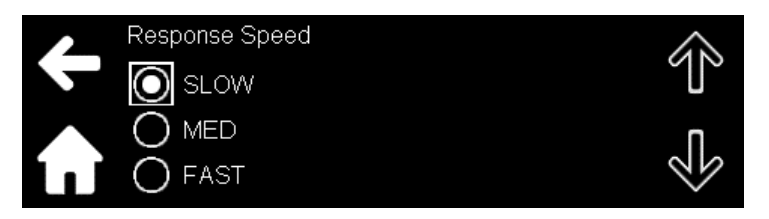

## **Output Trigger**

Click **Output Trigger** to set the operation mode of the Trigger Out signal (J4-23). Refer to OUTPut:TTLTrg:MODE[#] <DSC> in **Section 14.13.5: Output Subsystem**.

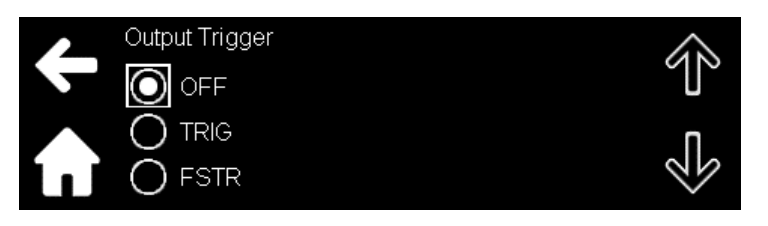

#### NOTE

Output Trigger settings also has a phase selection button if a multi-phase unit is setup.

9.4.6 System Menu

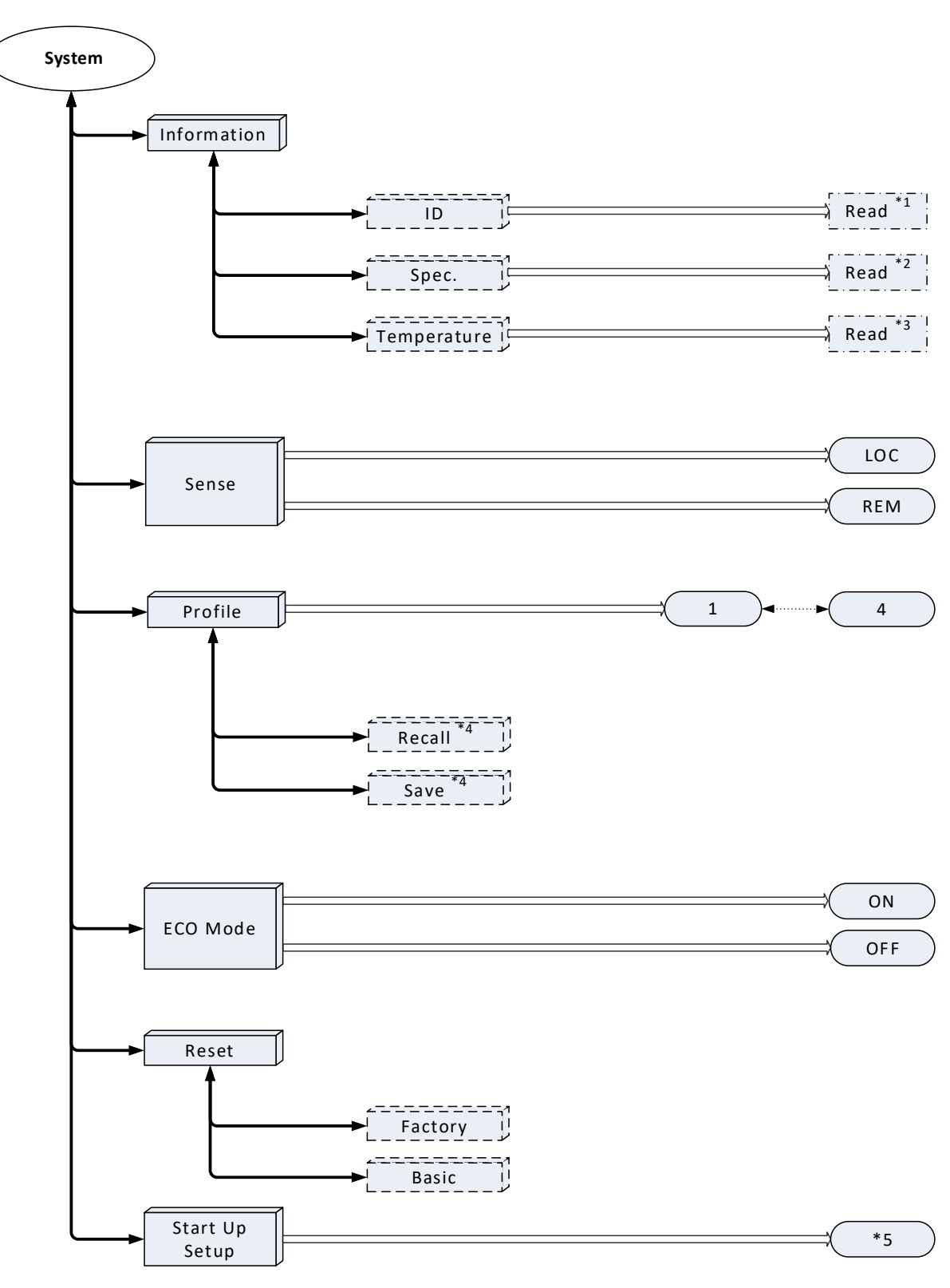

\*1. Power Source information – IDN, serial no., software versions.
 \*2. Power Source specifications – voltage rating, current rating, power rating, frequency.

\*3. Internal Temperature.

\*4. Save and Recall have a Yes/No option\*. \*5 Start Up options: LAST,1,2,3,4,FRST

After selecting System, its sub-menu opens.

| ÷                  | Information | Sense | Profile       |  |
|--------------------|-------------|-------|---------------|--|
| $\mathbf{\hat{n}}$ | ECO Mode    | Reset | Startup Setup |  |

#### Information

This section provides information about the power source.

Click Information

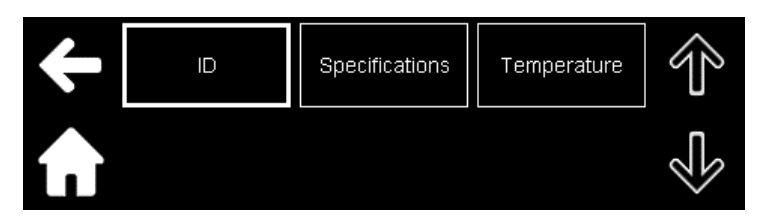

Click **ID** to display the details of the power source such as manufacturer, model name, serial number, and software versions of the interface, control, and display.

|      | Power Source I | Power Source Information |    |  |
|------|----------------|--------------------------|----|--|
|      | Manufacturer:  | TDK-LAMBDA               | 90 |  |
|      | Model:         | GAC-PRO-03AA1C-07H00A    | U  |  |
|      | Serial:        | 002024-000003            |    |  |
| ί. Τ | Interface:     | 999.057.000              |    |  |
|      | Control:       | 000.058.000              |    |  |

Click **Specifications** to display the specifications of the power source such as voltage, current, power, and frequency rating.

|      | Specification | δ          | $\land$ |
|------|---------------|------------|---------|
|      | Voltage:      | 350.00 V   | 90      |
|      | Current:      | 30.000 A   | U       |
|      | Power:        | 3000.0 W   | Π       |
| Κ. Ι | Frequency:    | 5000.00 Hz | 26      |
|      | DC:           | Enabled    | $\sim$  |

Click Temperature to display the measured internal temperature.

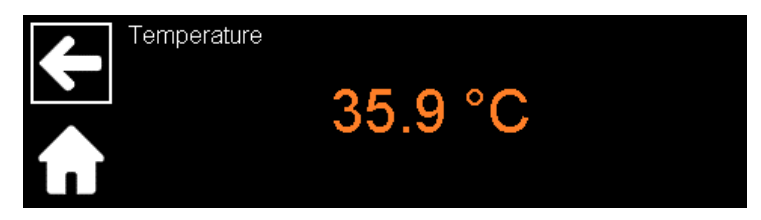

## Sense

Click Sense to select the point for sensing the output voltage for regulation.

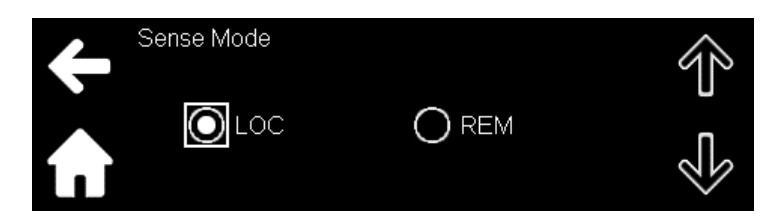

- LOC: Sensing is at the rear panel
- **REM**: Sensing is at the load

## Profile

Click **Profile** to select one of four locations in the non-volatile memory used to save and recall the power source state and settings. Refer to **Table 13-1** (Recall and PON profile column).

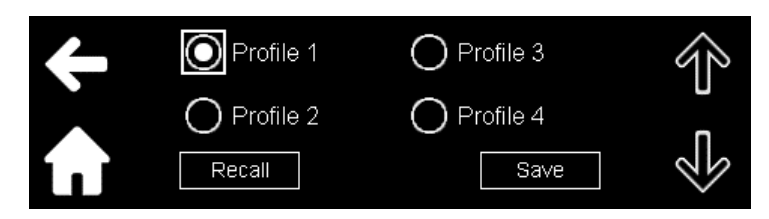

Select the profile and then the required button.

## ECO Mode

Click **ECO mode** to enable or disable the ECO mode. Refer to OUTPut:ECO[:MODE][:ENABle] <Bool> in **Section 14.13.5: Output Subsystem**.

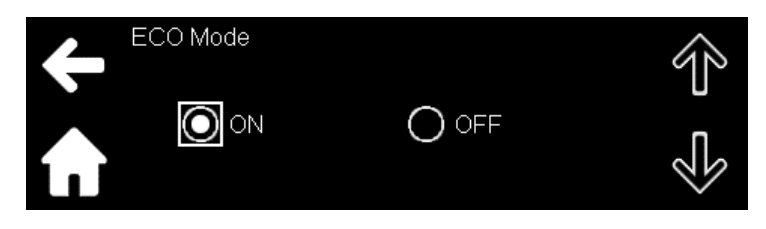

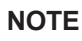

ECO mode is applicable only if the power source is in the OFF state.

## Reset

Click Reset

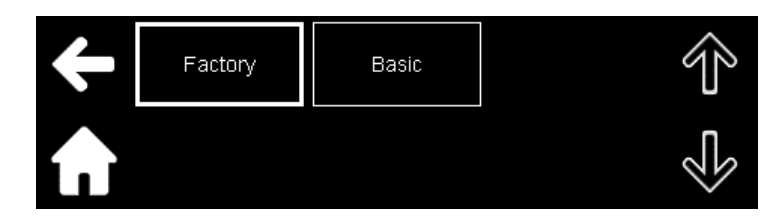

Click **Factory** to make a factory reset (defaults settings); refer to **Table 13-1**. Click **Basic** to make a reset; refer to **Table 13-1**.

## Start Up Setup

Selects the power-on (PON startup) profile. Click Start Up Setup.

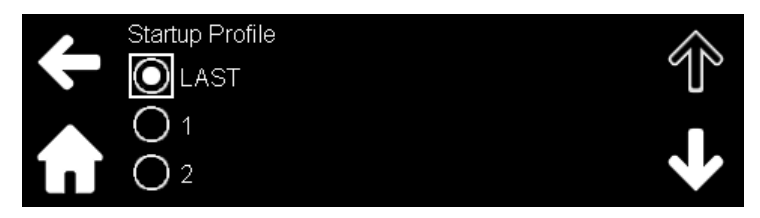

Refer to OUTPut:PON:PROFile <DSC> in Section 14.13.5: Output Subsystem.

If FRST option is selected, the communication interface can also be selected. Refer to

OUTPut:PON:PROFile:FRST:INTerface <DSC> in Section 14.13.5: Output Subsystem.

9.4.7 Display Menu

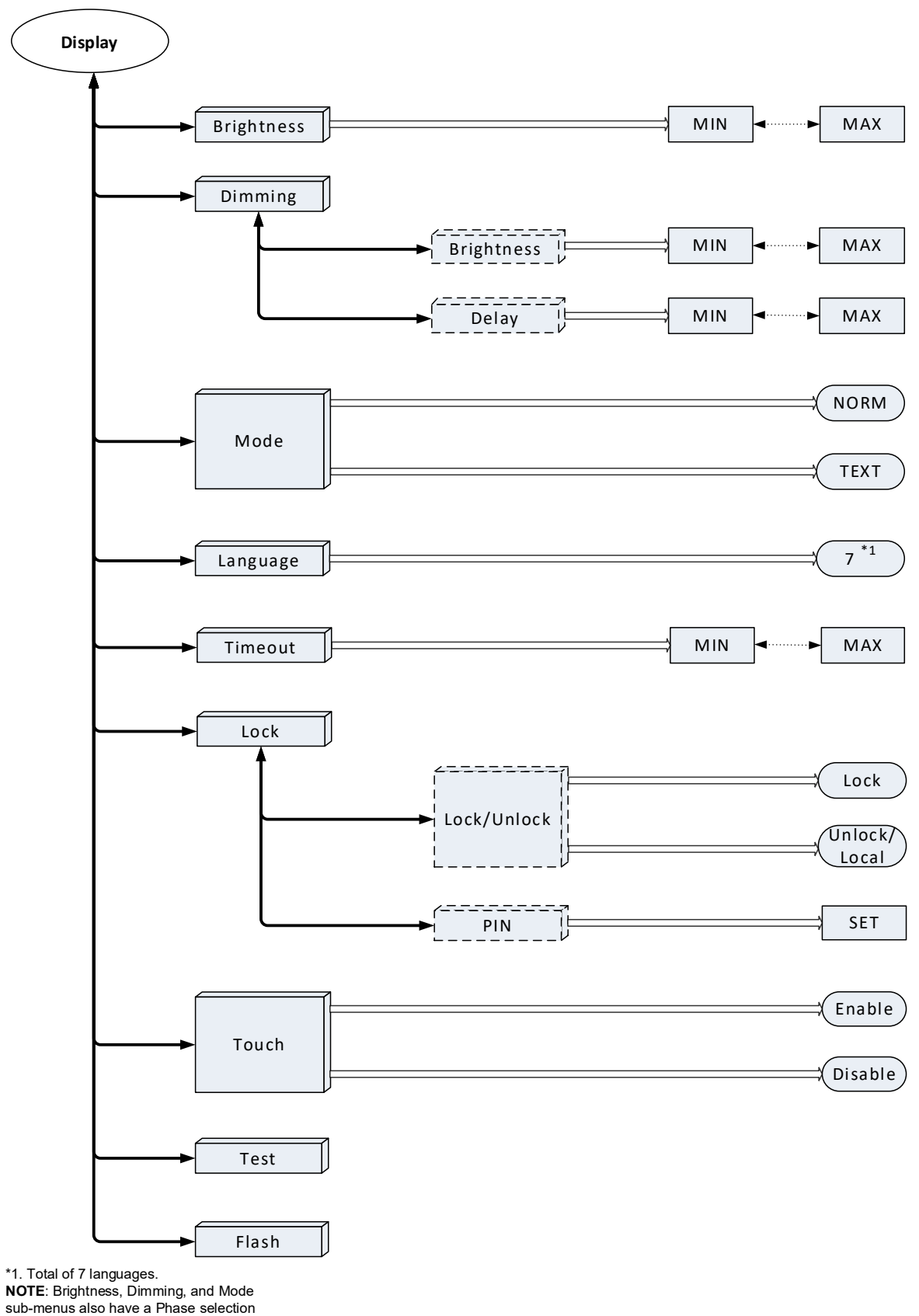

button if a multi-phase unit is set up.

After selecting **Display**, its sub-menu opens.

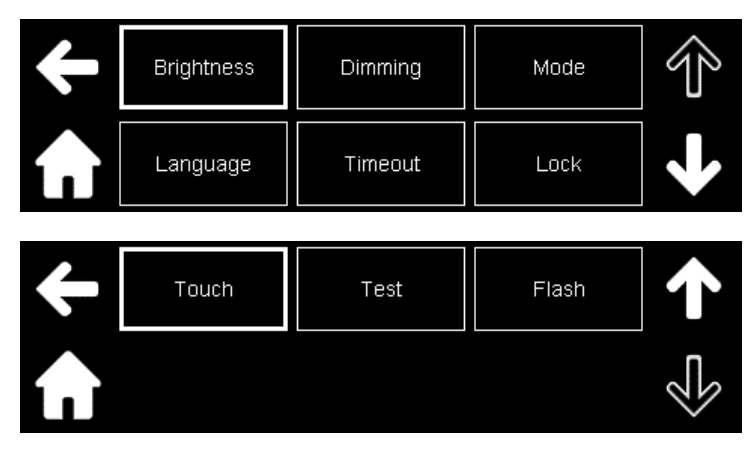

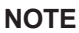

For the programming parameters of Brightness, Dimming, Mode, and Timeout, refer to Section 14.13.1: Display Subsystem.

## **Brightness**

Click Brightness to set the brightness of the display.

|       | +/- | 7 | 8 | 9 | $\downarrow$ |
|-------|-----|---|---|---|--------------|
|       |     | 4 | 5 | 6 |              |
| 100 % | 0   | 1 | 2 | 3 |              |

In addition, the programming window for brightness also has the option to select the phase in a multi-phase unit. The window with the phase button for setting the brightness is shown below.

| Brightness | +/- | 7 | 8 | 9 | $\leftarrow$ |
|------------|-----|---|---|---|--------------|
| Phase: #1  |     |   |   |   |              |
|            |     | 4 | 5 | 6 |              |
| 100%       | 0   | 1 | 2 | 3 | Ţ            |

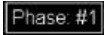

Phase #1 : By clicking **Phase: #1**, a screen opens that allows to select the phase.

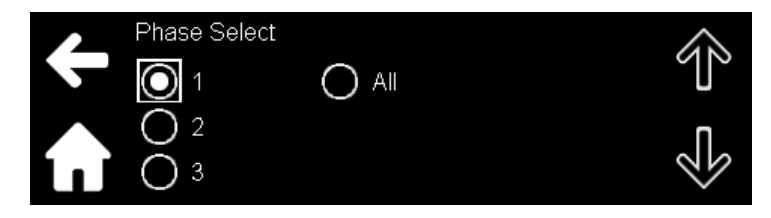

## Dimming

Click **Dimming** to set the dimming brightness and the delay after which the display goes into a dimming state.

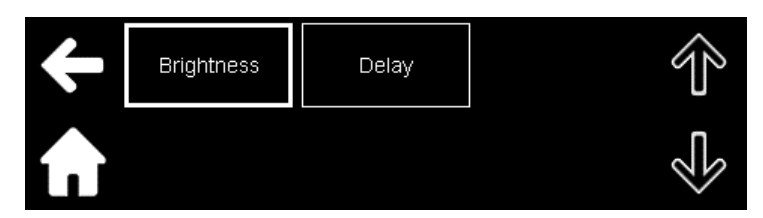

Click Brightness to set the dimming brightness.

|      | +/- | 7 | 8 | 9 | $\downarrow$ |
|------|-----|---|---|---|--------------|
|      |     | 4 | 5 | 6 |              |
| 50 % | 0   | 1 | 2 | з |              |

Click **Delay** for setting the dimming delay.

#### NOTE

Brightness and Delay sub-menus also have a phase selection button if a multi-phase unit is setup.

#### Mode

Click Mode to select the type of content to be displayed on the dashboard.

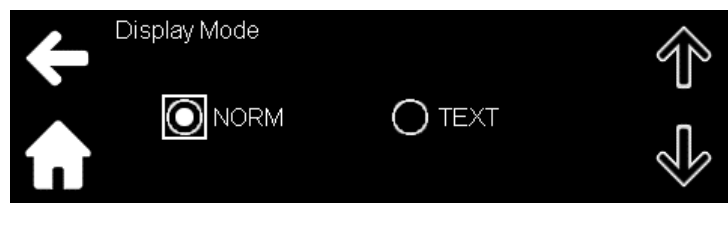

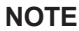

Mode sub-menu also has a phase selection button if a multi-phase unit is setup.

### Language

Click **Language** to select the language for working with the display: English, Chinese, French, Deutsch, Japanese, Korean, and Spanish.

| ÷                  | English | 日本語 | Français | Ŷ        |
|--------------------|---------|-----|----------|----------|
| $\mathbf{\hat{n}}$ | Deutsch | 中国人 | 한국인      | <b>1</b> |

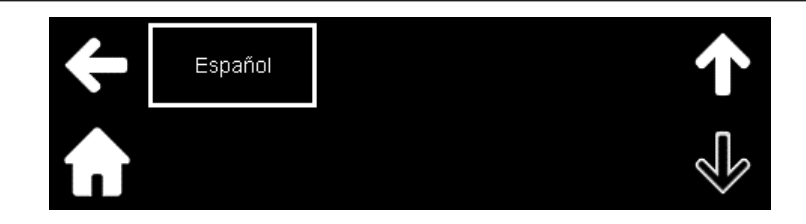

### Timeout

Click **Timeout** to set the time taken to return from the menu or the sub-menu to the dashboard screen if no activity takes place on them.

|     | +/- | 7 | 8 | 9 | $\downarrow$ |
|-----|-----|---|---|---|--------------|
|     |     | 4 | 5 | 6 |              |
| 30s | 0   | 1 | 2 | з |              |

## Lock

Click Lock to Lock or unlock the front panel programming with or without a PIN.

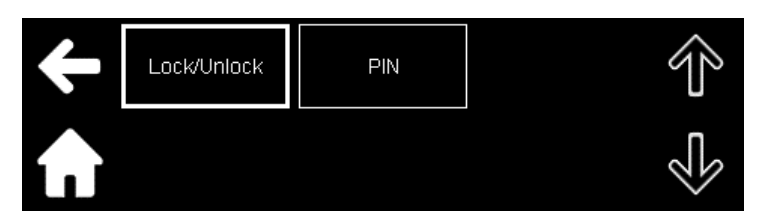

Locking/Unlocking the front panel programming with the Lock/Unlock button.

1. Click Lock/Unlock.

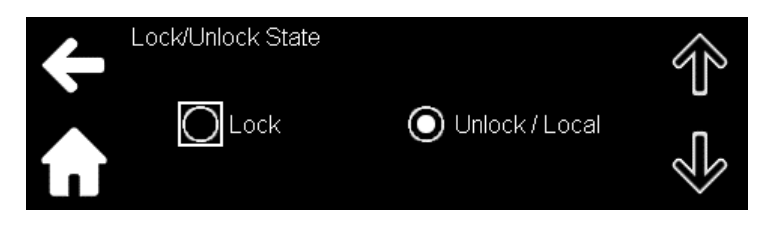

2. Click Lock or Unlock/Local to lock or unlock the front panel. On the dashboard, LOCK is seen when the front panel is locked and UNLOCK is seen when the front panel is unlocked.

### NOTE

**LOCK**, **UNLOCK**, and **LOC** on the dashboard can also be used to Lock/Unlock the front panel. Clicking the icons transfers you to the figure under step 1.

- A) Locking the front panel with the PIN.
- 1. From the Lock sub-menu, click PIN to enter its setup option.

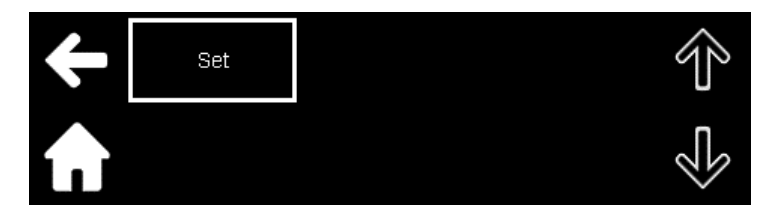

2. Click Set.

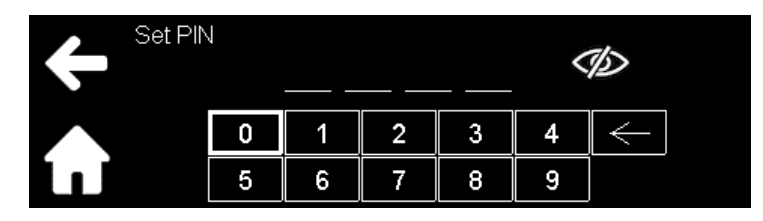

- 3. Enter the desired PIN.
- 4. Verify the PIN.

A message appears confirming that the PIN is accepted. At this stage, the front panel is not locked.

- 5. Click the **Lock/Unlock** button.
- 6. Enter the PIN and click Lock.

The front panel is locked and LOCK appears on the dashboard.

#### B) Un-locking the front panel if there is a PIN.

- 1. From the Lock sub-menu, click Lock/Unlock to enter its setup option.
- 2. Enter the PIN.
- 3. Click Unlock.

The front panel is un-locked and UNLOCK appears on the dashboard.

#### NOTE

**LOCK** and **LOC** on the dashboard can also be used to unlock the front panel if there is a PIN. Clicking the icons transfers you to the figure under step 2.

#### C) Modifying the PIN.

- 1. From the Lock sub-menu, click PIN to enter its setup option.
- 2. Click Modify.

Enter the old PIN, new PIN, and verify the new PIN.

- 3. Lock/Unlock button appears.
- 4. Enter the PIN and click Lock.
- B) Deleting the PIN.
- 1. Under the **Lock** sub-menu, click **PIN** to enter its setup option.
- 2. Click Delete.
- 3. Enter the PIN.

The PIN is deleted.

### Touch

Click **Touch** to enable or disable the touch screen.

#### NOTE

NAVIGATION PANEL is active if the touch screen is disabled and can be used to enable the touch screen again.

#### Test

Click **Test** to put the display into test mode. To bring back the display, use the following options:

- tap on the screen
- press any button on the navigation panel
- press the **RETURN** button
- send DISPlay[:WINDow]:TEST[#] 0
- recycle AC or Power Switch

#### Flash

Click **Flash** to flash the front panel display. To stops flashing use the following options:

- tap on the screen
- press any button on the navigation panel
- press the **RETURN** button
- send DISPlay[:WINDow]:FLASh[#] 0
- recycle AC or Power Switch

## 9.4.8 Parallel Menu

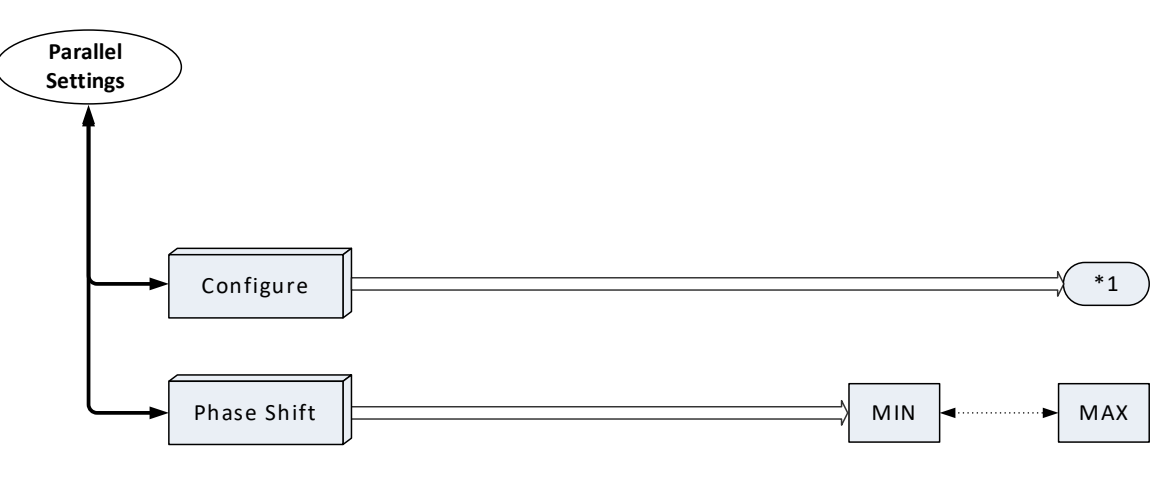

\*1. Select the number of phases.

NOTE

This menu is available for a Parallel setup only.

After selecting **Parallel**, its sub-menu opens.

#### Configure

Sets the number of phases for the output.

#### **Phase Shift**

Sets the difference in phase angle between phase 1 and the other phases. Refer to [SOURce:]PHASe:SHIFt[#] <NRf> in Section 14.13.8: Source Subsystem.

#### 9.4.9 Program Menu

PROGRAM DC

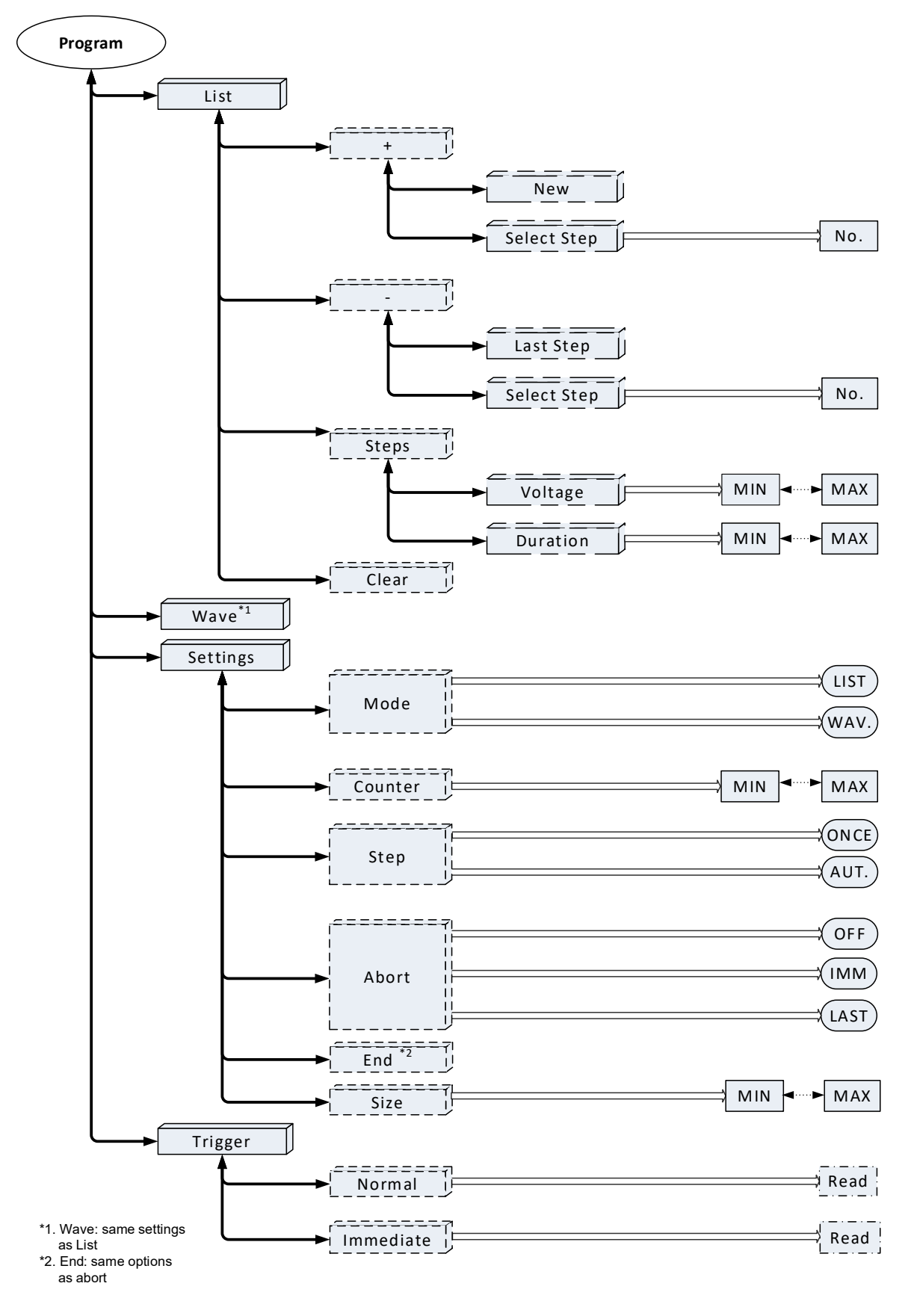

**PROGRAM DC - CONTINUED** 

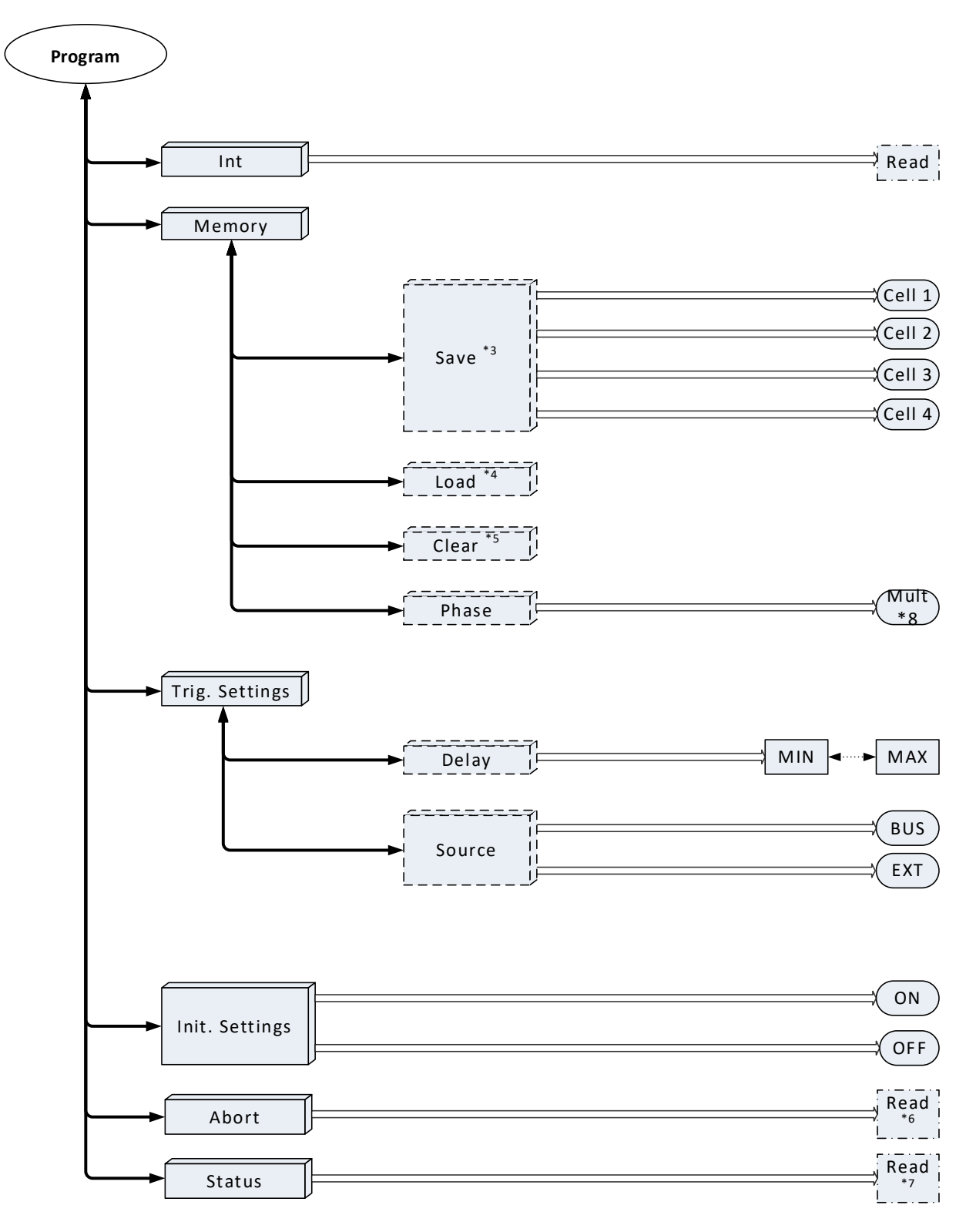

\*3. Contains save button

- \*4. Same options like save and also includes
- load button \*5.Same options like save and also includes clear button
- \*6. Abort Status
- \*7. Sequence Status \*8. Multiple Phases

**TDK**·Lambda

PROGRAM ACDC

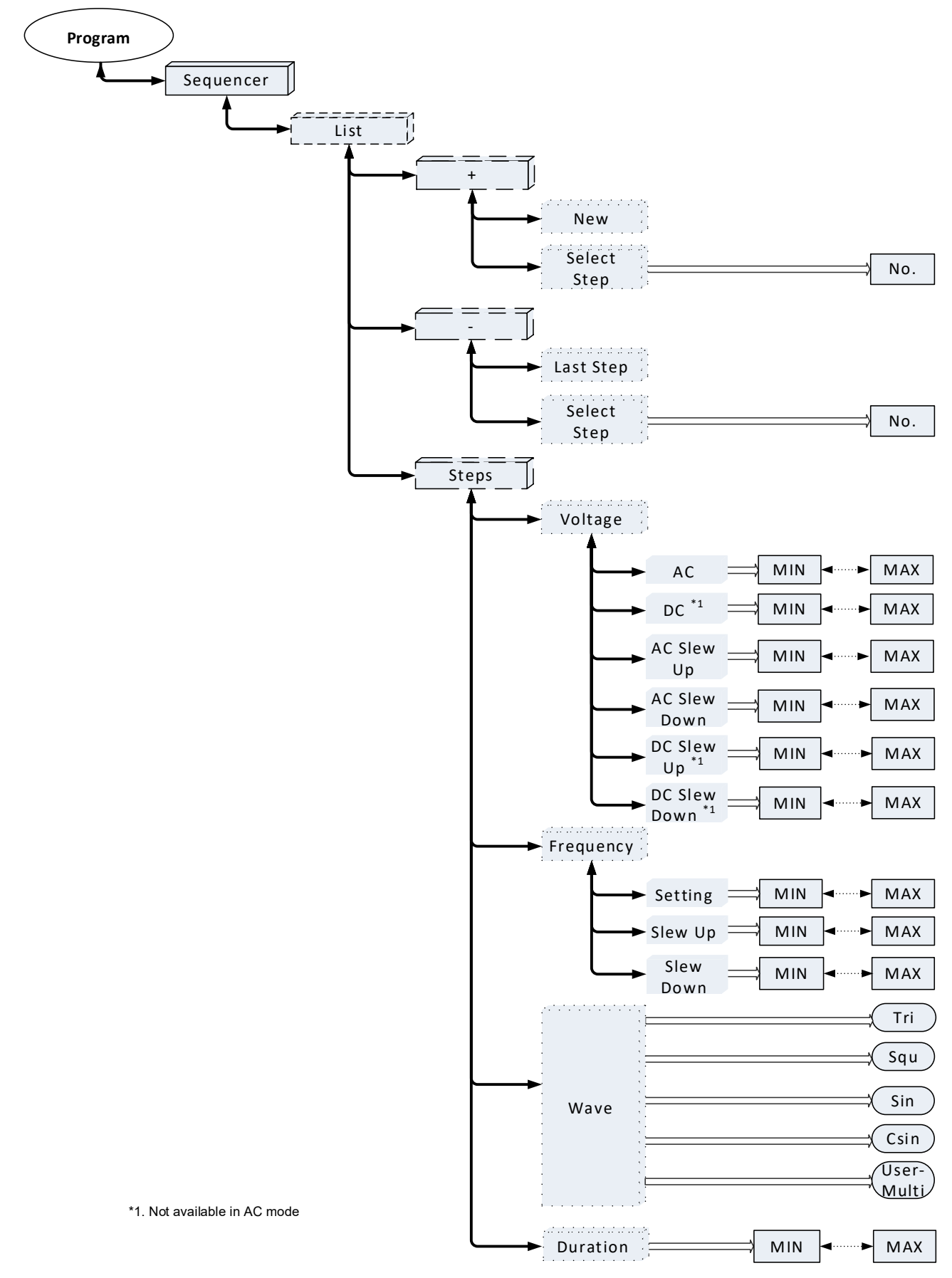

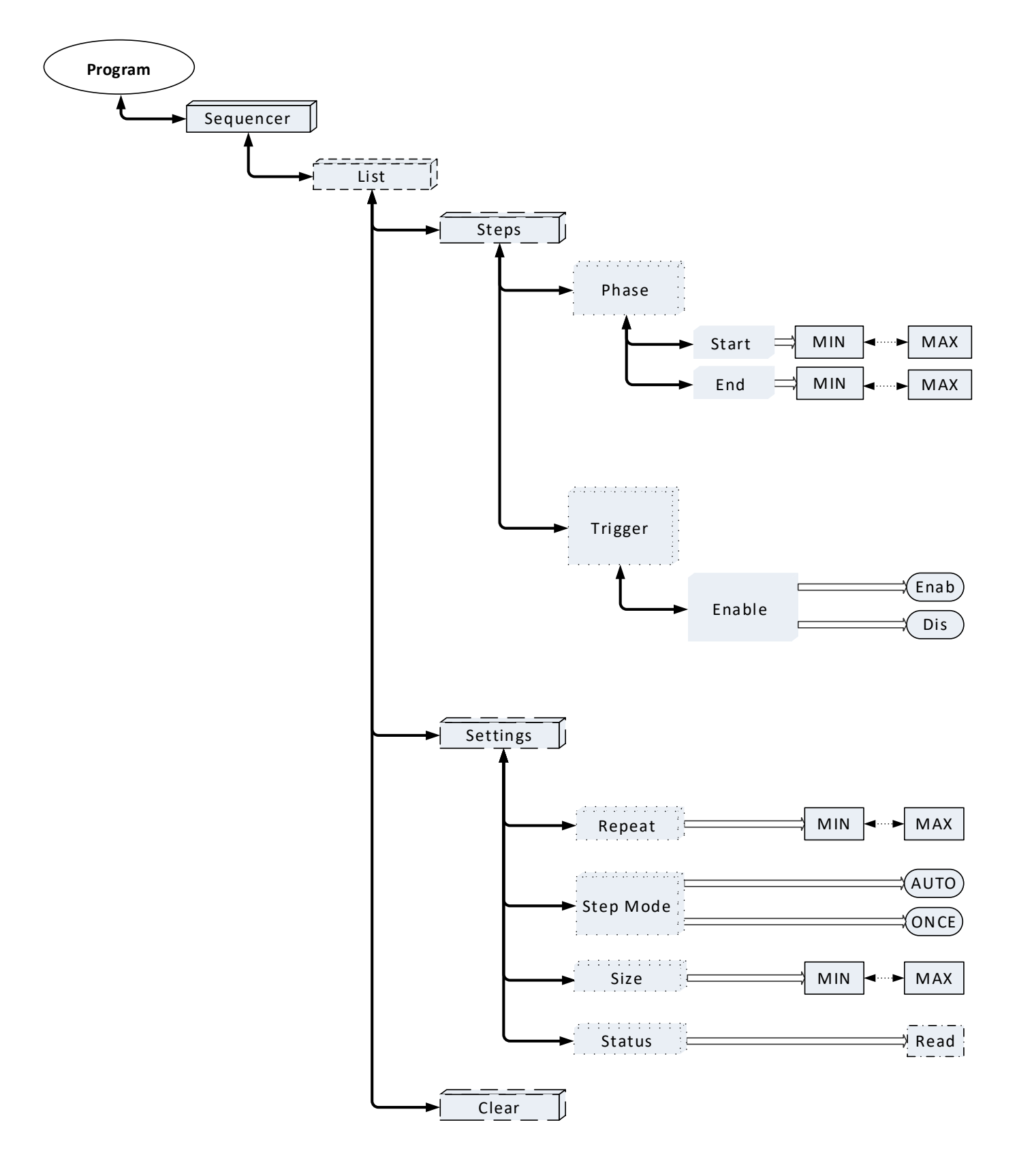

PROGRAM ACDC - CONTINUED

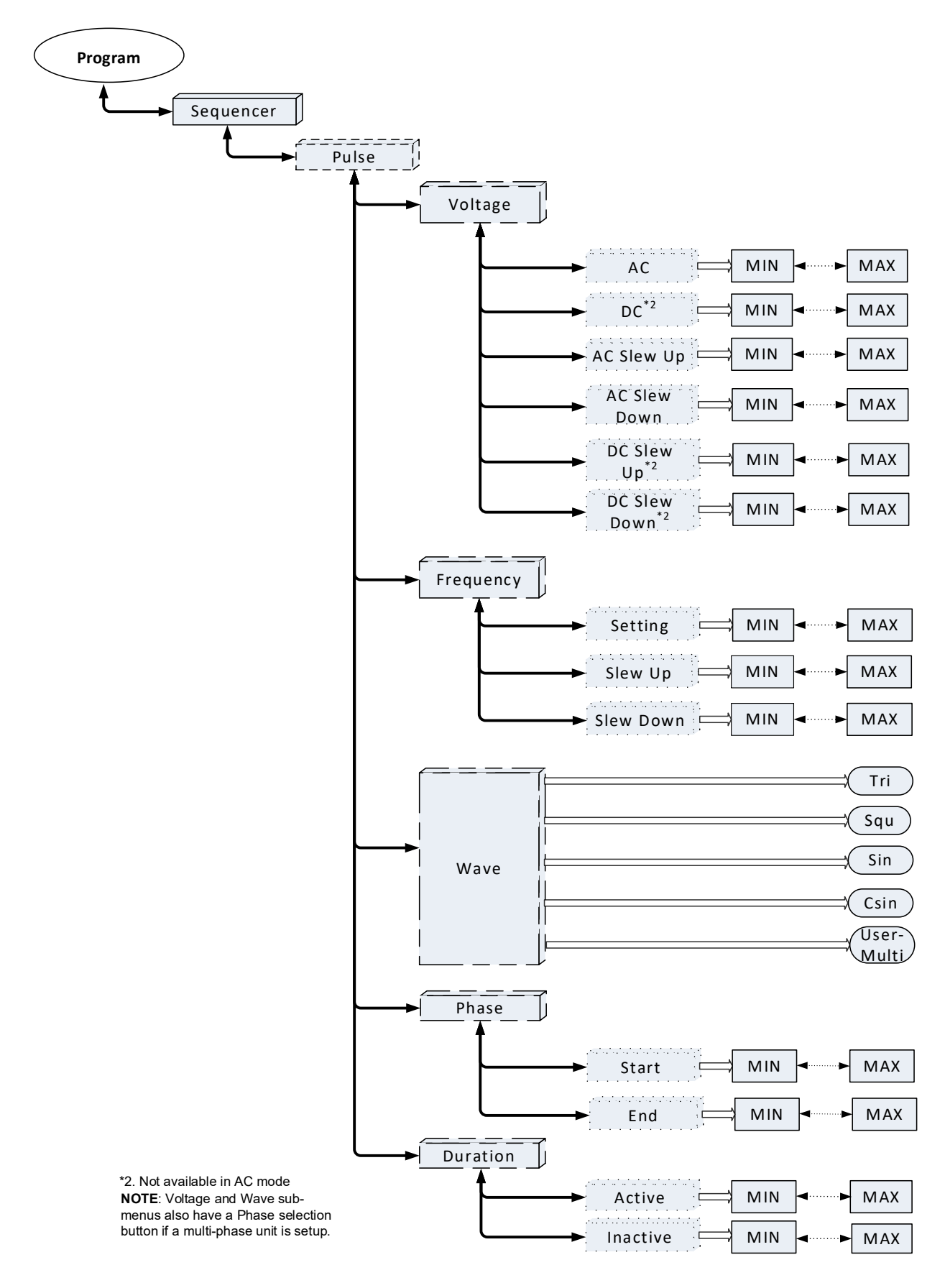

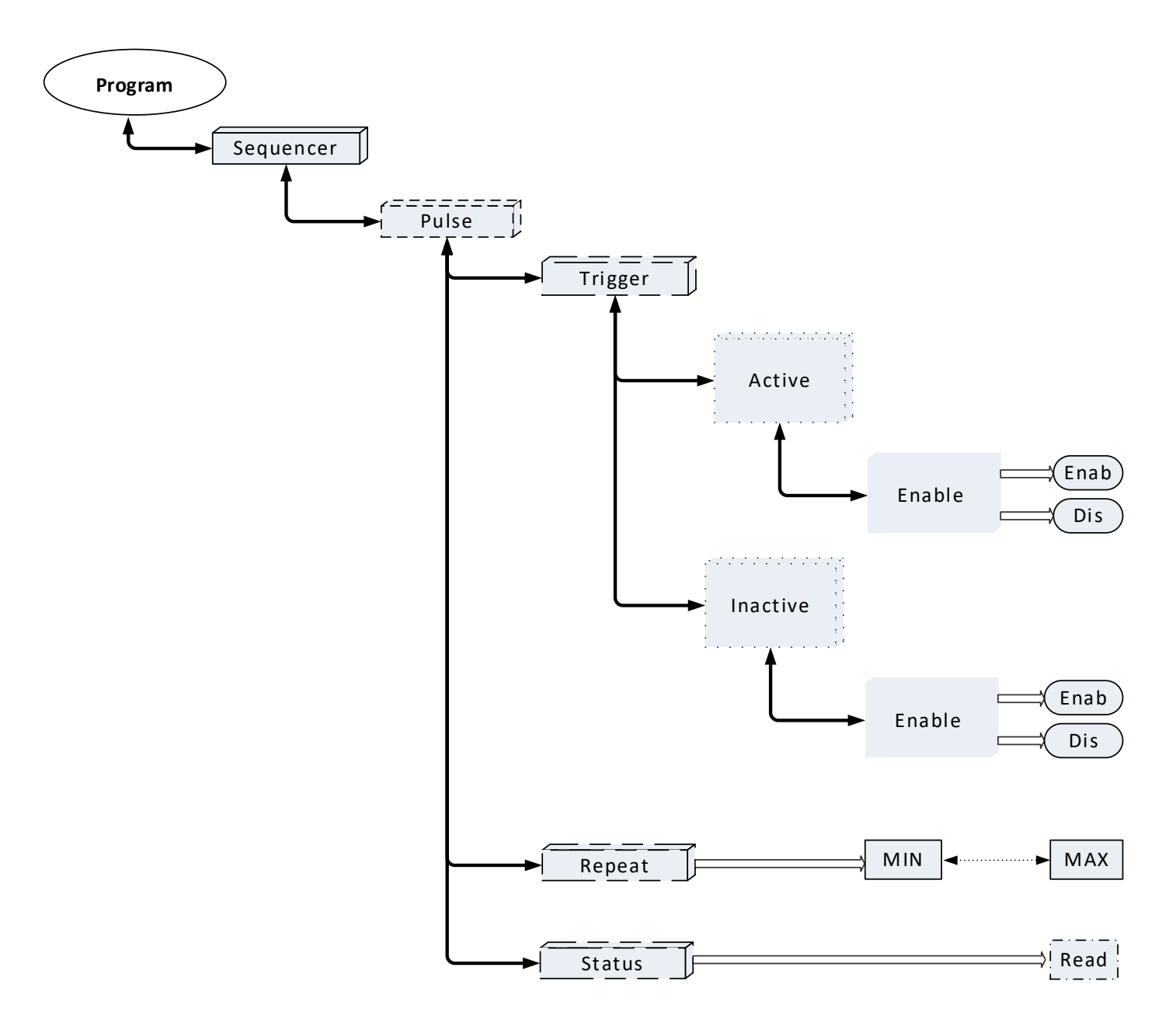

**NOTE**: Trigger sub-menu also have a Phase selection button if a multiphase unit is setup.
**PROGRAM ACDC - CONTINUED** 

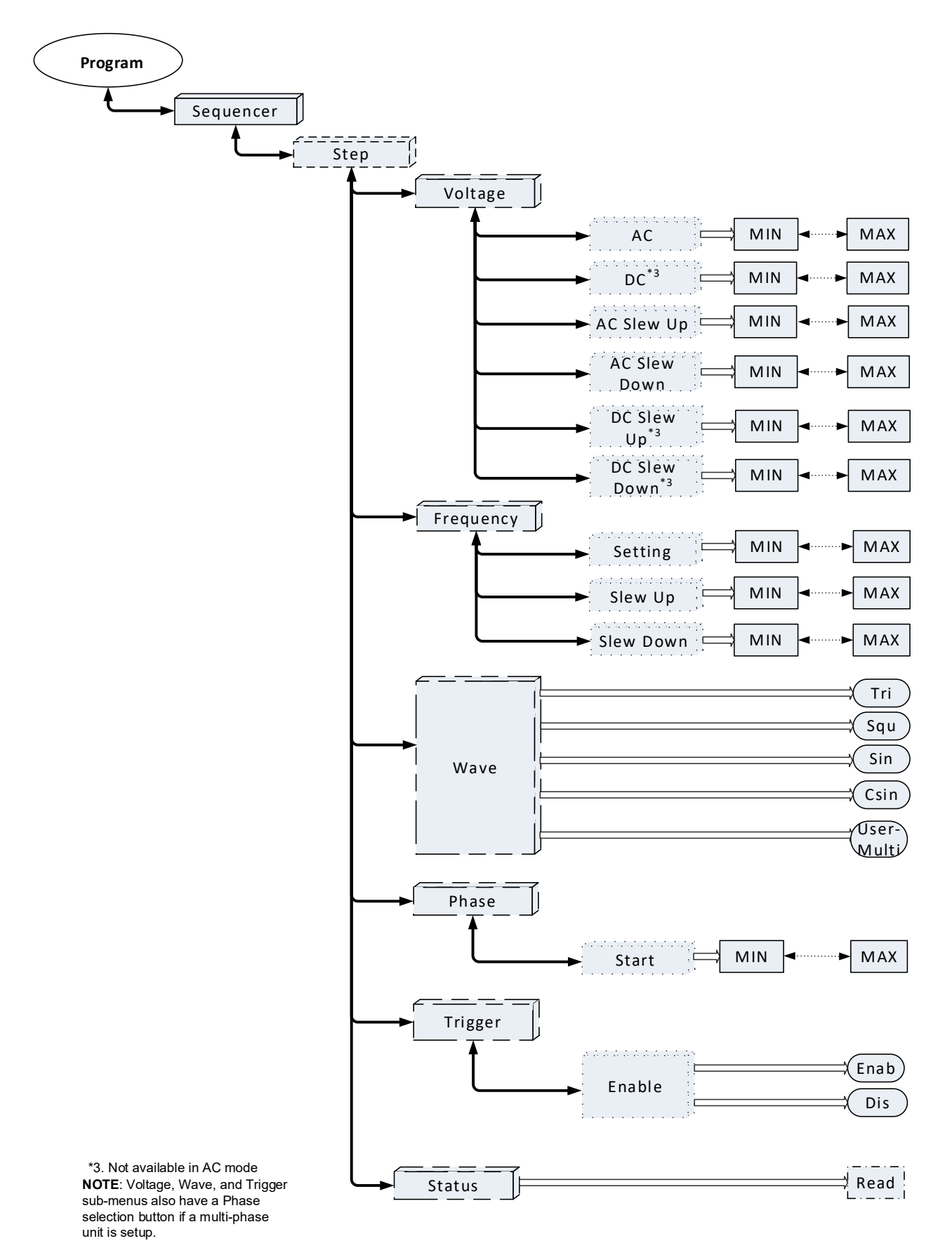

137

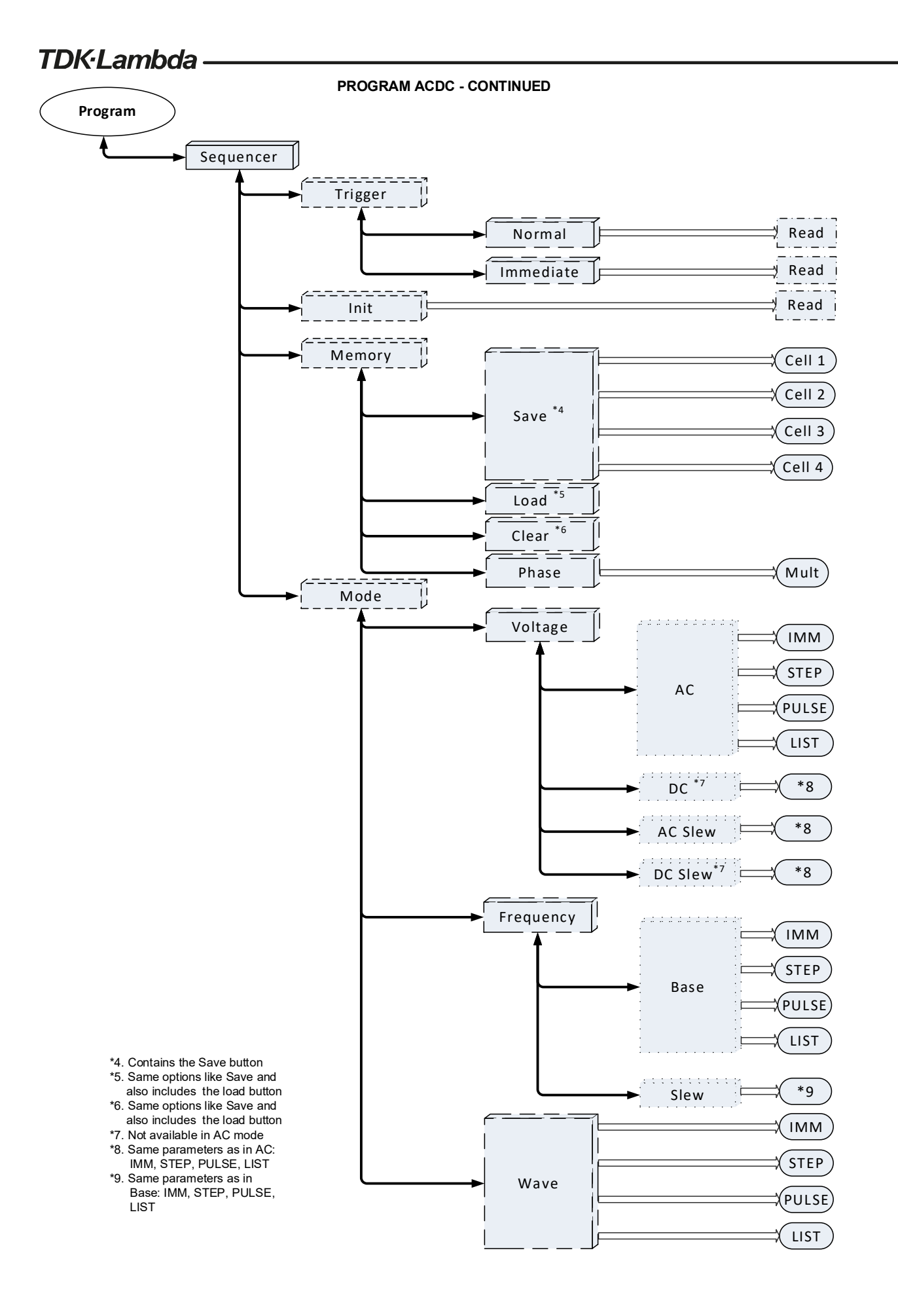

**PROGRAM ACDC - CONTINUED** 

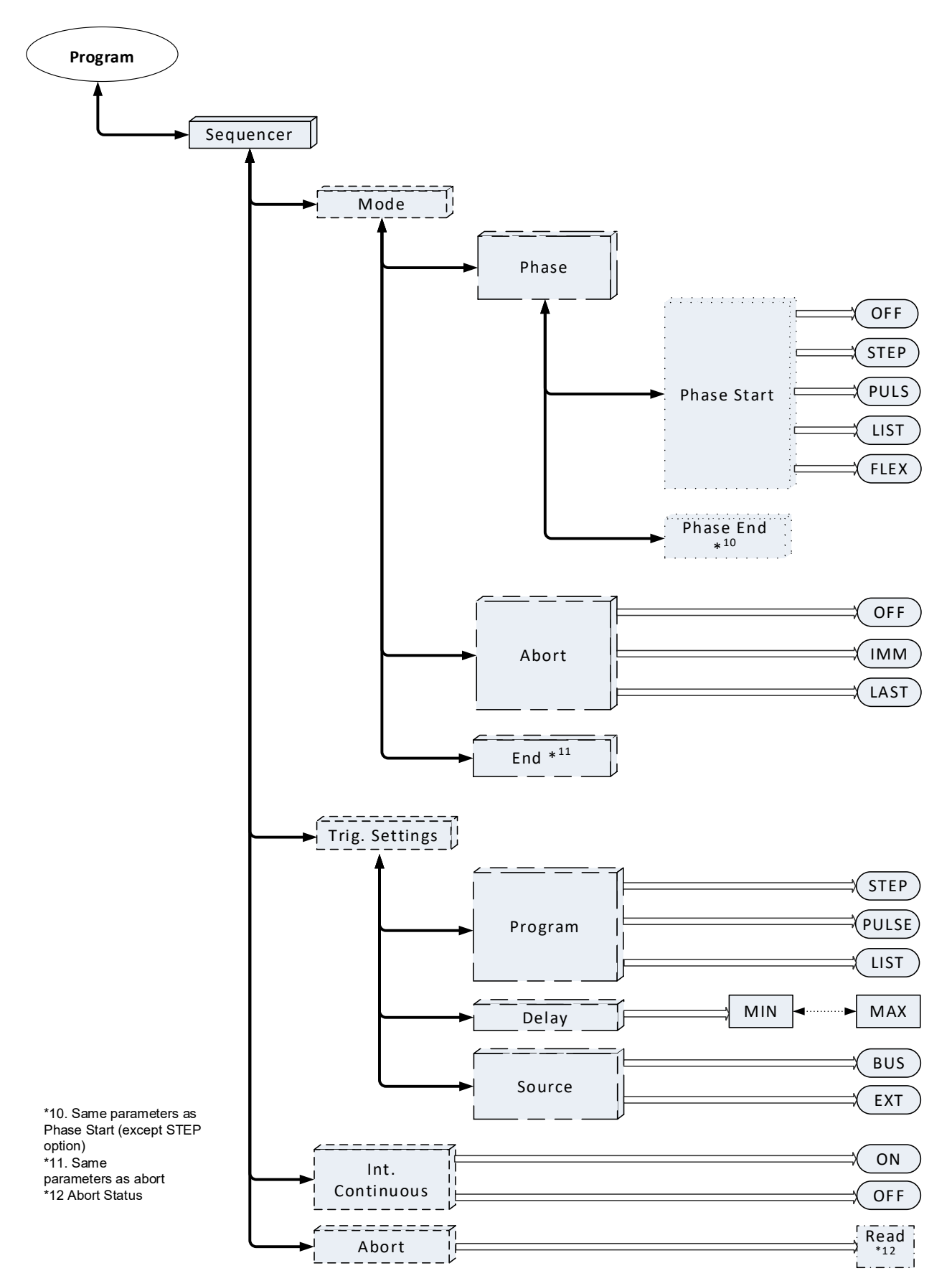

**PROGRAM ACDC - CONTINUED** 

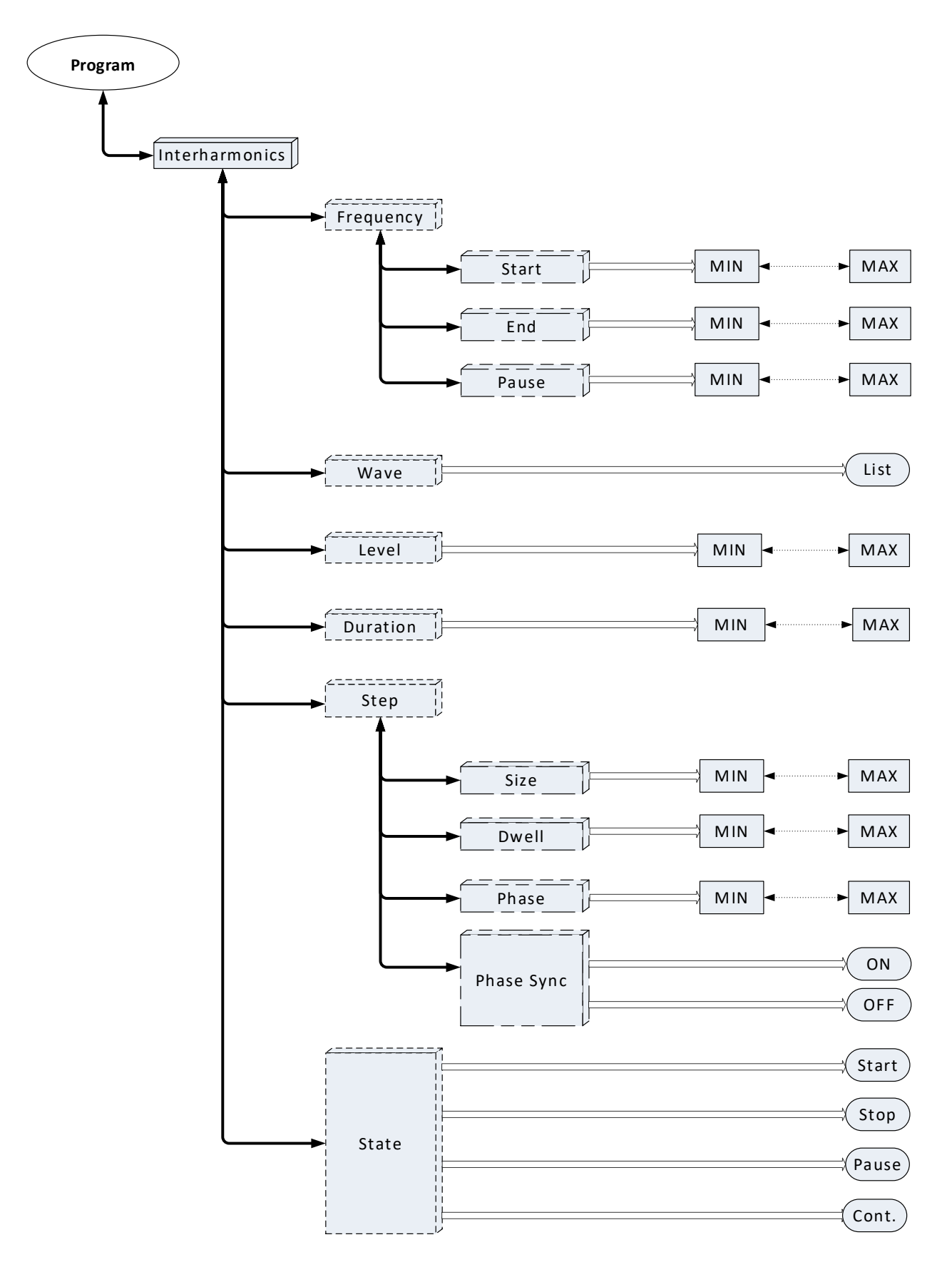

The menu is mainly related to the sequencer function and all the settings for the sequencers can be carried out from this menu. The sequencer functions are available for the AC, ACDC, and the DC modes.

# For Sequencer In DC mode only

Refer to CHAPTER 16: ADVANCED FUNCTIONS-DC SEQUENCER for advanced explanation and examples of the DC sequencer.

After selecting **Program**, the sub-menu opens.

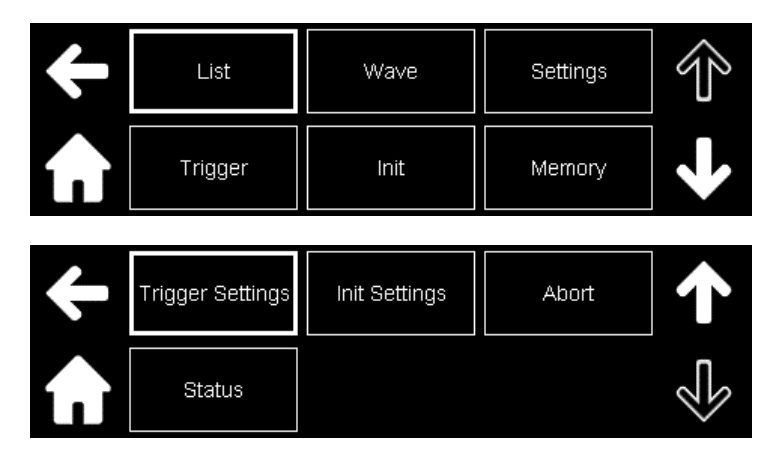

# List

This sub-menu allows to add or remove the steps or make modifications to the present steps in the list sequencer. The duration and voltage level of each step can also be programmed. Click List

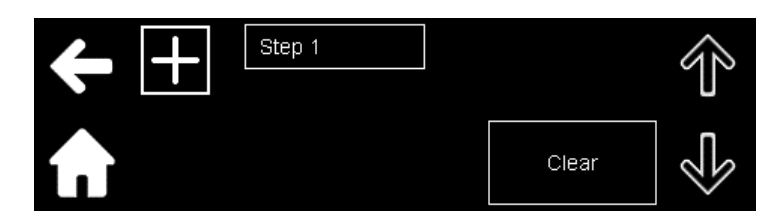

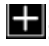

E: This adds steps to the list. By default, the first step in the list is Step 1. Click 🖬 to add another step.

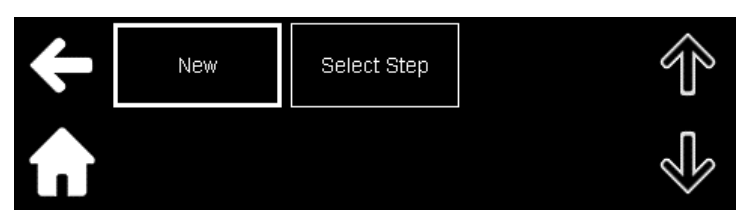

- Click New if a new step is to be added. This button adds steps in sequence; Step 2, Step 3, and so on.
- Click Select Step if we want to add a new step to a particular index. For example, if the sequence consists of Step 1 to Step 3, click Select Step and then enter 3 to insert a step at location 3. The step that was in location 3 moves to 4.

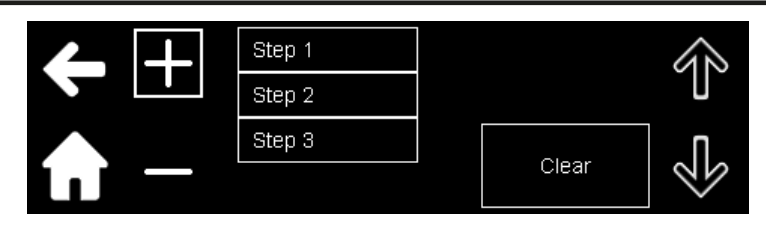

**Steps:** This programs the voltage level and the duration of each step. Refer to **Section 14.13.7.6: DC Sequencer** for the programming range. Click **Step** 'x' to enter its setup option.

| ÷                  | Voltage     | Dura       | ation |   |   | $\widehat{\mathbb{T}}$ |
|--------------------|-------------|------------|-------|---|---|------------------------|
| ᠷ                  |             |            |       |   |   | $\sqrt[n]{}$           |
| <b>←</b>           | Voltage     | +/-        | 7     | 8 | 9 | $\leftarrow$           |
|                    |             |            | 4     | 5 | 6 |                        |
| <b>L</b>           | 0.00 V      | 0          | 1     | 2 | 3 |                        |
|                    |             |            |       |   |   | _                      |
|                    | Duration +  | <b>—</b> 0 | 1     | 2 | 3 | 4 5                    |
|                    | +           | /- 6       | 7     | 8 | 9 |                        |
| $\mathbf{\hat{n}}$ | 0.000000 ms |            |       |   |   |                        |

#### NOTE

**Voltage** and **Duration** values are not sent as soon as they are entered. They are sent only when they are saved with the **Save** button that is under the **Memory** sub-menu.

: The removes steps from the list.

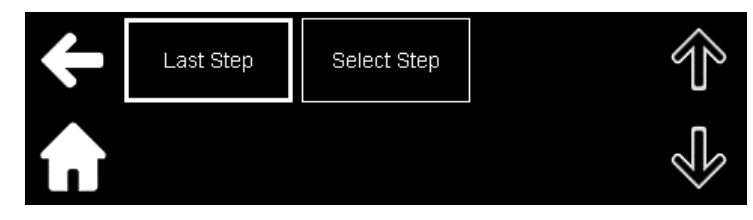

- Click Last Step to remove the last step.
- Click **Select Step** to remove the required step. For example, click Select Step and then enter 2 to remove the step at location 2. The step at location 3 becomes the step at location 2.

Clear: Clears all the steps in the sequencer.

# Wave

From the **Program** sub-menu, click **Wave** to add or remove the steps in the wave sequencer or make modifications to the present steps. The duration and voltage level of each step can also be programmed from this sub-menu.

#### NOTE

Follow the same steps as described in the List mode to configure the steps in this sequencer.

# Settings

From the **Program** sub-menu, click **Settings** to program the parameters that are also required for the creation of the list or wave sequencers.

| ÷                  | Mode  | Counter | Step | $\widehat{\mathbb{T}}$ |
|--------------------|-------|---------|------|------------------------|
| $\mathbf{\hat{n}}$ | Abort | End     | Size | Ś                      |

Mode: selects the sequencer mode - list or wave.

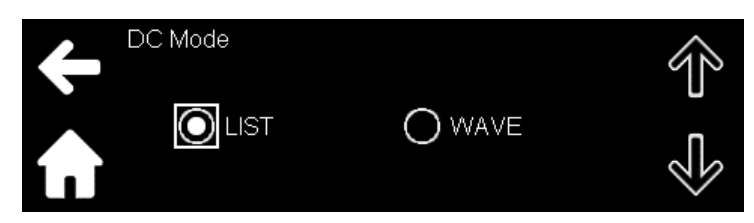

**Counter**: sets the number of times the entire sequence is to be repeated. Refer to [PROGram:]DC:COUNter <NR1>|INFinity in **Section 14.13.7.6: DC Sequencer**.

| +/- | 7 | 8 | 9 | $\downarrow$ |
|-----|---|---|---|--------------|
|     | 4 | 5 | 6 |              |
| 0   | 1 | 2 | 3 |              |

Step: selects if each step in the sequencer is to be run at one time or the complete sequence is to be run.

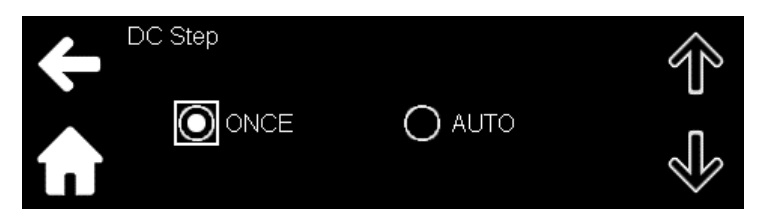

Abort: sets the settings of the power source at abort state.

Refer to [PROGram:]DC:MODE:ABORt <DSC> in Section 14.13.7.6: DC Sequencer.

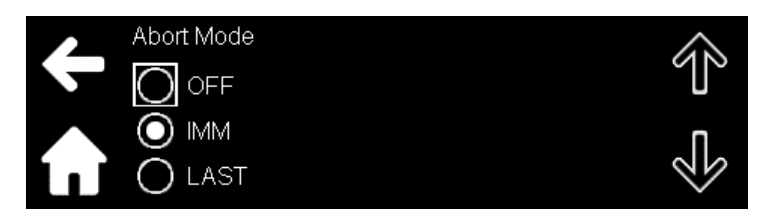

End: sets the settings of the power source at end state.

Refer to [PROGram:]DC:MODE:END <DSC> in Section 14.13.7.6: DC Sequencer.

Size: sets the total size of the list (total number of members).

Refer to [PROGram:]DC:LIST:SIZE <NR1> in Section 14.13.7.6: DC Sequencer.

# Trigger

From the **Program** sub-menu, click **Trigger** to trigger a sequence.

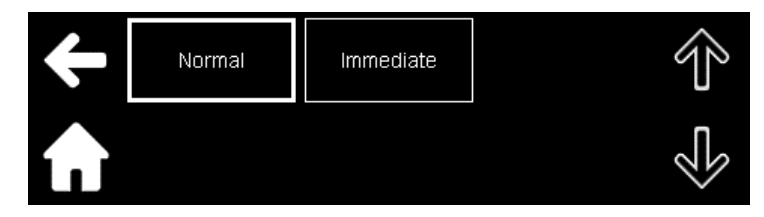

- Normal: trigger the sequence with a delay.
- Immediate: triggers the trigger

#### Int

This initiates the trigger.

#### Memory

From the Program sub-menu, click Memory to save, load, or clear a sequence.

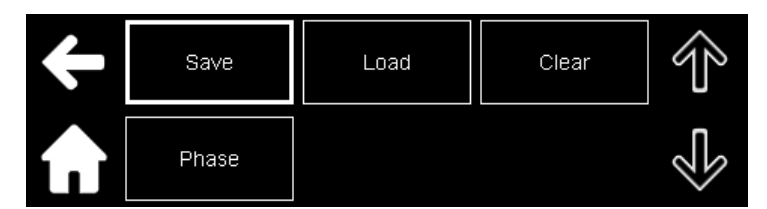

• Save: Saves a sequence to a memory location.

Click Save to enter its setup option.

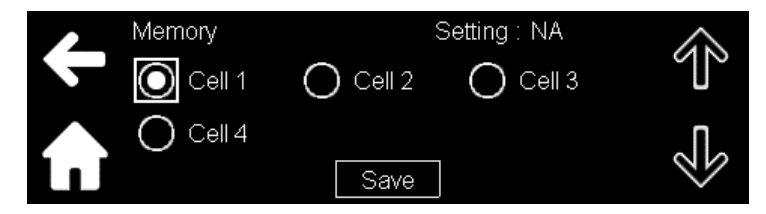

Click on any of the cell and then click **Save** to save the settings.

- **Load**: Loads a sequence from a memory location.
- Clear: Clears a sequence from a memory location.

For more details on Save, Load, and Clear, refer to **Section 14.13.7.5: AC/DC/ACDC Sequencer -Memory Commands**.

• Phase: Select a phase or all the phases to save the parameters associated with the phases.

## **Trigger Settings**

From the **Program** sub-menu, click **Trigger Settings** to select the source of the trigger and set the delay for triggering the sequence.

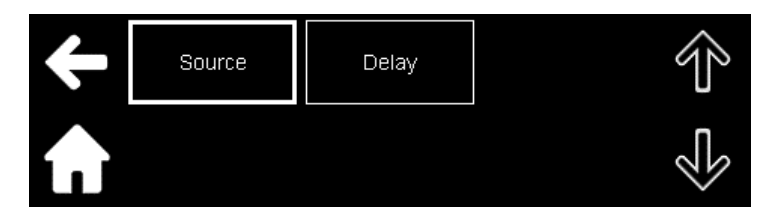

Source: selects the trigger source. Refer to TRIGger:SOURce <DSC> in Section 14.13.11: TRIGger Subsystem

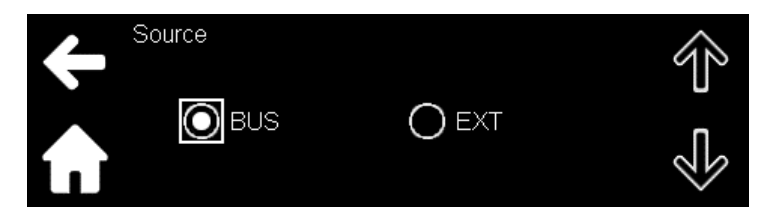

**Delay**: sets the trigger delay. Refer to TRIGger:DELay <NRf> **Section 14.13.11: TRIGger Subsystem** for the programming range.

|          | +/- | 7 | 8 | 9 | $\leftarrow$ |
|----------|-----|---|---|---|--------------|
|          |     | 4 | 5 | 6 |              |
| 0.0000 s | 0   | 1 | 2 | 3 |              |

# **Initiate Settings**

In some applications, it may be required to have the sequencer system bypass the idle state and return directly to the initiated state after the sequence has completed, thus preventing the need for re-initiation.

From the Program sub-menu, click Initiate Settings

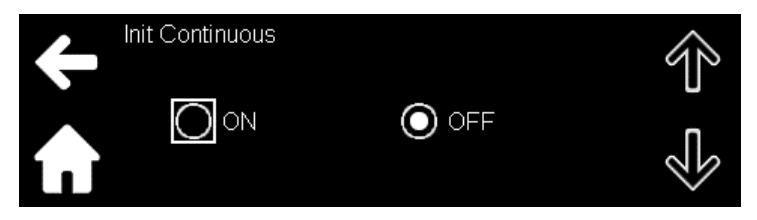

- **ON**: The trigger system is continuously initialized.
- **OFF**: The trigger system is to be initialized every time a trigger is to be sent.

# Abort

Aborts the sequence

# Status

Indicates the status of the sequencer, the node that is being executed, and the iteration (repetition) number.

# For Sequencer In AC and ACDC mode only

Refer to **CHAPTER 17:ADVANCED FUNCTIONS-AC/ACDC SEQUENCER** for advanced explanation and examples of the AC and ACDC sequencer.

After selecting **Program**, the sub-menu opens.

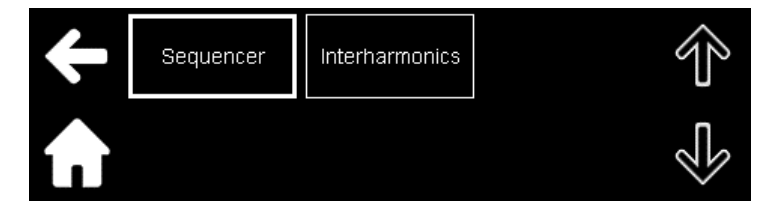

# Sequencer

This sub-menu allows to program the sequencers in AC and ACDC mode. The different modes that can be generated are list, pulse, and step.

Click Sequencer.

| ÷                  | List    | Pulse            | Step            | Ŷ |
|--------------------|---------|------------------|-----------------|---|
| ſ                  | Trigger | Init             | Memory          | ✓ |
|                    |         |                  |                 |   |
|                    | Mode    | Trigger Settings | Init Continuous |   |
| $\mathbf{\hat{n}}$ | Abort   |                  |                 |   |

# **List Sequencer**

Click **List** to enter its setup options. All the parameters related to the list sequencer are programmed in this sub-menu.

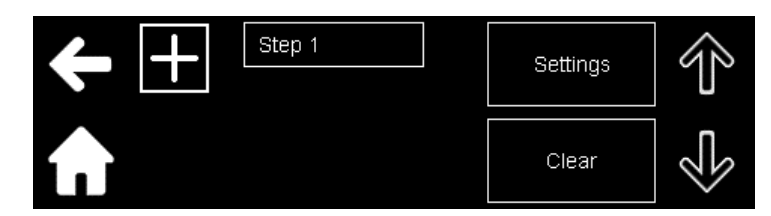

E: This adds members to the list. By default, the first member in the list is Step 1. Click to add another member.

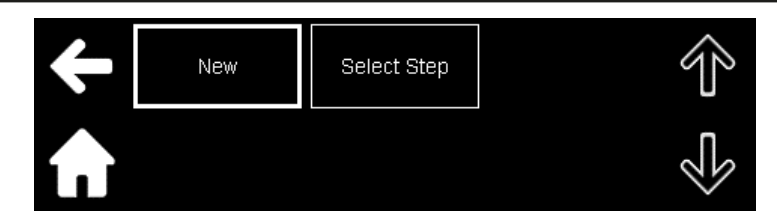

Click **New** if a new member is to be added. This button adds members in sequence; member 2, member 3, and so on.

Click **Select Step** to add a new member to a present location. For example, if the sequence consists of member 1 to member 3, click **Select Step** and then enter **3** to insert a member at location 3. The member that was in location 3 moves to 4.

| ++ | Step 1<br>Step 2 | Settings | Ŷ  |
|----|------------------|----------|----|
|    | Step 3           | 01       | n  |
|    | Step 4           | Clear    | 25 |

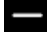

: The removes members from the list.

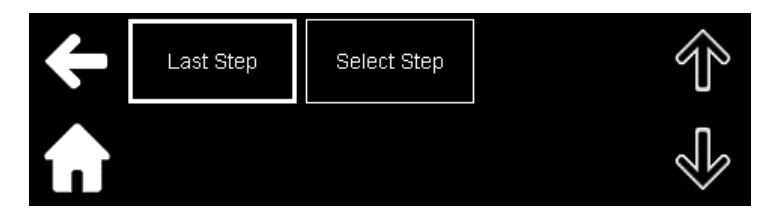

Click Last Step to remove the last member.

Click **Select Step** to remove the required member. For example, click **Select Step** and then enter **2** to remove the member at location 2. The member at location 3 becomes the member at location 2.

**Steps:** The parameters related to the list sequencer are programmed in this sub-menu. Click **Step 'x'** to enter its setup option.

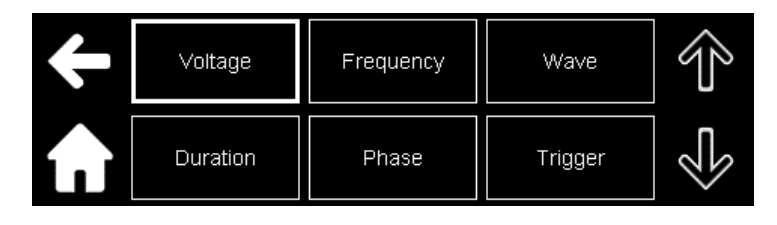

#### NOTE

All parameters under **Steps** are not sent as soon as they are entered. They are sent only when they are saved with the **Save** button that is under the **Memory** sub-menu.

• **Voltage**: sets the voltage amplitude and its slew rate for each member in the list.

The icons for setting all the levels in ACDC mode is shown below. Refer to **Section 14.13.7.3: AC/ACDC Sequencer - LIST Subsystem** for the programming range.

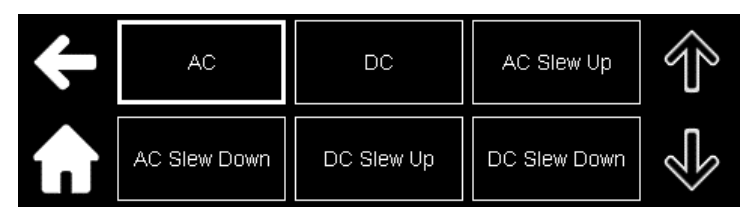

The window to set the DC level and its slew rate up programming is shown below.

| 4                  | DC            |              | +/- | 7 | 8 | 9 | , | $\rightarrow$ |
|--------------------|---------------|--------------|-----|---|---|---|---|---------------|
|                    |               |              |     | 4 | 5 | e | ò |               |
| <b>Í</b>           | 000.00 V      |              | 0   | 1 | 2 | 3 | 3 |               |
|                    |               |              |     |   |   |   |   |               |
|                    | )C Slew Up    | $\leftarrow$ | 0   | 1 | 2 | 3 | 4 | 5             |
|                    |               | +/-          | 6   | 7 | 8 | 9 |   | Ý             |
| $\mathbf{\hat{n}}$ | 16340.0000 V/ | /ms          |     |   |   |   |   |               |

• **Frequency**: sets the output frequency and its slew rate for each member in the list. These can be set in AC and ACDC mode.

The icons to set all the levels is shown below. Refer to **Section 14.13.7.3: AC/ACDC Sequencer -LIST Subsystem** for the programming range.

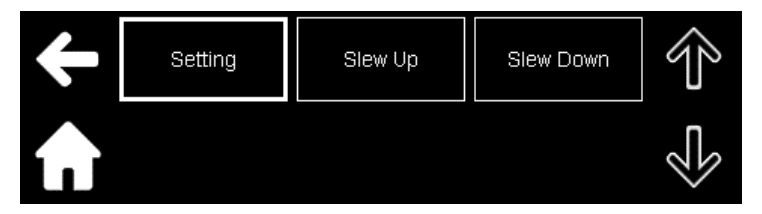

• **Wave**: selects the waveform to which the parameters are applied.

|       | Step: SINe |             | <u> </u> |
|-------|------------|-------------|----------|
|       | TRiangle   | $\Box$      |          |
|       | SQUare     |             |          |
| í . I | SINe       | $\boxtimes$ |          |

• **Duration**: sets the duration of each member in the list. Refer to **Section 14.13.7.3: AC/ACDC Sequencer - LIST Subsystem** for the programming range.

|          | +/- | 7 | 8 | 9 | $\downarrow$ |
|----------|-----|---|---|---|--------------|
|          |     | 4 | 5 | 6 |              |
| 000.1 ms | 0   | 1 | 2 | З |              |

- **Phase**: sets the phase at which the step starts and ends for each member in the list. Refer to **Section** 14.13.7.3: AC/ACDC Sequencer LIST Subsystem for the programming range.
- **Trigger**: enables or disables the trigger out signal when the list member starts executing; refer to **Section 14.13.7.3: AC/ACDC Sequencer LIST Subsystem.**

From the List sub-menu, click Settings to set other parameters related to the list sequencer.

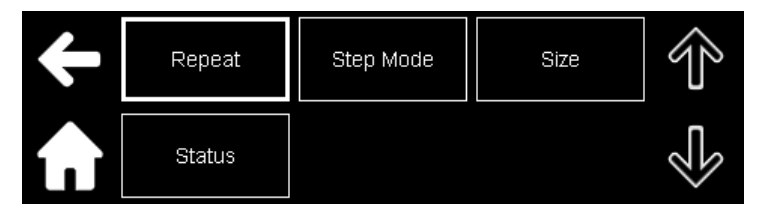

- **Repeat:** sets the number of times the list is repeated
- **Step Mode**: sets the power source to execute the whole sequence or a single step once the trigger is received
- Size: sets the total size of the list.
- **Status**: indicates the state of the sequencer, the member number (node) that is being executed, the iteration (repetition) number and the list size.

From the List sub-menu, click Clear to clear all the steps in the sequencer.

# **Pulse Sequencer**

Under **Sequencer** sub-menu, click **Pulse** to enter its setup options. All the parameters related to the pulse sequencer are programmed in this sub-menu.

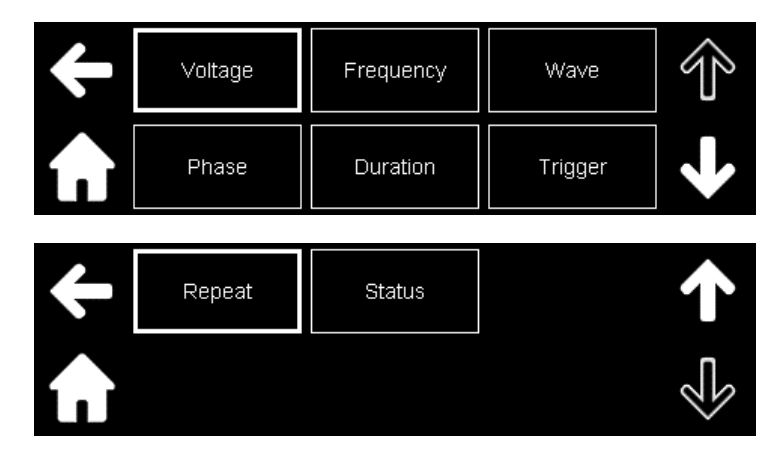

Voltage: sets the voltage amplitude and its slew rate.

The icons for setting all the levels in ACDC mode is shown below. Refer to **Section 14.13.7.1: AC/ACDC Sequencer - Pulse Subsystem** for the programming range.

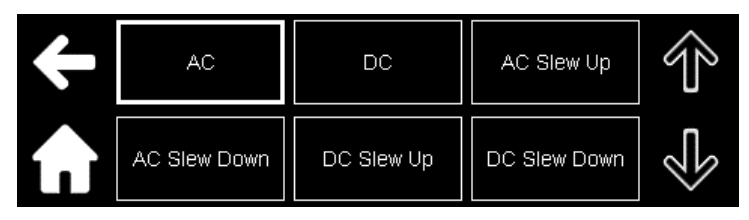

The window to set the DC level and its slew rate up programming is shown below.

| <b>←</b>           | DC            |              | +/- | 7 | 8 |   | 9 | • | ,<br>` |
|--------------------|---------------|--------------|-----|---|---|---|---|---|--------|
|                    |               |              |     | 4 | 5 |   | 6 |   | · .    |
| <b>Í</b> IÌ        | 000.00 V      |              | 0   | 1 | 2 |   | 3 |   |        |
|                    |               |              |     | _ |   |   |   |   |        |
|                    | )C Slew Up    | $\leftarrow$ | 0   | 1 | 2 | 3 | 4 | ļ | 5      |
|                    |               | +/-          | 6   | 7 | 8 | 9 |   |   | ł      |
| $\mathbf{\hat{n}}$ | 16340.0000 V/ | /ms          |     |   |   |   |   |   |        |

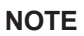

Voltage sub-menu also have a phase selection button if a multi-phase unit is setup.

Frequency: sets the output frequency and its slew rate. These can be set in AC and ACDC mode.

The icons for setting the levels is shown below. Refer to **Section 14.13.7.1: AC/ACDC Sequencer - Pulse Subsystem** for the programming range.

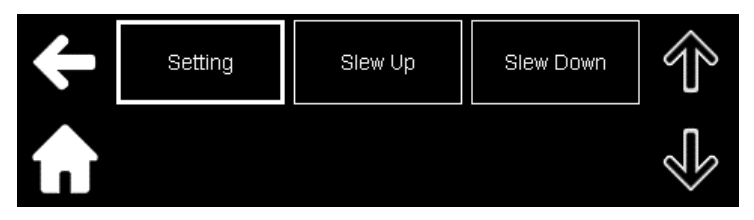

Wave: selects the waveform to which the parameters are to be applied.

| ~     | Step: SINe |             | 3 |
|-------|------------|-------------|---|
|       | TRiangle   | $\Box$      |   |
|       | SQUare     |             |   |
| í . Ì | SINe       | $\boxtimes$ |   |
|       |            |             |   |

#### NOTE

Wave sub-menu also have a phase selection button if a multi-phase unit is setup.

Phase: sets the phase at which the pulse starts and ends. Refer to Section 14.13.7.1: AC/ACDC Sequencer - Pulse Subsystem for the programming range.

**Duration**: sets the active and inactive duration of the pulse. Refer to **Section 14.13.7.1: AC/ACDC Sequencer** - **Pulse Subsystem** for the programming range.

The window to set the active duration is shown below.

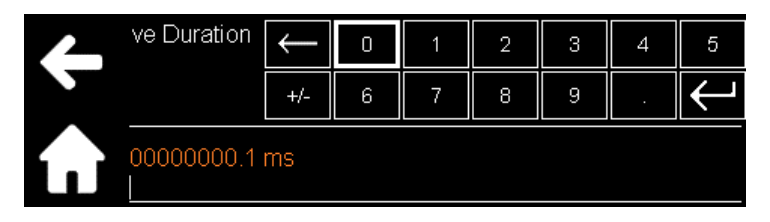

**Trigger**: enables or disables the trigger out signal when the pulse program enters the active and/or inactive state.

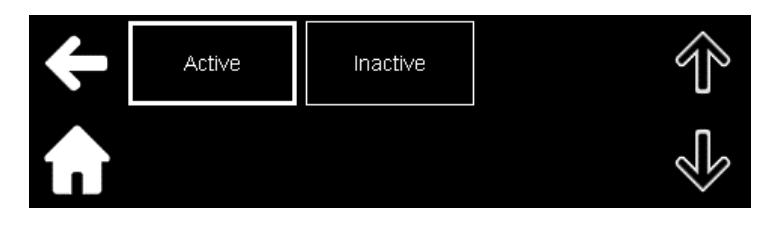

#### NOTE

Trigger sub-menu also have a phase selection button if a multi-phase unit is setup.

**Repeat**: Sets the number of times the pulse (active state) is repeated. Refer to **Section 14.13.7.1: AC/ACDC Sequencer - Pulse Subsystem** for the programming range.

|        | +/- | 7 | 8 | 9 | $\downarrow$ |
|--------|-----|---|---|---|--------------|
|        |     | 4 | 5 | 6 |              |
| 000001 | 0   | 1 | 2 | 3 |              |

Status: indicates the state of the sequencer and the iteration (repetition) number.

#### **Step Sequencer**

Under **Sequencer** sub-menu, click **Step** to enter its setup options. All the parameters related to the step sequencer are programmed in this sub-menu.

| ÷                  | Voltage | Frequency | Wave   | Ŷ |
|--------------------|---------|-----------|--------|---|
| $\mathbf{\hat{n}}$ | Phase   | Trigger   | Status | Ś |

Voltage: sets the voltage amplitude and its slew rate. Refer to Section 14.13.7.2: AC/ACDC Sequencer - Step Subsystem for the programming range.

**Frequency**: sets the output frequency and its slew rate. These can be set in AC and ACDC mode. Refer to **Section 14.13.7.2: AC/ACDC Sequencer - Step Subsystem** for the programming range.

Wave: selects the waveform to which the parameters are to be applied.

Phase: sets the phase at which the step starts. Refer to Section 14.13.7.2: AC/ACDC Sequencer - Step Subsystem for the programming range.

**Trigger**: enables or disables the trigger out signal when the step program enters the active state. **Status**: indicates the status of the step sequencer.

#### NOTE

Voltage, Wave, and Trigger sub-menus also have a phase selection button if a multi-phase unit is setup.

Under Sequencer sub-menu, click Trigger to enter its setup option.

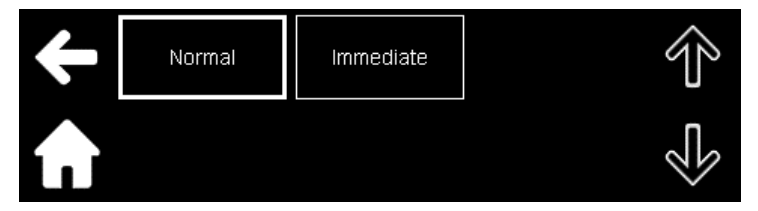

- Normal: Applies the trigger with a delay.
- Immediate: Applies the trigger immediately.

Under Sequencer sub-menu, click Int to initiate the trigger.

Under Sequencer sub-menu, click Memory to enter its setup option.

| ÷                      | Save  | Load | Clear | Ŷ |
|------------------------|-------|------|-------|---|
| $\mathbf{\widehat{h}}$ | Phase |      |       |   |

• Save: Saves a sequence to a memory location.

Click **Save** to enter its setup option.

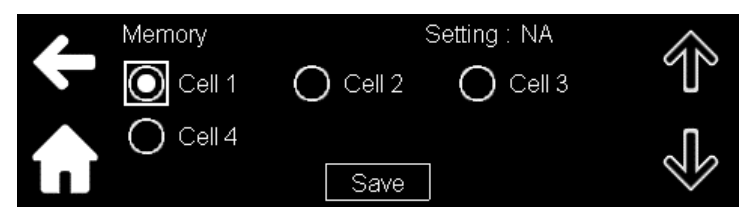

Click on any of the cell and then click **Save** to save the settings.

- Load: Loads a sequence from a memory location.
- **Clear**: Clears a sequence from a memory location.

For more details on Save, Load, and Clear, refer to **Section 14.13.7.5: AC/DC/ACDC Sequencer -Memory Commands**.

• Phase: Select a phase to save the List sequencer parameters associated with the phases.

Under **Sequencer** sub-menu, click **Mode** to enter its setup option. This sub-menu allows to select the mode that controls the parameters of the waveform when a sequence is triggered. Refer to Section **14.13.7.4**: **PROGram MODE Commands** for an explanation of the modes.

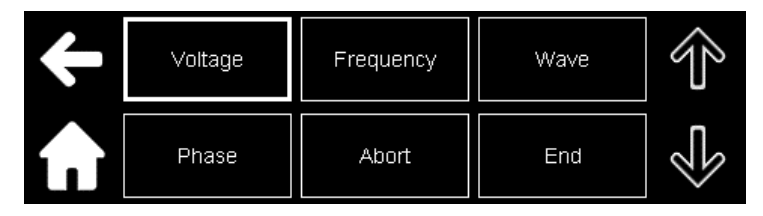

**Voltage**: Different parameters of the output voltage such as the AC component, the DC offset, and their slew rate can be controlled by different modes.

Click **Voltage** to select the different parameters.

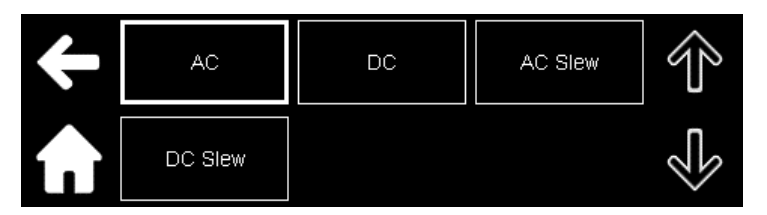

These parameters can be controlled by Imm, Step, Pulse, and List modes.

For example, click **AC** to select the mode.

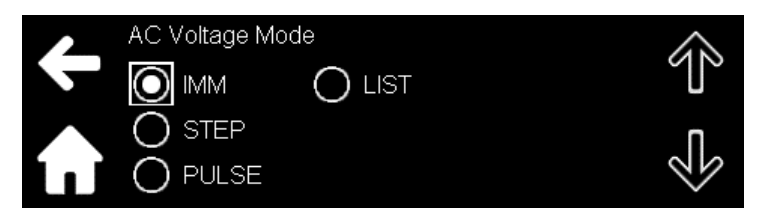

Frequency: Frequency setting and its slew rate can be controlled by different modes.

Click **Frequency** to select the different parameters. This parameter can be controlled by Imm, Step, Pulse, and List modes.

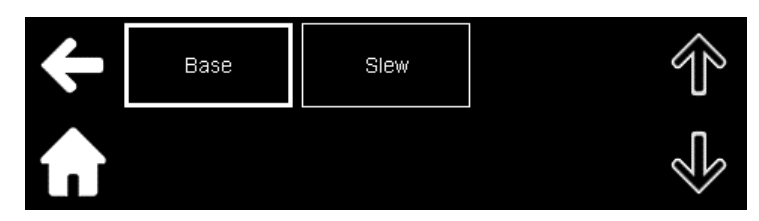

**Wave:** The waveform can be controlled by different modes. This parameter can be controlled by Imm, Step, Pulse, and List modes.

**Phase:** Phase Start and Phase End can be controlled by different modes. Click **Phase.** 

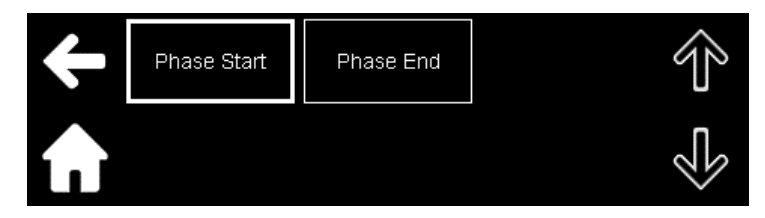

The phases can be controlled by Off, Step, Pulse, List, and Flex modes.

Abort: Sets the behavior of the power source when ABORt is sent. Abort is controlled by Off, Imm, and Last.

End: Sets the behavior of the power source when End is sent. End is controlled by Off, Imm, and Last.

Under **Sequencer** sub-menu, click **Trigger Settings** to enter its setup option. This sub-menu allows to set the mode that controls the sequencer, the delay for triggering the sequence, and the source of the trigger.

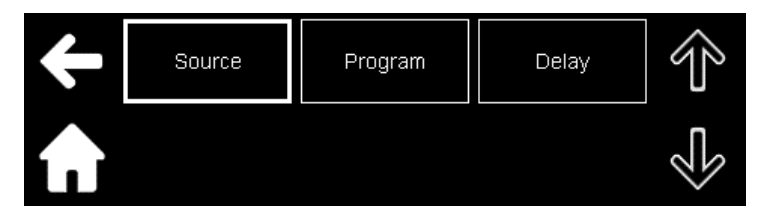

**Source**: selects the trigger source. Refer to TRIGger:SOURce <DSC> in **Section 14.13.11: TRIGger Subsystem**.

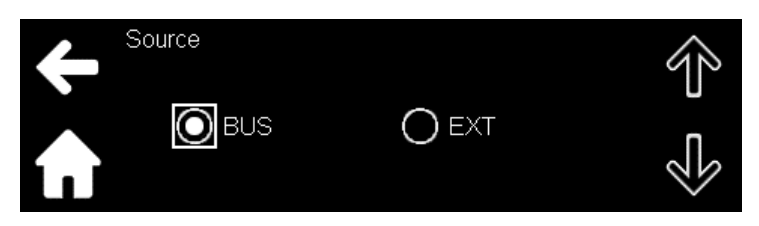

Program: selects which mode controls the sequencer waveform.

| Program |          |
|---------|----------|
| STEP    | $\sim 1$ |
| V PULSE | Π        |
| 🖌 LIST  | 20       |

**Delay**: sets the delay. Refer to TRIGger:DELay <NRf> in **Section 14.13.11: TRIGger Subsystem** for the programming range.

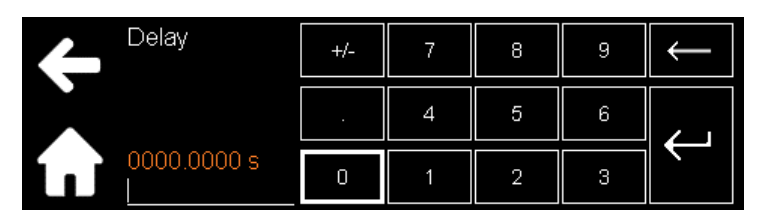

Under **Sequencer** sub-menu, click **Initiate Continuous** to enter its setup option. In some applications, it may be required to have the sequencer system return directly to the initiated state and bypasses the idle state after the sequence has completed, thus preventing the need for re-initiation.

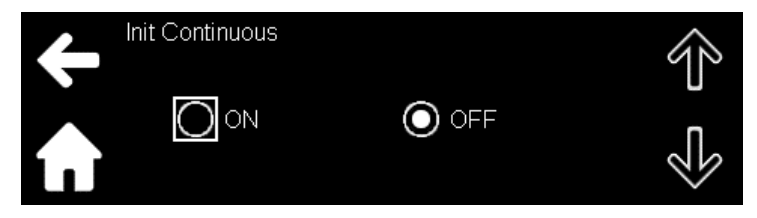

- **ON**: The trigger system is continuously initialized.
- **OFF**: The trigger system is to be initialized every time a trigger is to be sent.

Under Sequencer sub-menu , click Abort to abort the sequencer.

#### Interharmonics

In the Interharmonics function, a frequency waveform with a variable voltage and frequency component is added to the base frequency to test certain interferences.

Refer to **Section 14.13.12: IHARmonics (Interharmonics Subsystem)** for the programming parameters Click **Interharmonics.** 

| ÷                      | Frequency | Wave | Level |   |
|------------------------|-----------|------|-------|---|
| $\widehat{\mathbf{n}}$ | Duration  | Step | State | Ś |

Click Frequency to enter its setup options.

| ÷                  | Start | End | Pause | $\widehat{\mathbb{T}}$ |
|--------------------|-------|-----|-------|------------------------|
| $\mathbf{\hat{n}}$ |       |     |       | Ś                      |

Start: set the start frequency of the interharmonics wave sweep.

End: set the end frequency of the interharmonics wave sweep.

Pause: pause the sweep at the selected frequency.

Click Wave to select the waveform used for the interharmonics.

Click **Level** to set the weight (in percentage) of the interharmonics amplitude relative to the amplitude of the fundamental frequency.

Click **Duration** to set the total duration of the sweep.

Click Step to enter its setup option.

**Size**: set the step size of the wave sweep

Dwell: set the total dwell time of the selected step

Phase: set the start phase of the step

Phase Sync: Enable or disable the phase sync

Click **State** to control the state of the sweep: start, stop, pause, and refresh.

# TDK·Lambda9.5Output ON/OFF Button

The output can be turned ON or OFF by pressing **OUT**.

A green LED lights up when the output is enabled and turns off when the output is disabled. In the event of an alarm, a red LED blinks. The green and red LEDs are integrated into the **OUT** button.

# CHAPTER 10: COMMUNICATING WITH RS232, RS485, USB, AND LAN

# **10.1 Introduction**

This chapter describes the communication protocol, configuration, and operation of RS232, RS485, USB, and LAN interfaces that can be used to operate the power source.

| The | nower | source | may l | he oi | nerated | through | four | interfaces | as | shown in   | the | Table 1 | 0_1          |
|-----|-------|--------|-------|-------|---------|---------|------|------------|----|------------|-----|---------|--------------|
| THE | power | Source | mayı  |       | perateu | unouyn  | ioui | Interfaces | as | 3110 10111 |     |         | <b>U</b> -1. |

| No. | Mode   | Control Type                          | Description                                               |
|-----|--------|---------------------------------------|-----------------------------------------------------------|
| 1   | LAN    | Control using an Ethernet connection  | Disables serial port. Local and analog modes may still be |
|     |        |                                       | used to set, measure, and read.                           |
| 2   | Local  | Control using the front panel display | LAN and serial ports may still be used to set, measure,   |
|     |        | and buttons                           | and read.                                                 |
| 3   | Serial | Control using RS-232, RS-485, or      | Disables the LAN port. Local and analog modes may still   |
|     |        | USB                                   | be used to set, measure, and read.                        |
| 4   | Analog | Control using analog signals          | LAN, local, or serial communication may still be used to  |
|     |        |                                       | measure and set protections.                              |

#### Table 10-1: Types of Interfaces

| NOTE | Ν | 0 | Т | Ε |
|------|---|---|---|---|
|------|---|---|---|---|

The default communication interface is set to USB.

# 10.2 Programming with RS232 and RS485 Communication

The RS232 and RS485 communication can be performed through a single RS232 and RS485 connector labeled **J1** on the rear panel. Refer to **Section 8.1: Serial RS232 and RS485 Connector (J1)** to view the RS232 and RS485 connector and its pinout.

# **10.2.1** Communication Cable

Prepare the RS232 and RS485 cable using the pinout in Figure 10-1, Table 10-2, and Table 10-3.

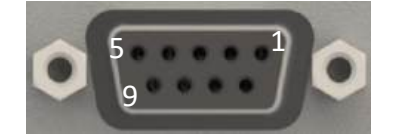

Figure 10-1: RS232 and RS485 Pinout

| Pin no. | Name     | Signal Name     | Remarks       |
|---------|----------|-----------------|---------------|
| 2       | Тх       | Transmit Data   | Twisted pair  |
| 3       | Rx       | Receive Data    | i wisted pair |
| 5       | COMMON   | COMMON          |               |
| 7       | CTS (*1) | Clear to Send   | Twisted pair  |
| 8       | RTS (*1) | Request to Send | i wisted pair |

Table 10-2: Pinout for RS232 Cable

NOTE

(\*1) CTS and RTS (flow control signals) are optional and can be enabled or disabled from the front panel or with a communication command as per the application.

| Pin no. | Name   | Signal Name       | Remarks       |
|---------|--------|-------------------|---------------|
| 1       | TxD+   | Transmit Data (+) | Twisted pair  |
| 6       | TxD-   | Transmit Data (-) | i wisted pair |
| 5       | COMMON | COMMON            | —             |
| 4       | RxD-   | Receive Data (-)  | Twisted pair  |
| 9       | RxD+   | Receive Data (+)  | i wisted pair |

#### Table 10-3: Pinout for RS485 Cable

# **10.2.2 Interface Selection**

Refer to **Section 9.4.4: Interface Menu** to select 232 or 485 from the **Interface** menu. Refer to SYSTem[:COMMunicate]:INTerface <DSC> in **Section 14.13.10: System Subsystem** to select 232 or 485 with a communication command.

# 10.2.3 Baudrate and Flow Control Setting (RS-232 only)

Refer to **Section 9.4.4**: **Interface Menu** to select the baudrate and flow control from the **Interface** menu. Refer to SYSTem[:COMMunicate]:BAUDrate <DSC> and SYSTem[:COMMunicate]:RS232:CONTrol <Bool> in **Section 14.13.10**: **System Subsystem** to select the baudrate and flow control with a communication command.

# 10.2.4 Baudrate, Address, Termination, and State Setting (RS-485 only)

Refer to **Section 9.4.4: Interface Menu** to select the baudrate, address, termination, and state setting from the **Interface** menu.

Refer to SYSTem[:COMMunicate]:BAUDrate <DSC>, SYSTem[:COMMunicate]:RS485:ADDRess <NR1>,

SYSTem[:COMMunicate]:RS485:TERMination:STATe <Bool>, and

SYSTem[:COMMunicate]:RS485:ADDRess:STATe <Bool> in **Section 14.13.10: System Subsystem** to select the baudrate, address, termination, and state with a communication command.

# **10.2.5 Establishing Communication**

After the cable is connected, the COM port of the power source is detected in Device Manager under the Ports (COM & LPT) category as **Communications Port (COMX)**; X stands for the COM address.

Ports (COM & LPT)
Communications Port (COM1)

Communication with the power source can be established with any terminal software.

For RS232, configure the terminal software as shown in **Table 10-4**.

| Parameter            | Setting                    |
|----------------------|----------------------------|
| Port                 | Assigned port              |
| Baudrate             | 19200–921600               |
| Data Bits            | 8                          |
| Parity               | None                       |
| Stop Bits            | 1                          |
| Flow Control         | None or RTS/CTS (optional) |
| Incoming Termination | CR is recommended          |
| Outgoing Termination | CR+LF is recommended       |

#### Table 10-4: RS232 Terminal Configuration

#### NOTE

There is no addressing in RS232 communication.

For RS485, configure the terminal software as shown in Table 10-5.

| Parameter            | Setting              |
|----------------------|----------------------|
| Port                 | Assigned port        |
| Baudrate             | 19200–921600         |
| Data Bits            | 8                    |
| Parity               | None                 |
| Stop Bits            | 1                    |
| Incoming Termination | CR is recommended    |
| Outgoing Termination | CR+LF is recommended |

#### Table 10-5: RS485 Terminal Configuration

#### NOTE

This logic is supported only for RS485 bus constructed in a parallel format, and it does not support a multidrop OUT-IN configuration.

#### NOTE

Power source addressing is lost after an address change, AC recycle, or power switch recycle (power switch recycle time must be at least 5 seconds).

# **10.3** Programming with USB

The USB communication can be performed through the USB connector labeled **J2** on the rear panel.

# **10.3.1 USB Driver Installation (PC)**

To communicate with the unit, it is recommended to install the USB driver before connecting the USB cable. To install the USB driver:

- 1. Click on the TDK-Lambda Technical Centre webpage: https://www.emea.lambda.tdk.com/software
- 2. Select Genesys AC and then select Virtual Control Panel.

- 3. Download, decompress, and install the file.
- 4. After the installation is completed, open Virtual Control Panel and install the USB driver.

For more information on the installation process, refer to Virtual Control Panel Installation and Application Guide available on the same webpage.

5. After installing the driver, connect the power source to the PC using a USB cable.

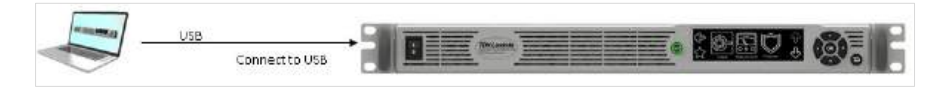

After the cable is connected, the COM port of the power source is detected in Device Manager under the Ports (COM & LPT) category as **GAC serial port (COMX)**; X stands for the COM address.

Ports (COM & LPT)
 GAC serial port (COM16)

# 10.3.2 Interface Selection

Refer to Section 9.4.4: Interface Menu to select USB from the Interface menu.

Refer to SYSTem[:COMMunicate]:INTerface <DSC> in **Section 14.13.10: System Subsystem** to select USB with a communication command.

## **10.3.3 Establishing Communication**

Communication with the power source can be established with any terminal software.

Configure terminal software as shown in Table 10-6.

| Parameter            | Setting              |  |
|----------------------|----------------------|--|
| Port                 | Assigned port        |  |
| Incoming Termination | CR is recommended    |  |
| Outgoing Termination | CR+LF is recommended |  |

#### **Table 10-6: USB Terminal Configuration**

# **10.4 Programming with LAN**

The LAN communication is accessible through the LAN connector labeled J3 on the rear panel.

# 10.4.1 Feature Summary

Communicate over any standard TCP/IP network

- LAN (Local Area Network)
- WAN (Wide Area Network)
- Communicate worldwide using the Internet

#### Viewable web page with any web page browser (e.g., Google Chrome™)

- Configurable network connection settings
- Active web page (GUI) that programs the power source output, sets the protection values, and displays the settings, status, measurements, and harmonic details
- Optional password protection to prevent unauthorized operation

Google Chrome<sup>™</sup> is the registered trademark of Google LLC.

#### LAN protocols

- VISA, TCP sockets, and UDP sockets are supported
- VXI-11 Discovery and PING server are supported
- ARP, DNS, mDNS, and DNS-SD connectivity protocols are supported

#### Full remote programming functions

- Uses the SCPI command language, an instrumentation standard
- Compatible with VISA drivers and all the test and measurement utilities
- TCP sockets and UDP sockets that support PLCs, Linux<sup>®</sup>, and other non-VISA controllers

#### **Front Panel Features**

- Configure and view the LAN settings
- LAN Reset
- Blinks to locate the required power source in a rack and also to indicate duplicate IP

#### **10.4.2 Specifications**

| MAC Address            | TDK-Lambda assigned: 00:19:f9:xx:xx:xx                             |  |  |
|------------------------|--------------------------------------------------------------------|--|--|
|                        | xx:xx:xx is the unique address for each unit                       |  |  |
| IP Address             | Set and read via the front panel, the web page, or a communication |  |  |
|                        | command                                                            |  |  |
| DHCP                   | Receive an address from a network server. Leasing services         |  |  |
| Auto-IP                | Create its own IP address: 169.254.xxx.xxx                         |  |  |
| Static IP              | Any IP fixed by an operator                                        |  |  |
| Address Resolution     | ARP Protocol                                                       |  |  |
| Hostname               | DNS and mDNS protocols. Operator settable hostname                 |  |  |
| Service Name           | Service Discovery Protocol (DNS-SD)                                |  |  |
| Duplicate IP Detection | Detection Reject duplicate setting or disconnect from network      |  |  |
| Subnet Mask            | Mask set by DHCP or static                                         |  |  |
| Default Gateway        | Address set by DHCP or static                                      |  |  |
| DNS Server             | Address set by DHCP or static                                      |  |  |
| LAN Reset              | Resets configuration                                               |  |  |

#### **NETWORK CONFIGURATION**

#### LAN PROTOCOLS

| TCP LAN packets follow Transmission Control Protocol (TCP) |                             |
|------------------------------------------------------------|-----------------------------|
| IPv4                                                       | Internet Protocol version 4 |

Linux<sup>®</sup> is the registered trademark of Linus Torvalds.

VXI-11 is Copyright © of VXIbus Consortium.

SCPI is Copyright © 2001-2023 IVI Foundation.

# TDK·Lambda ——

# **INSTRUMENT PROTOCOLS**

| VXI-11           | Supports Core channel, not Abort or Interrupt channels   |  |
|------------------|----------------------------------------------------------|--|
| VISA             | VXI-11 compliant, uses RPC and Portmapper, SCPI commands |  |
| TCP Sockets      | Sends SCPI commands to port 8003                         |  |
| UDP Sockets      | Sends SCPI commands to port 8005                         |  |
| VXI-11 Discovery | Finds connected instruments                              |  |
| SNMP Ping Server | Verifies LAN connection to instrument                    |  |
| НТТР             | Web page server with Java scripts                        |  |

# COMMANDS

| SCPI       | SCPI 1999 compliant command set   |  |
|------------|-----------------------------------|--|
| IEEE-488.2 | Condition and event register tree |  |

# **MULTIPLE CONTROLLERS**

| Multiple Client Setting | Maximum number or connections is limited to 4 (VISA, TCP or UDP         |  |  |
|-------------------------|-------------------------------------------------------------------------|--|--|
|                         | sockets, or a combination of all). Web page cannot be logged-in in this |  |  |
|                         | case.                                                                   |  |  |
|                         | If the web page is logged-in, all other connections are blocked.        |  |  |

#### **WEB PAGES**

| Multiple users     | Two web pages can be open at the same time. Only one can be logged-in    |  |  |
|--------------------|--------------------------------------------------------------------------|--|--|
| Identity           | Identify power source details such as model, serial number, and revision |  |  |
| LAN Configuration  | View and set LAN configuration                                           |  |  |
| Active Control GUI | Program the power source output, protection, and displays the status,    |  |  |
|                    | measurements, and harmonic details                                       |  |  |
| Send Commands      | Send SCPI commands, read errors                                          |  |  |

# INDICATORS

| Link and Activity LED | Indicate that connection is active and network packets are being received  |  |  |
|-----------------------|----------------------------------------------------------------------------|--|--|
|                       | and transmitted                                                            |  |  |
| Speed LED             | Indicate the speed                                                         |  |  |
| LAN Status LED        | Green: power source has a valid IP connection                              |  |  |
|                       | Red: power source does not have a valid IP connection                      |  |  |
| Blink Identify        | Find the power source by remotely blinking the front panel display and the |  |  |
|                       | rear panel LAN status LED (green)                                          |  |  |
|                       | Duplicate IP detection by blinking the front panel display and the rear    |  |  |
|                       | panel LAN status LED (green)                                               |  |  |

## SECURITY

| Web Page Password        | Set password to prevent unauthorized or accidental changes to LAN |  |
|--------------------------|-------------------------------------------------------------------|--|
|                          | settings or power source output settings                          |  |
| Disable VXI-11 Discovery | Stop power source detection                                       |  |
| Disable Ping Server      | Ing Server Stop power source detection                            |  |
| Disable mDNS             | Stop power source detection                                       |  |

## **10.4.3 Interface Selection**

Refer to Section 9.4.4: Interface Menu to select LAN from the Interface menu.

Refer to SYSTem[:COMMunicate]:INTerface <DSC> in **Section 14.13.10: System Subsystem** to select LAN with a communication command.

# 10.4.4 Link and Activity, Speed, and Status LEDs

Refer to **Figure 10-2** showing the different types of LEDs.

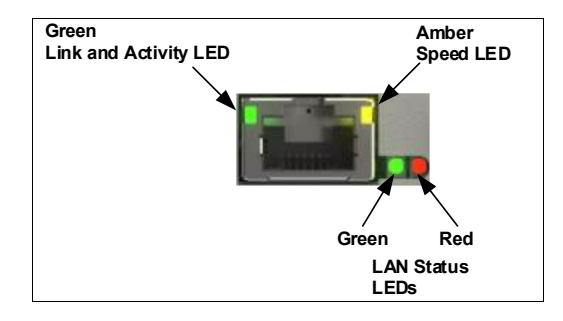

#### Figure 10-2: LAN LEDs

There are two LEDs built into the LAN connector:

- **Green**: This LED functions as a Link and Activity LED. It glows green when a connection is made to an active network and blinks when any message packets are detected.
- **Amber**: This LED functions as a Speed LED. It glows amber when the LAN communicates at 100Mbps and is off at 10Mbps.

There are two LAN status LEDs to the right of the LAN connector (while viewing the rear panel):

• Green: This LED has three functions:

Steady green: The power source has an active LAN connection.

**Blinking green**: The Identify function is turned on to detect the required power source in a rack of instruments.

#### OR

**Blinking green**: A duplicate IP is detected; there are two or more instruments with the same IP address.

In both cases, the front panel display blinks along with the LED.

• **Red**: This LED indicates a LAN fault. It indicates that the LAN mode is not enabled, that the LAN connection was never made, or that the LAN connection was made and then broken.

#### 10.4.5 Connect to a Network

#### 10.4.5.1 LAN Cable

The customer must arrange the LAN cable. One of the following cables can be used:

- standard straight patch CAT-5 (or better) network cable
- crossover cable

The cable type is auto detected by the power source.

# TDK·Lambda \_\_\_\_\_ 10.4.5.2 Types of Networks

There are two types of networks:

• NETWORK WITH A DHCP SERVER

A typical local area network with a server computer and network administrator to keep it operating.

The server downloads the IP address and other settings to the power source.

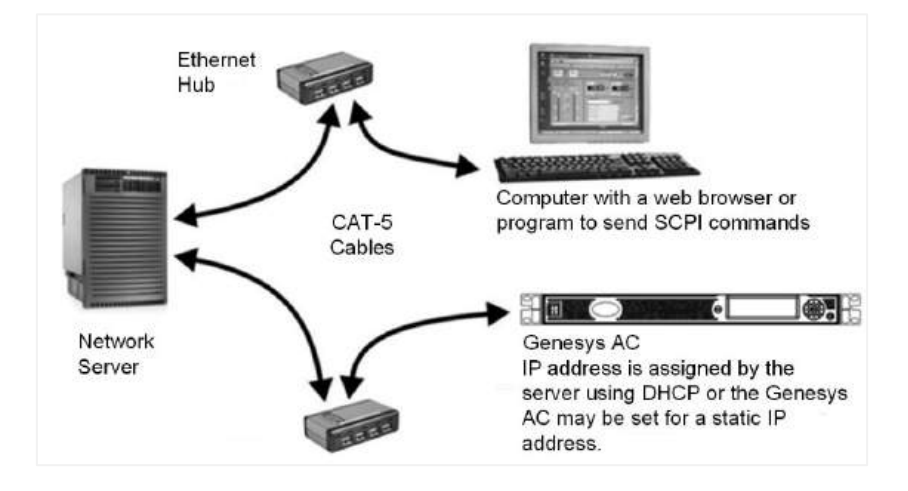

Figure 10-3: Network with a DHCP Server

## • PEER-TO-PEER NETWORK

In this type of configuration, the power source is connected directly to a computer that is not a network server. The power source configures its own IP address and other settings.

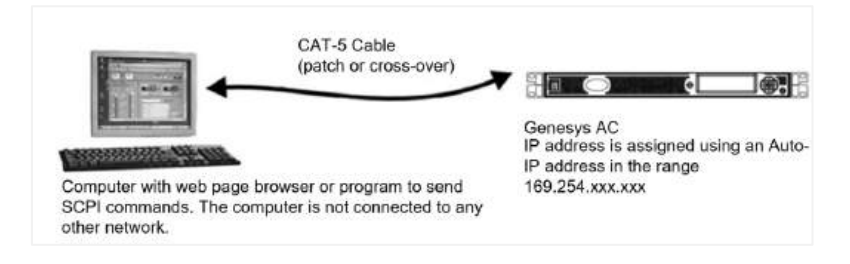

#### Figure 10-4: Peer-to-Peer Network

# **10.4.6** Power-up the LAN

The LAN option automatically detects if it is connected to or disconnected from a network. It automatically searches for a network server and receives or creates an IP address. It also broadcasts its IP address and hostname to all other devices on the network.

- 1. Apply the AC power and switch ON the power source.
- 2. Connect the LAN cable.

#### NOTE

The LAN cable can also be connected before switching the power source to ON.

For a DHCP or a static-IP configuration, wait for about 10 seconds. The rear panel LAN status LED (green) turns ON.

For a peer-to-peer auto-IP configuration, wait for about 60 seconds. The rear panel LAN status LED (green) turns ON. The computer screen may show a LAN notification saying, "This connection has limited or no connectivity."

#### NOTE

If the LAN status LED (green) does not turn ON, refer to Section 10.4.6.6: LAN Reset.

#### 10.4.6.1 IP Addresses

The simplest and most reliable way to open a network connection is with the IP address, which is represented by a group of four numbers separated by periods (e.g., 10.1.15.123).

|                        | DHCP                                                                                             | Auto-IP                                                                                | Static IP                                                                                                    |
|------------------------|--------------------------------------------------------------------------------------------------|----------------------------------------------------------------------------------------|----------------------------------------------------------------------------------------------------|
| IP Mode<br>Select      | DHCP is the default after<br>a LAN reset                                                         | Default after LAN Reset, if<br>no DHCP server is used                                  | Assigned via: <b>LAN Modify</b> web page, setting on the front panel, a communication command. Refer to <b>Section 10.4.6.3:</b> Changing the IP Address.                                                                                                    |
| Assignment             | Assigned by the network<br>server                                                                | Assigned by the power<br>source                                                        | Assigned via: <b>LAN Modify</b> web page, setting on the front panel, a communication command. Refer to <b>Section 10.4.6.3:</b> Changing the IP Address.                                                                                                    |
| Range                  | Any address                                                                                      | 169.254.xxx.xxx                                                                        | Any address                                                                                                    |
| Lifetime               | Address may change as<br>the DHCP server assigns<br>addresses dynamically to<br>many instruments | Fixed prefix for the power<br>source, except if an<br>address collision is<br>detected | Always fixed for the power source                                                                                                    |
| Duplicate<br>Addresses | The DHCP server should<br>prevent duplication of IP<br>addresses                                 | Finds another available<br>auto-IP address                                             | Returns to the original IP (before change). LAN status<br>LED (green) and front panel blink.<br>If a duplicate IP is detected at AC ON (if the device<br>was in Static IP mode), the IP goes to 0.0.0.0, LAN<br>status LED (red) turns on, and the front panel blinks. |

An IP address can be assigned to the power source in three modes as shown in Table 10-7.

#### Table 10-7: Assignment of IP Address

#### 10.4.6.2 View and Read the IP and MAC Addresses

Refer to Section 9.4.4: Interface Menu to view the IP address and MAC address from the Interface menu. Refer to Section 10.4.7.8: LAN Settings Page to view the IP address from the LAN Modify page. Refer to SYSTem[:COMMunicate]:LAN:IP:ACTual? and SYSTem[:COMMunicate]:LAN:MAC? in Section 14.13.10: System Subsystem to read the IP and the MAC address with a communication command.

#### 10.4.6.3 Changing the IP Address

Refer to Section 9.4.4: Interface Menu to set the IP address from the Interface menu. Refer to Section 10.4.7.8: LAN Settings Page to set the IP address from the LAN Modify page. Refer to SYSTem[:COMMunicate]:LAN:IP[:STATic]<SRD> in Section 14.13.10: System Subsystem to set the IP address with a communication command.

#### NOTE

Modifying the IP address from the **Interface** menu, or from the **LAN Modify** page, or using a communication command switches the IP addressing to STATIC IP; DHCP and Auto-IP addressing are disabled.

# TDK·Lambda – 10.4.6.4 Hostname

The hostname is an address in the form of a name (e.g., GAC-000007) instead of an IP address. This address mode is less common than the IP address because a naming service (such as DNS) must be running on the LAN computer.

The default hostname has the following format:

< Product Code>-<Order Code>-< Serial Number>

For example:

| Product                                   | Default Hostname                    |
|-------------------------------------------|-------------------------------------|
| GAC-PRO with Order Code 03AA1C-07H00A and | GAC-PRO-03AA1C-07H00A-002024-000003 |
| Serial No. 002024-000003                  |                                     |

A custom host name can be created on the LAN Modify web page; refer to Section 10.4.7.8: LAN Settings Page or via a communication command; refer to SYSTem[:COMMunicate]:LAN:HOSTname <STR> in Section 14.13.10: System Subsystem.

For example, host name can be set to TDK. In this case, the control program can send commands to TDK. The power source can detect if its host name is already in use by another device. This state is called a host name conflict. In this case, the conflicting power source makes its host name unique by appending a dash and a number (e.g., GAC-000007-2).

#### NOTE

Hostname is case-sensitive (e.g., TDK and tdk are not treated as a duplicate hostname). It is recommended to avoid naming such as TDK and tdk on the same network, as the network server might incorrectly interpret them.

A LAN Reset (refer to **Section 10.4.6.6: LAN Reset)** does not change the host name, even if it is a custom name, but it may remove the dash and the number if the host name conflict has been removed. To restore the factory default host name, open the **LAN Modify** web page and enter a blank in the **Hostname** window; refer to **Section 10.4.7.8: LAN Settings Page**.

The power source may be set to one of the three network modes, each with a different way to use the host name.

|                   | DHCP                                                                       | Auto-IP                     | Static IP                     |  |
|-------------------|----------------------------------------------------------------------------|-----------------------------|-------------------------------|--|
| Default Hostname  | Refer to the default format                                                | Refer to the default format | None, hostname cannot be used |  |
| Hostname Protocol | Hostname by DNS                                                            | Hostname by DNS             | None, hostname cannot be used |  |
| Hostname on Web   | Shows hostname on the Home page, LAN Settings page, and LAN Configure page |                             |                               |  |
| Pages             |                                                                            |                             |                               |  |

#### 10.4.6.5 Description and DNS Service Names

The default description has the following format:

< Genesys Power Source >-< serial number >

Example: Genesys Power Source-002024-000003

A custom DNS Service Name can be created on the LAN Modify web page; refer to Section 10.4.7.8: LAN Settings Page or via a communication command; refer to SYSTem[:COMMunicate]:LAN:DESCription <STR>

#### in Section 14.13.10: System Subsystem.

The power source can detect if its service name (description) is already in use by another device. This is called a service name conflict. In this case, the conflicting power source makes its service name unique by appending a number in brackets (e.g., Genesys Power Source-000007 (2)).

#### NOTE

DNS Service Name is case-sensitive (e.g., TDK-LAMBDA Source 123 and tdk-lambda source 123 are not treated as a duplicate Service Name). It is recommended to avoid naming such as TDK-LAMBDA Source 123 and tdk-lambda source 123 on the same network, as the network server might incorrectly interpret them.

A LAN reset does not change the service name, even if it is a custom name, but it may remove the brackets and the number if the service name conflict has been removed. To restore the factory default service name, open the LAN Modify web page and enter a blank in the **Description** window; refer to **Section 10.4.7.8: LAN Settings Page**.

#### 10.4.6.6 LAN Reset

Refer to **Section 9.4.4: Interface Menu** to reset the power source LAN settings to default from the front panel. Refer to SYSTem[:COMMunicate]:LAN:RESet in **Section 14.13.10: System Subsystem** to reset the power source LAN settings to their default with a communication command. The default LAN settings are shown in **Table 10-8**.

| IP Address                    | According to the network settings                            |
|-------------------------------|--------------------------------------------------------------|
| Subnet Mask                   | According to the network settings                            |
| Default Gateway               | According to the network settings                            |
| Hostname                      | Refer to Section 10.4.6.4: Hostname                          |
| Description                   | Refer to Section 10.4.6.5: Description and DNS Service Names |
| LAN Timeout                   | 1800 seconds (30 minutes)                                    |
| Ping Server                   | Enabled                                                      |
| VXI-11 Discovery              | Enabled                                                      |
| Multicast DNS                 | Enabled                                                      |
| UDP Enable                    | Enabled                                                      |
| Maximum Number of Connections | 4                                                            |
| Password                      | None                                                         |

#### If the IP address is obtained via DHCP:

#### If the IP address is obtained via Auto-IP:

| IP address (Auto-IP mode)     | 169.254.xxx.xxx                                              |
|-------------------------------|--------------------------------------------------------------|
| Subnet Mask                   | 255.255.0.0                                                  |
| Default Gateway               | 0.0.0.0                                                      |
| DNS Server                    | 0.0.0.0                                                      |
| Hostname                      | Refer to Section 10.4.6.4: Hostname                          |
| Description                   | Refer to Section 10.4.6.5: Description and DNS Service Names |
| LAN Timeout                   | 1800 seconds (30 minutes)                                    |
| Ping Server                   | Enabled                                                      |
| VXI-11 Discovery              | Enabled                                                      |
| Multicast DNS                 | Enabled                                                      |
| UDP Enable                    | Enabled                                                      |
| Maximum Number of Connections | 4                                                            |
| Password                      | None                                                         |

#### Table 10-8: Default LAN Settings

# 10.4.7 Web Pages

#### **10.4.7.1** Benefits of the Web Pages

The web pages of the Genesys Series Programmable AC Power Source can be used for the following:

- reading the power source model, identity, firmware revisions, and information on the LAN settings
- programming and viewing the power source output
- setting and viewing the output modes
- programming and viewing the protection state values
- displaying measurements for up to three phases
- displaying harmonic measurements
- configuring the LAN connection

#### **10.4.7.2** Opening the HOME Page

Once the rear panel LAN status LED (green) turns ON, the web page is accessible.

- 1. Read the IP address from the front panel.
- 2. Open a web browser (e.g., Google Chrome) and enter the power source IP address. The Home page appears.
- 3. Alternately, enter the power source hostname (if the power source is set for DHCP/Auto-IP, and if a DNS naming service is running on the computer). The Home page appears. If the web page does not open, perform a LAN reset.

#### 10.4.7.3 The Home Page

The Home page appears when the web page is opened after entering the IP address in the web browser.

| lome       | Identification              |                                                                                             |  |  |  |  |  |
|------------|-----------------------------|---------------------------------------------------------------------------------------------|--|--|--|--|--|
| ontrol     | Manufacturer:               | TDK-LAMBDA                                                                                  |  |  |  |  |  |
|            | Model Name:                 | GAC-PRO-03AA1C-07H00A                                                                       |  |  |  |  |  |
| Settings   | Serial Number:              | 002024-000008                                                                               |  |  |  |  |  |
| Identify   |                             | LAN                                                                                         |  |  |  |  |  |
| ik Includy | IP Address:                 | 10.97.4.116                                                                                 |  |  |  |  |  |
|            | MAC Address:                | 00:19:F9:00:00:0A                                                                           |  |  |  |  |  |
|            | Hostname:                   | mDNS: GAC-PRO-03AA1C-07H00A-002024-000008.local<br>DNS: GAC-PRO-03AA1C-07H00A-002024-000008 |  |  |  |  |  |
|            | Description:                | Genesys Power Source-002024-000008                                                          |  |  |  |  |  |
|            | VISA                        |                                                                                             |  |  |  |  |  |
|            | VISA Name using IP Address: | P Address: TCPIP::10.97,4.116::INSTR                                                        |  |  |  |  |  |
|            | VISA Name using Hostname:   | lostname: TCPIP::GAC-PRO-03AA1C-07H00A-002024-000008.local::INST                            |  |  |  |  |  |
|            | Firmware Revisions          |                                                                                             |  |  |  |  |  |
|            | Interface:                  | 991.001.000                                                                                 |  |  |  |  |  |
|            | Master Control:             | 991.001.000                                                                                 |  |  |  |  |  |
|            | Display:                    | 001.001.000                                                                                 |  |  |  |  |  |

Figure 10-5: Home Page

# **IDENTIFICATION**

# **Power Source Identification**

The Manufacturer, Model Name, and Serial Number of the power source

# LAN

# **IP Address**

The IP address assigned to the power source. The IP address can be assigned via DHCP or Auto-IP by default, or it can be assigned manually (Static-IP).

# **MAC Address**

The power source unique address used to identify individual devices on a network

# Hostname

A unique name for a device on a network; refer to Section 10.4.6.4: Hostname.

# Description

This is also called DNS-SD Service Name; refer to Section 10.4.6.5: Description and DNS Service Names.

# VISA

# **VISA Name Using IP Address**

For automation programming, VISA is a type of communication driver. For LAN instruments, the IP address may be used in the VISA resource descriptor.

# **VISA Name Using Hostname**

An alternate VISA resource descriptor may be the hostname; refer to Section 10.4.6.4: Hostname.

# **Firmware Revisions**

The firmware revision: Interface, Master Control, and Display.

# TDK·Lambda — 10.4.7.4 Logging In

To make changes to any page, the user must login first.

When any menu other than the Home menu is clicked, LOGIN appears.

#### NOTE

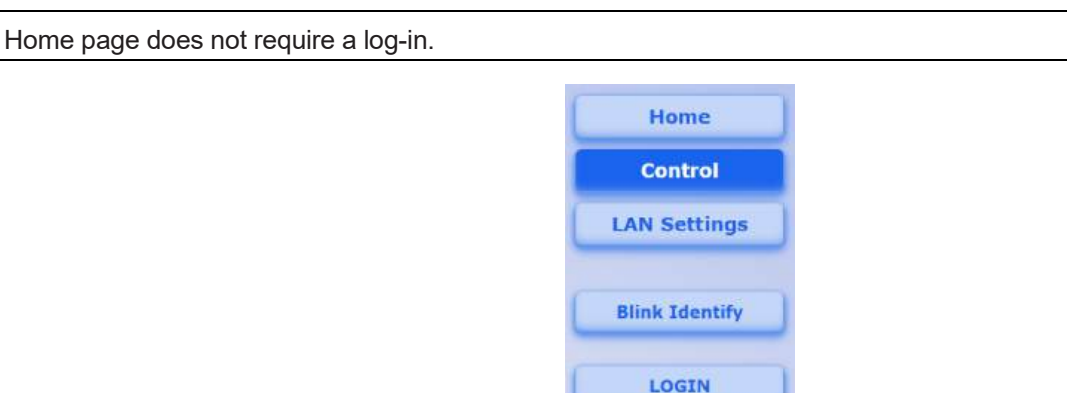

1. Click LOGIN. The field to enter the password appears.

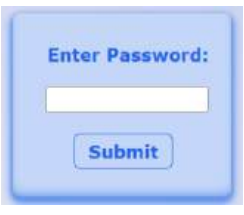

2. By default, the password field is empty. If the password is not at default, enter it.

#### 3. Click Submit.

4. Once any page logs-in, the LOGIN button changes to LOGOUT.

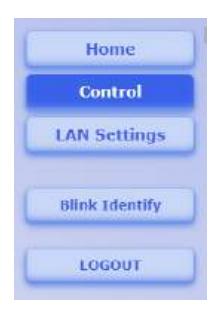

#### 10.4.7.5 Login Rules

- Up to two users may view the web pages of the power source at the same time. The update rate becomes slower when a second copy of the web page is opened.
- Only one user at a time may be logged-in to modify the settings of the power source.
- If an automation program with VISA or socket is running, the user may view the web pages but cannot login to change settings.
- If a user is logged in, a VISA or socket connection cannot be opened.
- A user may logout by clicking **LOGOUT**, by closing the web browser, or by leaving the web browser idle for the time set by the LAN timeout function.

170

## 10.4.7.6 Control Page

|              | Basic Control         | Protection                         | Measurements         | Harmonics    | Direct Access |            |
|--------------|-----------------------|------------------------------------|----------------------|--------------|---------------|------------|
| Control      | C                     |                                    |                      |              |               |            |
| N Settings   | Voltage ACDC          | Voltage ACDC [V] Current Limit [A] |                      | Output State |               |            |
|              | 55.00                 |                                    | 30.200               | Outp         | ut Off O      | utput On   |
| ink Identify | Identify Frequency [H |                                    | ] Voltage Offset [V] |              | Mode          |            |
|              | 50.00                 |                                    | 10.00                | AC Mod       | e ACDC Mode   | DC Mode    |
| LOGOUT       | Measureme             | nts                                |                      |              |               |            |
|              | Voltage RMS [         | V] Cu                              | rrent RMS [A]        | Frequency [H | iz] O         | utput Mode |
|              | 55.87                 |                                    | 4.025                | 50.00        |               | CV         |
|              | Faults                |                                    |                      |              |               |            |
|              | No Faults             |                                    |                      |              |               |            |
|              |                       |                                    |                      |              |               |            |
|              |                       |                                    |                      |              |               |            |

When Control is clicked, the Basic Control page opens by default.

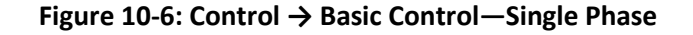

| Home                  | Basic Control                                                                         | Protectio | n Measuren                                                                                                    | ents              | Harmonics    | Direct Access |                  |
|-----------------------|---------------------------------------------------------------------------------------|-----------|----------------------------------------------------------------------------------------------------|-------------------|--------------|---------------|------------------|
| Control<br>N Settings | Settings<br>Voltage ACDO                                                              | 111       | Current Limit [/                                                                                                    | 1                 |              | Output State  |                  |
|                       | 40.00                                                                                 | All ~     | 30.200                                                                                                    |                   | Outp         | it Off 0      | utput On         |
| ink Identify          | Frequency [                                                                           | Iz]       | Voltage Offset [                                                                                                    | v]                |              | Mode          |                  |
|                       | 50.00                                                                                 |           | 10.00                                                                                                    | All 🗸             | AC Mod       | ACDC Mode     | DC Mode          |
|                       | φ1: Voltage RM<br>41.18<br>φ2: Voltage RM<br>0.18<br>φ3: Voltage RM<br>0.34<br>Faults | IS [V]    | φ1: Current RMS           3.967           φ2: Current RMS           4.153           φ3: Current RMS           4.478 | [A]<br>[A]<br>[A] | Frequency [F |               | Itput Mode<br>CV |
|                       | No Faults                                                                             |           |                                                                                                    |                   |              |               |                  |

Figure 10-7: Control → Basic Control—Multi Phase (Three Phase shown as an example)

# Control → Basic Control

- Setting of the output voltage, output current limit, frequency, and displaying their measured values
- Turning the output ON or OFF and displaying the actual output mode (OFF, CV, CC)
- Displaying and changing the operating mode (AC, ACDC, or DC)
- Displaying the fault
- Selecting the phase (for multi-phase system only)

#### Settings

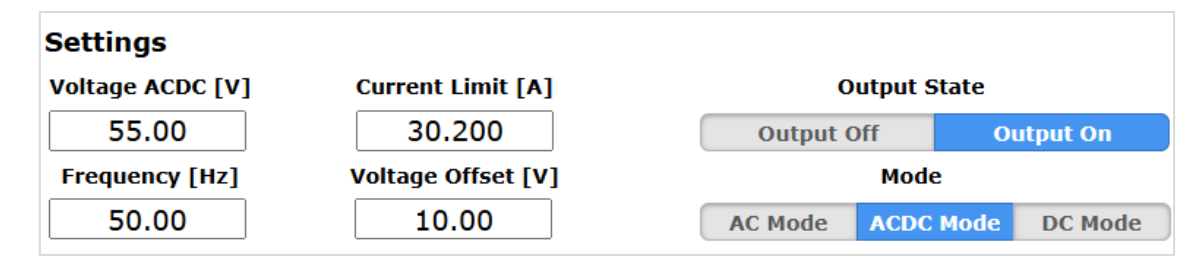

#### Figure 10-8: Basic Control → Settings (Single Phase)

| Settings         |                 |                    |              |                |  |  |
|------------------|-----------------|--------------------|--------------|----------------|--|--|
| Voltage ACDC [V] | Current Limit [ | [A]                | Output State |                |  |  |
| 40.00            | 1 ~ 30.200      | 1 🗸                | Output Off   | Output On      |  |  |
| Frequency [Hz]   | Voltage Offset  | Voltage Offset [V] |              | de             |  |  |
| 50.00            | 10.00           | 1 🖌                | AC Mode ACD  | C Mode DC Mode |  |  |

#### Figure 10-9: Basic Control → Settings (Multi Phase) (Three Phase shown as an example)

To change a setting, set the desired value and click **Enter** on the keyboard. For a multi-phase setting, there is a drop-down menu next to the Voltage and Current setting field. The options for the drop-down menu are the individual phase number or ALL. Voltage/Current values can be sent to individual phase or they can be sent to all the phases simultaneously. To select an output state or operating mode, click the desired button. The selected output state or operating mode is indicated with a blue background in the log-in state or with a blue-colored text in the log-out state.

#### NOTE

Refer to **Table 14-10** for the programming parameters of voltage, current, and frequency.

#### NOTES

In AC mode and DC mode, the window for setting the voltage offset is not displayed.

In DC mode, the window for setting the frequency is not displayed.

During the output ON condition, an error message is displayed if the operating mode is changed.
Measurements

| Measurements    |                 |                |             |
|-----------------|-----------------|----------------|-------------|
| Voltage RMS [V] | Current RMS [A] | Frequency [Hz] | Output Mode |
| 55.87           | 4.022           | 50.00          | CV          |

#### Figure 10-10: Basic Control → Measurements (Single Phase)

| Measurements                     |                                      |                |             |
|----------------------------------|--------------------------------------|----------------|-------------|
| φ1: Voltage RMS [V]<br>41.18     | φ1: Current RMS [A] 3.983            | Frequency [Hz] | Output Mode |
| φ <b>2: Voltage RMS [V]</b> 0.21 | φ <b>2: Current RMS [A]</b><br>4.165 |                |             |
| φ3: Voltage RMS [V] 0.32         | φ3: Current RMS [A]<br>4.469         |                |             |

Figure 10-11 Basic Control → Measurements (Multi Phase) (Three Phase shown as an example)

NOTE

If the output is OFF, the measurements are not displayed.

#### Faults

Faults are displayed in the Faults window.

| Faults    |  |  |  |
|-----------|--|--|--|
| No Faults |  |  |  |
|           |  |  |  |
|           |  |  |  |

#### Control $\rightarrow$ Protection

The following settings are possible:

- Over-Voltage Protection (OVP) and Under-Voltage Protection (UVP) levels
- High and low peak voltage protection levels
- Drop on Wire
- High and low peak current protection (OCP) levels
- Over-Power Protection (OPP) levels
- Auto-Start/Safe-Start mode
- Foldback Protection mode

Click Control and then Protection to enter the Protection page.

| ver-voltage RMS [V] | Under-Voltage RMS [V] | High Peak [V]        | Low Peak [V] |
|---------------------|-----------------------|----------------------|--------------|
| 385.00              | 0.00                  | 550.00               | -550.00      |
| Drop On Wire [V]    |                       |                      |              |
| 35.00               |                       |                      |              |
| Current Protectio   | n                     | Power Protection     |              |
| High Peak [A]       | Low Peak [A]          | Over-Power Limit [W] |              |
| 10.000              | -10.000               | 3300.0               |              |
|                     | Foldback Protection   |                      |              |

Figure 10-12: Control → Protection

To change the setting, set the desired settings and click **Enter** on the keyboard. To select a mode, click on the desired button.

The selected mode (Auto-Start, Foldback Protection) is indicated with a blue background in the log-in state and with a blue-colored text in the log-out state.

#### NOTE

Refer to **Section 14.13.8: Source Subsystem** for the programming parameters of all items in **Voltage Protection** and **Current Protection**.

#### Control $\rightarrow$ Measurements

This page displays the following measurements:

- Detailed measurement of output voltage and output current depending on the operating mode (AC, ACDC, or DC)
- Frequency
- Crest Factor
- Apparent and Active Power

Click Control and then Measurements to enter the Measurements page.

| Measurement         | Phase: 1 Y | Phase: - ¥ | Phase: - Y |
|---------------------|------------|------------|------------|
| Frequency [Hz]      | 50.00      |            |            |
| Voltage RMS [V]     | 41.18      |            |            |
| Voltage AC [V]      | 40.00      |            |            |
| Voltage DC [V]      | 9.79       |            |            |
| Current RMS [A]     | 0.000      |            |            |
| Current AC [A]      | 0.000      |            |            |
| Current DC [A]      | 4.022      |            |            |
| Crest Factor        | 1.036      |            |            |
| Apparent Power [VA] | 165.6      |            |            |
| Active Power [W]    | 39.8       |            |            |

Figure 10-13: Control → Measurements Page (Single Phase)

| Measurement         | Phase: 1 Y | Phase: 2 ~ | Phase: 3 ¥ |
|---------------------|------------|------------|------------|
| Frequency [Hz]      | 50.00      | 0.00       | 0.00       |
| Voltage RMS [V]     | 41.18      | 0.21       | 0.32       |
| Voltage AC [V]      | 40.00      | 0.15       | 0.00       |
| Voltage DC [V]      | 9.79       | -0.15      | -0.31      |
| Current RMS [A]     | 0.000      | 0.000      | 0.000      |
| Current AC [A]      | 0.000      | 0.000      | 0.000      |
| Current DC [A]      | 3.984      | 4.164      | 4.467      |
| Crest Factor        | 1.030      | 1.066      | 1.021      |
| Apparent Power [VA] | 164.1      | 0.9        | 1.4        |
| Active Power [W]    | 39.2       | -0.6       | -1.4       |

#### Figure 10-14: Control → Measurements Page (Multi Phase) (Three Phase shown as an example)

This page provides more detailed measurements and is an addition to **Measurements** in the **Basic Control** page. The voltage and current rms values are split and displayed with their respective AC and DC values.

### Control → Harmonics

This page displays the following:

- The Total Harmonic Distortion (THD)
- The output frequency
- The rms value, percentage value, and the phase angle of 51 harmonics of output voltage or output current in table or bar format

Click Control, and then Harmonics to enter the Harmonics page.

| Harmoni   | cs            |                          | Phase: 1 v        |
|-----------|---------------|--------------------------|-------------------|
| THD [4    | 6] Harn       | onics Calculation Method |                   |
| 0.10      | ) το          | tal Fundamental          | Freeze            |
| Frequency | [Hz] Measure  | d Value Display          |                   |
| 50.0      | 1 Voltage     | Current Table Bars       | )                 |
| #         | Amplitude [V] | Percent [%]              | Phase Shift [deg] |
| 0         | 0.01          | 0.04                     | 0.0               |
| 1         | 39.99         | 100.00                   | 0.0               |
| 2         | 0.03          | 0.07                     | 182.7             |
| 3         | 0.02          | 0.04                     | 188.0             |
| 4         | 0.01          | 0.03                     | 357.1             |
| 5         | 0.01          | 0.02                     | 198.0             |
| 6         | 0.01          | 0.02                     | 356.6             |
| 7         | 0.01          | 0.02                     | 209.0             |
| 8         | 0.01          | 0.01                     | 192.4             |
| 9         | 0.01          | 0.02                     | 205.4             |

Figure 10-15: Harmonics in Table Format

For a multi-phase setting, there is a drop-down menu next to **Phase**. The options for the drop-down menu is the individual phase number.

Use the respective button under **Harmonics Calculation Method** to select the calculation method used for calculating the percentage value of the harmonics. Refer to MEASure:HARMonic:PERCent[:TYPE] <DSC> in **Section 14.13.4: Measure Subsystem**.

Use the respective button under Measured Value to select voltage or current.

The measured values can be displayed in table (refer to **Figure 10-15**) or in bars format (refer to **Figure 10-16**). Use the respective button under **Display** to select table or bars format.

| Harm  | onics     |                                         |                                                                                        | Phase              | : 1 ~ |  |
|-------|-----------|-----------------------------------------|----------------------------------------------------------------------------------------|--------------------|-------|--|
|       | ID [%]    | Harmonics Cale                          | Harmonics Calculation Method                                                           |                    |       |  |
|       | 0.10      | Total Fundamental                       |                                                                                        | Free               | eze   |  |
| Frequ | ency [Hz] | Measured Value                          | Display                                                                                |                    |       |  |
| 6     | 6.67      | Voltage Current                         | Table Bar                                                                              | s .                |       |  |
|       | 20        |                                         |                                                                                        |                    |       |  |
|       |           | Y: Amplitude                            | [V], X: Harmonic                                                                       |                    |       |  |
|       |           |                                         |                                                                                        |                    |       |  |
|       |           |                                         |                                                                                        |                    |       |  |
|       |           |                                         |                                                                                        |                    |       |  |
|       |           |                                         |                                                                                        |                    |       |  |
|       |           |                                         |                                                                                        |                    |       |  |
|       |           |                                         |                                                                                        |                    |       |  |
|       |           |                                         |                                                                                        |                    |       |  |
|       |           |                                         |                                                                                        |                    |       |  |
|       |           |                                         |                                                                                        |                    |       |  |
|       |           |                                         |                                                                                        |                    |       |  |
|       |           |                                         |                                                                                        |                    |       |  |
| -     |           |                                         |                                                                                        |                    |       |  |
| 0.20  | 10010000  | ~~~~~~~~~~~~~~~~~~~~~~~~~~~~~~~~~~~~~~~ | <u>}</u><br>\$<br>\$<br>\$<br>\$<br>\$<br>\$<br>\$<br>\$<br>\$<br>\$<br>\$<br>\$<br>\$ |                    | 22220 |  |
|       |           |                                         |                                                                                        | 2020 - 2020 - 2020 |       |  |

#### Figure 10-16: Harmonic in Bars Format

In the bars format, use the respective button to select Amplitude, Percent, or Phase Shift. The X-axis in all the three cases represents the harmonic number. The Y-axis represents the maximum allowable limit. Move the mouse over the bars to view the harmonic number and its value.

Use Freeze to freeze the samplings.

#### NOTE

If the output is OFF, the measurements is not displayed.

#### Control → Direct Access

Click Control and then Direct Access to enter the Direct Access page.

| Read System Errors |             |
|--------------------|-------------|
|                    | Read Errors |

#### Figure 10-17: Control → Direct Access

The page can be used for the following:

- send any command and view the response.
- read the system errors.

This page allows operations that may not be available on the web pages.

Type any command or query in the top text box and press **Enter** on the keyboard. For commands, there is no response. For queries, the response appears in the middle text box.

System Error messages can be read by clicking the **Read Errors** button. The error message or 0, "No error" appears in the bottom text box.

#### **10.4.7.7 Blink Identify**

When this button is clicked, the front panel display and the rear panel LAN status LED (green) blink (refer to **Figure 10-2)**.

The blinking is turned OFF by clicking this button again, by clicking any button or tapping the display on the front panel, or with a communication command (refer to SYSTem[:COMMunicate]:IDLED <Bool> in **Section 14.13.10: System Subsystem**.)

NOTE

This function does not require a log-in.

#### 10.4.7.8 LAN Settings Page

The LAN Settings page and its sub-pages allow you to view and configure the power source's LAN settings.

### LAN Settings → Configure Page and LAN Settings → Configure → Modify Page

When LAN Settings is clicked, the Configure page opens by default.

| Present LAN Configuration |                                     |  |  |  |
|---------------------------|-------------------------------------|--|--|--|
| IP Address Source:        | DHCP/Auto IP                        |  |  |  |
| Actual IP Address:        | 10.97.4.30                          |  |  |  |
| Actual Subnet Mask:       | 255.255.254.0                       |  |  |  |
| Actual Default Gateway:   | 10.97.4.1                           |  |  |  |
| Hostname:                 | GAC-PRO-03AA1C-07H00A-002024-000007 |  |  |  |
| Description:              | Genesys Power Source-002024-000007  |  |  |  |
|                           |                                     |  |  |  |
| Modify                    |                                     |  |  |  |

#### Figure 10-18: LAN Configure Page

The following settings can be seen under this page:

#### **IP Address Source**

The IP address source: DHCP/Auto-IP or Static IP

#### **Actual IP Address**

The actual IP address assigned to the power source through DHCP/Auto-IP or Static IP

#### **Actual Subnet Mask**

The subnet mask assigned to the power source through DHCP/Auto-IP or Static IP

#### **Actual Default Gateway**

The address of the network router that allows the power source to communicate outside of the local subnet

### Hostname

The power source hostname may be used instead of the IP address to create a communication link

### Description

This is also called DNS-SD Service Name

The LAN Settings→ Configure → Modify page allows changing of the LAN settings. The following page appears after Modify is clicked.

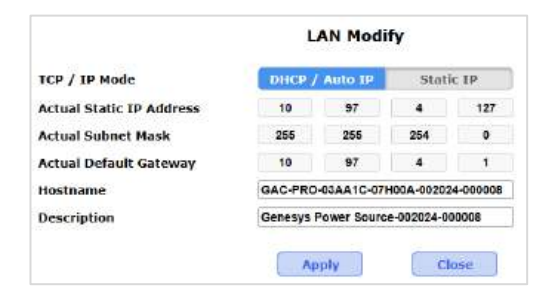

#### Figure 10-19: LAN Configure → Modify Page-DHCP/Auto IP

The fields that can be changed depend on the selection of the IP address source: DHCP/AUTO IP or Static IP.

### TCP/IP Mode

This field allows to select the source of the IP address.

#### DHCP / Auto IP

This is the default mode. If this source is selected, the network server uses DHCP mode to assign the IP address, subnet mask, and default gateway. Therefore, these fields are disabled (gray) on the web page. Refer to **Figure 10-19**.

If the server cannot make the assignment, the power source reverts to the Auto IP mode. In both these modes, the user can change the hostname and description only.

#### NOTE

The Hostname must not exceed 50 characters. Uppercase and lowercase characters, numbers (0–9), and - (hyphen), can only be used.

#### Static IP

If this mode is selected, the IP address, subnet mask, and default gateway must be entered in the fields. The settings must be compatible with the requirements of the network server. These settings do not change if the power source is transferred to a different LAN connection. The Hostname field is disabled (gray). The user can change the description also. Refer to **Figure 10-20**.

|                           | LAN Modify                          |           |  |  |
|---------------------------|-------------------------------------|-----------|--|--|
| TCP / IP Mode             | DHCP / Auto IP                      | Static IP |  |  |
| Static IP Address Setting | 192 168                             | 1 99      |  |  |
| Subnet Mask Setting       | 255 255                             | 255 0     |  |  |
| Default Gateway Setting   | 10 97                               | 4 1       |  |  |
| Hostname                  | GAC-PRO-03AA1C-07H00A-002024-000008 |           |  |  |
| Description               | Genesys Power Source-002024-000008  |           |  |  |
|                           | Apply                               | Close     |  |  |

#### Figure 10-20: LAN Configure → Modify Page-Static IP

| Ν | <b>O</b> | Т | E |
|---|----------|---|---|
|   | ~        |   |   |

In static IP mode, there is no hostname connectivity.

#### Apply

The web page logs out after the button is clicked.

#### NOTE

After changing the LAN settings, the web page refreshes automatically. If the change duplicates the IP, the rear panel LAN Status LED (green) and the front panel display blink, and the IP address reverts to the previous state. The blinking can be turned OFF by clicking the **Blink Identity** button or any button on the display, by tapping the display on the front panel, or with a communication command (refer to SYSTem[:COMMunicate]:IDLED <Bool> in **Section 14.13.10: System Subsystem**).

#### NOTE

You may be required to perform AC reset of the power source after changing the LAN settings.

#### Close

Click this button to return to the LAN Configure Page. New settings are not saved.

### LAN Settings → Advanced and LAN Settings → Advanced → Modify Page

Click LAN Settings→ Advanced to view advanced LAN settings and LAN Settings→ Advanced→Modify to change its settings.

| Present LAN Configuration |         |  |
|---------------------------|---------|--|
| LAN Timeout: 1800         |         |  |
| Ping Server:              | Enabled |  |
| Vxi Discovery:            | Enabled |  |
| Multicast DNS Enable:     | Enabled |  |
| UDP Enable:               | Enabled |  |
| Max. No. of Connections:  | 4       |  |
| Modify                    |         |  |

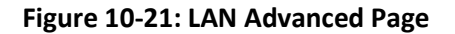

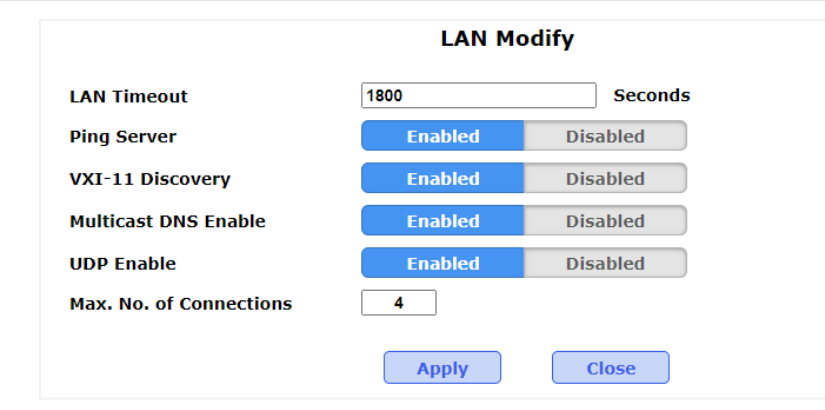

Figure 10-22: LAN Advanced → Modify Page

### LAN Timeout

If the user is logged in through the web page or is connected via VISA or TCP sockets, this is the time duration (in seconds) during which the web pages, VISA, or TCP sockets can be inactive (idle) before the power source automatically logs out.

Timeout disabled: 0 Default timeout: 1800 seconds (30 minutes) Minimum timeout limit: 30 seconds Maximum timeout limit: 60000 seconds (1000 minutes)

### **Ping Server**

Ping is a network utility that allows the computer to verify communication with the power source. This service can be disabled for security reasons.

### **VXI-11 Discovery**

This is a protocol that allows the network server to detect which instruments are connected to the LAN. This service can be disabled for security reasons.

### **Multicast DNS Enable**

Default setting is enabled, and this service may be disabled for security reasons or just to reduce network traffic.

### **UDP Enable**

Default setting is enabled, and this protocol may be disabled.

### **Maximum Number of Connections**

The maximum number of users that can access the device. The default and maximum is 4 and it can be changed.

#### NOTE

The maximum number of connections is only applicable for TCP sockets and VISA sessions.

### Apply

The web page logs out after the button is clicked.

#### NOTE

After changing the LAN settings, the web page refreshes automatically. If the change duplicates the IP, the rear panel LAN Status LED (green) and the front panel display blink, and the IP address reverts to the previous state. The blinking can be turned OFF by clicking the **Blink Identity** button or any button on the display, by tapping the display on the front panel, or with a communication command (refer to SYSTem[:COMMunicate]:IDLED <Bool> in **Section 14.13.10: System Subsystem**).

#### NOTE

It may be required to perform AC reset of the power source after changing the LAN settings.

#### Close

Click this button to return to the LAN Configure Page. New settings are not saved.

### LAN Settings → Users Page

This page allows creating password for protection of the web pages.

| Change Password |                     |  |  |
|-----------------|---------------------|--|--|
|                 | Enter Old Password  |  |  |
|                 | Enter New Password  |  |  |
|                 | Retype New Password |  |  |
|                 | Show Apply          |  |  |

By default, the old password is blank.

For entering the password for the first time, keep the **Enter old Password** box blank. The new password must contain 6 to 16 characters.

Password is case sensitive.

#### NOTES

Only a–z, A–Z, and 0–9 characters are allowed.

There is no password protection for automation programming with VISA or sockets.

#### **Reset Password**

Once a password is applied, it may be changed by using the same screen, but it can only be removed and set to default by performing the LAN Reset function.

### TDK·Lambda 10.4.8 Programming Using VISA Drivers

#### 10.4.8.1 VISA Description

In the test and measurement industry, Virtual Instrument Software Architecture (VISA) is a popular framework that includes hardware drivers, configuration utilities, and connection managers. A variety of communication busses are supported. VISA drivers are available from several instrument vendors. Any programming language that supports Windows COM or DLL libraries can call the VISA functions.

#### 10.4.8.2 VXI-11 Compatibility

VXI-11 is a protocol that allows communications between a computer port and an instrument. VISA is built upon the VXI-11 specification. The power source is compatible with the following VXI-11 protocols:

- VXI-11 Device\_link: open link to an instrument
- VXI-11 Device\_write: write text to an instrument
- VXI-11 Device\_read: read text from an instrument
- VXI-11 Destroy\_link: close link to an instrument

#### 10.4.8.3 Opening a VISA Connection

Test and automation programs may easily be written if they use the VISA libraries. The supported VISA functions include Open, Read, Write, and Close. A VISA resource descriptor is used to describe a particular source. For the power source, the descriptors are found on the power source's Home web page. The VISA resource may use the power source's IP address or hostname. Format of a VISA resource descriptor: TCPIP[board]::IP address/Host Name[::LAN device name][::INSTR] [board] is the LAN card number, zero is optional [::LAN device name] is by default **inst0** and is optional

[::INSTR] is optional

Examples: TCPIP::10.255.26.60 TCPIP::10.225.26.60::inst0::INSTR TCPIP0::GAC-000007::inst0::INSTR

#### 10.4.8.4 Communicating Using VISA

The VISA Write function sends SCPI commands to the power source. The VISA read function reads the response returned for the SCPI query.

#### **10.4.9 Programming Using Sockets**

#### 10.4.9.1 Socket Description

The VISA drivers for the Genesys Series Programmable AC Power Source are commonly used in the Test and Measurement industry. For customers who cannot use VISA because of installation issues, licensing issues, or because the controller (e.g., industrial PLC) does not support VISA, the Genesys Series Programmable AC Power Source offers socket connections. Socket is a low-level LAN protocol that is universally available in all operating systems and programming environments.

Windows is a trademark of Microsoft Corporation.

#### 10.4.9.2 Communicating Using Sockets

Communicating through sockets involves opening a socket connection, sending SCPI text commands, and reading the responses. The function by which a programming language manages the socket is the TCP stack. There are two types of socket protocols that may be used: TCP and UDP. Each has its own port number.

#### 10.4.9.3 Using TCP Sockets

This is the most used socket type. It features managed connection, message acknowledgements, transmission error detection and correction.

Open **TCP socket port 8003** to send SCPI commands. Responses to queries are sent back automatically with a line-feed terminator and carriage return appended.

#### 10.4.9.4 Using UDP Sockets

This is a simpler socket type with reduced network traffic. It is a connectionless protocol because messages are sent, and there is no acknowledgement that they have been received.

Open **UDP socket port 8005** to send SCPI commands. Responses to queries are sent back automatically with a line-feed terminator and carriage return appended.

#### **10.4.9.5 Input Buffer Requirements**

With a controller using TCP or UDP sockets, the power source can receive commands much faster than it can process them. To make sure that the LAN is not overloaded, it is required that the controller sometimes send a query and then wait for the response. The response is an acknowledgement from the power source that it has finished processing all commands.

It is recommended that your controller routinely sends SYST:ERR?

#### 10.4.10 Connecting Over WAN

To connect to the Wide Area Network (i.e., the global internet), the following settings must be made in the network server:

#### View Web Pages Over WAN

The Genesys Power Source LAN interface has a server for running the web pages. The web server is listening in port 80. The network administrator must obtain and assign a global IP for the power source. On the network server, the network administrator also must ensure port 80 is exposed to WAN connectivity.

#### **Use Sockets Over WAN**

The network administrator must obtain and assign a global IP for the power source. On the network server, the network administrator also must ensure port 8003 (for TCP sockets) or port 8005 (for UDP sockets) is exposed to WAN connectivity.

## **CHAPTER 11: CONFIGURING THE J4 CONNECTOR**

## **11.1 Introduction**

Refer to **Section 8.4: Remote Programming and Logic Control Connector (J4)** for a brief description of the connector and its pinout.

NOTE

All signals (except NC (Not Connected) pins) on the J4 connector are referenced to COMMON.

# 11.2 CV/CC Signal (J4-1)

The CV/CC signal indicates the power source's operating mode: Constant Voltage or Constant Current. This is an open collector output signal.

| Operating Mode               | Signal Level | Note                                |
|------------------------------|--------------|-------------------------------------|
| Constant Voltage (CV) or OFF | High         | The maximum voltage rating is 30V   |
| Constant Current (CC)        | 0–0.6V (low) | The maximum allowed sink current is |
|                              |              | 10mA.                               |

#### Table 11-1: CV/CC Signal

#### CAUTION

**Do not** connect the signal to a voltage source greater than 30V. Always connect this signal to the voltage source with a series resistor to limit the sink current to less than 10mA.

## 11.3 Power Source OK Signal #2 (J4-2)

The power source OK Signal #2 indicates the power source's output state: ON or OFF. This is a push-pull signal.

| Output State | Signal Level | Note                                    |
|--------------|--------------|-----------------------------------------|
| OFF          | 0–0.6V       | The maximum allowed sink current is     |
|              |              | 10mA                                    |
| ON           | 4.5–5.5V     | The maximum voltage rating is 5.5V. The |
|              |              | maximum allowed source/sink current is  |
|              |              | 10mA.                                   |

#### Table 11-2: Power Source OK Signal #2

This signal can also be set with a time delay. This delay is used to prevent the signal from rising before the set output is reached. To set the delay with a communication command, refer to SYSTem:PSOK:DELay <NRf> in **Section 14.13.10: System Subsystem.** 

#### NOTE

The delay affects only the OFF-to-ON transition. The ON-to-OFF transition is not affected.

## 11.4 Power Source OK Signal #1 (J4-3)

The power source OK Signal #1 indicates the power source's output state: ON or OFF. This is an open collector signal.

| Output State | Signal Level | Note                                |
|--------------|--------------|-------------------------------------|
| OFF          | High         | The maximum voltage rating is 30V.  |
| ON           | 0–0.6V       | The Maximum allowed sink current is |
|              |              | 10mA.                               |

#### Table 11-3: Power Source OK Signal #1

This signal can also be set with a time delay. This delay is used to prevent the signal from rising before the set output is reached. To set the delay with a communication command, refer to SYSTem:PSOK:DELay <NRf> in **Section 14.13.10: System Subsystem.** 

#### CAUTION

**Do not** connect the signal to a voltage source greater than 30V. Always connect this signal to the voltage source with a series resistor to limit the sink current to less than 10mA.

#### NOTE

The delay affects only the OFF-to-ON transition. The ON-to-OFF transition is not affected.

## 11.5 Trigger In #1 (J4-4)

Trigger In triggers an execution of a sequence.

To select the trigger source via the front panel, refer to **Section 9.4.9: Program Menu**. To select the trigger source via a communication command, refer to TRIGger:SOURce <DSC> in **Section 14.13.11: TRIGger Subsystem**.

| Signal                                 | Level / Time |
|----------------------------------------|--------------|
| Maximum low-level Input                | 0.8V         |
| Minimum high-level Input               | 2.5V         |
| Maximum high-level Input               | 5V           |
| Minimum Positive Edge Trigger Width    | 10µs         |
| Maximum T <sub>r</sub> ,T <sub>f</sub> | 1µs          |
| Minimum delay between 2 pulses         | 1ms          |

| Table 11- | 4: Trigger | ' In Level | / Time |
|-----------|------------|------------|--------|
|-----------|------------|------------|--------|

# 

### **11.6.1 Introduction**

The user can program the power source output voltage with an external analog voltage source (remote programming). Local or remote programming can be selected using the Local/Remote Analog Enable pin **(J4-6)** combined with the external control mode, and the type of programming source can be detected using the Local/Remote Analog Monitor pin **(J4-5)**.

### 11.6.2 Local/Remote Analog Enable (J4-6)

The Local/Remote Analog Enable pin accepts an electrical signal or dry contact to select between local or remote programming of the output voltage in combination with the external control mode. In local mode, the output voltage can be programmed from the front panel or with a communication command. In remote mode, the output voltage can be programmed with an analog voltage source.

### 11.6.3 Local/Remote Analog Monitor (J4-5)

The Local/Remote Analog Monitor is an open collector output signal that indicates if the power source is in local or remote mode.

### 11.6.4 Local/Remote Analog Enable and Local/Remote Analog Monitor

NOTE

The external control mode must be set to ON for analog programming. To set the mode via the front panel, refer to **Section 9.4.5: Configuration Menu.** To set the mode via a communication command, refer to SYSTem:EXTernal:ENABle[#] <Bool> in **Section 14.13.10: System Subsystem.** 

| Local/Remote Analog Input (J4-6) | Programming Source | Local/Remote Monitor (J4-5)        |
|----------------------------------|--------------------|------------------------------------|
| 2–30V or open (disabled)         | Front panel        | 30V maximum                        |
| 0–0.6V or short (enabled)        | External voltage   | 0–0.6V (10mA sink current maximum) |

#### Table 11-5: Local/Remote Analog Enable and Monitor

### CAUTION

**Do not** connect the Local/Remote Analog Monitor signal to a voltage source greater than 30V. Always connect this signal to the voltage source with a series resistor to limit the sink current to less than 10mA.

#### NOTE

If the Analog input (J4-6) is 2–30V or open (disabled), the external programming source is not relevant, even if the external control mode is set to ON.

# 11.7 Trigger Out #2 (J4-7)

Trigger out signal to indicate that the triggered measurements data that was captured is ready.

| Signal                              | Level / Time |
|-------------------------------------|--------------|
| Maximum low-level output voltage    | 0.6V         |
| Minimum high-level output voltage   | 4.5V         |
| Maximum high-level output voltage   | 5V           |
| Minimum positive edge trigger width | 10µs         |
| Maximum source / sink current       | 10mA         |
| Minimum pulse width                 | 100 µs       |

Table 11-6: Trigger Out Level / Time

# 11.8 External Voltage Monitoring (J4-8)

The user can monitor the output voltage using an analog signal via this pin located on the **J4** connector. There are two monitor modes.

#### CAUTION

To maintain the accuracy, ensure that the sensing circuit has an input resistance of greater than 500kΩ.

**RMS control**: The monitoring value is in the range of 0 to the programming/monitoring range. The maximum monitoring value in AC and ACDC mode is rms voltage rating and in DC mode is the DC voltage rating.

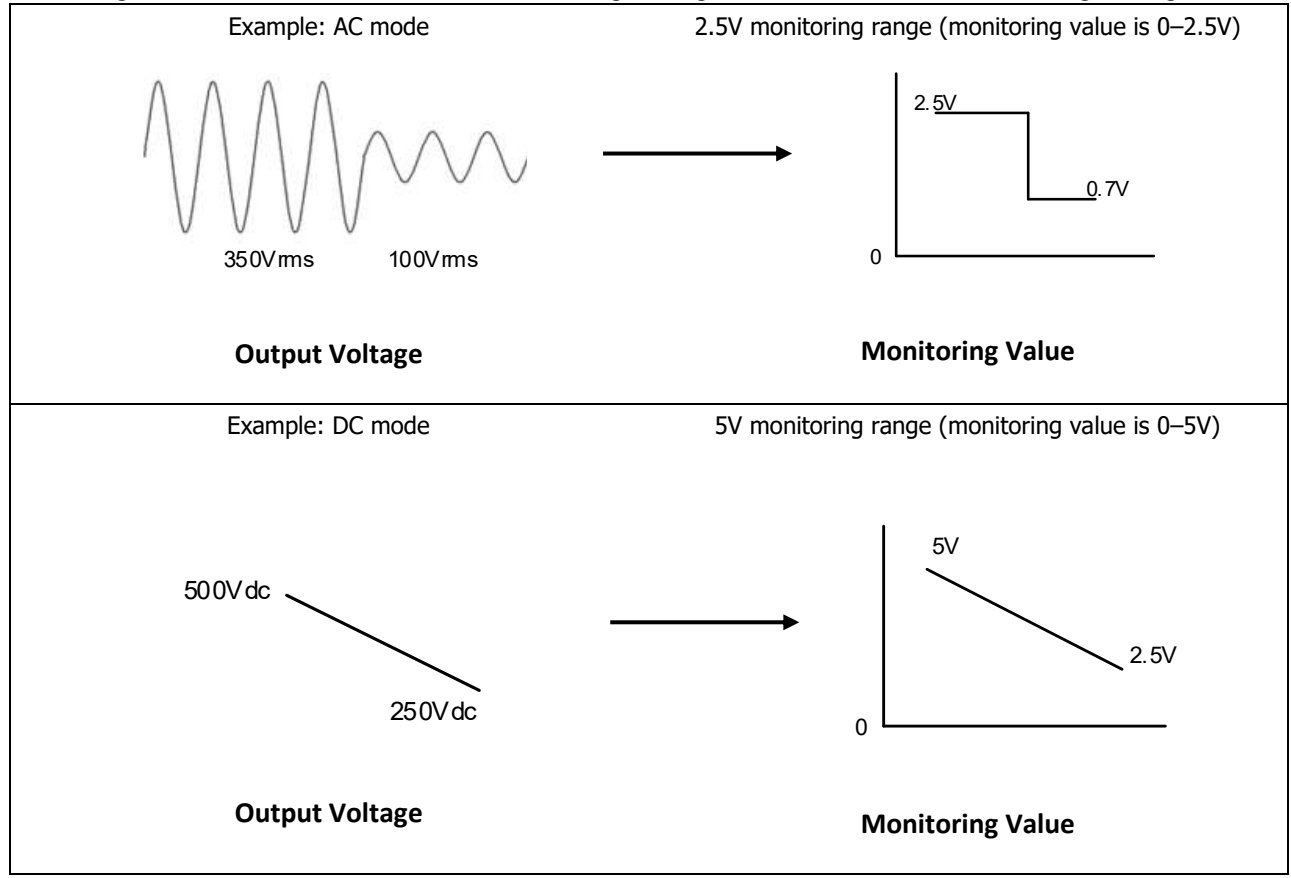

**FULL control**: arbitrary measurement of the output voltage. The measurement follows the output voltage. The monitoring value is in the range of (-programming/monitoring range to +programming/monitoring range). The maximum monitoring value in AC, DC, and ACDC mode is the DC voltage rating.

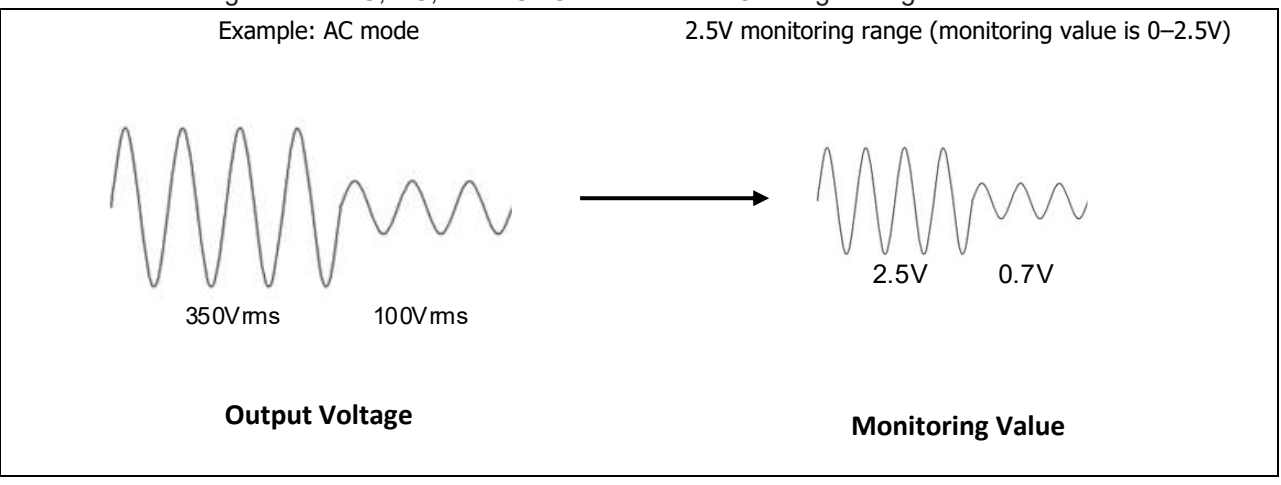

To select RMS control or FULL control via the front panel refer to **Section 9.4.5: Configuration Menu.** To select RMS control or FULL control with a communication command, refer to SYSTem:EXTernal:MONitor[:MODE][#] <DSC> in **Section 14.13.10: System Subsystem**.

# 11.9 External (Analog) Voltage Programming (J4-9)

The rear panel **J4** connector allows the user to program the power source output voltage with an external analog voltage source.

External analog programming of the output voltage can be controlled with a Local/Remote analog enable pin combined with the external control mode. Refer to **Section 11.6: Local/Remote Analog Monitor/Enable (J4-5 and J4-6)**.

#### CAUTION

To maintain the isolation of the power source, use a programming source with floating outputs when programming from J4.

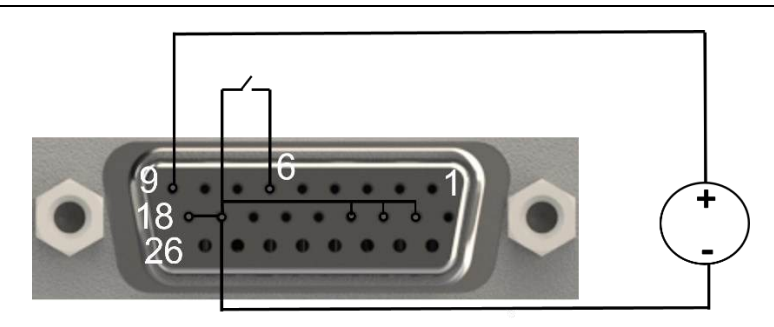

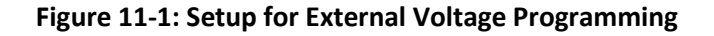

The selection range for external (analog) voltage programming is 2.5V to 10V. To set the range via the front panel, refer to **Section 9.4.5: Configuration Menu.** To set the range with a communication command, refer to SYSTem:EXTernal:RANGe[#] <NR2> in **Section 14.13.10: System Subsystem**. The programming range is dependent on the selection range.

| Mode                    | Value Set                                                                                                    | Programming                                                                                                    |
|-------------------------|----------------------------------------------------------------------------------------------------|----------------------------------------------------------------------------------------------------|
| Full Value changed here | Instantaneous (AC,<br>DC, Frequency)<br>(DC and<br>Frequency:<br>Applicable for GAC-<br>PRO models only,<br>refer to order<br>code) | Range (V)<br>±2.5 to ±10.<br>Ex- With 2.5V<br>selection range,<br>the programming<br>range is -2.5V to<br>+2.5V                                        |
|                         | AC Voltage                                                                                                    | 2.5 to 10<br>Ex- With 5V<br>selection range,<br>the programming<br>range is 0 to 5V<br>which is<br>equivalent to 0 to<br>350Vrms                       |
|                         | DC Voltage<br>(Applicable for<br>GAC-PRO models<br>only, refer to order<br>code)                                                    | ±2.5 to ±10<br>Ex- With 3V<br>selection range,<br>the programming<br>range is -3V to<br>+3V which is<br>equivalent to -500<br>to 500Vdc.               |
| Freq                    | Frequency<br>(Applicable for<br>GAC-PRO models<br>only, refer to order<br>code)                                                     | 2.5 to 10<br>Ex- With 10V<br>selection range,<br>the programming<br>range is 0V to 10V<br>which is<br>equivalent to 16<br>to 1200Hz or 16<br>to 5000Hz |

There are four different types of voltage programming as shown in Table 11-7.

#### Table 11-7: Voltage Programming Modes

# 11.10 ENABLE IN (ENA) (J4-10)

The Enable signal (ENABLE IN) serves as the power source enable control. A connection can be made between J4-10 and J4-11.

### TDK·Lambda \_\_\_\_\_ 11.10.1 ENABLE IN Function

To enable or disable the ENABLE function from the front panel, refer to **Section 9.4.3: Protection Menu**. To enable or disable the ENABLE function with a communication command, refer to OUTPut:ENA[:STATe] <Bool> in **Section 14.13.5: Output Subsystem**.

#### 11.10.2 ENABLE IN Polarity

The user can select the polarity of the ENABLE IN signal: Normal (Norm) or Reverse (Rev). To select the polarity from the front panel, refer to **Section 9.4.3: Protection Menu**. To select the polarity with a communication command, refer to OUTPut:ENA:POLarity[:STATe] <DSC> in **Section 14.13.5: Output Subsystem.** 

### **11.10.3 ENABLE IN, ENABLE IN Function, and ENABLE IN Polarity**

Table 11-8 shows the status of the power source output with respect to the ENABLE IN signal and its polarity.

| ENABLE IN        | ENABLE IN | ENABLE IN        | Power Source |
|------------------|-----------|------------------|--------------|
| Function         | Polarity  | (J4-10 to J4-11) | Output       |
| 0/OFF (Disabled) | Norm/Rev  | Open or Short    | ON           |
| 1/ON (Enabled)   | Norm      | Open or 2–30V    | OFF          |
|                  | Norm      | Short or 0–0.6V  | ON           |
|                  | Rev       | Open or 2–30V    | ON           |
|                  | Rev       | Short or 0–0.6V  | OFF          |

#### Table 11-8: ENABLE IN (ENA) Signal and Polarity

#### NOTE

If the ENABLE IN function is disabled, the connection between J4-10 and J4-11 and/or the polarity setting have no effect and the output always remain ON.

#### CAUTION

To prevent possible damage to the unit, **do not** connect the input to the positive or negative output potential.

#### 11.10.4 ENABLE IN Latch

The latch function of the ENABLE IN signal can be enabled or disabled.

To set the latch function from the front panel, refer to Section 9.4.3: Protection Menu.

To set the latch function with a communication command, refer to OUTPut:ENA:LATCh[:STATe] <Bool> in

#### Section 14.13.5: Output Subsystem.

#### NOTE

To remove the output disabled condition, switch the enable signal level (refer to **Table 11-8**) to output enable level and recover from the latched condition and enable output by:

- 1. output ON from the front panel or with a communication command
- 2. recycling of the power switch
- 3. recycling of AC
- 4. sending the Output Protection Clear command

# 11.11 INTERLOCK IN (ILC) (J4-19)

The Interlock signal (ILC) serves as the power source enable control. A connection can be made between J4-19 and J4-11.

### **11.11.1 INTERLOCK Function**

To enable or disable the INTERLOCK function from the front panel, refer to **Section 9.4.3: Protection Menu**. To enable or disable the INTERLOCK function with a communication command, refer to OUTPut:ILC[:STATe] <Bool> in **Section 14.13.5: Output Subsystem.** 

### 11.11.2 INTERLOCK IN and INTERLOCK Function

**Table 11-9** shows the status of the power source output with respect to the ILC signal.

| INTERLOCK function | INTERLOCK IN (J4-19 to J4-11) | Power Source Output |
|--------------------|-------------------------------|---------------------|
| 0/OFF (disabled)   | Open or Short                 | ON                  |
| 1/ON (enabled)     | Open or 2–30V                 | OFF                 |
|                    | Short or 0–0.6V               | ON                  |

#### Table 11-9: INTERLOCK IN (ILC) Signal

#### NOTE

If the INTERLOCK IN function is disabled, the connection between J4-19 and J4-11 has no effect and the output always remain ON.

### 11.11.3 INTERLOCK Latch

The latch function of the INTERLOCK signal can be enabled or disabled.

To set the latch function from the front panel, refer to **Section 9.4.3: Protection Menu**.

To set the latch function with a communication command, refer to OUTPut:ILC:LATCh[:STATe] <Bool> in

#### Section 14.13.5: Output Subsystem.

#### NOTE

To remove the output disabled condition, switch the interlock signal level (refer to **Table 11-9**) to output enable level and recover from the latched condition and enable output by:

- 1. output ON from the front panel or with a communication command
- 2. recycling of the power switch
- 3. recycling of AC
- 4. sending the Output Protection Clear command

### CAUTION

To prevent possible damage to the unit, **do not** connect the input to the positive or negative output potential.

# TDK·Lambda — 11.12 Programmable Pin #1 (J4-21) and Programmable Pin #2 (J4-20)

Programmable Pin #1 and Programmable Pin #2 are general purpose open drain signals. To make the settings from the front panel, refer to **Section 9.4.5:Configuration Menu**. To make the settings with a communication command, refer to OUTPut:RELay1(2)[:STATe][#] <DSC> in **Section 14.13.5: Output Subsystem**.

| Setting | Signal                     | Note                                    |
|---------|----------------------------|-----------------------------------------|
| Low     | Low                        | Maximum allowed sink current is 100mA   |
| High    | High                       | The maximum voltage rating is 25V       |
| PWM     | Pulsed Signal (Pulse Width | The pulses can be configured for        |
|         | Modulation)                | different duty cycles, periods, and the |
|         |                            | number of pulses                        |

#### Table 11-10: Programmable Pin #1 and #2

#### CAUTION

**Do not** connect the signals to a voltage source greater than 25V. Always connect these signals to the voltage source with a series resistor to limit the sink current to less than 100mA.

# 11.13 Trigger In #2 (J4-22)

Trigger signal to start the measurements.

To select the trigger source via the front panel, refer to **Section 9.4.2: Measurements Menu**. To select the trigger source via a communication command, refer to MEASure:TRIGger:SOURce <DSC> in **Section 14.13.4: Measure Subsystem**. Refer to **Table 11-4** for the levels.

# 11.14 Trigger Out #1 (J4-23)

Trigger Out is an active high output signal and is used to trigger other equipment. The signal is user selectable and there are three trigger out modes. Refer to OUTPut:TTLTrg:MODE[#] <DSC> in Section 14.13.5: Output Subsystem. Refer to Table 11-6 for the levels.

# 11.15 AC-OK Signal (J4-24)

The AC-OK signal indicates the power source's AC input state. This is an open collector output signal.

| State AC-OK Signal |        | Note                                     |
|--------------------|--------|------------------------------------------|
| AC Fault           | High   | The maximum voltage rating is 30V        |
| No Fault           | 0–0.6V | The maximum allowed sink current is 10mA |

#### Table 11-11: AC-OK Signal

#### CAUTION

**Do not** connect the signal to a voltage source greater than 30V. Always connect this signal to the voltage source with a series resistor to limit the sink current to less than 10mA.

## 11.16 ALARM Signal (J4-25)

The ALARM Signal indicates the power source's state. This is an open collector output signal.

| State        | Note   |                                          |
|--------------|--------|------------------------------------------|
| Fault or OFF | High   | The maximum voltage rating is 30V        |
| No Fault     | 0–0.6V | The maximum allowed sink current is 10mA |

#### Table 11-12: ALARM Signal

#### CAUTION

**Do not** connect the signal to a voltage source greater than 30V. Always connect this signal to the voltage source with a series resistor to limit the sink current to less than 10mA.

## 11.17 External Current Monitoring (J4-26)

The user can monitor the output current using an analog signal provided via this pin located on the **J4** connector.

#### CAUTION

To maintain the accuracy, ensure that the sensing circuit has an input resistance of greater than 500kΩ.

**RMS control**: The monitoring value is in the range of 0 to the programming/monitoring range. The maximum monitoring value in AC and ACDC mode is rms current rating and in DC mode is the DC current rating.

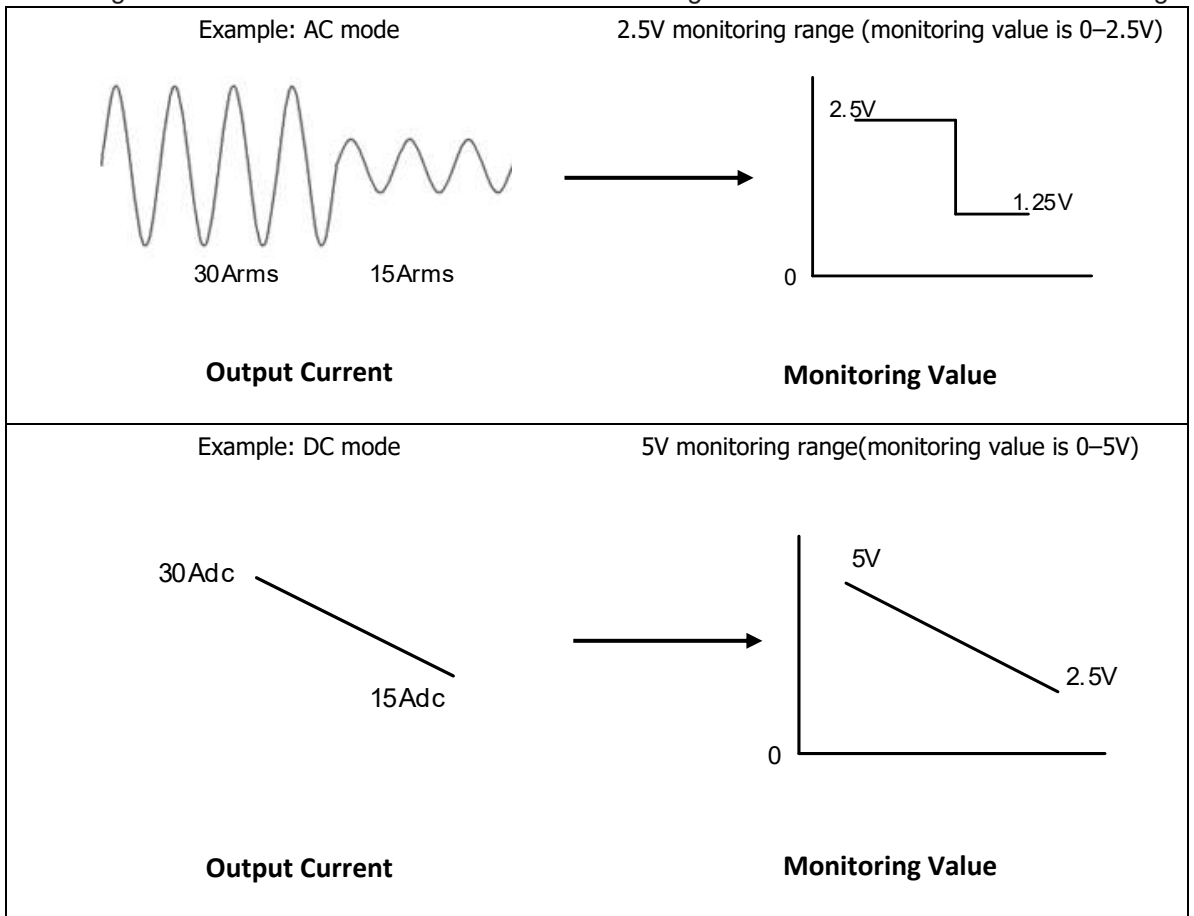

**FULL control**: arbitrary measurement of the output current. The measurement follows the output current. The monitoring value is in the range of (-programming range to +programming range). The maximum monitoring value in AC, DC, and ACDC mode is the DC voltage rating.

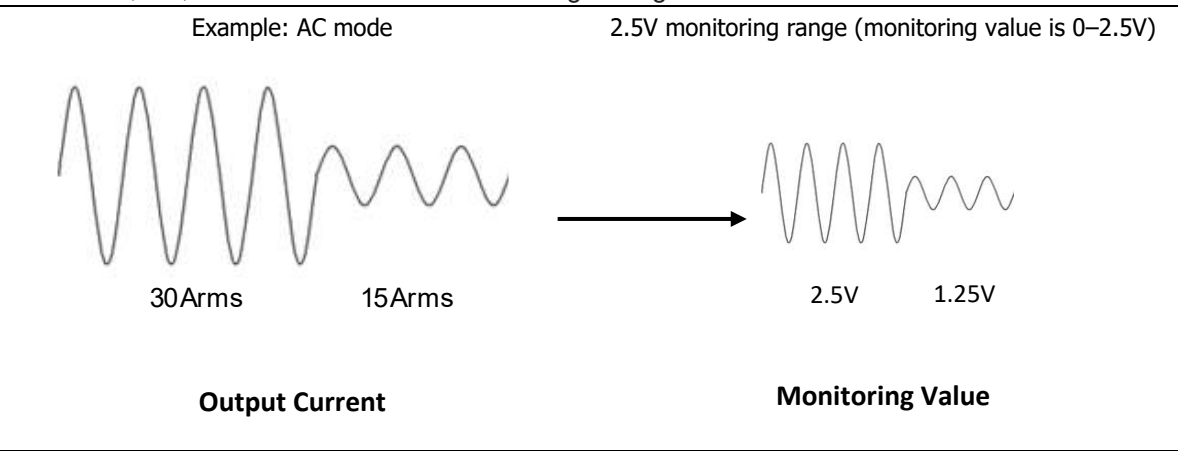

To select the mode via the front panel, refer to **Section 9.4.5: Configuration Menu.** To select the mode via a communication command, refer to SYSTem:EXTernal:MONitor[:MODE][#] <DSC> in **Section 14.13.10: System Subsystem**.

# CHAPTER 12: PROTECTIVE FUNCTIONS, FAULTS, AND ALARMS

## **12.1 Introduction**

There are several conditions that cause protection, faults, and alarms. When any fault or protective function occurs, the respective fault message appears on the display, the alarm LED (full panel: **RED** and incorporated into the **OUT** button, blank panel: **RED** led) blinks, and the respective bits in the fault register trigger.

TDK·Lambda

# **12.2 Types of Faults and Protective Functions**

The faults and protective functions are divided into three main categories: Latched, Non-latched, and Hardware. For the list of the latched and non-latched faults refer to **Table 12-1**.

**Latched**: There are four methods to recover from a fault or protective state after the fault condition is removed:

- output ON from the front panel or with a communication command
- recycling of the power switch (\*)
- recycling of AC (\*)
- sending the Output Protection Clear command (\*)

#### NOTE

(\*) Recycling the power switch or AC or sending the Output Protection Clear command automatically clear the Questionable Condition Event Register.

Non-latched: The recovery from these faults or protective functions depends on the type of the start modes:

- **Auto-Start Mode**: The power source recovers to the previous state (before the non-latching fault occurred) or to the last setting if an AC recycle was done.
- Safe-Start Mode: The power source always returns to OFF.

**Hardware**: Hardware fault has occurred. If fault persists, please consult with an authorized TDK-Lambda service center.

The following happens when any fault occurs:

- output power is disabled.
- the fault message is displayed.
- the alarm LED blinks at a 1Hz frequency (except for Front Panel Output OFF).
- bit x of the Condition Register in the Questionable Condition (Fault Register) Group (refer to **Section** 14.11.1: SCPI Register Tree) is set to 1.
- bit x of the Event Register in the Questionable Condition (Fault Register) Group (refer to Section 14.11.1: SCPI Register Tree) is set to 1. The bit is set to 1 only if the corresponding bit is enabled in the Enable Register.

| Latched | Non-latched                                                     | Questionable Condition                                                                                                    |  |  |
|---------|-----------------------------------------------------------------|----------------------------------------------------------------------------------------------------|--|--|
|         |                                                                 | and Event Register Bit                                                                                                    |  |  |
| -       | Yes                                                             | 1                                                                                                    |  |  |
| Yes     | -                                                               | 2                                                                                                    |  |  |
| Yes     | -                                                               | 3                                                                                                    |  |  |
| Yes     | -                                                               | 4                                                                                                    |  |  |
| Yes     | -                                                               | 5                                                                                                    |  |  |
| Yes     | -                                                               | 6                                                                                                    |  |  |
| Yes     | -                                                               | 7                                                                                                    |  |  |
| Yes     | -                                                               | 8                                                                                                    |  |  |
| Yes     | -                                                               | 9                                                                                                    |  |  |
| Yes     | -                                                               | 10                                                                                                    |  |  |
| Yes     | -                                                               | 11                                                                                                    |  |  |
| -       | Yes                                                             | 12                                                                                                    |  |  |
| Yes     | -                                                               | 14                                                                                                    |  |  |
| Yes     | -                                                               | 15                                                                                                    |  |  |
| Yes     | -                                                               | 16                                                                                                    |  |  |
| Yes     | -                                                               | 17                                                                                                    |  |  |
| -       | -                                                               | 18                                                                                                    |  |  |
| Yes     | -                                                               | 19                                                                                                    |  |  |
| Yes     | -                                                               | 20                                                                                                    |  |  |
| Yes     | -                                                               | 21                                                                                                    |  |  |
| Yes     | -                                                               | 22                                                                                                    |  |  |
| Yes     | -                                                               | 23                                                                                                    |  |  |
| Yes     | -                                                               | 24                                                                                                    |  |  |
| -       | Yes                                                             | 25                                                                                                    |  |  |
| Yes     | -                                                               | 26                                                                                                    |  |  |
| Yes     |                                                                 | 27                                                                                                    |  |  |
| Yes     |                                                                 | 28                                                                                                    |  |  |
|         | Latched<br>Yes<br>Yes<br>Yes<br>Yes<br>Yes<br>Yes<br>Yes<br>Yes | LatchedNon-latched-YesYes-Yes-Yes-Yes-Yes-Yes-Yes-Yes-Yes-Yes-Yes-Yes-Yes-Yes-Yes-Yes-Yes-Yes-Yes-Yes-Yes-Yes-Yes-Yes-Yes-Yes-Yes-Yes-Yes-Yes-Yes-Yes-Yes-Yes-Yes-Yes-Yes-Yes-Yes-Yes-Yes-Yes-Yes-Yes-Yes-Yes-Yes-Yes-Yes-Yes-Yes-Yes-Yes-Yes-Yes-Yes-Yes-Yes-Yes-Yes-Yes-Yes-Yes-Y |  |  |

#### Table 12-1: Faults and Protective Functions

#### NOTE

If the event register is read, it is set to **0**, even if the fault is still present.

Once the fault condition is removed, bits of the Condition Register are set to **0**, but the bits of the Event Register are still set to **1** unless this register is read.

## 12.3 Displaying the Faults/Alarm on the Front Panel

It is possible that more than one fault/alarm or a protective function may be triggered. When any fault/alarm occurs, the respective fault/alarm message appears on the display.

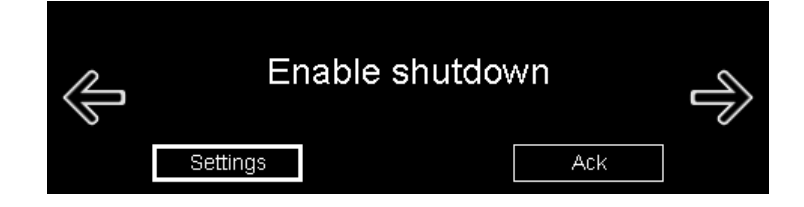

Figure 12-1: Single Fault/Alarm

If a fault/alarm exists and any other faults/alarm occurs later, that fault/alarm will not be seen, but there will be an indicator (**right** arrow) that indicates that more faults/alarms have occurred, and they can be viewed by pressing the **right** button. As shown in **Figure 12-2**, Enable shutdown occurs first, and the figure also shows that Enable shutdown is followed by E-STOP shutdown.

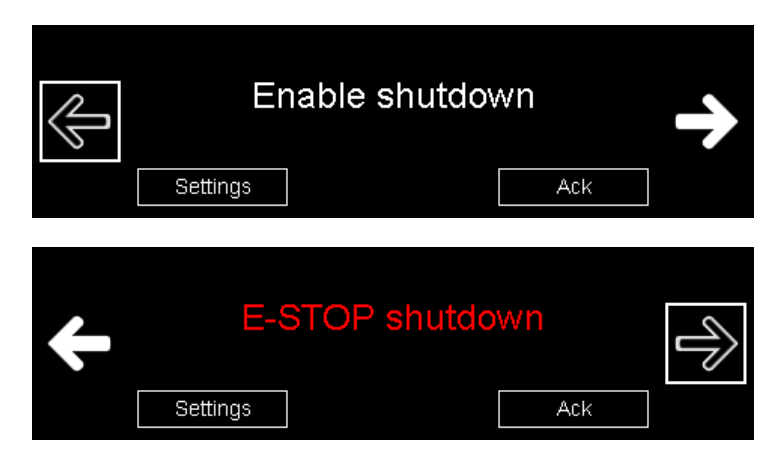

Figure 12-2: Multiple Faults/Alarms

#### NOTE

Faults are displayed in RED color.

When more than two faults/alarms occur, all of them can be viewed by using the left and right buttons.

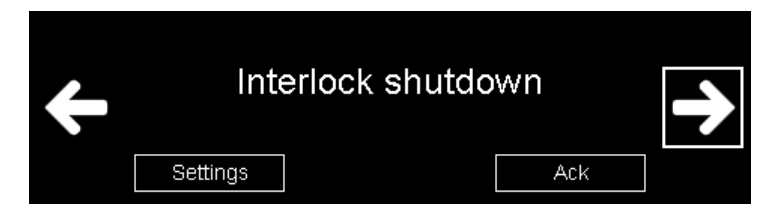

## **CHAPTER 13: MEMORY CONFIGURATION**

## **13.1 Introduction**

The power source has a number of memory configuration modes that can be used to restore it to a predetermined state.

# **13.2 Default Setting or Factory Reset**

To restore the factory default settings from the front panel, refer to **Section 9.4.6: System Menu**. To restore the factory default settings with the rear panel switch, press and hold the **Reset** button for 5 to 10 seconds. This also sets the communication interface to USB.

To restore the factory default settings with a communication command, refer to SYSTem:FRST [<DSC>] in **Section 14.13.10: System Subsystem.** 

NOTE

If this function is performed, the addressing is lost and the power source loses communication as the communication settings change.

## 13.3 Reset

This function sets parameters to their reset state.

## 13.4 Last Setting

This function stores the power source state and settings into the non-volatile memory at AC fail. The settings are restored at AC ON.

## 13.5 Save <1-4>

This function stores the power source state and settings into the non-volatile memory. The user can save up to 4 sets of parameters.

## 13.6 Recall <1-4>

This function recalls the power source state and settings from the non-volatile memory. The user can recall up to 4 sets of parameters.

#### NOTE

To reset, save, or recall the settings via the front panel, refer to **Section 9.4.6: System Menu**.

To reset, save, or recall the settings with a communication command, refer to \*RST, \*SAV[<NR1>], or \*RCL[<NR1>] in Section 14.12: SCPI Common Commands.

For a complete table on Default Settings (Factory Reset), Reset, Last Setting, Save and Recall parameters (Recall and PON profile column), refer to **Table 13-1**.

# **13.7 Non-Volatile Memory Parameters**

|                                     | Default Settings   |                 | lact               | Recall             | Parallel System    |
|-------------------------------------|--------------------|-----------------|--------------------|--------------------|--------------------|
| Command / Function                  | (Factory Reset)    | Reset           | Setting            | PON                | Number of          |
|                                     |                    |                 |                    | Profile            | Phase Change       |
| *ESE                                | 0                  | -               | +                  | +                  | 0                  |
| *PSC                                | 1                  | -               | +                  | +                  | 1                  |
| Profiles (*RCL/*SAV)                | -                  | -               | -                  | -                  | Clears slots 1-4   |
| *SRE                                | 0                  | -               | +                  | +                  | 0                  |
| DISPlay[:WINDow][:STATe]            | ON                 | -               | +                  | -                  | -                  |
| DISPlay[:WINDow]:BRIGhtness         | 80                 | -               | +                  | -                  | -                  |
| DISPlay[:WINDow]:DIMMing:BRIGhtness | 50                 | -               | +                  | -                  | -                  |
| DISPlay[:WINDow]:DIMMing:DELay      | -1                 | -               | +                  | -                  | -                  |
| DISPlay[:WINDow]:FLASh              | OFF                | -               | -                  | -                  | -                  |
| DISPlay[:WINDow]:MODE               | NORM               | -               | +                  | -                  | -                  |
| DISPlay[:WINDow]:TOUCh              | ON                 | -               | +                  | -                  | -                  |
| DISPlay[:WINDow]:IDLE:TIMeout       | 300                | -               | +                  | -                  | -                  |
| DISPlay[:WINDow]:LANGuage           | ENG                | -               | +                  | -                  | -                  |
| DISPlay[:WINDow]:TEST               | OFF                | -               | -                  | -                  | -                  |
| DISPlay[:WINDow]:TEXT               | \n                 | -               | +                  | -                  | -                  |
| DISPlay[:WINDow]:TEXT:FORMat        | 5,5,5,#HFFFFFF     | -               | +                  | -                  | -                  |
| INITiate[:IMMediate]                | Not Inilialized    | Not Inilialized | Not<br>Inilialized | Not<br>Inilialized | Not Inilialized    |
| MEASure:ARRay:PHASe                 | 0                  | -               | +                  | +                  | 0                  |
| MEASure:HARMonic:PERCent[:TYPE]     | FUND               | -               | +                  | +                  | FUND               |
| MEASure:TRIGger:DELay               | 0                  | -               | +                  | +                  | 0                  |
| MEASure:TRIGger:SYNC:ENABle         | OFF                | -               | +                  | +                  | OFF                |
| MEASure:TRIGger:SYNC:PHASe          | 0                  | -               | +                  | +                  | 0                  |
| MEASure:TRIGger:SOURce              | BUS                | -               | +                  | +                  | BUS                |
| OUTPut[:STATe]                      | OFF                | OFF             | +*1                | +                  | OFF                |
| OUTPut:ECO[:MODE][:ENABle]          | OFF                | -               | +                  | +                  | OFF                |
| OUTPut:ENA[:STATe]                  | OFF                | -               | +                  | +                  | OFF                |
| OUTPut:ENA:LATCh[:STATe]            | OFF                | -               | +                  | +                  | OFF                |
| OUTPut:ENA:POLarity[:STATe]         | REV                | -               | +                  | +                  | REV                |
| OUTPut:ESTOp[:STATe]                | OFF                | -               | +                  | +                  | OFF                |
| OUTPut:ESTOp:LATCh[:STATe]          | ON                 | -               | +                  | +                  | ON                 |
| OUTPut:ILC[:STATe]                  | OFF                | -               | +                  | +                  | OFF                |
| OUTPut:ILC:LATCh[:STATe]            | OFF                | -               | +                  | +                  | OFF                |
| OUTPut:PHASe:ON                     | -1                 | -               | +                  | +                  | -1                 |
| OUTPut:PHASe:OFF                    | -1                 | -               | +                  | +                  | -1                 |
| OUTPut:PON[:STATe]                  | SAFE               | SAFE            | +                  | +                  | SAFE               |
| OUTPut:PON:PROFile                  | LAST <sup>*2</sup> | -               | -                  | -                  | LAST <sup>*2</sup> |
| OUTPut:PON:PROFile:FRST:INTerface   | USB                | -               | +                  | +                  | USB                |
| OUTPut:PROTection:FOLDback[:MODE]   | OFF                | OFF             | +                  | +                  | OFF                |

| TDK·Lambda ————                            |                          |      |   |   |                          |
|--------------------------------------------|--------------------------|------|---|---|--------------------------|
| OUTPut:PROTection:FOLDback:DELay           | 1                        | 1    | + | + | 1                        |
| OUTPut:RELay1[:STATe]                      | LOW                      | LOW  | + | + | LOW                      |
| OUTPut:RELay1:COUNt                        | -1                       | -1   | + | + | -1                       |
| OUTPut:RELay1:DCYCle                       | 0.5                      | 0.5  | + | + | 0.5                      |
| OUTPut:RELay1:PERiod                       | 1                        | 1    | + | + | 1                        |
| OUTPut:RELay2[:STATe]                      | LOW                      | LOW  | + | + | LOW                      |
| OUTPut:RELay2:COUNt                        | -1                       | -1   | + | + | -1                       |
| OUTPut:RELay2:DCYCle                       | 0.5                      | 0.5  | + | + | 0.5                      |
| OUTPut:RELay2:PERiod                       | 1                        | 1    | + | + | 1                        |
| OUTPut:TTLTrg:MODE                         | OFF                      | -    | + | + | OFF                      |
| [FUNCtion:]WAVeform[:ACTivate][:NAME]      | SINe                     | SINe | + | + | SINe                     |
| [FUNCtion:]WAVeform[:ACTivate]:SYNC:ENABle | OFF                      | OFF  | + | + | OFF                      |
| [FUNCtion:]WAVeform:SQUare:DCYCle          | 50                       | 50   | + | + | 50                       |
| [FUNCtion:]WAVeform:TRIangle:SYMMetry      | 50                       | 50   | + | + | 50                       |
| [FUNCtion:]WAVeform:CSINe:LEVel            | 100                      | 100  | + | + | 100                      |
| [FUNCtion:]WAVeform:CSINe:THD              | 0                        | 0    | + | + | 0                        |
| [FUNCtion:]WAVeform:CSINe:MODE             | LEV                      | LEV  | + | + | LEV                      |
| [FUNCtion:]WAVeform:POINts                 | empty <sup>*9</sup>      | -    | - | - | empty <sup>*9</sup>      |
| [FUNCtion:]WAVeform:POINts:OVERwrite       | empty <sup>*9</sup>      | -    | - | - | empty <sup>*9</sup>      |
| [FUNCtion:]WAVeform:TEMPlate               | empty <sup>*9</sup>      | -    | - | - | empty <sup>*9</sup>      |
| [FUNCtion:]WAVeform:REGion                 | 1                        | 1    | + | + | 1                        |
| [PROGram:]PULSe:VOLTage:AC                 | 0                        | -    | - | - | 0                        |
| [PROGram:]PULSe:VOLTage:AC:SLEW:UP         | 4400/16340 <sup>*7</sup> | -    | - | - | 4400/16340*7             |
| [PROGram:]PULSe:VOLTage:AC:SLEW:DOWN       | 4400/16340* <sup>7</sup> | -    | - | - | 4400/16340*7             |
| [PROGram:]PULSe:VOLTage:DC                 | 0                        | -    | - | - | 0                        |
| [PROGram:]PULSe:VOLTage:DC:SLEW:UP         | 4400/16340* <sup>7</sup> | -    | - | - | 4400/16340*7             |
| [PROGram:]PULSe:VOLTage:DC:SLEW:DOWN       | 4400/16340 <sup>*7</sup> | -    | - | - | 4400/16340*7             |
| [PROGram:]PULSe:FREQuency                  | 50                       | -    | - | - | 50                       |
| [PROGram:]PULSe:FREQuency:SLEW:UP          | 100000                   | -    | - | - | 100000                   |
| [PROGram:]PULSe:FREQuency:SLEW:DOWN        | 100000                   | -    | - | - | 100000                   |
| [PROGram:]PULSe:WAVeform                   | SINe                     | -    | - | - | SINe                     |
| [PROGram:]PULSe:PHASe:STARt                | 0                        | -    | - | - | 0                        |
| [PROGram:]PULSe:PHASe:END                  | 0                        | -    | - | - | 0                        |
| [PROGram:]PULSe:DURation:ACTive            | 0.1                      | -    | - | - | 0.1                      |
| [PROGram:]PULSe:DURation:INACtive          | 0.1                      | -    | - | - | 0.1                      |
| [PROGram:]PULSe:REPeat                     | 1                        | -    | - | - | 1                        |
| [PROGram:]PULSe:TTLTrg:ENABle              | 0,0                      | -    | - | - | 0,0                      |
| [PROGram:]STEP:VOLTage:AC                  | 0                        | -    | - | - | 0                        |
| [PROGram:]STEP:VOLTage:AC:SLEW:UP          | 4400/16340 <sup>*7</sup> | -    | - | - | 4400/16340 <sup>*7</sup> |
| [PROGram:]STEP:VOLTage:AC:SLEW:DOWN        | 4400/16340 <sup>*7</sup> | -    | - | - | 4400/16340 <sup>*7</sup> |
| [PROGram:]STEP:VOLTage:DC                  | 0                        | -    | - | - | 0                        |
| [PROGram:]STEP:VOLTage:DC:SLEW:UP          | 4400/16340 <sup>*7</sup> | -    | - | - | 4400/16340 <sup>*7</sup> |
| [PROGram:]STEP:VOLTage:DC:SLEW:DOWN        | 4400/16340* <sup>7</sup> | -    | - | - | 4400/16340 <sup>*7</sup> |
| [PROGram:]STEP:FREQuency                   | 50                       | -    | - | - | 50                       |

| [PROGram:]STEP:FREQuency:SLEW:UP    | 100000                   | - | - | - | 100000                   |
|-------------------------------------|--------------------------|---|---|---|--------------------------|
| [PROGram:]STEP:FREQuency:SLEW:DOWN  | 100000                   | - | - | - | 100000                   |
| [PROGram:]STEP:WAVeform             | SINe                     | - | - | - | SINe                     |
| [PROGram:]STEP:PHASe:STARt          | 0                        | - | - | - | 0                        |
| [PROGram:]STEP:TTLTrg:ENABle        | 0                        | - | - | - | 0                        |
| [PROGram:]LIST:VOLTage:AC           | 0                        | - | - | - | 0                        |
| [PROGram:]LIST:VOLTage:AC:SLEW:UP   | 4400/16340 <sup>*7</sup> | - | - | - | 4400/16340 <sup>*7</sup> |
| [PROGram:]LIST:VOLTage:AC:SLEW:DOWN | 4400/16340 <sup>*7</sup> | - | - | - | 4400/16340 <sup>*7</sup> |
| [PROGram:]LIST:VOLTage:DC           | 0                        | - | - | - | 0                        |
| [PROGram:]LIST:VOLTage:DC:SLEW:UP   | 4400/16340 <sup>*7</sup> | - | - | - | 4400/16340 <sup>*7</sup> |
| [PROGram:]LIST:VOLTage:DC:SLEW:DOWN | 4400/16340* <sup>7</sup> | - | - | - | 4400/16340 <sup>*7</sup> |
| [PROGram:]LIST:FREQuency            | 50                       | - | - | - | 50                       |
| [PROGram:]LIST:FREQuency:SLEW:UP    | 100000                   | - | - | - | 100000                   |
| [PROGram:]LIST:FREQuency:SLEW:DOWN  | 100000                   | - | - | - | 100000                   |
| [PROGram:]LIST:WAVeform             | SINe                     | - | - | - | SINe                     |
| [PROGram:]LIST:PHASe:STARt          | 0                        | - | - | - | 0                        |
| [PROGram:]LIST:PHASe:END            | 0                        | - | - | - | 0                        |
| [PROGram:]LIST:DURation             | 0.1                      | - | - | - | 0.1                      |
| [PROGram:]LIST:REPeat               | 1                        | - | - | - | 1                        |
| [PROGram:]LIST:STEP                 | ONCE                     | - | - | - | ONCE                     |
| [PROGram:]LIST:SIZE                 | 0                        | - | - | - | 0                        |
| [PROGram:]LIST:TTLTrg:ENABle        | OFF                      | - | - | - | OFF                      |
| [PROGram:]MODE:VOLTage:AC           | IMM                      | - | - | - | IMM                      |
| [PROGram:]MODE:VOLTage:DC           | IMM                      | - | - | - | IMM                      |
| [PROGram:]MODE:WAVeform             | IMM                      | - | - | - | IMM                      |
| [PROGram:]MODE:FREQuency            | IMM                      | - | - | - | IMM                      |
| [PROGram:]MODE:VOLTage:AC:SLEW      | IMM                      | - | - | - | IMM                      |
| [PROGram:]MODE:VOLTage:DC:SLEW      | IMM                      | - | - | - | IMM                      |
| [PROGram:]MODE:FREQuency:SLEW       | IMM                      | - | - | - | IMM                      |
| [PROGram:]MODE:PHASe:STARt          | OFF                      | - | - | - | OFF                      |
| [PROGram:]MODE:PHASe:END            | OFF                      | - | - | - | OFF                      |
| [PROGram:]MODE:ABORt                | OFF                      | - | - | - | OFF                      |
| [PROGram:]MODE:END                  | IMM                      | - | - | - | IMM                      |
| <br>[PROGram:]LOAD:AC               | 0                        | 0 | + | + | 0                        |
| [PROGram:]DC:COUNter                | 1                        | - | - | - | 1                        |
| [PROGram:]DC:LIST:DWELI             | 0.1                      | - | - | - | 0.1                      |
| [PROGram:]DC:LIST:VOLTage           | 0                        | - | - | - | 0                        |
| [PROGram:]DC:STEP                   | ONCE                     | - | - | - | ONCE                     |
| [PROGram:]DC:WAVE:TIME              | 0.1                      | - | - | - | 0.1                      |
| [PROGram:]DC:WAVE:VOLTage           | 0                        | - | - | - | 0                        |
| [PROGram:]DC:ACTivate               | LIST                     | - | - | - | LIST                     |
| [PROGram:]DC:MODE:ABORt             | IMM                      | - | - | - | IMM                      |
| [PROGram:]DC:MODE:END               | IMM                      | - | - | - | IMM                      |
| [PROGram:]LOAD:DC                   | 0                        | 0 | + | + | 0                        |

| TDK·Lambda                                       |                            |                          |   |   |                            |
|--------------------------------------------------|----------------------------|--------------------------|---|---|----------------------------|
| [PROGram:]DC:LIST:SIZE                           | 0                          | -                        | - | - | 0                          |
| [SOURce:]CURRent[:LEVel][:IMMediate][:AC]        | 20.2/30.2*3 *6             | 20.2/30.2*3 *6           | + | + | 20.2/30.2*3 *6             |
| [SOURce:]CURRent[:LEVel][:IMMediate]:ACDC        | 20.2/30.2 <sup>*3 *6</sup> | 20.2/30.2*3 *6           | + | + | 20.2/30.2 <sup>*3 *6</sup> |
| [SOURce:]CURRent[:LEVel][:IMMediate]:DC          | 20.2/30.2*3 *6             | 20.2/30.2*3 *6           | + | + | 20.2/30.2*3 *6             |
| [SOURce:]CURRent:PROTection:PEAK:HIGH[:LEVel]    | 130 <sup>*3</sup>          | 130 <sup>*3</sup>        | + | + | 130 <sup>*3</sup>          |
| [SOURce:]CURRent:PROTection:PEAK:LOW[:LEVel]     | -130 <sup>*3</sup>         | -130 <sup>*3</sup>       | + | + | -130 <sup>*3</sup>         |
| [SOURce:]FREQuency[:IMMediate]                   | 50                         | 50                       | + | + | 50                         |
| [SOURce:]FREQuency[:IMMediate]:SLEW:DOWN         | 100000                     | 100000                   | + | + | 100000                     |
| [SOURce:]FREQuency[:IMMediate]:SLEW:UP           | 100000                     | 100000                   | + | + | 100000                     |
| [SOURce:]MODE                                    | AC                         | AC                       | + | + | AC                         |
| [SOURce:]PHASe:SHIFt                             | Ref. to Table 13-          | 2 Ref. to Table 13-2     | + | + | -*4                        |
| [SOURce:]POWer:PROTection[:AC][:LEVel]           | 2200/3300*3 *5             | 2200/3300*3 *5           | + | + | 2200/3300*3 *5             |
| [SOURce:]POWer:PROTection:ACDC[:LEVel]           | 2200/3300*3 *5             | 2200/3300*3 *5           | + | + | 2200/3300*3 *5             |
| [SOURce:]POWer:PROTection:DC[:LEVel]             | 2200/3300*3 *5             | 2200/3300*3 *5           | + | + | 2200/3300*3 *5             |
| [SOURce:]VOLTage[:LEVel][:IMMediate][:AC]        | 0                          | 0                        | + | + | 0                          |
| [SOURce:]VOLTage[:LEVel][:IMMediate]:ACDC[:AC]   | 0                          | 0                        | + | + | 0                          |
| [SOURce:]VOLTage[:LEVel][:IMMediate]:ACDC:DC     | 0                          | 0                        | + | + | 0                          |
| [SOURce:]VOLTage[:LEVel][:IMMediate]:DC          | 0                          | 0                        | + | + | 0                          |
| [SOURce:]VOLTage:BALance:RESPonse[:SPEed]        | SLOW                       | SLOW                     | + | + | SLOW                       |
| [SOURce:]VOLTage:BALance:AC                      | 70                         | 70                       | + | + | 70                         |
| [SOURce:]VOLTage:BALance:AC:ENABle               | 1                          | 1                        | + | + | 1                          |
| [SOURce:]VOLTage:BALance:DC                      | 75                         | 75                       | + | + | 75                         |
| [SOURce:]VOLTage:BALance:DC:ENABle               | 0                          | 0                        | + | + | 0                          |
| [SOURce:]VOLTage:BALance:FAIL[:ENABle]           | 1                          | 1                        | + | + | 1                          |
| [SOURce:]VOLTage:AC:SLEW:OFF                     | 4400                       | 4400                     | + | + | 4400                       |
| [SOURce:]VOLTage:AC:SLEW:ON                      | 4400                       | 4400                     | + | + | 4400                       |
| [SOURce:]VOLTage:AC[:IMMediate]:SLEW:DOWN        | 4400/16340* <sup>7</sup>   | 4400/16340 <sup>*7</sup> | + | + | 4400/16340 <sup>*7</sup>   |
| [SOURce:]VOLTage:AC[:IMMediate]:SLEW:UP          | 4400/16340* <sup>7</sup>   | 4400/16340* <sup>7</sup> | + | + | 4400/16340 <sup>*7</sup>   |
| [SOURce:]VOLTage:DC:SLEW:OFF                     | 4400                       | 4400                     | + | + | 4400                       |
| [SOURce:]VOLTage:DC:SLEW:ON                      | 4400                       | 4400                     | + | + | 4400                       |
| [SOURce:]VOLTage:DC[:IMMediate]:SLEW:DOWN        | 4400/16340* <sup>7</sup>   | 4400/16340* <sup>7</sup> | + | + | 4400/16340 <sup>*7</sup>   |
| [SOURce:]VOLTage:DC[:IMMediate]:SLEW:UP          | 4400/16340* <sup>7</sup>   | 4400/16340* <sup>7</sup> | + | + | 4400/16340* <sup>7</sup>   |
| [SOURce:]VOLTage:PROTection[:AC]:PEAK:HIGH       | 550                        | 550                      | + | + | 550                        |
| [:LEVel]                                         |                            | 550                      | · | · |                            |
| [SOURce:]VOLTage:PROTection[:AC]:PEAK:LOW        | -550                       | -550                     | + | + | -550                       |
| [:LEVel]                                         |                            |                          |   |   |                            |
| [SOURce:]VOLTage:PROTection:ACDC:PEAK:HIGH       | 550                        | 550                      | + | + | 550                        |
| [:LEVel]                                         |                            |                          |   |   |                            |
| [SOURce:]VOLTage:PROTection:ACDC:PEAK:LOW        | -550                       | -550                     | + | + | -550                       |
| [:LEVel]                                         |                            |                          |   |   |                            |
| [SOURce:]VOLTage:PROTection:DC:PEAK:HIGH[:LEVel] | 550                        | 550                      | + | + | 550                        |
| [SOURce:]VOLTage:PROTection:DC:PEAK:LOW [:LEVel] | -550                       | -550                     | + | + | -550                       |
| [SOURce:]VOLTage:PROTection:DROP[:LEVel]         | 35                         | 35                       | + | + | 35                         |

| [SOURce:]VOLTage:PROTection[:AC][:LEVel]      | 385                                   | 385 | + | + | 385                 |
|-----------------------------------------------|---------------------------------------|-----|---|---|---------------------|
| [SOURce:]VOLTage:PROTection:ACDC[:LEVel]      | 385                                   | 385 | + | + | 385                 |
| [SOURce:]VOLTage:PROTection:DC[:LEVel]        | 550                                   | 550 | + | + | 550                 |
| [SOURce:]VOLTage:PROTection:LOW:DELay         | 0.5                                   | 0.5 | + | + | 0.5                 |
| [SOURce:]VOLTage:PROTection[:AC]:LOW:STATe    | 0                                     | 0   | + | + | 0                   |
| [SOURce:]VOLTage:PROTection[:AC]:LOW[:LEVel]  | 0                                     | 0   | + | + | 0                   |
| [SOURce:]VOLTage:PROTection:ACDC:LOW:STATe    | 0                                     | 0   | + | + | 0                   |
| [SOURce:]VOLTage:PROTection:ACDC:LOW[:LEVel]  | 0                                     | 0   | + | + | 0                   |
| [SOURce:]VOLTage:PROTection:DC:LOW:STATe      | 0                                     | 0   | + | + | 0                   |
| [SOURce:]VOLTage:PROTection:DC:LOW[:LEVel]    | 0                                     | 0   | + | + | 0                   |
| STATus:ALM:CONFigure                          | 4294967295                            | -   | + | + | 4294967295          |
| STATus:OPERation:ENABle                       | 0                                     | -   | + | + | 0                   |
| STATus:QUEStionable:ENABle                    | 0                                     | -   | + | + | 0                   |
| SYSTem[:COMMunicate]:RS485:ADDRess            | 6                                     | -   | + | - | -                   |
| SYSTem[:COMMunicate]:RS485:ADDRess:STATe      | 0                                     | -   | + | - | -                   |
| SYSTem[:COMMunicate]:RS485:TERMination:STATe  | 1                                     | -   | + | - | -                   |
| SYSTem[:COMMunicate]:BAUDrate                 | 921600                                | -   | + | - | -                   |
| SYSTem[:COMMunicate]:INTerface                | USB *10                               | -   | + | - | -                   |
| SYSTem[:COMMunicate]:IDLED                    | 0                                     | -   | 0 | - | 0                   |
| SYSTem[:COMMunicate]:LAN:IP[:STATic]          | 192.168.1.99* <sup>8</sup>            | -   | + | - | -                   |
| SYSTem[:COMMunicate]:LAN:IPSource             | DHCP*8                                | -   | + | - | -                   |
| SYSTem[:COMMunicate]:LAN:SUBNetmask           | 255.255.255.0 <sup>*8</sup>           | -   | + | - | -                   |
| SYSTem[:COMMunicate]:LAN:DEFGateway           | 0.0.0.0*8                             | -   | + | - | -                   |
| SYSTem[:COMMunicate]:LAN:HOSTname             | Refer to LAN<br>section <sup>*8</sup> | -   | + | - | -                   |
| SYSTem[:COMMunicate]:LAN:DESCription          | Refer to LAN<br>section <sup>*8</sup> | -   | + | - | -                   |
| SYSTem[:COMMunicate]:LAN:UDP:ENABle           | 1*8                                   | -   | + | - | -                   |
| SYSTem[:COMMunicate]:LAN:MDNSenable           | 1*8                                   | -   | + | - | -                   |
| SYSTem[:COMMunicate]:LAN:TIMEout              | 1800 <sup>*8</sup>                    | -   | + | - | -                   |
| SYSTem[:COMMunicate]:LAN:PINGenable           | 1*8                                   | -   | + | - | -                   |
| SYSTem[:COMMunicate]:LAN:VXIdiscovery         | 1*8                                   | -   | + | - | -                   |
| SYSTem[:COMMunicate]:LAN:CONNections          | 4 <sup>*8</sup>                       | -   | + | - | -                   |
| Web server (web page) login password          | None <sup>*8</sup>                    | -   | - | - | -                   |
| SYSTem[:COMMunicate]:RS232:CONTrol            | 0                                     | -   | + | - | -                   |
| SYSTem:ERRor:ENABle                           | 1                                     | -   | + | - | 1                   |
| SYSTem:EXTernal:ENABle                        | 0                                     | -   | + | + | 0                   |
| SYSTem:EXTernal:RANGe                         | 10                                    | -   | + | + | 10                  |
| SYSTem:EXTernal:FUNCtion                      | AC                                    | -   | + | + | AC                  |
| SYSTem:EXTernal:MONitor[:MODE]                | RMS                                   | -   | + | + | RMS                 |
| SYSTem:EXTernal:MONitor:CURRent[:MAX][:LEVel] | 20/30 <sup>*3 *6</sup>                | -   | + | + | 30 <sup>*3 *6</sup> |
| SYSTem:PHASe:CONFiguration                    | -                                     | -   | + | + | _*4                 |
| SYSTem: PSOK: DELay                           | 0                                     | -   | + | + | 0                   |
| SYSTem:REMote[:STATe]                         | LOCal                                 | -   | - | - | -                   |

| SYSTem:SENSe[:STATe]              | LOCal           | - | + | + | LOCal           |
|-----------------------------------|-----------------|---|---|---|-----------------|
| TRIGger:PROGram                   | STEP,PULSe,LIST | - | - | - | STEP,PULSe,LIST |
| TRIGger:DELay                     | 0               | - | - | - | 0               |
| TRIGger:SOURce                    | BUS             | - | - | - | BUS             |
| IHARmonics:DURation               | 0.1             | - | + | + | 0.1             |
| IHARmonics:FREQuency:STARt        | 50              | - | + | + | 50              |
| IHARmonics:FREQuency:END          | 50              | - | + | + | 50              |
| IHARmonics:FREQuency:PAUSe        | -1              | - | + | + | -1              |
| IHARmonics:LEVel                  | 0               | - | + | + | 0               |
| IHARmonics:STEP:SIZE              | 1               | - | + | + | 1               |
| IHARmonics:STEP:DWELI             | 0.1             | - | + | + | 0.1             |
| IHARmonics:STEP:PHASe             | 0               | - | + | + | 0               |
| IHARmonics:STEP:PHASe:SYNC:ENABle | 0               | - | + | + | 0               |
| IHARmonics:STATe                  | OFF             | - | - | - | OFF             |
| IHARmonics:WAVeform               | SINe            | - | + | + | SINe            |
|                                   |                 |   |   |   |                 |

#### Table 13-1: Non-Volatile Memory Parameters

\*1: Power source output will turn on only if Auto-Start is enabled.

\*2: Saved profiles are deleted in case of a Parallel System Change (Clears all profile slots 1-4); PON profile resets to LAST.

\*3: Multiplied by the number of units per phase (according to number of parallel units set to the same phase).

\*4: According to number of phases selection.

\*5: According to rated 1U unit apparent power (2kVA/3kVA).

\*6: According to rated 1U unit current (20A/30A).

\*7: According to rated frequency (1200Hz/5000Hz).

\*8: Set by factory reset or LAN reset.

\*9: Values are reset when FRST is initiated, or new power source configuration is detected. Values are stored in memory.

\*10: Set to USB when no parameter is set.

| Number of Phases Phase Number | 1 | 2   | 3   |
|-------------------------------|---|-----|-----|
| 1                             | 0 | 0   | 0   |
| 2                             | - | 180 | 120 |
| 3                             | - | -   | 240 |

Table 13-2: Default Phase Shift per Phase per Number of Phases

## 13.8 Program Store, Load, and Clear Memory Functions

| Command / Function                   | Store/Load:AC*1 | Clear:AC*2 | Store/Load:DC*3 | Clear:DC <sup>*4</sup> |
|--------------------------------------|-----------------|------------|-----------------|------------------------|
| INITiate:CONTinuous                  | +               | +          | +               | +                      |
| [PROGram:]PULSe:VOLTage:AC           | +               | +          | -               | -                      |
| [PROGram:]PULSe:VOLTage:AC:SLEW:UP   | +               | +          | -               | -                      |
| [PROGram:]PULSe:VOLTage:AC:SLEW:DOWN | +               | +          | -               | -                      |
| [PROGram:]PULSe:VOLTage:DC           | +               | +          | -               | -                      |
| [PROGram:]PULSe:VOLTage:DC:SLEW:UP   | +               | +          | -               | -                      |
| [PROGram:]PULSe:VOLTage:DC:SLEW:DOWN | +               | +          | -               | -                      |
| [PROGram:]PULSe:FREQuency            | +               | +          | -               | -                      |

| Command / Function                  | Store/Load:AC*1 | Clear:AC*2 | Store/Load:DC*3 | Clear:DC*4 |
|-------------------------------------|-----------------|------------|-----------------|------------|
| [PROGram:]PULSe:FREQuency:SLEW:UP   | +               | +          | -               | -          |
| [PROGram:]PULSe:FREQuency:SLEW:DOWN | +               | +          | -               | -          |
| [PROGram:]PULSe:WAVeform            | +               | +          | -               | -          |
| [PROGram:]PULSe:PHASe:STARt         | +               | +          | -               | -          |
| [PROGram:]PULSe:PHASe:END           | +               | +          | -               | -          |
| [PROGram:]PULSe:DURation:ACTive     | +               | +          | -               | -          |
| [PROGram:]PULSe:DURation:INACtive   | +               | +          | -               | -          |
| [PROGram:]PULSe:REPeat              | +               | +          | -               | -          |
| [PROGram:]PULSe:TTLTrg:ENABle       | +               | +          | -               | -          |
| [PROGram:]STEP:VOLTage:AC           | +               | +          | -               | -          |
| [PROGram:]STEP:VOLTage:AC:SLEW:UP   | +               | +          | -               | -          |
| [PROGram:]STEP:VOLTage:AC:SLEW:DOWN | +               | +          | -               | -          |
| [PROGram:]STEP:VOLTage:DC           | +               | +          | -               | -          |
| [PROGram:]STEP:VOLTage:DC:SLEW:UP   | +               | +          | -               | -          |
| [PROGram:]STEP:VOLTage:DC:SLEW:DOWN | +               | +          | -               | -          |
| [PROGram:]STEP:FREQuency            | +               | +          | -               | -          |
| [PROGram:]STEP:FREQuency:SLEW:UP    | +               | +          | -               | -          |
| [PROGram:]STEP:FREQuency:SLEW:DOWN  | +               | +          | -               | -          |
| [PROGram:]STEP:WAVeform             | +               | +          | -               | -          |
| [PROGram:]STEP:PHASe:STARt          | +               | +          | -               | -          |
| [PROGram:]STEP:TTLTrg:ENABle        | +               | +          | -               | -          |
| [PROGram:]LIST:VOLTage:AC           | +               | +          | -               | -          |
| [PROGram:]LIST:VOLTage:AC:SLEW:UP   | +               | +          | -               | -          |
| [PROGram:]LIST:VOLTage:AC:SLEW:DOWN | +               | +          | -               | -          |
| [PROGram:]LIST:VOLTage:DC           | +               | +          | -               |            |
| [PROGram:]LIST:VOLTage:DC:SLEW:UP   | +               | +          | -               | -          |
| [PROGram:]LIST:VOLTage:DC:SLEW:DOWN | +               | +          | -               |            |
| [PROGram:]LIST:FREQuency            | +               | +          | -               | -          |
| [PROGram:]LIST:FREQuency:SLEW:UP    | +               | +          | -               |            |
| [PROGram:]LIST:FREQuency:SLEW:DOWN  | +               | +          | -               | -          |
| [PROGram:]LIST:WAVeform             | +               | +          | -               | -          |
| [PROGram:]LIST:PHASe:STARt          | +               | +          | -               | -          |
| [PROGram:]LIST:PHASe:END            | +               | +          | -               | -          |
| [PROGram:]LIST:DURation             | +               | +          | -               | -          |
| [PROGram:]LIST:REPeat               | +               | +          | -               | -          |
| [PROGram:]LIST:STEP                 | +               | +          | -               | -          |
| [PROGram:]LIST:TTLTrg:ENABle        | +               | +          | -               |            |
| [PROGram:]LIST:SIZE                 | +               | +          | -               | -          |
| [PROGram:]MODE:VOLTage:AC           | +               | +          | -               |            |
| [PROGram:]MODE:VOLTage:DC           | +               | +          | -               | -          |
| [PROGram:]MODE:WAVeform             | +               | +          | -               |            |
| [PROGram:]MODE:FREQuency            | +               | +          | -               | -          |
| [PROGram:]MODE:VOLTage:AC:SLEW      | +               | +          | -               | -          |

| Command / Function             | Store/Load:AC*1 | Clear:AC*2 | Store/Load:DC*3 | Clear:DC <sup>*4</sup> |
|--------------------------------|-----------------|------------|-----------------|------------------------|
| [PROGram:]MODE:VOLTage:DC:SLEW | +               | +          | -               | -                      |
| [PROGram:]MODE:FREQuency:SLEW  | +               | +          | -               | -                      |
| [PROGram:]MODE:PHASe:STARt     | +               | +          | -               | -                      |
| [PROGram:]MODE:PHASe:END       | +               | +          | -               | -                      |
| [PROGram:]MODE:ABORt           | +               | +          | -               | -                      |
| [PROGram:]MODE:END             | +               | +          | -               | -                      |
| [PROGram:]DC:COUNter           | -               | -          | +               | +                      |
| [PROGram:]DC:LIST:DWELI        | -               | -          | +               | +                      |
| [PROGram:]DC:LIST:VOLTage      | -               | -          | +               | +                      |
| [PROGram:]DC:STEP              | -               | -          | +               | +                      |
| [PROGram:]DC:LIST:SIZE         | -               | -          | +               | +                      |
| [PROGram:]DC:WAVE:TIME         | -               | -          | +               | +                      |
| [PROGram:]DC:WAVE:VOLTage      | -               | -          | +               | +                      |
| [PROGram:]DC:ACTivate          | -               | -          | +               | +                      |
| [PROGram:]DC:MODE:ABORt        | -               | -          | +               | +                      |
| [PROGram:]DC:MODE:END          | -               | -          | +               | +                      |

\*1: Refers to [PROGram:]LOAD:AC and [PROGram:]STORe:AC commands.

\*2: Refers to [PROGram:]CLEAr:AC command.
\*3: Refers to [PROGram:]LOAD:DC and [PROGram:]STORe:DC commands.
\*4: Refers to [PROGram:]CLEAr:DC command.

#### NOTES

[PROGram:]CLEAr:AC and [PROGram:]CLEAr:DC commands clear non-volatile memory. Volatile memory data retains until AC turn off.

Power switch does not affect non-volatile nor volatile memory.

#### Table 13-3: Program Store, Load, and Clear Memory Functions

### **CHAPTER 14: SCPI PROTOCOL AND COMMANDS**

## 14.1 Introduction

The Standard Commands for Programmable Instruments (SCPI) is a set of syntax and commands that can be utilized to control programmable test and measurement devices.

NOTE

Recommended time delay between commands: 5ms minimum. Some commands or queries may require longer time. In such cases, refer to **NOTE** following the description of command or query.

# 14.2 Command Terminators

The command terminator indicates the end of command and is either the **Carriage Return** (CR) character (ASCII 13, 0x0D), the **Line Feed** (LF) character (ASCII 10, 0x0A), or both.

## 14.3 Header

Headers are instructions recognized by the power source. Headers (which are sometimes known as **keywords**) may either be in long form or short form. Consider VOLTage as an example:

Long form: The header is completely spelled out, such as VOLTAGE.

Short form: The header has only the first three or four letters, such as VOLT.

The SCPI interface is not case sensitive. It recognizes mixtures of any case. For example, VOLTAGE,

VOLTage, voltAGE, voltage, VOLT, or volt are all acceptable. Combinations like VOL, vol, VOLTA, or VOLTa are not acceptable.

NOTE

Short form headers result in faster program execution.

# 14.4 SCPI Command Hierarchy

SCPI is an ASCII-based command language designed for use in test and measurement instruments. The command structure is organized around common roots, or nodes, which are the building blocks of the SCPI subsystems. An example of a common root is OUTPut. Some of the commands that reside in the OUTPut subsystem are:

OUTPut

```
[:STATe] <bool>
:PON
[:STATe] <DSC>
:PROTection
:CLEar
:FOLDback
[:MODE] <DSC>
```

A colon (:) is used to separate a command keyword from a lower-level keyword.

## 

### 14.5.1 Angle Brackets <>

Expressions enclosed in angle brackets (<>) are programming values (parameters). Expressions are entered without the <>. For example, \*ESE <255> is entered as \*ESE 255.

### 14.5.2 Square Brackets []

Expressions enclosed in square brackets ([]) are optional. For example, in [SOURce:]CURRent, [SOURce:] may be omitted and the command can be written as CURRent.

In MEASure:CURRent:HARMonic[#]? <NR1>[,<DSC>], [#] and [,<DSC>] may be omitted and the command can be written as MEASure:CURRent:HARMonic? <NR1>.

### 14.5.3 Braces {}

Braces (**{ }**) enclose parameters within a command string. For example [PROGram:]DC:WAVE:VOLTage [#] <NRf>{,<NRf>} is entered as [PROGram:]DC:WAVE:VOLTage 2.0,2.5,3.0.

### 14.5.4 Vertical Bar |

Vertical bars (I) separate alternate parameters. For example, in TRIGger:SOURce BUS|EXT, BUS or EXT can be sent.

## 14.6 Message Parameters

The simplest SCPI command is a single message consisting of a keyword followed by a message terminator. The message may include a parameter after the keyword. The parameter may be numeric or string. For example:

- \*TRG<LF>
- CURRent 20 <LF><CR>. A blank space is required between the keyword and parameter.

## 14.7 Queries

Queries the current values of most commands by adding a question mark to the command. For example:

- VOLTage?<LF>
- CURRent?<CR>

If the query contains a parameter, place the query indicator (?) and any subsequent parameter with a blank space between the query indicator and the parameter.

For example: MEASure:CURRent:HARMonic:PHASe[#]? <NR1>.
# 14.8 Multiple Commands from Different Subsystems (Concatenated)

To combine commands from different subsystems, you need to reset the command path. Beginning the command with a colon (:) discards the previous path. The following message shows commands combination from different subsystems as well as within the same subsystem.

OUTP:ENA:STATe ON;LATCh ON;POL NORM;

VOLT:AC 100;:CURR 30;:OUTP 1;

Note the use of the root specifier (:) to move between subsystems.

# 14.9 Data Formats

| Data Formats  | Description                                                                                                    |
|---------------|----------------------------------------------------------------------------------------------------|
| <nr1></nr1>   | Digits with an implied decimal point assumed at the right of the least significant digit. Leading 0's can be added. Example: 255, 0240                                                                                                    |
| <nr2></nr2>   | Digits with an explicit decimal point. Leading 0's can be added Example: .0253, 0.0222                                                                                                    |
| <nr3></nr3>   | Digits with an explicit decimal point and exponent. Leading 0's can be added Example: 3.3E+1, 03.5E+1                                                                                                    |
| <nrf></nrf>   | Extended format that includes <nr1>, <nr2>, and <nr3> Examples: 263, 263.1, 26.3E+2</nr3></nr2></nr1>                                                                                                    |
| <bool></bool> | Boolean data: examples: 0 1 or OFF ON. Boolean parameters represent a single binary condition that is either TRUE or FALSE. i.e., for a false condition, the power source accepts <b>OFF</b> or <b>0</b> . For a true condition, the power source accepts <b>ON</b> or <b>1</b> (e.g., OUTPut[:STATe] OFF ON).<br>Any number x that holds -0.5 <x<0.5 as="" false,="" is="" otherwise="" regarded="" td="" true.<=""></x<0.5> |
| <dsc></dsc>   | Discrete: discrete parameters are used to program settings that have a limited number of values (e.g., TRIGger:SOURce BUS EXTernal). Discrete parameters have a short form and a long form, just like command keywords. Upper-case and lower-case letters can used or can be mixed. Query responses always return the short form in all upper-case letters.                                                                   |
| <srd></srd>   | String Response Data: a predefined format of symbolic string parameters.<br>Example: 29920Bits/V,00000Bits,3.3459E-05Volt/Bit,-0.0016Volts                                                                                                    |
| <str></str>   | String: string parameters are ASCII strings sent with double quotes as delimiters. Example: "Example"                                                                                                    |
| <ustr></ustr> | Unquoted String: Unquoted string parameters are ASCII strings sent<br>without double quotes as delimiters. Example: Example                                                                                                    |

# 14.10 Checksum

The user may optionally add a checksum to the end of the command. The checksum is **\$** followed by two hex characters. Command and query can have a checksum. In the case of a query, the response may have a checksum. There is no CR between the command string and the **\$** sign.

For example, the checksum for OUTP?\$87 is calculated as follows:

O = 0x4F, U = 0x55, T = 0x54, P = 0x50, ? = 0x3F. 0x4F + 0x55 + 0x54 + 0X50 + 0x3F = 0x0187Checksum is the least significant byte - 0x87.

# TDK·Lambda \_\_\_\_\_\_ 14.11 Status, Fault, and SRQ Registers

### 14.11.1 SCPI Register Tree

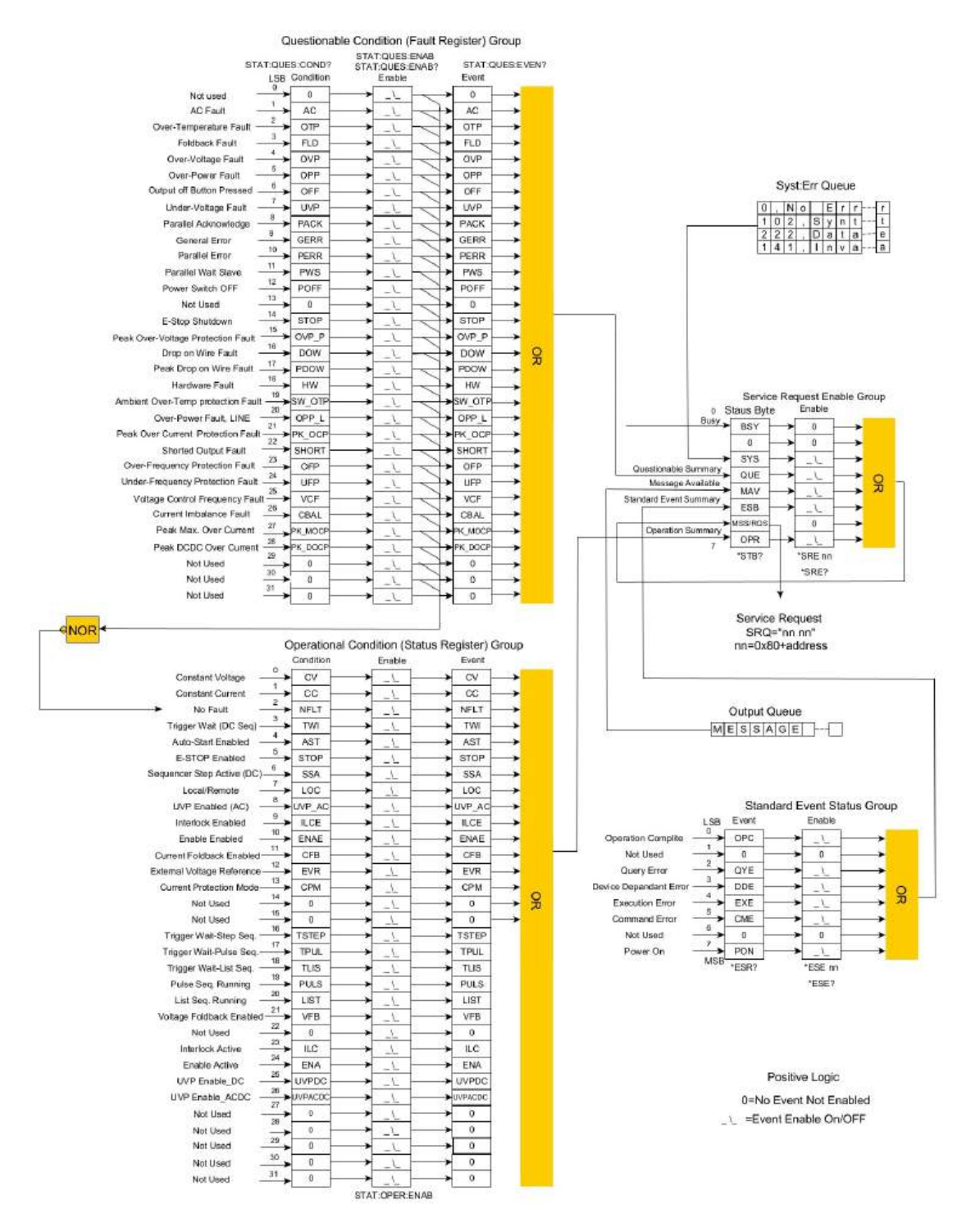

Figure 14-1: SCPI Register Tree Diagram

The SCPI register tree is shown in Figure 14-1.

This figure describes the structure of the following register group: Questionable Condition (Fault Register),

Operational Condition (Status Register), Service Request Enable, and Standard Event Status.

In the Questionable Condition (Fault Register) and Operational Condition (Status Register) Groups:

- the Condition Registers hold a snapshot of the actual state and may change even if the registers are not read. If a change in state occurs, the corresponding bit is set in the Condition Register. If that state changes again, the corresponding bit is cleared.
- The user can set the Enable Registers to enable SRQ (Service request) if a change in state occurs.
- the Event Registers latch the state of the Condition Registers if the corresponding Enable Registers are set to logical **1**. The Event Registers remain set (latched) even if the fault event is not present, until the user reads them. Reading the register clears its values until the next event.

#### NOTE

The Event Register does not specify that a single condition event has occurred. In the period where an event has occurred and the user has read the value, the Condition Register might change its value multiple times.

#### 14.11.2 Questionable Condition (Fault Register) Group Structure

The Questionable Condition (Fault Register) Group contains the Condition Register, the Enable Register, and the Event Register.

Some of the faults might quickly change states (fault clears) before the controlling PC detects them. So, by enabling bits in the Enable Register, events can be stored in the Event Register; refer to **Section 14.13.9**: **Status Subsystem**. **Table 14-1** describes the bit configuration of the Questionable Condition (Fault Register) Group.

| <b>Bit Number</b> | Bit Symbol | Description                               |
|-------------------|------------|-------------------------------------------|
| 0                 | 0          | Not Used                                  |
| 1                 | AC         | AC Fault                                  |
| 2                 | ОТР        | Over-Temperature Protection Fault         |
| 3                 | FLD        | Foldback Fault                            |
| 4                 | OVP        | Over-Voltage Protection Fault             |
| 5                 | OPP        | Over-Power Protection Fault               |
| 6                 | OFF        | Output-Off Button Pressed                 |
| 7                 | UVP        | Under-Voltage Protection Fault            |
| 8                 | PACK       | Parallel Acknowledge                      |
| 9                 | GERR       | General Error                             |
| 10                | PERR       | Parallel Error                            |
| 11                | PWS        | Parallel Wait Slave                       |
| 12                | POFF       | Power Switch OFF                          |
| 13                | 0          | Not Used                                  |
| 14                | STOP       | E-STOP fault                              |
| 15                | OVP_P      | Peak Over-Voltage Protection fault        |
| 16                | DOW        | Drop on Wire Protection fault             |
| 17                | PDOW       | Peak Drop on Wire Protection fault        |
| 18                | нw         | Hardware Fault                            |
| 19                | SW_OTP     | Ambient Over-Temperature Protection Fault |

| <b>Bit Number</b> | Bit Symbol | Description                                 |
|-------------------|------------|---------------------------------------------|
| 20                | OPP_LINE   | Over-Power Protection Fault (Low line)      |
| 21                | PK_OCP     | Peak Over Current Protection fault          |
| 22                | SHORT      | Shorted Output fault                        |
| 23                | OFP        | Over-Frequency Protection fault             |
| 24                | UFP        | Under-Frequency Protection fault            |
| 25                | VCF        | Voltage Controlled Frequency Shutdown fault |
| 26                | CBAL       | Current Imbalance fault                     |
| 27                | PK_MOCP    | Peak Maximum Over Current Shutdown          |
| 28                | PK_DOCP    | Peak DCDC Over Current Shutdown             |
| 29                | 0          | Not Used                                    |
| 30                | 0          | Not Used                                    |
| 31                | 0          | Not Used                                    |

#### Table 14-1: Bit Configuration of Questionable Condition Register

### 14.11.3 Operational Condition (Status Register) Group Structure

The Operational Condition (Status Register) Group contains the Condition Register, the Enable Register, and the Event Register.

Some of the status might quickly change before the controlling PC detects them. By enabling bits in the Enable Register, events can be stored in the Event Register; refer to **Section 14.13.9: Status Subsystem**. **Table 14-2** describes the bit configuration of the Operational Condition (Status Register) Group.

| Bit Symbol | Description                                                                                                    |
|------------|----------------------------------------------------------------------------------------------------|
| CV         | Constant Voltage mode                                                                                                   |
| СС         | Constant Current mode                                                                                                   |
| NFLT       | No Fault                                                                                                    |
| TWI        | Trigger Wait (DC Sequencer)                                                                                             |
| AST        | Auto-Start Enabled                                                                                                    |
| STOP       | E-STOP Enabled                                                                                                    |
| SSA        | Sequencer Step Active (DC Sequencer)                                                                                    |
| LOC        | Local / Remote mode                                                                                                    |
| UVP_AC     | AC Under-Voltage Protection enabled                                                                                     |
| ILCE       | Interlock Enabled                                                                                                    |
| ENAE       | Enable Enabled                                                                                                    |
| CFB        | Current Foldback Enabled                                                                                                |
| EVR        | External Voltage Reference                                                                                              |
| СРМ        | Current Protection Mode                                                                                                 |
| 0          | Not Used                                                                                                    |
| 0          | Not Used                                                                                                    |
| TSTEP      | Trigger Wait for the STEP Sequencer                                                                                     |
| TPUL       | Trigger Wait for the PULSE Sequencer                                                                                    |
| TLIS       | Trigger Wait for the LIST Sequencer                                                                                     |
| PULS       | PULSE sequencer is running                                                                                              |
| LIST       | LIST sequencer is running                                                                                               |
| VFB        | Voltage Foldback Enabled                                                                                                |
|            | Bit Symbol CV CC NFLT TWI AST STOP SSA LOC UVP_AC UVP_AC UVP_AC ILCE ENAE CFB EVR CPM 0 0 TSTEP TPUL TLIS PULS LIST VFB |

| <b>Bit Number</b> | Bit Symbol | Description                           |
|-------------------|------------|---------------------------------------|
| 22                | 0          | Not Used                              |
| 23                | ILC        | Interlock Active                      |
| 24                | ENA        | Enable Active                         |
| 25                | UVP_DC     | DC Under-Voltage Protection enabled   |
| 26                | UVP_ACDC   | ACDC Under-Voltage Protection enabled |
| 27                | 0          | Not Used                              |
| 28                | 0          | Not Used                              |
| 29                | 0          | Not Used                              |
| 30                | 0          | Not Used                              |
| 31                | 0          | Not Used                              |

#### Table 14-2: Bit Configuration of Operational Condition Register

#### 14.11.4 Standard Event Status Group Structure

The Standard Event Status Group latches the error groups. This group contains the Event Register and the Enable Register. Events status might quickly change its condition before the controlling PC detects it. Events can be stored in the ESB (Standard Event Summary) bit of the Status Byte Register in the Service Request Enable Group only if the Enable Register in the Standard Event Status Group allows it. **Table 14-3** describes the bit configuration of the Standard Event Status Register Group. Standard Event Status event registers are cleared when read; refer to \*ESR? in **Section 14.12: SCPI Common Commands**. To program specific bits in the enable register, refer to \*ESE in **Section 14.12: SCPI Common Commands**.

| <b>Bit Number</b> | Bit Symbol | Description            |
|-------------------|------------|------------------------|
| 0                 | OPC        | Operation Complete     |
| 1                 | 0          | Not Used               |
| 2                 | QYE        | Query Error            |
| 3                 | DDE        | Device Dependent Error |
| 4                 | EXE        | Execution Error        |
| 5                 | CME        | Command Error          |
| 6                 | 0          | Not Used               |
| 7                 | PON        | Power ON               |

#### Table 14-3: Bit Configuration of Standard Event Status Register

**OPC**: Set whenever the last communication command completed its operation; the unit is ready to accept another command

**QYE**: Query related errors

DDE: Device dependent errors

**EXE**: Execution related errors

CME: Commands errors

Power ON: Set once at power up

| <b>Bit Set</b> | Error code   | Error Type | <b>Bit Set</b> | Error code                 | Error type       |
|----------------|--------------|------------|----------------|----------------------------|------------------|
| 5 (CME)        | -100 to -199 | Command    | 3 (DDE)        | -300 to -399 or 1 to 32767 | Device Dependent |
| 4 (EXE)        | -200 to -299 | Execution  | 2 (QYE)        | -400 to -499               | Query            |

#### Table 14-4: Standard Event Status Register Error Bits

NOTE

Bits 2, 3, 4, and 5 point to a specific group of errors. For a detailed errors list, refer to Table 14-5.

#### 14.11.5 Output Queue

The output queue is a queue that stores the messages sent from the power source to the controlling PC until the message is read. The output queue is cleared at power on or by the \*CLS command (refer to **Section** 

#### 14.12: SCPI Common Commands).

Whenever the queue holds a message, it sets the MAV bit of the Status Byte Register in the Service Request Enable Group.

#### 14.11.6 Error Queue

The error queue holds up to 10 system error messages. The error queue acts as a FIFO (First In, First Out) queue. The first message entering the queue is the first message read by the controlling PC. To read a message, send SYSTem:ERRor[:NEXT]?

The query returns the error number and a message if an error message is available. The format of the error message is as follows:

<Error Number><Comma><Opening Quote><Error Description<Closing Quote>

If there is no error, the query returns 0,"No error".

If more than 10 messages are stored, the last (tenth) message is replaced with -350,"Queue Overflow".

The error queue is cleared at power on, by the \*CLS command (refer to **Section 14.12: SCPI Common Commands**), or by reading all available messages until 0,"No error" is received.

Whenever the queue holds a message, it sets the SYS bit of the Status Byte Register in the Service Request Enable Group.

| Error Number | Error Description                 |  |
|--------------|-----------------------------------|--|
| 0            | "No error"                        |  |
| -100         | "Command error"                   |  |
| -109         | "Missing parameter"               |  |
| -115         | "Unexpected number of parameters" |  |
| -131         | 'Invalid suffix"                  |  |
| -151         | 'Invalid string format"           |  |
| -200         | "Execution error"                 |  |
| -220         | "Parameter error"                 |  |
| -222         | "Data out of range"               |  |
| -321         | "Out of memory"                   |  |
| -350         | "Queue overflow"                  |  |
| -360         | "Communication watchdog timeout"  |  |
| -361         | "Checksum error"                  |  |
| -363         | "Input buffer overflow"           |  |

| <b>Error Number</b> | Error Description                                                    |  |
|---------------------|----------------------------------------------------------------------|--|
| -365                | "Message timeout"                                                    |  |
| 1                   | "Settings loaded from EEPROM are invalid. Applying default settings" |  |
| 2                   | "Waiting for slave unit"                                             |  |
| 3                   | 'Advance parallel last slave missing"                                |  |
| 4                   | "Advanced slave fault"                                               |  |
| 5                   | "General error"                                                      |  |
| 6                   | "Parallel error: control comm"                                       |  |
| 7                   | "USB failure"                                                        |  |
| 8                   | "Display failure"                                                    |  |
| 9                   | "Wave creation failed: input wave is not built-in"                   |  |
| 10                  | "Critical system fault"                                              |  |
| 11                  | "Invalid command in DC mode"                                         |  |
| 12                  | "Output buffer overflow"                                             |  |
| 13                  | "Interharmonics sweep currently running"                             |  |
| 14                  | "Interharmonics command ignored"                                     |  |
| 15                  | "Fault stack overflow"                                               |  |
| 16                  | "Interharmonics setup failed: invalid setting"                       |  |
| 17                  | "Sequencer initialization failed: PV above OPP"                      |  |
| 18                  | "Sequencer initialization failed: PV out of range"                   |  |
| 19                  | "Sequencer initialization failed: PV below UVL"                      |  |
| 20                  | "Sequencer initialization failed: PV above OVP"                      |  |
| 21                  | "Sequencer initialization failed: setup is incomplete"               |  |
| 22                  | "Sequencer currently running"                                        |  |
| 23                  | "Sequencer initialization failed: PV above Power Rating"             |  |
| 24                  | "Function not available"                                             |  |
| 25                  | "Voltage (RMS) is out of range"                                      |  |
| 26                  | "DC voltage rating is missing"                                       |  |
| 27                  | "Illegal command while device is unrated"                            |  |
| 28                  | "Device property is locked"                                          |  |
| 29                  | "Text message contains an invalid character"                         |  |
| 30                  | "Shorted output shutdown"                                            |  |
| 31                  | "Peak over current shutdown"                                         |  |
| 32                  | "Over power on low line shutdown"                                    |  |
| 33                  | "Over frequency shutdown"                                            |  |
| 34                  | "Peak over voltage shutdown"                                         |  |
| 35                  | "Under frequency shutdown"                                           |  |
| 36                  | "RMS Drop-On-Wire shutdown"                                          |  |
| 37                  | "VCF shutdown"                                                       |  |
| 38                  | "Over power shutdown"                                                |  |
| 39                  | "Current imbalance"                                                  |  |
| 40 (*)              | "Hardware fault"                                                     |  |
| 41                  | "Internal communication error"                                       |  |
| 42                  | "Interlock shutdown"                                                 |  |
| 43                  | "Enable shutdown"                                                    |  |

| Error Number | Error Description                                                    |  |
|--------------|----------------------------------------------------------------------|--|
| 44           | "E-STOP shutdown"                                                    |  |
| 45           | "Peak PV out of range"                                               |  |
| 46           | "PV above OVP"                                                       |  |
| 47           | "PV above peak OVP"                                                  |  |
| 48           | "PV below UVL"                                                       |  |
| 49           | "PV above OPP"                                                       |  |
| 50           | "PV above power rating"                                              |  |
| 51           | "OVP below PV"                                                       |  |
| 52           | "Peak OVP below PV"                                                  |  |
| 53           | "On during fault"                                                    |  |
| 54           | "UVL Above PV"                                                       |  |
| 55           | "OPP below PV"                                                       |  |
| 56           | "OPP below CP level"                                                 |  |
| 57           | "PC above OPP"                                                       |  |
| 58           | "PC above power rating"                                              |  |
| 59           | Ambient OTP shutdown"                                                |  |
| 60           | "Balancing failure"                                                  |  |
| 61           | "Peak Drop-On-Wire shutdown"                                         |  |
| 62           | "AC shutdown"                                                        |  |
| 63           | "OTP shutdown"                                                       |  |
| 64           | "Fold-Back shutdown"                                                 |  |
| 65           | "Over voltage shutdown"                                              |  |
| 66           | "Output-Off shutdown"                                                |  |
| 67           | "UVP shutdown"                                                       |  |
| 68           | "Power OFF"                                                          |  |
| 69           | "System setup required"                                              |  |
| 70           | "Booster mode"                                                       |  |
| 71           | "Cannot delete built-in wave"                                        |  |
| 72           | "Cannot overwrite built-in wave"                                     |  |
| 73           | "Cannot overwrite active wave"                                       |  |
| 74           | "Cannot delete wave that is present in step sequencer settings"      |  |
| 75           | "Read/Write to EEPROM failed"                                        |  |
| 76           | "Cannot delete wave that is present in pulse sequencer settings"     |  |
| 77           | "Cannot delete wave that is present in list sequencer settings"      |  |
| 78           | "Cannot overwrite wave that is present in initiated step sequencer"  |  |
| 79           | "Cannot overwrite wave that is present in initiated pulse sequencer" |  |
| 80           | "Cannot overwrite wave that is present in initiated list sequencer"  |  |
| 81           | "Failed to load program: data is empty"                              |  |
| 82           | "EEPROM file has invalid checksum"                                   |  |
| 83           | "Wave point is outside [-1,1] range"                                 |  |
| 84           | "Wave region is corrupt"                                             |  |
| 85           | "Too few points in wave"                                             |  |
| 86           | "Peak OVP upper bound cannot be less than lower bound"               |  |
| 87           | "Peak OCP upper bound cannot be less than lower bound"               |  |

| <b>Error Number</b> | Error Description                         |
|---------------------|-------------------------------------------|
| 88                  | "Phase not applicable"                    |
| 89                  | "Command ignored: AC fault is active"     |
| 90                  | "Invalid command while output is on"      |
| 91                  | "Wave points are too small"               |
| 92                  | "Cannot delete active wave"               |
| 93                  | "Invalid calibration command sequence"    |
| 94                  | "Previous operation is in progress"       |
| 95                  | "Wave with same name already exists"      |
| 96                  | "Wave name contains an illegal character" |
| 97                  | "Wave name is too long"                   |
| 98                  | "Wave not found"                          |
| 99                  | "Wave storage space is full"              |
| 100                 | "Too many dimensions"                     |
| 101                 | "Internal checksum error"                 |
| 102                 | "Parallel Error"                          |
| 103                 | "Waiting for slaves"                      |
| 104                 | "Number of units mismatch"                |
| 105                 | "Temperature sensor failure"              |
| 106                 | "LED driver failure"                      |
| 107                 | "Empty profile: unable to load"           |
| 108                 | "Firmware is not compatible"              |
| 109                 | "Peak maximum over current shutdown"      |
| 110                 | "Peak DCDC over current shutdown"         |
| 32767               | "Unknown error"                           |

#### Table 14-5: SCPI Error Messages

(\*) : The following faults can occur if "Hardware fault" is returned in the error queue.

| DAC failure                        |
|------------------------------------|
| Output voltage measurement failure |
| Startup failure                    |
| DCDC failure                       |
| COMM failure                       |
| Latch signals disabled             |
| Fan failure                        |
| Global Shutdown                    |
| DCAC OVP                           |

Table 14-6: Hardware Faults

### **TDK·Lambda** 14.11.7 Service Request Enable Group Structure

The Service Request Enable Group summarizes the events of the Questionable Condition Group, the Standard Event Status Group, and the Operational Condition Group, only if those events are enabled. This group also contains a busy bit, a message available bit, and a service request bit. The Status Byte Register of the group can be read with the \*STB? Command; refer to **Section 14.12: SCPI Common Commands**. The \*CLS command clears the Enable Register. **Table 14-7** describes the bit configuration of the Service Request Enable Group.

| Bit Number | Bit Symbol | Description                                |
|------------|------------|--------------------------------------------|
| 0          | BSY        | System is busy (Busy bit)                  |
| 1          | 0          | Not used                                   |
| 2          | SYS        | System error message available             |
| 3          | QUE        | Questionable Condition Group summary event |
| 4          | MAV        | Message available in output queue          |
| 5          | ESB        | Standard Event Status Group summary event  |
| 6          | MSS/RQS    | Service request                            |
| 7          | OPR        | Operation Condition Group summary event    |

Table 14-7: Service Request Enable Register

BSY: the system is busy.

**SYS**: system error message available. Refer to **Section 14.11.6**: **Error Queue** to read the available error messages.

**QUE**: Questionable Condition Group summary event. Refer to **Section 14.11.2: Questionable Condition** (Fault Register) Group Structure to determine which fault has occurred.

MAV: message available.

**ESB**: Standard Event Status Group summary event. Refer to **Section 14.11.4: Standard Event Status Group Structure** to determine which event has occurred.

**RQS**: Service request. Whenever the power source requests service, it latches the service request into the service request bit. When the controlling PC services the interrupt, the service request bit is cleared.

**OPR**: Operational Condition Group summary event. Refer to **Section 14.11.3**: **Operational Condition (Status Register) Group Structure** to determine which status has changed.

### 14.11.8 Determining the Cause of a Service Interrupt

A service request (SRQ) is set if the contents of at least one of the Event Registers have changed (from logical **0** to logical **1**). To determine the reason for an SRQ, perform the following actions:

- 1. Poll with \*STB? to determine which bits are active in the Service Request Enable Status Byte.
- Read the corresponding Event Register of each summary group to determine which events caused the summary bit to be set. When an Event Register is read, it is cleared. This action also clears the corresponding summary bit.

The interrupt re-occurs until the specific condition that caused the event is removed. If this is not possible, the event may be disabled by programming the corresponding bit of any of the status group Enable Registers. A faster way to prevent the interrupt is to disable the service request by programming the appropriate bit of the Service Request Enable Register.

# 14.12 SCPI Common Commands

Common commands begin with an \* and consist of three letters for a command, or (\*, three letters, and a question mark (?) for a query). Common commands are defined by the IEEE 488.2 standard to perform common interface functions.

#### \*CLS

| Function | Performs the following actions over the register tree:                               |  |  |  |
|----------|--------------------------------------------------------------------------------------|--|--|--|
|          | clears the Event Register of the following: Standard Event Status Group, Operation   |  |  |  |
|          | Condition (Status Register) Group, and Questionable Condition (Fault Register) Group |  |  |  |
|          | clears the Status Byte                                                               |  |  |  |
|          | clears the Error Queue                                                               |  |  |  |
|          | clears the Output Queue                                                              |  |  |  |

#### \*ESE <NR1>

| _         |                                                                                          |  |  |  |
|-----------|------------------------------------------------------------------------------------------|--|--|--|
| Function  | Sets the value of the Enable Register in the Standard Event Status Group. This register  |  |  |  |
|           | determines which events of the Event Register are allowed to set the Standard Event      |  |  |  |
|           | Summary Bit (ESB) of the Status Byte Register in the Service Request Enable Group.       |  |  |  |
|           | 1 in the bit position enables the corresponding event.                                   |  |  |  |
|           | All the enabled events of the Event Register in the Standard Event Status Group are      |  |  |  |
|           | logically OR-ed to cause the Event Summary Bit (ESB) of the Status Byte Register in the  |  |  |  |
|           | Service Request Enable Group to be set.                                                  |  |  |  |
|           | Use *PSC to clear the Enable Register in the Standard Event Status Group at AC power on. |  |  |  |
|           | It cannot be cleared using *CLS.                                                         |  |  |  |
| Parameter | 0–255                                                                                    |  |  |  |
| Query     | *ESE?                                                                                    |  |  |  |
|           | Returns the decimal value of the Enable Register in the Standard Event Status Group,     |  |  |  |
|           | which corresponds to the binary-weighted sum of all bits set in the Enable Register.     |  |  |  |
| Return    | <nr1></nr1>                                                                              |  |  |  |

#### **ESE Register Bit Configuration**

| Bit Position | 7   | 6 | 5   | 4   | 3   | 2   | 1 | 0   |
|--------------|-----|---|-----|-----|-----|-----|---|-----|
| Bit Name     | PON | 0 | CME | EXE | DDE | QYE | 0 | OPC |

**PON**: Power Switch On, **CME**: Command Error, **EXE**: Execution Error, **DDE**: Device Dependent Error, **QYE**: Query Error, **OPC**: Operation Complete.

0: Not Used

# TDK·Lambda \_\_\_\_\_

| *ESR? | ) |
|-------|---|
|-------|---|

| Function | Returns the valu                                              | le of the F                                                                | -<br>vent Re | aister in t  | ne Standa                                  | rd Event S        | Status Gro | up. The   | event    |
|----------|---------------------------------------------------------------|----------------------------------------------------------------------------|--------------|--------------|--------------------------------------------|-------------------|------------|-----------|----------|
|          | register is a rea                                             | register is a read-only register that stores (latches) all standard events |              |              |                                            |                   |            |           |          |
|          | The hit configur                                              | The hit configuration of the Event Degister is as follows:                 |              |              |                                            |                   |            |           |          |
|          | Desition                                                      |                                                                            |              |              |                                            | י <u>ס</u> .<br>ר | 2          | 1         | 0        |
|          | Position                                                      | /                                                                          | 6            | 5            | 4                                          | 3                 | 2          | 1         | 0        |
|          | Name                                                          | PON                                                                        | 0            | CME          | EXE                                        | DDE               | QYE        | 0         | OPC      |
|          | PON: Power Switch ON                                          |                                                                            |              |              | DDE: Device Dependent Error                |                   |            |           |          |
|          | Set to <b>1</b> when                                          | power is                                                                   | ON. Set      | once at      | Set to 1                                   | when cor          | nmand ex   | ecution   | is not   |
|          | power up. possible due to an internal problem in the          |                                                                            |              |              |                                            | in the            |            |           |          |
|          | CME: Command Error instrument that is not related to a comman |                                                                            |              |              |                                            | ommand            |            |           |          |
|          | Set to <b>1</b> when                                          | command                                                                    | d syntax     | is           | error or an execution error.               |                   |            |           |          |
|          | incorrect.                                                    |                                                                            |              |              | QYE: Query Error                           |                   |            |           |          |
|          | EXE: Executio                                                 | n Error                                                                    |              |              | Set to <b>1</b>                            | if the out        | put queue  | e is empt | y or if  |
|          | Set to <b>1</b> when                                          | command                                                                    | d syntax     | is           | the data is missing even after a query has |                   |            |           | ry has   |
|          | correct, but th                                               | e commar                                                                   | nd canno     | t be         | been ser                                   | nt.               |            |           |          |
|          | executed in the                                               | e current :                                                                | state (i.e   | e.,          | <b>OPC</b> : O                             | peration C        | omplete.   |           |          |
|          | parameters are                                                | e outside t                                                                | the settir   | ng           | <b>0</b> : Not U                           | lsed              | ed .       |           |          |
|          | range).                                                       |                                                                            |              |              |                                            |                   |            |           |          |
|          | Once a bit is set                                             | : in the Ev                                                                | ent Regi     | ster, it rer | nains set                                  | until it is c     | leared by  | sending   | *ESR? or |
|          | *CLS.                                                         |                                                                            | 0            |              |                                            |                   | ,          |           |          |
| Return   | <nr1></nr1>                                                   |                                                                            |              |              |                                            |                   |            |           |          |

### \*IDN?

| Function | Returns a unique power source identification code.<br>The unique identification code is a string that is separated by three "," (commas).<br>The string includes (in order): manufacturer, model identification code, and firmware<br>revisions of the interface. |
|----------|----------------------------------------------------------------------------------------------------|
| Return   | <srd></srd>                                                                                                    |
| Example  | TDK-LAMBDA,GAC-PRO-03AA1C07H00A,1234567-1234,001.000.000                                                                                                    |

### \*OPC

| Function                                                  | Sets the Operation Complete (bit 0) bit of the Event Register in the Standard Event Status |  |
|-----------------------------------------------------------|--------------------------------------------------------------------------------------------|--|
|                                                           | Group on the completion of the current operation.                                          |  |
| Query                                                     | *OPC?                                                                                      |  |
|                                                           | This query returns <b>1</b> to the output buffer after all pending commands are completed. |  |
| Return                                                    | <bool></bool>                                                                              |  |
|                                                           | NOTE                                                                                       |  |
| Commands cannot be executed until this command completes. |                                                                                            |  |
| L                                                         |                                                                                            |  |

### \*OPT?

| Function | Returns the type of the optional card installed. |
|----------|--------------------------------------------------|
| Return   | <srd></srd>                                      |
|          | 0: No Option Installed                           |

#### \*PSC <Bool>

| Function  | The power ON Status Clear (PSC) command controls the automatic clearing of the Enable      |  |  |  |
|-----------|--------------------------------------------------------------------------------------------|--|--|--|
|           | Register in the Service Request Enable Group, the Enable Register in the Standard Event    |  |  |  |
|           | Status Group, and the Device Specific Event Enable Registers at power ON.                  |  |  |  |
| Parameter | 0 1, OFF ON                                                                                |  |  |  |
|           | <b>0</b> , <b>OFF</b> : Disables the clearing of the above registers at power ON.          |  |  |  |
|           | 1, ON: Enables the clearing of the above registers at power ON. This is the default state. |  |  |  |
| Query     | *PSC?                                                                                      |  |  |  |
| Return    | <bool></bool>                                                                              |  |  |  |

### \*RCL [<NR1>]

| Function                                                                                | Restores the power source to a state that is stored in memory locations 1–4. These states were previously stored with the *SAV command. Refer to <b>Table 13-1</b> for the restored parameters. |  |
|-----------------------------------------------------------------------------------------|----------------------------------------------------------------------------------------------------|--|
| Parameter                                                                               | 1-4                                                                                                    |  |
| NOTE                                                                                    |                                                                                                    |  |
| *RCL without a parameter restores the power source to a state that was stored in memory |                                                                                                    |  |
| location 1.                                                                             |                                                                                                    |  |

### \*RST

**Function** Executes reset; refer to **Table 13-1**.

### \*SAV [<NR1>]

| Saves the state of the power source to a specific memory location; refer to Table 13-1 for |  |  |
|--------------------------------------------------------------------------------------------|--|--|
| the saved parameters (RECALL and PON Profile column).                                      |  |  |
| Parameter 1–4                                                                              |  |  |
|                                                                                            |  |  |
| NOTE                                                                                       |  |  |
| *SAV without a parameter stores the state of the power source in memory cell 1.            |  |  |
|                                                                                            |  |  |

#### \*SRE <NR1>

| Function  | Sets the value of the Enable Register in the Service Request Enable Group.                    |
|-----------|-----------------------------------------------------------------------------------------------|
|           | This register determines which bits of the Status Byte Register are allowed to set the        |
|           | Request for Service (RQS) summary bit. A 1 in any bit position of the Enable Register         |
|           | enables the corresponding bit in the Status Byte Register. All the enabled bits in the Status |
|           | Byte Register are logically OR-ed to determine the state of the RQS bit in the Status Byte    |
|           | Register.                                                                                     |
| Parameter | 0–255                                                                                         |
| Query     | *SRE?                                                                                         |
| Return    | <nr1></nr1>                                                                                   |

### SRE register bit configuration

| Bit Position | 7   | 6 | 5   | 4   | 3   | 2   | 1 | 0 |
|--------------|-----|---|-----|-----|-----|-----|---|---|
| Bit Name     | OPR | 0 | ESB | MAV | QUE | SYS | 0 | 0 |

**OPR**: Operation Condition (Status Register) summary, **ESB**: Standard Event Status Register summary, **MAV**: Output Queue Message available, **QUE**: Questionable Condition (Fault Register) summary, **SYS**: System Error Queue Message available, **0**: Not Used.

#### \*STB?

| Function | Returns the value of the Status Byte Register in the Service Request Enable Group. |           |             |          |                  |               |          |        |        |  |
|----------|------------------------------------------------------------------------------------|-----------|-------------|----------|------------------|---------------|----------|--------|--------|--|
|          | Reading the Sta                                                                    | tus Byte  | Register c  | ears the | QUE, ESI         | B, and Ol     | PR bits. |        |        |  |
|          | Position                                                                           | 7         | 6           | 5        | 4                | 3             | 2        | 1      | 0      |  |
|          | Name                                                                               | OPR       | MSS/        | ESB      | MAV              | QUE           | SYS      | 0      | BSY    |  |
|          |                                                                                    |           | RQS         |          |                  |               |          |        |        |  |
|          | <b>OPR</b> : Opera                                                                 | ation Con | dition (Sta | tus      | QUE: Q           | )<br>uestiona | ble Con  | dition | (Fault |  |
|          | Register) su                                                                       | mmary     |             |          | Registe          | r) summa      | ary      |        |        |  |
|          | MSS/RQS:                                                                           | Request   | Service     |          | SYS: T           | he Syster     | n Error  | query  | is not |  |
|          | ESB: Stand                                                                         | ard Event | : Status Re | gister   | empty            |               |          |        |        |  |
|          | summary <b>BSY</b> : The operation is not complete                                 |           |             |          |                  |               |          |        |        |  |
|          | MAV: Outp                                                                          | ut Queue  | Message     |          | <b>0</b> : Not I | Used          |          |        |        |  |
|          | available                                                                          |           |             |          |                  |               |          |        |        |  |
| Return   | <nr1></nr1>                                                                        |           |             |          |                  |               |          |        |        |  |

#### \*TRG

| Function                                                                                  | Generates a trigger for the sequencer subsystem. This command is relevant only if BUS is selected as the trigger source. |  |  |
|-------------------------------------------------------------------------------------------|----------------------------------------------------------------------------------------------------|--|--|
|                                                                                           | NOTES                                                                                                    |  |  |
| The command activates the sequencer with a delay.                                         |                                                                                                    |  |  |
| Use TRIGger[:IMMediate] to override the delay setting; refer to Section 14.13.11: TRIGger |                                                                                                    |  |  |
| Subsystem.                                                                                |                                                                                                    |  |  |

#### \*TST?

| Function | Self-test query. If one or more tests fail, <b>1</b> is returned. The error is stored in the error |
|----------|----------------------------------------------------------------------------------------------------|
|          | queue.                                                                                             |
| Return   | <bool></bool>                                                                                      |

#### \*WAI

| Function | Configures the instrument to wait for all pending operations to complete before executing |
|----------|-------------------------------------------------------------------------------------------|
|          | any additional commands over the interface.                                               |

#### ABORt

| Function | Cancels any sequencer actions in progress. It returns the trigger system to an idle state. |
|----------|--------------------------------------------------------------------------------------------|
|          | The TWI bit in the Condition Register in the Operational Condition (Status Register) Group |
|          | is cleared after ABORt is sent.                                                            |

# 14.13 SCPI Subsystem Commands

Subsystem commands are specific to power source functions. These can be a single command or a group of commands. Groups are comprised of commands that extend one or more levels below the root.

NOTES

# used in command and queries is the phase number and it ranges from 1 to 3.

In a single-phase system, **#** is optional.

In a multi-phase system, if **#** is not used with a command, the command is sent to all the phases. If **#** is not used with a query, only phase 1 replies.

#### NOTE

All queries are returned with unpadded leading zeroes. For example, if the query format is 4.1f, and the measured frequency is 50.1, the queried value is 50.1 and not 0050.1

### 14.13.1 Display Subsystem

#### DISPlay[:WINDow]:BRIGhtness[#] <NR1>

| Function  | Sets the brightness of the display |
|-----------|------------------------------------|
| Parameter | 1–100                              |
| Unit      | %                                  |
| Query     | DISPlay[:WINDow]:BRIGhtness[#]?    |
| Return    | <nr1></nr1>                        |

#### DISPlay[:WINDow]:DIMMing:BRIGhtness[#] <NR1>

| Function                                                      | Sets the brightness of the display at dimming state |  |  |
|---------------------------------------------------------------|-----------------------------------------------------|--|--|
| Parameter                                                     | 0–100                                               |  |  |
| Unit                                                          | %                                                   |  |  |
| Query                                                         | DISPlay[:WINDow]:DIMMing:BRIGhtness[#]?             |  |  |
| Return                                                        | <nr1></nr1>                                         |  |  |
| NOTE                                                          |                                                     |  |  |
| Setting a parameter of 0 blanks the display at dimming state. |                                                     |  |  |

#### DISPlay[:WINDow]:DIMMing:DELay[#] <NR1>

| Function  | Disables the dimming or enables the dimming and sets the delay for dimming the front |
|-----------|--------------------------------------------------------------------------------------|
|           | panel display                                                                        |
| Parameter | -1 5–3600                                                                            |
|           | -1: disables the dimming of the display                                              |
|           | 5-3600: enables the dimming of the display and set the delay between 5 and 3600      |
| Unit      | S                                                                                    |
| Query     | DISPlay[:WINDow]:DIMMing:DELay[#]?                                                   |
| Return    | <nr1></nr1>                                                                          |

#### NOTE

The brightness of the display returns to its original level (set with

DISPlay[:WINDow]:BRIGhtness[#] <NR1>) if the dimming option is disabled.

#### DISPlay[:WINDow]:FLASh[#] <Bool>

| Function  | Flashes the display        |
|-----------|----------------------------|
| Parameter | 0 1 or OFF ON              |
| Query     | DISPlay[:WINDow]:FLASh[#]? |
| Return    | <bool></bool>              |
|           | ·                          |

#### NOTES

The display also stops flashing if any button on the front panel is pressed, or if the display is tapped, or after an AC recycle, or if the power switch is turned OFF and then ON. A minimum interval of five seconds is required at the power switch OFF state.

In the case of units in multiple phases, if any unit other than the master unit is flashed, the flashing can be stopped from the Master unit front panel display (by selecting the required phase) or external communication only. Using the touch screen or buttons on any unit other than the Master is disabled.

#### DISPlay[:WINDow]:IDLE:TIMeout[#] <NR1>

| Function  | Sets the display timeout. If the user has not touched the display's touchscreen or one of |
|-----------|-------------------------------------------------------------------------------------------|
|           | the buttons for the time specified by the timeout interval, the display returns to the    |
|           | dashboard screen.                                                                         |
| Parameter | 5–3600                                                                                    |
| Unit      | S                                                                                         |
| Query     | DISPlay[:WINDow]:IDLE:TIMeout[#]?                                                         |
| Return    | <nr1></nr1>                                                                               |

#### DISPlay[:WINDow]:LANGuage[#] <DSC>

| Function                                                                               | Selects the display language                                                  |
|----------------------------------------------------------------------------------------|-------------------------------------------------------------------------------|
| Parameter                                                                              | CHI DEU ENG FRA JPN KOR SPA                                                   |
|                                                                                        | CHI (Chinese), DEU (German), ENG (English), FRA (French), JPN (Japanese), KOR |
|                                                                                        | (Korean) and SPA (Spanish).                                                   |
| Query                                                                                  | DISPlay[:WINDow]:LANGuage[#]?                                                 |
| Return                                                                                 | <dsc></dsc>                                                                   |
| NOTE                                                                                   |                                                                               |
| Some content such as abbreviations and fault messages are always displayed in English. |                                                                               |

#### DISPlay[:WINDow]:LOCK:STATe?

| Function | Indicates if the front panel is locked or unlocked |
|----------|----------------------------------------------------|
| Return   | <bool></bool>                                      |

#### DISPlay[:WINDow]:MODE[#] <DSC>

| Function                                                                                         | Selects the type of contents to be displayed on the dashboard                       |
|--------------------------------------------------------------------------------------------------|-------------------------------------------------------------------------------------|
| Parameter                                                                                        | NORMal TEXT                                                                         |
|                                                                                                  | NORMal: displays the normal (standard) content                                      |
|                                                                                                  | <b>TEXT</b> : displays a text message set with DISPlay[:WINDow]:TEXT[#] <str></str> |
| Query                                                                                            | DISPlay[:WINDow]:MODE[#]?                                                           |
| Return                                                                                           | <dsc></dsc>                                                                         |
| NOTE                                                                                             |                                                                                     |
| NOIE                                                                                             |                                                                                     |
| If the user touches the dashboard while it is displaying a text message ( <b>TEXT</b> mode), the |                                                                                     |

display enter the settings menu.

#### DISPlay[:WINDow]:PIN:CODE:STATe[#]?

| Function                                                                             | Indicates if a <b>PIN</b> code has been set to lock the display |
|--------------------------------------------------------------------------------------|-----------------------------------------------------------------|
| Return                                                                               | <bool></bool>                                                   |
|                                                                                      | NOTE                                                            |
| The PIN code can only be set using the display menu; refer to Section 9.4.7: Display |                                                                 |
| Menu.                                                                                |                                                                 |

#### DISPlay[:WINDow][:STATe][#] <Bool>

| Function  | Sets the display (including the backlight) to ON or OFF                 |
|-----------|-------------------------------------------------------------------------|
|           | Enables or disables the front panel buttons                             |
| Parameter | 0 1 or OFF ON                                                           |
|           | 0, OFF: front panel display turns OFF. Disables the front panel buttons |
|           | 1, ON: front panel display turns ON. Enables the front panel buttons    |
| Query     | DISPlay[:WINDow][:STATe][#]?                                            |
| Return    | <bool></bool>                                                           |
|           |                                                                         |

#### NOTES

The OUT led always remains lit (if the power source output is ON) even if the front panel display is turned OFF.

The power switch is always active, irrespective of this command.

If the display (including the backlight) is in the OFF state, it reverts to the ON state after an AC recycle or if the power switch was turned OFF and then ON. A minimum interval of five seconds is required at the power switch OFF state.

If the buttons are in the disabled state, they would revert to the enabled state after an AC recycle or if the power switch was turned OFF and then ON. A minimum interval of five seconds is required at the power switch OFF state

### DISPlay[:WINDow]:TOUCh[#] <Bool>

| Function  | Enables or disables the touch panel |
|-----------|-------------------------------------|
| Parameter | 0 1 or OFF ON                       |
| Query     | DISPlay[:WINDow]:TOUCh[#]?          |
| Return    | <bool></bool>                       |

#### DISPlay[:WINDow]:TEST[#] <Bool>

| Function  | All the pixels on the display are turned ON or normal display is displayed |
|-----------|----------------------------------------------------------------------------|
| Parameter | 0 1 or OFF ON                                                              |
|           | 0, OFF: normal display                                                     |
|           | 1, ON: all pixels are turned ON (white color, 100% brightness)             |
| Query     | DISPlay[:WINDow]:TEST[#]?                                                  |
| Return    | <bool></bool>                                                              |

#### NOTES

The display also stops flashing if any button on the front panel is pressed, or if the display is tapped, or after an AC recycle, or if the power switch is turned OFF and then ON. A minimum interval of five seconds is required at the power switch OFF state.

In the case of units in multiple phases, if any unit other than the master unit is tested, the testing can be stopped from the Master unit front panel display (by selecting the required phase) or external communication only. Using the Touch screen or buttons on any unit other than the Master is disabled.

### DISPlay[:WINDow]:TEXT[#] <STR>

| Function  | Type and display a text message                                                              |
|-----------|----------------------------------------------------------------------------------------------|
| Parameter | ASCII characters string. The parameter of the command must have quotation marks.             |
|           | Upper-case and lower-case English letters, numbers, and special characters are allowed       |
|           | (i.e., characters 32 to 126 inclusively of the ASCII table).                                 |
|           | A display message begins in the top-left corner. Use \r and/or \n characters (in plain text) |
|           | to control the text's location.                                                              |
|           | Use \r to move to the beginning of the line without advancing to the next line.              |
|           | Use \n to move to the next line and at the same initial column set with                      |
|           | DISPlay[:WINDow]:TEXT:FORMat[#].                                                             |
|           | Use \r\n to move to the beginning of the next line.                                          |
|           | If two or more sentences are to be displayed in separate lines, \n or \r\n must be between   |
|           | the lines (i.e., they must be part of the ASCII string). For example - "Active Test Sequence |
|           | #1 Operator:\r\nOP2". If \n or \r\n are used for the second sentence individually, the       |
|           | second sentence overwrites the first. For example - If "OP2\r\n" is written after "Active    |
|           | Test Sequence #1 Operator:\r\n", OP2 overwrites Active Test Sequence #1 Operator.            |
| Example   | DISPlay[:WINDow]:TEXT "Active Test Sequence #1 Operator: Sam"                                |
| Query     | DISPlay[:WINDow]:TEXT[#]?                                                                    |
| Return    | <ustr></ustr>                                                                                |
| Example   | Active Test Sequence #1 Operator: Sam                                                        |

NOTES

The front panel display can display up to 288 characters. If the number of characters or lines is exceeded, the text message is truncated.

The number of characters displayed on each line and the total number of lines displayed depend on the font size.

If a text message exceeds the maximum number of characters in a line, the characters are automatically added to the beginning of the next line.

To display the typed text message, set the display to TEXT mode using DISPlay[:WINDow]:MODE[#] <DSC>.

### DISPlay[:WINDow]:TEXT:FORMat[#] <NR1>,<NR1>[,<NR1>][,<NR1>]

| Function  | Sets the formatting of the text on the front panel display                                    |
|-----------|-----------------------------------------------------------------------------------------------|
| Parameter | <nr1>,<nr1> [,<nr1>] [,<nr1>]</nr1></nr1></nr1></nr1>                                         |
|           | The first two parameters are mandatory and specify the X and Y coordinates (in pixels) of     |
|           | the beginning of the text message. X varies from 0 to 479, while Y varies from 0 to 127.      |
|           | The third parameter is the font size, which varies from 1 to 5 and is optional. The font size |
|           | is mapped to a real-world font size:                                                          |
|           | 1: 14, 2: 16, 3: 18, 4: 24, 5: 40. The default is 5 (size 40).                                |
|           | The fourth parameter is the color (input as a hexadecimal RGB code based on the HTML          |
|           | standard) and is optional. The default color is White.                                        |
|           | Below are a few example colors:                                                               |
|           | #hFFFFFF: White, #hFF0000: Red, #hFFFF00: Yellow, #h00FF00: Green, #h00FFFF -                 |
|           | Aqua, #h0000FF: Blue, #hFF00FF: Fuchsia.                                                      |
|           | RGB codes can be obtained from any HTML color picker, e.g., W3 Schools' Color Picker          |
|           | HTML Color Picker (w3schools.com)*.                                                           |
| Example   | DISPlay[:WINDow]:TEXT:FORMat 25,25,4,#h00ff00                                                 |
| Query     | DISPlay[:WINDow]:TEXT:FORMat[#]?                                                              |
| Return    | <nr1>,<nr1>,<nr1>,<nr1></nr1></nr1></nr1></nr1>                                               |
| Example   | 25,25,4,#h00ff00                                                                              |

\* W3SCHOOLS is a trademark of Refsnes Data AS.

### TDK·Lambda \_\_\_\_\_ 14.13.2 Initiate Subsystem

### INITiate[:IMMediate]

| Function                                                                                     | Initiates the trigger system.                                                           |  |  |
|----------------------------------------------------------------------------------------------|-----------------------------------------------------------------------------------------|--|--|
|                                                                                              | If initiated, the trigger in system is active and is ready to receive a trigger signal. |  |  |
|                                                                                              | If not initiated, all trigger signals are ignored.                                      |  |  |
|                                                                                              |                                                                                         |  |  |
| NOTE                                                                                         |                                                                                         |  |  |
| When power source is in the INIT (active) state, it is not possible to change any parameters |                                                                                         |  |  |
| in the sequencer programming. Send ABORt (refer to Section 14.12: SCPI Common                |                                                                                         |  |  |
| <b>Commands</b> ) to stop the sequence and allow changes in parameters.                      |                                                                                         |  |  |

#### INITiate:CONTinuous <Bool>

| Function  | Sets the re-initiation of the trigger                                                                       |
|-----------|----------------------------------------------------------------------------------------------------|
| Parameter | 0 1 or OFF ON                                                                                               |
|           | <b>0</b> , <b>OFF</b> : Trigger is not initiated continuously. The trigger system must be re-initiated with |
|           | INITiate[:IMMediate] for each trigger.                                                                      |
|           | 1, ON: Trigger is initiated continuously                                                                    |
| Query     | INITiate:CONTinuous?                                                                                        |
| Return    | <bool></bool>                                                                                               |

### 14.13.3 Instrument Subsystem

### INSTrument:[N]SELect <NR1>

| Function  | Sets the communication address. This logic is supported for the RS485 bus (constructed by |
|-----------|-------------------------------------------------------------------------------------------|
|           | the user) only. Refer to SYSTem[:COMMunicate]:RS485:ADDRess <nr1> and</nr1>               |
|           | SYSTem[:COMMunicate]:RS485:ADDRess:STATe <bool> in Section 14.13.10: System</bool>        |
|           | Subsystem.                                                                                |
| Parameter | 0–31                                                                                      |
| Query     | INSTrument:[N]SELect?                                                                     |
| Return    | <nr1></nr1>                                                                               |

# TDK·Lambda — 14.13.4 Measure Subsystem

#### **Common Measurement**

### MEASure:ALL[#]?

| Function | Returns a list of measurements for the selected phase, as a comma-separated list. |
|----------|-----------------------------------------------------------------------------------|
|          | The return order is:                                                              |
|          | ACDC current                                                                      |
|          | AC current                                                                        |
|          | DC current                                                                        |
|          | Maximum peak current                                                              |
|          | Minimum peak current                                                              |
|          | Crest Factor                                                                      |
|          | Frequency                                                                         |
|          | Active power                                                                      |
|          | Apparent power                                                                    |
|          | Power factor                                                                      |
|          | Reactive power                                                                    |
|          | ACDC voltage                                                                      |
|          | AC voltage                                                                        |
|          | DC voltage                                                                        |
| Return   | Array of <nr2></nr2>                                                              |

### MEASure:ARRay:PHASe <NRf>

| Function                                                                                    | Sets the start phase angle for the measured array returned by |  |
|---------------------------------------------------------------------------------------------|---------------------------------------------------------------|--|
|                                                                                             | MEASure:CURRent:ARRay[#]? and MEASure:VOLTage:ARRay[#]?       |  |
| Parameter                                                                                   | 0–359.9                                                       |  |
| Unit                                                                                        | ° (degree)                                                    |  |
| Query                                                                                       | MEASure:ARRay:PHASe?                                          |  |
| Return                                                                                      | <nr2></nr2>                                                   |  |
| NOTE                                                                                        |                                                               |  |
| In a multi-phase unit, this command sets the start phase angle for Phase 1 only. The start  |                                                               |  |
| phase angle for all other phases is shifted relative to the start phase angle of Phase 1 by |                                                               |  |
| the value set with [SOURce:]PHASe:SHIFt[#] <nrf> (refer to Section 14.13.8: Source</nrf>    |                                                               |  |
| Subsystem).                                                                                 |                                                               |  |

### MEASure:HARMonic:PERCent[:TYPE] <DSC>

| Function  | Selects the equation used to calculate the harmonic amplitude and THD in percentage. |
|-----------|--------------------------------------------------------------------------------------|
| Parameter | FUNDamental TOTal                                                                    |
|           | FUNDamental: the percentage value is relative to the fundamental harmonic.           |
|           | Harmonic Amplitude [%] = $\frac{U_k}{U_1} \cdot 100$                                 |
|           | $THD \ [\%] = \frac{\sqrt{\sum_{2}^{50} U_{k}^{2}}}{U_{1}} \cdot 100$                |
|           | TOTal: the percentage value is relative to the total harmonic spectrum.              |

|        | Harmonic Amplitude [%] = $\frac{U_k}{\sqrt{\sum_{0}^{50} U_k^2}} \cdot 100$<br>THD [%] = $\frac{\sqrt{\sum_{0}^{50} U_k^2}}{\sqrt{\sum_{0}^{50} U_k^2}} \cdot 100$                             |
|--------|----------------------------------------------------------------------------------------------------|
|        | $\sqrt{2} U_k$ denotes the voltage amplitude of harmonic k. $U_1$ denotes the fundamental harmonic.<br>The formulas above use voltage as an example. For current, $U_k$ is replaced by $I_k$ . |
| Query  | MEASure:HARMonic:PERCent[:TYPE]?                                                                                                    |
| Return | <dsc></dsc>                                                                                                    |

#### **Current Measurements Subsystem**

### MEASure:CURRent[:AC][#]?

| Function                                                           | Returns the AC component of the measured rms output current |
|--------------------------------------------------------------------|-------------------------------------------------------------|
| Return                                                             | <nr2></nr2>                                                 |
| Unit                                                               | A                                                           |
| NOTE                                                               |                                                             |
| The measured value includes only the AC component of the waveform. |                                                             |
|                                                                    |                                                             |

### MEASure:CURRent:ACDC[#]?

| Function                                                                    | Returns the measured rms output current |
|-----------------------------------------------------------------------------|-----------------------------------------|
| Return                                                                      | <nr2></nr2>                             |
| Unit                                                                        | А                                       |
| NOTE                                                                        |                                         |
| The measured value includes the AC component and DC offset of the waveform. |                                         |

### MEASure:CURRent:ARRay[#]?

| Function                                                                                                    | Returns an array of the measured instantaneous output current |
|----------------------------------------------------------------------------------------------------|---------------------------------------------------------------|
| Return                                                                                                    | Array of <nr2></nr2>                                          |
| Unit                                                                                                    | A                                                             |
| Array Size                                                                                                  | 4096                                                          |
|                                                                                                    | NOTES                                                         |
| The first parameter in the returned string is the first measured value in time.                             |                                                               |
| The returned string (4096 points) contains at least two cycles of the measured waveform.                    |                                                               |
| If a query is sent during the data acquirement of a set of data, the last measured set of data is returned. |                                                               |

### MEASure:CURRent:CREStfactor[#]?

| Function | Returns the measured Crest Factor |  |
|----------|-----------------------------------|--|
| Return   | <nr2></nr2>                       |  |

# TDK·Lambda ———

### MEASure:CURRent:DC[#]?

| Function                                                           | Returns the DC component of the measured output current |
|--------------------------------------------------------------------|---------------------------------------------------------|
| Return                                                             | <nr2></nr2>                                             |
| Unit                                                               | Α                                                       |
| NOTE                                                               |                                                         |
| The measured value includes only the DC component of the waveform. |                                                         |
|                                                                    |                                                         |

### MEASure:CURRent:HARMonic[#]? <NR1>[,<DSC>]

| Function                                 | Returns the measured rms value of the nth harmonic of the output current               |  |
|------------------------------------------|----------------------------------------------------------------------------------------|--|
| Parameter                                | <b><nr1></nr1></b> : 0–50; the harmonic number.                                        |  |
|                                          | <b><dsc></dsc></b> : ABSolute PERCent. This is used to express the harmonic amplitude. |  |
|                                          | ABSolute: displays the absolute value                                                  |  |
|                                          | PERCent: displays the percent value                                                    |  |
|                                          | The equation used to calculate the percent value depends on                            |  |
|                                          | MEASure:HARMonic:PERCent[:TYPE] <dsc>.</dsc>                                           |  |
| Return                                   | <nr2></nr2>                                                                            |  |
| Unit                                     | A                                                                                      |  |
| NOTES                                    |                                                                                        |  |
| Harmonic 0 is the DC component.          |                                                                                        |  |
| Harmonic 1 is the fundamental frequency. |                                                                                        |  |
| If argument                              | t ( <dsc>) is not given, ABSolute is used by default.</dsc>                            |  |

### MEASure:CURRent:HARMonic:ARRay[#]? <NR1>[,<DSC>]

| Function   | Returns an array of the measured rms value of the selected number of harmonics of the  |
|------------|----------------------------------------------------------------------------------------|
|            | output current                                                                         |
| Parameter  | <b><nr1></nr1></b> : 0–50; the harmonic number.                                        |
|            | <b><dsc></dsc></b> : ABSolute PERCent. This is used to express the harmonic amplitude. |
|            | ABSolute: displays the absolute value                                                  |
|            | PERCent: displays the percent value                                                    |
|            | The equation used to calculate the percent value depends on                            |
|            | MEASure:HARMonic:PERCent[:TYPE] <dsc>.</dsc>                                           |
| Return     | Array of <nr2></nr2>                                                                   |
| Unit       | Α                                                                                      |
| Array Size | Maximum of 51                                                                          |

NOTES

<NR1> defines the last harmonic number to be returned. If <NR1> is 25, all harmonics from 0 to 25 are returned.

Harmonic 0 is the DC component.

Harmonic 1 is the fundamental frequency.

In DC operation mode, only the DC component is returned (harmonic 0). The rest of the harmonics return 0 if the harmonics are queried above harmonic 0.

If a query is sent during the data acquirement of a set of data, the last measured set of data is returned.

If argument is (<DSC>) not given, ABSolute is used by default.

#### MEASure:CURRent:HARMonic:PHASe[#]? <NR1>

| Function                                                         | Returns the measured phase angle of the nth harmonic of the output current |  |
|------------------------------------------------------------------|----------------------------------------------------------------------------|--|
| Parameter                                                        | 0–50                                                                       |  |
| Returns                                                          | <nr2></nr2>                                                                |  |
| Unit                                                             | o (degree)                                                                 |  |
| NOTES                                                            |                                                                            |  |
| Harmonic 0 is the DC component.                                  |                                                                            |  |
| Harmonic 1 is the fundamental frequency.                         |                                                                            |  |
| Phase angle is referenced to the fundamental harmonic component. |                                                                            |  |

#### MEASure:CURRent:HARMonic:PHASe:ARRay[#]? <NR1>

| Function   | Returns an array of the measured phase angle of the selected number of harmonics of |
|------------|-------------------------------------------------------------------------------------|
|            | the output current                                                                  |
| Parameter  | 0–50                                                                                |
| Return     | Array of <nr2></nr2>                                                                |
| Unit       | ° (degree)                                                                          |
| Array Size | Maximum of 51                                                                       |

#### NOTES

<NR1> defines the last harmonic number to be returned. If <NR1> is 25, all harmonics from 0 to 25 are returned.

Harmonic 0 is the DC component.

Harmonic 1 is the fundamental frequency.

The phase angle is referenced to the fundamental harmonic component.

If a query is sent during the data acquirement of a new set of data, the last measured set of data is returned.

### MEASure:CURRent:HARMonic:THD[#]?

| Function                                            | Returns the measured total harmonic distortion of the output current |
|-----------------------------------------------------|----------------------------------------------------------------------|
| Return                                              | <nr2></nr2>                                                          |
| Unit                                                | %                                                                    |
| NOTE                                                |                                                                      |
| The equation used to calculate the value depends on |                                                                      |
| MEASure:HARMonic:PERCent[:TYPE] <dsc></dsc>         |                                                                      |

#### MEASure:CURRent:PEAK:MAX[#]?

| Function                                                                                                    | Returns the maximum measured instantaneous output current |
|----------------------------------------------------------------------------------------------------|-----------------------------------------------------------|
| Return                                                                                                    | <nr2></nr2>                                               |
| Unit                                                                                                    | A                                                         |
| NOTE                                                                                                    |                                                           |
| The instantaneous value is updated if a larger value is measured. The largest measured value is held. To reset the held value, refer to MEASure:CURRent:PEAK:RESet[#]. |                                                           |

#### MEASure:CURRent:PEAK:MIN[#]?

| Function                                                                                 | Returns the minimum measured instantaneous output current |
|------------------------------------------------------------------------------------------|-----------------------------------------------------------|
| Return                                                                                   | <nr2></nr2>                                               |
| Unit                                                                                     | A                                                         |
| NOTE                                                                                     |                                                           |
| The instantaneous value is updated if a smaller value is measured. The smallest measured |                                                           |

value is held. To reset the held value, refer to MEASure:CURRent:PEAK:RESet[#].

#### MEASure:CURRent:PEAK:RESet[#]

| Function                                                                                                    | Resets the measured value (both minimum and maximum) of the instantaneous output current |
|----------------------------------------------------------------------------------------------------|------------------------------------------------------------------------------------------|
|                                                                                                    | NOTE                                                                                     |
| The minimum and maximum instantaneous current samples are always taken. For deleting the old samples and taking new ones, a reset command is required. |                                                                                          |

#### Frequency Measurement Subsystem

#### MEASure:FREQuency[#]?

| Function                                                                                                    | Returns the measured output frequency |
|----------------------------------------------------------------------------------------------------|---------------------------------------|
| Return                                                                                                    | <nr2></nr2>                           |
| Unit                                                                                                    | Hz                                    |
| NOTES                                                                                                    |                                       |
| In a multi-phase system, the frequency setting is the same for all phases. The frequency measurement, however, is available for each phase.<br>Measured frequency is 0 if the output voltage is below 5%. |                                       |
|                                                                                                    |                                       |

### Power Measurement Subsystem

#### MEASure:POWer:ACTive[#]?

| Function | Returns the measured (true/active) output power |
|----------|-------------------------------------------------|
| Return   | <nr2></nr2>                                     |
| Unit     | W                                               |

#### MEASure:POWer:APParent[#]?

| Function | Returns the measured apparent output power |
|----------|--------------------------------------------|
| Return   | <nr2></nr2>                                |
| Unit     | VA                                         |

### MEASure:POWer:PFACtor[#]?

| <nr2></nr2>                                                        |  |
|--------------------------------------------------------------------|--|
| NOTE                                                               |  |
| Power Factor is the ratio of the real power to the apparent power. |  |
|                                                                    |  |

#### MEASure:POWer:REACtive[#]?

| Function | Returns the measured reactive output power |
|----------|--------------------------------------------|
| Return   | <nr2></nr2>                                |
| Unit     | VAR                                        |

#### Voltage Measurement Subsystem

#### MEASure:VOLTage[:AC][#]?

| Returns the AC component of the measured rms output voltage        |  |
|--------------------------------------------------------------------|--|
| <nr2></nr2>                                                        |  |
| V                                                                  |  |
| NOTE                                                               |  |
| The measured value includes only the AC component of the waveform. |  |
| -<br>v                                                             |  |

### MEASure:VOLTage:ACDC[#]?

| Function                                                                    | Returns the measured rms output voltage |
|-----------------------------------------------------------------------------|-----------------------------------------|
| Return                                                                      | <nr2></nr2>                             |
| Unit                                                                        | V                                       |
| NOTE                                                                        |                                         |
| The measured value includes the AC component and DC offset of the waveform. |                                         |

#### MEASure:VOLTage:ARRay[#]?

| Function   | Returns an array of the measured instantaneous output voltage |
|------------|---------------------------------------------------------------|
| Return     | Array of <nr2></nr2>                                          |
| Unit       | V                                                             |
| Array Size | 4096                                                          |
|            |                                                               |

NOTES

The first parameter in the returned string is the first measured value in time.

The returned string (4096 points) contains at least two cycles of the measured waveform.

If a query is sent during the data acquirement of a new set of data, the last measured set of data is returned.

#### MEASure:VOLTage:DC[#]?

| Function                                                           | Returns the DC component of the measured output voltage |
|--------------------------------------------------------------------|---------------------------------------------------------|
| Return                                                             | <nr2></nr2>                                             |
| Unit                                                               | V                                                       |
| NOTE                                                               |                                                         |
| The measured value includes only the DC component of the waveform. |                                                         |
|                                                                    |                                                         |

### MEASure:VOLTage:HARMonic[#]? <NR1>[,<DSC>]

| Function                                                             | Returns the measured rms value of the nth harmonic of output voltage                   |  |
|----------------------------------------------------------------------|----------------------------------------------------------------------------------------|--|
| Parameter                                                            | <b><nr1></nr1></b> : 0–50; the harmonic number.                                        |  |
|                                                                      | <b><dsc></dsc></b> : ABSolute PERCent. This is used to express the harmonic amplitude. |  |
|                                                                      | ABSolute: displays the absolute value                                                  |  |
|                                                                      | PERCent: displays the percent value                                                    |  |
|                                                                      | The equation used to calculate the percent value depends on                            |  |
|                                                                      | MEASure:HARMonic:PERCent[:TYPE] <dsc>.</dsc>                                           |  |
| Return                                                               | <nr2></nr2>                                                                            |  |
| Unit                                                                 | V                                                                                      |  |
| NOTES                                                                |                                                                                        |  |
| Harmonic 0 is the DC component.                                      |                                                                                        |  |
| Harmonic 1 is the fundamental frequency.                             |                                                                                        |  |
| If no argument ( <dsc>) is given, ABSolute is used by default.</dsc> |                                                                                        |  |

#### MEASure:VOLTage:HARMonic:ARRay[#]? <NR1>[,<DSC>]

| Function   | Returns an array of the measured rms value of the selected number of harmonics of the  |
|------------|----------------------------------------------------------------------------------------|
|            | output voltage                                                                         |
| Parameter  | <b><nr1></nr1></b> : 0–50; the harmonic number.                                        |
|            | <b><dsc></dsc></b> : ABSolute PERCent. This is used to express the harmonic amplitude. |
|            | ABSolute: displays the absolute value.                                                 |
|            | PERCent: displays the percent value.                                                   |
|            | The equation used to calculate the percent value depends on                            |
|            | MEASure:HARMonic:PERCent[:TYPE] <dsc>.</dsc>                                           |
| Return     | Array of <nr2></nr2>                                                                   |
| Unit       | V                                                                                      |
| Array Size | Maximum of 51                                                                          |

#### NOTES

<NR1> defines the last harmonic number to be returned. If <NR1> is 25, all harmonics from 0 to 25 are returned.

Harmonic 0 is the DC component.

Harmonic 1 is the fundamental frequency.

In DC operation mode, only the DC component is returned (harmonic 0). Rest of the harmonics return 0 if the harmonics are queried above harmonic 0.

If a query is sent during the data acquirement of a new set of data, the last measured set of data is returned.

If no argument (<DSC>) is given, ABSolute is used by default.

#### MEASure:VOLTage:HARMonic:PHASe[#]? <NR1>

| Function  | Returns the measured phase angle of the nth harmonic of the output voltage |
|-----------|----------------------------------------------------------------------------|
| Parameter | 0–50                                                                       |
| Return    | <nr2></nr2>                                                                |
| Unit      | ° (degree)                                                                 |
|           |                                                                            |

NOTES

Harmonic 0 is the DC component.

Harmonic 1 is the fundamental frequency.

Phase angle is referenced to the fundamental harmonic component.

#### MEASure:VOLTage:HARMonic:PHASe:ARRay[#]? <NR1>

| Function   | Returns an array of the measured phase angle of the selected number of harmonics of the |
|------------|-----------------------------------------------------------------------------------------|
|            | output voltage                                                                          |
| Parameter  | 0–50                                                                                    |
| Return     | Array of <nr2></nr2>                                                                    |
| Unit       | <sup>o</sup> (degree)                                                                   |
| Array Size | Maximum of 51                                                                           |

#### NOTES

<NR1> defines the last harmonic number to be returned. If <NR1> is 25, all harmonics from 0 to 25 are returned.

Harmonic 0 is the DC component.

Harmonic 1 is the fundamental frequency.

The phase angle is referenced to the fundamental harmonic component.

If a query is sent during the data acquirement of a new set of data, the last measured set of data is returned.

### MEASure:VOLTage:HARMonic:THD[#]?

| Function                                            | Returns the measured total harmonic distortion of the output voltage |
|-----------------------------------------------------|----------------------------------------------------------------------|
| Return                                              | <nr2></nr2>                                                          |
| Unit                                                | %                                                                    |
| NOTE                                                |                                                                      |
| The equation used to calculate the value depends on |                                                                      |
| MEASure:HARMonic:PERCent[:TYPE] <dsc></dsc>         |                                                                      |
|                                                     |                                                                      |

#### **Triggered Measurement Subsystem**

#### **MEASure:TRIGger**

| Function                                                                          | This generates a trigger for measurements if the trigger source is set to BUS. |
|-----------------------------------------------------------------------------------|--------------------------------------------------------------------------------|
|                                                                                   | NOTE                                                                           |
| MEASure:TRIGger is ignored if measurements from a previous trigger event is being |                                                                                |
| acquired at that moment.                                                          |                                                                                |

#### MEASure:TRIGger:IMMediate

| Function                                                                  | This generates a trigger for measurements without any delay if the trigger source is set to BUS. |
|---------------------------------------------------------------------------|--------------------------------------------------------------------------------------------------|
|                                                                           | NOTE                                                                                             |
| MEASure:TRIGger:IMMediate overrides the trigger delay (refer to           |                                                                                                  |
| MEASure:TRIGger:DELay <nrf>) and activates the trigger immediately.</nrf> |                                                                                                  |
|                                                                           |                                                                                                  |

#### MEASure:TRIGger:DATA:READy?

| Function                                                                                        | Returns the <b>data ready</b> flag. This flag indicates the status of the acquisition and if the |
|-------------------------------------------------------------------------------------------------|--------------------------------------------------------------------------------------------------|
|                                                                                                 | data is ready for the user.                                                                      |
| Return                                                                                          | <bool></bool>                                                                                    |
| NOTE                                                                                            |                                                                                                  |
| The <b>data ready</b> flag remains at <b>1</b> even if the data was acquired by the user. It is |                                                                                                  |
| recommended to reset the data ready flag before reading the next set of data.                   |                                                                                                  |
|                                                                                                 |                                                                                                  |

### MEASure:TRIGger:DATA:READy:RESet

| Function                                                                                            | Resets the <b>data ready</b> flag |
|----------------------------------------------------------------------------------------------------|-----------------------------------|
|                                                                                                    | NOTES                             |
| If MEASure:TRIGger:DATA:READy? is used to determine if measurement data is ready to                 |                                   |
| be queried, it is recommended to reset the <b>data ready</b> flag before reading every set of data. |                                   |
| If the <b>data ready</b> flag is not reset, the same set of data is read.                           |                                   |

### MEASure:TRIGger:DELay <NRf>

| Function                              | Sets a delay for a triggered measurement. It is the time between the trigger event from a |
|---------------------------------------|-------------------------------------------------------------------------------------------|
|                                       | specified trigger source to the start of any corresponding measurements.                  |
| Parameter                             | 0–3600                                                                                    |
| Unit                                  | S                                                                                         |
| Query                                 | MEASure:TRIGger:DELay?                                                                    |
| Return                                | <nr2></nr2>                                                                               |
| NOTE                                  |                                                                                           |
| Trigger delay is relative to phase 1. |                                                                                           |

### MEASure:TRIGger:SYNC:ENABle <Bool>

| Function  | Enables or disables the synchronization of the measurement trigger |
|-----------|--------------------------------------------------------------------|
| Parameter | 0 1 or OFF ON                                                      |
|           | <b>0</b> , <b>OFF</b> : disables the synchronization               |
|           | 1, ON: enables the synchronization                                 |
| Query     | MEASure:TRIGger:SYNC:ENABle?                                       |
| Return    | <bool></bool>                                                      |

### MEASure:TRIGger:SYNC:PHASe <NRf>

| Function                                                                               | Sets the synchronization phase angle of the measurement trigger |
|----------------------------------------------------------------------------------------|-----------------------------------------------------------------|
| Parameter                                                                              | 0–359.9                                                         |
| Unit                                                                                   | ° (degree)                                                      |
| Query                                                                                  | MEASure:TRIGger:SYNC:PHASe?                                     |
| Return                                                                                 | <nr2></nr2>                                                     |
| NOTE                                                                                   |                                                                 |
| In a multi-phase system, this command only sets the triggering phase angle of Phase 1. |                                                                 |

The triggering phase angle of all other phases is shifted relative to the phase angle of

Phase 1 by the value set with [SOURce:]PHASe:SHIFt[#] <NRf> (refer to Section 14.13.8:

Source Subsystem).

### MEASure:TRIGger:SOURce <DSC>

| Function  | Selects the trigger source for measurements                                            |
|-----------|----------------------------------------------------------------------------------------|
| Parameter | BUS EXTernal INTernal                                                                  |
|           | <b>BUS</b> : use command (MEASure:TRIGger, MEASure:TRIGger:IMMediate), or front panel. |
|           | <b>EXTernal</b> : use rear panel Trigger In #2 pin (J4-22).                            |
|           | <b>INTernal</b> : internal trigger that can only be triggered by the sequencer if      |
|           | OUTPut:TTLTrg:MODE is set to TRIG and if at least one of the sequencer programs has    |
|           | enabled its output trigger (see commands [PROGram:]STEP:TTLTrg:ENABle[#],              |
|           | [PROGram:]PULSe:TTLTrg:ENABle[#], and [PROGram:]LIST:TTLTrg:ENABle[#] in               |
|           | Section 14.13.7: Program Subsystem).                                                   |
| Query     | MEASure:TRIGger:SOURce?                                                                |
| Return    | <dsc></dsc>                                                                            |

### MEASure:TRIGger:CURRent:ARRay[#]?

| Function   | Returns an array of the measured instantaneous output current after a trigger is received |
|------------|-------------------------------------------------------------------------------------------|
| Return     | Array of <nr2></nr2>                                                                      |
| Unit       | A                                                                                         |
| Array Size | 4096                                                                                      |

NOTES

The first parameter in the returned string is the first measured value in time.

The returned string (4096 points) contains at least two cycles of the measured waveform.

If a query is sent during the data acquirement of a new set of data, the last measured set of data is returned.

#### MEASure:TRIGger:CURRent:HARMonic:ARRay[#]? <NR1>[,<DSC>]

| Function   | Returns an array of the measured rms value of the selected number of harmonics of the  |
|------------|----------------------------------------------------------------------------------------|
|            | output current after a trigger is received.                                            |
| Parameter  | <b><nr1></nr1></b> : 0–50; the harmonic number.                                        |
|            | <b><dsc></dsc></b> : ABSolute PERCent. This is used to express the harmonic amplitude. |
|            | ABSolute: displays the absolute value.                                                 |
|            | PERCent: displays the percent value.                                                   |
|            | The equation used to calculate the percent value depends on                            |
|            | MEASure:HARMonic:PERCent[:TYPE] <dsc></dsc>                                            |
| Return     | Array of <nr2></nr2>                                                                   |
| Unit       | Α                                                                                      |
| Array Size | Maximum of 51                                                                          |

#### NOTES

<NR1> defines the last harmonic number to be returned. If <NR1> is 25, all harmonics from 0 to 25 are returned.

Harmonic 0 is the DC component.

Harmonic 1 is the fundamental frequency.

In DC operation mode, only the DC component is returned (harmonic 0). Rest of the harmonics return 0 if the harmonics are queried above harmonic 0.

If a query is sent during the data acquirement of a new set of data, the last measured set of data is returned.

If no argument (<DSC>) is given, ABSolute is used by default.

#### MEASure:TRIGger:CURRent:HARMonic:PHASe:ARRay[#]? <NR1>

| Function   | Returns an array of the measured phase angle of the selected number of harmonics of the |
|------------|-----------------------------------------------------------------------------------------|
|            | output current after a trigger is received                                              |
| Parameter  | 0–50                                                                                    |
| Return     | Array of <nr2></nr2>                                                                    |
| Unit       | <sup>o</sup> (degree)                                                                   |
| Array Size | Maximum of 51                                                                           |

#### NOTES

<NR1> defines the last harmonic number to be returned. If <NR1> is 25, all harmonics from 0 to 25 are returned.

Harmonic 0 is the DC component.

Harmonic 1 is the fundamental frequency.

The phase angle is referenced to the fundamental harmonic component.

If a query is sent during the data acquirement of a new set of data, the last measured set of data is returned.

### MEASure:TRIGger:VOLTage:ARRay[#]?

| Function   | Returns an array of the measured instantaneous output voltage after a trigger is received. |
|------------|--------------------------------------------------------------------------------------------|
| Return     | Array of <nr2></nr2>                                                                       |
| Unit       | V                                                                                          |
| Array Size | 4096                                                                                       |

#### NOTES

The first parameter in the returned string is the first measured value in time.

The returned string (4096 points) contains at least two cycles of the measured waveform.

If a query is sent during the data acquirement of a new set of data, the last measured set of data is returned.

### MEASure:TRIGger:VOLTage:HARMonic:ARRay[#]? <NR1>[,<DSC>]

| Function   | Returns an array of the measured rms value of the selected number of harmonics of the  |
|------------|----------------------------------------------------------------------------------------|
|            | output voltage after a trigger is received.                                            |
| Parameter  | <b><nr1></nr1></b> : 0–50; the harmonic number.                                        |
|            | <b><dsc></dsc></b> : ABSolute PERCent. This is used to express the harmonic amplitude. |
|            | ABSolute: displays the absolute value.                                                 |
|            | PERCent: displays the percent value.                                                   |
|            | The equation used to calculate the percent value depends on                            |
|            | MEASure:HARMonic:PERCent[:TYPE] <dsc>.</dsc>                                           |
| Return     | Array of <nr2></nr2>                                                                   |
| Unit       | V                                                                                      |
| Array Size | Maximum of 51                                                                          |

#### NOTES

<NR1> defines the last harmonic number to be returned. If <NR1> is 25, all harmonics from 0 to 25 are returned.

Harmonic 0 is the DC component.

Harmonic 1 is the fundamental frequency.

In DC operation mode, only the DC component is returned (harmonic 0). Rest of the harmonics return 0 if the harmonics are queried above harmonic 0.

If a query is sent during the data acquirement of a new set of data, the last measured set of data is returned.

If no argument (<DSC>) is given, ABSolute is used by default.

#### MEASure:TRIGger:VOLTage:HARMonic:PHASe:ARRay[#]? <NR1>

| Function   | Returns an array of the measured phase angle of the selected number of harmonics of the |
|------------|-----------------------------------------------------------------------------------------|
|            | output voltage after a trigger is received                                              |
| Parameter  | 0–50                                                                                    |
| Return     | Array of <nr2></nr2>                                                                    |
| Unit       | <sup>o</sup> (degree)                                                                   |
| Array Size | Maximum of 51                                                                           |

#### NOTES

<NR1> defines the last harmonic number to be returned. If <NR1> is 25, all harmonics from 0–25 are returned.

Harmonic 0 is the DC component.

Harmonic 1 is the fundamental frequency.

The phase angle is referenced to the fundamental harmonic component.

If a query is sent during the data acquirement of a new set of data, the last measured set of data is returned.

### TDK·Lambda ——— 14.13.5 Output Subsystem

#### OUTPut[:STATe] <Bool>

| Function                                                                                                    | Enables or disables the output of the power source |
|----------------------------------------------------------------------------------------------------|----------------------------------------------------|
| Parameter                                                                                                    | 0 1 or OFF ON                                      |
| Query                                                                                                    | OUTPut[:STATe]?                                    |
| Return                                                                                                    | <bool></bool>                                      |
| NOTES                                                                                                    |                                                    |
| Output relays are enabled or disabled depending on the actual state of the output.                                  |                                                    |
| The query returns the actual state of the output. To know the actual state of the setting, refer to OUTPut:SETting? |                                                    |

### OUTPut:ECO[:MODE][:ENABle] <Bool>

| Function  | Sets the power source in ECO mode                                                              |
|-----------|------------------------------------------------------------------------------------------------|
| Parameter | 0 1 or OFF ON                                                                                  |
|           | <b>0</b> , <b>OFF</b> : energy saving is disabled and allows the fastest OFF to ON transition. |
|           | 1, ON: energy saving (ECO mode) is fully enabled. In this mode, most of the internal           |
|           | energy conversion circuits are disabled, allowing maximal energy savings and quiet             |
|           | operation of the power source in the output OFF state. The output OFF to ON transition is      |
|           | significantly slower.                                                                          |
| Query     | OUTPut:ECO[:MODE][:ENABle]?                                                                    |
| Return    | <bool></bool>                                                                                  |

#### NOTES

The speed of the output OFF to ON transition is dependent on the setting of the ECO mode. The transition time is as follows-ECO OFF Mode: <100ms, ECO ON Mode:<2s.

Transition time is measured from the time the output ON command is sent to the time the output relays are actually enabled.

If ECO mode is enabled, the fans are turned off, and the front panel display shows a small leaf that indicates that the power source is in ECO mode.

For a 3-phase 400V input, the power source is turned off immediately, if the AC input is disconnected. If the unit has a display, an "AC Shutdown" message may not be shown, but the last settings are saved.

### OUTPut:SETting?

| Function                                                                                                    | Returns the actual state of the output setting of the power source |
|----------------------------------------------------------------------------------------------------|--------------------------------------------------------------------|
| Return                                                                                                    | <bool></bool>                                                      |
|                                                                                                    | NOTE                                                               |
| This query returns the actual state of the output setting. To know the actual state of the output, refer to OUTPut[:STATe] <bool>.</bool> |                                                                    |
## OUTPut:TRANsition[:STATe]?

| Function | Indicates if the output is transitioning from ON to OFF, or vice-versa                          |  |  |
|----------|-------------------------------------------------------------------------------------------------|--|--|
| Return   | <dsc>IDLE OFF ON</dsc>                                                                          |  |  |
|          | <b>IDLE:</b> output is not in a transition state (i.e., it is in an ON or OFF state)            |  |  |
|          | OFF: output is transiting from ON to OFF. This state is mainly noticeable when a slow           |  |  |
|          | output-off slew rate is applied using [SOURce:]VOLTage:AC:SLEW:OFF <nrf> and/or</nrf>           |  |  |
|          | [SOURce:]VOLTage:DC:SLEW:OFF <nrf>. In this state, the voltage gradually decreases</nrf>        |  |  |
|          | until it reaches 0V.                                                                            |  |  |
|          | <b>ON:</b> output is transiting from OFF to ON. This transition state is active from the moment |  |  |
|          | OUTPut[:STATe] ON is sent until the output state actually becomes ON, which can take up         |  |  |
|          | to two seconds in ECO mode.                                                                     |  |  |
|          |                                                                                                 |  |  |
|          | NOTE                                                                                            |  |  |
| The comm | and is not applicable for transition during AC ON/OFF or ON/OFF via the OUT                     |  |  |
| button.  |                                                                                                 |  |  |

## OUTPut:ENA[:STATe] <Bool>

| Function  | Enables or disables the ENA function; refer to <b>Table 11-8.</b>                                       |
|-----------|----------------------------------------------------------------------------------------------------|
| Parameter | 0 1 or OFF ON                                                                                           |
|           | <b>0</b> , <b>OFF</b> : ENA function is disabled and the power source ignores the signal on the ENA pin |
|           | and the ENA polarity command.                                                                           |
|           | 1, ON: ENA function is enabled and the power source acts according to the signal on the                 |
|           | ENA pin and the ENA polarity command.                                                                   |
| Query     | OUTPut:ENA[:STATe]?                                                                                     |
| Return    | <bool></bool>                                                                                           |

## OUTPut:ENA:LATCh[:STATe] <Bool>

| Function  | Enables or disables the latch function of the ENA signal.                                                     |
|-----------|----------------------------------------------------------------------------------------------------|
| Parameter | 0 1 or OFF ON                                                                                                 |
|           | 0, OFF: latch function is disabled                                                                            |
|           | <b>1</b> , <b>ON</b> : latch function is enabled. If power source output is disabled by the ENA signal, it is |
|           | latched. Refer to Section 11.10.4: ENABLE IN Latch to recover from a latched                                  |
|           | condition.                                                                                                    |
| Query     | OUTPut:ENA:LATCh[:STATe]?                                                                                     |
| Return    | <bool></bool>                                                                                                 |

## OUTPut:ENA:POLarity[:STATe] <DSC>

| Function  | Sets the polarity of the ENA signal; refer to <b>Table 11-8</b> . |
|-----------|-------------------------------------------------------------------|
| Parameter | REV NORM                                                          |
|           | <b>REV</b> : output is ON if the ENA pin signal is high           |
|           | NORM: output is ON if the ENA pin signal is low                   |
| Query     | OUTPut:ENA:POLarity[:STATe]?                                      |
| Return    | <dsc></dsc>                                                       |

# TDK·Lambda –

## OUTPut:ESTOp[:STATe] <Bool>

| Function  | Enables or disables the E-STOP (Emergency Power OFF) function; refer to <b>Table 8-4</b> .            |
|-----------|----------------------------------------------------------------------------------------------------|
| Parameter | 0 1 or OFF ON                                                                                         |
|           | <b>0</b> , <b>OFF</b> : E-STOP function is disabled and the power source ignores the signal on the E- |
|           | STOP pin                                                                                              |
|           | <b>1, ON</b> : E-STOP function is enabled and the power source acts according to the signal on        |
|           | the ESTOP pin                                                                                         |
| Query     | OUTPut:ESTOp[:STATe]?                                                                                 |
| Return    | <bool></bool>                                                                                         |

## OUTPut:ESTOp:LATCh[:STATe] <Bool>

| Function  | Enables or disables the latch function of the E-STOP (Emergency Power OFF) signal. Refer                     |
|-----------|----------------------------------------------------------------------------------------------------|
|           | to Section 12.2: Types of Faults and Protective Functions.                                                   |
| Parameter | 0 1 or OFF ON                                                                                                |
|           | 0, OFF: latch function is disabled                                                                           |
|           | <b>1</b> , <b>ON</b> : latch function is enabled. If power source output is disabled by the ESTOp signal, it |
|           | is latched                                                                                                   |
| Query     | OUTPut:ESTOp:LATCh[:STATe]?                                                                                  |
| Return    | <bool></bool>                                                                                                |

### OUTPut:ILC[:STATe] <Bool>

| Function  | Enables or disables the ILC function; refer to <b>Table 11-9</b> .                                      |
|-----------|----------------------------------------------------------------------------------------------------|
| Parameter | 0 1 or OFF ON                                                                                           |
|           | <b>0</b> , <b>OFF</b> : ILC function is disabled and the power source ignores the signal on the ILC pin |
|           | <b>1</b> , <b>ON</b> : ILC function is enabled and the power source acts according to the signal on the |
|           | ILC pin                                                                                                 |
| Query     | OUTPut:ILC[:STATe]?                                                                                     |
| Return    | <bool></bool>                                                                                           |

## OUTPut:ILC:LATCh[:STATe] <Bool>

| Function  | Enables or disables the latching of the ILC signal.                                           |
|-----------|-----------------------------------------------------------------------------------------------|
| Parameter | 0 1 or OFF ON                                                                                 |
|           | 0, OFF: latch function is disabled                                                            |
|           | 1, ON: latch function is enabled. If power source output is disabled by the ILC signal, it is |
|           | latched. Refer to Section 11.11.3: INTERLOCK Latch to recover from a latched                  |
|           | condition.                                                                                    |
| Query     | OUTPut:ILC:LATCh[:STATe]?                                                                     |
| Return    | <bool></bool>                                                                                 |

#### OUTPut:MODE?

| Function                                                                   | Returns the operating mode of the power source                           |
|----------------------------------------------------------------------------|--------------------------------------------------------------------------|
|                                                                            | If the power source output is OFF, <b>OFF</b> is returned.               |
|                                                                            | • <b>CV</b> is returned if the power source is in Constant Voltage mode. |
|                                                                            | • <b>CC</b> is returned if the power source is in Constant Current mode. |
| Return                                                                     | <dsc></dsc>                                                              |
| NOTE                                                                       |                                                                          |
| In a multi-phase unit, CC is returned if at least one phase is in CC mode. |                                                                          |

### OUTPut:PHASe:ON <NRf>

| Function                                                                                                    | <ul> <li>Sets the start phase angle of the output waveform when the output is turned on or when switching the immediate (IMMediate) wave with the output already on. If the value of the start phase is-1, the start phase feature is disabled. In this case:</li> <li>the start phase angle is 0° when the output is turned on.</li> <li>when changing waves, the start phase angle of the output wave is equal to the end phase angle of the previous output wave.</li> </ul> |  |  |
|----------------------------------------------------------------------------------------------------|----------------------------------------------------------------------------------------------------|--|--|
| Parameter                                                                                                    | -1 0–359.9                                                                                                    |  |  |
| Unit                                                                                                    | o (degree)                                                                                                    |  |  |
| Query                                                                                                    | OUTPut:PHASe:ON?                                                                                                    |  |  |
| Return                                                                                                    | <nr2></nr2>                                                                                                    |  |  |
|                                                                                                    | NOTES                                                                                                    |  |  |
| [FUNCtion:<br>Function S                                                                                                    | [FUNCtion:]WAVeform[:ACTivate]:SYNC:ENABle[#] <bool> (refer to <b>Section 14.13.6:</b><br/><b>Function Subsystem</b>) must be set with 1/ON to activate the phase angle.<br/>In a multi-phase unit, this command sets the ON phase angle of Phase1 only. The ON</bool>                                                                                                    |  |  |
| phase angle of all other phases is shifted relative to the ON phase angle of Phase 1 by the value set with [SOURce]:PHASe:SHIFt[#] <nrf> (refer to <b>Section 14.13.8: Source Subsystem)</b>.</nrf> |                                                                                                    |  |  |
| Typical Examples:                                                                                                    |                                                                                                    |  |  |
| 1. ON phase                                                                                                    | e @ 45°                                                                                                    |  |  |
|                                                                                                    |                                                                                                    |  |  |
| 2 . ON Phase disabled; ON phase @ 0°                                                                                                    |                                                                                                    |  |  |
|                                                                                                    |                                                                                                    |  |  |

# TDK·Lambda —

## OUTPut:PHASe:OFF <NRf>

| Function  | Sets the end phase angle of the output waveform. After receiving the output OFF command, the power source waits until the specified end phase angle is reached before turning the output off.<br>The value of the end phase angle is also the phase angle at which the immediate (IMMediate) output wave stops before the sequencer starts running. If the value of the end phase is -1, the output wave stops immediately (at any angle) before turning off the output or before running the sequencer. |
|-----------|----------------------------------------------------------------------------------------------------|
| Parameter | -1 0–359.9                                                                                                    |
| Unit      | ° (degree)                                                                                                    |
| Query     | OUTPut:PHASe:OFF?                                                                                                    |
| Return    | <nr2></nr2>                                                                                                    |

#### NOTES

This feature sets the output to low impedance (0 volts) before disconnecting the load (relay)

[FUNCtion:]WAVeform[:ACTivate]:SYNC:ENABle[#] <Bool> (refer to **Section 14.13.6**: **Function Subsystem**) must be set with 1/ON to activate the phase angle.

In a multi-phase unit, this command sets the OFF phase angle of Phase 1 only . The OFF phase angle of all other phases is shifted relative to the OFF phase angle of Phase 1 by the value set with [SOURce]:PHASe:SHIFt[#] <NRf> (refer to **Section 14.13.8: Source Subsystem)**.

## **Typical Examples:**

OFF @ 270°

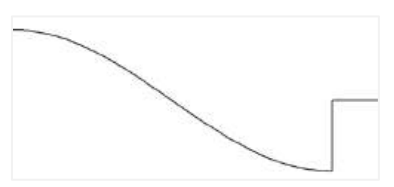

## OUTPut:PON[:STATe] <DSC>

| Function  | Determines the power source output state after AC recovery, power switch On, ambient     |
|-----------|------------------------------------------------------------------------------------------|
|           | OTP fault, ILC (Interlock) signal, and ENA (Enable) signal.                              |
| Parameter | SAFEJAUTO                                                                                |
|           | SAFE: safe start mode; the power source always recovers to OFF.                          |
|           | AUTO: auto start mode; the power source recovers to the previous state (before the fault |
|           | occurred).                                                                               |
| Query     | OUTPut:PON[:STATe]?                                                                      |
| Return    | <dsc></dsc>                                                                              |

### OUTPut:PON:PROFile <DSC>

| Function  | Selects the power-on (startup) profile: *SAV command, factory reset, or last state. |
|-----------|-------------------------------------------------------------------------------------|
| Parameter | LAST FRST 1 2 3 4. 1 2 3 4 are associated with *SAV.                                |
| Query     | OUTPut:PON:PROFile?                                                                 |
| Return    | <dsc></dsc>                                                                         |

# TDK·Lambda

#### NOTES

Before loading a profile (1, 2, 3, or 4), it must be saved with \*SAV.

A profile stored with \*SAV command will be loaded as soon as AC is applied and power switch is turned on.

If FRST, 1, 2, 3, or 4 is set, OUTPut:PON[:STATe] <DSC> has no effect; output setting will act according to the selected profile.

If power switch is already on, recycling it with a recycling time of at least 5 seconds will reload power on profile.

If FRST is set, the power source start-up time via AC or power switch recycle (power switch recycle time must be at least 5 seconds) is increased by about 2 seconds.

#### OUTPut:PON:PROFile:FRST:INTerface <DSC>

| Function  | Selects the communication interface at power-on (startup) if OUTPut:PON:PROFile FRST |
|-----------|--------------------------------------------------------------------------------------|
|           | option is set.                                                                       |
| Parameter | USB RS232 RS485 LAN                                                                  |
| Query     | OUTPut:PON:PROFile:FRST:INTerface?                                                   |
| Return    | <dsc></dsc>                                                                          |

#### OUTPut:PROTection:CLEar

| Function                                                                   | Clears the latching faults |
|----------------------------------------------------------------------------|----------------------------|
|                                                                            | NOTE                       |
| An actual fault condition must be removed before the latch can be cleared. |                            |

#### OUTPut:PROTection:FOLDback[:MODE] <DSC>

| Function  | Disable the power source output if a transition between operating modes occurs     |
|-----------|------------------------------------------------------------------------------------|
| Parameter | OFF CC CV                                                                          |
| Query     | OUTPut:PROTection:FOLDback[:MODE]?                                                 |
| Return    | <dsc></dsc>                                                                        |
| Example   | OUTPut:PROTection:FOLDback[:MODE] CC disables the power source output if it enters |
|           | the CC mode.                                                                       |

#### OUTPut:PROTection:FOLDback:DELay <NRf>

| Function  | Sets the time delay from the foldback fault event to the output being disabled |
|-----------|--------------------------------------------------------------------------------|
| Parameter | 0.1–25.5                                                                       |
| Unit      | S                                                                              |
| Query     | OUTPut:PROTection:FOLDback:DELay?                                              |
| Return    | <nr2></nr2>                                                                    |

# TDK·Lambda -

## OUTPut:RELay1[:STATe][#] <DSC>

| Function                                                                        | Sets the Programmable Pin #1 (J4-21) in the rear panel connector; refer to <b>Table 11-10</b> . |
|---------------------------------------------------------------------------------|-------------------------------------------------------------------------------------------------|
| Parameter                                                                       | HIGH LOW PWM                                                                                    |
|                                                                                 | HIGH: the pin state is high                                                                     |
|                                                                                 | LOW: the pin state is low                                                                       |
|                                                                                 | <b>PWM</b> : the signal is in the form of pulses (Pulse-width Modulation behavior)              |
| Query                                                                           | OUTPut:RELay1[:STATe][#]?                                                                       |
| Return                                                                          | <dsc></dsc>                                                                                     |
| NOTE                                                                            |                                                                                                 |
| PWM option uses the OUTPut:RELay1:COUNt[#] <nr1>, OUTPut:RELay1:DCYCle[#]</nr1> |                                                                                                 |

# OUTPut:RELay1:COUNt[#] <NR1>

<NRf>, and the OUTPut:RELay1:PERiod[#] <NR1> commands.

| Function                   | Sets the number of generated pulses. This is valid only if the state is set to PWM. |
|----------------------------|-------------------------------------------------------------------------------------|
| Parameter                  | -1 1–9999                                                                           |
| Query                      | OUTPut:RELay1:COUNt[#]?                                                             |
| Return                     | <nr1></nr1>                                                                         |
| NOTE                       |                                                                                     |
| -1 is treated as infinity. |                                                                                     |

#### OUTPut:RELay1:DCYCle[#] <NRf>

| Function  | Sets the duty cycle ratio. This is valid only if the state is set to PWM. |
|-----------|---------------------------------------------------------------------------|
| Parameter | 0–1                                                                       |
| Unit      | %. 0.5=50%, 1=100%                                                        |
| Query     | OUTPut:RELay1:DCYCle[#]?                                                  |
| Return    | <nr2></nr2>                                                               |

### OUTPut:RELay1:PERiod[#] <NR1>

| Function  | Sets the pulse period. This is valid only if the state is set to PWM. |
|-----------|-----------------------------------------------------------------------|
| Parameter | 1–3600                                                                |
| Unit      | ms                                                                    |
| Query     | OUTPut:RELay1:PERiod[#]?                                              |
| Return    | <nr1></nr1>                                                           |

## OUTPut:RELay2[:STATe][#] <DSC>

| Function                                                                        | Sets the Programmable Pin #2 (J4-20) in the rear panel connector; refer to <b>Table 11-10</b> . |
|---------------------------------------------------------------------------------|-------------------------------------------------------------------------------------------------|
| Parameter                                                                       | HIGH LOW PWM                                                                                    |
|                                                                                 | HIGH: the pin state is high                                                                     |
|                                                                                 | LOW: the pin state is low                                                                       |
|                                                                                 | <b>PWM</b> : the signal is in the form of pulses (Pulse-width Modulation behavior)              |
| Query                                                                           | OUTPut:RELay2[:STATe][#]?                                                                       |
| Return                                                                          | <dsc></dsc>                                                                                     |
| NOTE                                                                            |                                                                                                 |
| PWM option uses the OUTPut:RELay2:COUNt[#] <nr1>, OUTPut:RELay2:DCYCle[#]</nr1> |                                                                                                 |

# <NRf>, and the OUTPut:RELay2:PERiod[#] <NR1> commands.

# OUTPut:RELay2:COUNt[#] <NR1>

| Function                   | Sets the number of generated pulses. This is valid only if the state is set to PWM. |
|----------------------------|-------------------------------------------------------------------------------------|
| Parameter                  | -1 1-9999                                                                           |
| Query                      | OUTPut:RELay2:COUNt[#]?                                                             |
| Return                     | <nr1></nr1>                                                                         |
| NOTE                       |                                                                                     |
| -1 is treated as infinity. |                                                                                     |

#### OUTPut:RELay2:DCYCle[#] <NRf>

| Function  | Sets the duty cycle ratio. This is valid only if the state is set to PWM. |
|-----------|---------------------------------------------------------------------------|
| Parameter | 0–1                                                                       |
| Unit      | %. 0.50=50%, 1=100%                                                       |
| Query     | OUTPut:RELay2:DCYCle[#]?                                                  |
| Return    | <nr2></nr2>                                                               |

## OUTPut:RELay2:PERiod[#] <NR1>

| Function  | Sets the pulse period. This is valid only if the state is set to PWM. |
|-----------|-----------------------------------------------------------------------|
| Parameter | 1–3600                                                                |
| Unit      | ms                                                                    |
| Query     | OUTPut:RELay2:PERiod[#]?                                              |
| Return    | <nr1></nr1>                                                           |

# TDK·Lambda —

# OUTPut:TTLTrg:MODE[#] <DSC>

| Function  | Sets the operation mode of the Trigger Out signal (J4-23)                                     |
|-----------|-----------------------------------------------------------------------------------------------|
| Parameter | OFF FSTR TRIG                                                                                 |
|           | If the sequencer is disabled:                                                                 |
|           | OFF mode: a trigger is not generated                                                          |
|           | TRIG mode: a trigger is generated if the output state changes                                 |
|           | FSTR mode: a trigger is generated automatically any time an output parameter, such as         |
|           | output state, voltage, current, frequency, wave, or phase is programmed                       |
|           | If the sequencer (STEP, PULSE, or LIST) is enabled:                                           |
|           | OFF mode: the trigger signal is not generated                                                 |
|           | TRIG mode: A trigger is generated according to the settings of                                |
|           | [PROGram:]STEP:TTLTrg:ENABle[#] <bool>, [PROGram:]PULSe:TTLTrg:ENABle[#]</bool>               |
|           | <bool>,<bool>, or [PROGram:]LIST:TTLTrg:ENABle[#] <bool>{,<bool>}</bool></bool></bool></bool> |
|           | FSTR mode: an output pulse is generated automatically any time a step (of a STEP,             |
|           | PULSe or LIST) is completed.                                                                  |
| Query     | OUTPut:TTLTrg:MODE[#]?                                                                        |
| Return    | <dsc></dsc>                                                                                   |

## 14.13.6 Function Subsystem

#### [FUNCtion:]WAVeform[:ACTivate][:NAME][#] <USTR>

| Function  | Activates the selected waveform                                                   |
|-----------|-----------------------------------------------------------------------------------|
| Parameter | name (The name of the selected waveform). Name of the waveform is entered without |
|           | quotes (USTR data type).                                                          |
| Example   | [FUNCtion:]WAVeform[:ACTivate][:NAME][#] demo                                     |
| Query     | [FUNCtion:]WAVeform[:ACTivate][:NAME][#]?                                         |
| Return    | <ustr></ustr>                                                                     |
|           |                                                                                   |

#### NOTES

Use [FUNCtion:]WAVeform:REGion <NR1> and [FUNCtion:]WAVeform:SCAN? to display the list of the currently loaded waveforms.

The name is case sensitive.

### [FUNCtion:]WAVeform[:ACTivate]:SYNC:ENABle[#] <Bool>

| Function  | Enables or disables the phase synchronization when switching the active wave              |
|-----------|-------------------------------------------------------------------------------------------|
| Parameter | 0 1 or OFF ON                                                                             |
|           | 0, OFF: phase synchronization is disabled. Switches immediately to the new wave. The      |
|           | start phase angle of the new wave is equal to the phase angle at which the previous wave  |
|           | ended (i.e., no phase change occurs).                                                     |
|           | 1, ON: phase synchronization is enabled. Before switching to the new wave, wait until the |
|           | phase angle set with OUTPut:PHASe:OFF <nrf> (refer to Section 14.13.5: Output</nrf>       |
|           | Subsystem) is reached. The start phase angle of the new wave is equal to the setting set  |
|           | with OUTPut:PHASe:ON <nrf>.</nrf>                                                         |
| Query     | [FUNCtion:]WAVeform[:ACTivate]:SYNC:ENABle[#]?                                            |
| Return    | <bool></bool>                                                                             |

#### [FUNCtion:]WAVeform:DELete <USTR>

| Function  | Deletes the specified waveform                                                    |
|-----------|-----------------------------------------------------------------------------------|
| Parameter | name (The name of the selected waveform). Name of the waveform is entered without |
|           | quotes (USTR data type).                                                          |
| Example   | [FUNCtion:]WAVeform:DELete demo                                                   |

#### NOTES

The command deletes the waveforms in the selected region only.

Built-in waveforms: SQUare, TRIangle, CSINe, and SINe cannot be deleted or overwritten, but can be modified using the commands in this section.

User created waveforms cannot be deleted, overwritten, or modified when the waveform is active.

The name is case sensitive.

# TDK·Lambda -

## [FUNCtion:]WAVeform:SQUare:DCYCle[#] <NRf>

| Function  | Sets the duty cycle of the built-in square wave |
|-----------|-------------------------------------------------|
| Parameter | 0–100                                           |
|           | For example:                                    |
|           | 0: wave is always negative                      |
|           | 50: perfect square                              |
|           | <b>100</b> : wave is always positive            |
| Unit      | %                                               |
| Query     | [FUNCtion:]WAVeform:SQUare:DCYCle[#]?           |
| Return    | <nr2></nr2>                                     |

## [FUNCtion:]WAVeform:TRIangle:SYMMetry[#] <NRf>

| Function  | Sets the symmetry of the built-in triangle wave |
|-----------|-------------------------------------------------|
| Parameter | 0–100                                           |
|           | For example:                                    |
|           | 0: negative ramp                                |
|           | 50: triangle                                    |
|           | <b>100</b> : positive ramp                      |
| Unit      | %                                               |
| Query     | [FUNCtion:]WAVeform:TRIangle:SYMMetry[#]?       |
| Return    | <nr2></nr2>                                     |

## [FUNCtion:]WAVeform:CSINe:LEVel[#] <NRf>

| Function  | Sets the clamping level of the built-in clipped sine wave. The clamping level represents the |
|-----------|----------------------------------------------------------------------------------------------|
|           | amplitude at which the sine wave is clamped.                                                 |
| Parameter | 0.01–100                                                                                     |
|           | For example:                                                                                 |
|           | <b>50</b> : sine wave cut off at 0.5                                                         |
|           | <b>100</b> : full sine wave                                                                  |
| Unit      | %                                                                                            |
| Query     | [FUNCtion:]WAVeform:CSINe:LEVel[#]?                                                          |
| Return    | <nr2></nr2>                                                                                  |

#### NOTE

The wave points generated based on the CSINe level are automatically scaled to fit the ±1 wave point range.

### [FUNCtion:]WAVeform:CSINe:THD[#] <NRf>

| Function  | Modifies the Total Harmonic Distortion (THD) level of the built-in clipped sine wave |
|-----------|--------------------------------------------------------------------------------------|
| Parameter | 0-48                                                                                 |
|           | For example:                                                                         |
|           | <b>0</b> : sine wave without any distortion                                          |
|           | 48: nearly-perfect square wave                                                       |
| Unit      | %                                                                                    |
| Query     | [FUNCtion:]WAVeform:CSINe:THD[#]?                                                    |
| Return    | <nr2></nr2>                                                                          |

#### NOTE

The wave points generated based on the CSINe level are automatically scaled to fit the ±1 wave point range.

### [FUNCtion:]WAVeform:CSINe:MODE[#] <DSC>

| Function  | Selects the CSINe attribute (LEVel or THD) used to generate the CSINe wave |
|-----------|----------------------------------------------------------------------------|
| Parameter | LEVel THD                                                                  |
| Query     | [FUNCtion:]WAVeform:CSINe:MODE[#]?                                         |
| Return    | <dsc></dsc>                                                                |
|           |                                                                            |

NOTE

The attribute types are independent from each other, and the user can freely switch between attributes at any time.

#### [FUNCtion:]WAVeform:SCAN?

| Fu                                                                                     | nction                                                                                    | Returns a list of currently loaded waves in the power source in the order the user inserted |
|----------------------------------------------------------------------------------------|-------------------------------------------------------------------------------------------|---------------------------------------------------------------------------------------------|
|                                                                                        |                                                                                           | them                                                                                        |
| Re                                                                                     | turn                                                                                      | <ustr></ustr>                                                                               |
| Exa                                                                                    | ample                                                                                     | TRIangle, SQUare, CSINe, SINe, Demo                                                         |
| NOTE                                                                                   |                                                                                           |                                                                                             |
| The query returns only the waveforms that are present in the selected region; refer to |                                                                                           |                                                                                             |
| [F                                                                                     | [FUNCtion:]WAVeform:REGion <nr1>. TRIangle, SQUare, CSINe, SINe are built-in in the</nr1> |                                                                                             |
|                                                                                        |                                                                                           |                                                                                             |

power source and are present in all the regions.

## [FUNCtion:]WAVeform:POINts <USTR>,<NRf>,<NRf>{,<NRf>}

| Function  | Create an arbitrary waveform with up to 1024 points, ranging from -1 to 1. The list of |
|-----------|----------------------------------------------------------------------------------------|
|           | points sent by the user represents a single period of the arbitrary waveform.          |
| Parameter | FnName, -1 to 1. FnName is the name of the waveform to be created. The name of the     |
|           | waveform is entered without quotes (USTR data type).                                   |
|           | Names (FnName) are case-sensitive. The name must not exceed 10 characters including    |
|           | lower-case characters, upper-case characters, and numbers.                             |
| Example   | [FUNCtion:]WAVeform:POINts sam,0.5,0.5,-0.5,0.6,.06                                    |
| Query     | [FUNCtion:]WAVeform:POINts?                                                            |
| Return    | Array of <nr2></nr2>                                                                   |
| Example   | [FUNCtion:]WAVeform:POINts? sam returns 0.5,0.5,-0.5,0.6,.06                           |

#### NOTES

The minimum number of points is two.

The maximum point, regardless of its value, represents the waveform's amplitude. For example, if all points input by the user for a waveform are all smaller than  $\pm 1$ , the points are internally scaled up to fit the  $\pm 1$  range. Points with a value of  $\pm 1$  are outputted at the voltage setting.

Each data point has a maximum resolution of 0.00001. If all points have a value below 0.001, the wave is rejected. The query has a maximum resolution of 0.00001.

# TDK·Lambda

## [FUNCtion:]WAVeform:POINts:OVERwrite <USTR>,<NRf>,<NRf>{,<NRf>}

| erwrites an arbitrary waveform                                                    |
|-----------------------------------------------------------------------------------|
| Name, -1 to 1. FnName is the name of the waveform to be over-written. The name of |
| waveform is entered without quotes (USTR data type).                              |
| nes (FnName) are case-sensitive. The name must not exceed 10 characters including |
| er-case characters, upper-case characters, and numbers.                           |
| NCtion:]WAVeform:POINts:OVERwrite sam,0.5,0.5,-0.5,0.6,.06                        |
|                                                                                   |

#### NOTES

Built-in waveforms cannot be over-written.

If the waveform does not exist, it is created.

The minimum number of points is two.

The maximum point, regardless of its value, represents the waveform's amplitude. For example, if all points input by the user for a waveform are all smaller than  $\pm 1$ , the points are internally scaled up to fit the  $\pm 1$  range. Points with a value of  $\pm 1$  are outputted at the voltage setting.

Each data point has a maximum resolution of 0.00001. If all points have a value below 0.001, the wave is rejected.

The waveform's points cannot be overwritten while the wave is active.

## [FUNCtion:]WAVeform:TEMPlate <USTR>,<USTR>,<NR2>

| Function  | Create a new waveform based on a built-in waveform                                          |  |
|-----------|---------------------------------------------------------------------------------------------|--|
| Parameter | FnName,BuiltInName,Value                                                                    |  |
|           | FnName: the name of the new waveform. The name of the waveform is entered without           |  |
|           | quotes (USTR data type). If the waveform already exists, its points are overwritten.        |  |
|           | Names (FnName) are case-sensitive. The name must not exceed 10 characters including         |  |
|           | lower-case characters, upper-case characters, and numbers.                                  |  |
|           | BuiltInName: the name of the built-in waveform (SQUare TRIangle CSINe), excluding           |  |
|           | SINe, on the basis of which the new waveform is created.                                    |  |
|           | Value: The characteristic value of the built-in wave (in percent), used to generate the new |  |
|           | wave.                                                                                       |  |
|           | • for a SQUare wave, the characteristic value is the duty cycle.                            |  |
|           | • for a TRIangle wave, the characteristic value is the symmetry.                            |  |
|           | • for a CSINe wave, the characteristic value is the clamping level or THD (depending on     |  |
|           | the setting with [FUNCtion:]WAVeform:CSINe:MODE[#] <dsc>).</dsc>                            |  |
| Example   | [FUNCtion:]WAVeform:TEMPlate Square20,SQU,20                                                |  |

## [FUNCtion:]WAVeform:REGion <NR1>

| Function       Stores the created waveform in the selected region in the memory.         Only the waveforms programmed with [FUNCtion:]WAVeform:POINts,         [FUNCtion:]WAVeform:POINts:OVERwrite, and [FUNCtion:]WAVeform:TEMPlate are store         in these regions. |                                                                     |  |
|----------------------------------------------------------------------------------------------------|---------------------------------------------------------------------|--|
|                                                                                                    | Also loads the waveform from the selected region in the memory.     |  |
|                                                                                                    | Each region can store 50 waveforms giving a total of 200 waveforms. |  |
| Parameter                                                                                                    | 1-4                                                                 |  |
| Query                                                                                                    | [FUNCtion:]WAVeform:REGion?                                         |  |
| Return                                                                                                    | <nr1></nr1>                                                         |  |
| NOTES                                                                                                    |                                                                     |  |
| Waveforms                                                                                                    | from different regions cannot run together.                         |  |
| To store a waveform in a particular region, first select the region and then create the waveform.                                                                                                    |                                                                     |  |
| Follow the same procedure for deleting the waveform. Active waveform cannot be deleted.                                                                                                    |                                                                     |  |
| To know the waveforms residing in each region, first select the region and then run [FUNCtion:]WAVe:SCAN?                                                                                                    |                                                                     |  |

If the region is changed, SINe (built-in sine wave) is set as the active wave.

# TDK·Lambda \_\_\_\_\_

# 14.13.7 Program Subsystem

|         | Output Voltage and Current Programming Values              |
|---------|------------------------------------------------------------|
| Voltage | AC mode: 0–350.2Vac                                        |
|         | ACDC mode: 0-350.2Vac, -350.2-350.2Vdc                     |
|         | <b>DC mode</b> : -500.2–500.2Vdc                           |
| Current | 5% of Irated+0.2*n to Irated, where n is the number of     |
|         | power sources connected in parallel. For example: For 2kVA |
|         | it is 1A to 20.2A                                          |

|                     | Voltage Slew Rate Programming Values |
|---------------------|--------------------------------------|
| 1.2KHz Power Source | 0.0001–4400V/ms                      |
| 5KHz Power Source   | 0.0001–16340V/ms                     |

|                     | Frequency Programming Values |
|---------------------|------------------------------|
| 1.2KHz Power Source | 16–1200Hz                    |
| 5KHz Power Source   | 16–5000Hz                    |

| 1.2KHz and 5KHz Power | Frequency Slew Programming Values |
|-----------------------|-----------------------------------|
| Source                | 0.0001–99999.9999Hz/ms            |

#### **Table 14-8: Programming Values**

## 14.13.7.1 AC/ACDC Sequencer - Pulse Subsystem

## [PROGram:]PULSe:VOLTage:AC[#] <NRf>

| Function  | Sets the AC component rms amplitude of the pulse voltage in AC and ACDC mode |
|-----------|------------------------------------------------------------------------------|
| Parameter | Refer to Table 14-8                                                          |
| Unit      | V                                                                            |
| Query     | [PROGram:]PULSe:VOLTage:AC[#]?                                               |
| Return    | <nr2></nr2>                                                                  |

#### [PROGram:]PULSe:VOLTage:AC:SLEW:UP[#] <NRf>

| Function  | Sets the slew rate for up programming the AC component of the pulse voltage in AC and |
|-----------|---------------------------------------------------------------------------------------|
|           | ACDC mode                                                                             |
| Parameter | Refer to Table 14-8                                                                   |
| Unit      | V/ms                                                                                  |
| Query     | [PROGram:]PULSe:VOLTage:AC:SLEW:UP[#]?                                                |
| Return    | <nr2></nr2>                                                                           |

## [PROGram:]PULSe:VOLTage:AC:SLEW:DOWN[#] <NRf>

| Function  | Sets the slew rate for down programming the AC component of the pulse voltage in AC |
|-----------|-------------------------------------------------------------------------------------|
|           | and ACDC mode                                                                       |
| Parameter | Refer to Table 14-8                                                                 |
| Unit      | V/ms                                                                                |
| Query     | [PROGram:]PULSe:VOLTage:AC:SLEW:DOWN[#]?                                            |
| Return    | <nr2></nr2>                                                                         |

## [PROGram:]PULSe:VOLTage:DC[#] <NRf>

| Function  | Sets the DC offset of the pulse voltage in ACDC mode |
|-----------|------------------------------------------------------|
| Parameter | Refer to Table 14-8                                  |
| Unit      | V                                                    |
| Query     | [PROGram:]PULSe:VOLTage:DC[#]?                       |
| Return    | <nr2></nr2>                                          |

## [PROGram:]PULSe:VOLTage:DC:SLEW:UP[#] <NRf>

| Function  | Sets the slew rate for up programming the DC offset of the pulse voltage in ACDC mode |
|-----------|---------------------------------------------------------------------------------------|
| Parameter | Refer to Table 14-8                                                                   |
| Unit      | V/ms                                                                                  |
| Query     | [PROGram:]PULSe:VOLTage:DC:SLEW:UP[#]?                                                |
| Return    | <nr2></nr2>                                                                           |

### [PROGram:]PULSe:VOLTage:DC:SLEW:DOWN[#] <NRf>

| Function  | Sets the slew rate for down programming the DC offset of the pulse voltage in ACDC mode |
|-----------|-----------------------------------------------------------------------------------------|
| Parameter | Refer to Table 14-8                                                                     |
| Unit      | V/ms                                                                                    |
| Query     | [PROGram:]PULSe:VOLTage:DC:SLEW:DOWN[#]?                                                |
| Return    | <nr2></nr2>                                                                             |

## [PROGram:]PULSe:FREQuency <NRf>

| Function  | Sets the frequency of the pulse output in AC and ACDC mode |
|-----------|------------------------------------------------------------|
| Parameter | Refer to Table 14-8                                        |
| Unit      | Hz                                                         |
| Query     | [PROGram:]PULSe:FREQuency?                                 |
| Return    | <nr2></nr2>                                                |

### [PROGram:]PULSe:FREQuency:SLEW:UP <NRf>

| Function  | Sets the slew rate for up programming the frequency of the pulse output in AC and ACDC mode |
|-----------|---------------------------------------------------------------------------------------------|
| Parameter | Refer to Table 14-8                                                                         |
| Unit      | Hz/ms                                                                                       |
| Query     | [PROGram:]PULSe:FREQuency:SLEW:UP?                                                          |
| Return    | <nr2></nr2>                                                                                 |

## [PROGram:]PULSe:FREQuency:SLEW:DOWN <NRf>

| Function  | Sets the slew rate for down programming the frequency of the pulse output in AC and ACDC mode |
|-----------|-----------------------------------------------------------------------------------------------|
| Parameter | Refer to Table 14-8                                                                           |
| Unit      | Hz/ms                                                                                         |
| Query     | [PROGram:]PULSe:FREQuency:SLEW:DOWN?                                                          |
| Return    | <nr2></nr2>                                                                                   |

# TDK·Lambda -

## [PROGram:]PULSe:WAVeform[#] <USTR>

| Function  | Adds a name to the pulse waveform |
|-----------|-----------------------------------|
| Parameter | name                              |
| Query     | [PROGram:]PULSe:WAVeform[#]?      |
| Return    | <ustr></ustr>                     |
| NOTES     |                                   |

name: name of the waveform entered without quotes (USTR data type)

name is case sensitive

## [PROGram:]PULSe:PHASe:STARt <NRf>

| Function                                                                              | Sets the phase angle at which the pulse starts                                                |
|---------------------------------------------------------------------------------------|-----------------------------------------------------------------------------------------------|
| Parameter                                                                             | -1 0–359.9                                                                                    |
|                                                                                       | If the value of the start phase is -1, the start phase angle of the pulse is equal to the end |
|                                                                                       | phase angle of the previous wave.                                                             |
| Unit                                                                                  | ° (degree)                                                                                    |
| Query                                                                                 | [PROGram:]PULSe:PHASe:STARt?                                                                  |
| Return                                                                                | <nr2></nr2>                                                                                   |
| NOTE                                                                                  |                                                                                               |
| In a multi-phase system, this command only sets the start phase angle of Phase 1. The |                                                                                               |
|                                                                                       |                                                                                               |
| value set with [SOURCe:]PHASe:SHIFt[#] <nrf> (refer to Section 14.13.8: Source</nrf>  |                                                                                               |
| Subsysten                                                                             | n).                                                                                           |

## [PROGram:]PULSe:PHASe:END <NRf>

| Function                                                                                       | Sets the phase angle at which the pulse ends                                             |
|------------------------------------------------------------------------------------------------|------------------------------------------------------------------------------------------|
| Parameter                                                                                      | -1 0–359.9                                                                               |
|                                                                                                | If the value of the end phase is -1, the end phase angle is disabled and the pulse stops |
|                                                                                                | when its active duration has elapsed, regardless of the end phase angle of the previous  |
|                                                                                                | wave.                                                                                    |
| Unit                                                                                           | ° (degree)                                                                               |
| Query                                                                                          | [PROGram:]PULSe:PHASe:END?                                                               |
| Return                                                                                         | <nr2></nr2>                                                                              |
| NOTE                                                                                           |                                                                                          |
| In a multi-phase system, this command only sets the end phase angle of Phase 1. The end        |                                                                                          |
| phase angle of all other phases is shifted relative to the start angle of Phase 1 by the value |                                                                                          |
| set with [SOURce:]PHASe:SHIFt[#] <nrf> (refer to Section 14.13.8: Source Subsystem).</nrf>     |                                                                                          |

## [PROGram:]PULSe:DURation:ACTive <NRf>

| Function  | Sets the duration of the pulse   |
|-----------|----------------------------------|
| Parameter | 0.1–12960000                     |
| Unit      | ms                               |
| Query     | [PROGram:]PULSe:DURation:ACTive? |
| Return    | <nr2></nr2>                      |

## [PROGram:]PULSe:DURation:INACtive <NRf>

| Function  | If the pulse is to be repeated several times, this command sets how long the previous |
|-----------|---------------------------------------------------------------------------------------|
|           | setting (inactive part; IMMediate, LIST, STEP) is active before the pulse is repeated |
| Parameter | 0.1–12960000                                                                          |
| Unit      | ms                                                                                    |
| Query     | [PROGram:]PULSe:DURation:INACTive?                                                    |
| Return    | <nr2></nr2>                                                                           |

## [PROGram:]PULSe:REPeat <NRf>

| Function                  | Sets the number of times the pulse is repeated |
|---------------------------|------------------------------------------------|
| Parameter                 | -1 1-999999                                    |
| Query                     | [PROGram:]PULSe:REPeat?                        |
| Return                    | <nr1></nr1>                                    |
| NOTE                      |                                                |
| -1 is treated as infinity |                                                |

## [PROGram:]PULSe:STATe?

# TDK·Lambda

## [PROGram:]PULSe:TTLTrg:ENABle[#] <Bool>,<Bool>

| Function                                                                           | Defines if the Trigger Out signal is active when the PULSE program enters the ACTIVE                     |
|------------------------------------------------------------------------------------|----------------------------------------------------------------------------------------------------|
|                                                                                    | and/or INACTIVE states                                                                                   |
| Parameter                                                                          | 0 1 or OFF ON                                                                                            |
|                                                                                    | The first argument is related to the ACTIVE state of PULSE program, while the second                     |
|                                                                                    | argument is related to the INACTIVE state.                                                               |
|                                                                                    | <b>0</b> , <b>OFF:</b> a trigger signal is not generated when the PULSE program enters the designated    |
|                                                                                    | state.                                                                                                   |
|                                                                                    | <b>1</b> , <b>ON</b> : a trigger signal is generated when the PULSE program enters the designated state. |
| Example                                                                            | [PROGram:]PULSe:TTLTrg:ENABle 1,1. The trigger is generated when the PULSE program                       |
|                                                                                    | enters the ACTIVE as well as the INACTIVE state.                                                         |
| Query                                                                              | [PROGram:]PULSe:TTLTrg:ENABle[#]?                                                                        |
| Return                                                                             | <bool>,<bool></bool></bool>                                                                              |
|                                                                                    |                                                                                                    |
| NOTE                                                                               |                                                                                                    |
| OLITRUITTI TraiMODEI#1 < DSC (refer to Section 14 12 5: Output Subovetere) must be |                                                                                                    |

OUTPut:TTLTrg:MODE[#] <DSC> (refer to **Section 14.13.5: Output Subsystem**) must be set to TRIG to enable this command to affect the Trigger Out signal.

## 14.13.7.2 AC/ACDC Sequencer - Step Subsystem

#### [PROGram:]STEP:VOLTage:AC[#] <NRf>

| Function  | Sets the AC component rms amplitude of the step voltage in AC and ACDC mode |
|-----------|-----------------------------------------------------------------------------|
| Parameter | Refer to Table 14-8                                                         |
| Unit      | V                                                                           |
| Query     | [PROGram:]STEP:VOLTage:AC[#]?                                               |
| Return    | <nr2></nr2>                                                                 |

### [PROGram:]STEP:VOLTage:AC:SLEW:UP[#] <NRf>

| Function  | Sets the slew rate for up programming the AC component of the step voltage in AC and |
|-----------|--------------------------------------------------------------------------------------|
|           | ACDC mode                                                                            |
| Parameter | Refer to Table 14-8                                                                  |
| Unit      | V/ms                                                                                 |
| Query     | [PROGram:]STEP:VOLTage:AC:SLEW:UP[#]?                                                |
| Return    | <nr2></nr2>                                                                          |

#### [PROGram:]STEP:VOLTage:AC:SLEW:DOWN[#] <NRf>

| Function  | Sets the slew rate for down programming the AC component of the step voltage in AC and |
|-----------|----------------------------------------------------------------------------------------|
|           | ACDC mode                                                                              |
| Parameter | Refer to Table 14-8                                                                    |
| Unit      | V/ms                                                                                   |
| Query     | [PROGram:]STEP:VOLTage:AC:SLEW:DOWN[#]?                                                |
| Return    | <nr2></nr2>                                                                            |

## [PROGram:]STEP:VOLTage:DC[#] <NRf>

| Function  | Sets the DC offset of the step voltage in ACDC mode |
|-----------|-----------------------------------------------------|
| Parameter | Refer to Table 14-8                                 |
| Unit      | V                                                   |
| Query     | [PROGram:]STEP:VOLTage:DC[#]?                       |
| Return    | <nr2></nr2>                                         |

### [PROGram:]STEP:VOLTage:DC:SLEW:UP[#] <NRf>

| Function  | Sets the slew rate for up programming the DC offset of the step voltage in ACDC mode |
|-----------|--------------------------------------------------------------------------------------|
| Parameter | Refer to Table 14-8                                                                  |
| Unit      | V/ms                                                                                 |
| Query     | [PROGram:]STEP:VOLTage:DC:SLEW:UP[#]?                                                |
| Return    | <nr2></nr2>                                                                          |

#### [PROGram:]STEP:VOLTage:DC:SLEW:DOWN[#] <NRf>

| Function  | Sets the slew rate for down programming the DC offset of the step voltage in ACDC mode |
|-----------|----------------------------------------------------------------------------------------|
| Parameter | Refer to Table 14-8                                                                    |
| Unit      | V/ms                                                                                   |
| Query     | [PROGram:] STEP:VOLTage:DC:SLEW:DOWN[#]?                                               |
| Return    | <nr2></nr2>                                                                            |

## [PROGram:]STEP:FREQuency <NRf>

| Function  | Sets the frequency of the step output in AC and ACDC mode |
|-----------|-----------------------------------------------------------|
| Parameter | Refer to Table 14-8                                       |
| Unit      | Hz                                                        |
| Query     | [PROGram:]STEP:FREQuency?                                 |
| Return    | <nr2></nr2>                                               |

#### [PROGram:]STEP:FREQuency:SLEW:UP <NRf>

| Function  | Sets the slew rate for up programming the frequency of the step output in AC and ACDC mode |
|-----------|--------------------------------------------------------------------------------------------|
| Parameter | Refer to Table 14-8                                                                        |
| Unit      | Hz/ms                                                                                      |
| Query     | [PROGram:]STEP:FREQuency:SLEW:UP?                                                          |
| Return    | <nr2></nr2>                                                                                |

## [PROGram:]STEP:FREQuency:SLEW:DOWN <NRf>

| Function  | Sets the slew rate for down programming the frequency of the step output in AC and ACDC mode |
|-----------|----------------------------------------------------------------------------------------------|
| Parameter | Refer to Table 14-8                                                                          |
| Unit      | Hz/ms                                                                                        |
| Query     | [PROGram:]STEP:FREQuency:SLEW:DOWN?                                                          |
| Return    | <nr2></nr2>                                                                                  |

# TDK·Lambda -

# [PROGram:]STEP:WAVeform[#] <USTR>

| Function  | Adds a name for the generated step waveform |
|-----------|---------------------------------------------|
| Parameter | name                                        |
| Query     | [PROGram:]STEP:WAVeform[#]?                 |
| Return    | <ustr></ustr>                               |
| NOTES     |                                             |

name: name of the waveform entered without quotes (USTR data type)

name is case sensitive

### [PROGram:]STEP:PHASe:STARt <NRf>

| Function                                                                              | Sets the phase angle at which the step starts                                                |
|---------------------------------------------------------------------------------------|----------------------------------------------------------------------------------------------|
| Parameter                                                                             | -1 0–359.9                                                                                   |
|                                                                                       | If the value of the start phase is -1, the start phase angle of the step is equal to the end |
|                                                                                       | phase angle of the previous wave.                                                            |
| Unit                                                                                  | ° (degree)                                                                                   |
| Query                                                                                 | [PROGram:]STEP:PHASe:STARt?                                                                  |
| Return                                                                                | <nr2></nr2>                                                                                  |
|                                                                                       | NOTE                                                                                         |
| In a multi-phase system, this command only sets the start phase angle of Phase 1. The |                                                                                              |
| start phase                                                                           | angle of all other phases is shifted relative to the start angle of Phase 1 by the           |
| value set with [SOURce:]PHASe:SHIFt[#] <nrf> (refer to Section 14.13.8: Source</nrf>  |                                                                                              |
| Subsysten                                                                             | n).                                                                                          |

## [PROGram:]STEP:STATe?

| Function | Queries the state of the step sequencer           |
|----------|---------------------------------------------------|
| Query    | [PROGram:]STEP:STATe?                             |
| Return   | <dsc></dsc>                                       |
|          | Possible states of the step sequencer:            |
|          | IDLE: sequencer is in IDLE state.                 |
|          | <b>WAIT</b> : sequencer is waiting for a trigger. |

## [PROGram:]STEP:TTLTrg:ENABle[#] <Bool>

| Function                                                                               | Defines if the Trigger Out signal becomes active when the STEP program enters the active                 |
|----------------------------------------------------------------------------------------|----------------------------------------------------------------------------------------------------|
|                                                                                        | state                                                                                                    |
| Parameter                                                                              | 0 1 or OFF ON                                                                                            |
|                                                                                        | <b>0</b> , <b>OFF</b> : a trigger signal is not generated when the STEP program enters the active state. |
|                                                                                        | 1, ON: a trigger signal is generated when the STEP program enters the active state.                      |
| Query                                                                                  | [PROGram:]STEP:TTLTrg:ENABle[#]?                                                                         |
| Return                                                                                 | <bool></bool>                                                                                            |
| NOTE                                                                                   |                                                                                                    |
| OUTPut:TTLTrg:MODE[#] <dsc> (refer to Section 14.13.5: Output Subsystem) must be</dsc> |                                                                                                    |
| set to TRIG to enable this command to affect the Trigger Out signal.                   |                                                                                                    |

### 14.13.7.3 AC/ACDC Sequencer - LIST Subsystem

#### NOTE

The settings in each list are aligned according to [PROGram:]LIST:SIZE <NR1>. If SIZE is more than the number of values in the list, the last value is duplicated. If SIZE is less than the number of values in the list, the excess cells will be discarded during execution. For example, refer to the example:

LIST:SIZE 3

LIST:VOLT:AC 1,2,3,4

LIST:DUR 1,2,3,4.

In this case, the last value will be discarded and the reply for LIST:VOLT:AC? and LIST:DUR? will be 1.0,2.0,3.0

#### [PROGram:]LIST:VOLTage:AC[#] <NRf>{,<NRf>}

| Function  | Sets the AC component rms amplitude of the voltage for each member in the list in AC and |
|-----------|------------------------------------------------------------------------------------------|
|           | ACDC mode                                                                                |
| Parameter | Refer to Table 14-8                                                                      |
| Unit      | V                                                                                        |
| Example   | [PROGram:]LIST:VOLTage:AC 20,29,30,30.22                                                 |
| Query     | [PROGram:]LIST:VOLTage:AC[#]?                                                            |
| Return    | <nr2>{,<nr2>}</nr2></nr2>                                                                |

### [PROGram:]LIST:VOLTage:AC:SLEW:UP[#] <NRf>{,<NRf>}

| Function  | Sets the slew rate for up programming the AC component of the voltage for each member |
|-----------|---------------------------------------------------------------------------------------|
|           | in the list in AC and ACDC mode                                                       |
| Parameter | Refer to Table 14-8                                                                   |
| Unit      | V/ms                                                                                  |
| Example   | [PROGram:]LIST:VOLTage:AC:SLEW:UP 99.99,1,22.22,999.99                                |
| Query     | [PROGram:]LIST:VOLTage:AC:SLEW:UP[#]?                                                 |
| Return    | <nr2>{,<nr2>}</nr2></nr2>                                                             |

#### [PROGram:]LIST:VOLTage:AC:SLEW:DOWN[#] <NRf>{,<NRf>}

| Function  | Sets the slew rate for down programming the AC component of the voltage for each |
|-----------|----------------------------------------------------------------------------------|
|           | member in the list in AC and ACDC mode                                           |
| Parameter | Refer to Table 14-8                                                              |
| Unit      | V/ms                                                                             |
| Example   | [PROGram:]LIST:VOLTage:AC:DOWN 99.99,1,22.22,999.99                              |
| Query     | [PROGram:]LIST:VOLTage:AC:SLEW:DOWN[#]?                                          |
| Return    | <nr2>{,<nr2>}</nr2></nr2>                                                        |

# TDK·Lambda

# [PROGram:]LIST:VOLTage:DC[#] <NRf>{,<NRf>}

| Function  | Sets the DC offset of the voltage for each member in the list in ACDC mode |
|-----------|----------------------------------------------------------------------------|
| Parameter | Refer to Table 14-8                                                        |
| Unit      | V                                                                          |
| Example   | [PROGram:]LIST:VOLTage:DC 20,29,30,30                                      |
| Query     | [PROGram:]LIST:VOLTage:DC[#]?                                              |
| Return    | <nr2>{,<nr2>}</nr2></nr2>                                                  |

## [PROGram:]LIST:VOLTage:DC:SLEW:UP[#] <NRf>{,<NRf>}

| Function  | Sets the slew rate for up programming the DC offset of the voltage for each member in |
|-----------|---------------------------------------------------------------------------------------|
|           | the list in ACDC mode                                                                 |
| Parameter | Refer to Table 14-8                                                                   |
| Unit      | V/ms                                                                                  |
| Example   | [PROGram:]LIST:VOLTage:DC:SLEW:UP 99.99,1,22.22,999.99                                |
| Query     | [PROGram:]LIST:VOLTage:DC:SLEW:UP[#]?                                                 |
| Return    | <nr2>{,<nr2>}</nr2></nr2>                                                             |

## [PROGram:]LIST:VOLTage:DC:SLEW:DOWN[#] <NRf>{,<NRf>}

| Function  | Sets the slew rate for down programming the DC offset of the voltage for each member in |
|-----------|-----------------------------------------------------------------------------------------|
|           | the list in ACDC mode                                                                   |
| Parameter | Refer to Table 14-8                                                                     |
| Unit      | V/ms                                                                                    |
| Example   | [PROGram:]LIST:VOLTage:DC:SLEW:DOWN 99.99,1,22.22,999.99                                |
| Query     | [PROGram:] LIST:VOLTage:DC:SLEW:DOWN[#]?                                                |
| Return    | <nr2>{,<nr2>}</nr2></nr2>                                                               |

## [PROGram:]LIST:FREQuency <NRf>{,<NRf>}

| Function  | Sets the frequency of each member in the list in AC and ACDC mode |
|-----------|-------------------------------------------------------------------|
| Parameter | Refer to Table 14-8                                               |
| Unit      | Hz                                                                |
| Example   | [PROGram:]LIST:FREQuency 50,75.5,100,500                          |
| Query     | [PROGram:]LIST:FREQuency?                                         |
| Return    | <nr2>{,<nr2>}</nr2></nr2>                                         |

## [PROGram:]LIST:FREQuency:SLEW:UP <NRf>{,<NRf>}

| Function  | Sets the slew rate for up programming the frequency for each member in the list in AC and ACDC mode |
|-----------|----------------------------------------------------------------------------------------------------|
| Parameter | Refer to Table 14-8                                                                                 |
| Unit      | Hz/ms                                                                                               |
| Example   | [PROGram:]LIST:FREQuency:SLEW:UP 99.99,1,22.22,999.99                                               |
| Query     | [PROGram:]LIST:FREQuency:SLEW:UP?                                                                   |
| Return    | <nr2>{,<nr2>}</nr2></nr2>                                                                           |

## [PROGram:]LIST:FREQuency:SLEW:DOWN <NRf>{,<NRf>}

| Function  | Sets the slew rate for down programming the frequency for each member in the list in AC |
|-----------|-----------------------------------------------------------------------------------------|
|           | and ACDC mode                                                                           |
| Parameter | Refer to Table 14-8                                                                     |
| Unit      | Hz/ms                                                                                   |
| Example   | [PROGram:]LIST:FREQuency:SLEW:DOWN 99.99,1,22.22,999.99                                 |
| Query     | [PROGram:]LIST:FREQuency:SLEW:DOWN?                                                     |
| Return    | <nr2>{,<nr2>}</nr2></nr2>                                                               |

## [PROGram:]LIST:WAVeform[#] <USTR>{,<USTR>}

| Function  | Add a name for the generated list waveform for each member in the list |
|-----------|------------------------------------------------------------------------|
| Parameter | name                                                                   |
| Query     | [PROGram:]LIST:WAVeform[#]?                                            |
| Return    | <ustr>{,<ustr>}</ustr></ustr>                                          |
| NOTES     |                                                                        |

name: name of the waveform entered without quotes (USTR data type).

name is case sensitive

## [PROGram:]LIST:PHASe:STARt <NRf>{,<NRf>}

| Function                                                                                      | Sets the starting phase angle of each member in the list                                      |  |
|-----------------------------------------------------------------------------------------------|-----------------------------------------------------------------------------------------------|--|
| Parameter                                                                                     | -1 0–359.9                                                                                    |  |
|                                                                                               | If the value of a node's start phase is -1, the start phase angle of the node is equal to the |  |
|                                                                                               | end phase angle of the previous output node.                                                  |  |
| Unit                                                                                          | ° (degree)                                                                                    |  |
| Example                                                                                       | [PROGram:]LIST:PHASe:STARt 30,40,-1,45                                                        |  |
| Query                                                                                         | [PROGram:]LIST:PHASe:STARt?                                                                   |  |
| Return                                                                                        | <nr2>{,<nr2>}</nr2></nr2>                                                                     |  |
| NOTE                                                                                          |                                                                                               |  |
| In a multi-phase system, this command only sets the start phase angle of Phase 1. The         |                                                                                               |  |
| start phase angles of all other phases are shifted relative to the start phase angle of Phase |                                                                                               |  |
| 1 by the value set with [SOURce:]PHASe:SHIFt[#] (refer to Section 14.13.8: Source             |                                                                                               |  |

Subsystem).

## [PROGram:]LIST:PHASe:END <NRf>{,<NRf>}

| Function  | Sets the ending phase angle of each member in the list                                    |  |
|-----------|-------------------------------------------------------------------------------------------|--|
| Parameter | -1 0-359.9                                                                                |  |
|           | If the value of a node's end phase is -1, the end phase angle is disabled. The node stops |  |
|           | when its duration has elapsed, regardless of the end phase angle of the previous node.    |  |
| Unit      | ° (degree)                                                                                |  |
| Example   | [PROGram:]LIST:PHASe:END 30,40,-1,45                                                      |  |
| Query     | [PROGram:]LIST:PHASe:END?                                                                 |  |
| Return    | <nr2>{,<nr2>}</nr2></nr2>                                                                 |  |

# TDK·Lambda

#### NOTE

In a multi-phase system, this command only sets the end phase angle of Phase 1. The end phase angles of all other phases are shifted relative to the end phase angle of Phase 1 by the value set with [SOURce:]PHASe:SHIFt[#] (refer to **Section 14.13.8: Source Subsystem)**.

#### [PROGram:]LIST:DURation <NRf>{,<NRf>}

| Function  | Sets the duration of each member in the list |
|-----------|----------------------------------------------|
| Parameter | 0.1–12960000                                 |
| Unit      | ms                                           |
| Example   | [PROGram:]LIST:DURation 0.1,0.1,0.2,0,5      |
| Query     | [PROGram:]LIST:DURation?                     |
| Return    | <nr2>{,<nr2>}</nr2></nr2>                    |

#### [PROGram:]LIST:SIZE <NR1>

| Function  | Set the number of nodes to be executed in the list |  |
|-----------|----------------------------------------------------|--|
| Parameter | 1–200                                              |  |
| Query     | [PROGram:]LIST:SIZE?                               |  |
| Return    | <nr1></nr1>                                        |  |
|           |                                                    |  |

#### NOTES

The default is 0. SIZE must be set to activate a user programmed waveform.

The settings in each list and each phase are aligned according to the SIZE. If SIZE is more than the number of values in the list, the last value is duplicated. If SIZE is less than the number of values in the list, the excess cells will be discarded during execution.

When a query is sent to a specific phase to get the values of a list before a SIZE command is sent, the number of values will be according to the user's input. If the query is sent after the SIZE command is sent, the number of values will be according to the SIZE.

#### [PROGram:]LIST:REPeat <NR1>

| Function                        | Sets the number of times the list is repeated |
|---------------------------------|-----------------------------------------------|
| Parameter                       | -1 1-999999                                   |
| Query                           | [PROGram:]LIST:REPeat?                        |
| Return                          | <nr1></nr1>                                   |
| NOTE -1 is treated as infinity. |                                               |
|                                 |                                               |

## [PROGram:]LIST:STEP <DSC>

| Function  | Sets the power source to execute the whole sequence or a single step once the trigger is |
|-----------|------------------------------------------------------------------------------------------|
|           | received                                                                                 |
| Parameter | ONCE AUTO                                                                                |
|           | AUTO: when triggered, the sequencer executes the waveform continuously until the         |
|           | whole sequence is over.                                                                  |
|           | <b>ONCE</b> : when triggered, the sequencer executes a single step.                      |
| Query     | [PROGram:]LIST:STEP?                                                                     |
| Return    | <dsc></dsc>                                                                              |

# [PROGram:]LIST:STATe?

| Function    | Queries the state of the list sequencer, the current node being executed, and the                   |  |
|-------------|----------------------------------------------------------------------------------------------------|--|
|             | repetition number                                                                                   |  |
| Query       | [PROGram:]LIST:STATe?                                                                               |  |
| Return      | <dsc>,<nr1>,<nr1></nr1></nr1></dsc>                                                                 |  |
|             | Possible states of the list sequencer ( <dsc>):</dsc>                                               |  |
|             | IDLE: sequencer is in IDLE state                                                                    |  |
|             | WAIT: sequencer is waiting for trigger                                                              |  |
|             | ACTIVE: sequencer is running                                                                        |  |
| Example     | ACTIVE,3,100                                                                                        |  |
|             | The LIST is actively running (ACTIVE) the third node and it is in its 100 <sup>th</sup> repetition. |  |
|             |                                                                                                    |  |
| NOTE        |                                                                                                    |  |
| Idle and Wa | Idle and Wait state always return 1 for the current node and current repetition. Ex - IDLE,1,1      |  |

## [PROGram:]LIST:TTLTrg:ENABle[#] <Bool>{,<Bool>}

| Function                                                                               | Defines the node for which the Trigger Out signal is active when the LIST program is running         |
|----------------------------------------------------------------------------------------|----------------------------------------------------------------------------------------------------|
| Parameter                                                                              | 0 1 or OFF ON                                                                                        |
|                                                                                        | <b>0</b> , <b>OFF</b> : a trigger signal is not generated when the LIST program starts executing the |
|                                                                                        | given node.                                                                                          |
|                                                                                        | 1, ON: a trigger signal is generated when the LIST program starts executing the given                |
|                                                                                        | node.                                                                                                |
| Example                                                                                | [PROGram:]LIST:TTLTrg:ENABle OFF,ON,ON,OFF,OFF                                                       |
|                                                                                        | A trigger signal is generated when nodes 2 and 3 have started.                                       |
| Query                                                                                  | [PROGram:]LIST:TTLTrg:ENABle[#]?                                                                     |
| Return                                                                                 | <bool>{,Bool}</bool>                                                                                 |
|                                                                                        |                                                                                                    |
| NOTE                                                                                   |                                                                                                    |
| OUTPut:TTLTrg:MODE[#] <dsc> (refer to Section 14.13.5: Output Subsystem) must be</dsc> |                                                                                                    |
| set to TRIG                                                                            | in order for this command to affect the Trigger Out signal.                                          |

# TDK·Lambda \_\_\_\_\_\_ 14.13.7.4 PROGram MODE Commands

#### NOTE

A few commands in this section have the same type of parameters. The parameter is summarized in **Table 14-9**.

| Parameter | Explanation                                                                                 |
|-----------|---------------------------------------------------------------------------------------------|
| IMMediate | Sets the basic configuration value immediately without waiting for a trigger                |
| STEP      | Sets the segment value when the trigger is applied and remains at that value                |
| PULSe     | Sets the segment value for the segment duration time when the trigger is applied. When      |
|           | duration finishes, the system returns to basic configuration value.                         |
| LIST      | Sets the parameters according to the list sequence and controlled according to list control |

#### Table 14-9: Mode Parameters

#### [PROGram:]MODE:VOLTage:AC <DSC>

| Function  | Sets the sequence mode to set the rms amplitude of the voltage in AC and ACDC mode |  |
|-----------|------------------------------------------------------------------------------------|--|
| Parameter | Refer to Table 14-9.                                                               |  |
| Query     | [PROGram:]MODE:VOLTage:AC?                                                         |  |
| Return    | <dsc></dsc>                                                                        |  |

#### [PROGram:]MODE:VOLTage:DC <DSC>

| Function  | Sets the sequence mode to set the DC offset in ACDC mode |  |
|-----------|----------------------------------------------------------|--|
| Parameter | Refer to Table 14-9                                      |  |
| Query     | [PROGram:]MODE:VOLTage:DC?                               |  |
| Return    | <dsc></dsc>                                              |  |

#### [PROGram:]MODE:WAVeform <DSC>

| Function  | Sets the mode of the waveform |  |
|-----------|-------------------------------|--|
| Parameter | Refer to Table 14-9           |  |
| Query     | [PROGram:]MODE:WAVeform?      |  |
| Return    | <dsc></dsc>                   |  |

#### [PROGram:]MODE:FREQuency <DSC>

| Function  | Sets the mode of the frequency |
|-----------|--------------------------------|
| Parameter | Refer to Table 14-9            |
| Query     | [PROGram:]MODE:FREQuency?      |
| Return    | <dsc></dsc>                    |

#### [PROGram:]MODE:VOLTage:AC:SLEW <DSC>

| Function  | Sets the mode of the slew rate for AC component of the output voltage in AC mode and |
|-----------|--------------------------------------------------------------------------------------|
|           | ACDC mode                                                                            |
| Parameter | Refer to Table 14-9                                                                  |
| Query     | [PROGram:]MODE:VOLTage:AC:SLEW?                                                      |
| Return    | <dsc></dsc>                                                                          |

## [PROGram:]MODE:VOLTage:DC:SLEW <DSC>

| Function  | Sets the mode of the slew rate for DC offset of the output voltage in ACDC mode |  |
|-----------|---------------------------------------------------------------------------------|--|
| Parameter | Refer to Table 14-9                                                             |  |
| Query     | [PROGram:]MODE:VOLTage:DC:SLEW?                                                 |  |
| Return    | <dsc></dsc>                                                                     |  |

## [PROGram:]MODE:FREQuency:SLEW <DSC>

| Function  | Sets the mode of the slew rate of the output frequency |
|-----------|--------------------------------------------------------|
| Parameter | Refer to Table 14-9                                    |
| Query     | [PROGram:]MODE:FREQuency:SLEW?                         |
| Return    | <dsc></dsc>                                            |

## [PROGram:]MODE:PHASe:STARt <DSC>

| Function  | Sets the mode of the start phase                                                                |
|-----------|-------------------------------------------------------------------------------------------------|
| Parameter | OFF STEP PULSe LIST FLEX                                                                        |
|           | OFF: the sequencer does not affect the start phase at each new segment. The start phase         |
|           | at a new segment is continuous (i.e., it continues from the end phase of the previous segment). |
|           | STEP: the sequencer sets the start phase when the STEP sequencer is triggered                   |
|           | PULSE: the sequencer sets the start phase when the PULSE sequencer is triggered                 |
|           | LIST: the sequencer sets the start phase of each new segment according to the list of the       |
|           | start phases                                                                                    |
|           | FLEX: all types of sequencers can set the start phase. The start phase value is taken from      |
|           | the settings of the program that is triggered. If several programs are triggered at once, the   |
|           | start phase is taken in the following order: STEP (highest priority), PULSE, and then LIST      |
|           | (lowest priority).                                                                              |
| Query     | [PROGram:]MODE:PHASe:STARt?                                                                     |
| Return    | <dsc></dsc>                                                                                     |

## [PROGram:]MODE:PHASe:END <DSC>

| Function  | Sets the mode of the end phase                                                             |
|-----------|--------------------------------------------------------------------------------------------|
| Parameter | OFF PULSe LIST FLEX                                                                        |
|           | OFF: the sequencer does not affect the end phase at each new segment. The segment          |
|           | ends as soon as its duration has expired, without waiting for a specific end phase.        |
|           | PULSE: the sequencer sets the end phase when the PULSE sequencer is triggered              |
|           | LIST: the sequencer sets the end phase of each new segment according to the list of the    |
|           | end phases                                                                                 |
|           | FLEX: all types of sequencers can set the end phase. The value is taken from the settings  |
|           | of the program that is triggered. If several programs are triggered at once, the end phase |
|           | is taken in the following order: PULSE (highest priority) and then LIST (lowest priority). |
| Query     | [PROGram:]MODE:PHASe:END?                                                                  |
| Return    | <dsc></dsc>                                                                                |

# TDK·Lambda

## [PROGram:]MODE:ABORt <DSC>

| Function  | Sets the behavior of the power source when ABORt is sent                                    |
|-----------|---------------------------------------------------------------------------------------------|
| Parameter | OFF IMMediate LAST                                                                          |
|           | OFF: the output is turned off and all basic source settings (AC voltage, DC offset voltage, |
|           | frequency, AC slew rates, DC offset slew rates, frequency slew rates, start and end phase)  |
|           | are restored to their IMMediate values.                                                     |
|           | IMMediate: all basic source settings (AC voltage, DC offset voltage, frequency, AC slew     |
|           | rates, DC offset slew rates, frequency slew rates, start and end phase) are restored to     |
|           | their IMMediate values without changing the output setting.                                 |
|           | LAST: the power source settings are not restored to their IMMediate values, i.e., the       |
|           | output setting remains the way it was the moment the ABORt command was sent. Note:          |
|           | be aware that the output behavior may not reflect the IMMediate changes.                    |
| Query     | [PROGram:]MODE:ABORt?                                                                       |
| Return    | <dsc></dsc>                                                                                 |
|           |                                                                                             |

NOTES

Use ABORt to abort the sequence.

[PROGram:]MODE:ABORt may not have any significance when used with the step sequencer as the step may be completed before ABORt is executed.

## [PROGram:]MODE:END <DSC>

| Function  | Sets the behavior of the power source when the sequencer execution is completed and it enters the IDLE state.                                                                                                    |
|-----------|----------------------------------------------------------------------------------------------------|
| Parameter | OFF IMMediate LAST<br>OFF: the output is turned off and all basic source settings (AC voltage, DC offset voltage,<br>frequency, AC slew rates, DC offset slew rates, frequency slew rates, start and end phase)<br>are restored to their IMMediate values.<br>IMMediate: all basic source settings (AC voltage, DC offset voltage, frequency, AC slew<br>rates, DC offset slew rates, frequency slew rates, start and end phase) are restored to<br>their IMMediate values without changing the output setting.<br>LAST: the power source settings are not restored to their IMMediate values, i.e., the<br>output setting remains the way it was the moment the ABORt command was sent. Note:<br>be aware that the output behavior may not reflect the IMMediate changes. |
| Query     | [PROGram:]MODE:END?                                                                                                    |
| Return    | <dsc></dsc>                                                                                                    |

### NOTES

This command differs from [PROGram:]MODE:ABORt <DSC>. It defines what happens when the sequencer ends successfully without the user sending ABORt.

[PROGram:]MODE:END <DSC> must always be set with **LAST** for the step sequencer.

[PROGram:]MODE:END <DSC> with **OFF** parameter may not have any significance when used with the step sequencer as the power source may turn OFF even before the step is executed.

[PROGram:]MODE:END <DSC> with **IMM** and **LAST** parameters behave in the same way when used with the pulse sequencer as the sequencer stops with the IMM values.

## 14.13.7.5 AC/DC/ACDC Sequencer - Memory Commands

#### [PROGram:]LOAD:AC <NR1>

| Function Loads an AC sequence from the memory that was previous | ously stored with              |
|-----------------------------------------------------------------|--------------------------------|
| [PROGram:]STORe:AC <nr1>. The command loads all</nr1>           | STEP, PULSe, LIST, and MODE    |
| settings. Refer to Table 13-3.                                  |                                |
| Parameter 1–4                                                   |                                |
| Query [PROGram:]LOAD:AC?                                        |                                |
| This query indicates which AC memory cell is loaded.            |                                |
| Return <nr1></nr1>                                              |                                |
|                                                                 |                                |
| NOTE                                                            |                                |
| If any loaded sequence data has changed but has not been st     | ored yet, or if no sequence is |
| loaded, the reply is 0.                                         |                                |

#### [PROGram:]STORe:AC <NR1>

| Function  | Stores all STEP, PULSe, LIST, and MODE settings to memory. Refer to Table 13-3. |
|-----------|---------------------------------------------------------------------------------|
| Parameter | 1-4                                                                             |

#### [PROGram:]CLEAr:AC <NR1>

| Function  | Clears an AC sequence from the memory. Refer to <b>Table 13-3</b> .                 |  |
|-----------|-------------------------------------------------------------------------------------|--|
| Parameter | 1-4                                                                                 |  |
| Query     | [PROGram:]CLEAr:AC? <nr1></nr1>                                                     |  |
|           | <nr1> is the number of the memory cell.</nr1>                                       |  |
|           | 0 is returned if the memory cell has data.                                          |  |
|           | 1 is returned if memory cell is empty.                                              |  |
| Return    | <bool></bool>                                                                       |  |
| Example   | [PROGram:]CLEAr:AC? 1 returns 0 if memory cell 1 has data in it, else it returns 1. |  |

#### [PROGram:]LOAD:DC <NR1>

| Function  | Loads a DC sequence from the memory that was previously stored with |
|-----------|---------------------------------------------------------------------|
|           | [PROGram:]STORe:DC <nr1>. Refer to <b>Table 13-3</b>.</nr1>         |
| Parameter | 1-4                                                                 |
| Query     | [PROGram:]LOAD:DC?                                                  |
|           | This query indicates which memory cell is loaded.                   |
| Return    | <nr1></nr1>                                                         |
| NOTE      |                                                                     |

If any loaded sequence data has changed but has not been stored yet or if no sequence is loaded, the reply is 0.

#### [PROGram:]STORe:DC <NR1>

| Function  | Stores DC sequence settings to memory. Refer to Table 13-3. |
|-----------|-------------------------------------------------------------|
| Parameter | 1-4                                                         |

# TDK·Lambda –

## [PROGram:]CLEAr:DC <NR1>

| Function  | Clears a DC sequence from the memory. Refer to <b>Table 13-3</b> .                  |
|-----------|-------------------------------------------------------------------------------------|
| Parameter | 1-4                                                                                 |
| Query     | [PROGram:]CLEAr:DC? <nr1></nr1>                                                     |
|           | <nr1> is the number of the memory cell.</nr1>                                       |
|           | 0 is returned if the memory cell has data.                                          |
|           | 1 is be returned if memory cell is empty.                                           |
| Return    | <bool></bool>                                                                       |
| Example   | [PROGram:]CLEAr:DC? 1 returns 0 if memory cell 1 has data in it, else it returns 1. |

## 14.13.7.6 DC Sequencer

## [PROGram:]DC:COUNter <NR1>|INFinity

| Function   | Sets the iterations counter for the sequencer                                             |
|------------|-------------------------------------------------------------------------------------------|
| Parameter  | 1–999999 INFinity                                                                         |
|            | Any number greater than 999999 is interpreted as INFinity. Use INFinity to run a sequence |
|            | indefinitely.                                                                             |
| Query      | [PROGram:]DC:COUNter?                                                                     |
| Return     | <nr1></nr1>                                                                               |
| NOTE       |                                                                                           |
| If COUNter | > 999999, the response is INF                                                             |

## [PROGram:]DC:LIST:DWELI <NRf>{,<NRf>}

| Function                            | Sets the time interval for each value (point) in a list. The function accepts up to 200 parameters. |
|-------------------------------------|----------------------------------------------------------------------------------------------------|
| Parameter                           | 0.1–12960000                                                                                        |
| Unit                                | ms                                                                                                  |
| Example                             | [PROGram:]DC:LIST:DWELI .6,1.5,1.5                                                                  |
| Query                               | [PROGram:]DC:LIST:DWELI?                                                                            |
| Return                              | <nr2>{,<nr2>}</nr2></nr2>                                                                           |
| NOTE                                |                                                                                                    |
| At least one point must be entered. |                                                                                                    |

## [PROGram:]DC:LIST:VOLTage[#] <NRf>{,<NRf>}

| Function                            | Sets the output voltage for each value (point) in a list. |
|-------------------------------------|-----------------------------------------------------------|
|                                     | The function accepts up to 200 parameters.                |
| Parameter                           | Refer to Table 14-8                                       |
| Unit                                | V                                                         |
| Example                             | [PROGram:]DC:LIST:VOLTage 2.0,2.5,3.0                     |
| Query                               | [PROGram:]DC:LIST:VOLTage[#]?                             |
| Return                              | <nr2>{,<nr2>}</nr2></nr2>                                 |
| NOTE                                |                                                           |
| NOIE                                |                                                           |
| At least one point must be entered. |                                                           |

## [PROGram:]DC:STEP <DSC>

| Function  | Sets the power source to execute the whole sequence or a single step once the trigger is |
|-----------|------------------------------------------------------------------------------------------|
|           | received.                                                                                |
|           | AUTO: when triggered, the sequencer executes the waveform continuously until the         |
|           | whole sequence is over.                                                                  |
|           | <b>ONCE</b> : when triggered, the sequencer executes a single step.                      |
| Parameter | ONCE AUTO                                                                                |
| Query     | [PROGram:]DC:STEP?                                                                       |
| Return    | <dsc></dsc>                                                                              |

## [PROGram:]DC:WAVE:TIME <NRf>{,<NRf>}

| Function                            | Specifies the time duration of each slope between 2 points in a WAVE. The function |
|-------------------------------------|------------------------------------------------------------------------------------|
|                                     | accepts up to 200 parameters.                                                      |
| Parameter                           | 0.1–12960000                                                                       |
| Unit                                | ms                                                                                 |
| Example                             | [PROGram:]DC:WAVE:TIME .6,1.5,1.5                                                  |
| Query                               | [PROGram:]DC:WAVE:TIME?                                                            |
| Return                              | <nr2>{,<nr2>}</nr2></nr2>                                                          |
| NOTE                                |                                                                                    |
| At least one point must be entered. |                                                                                    |

# [PROGram:]DC:WAVE:VOLTage[#] <NRf>{,<NRf>}

| Function                            | Sets the output voltage for each value (point) in a wave. |
|-------------------------------------|-----------------------------------------------------------|
|                                     | The function accepts up to 200 parameters.                |
| Parameter                           | Refer to Table 14-8                                       |
| Unit                                | V                                                         |
| Example                             | [PROGram:]DC:WAVE:VOLTage 2.0,2.5,3.0                     |
| Query                               | [PROGram:]DC:WAVE:VOLTage[#]?                             |
| Return                              | <nr2>{,<nr2>}</nr2></nr2>                                 |
| NOTE                                |                                                           |
| At least one point must be entered. |                                                           |

## [PROGram:]DC:ACTivate <DSC>

| Function  | Sets the DC sequencer program to LIST or WAVE. |
|-----------|------------------------------------------------|
| Parameter | LIST WAVE                                      |
| Query     | [PROGram:]DC:ACTivate?                         |
| Return    | <dsc></dsc>                                    |

# TDK·Lambda

## [PROGram:]DC:LIST:SIZE <NR1>

| Function  | Number of nodes to be executed. This command affects LIST and WAVE modes |
|-----------|--------------------------------------------------------------------------|
| Parameter | 1–200                                                                    |
| Query     | [PROGram:]DC:LIST:SIZE?                                                  |
| Return    | <nr1></nr1>                                                              |
|           |                                                                          |

#### NOTES

The default is 0. SIZE must be set to activate a user programmed waveform.

The settings in each list and each phase are aligned according to the SIZE. If SIZE is more than the number of values in the list, the last value is duplicated. If SIZE is less than the number of values in the list, the excess cells will be discarded during execution.

When a query is sent to a specific phase to get the values of a list before a SIZE command is sent, the number of values will be according to the user's input. If the query is sent after the SIZE command is sent, the number of values will be according to the SIZE.

## [PROGram:]DC:STATe?

| Function    | Queries the state of the DC sequencer, the current node being executed, and the current                  |
|-------------|----------------------------------------------------------------------------------------------------|
|             | repetition.                                                                                              |
| Return      | <dsc>,<nr1>,<nr1></nr1></nr1></dsc>                                                                      |
|             | The state of the DC sequencer ( <dsc>):</dsc>                                                            |
|             | IDLE: sequencer is in IDLE state                                                                         |
|             | <b>WAIT</b> : sequencer is waiting for trigger                                                           |
|             | ACTIVE: sequencer is running.                                                                            |
| Query       | [PROGram:]DC:STATe?                                                                                      |
| Example     | ACTIVE,3,100                                                                                             |
|             | The DC sequencer is actively running (ACTIVE) the third node and is in its 100 <sup>th</sup> repetition. |
|             |                                                                                                    |
|             | NOTE                                                                                                    |
| Idle and Wa | ait state always return with 1 for the current node and current repetition. Ex -                         |
| IDLE,1,1    |                                                                                                    |

### [PROGram:]DC:MODE:ABORt <DSC>

| Function  | Sets the behavior of the power source when ABORt is sent.                              |
|-----------|----------------------------------------------------------------------------------------|
| Parameter | OFF IMMediate LAST                                                                     |
|           | OFF: the output is turned off and all basic source DC settings are restored to their   |
|           | IMMediate values.                                                                      |
|           | IMMediate: all basic source DC settings are restored to their IMMediate values without |
|           | changing the output setting.                                                           |
|           | LAST: the source settings are not restored to their IMMediate values, i.e., the output |
|           | remains the way it was at the moment the ABORt command was sent. Note: the output      |
|           | behavior may not reflect the IMMediate changes.                                        |
| Query     | [PROGram:]DC:MODE:ABORt?                                                               |
| Return    | <dsc></dsc>                                                                            |

## [PROGram:]DC:MODE:END <DSC>

| Function                                                                           | Sets the behavior of the power source when the sequencer execution is completed and it     |  |  |
|------------------------------------------------------------------------------------|--------------------------------------------------------------------------------------------|--|--|
|                                                                                    | enters the IDLE state.                                                                     |  |  |
| Parameter                                                                          | OFF IMMediate LAST                                                                         |  |  |
|                                                                                    | OFF: the output is turned off and all basic source DC settings are restored to their       |  |  |
|                                                                                    | IMMediate values.                                                                          |  |  |
|                                                                                    | IMMediate: all basic source DC settings are restored to their IMMediate values without     |  |  |
|                                                                                    | changing the output setting.                                                               |  |  |
|                                                                                    | LAST: source settings are not restored to their IMMediate values, i.e., the output remains |  |  |
|                                                                                    | the way it was at the moment the sequencer finished running. Note: be aware that the       |  |  |
|                                                                                    | output behavior may not reflect the IMMediate changes.                                     |  |  |
| Query                                                                              | [PROGram:]DC:MODE:END?                                                                     |  |  |
| Return                                                                             | <dsc></dsc>                                                                                |  |  |
|                                                                                    |                                                                                            |  |  |
|                                                                                    | NOTE                                                                                       |  |  |
| This command differs from IPROGram: IDC: MODE: ABORt. It defines what happens when |                                                                                            |  |  |
| the sequen                                                                         | cer ends successfully without the user sending ABORt.                                      |  |  |

# TDK·Lambda -

# 14.13.8 Source Subsystem

|         | Output Voltage and Current Programming Values              |
|---------|------------------------------------------------------------|
| Voltage | AC mode: 0–350.2Vac                                        |
|         | ACDC mode: 0–350.2Vac, -350.2–350.2Vdc                     |
|         | <b>DC mode</b> : -500.2–500.2Vdc                           |
| Current | 5% of Irated+0.2*n to Irated, where n is the number of     |
|         | power sources connected in parallel. For example: For 2kVA |
|         | it is 1A to 20.2A                                          |

|                     | Voltage Slew Rate Programming Values |
|---------------------|--------------------------------------|
| 1.2KHz Power Source | 0.0001–4400V/ms                      |
| 5KHz Power Source   | 0.0001–16340V/ms                     |

|                     | Frequency Programming Values |
|---------------------|------------------------------|
| 1.2KHz Power Source | 16–1200Hz                    |
| 5KHz Power Source   | 16–5000Hz                    |

| 1.2KHz and 5KHz Power | Frequency Slew Programming Values |
|-----------------------|-----------------------------------|
| Source                | 0.0001–99999.9999Hz/ms            |

#### Table 14-10: Programming Values

## [SOURce:]CURRent[:LEVel][:IMMediate][:AC][#] <NRf>

| Function  | Sets the rms amplitude of the output current in AC mode |
|-----------|---------------------------------------------------------|
| Parameter | Refer to Table 14-10                                    |
| Unit      | A                                                       |
| Query     | [SOURce:]CURRent[:LEVel][:IMMediate][:AC][#]?           |
| Return    | <nr2></nr2>                                             |

### [SOURce:]CURRent[:LEVel][:IMMediate]:ACDC[#] <NRf>

| Function  | Sets the rms amplitude of the output current in ACDC mode |
|-----------|-----------------------------------------------------------|
| Parameter | Refer to Table 14-10                                      |
| Unit      | Α                                                         |
| Query     | [SOURce:]CURRent[:LEVel][:IMMediate]:ACDC[#]?             |
| Return    | <nr2></nr2>                                               |

### [SOURce:]CURRent[:LEVel][:IMMediate]:DC[#] <NRf>

| Function  | Sets the amplitude of the output current in DC mode |
|-----------|-----------------------------------------------------|
| Parameter | Refer to Table 14-10                                |
| Unit      | Α                                                   |
| Query     | [SOURce:]CURRent[:LEVel][:IMMediate]:DC[#]?         |
| Return    | <nr2></nr2>                                         |

#### [SOURce:]CURRent:PROTection:PEAK:HIGH[:LEVel] <NRf>

| Function  | Sets the upper limit of the peak Over-Current Protection (OCP) level |
|-----------|----------------------------------------------------------------------|
| Parameter | 0.5–130                                                              |
| Unit      | A                                                                    |
| Query     | [SOURce:]CURRent:PROTection:PEAK:HIGH[:LEVel]?                       |
| Return    | <nr2></nr2>                                                          |
|           |                                                                      |

#### NOTES

This protection setting does not limit the value of the current setting.

A minimum difference of 5A must be maintained between the OCP high and low limits.

## [SOURce:]CURRent:PROTection:PEAK:LOW[:LEVel] <NRf>

| Function                                                                           | Sets the lower limit of the peak Over-Current Protection (OCP) level |  |
|------------------------------------------------------------------------------------|----------------------------------------------------------------------|--|
| Parameter                                                                          | -130–0.5                                                             |  |
| Unit                                                                               | A                                                                    |  |
| Query                                                                              | [SOURce:]CURRent:PROTection:PEAK:LOW[:LEVel]?                        |  |
| Return                                                                             | <nr2></nr2>                                                          |  |
| NOTES                                                                              |                                                                      |  |
| This protection setting does not limit the value of the current setting.           |                                                                      |  |
| A minimum difference of 5A must be maintained between the OCP high and low limits. |                                                                      |  |

#### [SOURce:]FREQuency[:IMMediate] <NRf>

| Function  | Sets the frequency for the output waveform in AC and ACDC mode. |
|-----------|-----------------------------------------------------------------|
| Parameter | Refer to Table 14-10                                            |
| Unit      | Hz                                                              |
| Query     | [SOURce:]FREQuency[:IMMediate]?                                 |
| Return    | <nr2></nr2>                                                     |

#### [SOURce:]FREQuency[:IMMediate]:SLEW:DOWN <NRf>

| Function  | Sets the slew rate for down programming the frequency in AC and ACDC mode. |
|-----------|----------------------------------------------------------------------------|
| Parameter | Refer to Table 14-10                                                       |
| Unit      | Hz/ms                                                                      |
| Query     | [SOURce:]FREQuency[:IMMediate]:SLEW:DOWN?                                  |
| Return    | <nr2></nr2>                                                                |

#### [SOURce:]FREQuency[:IMMediate]:SLEW:UP <NRf>

| Function  | Sets the slew rate for up programming the frequency in AC and ACDC mode. |
|-----------|--------------------------------------------------------------------------|
| Parameter | Refer to Table 14-10                                                     |
| Unit      | Hz/ms                                                                    |
| Query     | [SOURce:]FREQuency[:IMMediate]:SLEW:UP?                                  |
| Return    | <nr2></nr2>                                                              |

# TDK·Lambda -

## [SOURce:]MODE <DSC>

| Function  | Sets the mode of operation of the device |
|-----------|------------------------------------------|
| Parameter | AC ACDC DC                               |
| Query     | [SOURce:]MODE?                           |
| Return    | <dsc></dsc>                              |

### [SOURce:]PHASe:SHIFt[#] <NRf>

| Function  | Sets the difference in phase angle between phase 1 and the other phases (#). |
|-----------|------------------------------------------------------------------------------|
| Parameter | 0–359.9                                                                      |
| Unit      | ° (degrees)                                                                  |
| Query     | [SOURce:]PHASe:SHIFt[#]?                                                     |
| Return    | <nr2></nr2>                                                                  |
|           |                                                                              |

#### NOTES

This command is applicable for a multi-phase system only.

This command is not applicable if the power source is externally controlled using the FULL function; refer to SYSTem:EXTernal:FUNCtion[#] <DSC>.

## [SOURce:]POWer:PROTection[:AC][:LEVel] <NRf>

| Function  | Sets the level of Over-Power Protection (OPP) in AC mode |
|-----------|----------------------------------------------------------|
| Parameter | 1–110% of Pmax                                           |
| Unit      | VA                                                       |
| Query     | [SOURce:]POWer:PROTection[:AC][:LEVel]?                  |
| Return    | <nr2></nr2>                                              |

### [SOURce:]POWer:PROTection:ACDC[:LEVel] <NRf>

| Function  | Sets the level of Over-Power Protection (OPP) in ACDC mode |
|-----------|------------------------------------------------------------|
| Parameter | 1–110% of Pmax                                             |
| Unit      | VA                                                         |
| Query     | [SOURce:]POWer:PROTection:ACDC[:LEVel]?                    |
| Return    | <nr2></nr2>                                                |

### [SOURce:]POWer:PROTection:DC[:LEVel] <NRf>

| Function  | Sets the level of Over-Power Protection (OPP) in DC mode |
|-----------|----------------------------------------------------------|
| Parameter | 1–110% of Pmax                                           |
| Unit      | W                                                        |
| Query     | [SOURce:]POWer:PROTection:DC[:LEVel]?                    |
| Return    | <nr2></nr2>                                              |

### [SOURce:]VOLTage[:LEVel][:IMMediate][:AC][#] <NRf>

| Function  | Sets the rms amplitude of the output voltage in AC mode |
|-----------|---------------------------------------------------------|
| Parameter | Refer to Table 14-10                                    |
| Unit      | V                                                       |
| Query     | [SOURce:]VOLTage[:LEVel][:IMMediate][:AC][#]?           |
| Return    | <nr2></nr2>                                             |
### [SOURce:]VOLTage[:LEVel][:IMMediate]:ACDC[:AC][#] <NRf>

| Function  | Sets the rms amplitude of the AC component of the output voltage in ACDC mode |
|-----------|-------------------------------------------------------------------------------|
| Parameter | Refer to Table 14-10                                                          |
| Unit      | V                                                                             |
| Query     | [SOURce:]VOLTage[:LEVel][:IMMediate]:ACDC[:AC][#]?                            |
| Return    | <nr2></nr2>                                                                   |

### [SOURce:]VOLTage[:LEVel][:IMMediate]:ACDC:DC[#] <NRf>

| Function  | Sets the DC offset of the output voltage in ACDC mode |
|-----------|-------------------------------------------------------|
| Parameter | Refer to Table 14-10                                  |
| Unit      | V                                                     |
| Query     | [SOURce:]VOLTage[:LEVel][:IMMediate]:ACDC:DC[#]?      |
| Return    | <nr2></nr2>                                           |

### [SOURce:]VOLTage[:LEVel][:IMMediate]:DC[#] <NRf>

| Function  | Sets the output voltage in DC mode          |
|-----------|---------------------------------------------|
| Parameter | Refer to Table 14-10                        |
| Unit      | V                                           |
| Query     | [SOURce:]VOLTage[:LEVel][:IMMediate]:DC[#]? |
| Return    | <nr2></nr2>                                 |

### [SOURce:]VOLTage:BALance:RESPonse[:SPEed] <DSC>

| Function                                                                                     | Sets the response speed of voltage balancing in CV and CC mode. This also affects the transition time between CV and CC. The faster the response, the quicker the voltage is corrected. |
|----------------------------------------------------------------------------------------------|----------------------------------------------------------------------------------------------------|
| Parameter                                                                                    | SLOW MEDium FAST                                                                                                    |
| Query                                                                                        | [SOURce:]VOLTage:BALance:RESPonse[:SPEed]?                                                                                                    |
| Return                                                                                       | <dsc></dsc>                                                                                                    |
| NOTE                                                                                         |                                                                                                    |
| Corrections applied with a faster response may negatively impact the stability of the output |                                                                                                    |
| voltage.                                                                                     |                                                                                                    |

#### [SOURce:]VOLTage:BALance:AC <NR1>

| Function  | Sets the voltage correction level for the AC component in AC and ACDC modes. If the          |
|-----------|----------------------------------------------------------------------------------------------|
|           | difference between the AC voltage setting and the measured output voltage is smaller         |
|           | than the voltage correction level, the power source gradually increases or decreases its     |
|           | reference AC voltage automatically until the setting and output are equal. The correction is |
|           | applied to the voltage amplitude.                                                            |
|           | If the difference is greater than the voltage correction level, a fault is reported (balance |
|           | fail) and the output is turned off.                                                          |
| Parameter | 0–350                                                                                        |
| Unit      | V                                                                                            |
| Query     | [SOURce:]VOLTage:BALance:AC?                                                                 |
| Return    | <nr1></nr1>                                                                                  |

### [SOURce:]VOLTage:BALance:AC:ENABle <Bool>

| Function  | Enables or disables the voltage correction of the AC component in AC and ACDC modes |
|-----------|-------------------------------------------------------------------------------------|
| Parameter | 0 1 or OFF ON                                                                       |
| Query     | [SOURce:]VOLTage:BALance:AC:ENABle?                                                 |
| Return    | <bool></bool>                                                                       |

### [SOURce:]VOLTage:BALance:DC <NR1>

| Function  | Sets the voltage correction level for the DC offset in DC and ACDC modes. If the difference  |
|-----------|----------------------------------------------------------------------------------------------|
|           | between the DC voltage setting and the measured output voltage is smaller than the           |
|           | voltage correction level, the power source gradually increases or decreases its reference    |
|           | DC voltage automatically until the setting and output are equal.                             |
|           | If the difference is greater than the voltage correction level, a fault is reported (balance |
|           | fail) and the output is turned off.                                                          |
| Parameter | -500–500                                                                                     |
| Unit      | V                                                                                            |
| Query     | [SOURce:]VOLTage:BALance:DC?                                                                 |
| Return    | <nr1></nr1>                                                                                  |

### [SOURce:]VOLTage:BALance:DC:ENABle <Bool>

| Function  | Enables or disables the voltage correction for the DC offset in DC and ACDC mode |
|-----------|----------------------------------------------------------------------------------|
| Parameter | 0 1 or OFF ON                                                                    |
| Query     | [SOURce:]VOLTage:BALance:DC:ENABle?                                              |
| Return    | <bool></bool>                                                                    |

### [SOURce:]VOLTage:BALance:FAIL[:ENABle] <Bool>

| Function  | Enables or disables the balancing failure fault. If disabled, the balancing fault does not turn |
|-----------|-------------------------------------------------------------------------------------------------|
|           | the output off, and the fault is not reported.                                                  |
| Parameter | 0 1 or OFF ON                                                                                   |
| Query     | [SOURce:]VOLTage:BALance:FAIL[:ENABle]?                                                         |
| Return    | <bool></bool>                                                                                   |

#### [SOURce:]VOLTage:AC:SLEW:OFF <NRf>

| Function  | Sets the slew rate of the AC component of the output voltage in AC and ACDC mode |
|-----------|----------------------------------------------------------------------------------|
|           | during ON to OFF transition                                                      |
| Parameter | Refer to Table 14-10                                                             |
| Unit      | V/ms                                                                             |
| Query     | [SOURce:]VOLTage:AC:SLEW:OFF?                                                    |
| Return    | <nr2></nr2>                                                                      |

#### NOTES

The value takes effect once the output setting has been set to OFF. Even if the user tries to change the AC voltage setting or slew rate of the AC component during transition, slew OFF setting is unaffected.

Turning the output ON during the slew period, disables slew OFF function. The power source slews up using the slew ON settings.

### [SOURce:]VOLTage:AC:SLEW:ON <NRf>

| Function  | Sets the slew rate of the AC component of the output voltage in AC and ACDC mode |
|-----------|----------------------------------------------------------------------------------|
|           | during OFF to ON transition                                                      |
| Parameter | Refer to Table 14-10                                                             |
| Unit      | V/ms                                                                             |
| Query     | [SOURce:]VOLTage:AC:SLEW:ON?                                                     |
| Return    | <nr2></nr2>                                                                      |

### NOTES

The value takes effect once the output has been set to ON, and until the AC voltage's target setting is reached or the AC voltage's target setting is changed.

Even if the power source enters the CC mode while it is slewing, the slew rate values are not affected. Once the CC boundary is cleared (power source enters CV mode), the slew continues using the startup value.

### [SOURce:]VOLTage:AC[:IMMediate]:SLEW:DOWN[#] <NRf>

| Function  | Sets the slew rate for down programming the AC component of the output voltage in AC |
|-----------|--------------------------------------------------------------------------------------|
|           | and ACDC mode                                                                        |
| Parameter | Refer to Table 14-10                                                                 |
| Unit      | V/ms                                                                                 |
| Query     | [SOURce:]VOLTage:AC[:IMMediate]:SLEW:DOWN[#]?                                        |
| Return    | <nr2></nr2>                                                                          |

### [SOURce:]VOLTage:AC[:IMMediate]:SLEW:UP[#] <NRf>

| Function  | Sets the slew rate for up programming the AC component of the output voltage in AC and |
|-----------|----------------------------------------------------------------------------------------|
|           | ACDC mode                                                                              |
| Parameter | Refer to Table 14-10                                                                   |
| Unit      | V/ms                                                                                   |
| Query     | [SOURce:]VOLTage:AC[:IMMediate]:SLEW:UP[#]?                                            |
| Return    | <nr2< th=""></nr2<>                                                                    |

#### [SOURce:]VOLTage:DC:SLEW:OFF <NRf>

| Function                                                                               | Sets the slew rate for the DC offset of the output voltage in ACDC and DC mode during ON to OFF transition                                       |  |
|----------------------------------------------------------------------------------------|----------------------------------------------------------------------------------------------------|--|
| Parameter                                                                              | Refer to Table 14-10                                                                                                    |  |
| Unit                                                                                   | V/ms                                                                                                    |  |
| Query                                                                                  | [SOURce:]VOLTage:DC:SLEW:OFF?                                                                                                    |  |
| Return                                                                                 | <nr2></nr2>                                                                                                    |  |
| NOTES                                                                                  |                                                                                                    |  |
| The value takes effect once the setting has been set to OFF. Even if the user tries to |                                                                                                    |  |
| The value t                                                                            | akes effect once the setting has been set to OFF. Even if the user tries to                                                                      |  |
| change the                                                                             | akes effect once the setting has been set to OFF. Even if the user tries to DC voltage setting or slew rate, the slew OFF setting is unaffected. |  |
| change the<br>Turning the                                                              | akes effect once the setting has been set to OFF. Even if the user tries to DC voltage setting or slew rate, the slew OFF setting is unaffected. |  |

### [SOURce:]VOLTage:DC:SLEW:ON <NRf>

### NOTES

This slew rate is valid once the output has been turned on, and until the DC voltage's target setting is reached or the DC voltage's target setting is changed.

Even if the power source enters the CC mode while it is slewing, the slew rate values are not affected. Once the CC boundary is cleared, the slew continues using the startup value.

### [SOURce:]VOLTage:DC[:IMMediate]:SLEW:DOWN[#] <NRf>

| Function  | Sets the slew rate for down programming the DC offset of the output voltage in ACDC and |
|-----------|-----------------------------------------------------------------------------------------|
|           | DC mode                                                                                 |
| Parameter | Refer to Table 14-10                                                                    |
| Unit      | V/ms                                                                                    |
| Query     | [SOURce:]VOLTage:DC[:IMMediate]:SLEW:DOWN[#]?                                           |
| Return    | <nr2< th=""></nr2<>                                                                     |

### [SOURce:]VOLTage:DC[:IMMediate]:SLEW:UP[#] <NRf>

| Function  | Sets the slew rate for up programming the DC offset of the output voltage in ACDC and DC mode |
|-----------|-----------------------------------------------------------------------------------------------|
| Parameter | Refer to Table 14-10                                                                          |
| Unit      | V/ms                                                                                          |
| Query     | [SOURce:]VOLTage:DC[:IMMediate]:SLEW:UP[#]?                                                   |
| Return    | <nr2></nr2>                                                                                   |

### [SOURce:]VOLTage:PROTection[:AC]:PEAK:HIGH[:LEVel] <NRf>

| Function  | Sets the upper limit of the peak Over-Voltage Protection (OVP) in AC mode |
|-----------|---------------------------------------------------------------------------|
| Parameter | -550–550                                                                  |
| Unit      | V                                                                         |
| Query     | [SOURce:]VOLTage:PROTection[:AC]:PEAK:HIGH[:LEVel]?                       |
| Return    | <nr2></nr2>                                                               |

### [SOURce:]VOLTage:PROTection[:AC]:PEAK:LOW[:LEVel] <NRf>

| Function  | Sets the lower limit of the peak Over-Voltage Protection (OVP) in AC mode |
|-----------|---------------------------------------------------------------------------|
| Parameter | -550–550                                                                  |
| Unit      | V                                                                         |
| Query     | [SOURce:]VOLTage:PROTection[:AC]:PEAK:LOW[:LEVel]?                        |
| Return    | <nr2></nr2>                                                               |

#### [SOURce:]VOLTage:PROTection:ACDC:PEAK:HIGH[:LEVel] <NRf>

| Function  | Sets the upper limit of the peak Over-Voltage Protection (OVP) in ACDC mode |
|-----------|-----------------------------------------------------------------------------|
| Parameter | -550–550                                                                    |
| Unit      | V                                                                           |
| Query     | [SOURce:]VOLTage:PROTection:ACDC:PEAK:HIGH[:LEVel]?                         |
| Return    | <nr2></nr2>                                                                 |

### [SOURce:]VOLTage:PROTection:ACDC:PEAK:LOW[:LEVel] <NRf>

| Function  | Sets the lower limit of the peak Over-Voltage Protection (OVP) in ACDC mode |
|-----------|-----------------------------------------------------------------------------|
| Parameter | -550–550                                                                    |
| Unit      | V                                                                           |
| Query     | [SOURce:]VOLTage:PROTection:ACDC:PEAK:LOW[:LEVel]?                          |
| Return    | <nr2></nr2>                                                                 |

### [SOURce:]VOLTage:PROTection:DC:PEAK:HIGH[:LEVel] <NRf>

| Function  | Sets the upper limit of the peak Over-Voltage Protection (OVP) in DC mode |
|-----------|---------------------------------------------------------------------------|
| Parameter | -550–550                                                                  |
| Unit      | V                                                                         |
| Query     | [SOURce:]VOLTage:PROTection:DC:PEAK:HIGH[:LEVel]?                         |
| Return    | <nr2></nr2>                                                               |

#### [SOURce:]VOLTage:PROTection:DC:PEAK:LOW[:LEVel] <NRf>

| Function  | Sets the lower limit of the peak Over-Voltage Protection (OVP) in DC mode |
|-----------|---------------------------------------------------------------------------|
| Parameter | -550–550                                                                  |
| Unit      | V                                                                         |
| Query     | [SOURce:]VOLTage:PROTection:DC:PEAK:LOW[:LEVel]?                          |
| Return    | <nr2></nr2>                                                               |

### [SOURce:]VOLTage:PROTection:DROP[:LEVel] <NRf>

| Function  | Sets the maximum level of voltage drop-on-wire |
|-----------|------------------------------------------------|
| Parameter | 0–35                                           |
| Unit      | V                                              |
| Query     | [SOURce:]VOLTage:PROTection:DROP[:LEVel]?      |
| Return    | <nr2></nr2>                                    |

#### [SOURce:]VOLTage:PROTection[:AC][:LEVel] <NRf>

| Function  | Sets the rms limit of Over-Voltage Protection (OVP) in AC mode |  |  |  |  |  |  |  |
|-----------|----------------------------------------------------------------|--|--|--|--|--|--|--|
| Parameter | /V <sub>acset</sub> *1.05)–385                                 |  |  |  |  |  |  |  |
| Unit      | V                                                              |  |  |  |  |  |  |  |
| Query     | [SOURce:]VOLTage:PROTection[:AC][:LEVel]?                      |  |  |  |  |  |  |  |
| Return    | <nr2></nr2>                                                    |  |  |  |  |  |  |  |

## TDK·Lambda ———

### [SOURce:]VOLTage:PROTection:ACDC[:LEVel] <NRf>

| Function  | Sets the rms limit of Over-Voltage Protection (OVP) in ACDC mode |  |  |  |  |  |  |  |
|-----------|------------------------------------------------------------------|--|--|--|--|--|--|--|
| Parameter | (V <sub>acdcset</sub> *1.05)-385                                 |  |  |  |  |  |  |  |
| Unit      | V                                                                |  |  |  |  |  |  |  |
| Query     | [SOURce:]VOLTage:PROTection:ACDC[:LEVel]?                        |  |  |  |  |  |  |  |
| Return    | <nr2></nr2>                                                      |  |  |  |  |  |  |  |

### [SOURce:]VOLTage:PROTection:DC[:LEVel] <NRf>

| Function  | Sets the limit of Over-Voltage Protection (OVP) in DC mode. |  |  |  |  |  |  |
|-----------|-------------------------------------------------------------|--|--|--|--|--|--|
| Parameter | (V <sub>dcset</sub> *1.05)–550                              |  |  |  |  |  |  |
| Unit      | V                                                           |  |  |  |  |  |  |
| Query     | [SOURce:]VOLTage:PROTection:DC[:LEVel]?                     |  |  |  |  |  |  |
| Return    | <nr2></nr2>                                                 |  |  |  |  |  |  |

### [SOURce:]VOLTage:PROTection:LOW:DELay <NRf>

| Function  | Sets the time delay between the UVP fault event and disabling of the output. |  |  |  |  |  |  |  |
|-----------|------------------------------------------------------------------------------|--|--|--|--|--|--|--|
| Parameter | 0.1–25.5                                                                     |  |  |  |  |  |  |  |
| Unit      | S                                                                            |  |  |  |  |  |  |  |
| Query     | [SOURce:]VOLTage:PROTection:LOW:DELay?                                       |  |  |  |  |  |  |  |
| Return    | <nr2></nr2>                                                                  |  |  |  |  |  |  |  |

### [SOURce:]VOLTage:PROTection[:AC]:LOW:STATe <Bool>

| Function                                                                               | Enables or disables the Under-Voltage protection (UVP) function in AC mode.                       |  |  |  |  |  |  |  |  |  |
|----------------------------------------------------------------------------------------|---------------------------------------------------------------------------------------------------|--|--|--|--|--|--|--|--|--|
| Parameter                                                                              | 0 1 or OFF ON                                                                                     |  |  |  |  |  |  |  |  |  |
|                                                                                        | <b>0</b> , <b>OFF</b> : UVP disabled. This mode prevents the voltage setting below the UVL level. |  |  |  |  |  |  |  |  |  |
|                                                                                        | 1, ON: UVP enabled. This mode prevents the voltage setting below the UVL level and                |  |  |  |  |  |  |  |  |  |
|                                                                                        | disables the output when the measured voltage reaches the UVL level.                              |  |  |  |  |  |  |  |  |  |
| Query                                                                                  | [SOURce:]VOLTage:PROTection[:AC]:LOW:STATe?                                                       |  |  |  |  |  |  |  |  |  |
| Return                                                                                 | <bool></bool>                                                                                     |  |  |  |  |  |  |  |  |  |
| NOTE                                                                                   |                                                                                                   |  |  |  |  |  |  |  |  |  |
| UVP function is disabled if Under-Voltage limit setting is below 5% of the rated power |                                                                                                   |  |  |  |  |  |  |  |  |  |
| source voltage.                                                                        |                                                                                                   |  |  |  |  |  |  |  |  |  |

### [SOURce:]VOLTage:PROTection[:AC]:LOW[:LEVel] <NRf>

| Function  | Sets the rms limit of the Under-Voltage Protection (UVP) in AC mode. |  |  |  |  |  |  |  |
|-----------|----------------------------------------------------------------------|--|--|--|--|--|--|--|
| Parameter | 0–(V <sub>acset</sub> /1.05)                                         |  |  |  |  |  |  |  |
| Unit      | V                                                                    |  |  |  |  |  |  |  |
| Query     | [SOURce:]VOLTage:PROTection[:AC]:LOW[:LEVel]?                        |  |  |  |  |  |  |  |
| Return    | <nr2></nr2>                                                          |  |  |  |  |  |  |  |

### [SOURce:]VOLTage:PROTection:ACDC:LOW:STATe <Bool>

| Function  | Enables or disables the Under-Voltage Protection (UVP) function in ACDC mode.             |  |  |  |  |  |  |  |  |
|-----------|-------------------------------------------------------------------------------------------|--|--|--|--|--|--|--|--|
| Parameter | 0 1 or OFF ON                                                                             |  |  |  |  |  |  |  |  |
|           | <b>0, OFF</b> : UVP disabled. This mode prevents the voltage setting below the UVL level. |  |  |  |  |  |  |  |  |
|           | 1, ON: UVP enabled. This mode prevents the voltage setting below the UVL level and        |  |  |  |  |  |  |  |  |
|           | disables the output when the measured voltage reaches the UVL level.                      |  |  |  |  |  |  |  |  |
| Query     | [SOURce:]VOLTage:PROTection:ACDC:LOW:STATe?                                               |  |  |  |  |  |  |  |  |
| Return    | <bool></bool>                                                                             |  |  |  |  |  |  |  |  |

### [SOURce:]VOLTage:PROTection:ACDC:LOW[:LEVel] <NRf>

| Function  | Sets the rms limit of the Under-Voltage protection (UVP) in ACDC mode. |  |  |  |  |  |  |  |
|-----------|------------------------------------------------------------------------|--|--|--|--|--|--|--|
| Parameter | 0-(V <sub>acdcset</sub> /1.05)                                         |  |  |  |  |  |  |  |
| Unit      | V                                                                      |  |  |  |  |  |  |  |
| Query     | [SOURce:]VOLTage:PROTection:ACDC:LOW[:LEVel]?                          |  |  |  |  |  |  |  |
| Return    | <nr2></nr2>                                                            |  |  |  |  |  |  |  |

### [SOURce:]VOLTage:PROTection:DC:LOW:STATe <Bool>

| Function  | Enables or disables the Under-Voltage Protection (UVP) function in DC mode.               |  |  |  |  |  |  |  |  |
|-----------|-------------------------------------------------------------------------------------------|--|--|--|--|--|--|--|--|
| Parameter | 0 1 or OFF ON                                                                             |  |  |  |  |  |  |  |  |
|           | <b>0, OFF</b> : UVP disabled. This mode prevents the voltage setting below the UVL level. |  |  |  |  |  |  |  |  |
|           | 1, ON: UVP enabled. This mode prevents the voltage setting below the UVL level and        |  |  |  |  |  |  |  |  |
|           | disables the output when the measured voltage reaches the UVL level.                      |  |  |  |  |  |  |  |  |
| Query     | [SOURce:]VOLTage:PROTection:DC:LOW:STATe?                                                 |  |  |  |  |  |  |  |  |
| Return    | <bool></bool>                                                                             |  |  |  |  |  |  |  |  |

### [SOURce:]VOLTage:PROTection:DC:LOW[:LEVel] <NRf>

| Function  | Sets the limit of the Under-Voltage Protection (UVP) in DC mode. |  |  |  |  |  |  |  |
|-----------|------------------------------------------------------------------|--|--|--|--|--|--|--|
| Parameter | 0–(V <sub>dcset</sub> /1.05)                                     |  |  |  |  |  |  |  |
| Unit      | V                                                                |  |  |  |  |  |  |  |
| Query     | [SOURce:]VOLTage:PROTection:DC:LOW[:LEVel]?                      |  |  |  |  |  |  |  |
| Return    | <nr2></nr2>                                                      |  |  |  |  |  |  |  |

## TDK·Lambda ———— 14.13.9 Status Subsystem

### STATus:ALM:CONFigure <NR1>

| Function  | Sets the alarm signal logic. The command receives a register of 32 bits. Each bit that is |  |  |  |  |  |  |  |  |
|-----------|-------------------------------------------------------------------------------------------|--|--|--|--|--|--|--|--|
|           | high corresponds to possible fault/event which generates alarm event.                     |  |  |  |  |  |  |  |  |
| Parameter | 0-4294967295                                                                              |  |  |  |  |  |  |  |  |
| Query     | STATus:ALM:CONFigure?                                                                     |  |  |  |  |  |  |  |  |
| Return    | <nr1></nr1>                                                                               |  |  |  |  |  |  |  |  |

### STATus:OPERation[:EVENt]?

| Function | Returns the value of the Event Register in the Operational Condition (Status Register)                                                          |              |                  |            |                |                                         |                       |                 |             |  |
|----------|----------------------------------------------------------------------------------------------------|--------------|------------------|------------|----------------|-----------------------------------------|-----------------------|-----------------|-------------|--|
|          | Group. This is a read-only register.                                                                                                    |              |                  |            |                |                                         |                       |                 |             |  |
|          | The value de                                                                                                    | epends on    | the Condi        | tion Regis | ster and t     | he Enab                                 | le Registe            | r in that g     | roup; refer |  |
|          | to Figure 1                                                                                                    | <b>4-1</b> . |                  |            |                |                                         |                       |                 |             |  |
|          | Events are updated on the transition from 0 to 1. Reading the register clears it.<br>The bit configuration of the Event Register is as follows: |              |                  |            |                |                                         |                       |                 |             |  |
|          |                                                                                                    |              |                  |            |                |                                         |                       |                 |             |  |
|          | Position 31 30 29 28 27 26 25                                                                                                    |              |                  |            |                |                                         |                       |                 |             |  |
|          | Name                                                                                                    | 0            | 0                | 0          | 0              | 0                                       | UVP_                  | UVP_            | ENA         |  |
|          |                                                                                                    |              |                  |            |                |                                         | ACDC                  | DC              |             |  |
|          |                                                                                                    |              |                  |            |                |                                         |                       |                 |             |  |
|          | Position                                                                                                    | 23           | 22               | 21         | 20             | 19                                      | 18                    | 17              | 16          |  |
|          | Name                                                                                                    | ILC          | 0                | VFB        | LIST           | PULS                                    | TLIS                  | TPUL            | TSTEP       |  |
|          |                                                                                                    | I            | I                | I          | 1              | I                                       | 1                     | I               |             |  |
|          | Position                                                                                                    | 15           | 14               | 13         | 12             | 11                                      | 10                    | 9               | 8           |  |
|          | Name                                                                                                    | 0            | 0                | CPM        | EVR            | CFB                                     | ENAE                  | ILCE            | UVP_AC      |  |
|          |                                                                                                    |              |                  |            |                |                                         |                       |                 |             |  |
|          | Position                                                                                                    | 7            | 6                | 5          | 4              | 3                                       | 2                     | 1               | 0           |  |
|          | Name                                                                                                    | LOC          | SSA              | STOP       | AST            | TWI                                     | NFLT                  | CC              | CV          |  |
|          |                                                                                                    |              |                  |            |                |                                         |                       |                 |             |  |
|          | 0: Not Use                                                                                                    | d            |                  |            | CPM:           | Current                                 | Protectio             | n Mode.         |             |  |
|          |                                                                                                    |              |                  |            | Set to         | <b>1</b> when                           | the prote             | ection fault is |             |  |
|          | UVP_ACD                                                                                                    | C: ACDC      | Under-Volt       | age        | activa         | ited.                                   |                       |                 |             |  |
|          | Protection.                                                                                                    |              |                  |            | EVR:           | External                                | al Voltage Reference. |                 |             |  |
|          | Set to 1 w                                                                                                    | hen prote    | tion mode        | e is       | Set to         | <b>1</b> when                           | the analo             | og voltage      | ;           |  |
|          | enabled in                                                                                                    | ACDC mo      | de.              |            | progra         | amming                                  |                       | s set.          |             |  |
|          | UVP_DC:                                                                                                    | DC Under     | -Voltage P       | rotection. | CFB:           | Current                                 | Foldback              | Enabled.        | -   -   -   |  |
|          | Set to 1 W                                                                                                    | nen prote    | ction mode       | e IS       | Set to         | is enabl                                | Constant              | Current F       | OIDDACK     |  |
|          | ENA: Enak                                                                                                    |              |                  |            | ENA            |                                         | Enchlod               |                 |             |  |
|          | ENA: Elid                                                                                                    | hon the Er   | able fund        | ion ic     | ENAC<br>Sot to | ENAE: Enable Enabled.                   |                       |                 |             |  |
|          | active (nov                                                                                                    |              | turned of        |            | onabl          | od                                      |                       |                 | 1 15        |  |
|          | signal)                                                                                                    | ver source   |                  |            | Ellabled.      |                                         |                       |                 |             |  |
|          | signal).                                                                                                    | ock Active   |                  |            | Sot to         | <b>ILCE</b> : Interlock Endbled.        |                       |                 |             |  |
|          | Set to 1 w                                                                                                    | hen the Ir   | <br>Iterlock fur | nction is  | enahl          | Set to I when the Interiock function is |                       |                 |             |  |
|          | active (nov                                                                                                    | ver source   | turned of        | f by TI C  |                | enabled.                                |                       |                 |             |  |
|          | signal)                                                                                                    |              |                  |            |                |                                         |                       | n function      | is enabled  |  |
|          | VFB: Volta                                                                                                    | iae Foldha   | ck Enabled       | 1.         | in AC          | mode.                                   | p. 0.00000            |                 |             |  |
|          | Set to 1 w                                                                                                    | hen Const    | ant Voltag       | e          |                |                                         |                       |                 |             |  |
|          | foldback mode is enabled.                                                                                                    |              |                  |            |                |                                         |                       |                 |             |  |

|        | LIST: LIST sequencer is running.               | LOC: Local/Remote.                                 |
|--------|------------------------------------------------|----------------------------------------------------|
|        | Set to ${\bf 1}$ when the LIST sequencer is in | Set to ${\bf 1}$ when power source is in the Local |
|        | the ACTIVE state.                              | mode.                                              |
|        | PULS: PULSE sequencer is running.              | SSA: Sequencer Step Active (DC                     |
|        | Set to ${f 1}$ when the PULSE sequencer is in  | Sequencer).                                        |
|        | the ACTIVE or INACTIVE state.                  | Set to ${f 1}$ when the DC sequencer is running.   |
|        | TLIS: Trigger Wait for the LIST                | STOP: E-Stop enabled.                              |
|        | sequencer.                                     | Set to $1$ when E-Stop is enabled                  |
|        | Set to ${f 1}$ when the LIST sequencer is      | AST: Auto-Start Enabled.                           |
|        | waiting for a trigger.                         | Set to ${f 1}$ when Auto-Start mode is enabled     |
|        | TPUL: Trigger Wait for the PULSE               | TWI: Trigger Wait (DC sequencer).                  |
|        | Sequencer.                                     | Set to ${f 1}$ when the power source is waiting    |
|        | Set to ${\bf 1}$ when the PULSE sequencer is   | for a trigger.                                     |
|        | waiting for trigger.                           | NFLT: No Fault.                                    |
|        | TSTEP: Trigger Wait for the STEP               | Set to ${f 1}$ when there are no faults, according |
|        | Sequencer.                                     | to the Questionable Condition Group Enable         |
|        | Set to <b>1</b> when the STEP sequencer is     | register.                                          |
|        | waiting for a trigger.                         | CC: Constant Current.                              |
|        |                                                | Set to ${f 1}$ when the power source is in         |
|        |                                                | Constant Current mode.                             |
|        |                                                | CV: Constant Voltage.                              |
|        |                                                | Set to ${\bf 1}$ when the power source is in       |
|        |                                                | Constant Voltage mode.                             |
| Return | <nr1></nr1>                                    |                                                    |

### STATus:OPERation:CONDition?

| Function | Returns the value of the Condition Register in the Operational Condition (Status Register)<br>Group. This is a read-only register that holds the real-time operational status of the power |
|----------|----------------------------------------------------------------------------------------------------|
|          | source.                                                                                                    |
|          | Refer to STATus:OPERation[:EVENt]? for the complete list of the register.                                                                                                    |
| Return   | <nr1></nr1>                                                                                                    |

### STATus:OPERation:ENABle <NR1>

| Function  | Sets the value of the Enable Register in the Operational Condition (Status Register) Group.  |
|-----------|----------------------------------------------------------------------------------------------|
|           | This register is a mask for enabling specific bits from the Condition Register to the Event  |
|           | Register. Refer to STATus:OPERation[:EVENt]? for the complete list of the register bits that |
|           | can be masked.                                                                               |
| Parameter | 0-4294967295                                                                                 |
| Query     | STATus:OPERation:ENABle?                                                                     |
| Return    | <nr1></nr1>                                                                                  |

### STATus:QUEStionable[:EVENt]?

| Function | Returns the       | e value   | of the Ever  | it Register i | n the Questior      | nable Conditi  | on (Fault  | Register)   | Group. This is | 5 |
|----------|-------------------|-----------|--------------|---------------|---------------------|----------------|------------|-------------|----------------|---|
|          | a read-only       | y registe | er.          |               |                     |                |            |             |                |   |
|          | The value         | is accore | ding to the  | Condition R   | Register and th     | e Enable Re    | gister in  | that group; | refer to       |   |
|          | Figure 14         | -1.       |              |               |                     |                |            |             |                |   |
|          | Events are        | update    | d on the tra | ansition fror | n 0 to 1. Read      | ling the regis | ster clear | s it.       |                |   |
|          | The bit cor       | nfigurati | on of the E  | vent Regist   | er is as follows    | 5:             |            |             |                |   |
|          | Position          | 31        | 30           | 29            | 28                  | 27             | 26         | 25          | 24             |   |
|          | Name              | 0         | 0            | 0             | 0                   | 0              | CBAL       | VCF         | UFP            |   |
|          | Position          | 23        | 22           | 21            | 20                  | 19             | 18         | 17          | 16             |   |
|          | Name              | OFP       | SHORT        | PK_OCP        | OPP_LINE            | SW_OTP         | HW         | PDOW        | DOW            |   |
|          |                   |           |              | 10            | 10                  |                | 10         |             |                |   |
|          | Position          | 15        | 14           | 13            | 12                  | 11             | 10         | 9           | 8              |   |
|          | Name              | OVP_      | P STOP       | 0             | POFF                | PWS            | PERR       | GERR        | PACK           |   |
|          | Position          | 7         | 6            | 5             | 4                   | 3              | 2          | 1           | 0              |   |
|          | Name              | UVP       | OFF          | OPP           | OVP                 | FLD            | OTP        | AC          | 0              |   |
|          |                   |           |              |               | PDOW: Pea           | k Drop on W    | /ire.      |             |                |   |
|          | <b>0</b> : Not Us | sed       |              |               | Set to <b>1</b> whe | en Peak Drop   | on Wire    | over-Volta  | age            |   |
|          |                   |           |              |               | Protection fa       | ult occurs.    |            |             |                |   |
|          |                   |           |              |               |                     |                |            |             |                |   |

**CBAL**: Current Imbalance fault. DOW: Drop on Wire. Set to **1** when DCAC output bridges Set to **1** when Drop on Wire Over-Voltage Protection fault sense Current Imbalance between occurs. the multiple inverter channels. **OVP P**: Peak Over-Voltage Protection. Contact service if error persists. Set to **1** when Peak Over-Voltage Protection fault occurs. STOP: E-STOP Shutdown. **VCF**: Voltage Control Frequency (Power Factor output voltage) Set to 1 when E-STOP fault occurs. shutdown fault. POFF: Power OFF. Set to **1** when VCF Shutdown occurs. Set to 1 when the power source power switch is OFF. PWS - Parallel Wait Slave. Contact service if error persists **UFP:** Under Frequency Protection Set to 1 when master power source is waiting for slaves fault. to become ready. Set to **1** when the measured output **PERR**: Parallel Error. frequency is less than 15 Hz. Set to **1** when an error occurs in parallel system (parallel **OFP**: Over-Frequency Protection fault system communication failure). Set to **1** when the measured output. **GERR**: General Error. frequency is greater than 1400Hz for Set to **1** when unrecoverable system fault occurs. Recycle 1200Hz power source, or greater the AC input. than 5200Hz for 5000Hz power PACK: Parallel Acknowledge Set to **1** to acknowledge the new parallel configuration source. UVP: Under-Voltage Protection. **SHORT**: Shorted Output fault. Set to **1** when the output is shorted. Set to **1** when Under Voltage Protection fault occurs. PK\_OCP: Peak Over Current **OFF:** Front panel output OFF. Protection fault. Set to **1** when the front panel OFF button is pressed. Set to **1** when the peak output **OPP:** Over-Power Protection. current measurement is outside the Set to **1** when the Over-Power Protection fault occurs. peak OCP setting of the user

|        | OPP_LINE: Over-Power Protection            | <b>OVP</b> : Over-Voltage Protection (rms).                   |
|--------|--------------------------------------------|---------------------------------------------------------------|
|        | fault due to AC input line being low       | Set to ${f 1}$ when Over-Voltage Shutdown (rms) occurs        |
|        | for 1-Phase input.                         | FLD: Foldback.                                                |
|        | Set to <b>1</b> when 1-phase AC input line | Set to <b>1</b> when Foldback fault occurs.                   |
|        | goes low (below 170Vac) and the            | <b>OTP</b> : Hardware Over-Temperature Protection.            |
|        | measured output power exceeds              | Set to ${f 1}$ when Over-Temperature Protection fault occurs. |
|        | 1500 Volt-Amps or Watts                    | AC: AC                                                        |
|        | SW_OTP: Ambient Over-                      | Set to <b>1</b> when AC fault occurs.                         |
|        | Temperature Protection.                    |                                                               |
|        | Set to <b>1</b> when Ambient Over-         |                                                               |
|        | Temperature fault occurs.                  |                                                               |
|        | HW: Hardware Fault.                        |                                                               |
|        | Set to ${f 1}$ when a Hardware Fault       |                                                               |
|        | occurs. Contact service if error           |                                                               |
|        | persists                                   |                                                               |
|        |                                            |                                                               |
| Return | <nr1></nr1>                                |                                                               |

### STATus:QUEStionable:CONDition?

| Function | Returns the value of the Condition Register in the Questionable Condition (Fault Register)   |
|----------|----------------------------------------------------------------------------------------------|
|          | Group. This is a read-only register that holds the real-time conditional status of the power |
|          | source.                                                                                      |
|          | Refer to STATus:QUEStionable[:EVENt]? for the complete list of the register.                 |
| Return   | <nr1></nr1>                                                                                  |

### STATus:QUEStionable:ENABle <NR1>

| Function  | Sets the value of the Enable Register in the Questionable Condition (Fault Register) Group. |  |  |
|-----------|---------------------------------------------------------------------------------------------|--|--|
|           | This register is a mask for enabling specific bits from the Condition Register to the Event |  |  |
|           | Register.                                                                                   |  |  |
|           | Refer to STATus:QUEStionable[:EVENt]? for the complete list of the register bits that can   |  |  |
|           | be masked.                                                                                  |  |  |
| Parameter | 0–4294967295                                                                                |  |  |
| Query     | STATus:QUEStionable:ENABle?                                                                 |  |  |
| Returns   | <nr1></nr1>                                                                                 |  |  |

## TDK·Lambda \_\_\_\_\_ 14.13.10 System Subsystem

### SYSTem[:COMMunicate]:RS485:ADDRess <NR1>

| Function  | Sets the RS485 communication address |  |  |
|-----------|--------------------------------------|--|--|
| Parameter | 0–31                                 |  |  |
| Query     | SYSTem[:COMMunicate]:RS485:ADDRess?  |  |  |
| Return    | <nr1></nr1>                          |  |  |
| NOTES     |                                      |  |  |

This logic is supported only for the RS485 bus.

Power source addressing is lost after an address change, AC recycle, or if the power switch is turned OFF and then ON. A minimum interval of five seconds is required at the power switch OFF state.

### SYSTem[:COMMunicate]:RS485:ADDRess:STATe <Bool>

| Function                                                                         | Enables or disables the RS485 communication addressing system. |  |
|----------------------------------------------------------------------------------|----------------------------------------------------------------|--|
| Parameter                                                                        | 0 1 or OFF ON                                                  |  |
| Query                                                                            | SYSTem[:COMMunicate]:RS485:ADDRess:STATe?                      |  |
| Return                                                                           | <bool></bool>                                                  |  |
| NOTES                                                                            |                                                                |  |
| RS485 addressing system is disabled by default.                                  |                                                                |  |
| Enable if multiple power sources share a single RS485 or additional equipment is |                                                                |  |
| connected.                                                                       |                                                                |  |

### SYSTem[:COMMunicate]:RS485:TERMination:STATe <Bool>

| Enables or disables the RS485 bus termination.                                                                      |                                                                                                    |  |
|----------------------------------------------------------------------------------------------------|----------------------------------------------------------------------------------------------------|--|
| 0 1 or OFF ON                                                                                                    |                                                                                                    |  |
| SYSTem[:COMMunicate]:RS485:TERMination:STATe?                                                                       |                                                                                                    |  |
| <bool></bool>                                                                                                    | _                                                                                                    |  |
| NOTES                                                                                                    |                                                                                                    |  |
| RS485 termination is enabled by default.                                                                            |                                                                                                    |  |
| Set termination on the ends of the bus when power sources share a single RS485 or additional equipment is connected |                                                                                                    |  |
| 1                                                                                                    | Enables or disables the RS485 bus termination.<br>0 1 or OFF ON<br>SYSTem[:COMMunicate]:RS485:TERMination:STATe?<br><bool><br/>NOTES<br/>hination is enabled by default.<br/>tion on the ends of the bus when power sources share a single RS485 or</bool> |  |

SYSTem[:COMMunicate]:BAUDrate <DSC>

| Function  | Sets the baudrate for RS232/RS485 communication |
|-----------|-------------------------------------------------|
| Parameter | 19200 38400 57600 115200 230400 460800 921600   |
| Query     | SYSTem[:COMMunicate]:BAUDrate?                  |
| Return    | <dsc></dsc>                                     |

### SYSTem[:COMMunicate]:INTerface <DSC>

| Function  | Selects the communication interface |
|-----------|-------------------------------------|
| Parameter | USB LAN RS232 RS485 OPTion          |
| Query     | SYSTem[:COMMunicate]:INTerface?     |
| Return    | <dsc></dsc>                         |
|           |                                     |

NOTE

RS485 addressing is lost after an interface change if RS485 addressing was enabled with SYSTem[:COMMunicate]:RS485:ADDRess:STATe <Bool>. Use INSTrument:[N]SELect <NR1> for addressing again.

### SYSTem[:COMMunicate]:IDLED <Bool>

| Function  | Flashes or stops the flashing of the display and the rear panel LAN status LED (green); refer to <b>Figure 10-2</b> . The rear panel LAN status LED (green) flashes only if LAN is |
|-----------|----------------------------------------------------------------------------------------------------|
|           | enabled.                                                                                                    |
| Parameter | 0 1 or OFF ON                                                                                                    |
|           | <b>0</b> , <b>OFF</b> : stops the flashing of the display and the rear panel LAN status LED.                                                                                       |
|           | 1, ON: flashes the display and the rear panel LAN status LED.                                                                                                    |

### SYSTem[:COMMunicate]:LAN:IPSource <DSC>

| Function                                | Sets the source of the IP address (STATIC/DHCP) |
|-----------------------------------------|-------------------------------------------------|
| Parameter                               | STATic DHCP                                     |
| Query                                   | SYSTem[:COMMunicate]:LAN:IPSource?              |
| Return                                  | <dsc></dsc>                                     |
| NOTE                                    |                                                 |
| This command closes the LAN connection. |                                                 |
|                                         |                                                 |

### SYSTem[:COMMunicate]:LAN:IP[:STATic] <SRD>

| Function                                                                                                    | Sets a static IP address              |
|----------------------------------------------------------------------------------------------------|---------------------------------------|
| Parameter                                                                                                    | XXX.XXX.XXX                           |
| Query                                                                                                    | SYSTem[:COMMunicate]:LAN:IP[:STATic]? |
| Return                                                                                                    | <srd></srd>                           |
| Example                                                                                                    | 192.200.0.10, 192.9.33.110            |
| NOTES                                                                                                    |                                       |
| The query returns the setting of the static IP address. For current IP, refer to<br>SYSTem[:COMMunicate]:LAN:IP:ACTual?<br>Leading zeroes are not added to the reply.<br>If the interface is not configured as LAN or if the IP address could not be obtained, 0.0.0.0<br>is returned. |                                       |

### SYSTem[:COMMunicate]:LAN:IP:ACTual?

| Function | Returns the actual IP address used by the unit |
|----------|------------------------------------------------|
| Query    | SYSTem[:COMMunicate]:LAN:IP:ACTual?            |
| Return   | <srd></srd>                                    |
| Example  | 192.200.0.10, 192.9.33.110                     |
|          |                                                |

#### NOTES

Leading zeroes are not added to the reply.

If the interface is not configured as LAN or if the IP address could not be obtained, 0.0.0.0 is returned.

### SYSTem[:COMMunicate]:LAN:MAC?

| Function | Returns the MAC address of the unit |
|----------|-------------------------------------|
| Query    | SYSTem[:COMMunicate]:LAN:MAC?       |
| Return   | <srd></srd>                         |
| Example  | A0:12:34:FF:01:6D                   |

### SYSTem[:COMMunicate]:LAN:RESet

### SYSTem[:COMMunicate]:LAN:SUBNetmask <SRD>

| Function                                   | Sets the subnet mask                 |
|--------------------------------------------|--------------------------------------|
| Parameter                                  | XXX.XXX.XXX                          |
| Query                                      | SYSTem[:COMMunicate]:LAN:SUBNetmask? |
| Return                                     | <srd></srd>                          |
| NOTES                                      |                                      |
| This command closes the LAN connection.    |                                      |
| Leading zeroes are not added to the reply. |                                      |

### SYSTem[:COMMunicate]:LAN:SUBNetmask:ACTual?

| Function                                   | Returns the actual subnet mask used by the unit |
|--------------------------------------------|-------------------------------------------------|
| Return                                     | <srd></srd>                                     |
| NOTE                                       |                                                 |
| Leading zeroes are not added to the reply. |                                                 |
|                                            |                                                 |

#### SYSTem[:COMMunicate]:LAN:DEFGateway <SRD>

| Function  | Sets the default gateway             |
|-----------|--------------------------------------|
| Parameter | XXX.XXX.XXX                          |
| Query     | SYSTem[:COMMunicate]:LAN:DEFGateway? |
| Return    | <srd></srd>                          |
| NOTES     |                                      |

This command closes the LAN connection.

Leading zeroes are not added to the reply.

### SYSTem[:COMMunicate]:LAN:DEFGateway:ACTual?

| Function                                   | Returns the actual default gateway |
|--------------------------------------------|------------------------------------|
| Return                                     | <srd></srd>                        |
| NOTE                                       |                                    |
| Leading zeroes are not added to the reply. |                                    |

### SYSTem[:COMMunicate]:LAN:DNSserver?

| Function                                                                                     | Returns the actual DNS server |
|----------------------------------------------------------------------------------------------|-------------------------------|
| Return                                                                                       | <srd></srd>                   |
| NOTES                                                                                        |                               |
| Leading zeroes are not added to the reply.                                                   |                               |
| If the power source IP source is set to static, there is no DNS server; 0.0.0.0 is returned. |                               |

### SYSTem[:COMMunicate]:LAN:HOSTname <STR>

| Sets the Host name                            |  |
|-----------------------------------------------|--|
| The Host name                                 |  |
| SYSTem[:COMMunicate]:LAN:HOSTname "GACPRO555" |  |
| SYSTem[:COMMunicate]:LAN:HOSTname?            |  |
| <ustr></ustr>                                 |  |
| NOTE                                          |  |
| This command closes the LAN connection.       |  |
|                                               |  |

## TDK·Lambda ———

### SYSTem[:COMMunicate]:LAN:DESCription <STR>

| Function  | Sets the description                               |
|-----------|----------------------------------------------------|
| Parameter | The Description name                               |
| Example   | SYSTem[:COMMunicate]:LAN:DESCription "TDK-GAC-PRO" |
| Query     | SYSTem[:COMMunicate]:LAN:DESCription?              |
| Return    | <ustr></ustr>                                      |
| NOTE      |                                                    |

This command closes the LAN connection.

### SYSTem[:COMMunicate]:LAN:UDP:ENABle <Bool>

| Function  | Enables or disables UDP              |
|-----------|--------------------------------------|
| Parameter | 0 1 or OFF ON                        |
| Query     | SYSTem[:COMMunicate]:LAN:UDP:ENABle? |
| Return    | <bool></bool>                        |

#### SYSTem[:COMMunicate]:LAN:MDNSenable <Bool>

| Function  | Enables or disables MDNS             |
|-----------|--------------------------------------|
| Parameter | 0 1 or OFF ON                        |
| Query     | SYSTem[:COMMunicate]:LAN:MDNSenable? |
| Return    | <bool></bool>                        |

### SYSTem[:COMMunicate]:LAN:TIMEout <NR1>

| Function                             | Sets the timeout for TCP socket, VISA, and web page connection |
|--------------------------------------|----------------------------------------------------------------|
| Parameter                            | 0 30–60000                                                     |
| Unit                                 | S                                                              |
| Query                                | SYSTem[:COMMunicate]:LAN:TIMEout?                              |
| Return                               | <nr1></nr1>                                                    |
| NOTE                                 |                                                                |
| Parameter—0: disabled, Default: 1800 |                                                                |

#### SYSTem[:COMMunicate]:LAN:PINGenable <Bool>

| Function  | Enables or disables the ping server  |
|-----------|--------------------------------------|
| Parameter | 0 1 or OFF ON                        |
| Query     | SYSTem[:COMMunicate]:LAN:PINGenable? |
| Return    | <bool></bool>                        |

#### SYSTem[:COMMunicate]:LAN:VXIdiscovery <Bool>

| Function  | Enables or disables the VXI discovery  |
|-----------|----------------------------------------|
| Parameter | 0 1 or OFF ON                          |
| Query     | SYSTem[:COMMunicate]:LAN:VXIdiscovery? |
| Return    | <bool></bool>                          |

#### SYSTem[:COMMunicate]:LAN:CONNections <NR1>

| Function  | Sets the maximum overall number of TCP connections and VISA connections. |
|-----------|--------------------------------------------------------------------------|
| Parameter | 1-4                                                                      |
| Query     | SYSTem[:COMMunicate]:LAN:CONNections?                                    |
| Return    | <nr1></nr1>                                                              |
|           |                                                                          |

### NOTES

This command closes the LAN connection, if executed.

This command excludes the number of opened web sessions and UDP connections.

### SYSTem[:COMMunicate]:RS232:CONTrol <Bool>

| Function  | Enables or disables the RTS/CTS flow control |
|-----------|----------------------------------------------|
| Parameter | 0 1 or OFF ON                                |
| Query     | SYSTem[:COMMunicate]:RS232:CONTrol?          |
| Return    | <bool></bool>                                |

### SYSTem:DATE?

| Function | Returns the date of the last calibration |
|----------|------------------------------------------|
|          | Format: yyyy/mm/dd                       |
| Return   | <srd></srd>                              |
| Example  | 2024/12/17                               |

### SYSTem:ERRor:ENABle <Bool>

| Function                                        | Enables or disables the log of the last 10 error messages in an error queue. The setting is |
|-------------------------------------------------|---------------------------------------------------------------------------------------------|
|                                                 | saved in the memory                                                                         |
| Parameter                                       | 0 1 or OFF ON                                                                               |
| Query                                           | SYSTem:ERRor:ENABle?                                                                        |
| Return                                          | <bool></bool>                                                                               |
| NOTES                                           |                                                                                             |
| System error log is enabled by default          |                                                                                             |
| If disabled, the system error queue is cleared. |                                                                                             |

### SYSTem:ERRor[:NEXT]?

| Function | Returns an error number and a corresponding error message |
|----------|-----------------------------------------------------------|
| Return   | <srd></srd>                                               |
| Example  | 0,"No error"                                              |

#### NOTES

The error messages are stored in an error queue. This queue works as a FIFO (First In, First Out).

When no error exists, 0, "No error" is returned.

If the error queue goes above 10 messages, the 11<sup>th</sup> query returns -350, "Queue Overflow".

For a multi-phase unit, the phase number will also be added to the error message, if the command sent supports phase option. For example: VOLT1 50000 will return -222,"Out of range: phase 1".

### SYSTem:ERRor:ALL?

| Function                                                                                                    | Returns a list of all unread errors in the error queue and removes them from the queue.<br>The response is a list of up to 10 messages formatted as number-string pairs in FIFO |  |
|----------------------------------------------------------------------------------------------------|----------------------------------------------------------------------------------------------------|--|
|                                                                                                    | order.                                                                                                    |  |
| Return                                                                                                    | <srd></srd>                                                                                                    |  |
| NOTES                                                                                                    |                                                                                                    |  |
| When no error exists, 0,"No error" is returned.                                                                                                    |                                                                                                    |  |
| For a multi-phase unit, the phase number will also be added to the error message, if the command sent supports phase option. For example: VOLT1 50000 will return -222,"Out of range: phase 1". |                                                                                                    |  |

### SYSTem:EXTernal:ENABle[#] <Bool>

| Function  | Enables or disables programming with an external voltage reference    |  |
|-----------|-----------------------------------------------------------------------|--|
| Parameter | 0 1 or OFF ON                                                         |  |
|           | 0, OFF: front panel or communication programming (digital) is enabled |  |
|           | 1, ON: external voltage programming (analog) is enabled               |  |
| Query     | SYSTem:EXTernal:ENABle[#]?                                            |  |
| Return    | <bool></bool>                                                         |  |

### SYSTem:EXTernal:STATe[#]?

| Function | Returns the actual type of the source of voltage programming                                 |
|----------|----------------------------------------------------------------------------------------------|
| Query    | If SYSTem:EXTernal:ENABle[#] <bool> is set to 1 or ON and the LOC/REM rear-panel pin</bool>  |
|          | (J4-6) is connected to common, an external voltage source is used to program the power       |
|          | source and the reply to the query is 1. In all other cases, the front panel or communication |
|          | is used and the reply to the query is 0.                                                     |
| Return   | <bool></bool>                                                                                |

### SYSTem:EXTernal:RANGe[#] <NR2>

| Function  | Sets the range for analog programming and monitoring |  |
|-----------|------------------------------------------------------|--|
|           | Programming: 2.5–10V, Monitoring: 2.5–10V            |  |
| Parameter | 2.5–10.0                                             |  |
| Query     | SYSTem:EXTernal:RANGe[#]?                            |  |
| Return    | <nr2></nr2>                                          |  |

### SYSTem:EXTernal:FUNCtion[#] <DSC>

| Function     | Sets the analog programming      | function. The argument indica  | tes which parameter is              |
|--------------|----------------------------------|--------------------------------|-------------------------------------|
| Parameter    | FULL AC DC FREQuency             |                                |                                     |
|              | SVSTom: EXTornal: DANCo[#]       | NING Selection range is 2.5V-1 | uv; refer to                        |
|              | There are four different types   | of voltage programming.        | enus on the selected range.         |
|              | Mode                             | Value Set                      | Control Range (V)                   |
|              | FULL                             | Instantaneous (AC, DC,         | $\pm 2.5$ to $\pm 10$ . (Applicable |
|              |                                  | Frequency)                     | for GAC-PRO models only,            |
|              |                                  |                                | refer to order code.)               |
|              | AC                               | AC Voltage                     | 2.5 to 10                           |
|              | DC                               | DC Offset Voltage              | $\pm 2.5$ to $\pm 10$ . (Applicable |
|              |                                  |                                | for GAC-PRO models only,            |
|              |                                  |                                | refer to order code.)               |
|              | FREQuency                        | Frequency                      | 2.5 to 10 (Applicable for           |
|              |                                  |                                | GAC-PRO models only,                |
| 1            |                                  |                                | refer to order code.)               |
| Example      | If frequency mode (FREQ) is s    | elected, and if SYSTem:EXTen   | nal:RANGe[#] <nr2> is set</nr2>     |
|              | with 5V, the control range is 0  | -5V which is equivalent to 16  | to 1200Hz or 16 to 5000Hz.          |
|              | If DC mode (DC) is selected, a   | nd if SYSTem:EXTernal:RANG     | e[#] <nr2> is set with 2.5V,</nr2>  |
|              | the control range is -2.5 to 2.5 | V which is equivalent to -500  | to 500V. Refer to <b>Section</b>    |
| -            | 11.9: External (Analog) Vo       | Itage Programming (J4-9)       | for some examples.                  |
| Query        | SYSTem:EXTernal:FUNCtion[#       | ]?                             |                                     |
| Return       | <dsc></dsc>                      |                                |                                     |
|              |                                  | NOTE                           |                                     |
| In a multi-p | hase system, FULL and FRE        | EQ control are not available   | ).<br>                              |

### SYSTem:EXTernal:MONitor[:MODE][#] <DSC>

| Function  | Sets the analog monitoring function. The argu                                      | ument indicates which parameter is measured |  |
|-----------|------------------------------------------------------------------------------------|---------------------------------------------|--|
|           | via analog monitoring.                                                             |                                             |  |
| Parameter | RMS FULL                                                                           |                                             |  |
|           | RMS control: RMS measurement of output voltage/current. The monitoring value is in |                                             |  |
|           | the range of 0 to the programming/monitoring range.                                |                                             |  |
|           | Mode                                                                               | Maximum Monitoring Value                    |  |
|           | AC and ACDC                                                                        | rms voltage/current rating                  |  |
|           | DC DC voltage/current rating                                                       |                                             |  |
|           | FULL control: arbitrary measurement of the output voltage/current. The measurement |                                             |  |
|           | follows the output voltage/current. The monitoring value is in the range of        |                                             |  |
|           | (-programming/monitoring range to programming/monitoring range).                   |                                             |  |
|           | Mode Maximum Monitoring Value                                                      |                                             |  |
|           | AC, DC, and ACDC DC voltage/current rating                                         |                                             |  |
|           | Refer to Section 11.8: External Voltage Monitoring (J4-8) and Section 11.17:       |                                             |  |
|           | External Current Monitoring (J4-26) for examples.                                  |                                             |  |
| Query     | SYSTem:EXTernal:MONitor[:MODE][#]?                                                 |                                             |  |
| Return    | <dsc></dsc>                                                                        |                                             |  |

#### NOTES

In a parallel system that has multiple units per phase:

Full control: each unit, regardless of its role, outputs its own voltage/current.

RMS control: the Phase Master outputs the total voltage/current of its phase.

### SYSTem:EXTernal:MONitor:CURRent[:MAX][:LEVel][#] <NRf>

| Function  | Sets the maximum analog current monitoring value when         |  |
|-----------|---------------------------------------------------------------|--|
|           | SYSTem:EXTernal:MONitor[:MODE][#] <dsc> is set to FULL.</dsc> |  |
| Parameter | (Current rating)–120                                          |  |
| Unit      | A                                                             |  |
| Query     | SYSTem:EXTernal:MONitor:CURRent[:MAX][:LEVel][#]?             |  |
| Return    | <nr2></nr2>                                                   |  |

### SYSTem:FRST [<DSC>]

| Function                                                                                                    | Restores factory default settings and sets communication interface. Refer to <b>Table 13-1</b> |  |
|----------------------------------------------------------------------------------------------------|------------------------------------------------------------------------------------------------|--|
|                                                                                                    | for the factory default settings                                                               |  |
| Parameter                                                                                                    | USB RS232 RS485 LAN                                                                            |  |
| Example                                                                                                    | SYSTem:FRST USB returns the unit to factory default settings with USB as the default           |  |
|                                                                                                    | interface                                                                                      |  |
| NOTES                                                                                                    |                                                                                                |  |
| Factory Reset does not affect acknowledgment of advanced parallel configuration (does not affect power source configuration. |                                                                                                |  |
| SYSTem:FRST[ <dsc>] sent without a parameter sets USB communication interface.</dsc>                                         |                                                                                                |  |

### SYSTem:FIRMware[:VERSion]?

| Function | Returns the firmware versions (in order): Interface, Master Control, Display |
|----------|------------------------------------------------------------------------------|
| Return   | <srd></srd>                                                                  |

#### SYSTem:PHASe:CONFiguration <NR1>

| Function                                                                                | Sets the number of phases in the system |
|-----------------------------------------------------------------------------------------|-----------------------------------------|
| Parameter                                                                               | 1–3                                     |
| Query                                                                                   | SYSTem:PHASe:CONFiguration?             |
| Return                                                                                  | <srd> or <nr1></nr1></srd>              |
|                                                                                         | CAUTION                                 |
| Ensure that the output of all power sources on the same phase is shorted.               |                                         |
| Ensure that output N (neutral points) of all power sources is shorted.                  |                                         |
| When system setup is required, NA is returned since the number of phases is unknown and |                                         |
| it must be s                                                                            | set by the operator.                    |
|                                                                                         |                                         |

### SYSTem:PHASe:CONFiguration:ALL?

| Function | Returns a comma-separated list of all possible phase configurations. A phase configuration |  |  |
|----------|--------------------------------------------------------------------------------------------|--|--|
|          | is the number of voltage lines in the system. A phase configuration is possible if the     |  |  |
|          | number of power sources can be evenly divided by the number of lines.                      |  |  |
| Return   | <nr1></nr1>                                                                                |  |  |
| Example  | If the system contains 3 power sources, the possible configurations are: 1 or 3. For       |  |  |
|          | example, in the three-phase configuration, each phase contains one power source. In the    |  |  |
|          | one-phase setup, each phase contains three power sources.                                  |  |  |

### SYSTem:PON:TIME?

| Query  | Returns the total time the power source is connected to the AC with the power Switch ON. |
|--------|------------------------------------------------------------------------------------------|
|        | Max value: 4294967295                                                                    |
| Unit   | minutes                                                                                  |
| Return | <nr1></nr1>                                                                              |

#### SYSTem:PON:TIME:AC?

| Function | Returns the total time the power source is connected to the AC. Max value: 4294967295 |
|----------|---------------------------------------------------------------------------------------|
| Unit     | minutes                                                                               |
| Return   | <nr1></nr1>                                                                           |

#### SYSTem:PSOK:DELay <NRf>

| Function                                                                                   | Sets the delay for the PS_OK (power source OK) signal following output ON |
|--------------------------------------------------------------------------------------------|---------------------------------------------------------------------------|
| Parameter                                                                                  | 0–10                                                                      |
| Unit                                                                                       | S                                                                         |
| Query                                                                                      | SYSTem:PSOK:DELay?                                                        |
| Return                                                                                     | <nr2></nr2>                                                               |
| NOTE                                                                                       |                                                                           |
| The delay affects only the OFF-to-ON transition. The ON-to-OFF transition is not affected. |                                                                           |

### SYSTem:REMote[:STATe] <DSC>

| Function                                                                            | Sets the control of the power source to local, remote, or Local Lockout (LLO) mode            |  |
|-------------------------------------------------------------------------------------|-----------------------------------------------------------------------------------------------|--|
| Parameter                                                                           | LOCal REMote LLO                                                                              |  |
|                                                                                     | LOCal: (Local) enables the front panel control                                                |  |
|                                                                                     | <b>REMote</b> : (Remote) disables the change of settings from the front panel. Preview of the |  |
|                                                                                     | settings is possible.                                                                         |  |
|                                                                                     | LLO: (Local Lockout) the same as remote, and it also disables the unlocking of the panel.     |  |
| Query                                                                               | SYSTem:REMote[:STATe]?                                                                        |  |
| Return                                                                              | <dsc></dsc>                                                                                   |  |
| NOTES                                                                               |                                                                                               |  |
| LLO mode can be unlocked with a communication command or with AC recycling only.    |                                                                                               |  |
| The system state changes from LLO to REM with re-cycling of the AC.                 |                                                                                               |  |
| System state changes from LOC to REM only if a communication command that changes a |                                                                                               |  |

setting is sent. Queries do not change the system state to REM mode.

## TDK·Lambda ———

### SYSTem:SENSe[:STATe] <DSC>

| Function  | Sets the output sensing point: local or remote |
|-----------|------------------------------------------------|
| Parameter | LOCal REMote                                   |
|           | LOCal: local sensing is selected               |
|           | REMote: remote sensing is selected             |
| Query     | SYSTem:SENSe[:STATe]?                          |
| Return    | <dsc></dsc>                                    |

### SYSTem:TEMPerature[:AMBient]?

| Function | Returns the measured ambient temperature |
|----------|------------------------------------------|
| Unit     | ℃                                        |
| Return   | <nr2></nr2>                              |

#### SYSTem:VERSion?

| Function | Returns the version of the SCPI language |
|----------|------------------------------------------|
| Return   | <srd></srd>                              |

### 14.13.11 TRIGger Subsystem

NOTE

The Trigger subsystem must be enabled from the Initiate subsystem. If disabled, commands from the trigger subsystem does not affect the power source output.

### TRIGger[:IMMediate]

| Function                                                                            | Generates an immediate trigger. This command is relevant only if BUS is selected as a trigger source |  |
|-------------------------------------------------------------------------------------|----------------------------------------------------------------------------------------------------|--|
| NOTE                                                                                |                                                                                                    |  |
| The TRIGger[:IMMediate] command overrides the TRIGger:DELay <nrf> setting; it</nrf> |                                                                                                    |  |
| activates trigger immediately. Refer to *TRG (refer to Section 14.12: SCPI Common   |                                                                                                    |  |
| Commands) to activate trigger with a delay function.                                |                                                                                                    |  |

### TRIGger:DELay <NRf>

| Function  | Sets a time delay between the trigger event from a specified trigger source to the start of any corresponding trigger action. |
|-----------|----------------------------------------------------------------------------------------------------|
| Parameter | 0–3600                                                                                                    |
| Unit      | S                                                                                                    |
| Query     | TRIGger:DELay?                                                                                                    |
| Return    | <nr2></nr2>                                                                                                    |

#### TRIGger:PROGram <DSC>

| Function  | Defines which sequencer modes (STEP, PULSE, or LIST) are affected by the sequencer     |
|-----------|----------------------------------------------------------------------------------------|
|           | trigger signal. One or more modes can be set by the command. This is applicable for AC |
|           | and ACDC operating mode only. DC mode has its own sequencer system.                    |
| Parameter | STEP PULSe LIST                                                                        |
| Example   | TRIGger:PROGram STEP, TRIGger:PROGram STEP,PULSe,LIST                                  |
| Query     | TRIGger:PROGram?                                                                       |
| Return    | <dsc></dsc>                                                                            |

#### TRIGger:SOURce <DSC>

| Function  | Selects a trigger source for sequencers                         |
|-----------|-----------------------------------------------------------------|
| Parameter | BUS EXTernal                                                    |
|           | BUS: *TRG, TRIGger[:IMMediate], or the front panel can be used. |
|           | EXTernal: Rear panel Trigger In #1 pin (J4-4).                  |
| Query     | TRIGger:SOURce?                                                 |
| Return    | <dsc></dsc>                                                     |

## TDK·Lambda \_\_\_\_\_\_ 14.13.12 IHARmonics (Interharmonics Subsystem)

### NOTE

All types of voltage balancing and slew modes (voltage and frequency) are disabled in Interharmonics mode.

#### IHARmonics:DURation <NRf>

| Function  | Sets the total duration of the interharmonics sweep |
|-----------|-----------------------------------------------------|
| Parameter | 0.1–12960000                                        |
| Unit      | ms                                                  |
| Query     | IHARmonics:DURation?                                |
| Return    | <nr2></nr2>                                         |

#### IHARmonics:FREQuency:STARt <NRf>

| Function  | Sets the start frequency of the interharmonics wave sweep |
|-----------|-----------------------------------------------------------|
| Parameter | Refer to Table 14-10                                      |
| Unit      | Hz                                                        |
| Query     | IHARmonics:FREQuency:STARt?                               |
| Return    | <nr2></nr2>                                               |

### IHARmonics:FREQuency:END <NRf>

| Function  | Sets the end frequency of the interharmonics wave sweep |
|-----------|---------------------------------------------------------|
| Parameter | Refer to Table 14-10                                    |
| Unit      | Hz                                                      |
| Query     | IHARmonics:FREQuency:END?                               |
| Return    | <nr2></nr2>                                             |
|           |                                                         |

#### NOTES

If the frequency sweep reaches the set end frequency before the interharmonics duration is reached, the sweep continues in the backward direction.

The end frequency must be greater than the start frequency.

#### IHARmonics:FREQuency:PAUSe <NRf>

| Function                                                                                                    | Pause the interharmonics sweep at the selected frequency |  |
|----------------------------------------------------------------------------------------------------|----------------------------------------------------------|--|
| Parameter                                                                                                    | -1  Refer to Table 14-10                                 |  |
| Unit                                                                                                    | Hz                                                       |  |
| Query                                                                                                    | IHARmonics:FREQuency:PAUSe?                              |  |
| Return                                                                                                    | <nr2></nr2>                                              |  |
| NOTE                                                                                                    |                                                          |  |
| To disable the pause frequency, set it to -1 or outside the range of the frequency sweep (below the start frequency or above the end frequency). |                                                          |  |

### IHARmonics:LEVel <NRf>

| Function                                                                               | Sets the weight (in percentage) of the interharmonics amplitude relative to the amplitude of the fundamental frequency |
|----------------------------------------------------------------------------------------|----------------------------------------------------------------------------------------------------|
| Parameter                                                                              | 0–100                                                                                                    |
| Unit                                                                                   | %                                                                                                    |
| Query                                                                                  | IHARmonics:LEVel?                                                                                                    |
| Return                                                                                 | <nr2></nr2>                                                                                                    |
| NOTE                                                                                   |                                                                                                    |
| During an interharmonics sweep, changing the values of the immediate voltage amplitude |                                                                                                    |

(AC, DC) does not affect the output. When the sweep is completed, the immediate values are applied to the output.

### IHARmonics:STEP:SIZE <NRf>

| Function                                                                                                   | unction Sets the step size applied during sweep between start and end frequency |  |
|----------------------------------------------------------------------------------------------------|---------------------------------------------------------------------------------|--|
| Parameter                                                                                                  | 1–1200 or 1–5000, depending on the rated frequency                              |  |
| Unit                                                                                                    | Hz                                                                              |  |
| Query                                                                                                    | IHARmonics:STEP:SIZE?                                                           |  |
| Return                                                                                                    | <nr2></nr2>                                                                     |  |
| NOTE                                                                                                    |                                                                                 |  |
| If the size is greater than the difference between the end and start frequency, only one step is executed. |                                                                                 |  |

### IHARmonics:STEP:DWELI <NRf>

| Function                                                                                                    | Sets the duration of each step in the interharmonics sweep |  |
|----------------------------------------------------------------------------------------------------|------------------------------------------------------------|--|
| Parameter                                                                                                    | 0.1–12960000                                               |  |
| Unit                                                                                                    | ms                                                         |  |
| Query                                                                                                    | IHARmonics:STEP:DWELI?                                     |  |
| Return                                                                                                    | <nr2></nr2>                                                |  |
| NOTE                                                                                                    |                                                            |  |
| If the duration of all the steps is less than the total duration of the wave sweep, the wave sweep continuously oscillates between the start and end frequency until the total sweep duration has elapsed. |                                                            |  |

### IHARmonics:STEP:PHASe <NRf>

| Function  | Sets the start phase angle of each step in the interharmonics wave sweep |  |
|-----------|--------------------------------------------------------------------------|--|
| Parameter | 0–359.9                                                                  |  |
| Unit      | ° (degree)                                                               |  |
| Query     | IHARmonics:STEP:PHASe?                                                   |  |
| Return    | <nr2></nr2>                                                              |  |

### IHARmonics:STEP:PHASe:SYNC:ENABle <Bool>

| Function  | Enables or disables the phase synchronization during the interharmonics wave sweep.           |  |
|-----------|-----------------------------------------------------------------------------------------------|--|
| Parameter | 0 1 or ON OFF                                                                                 |  |
|           | <b>1/ON</b> : a step occurs once the dwell time has passed and once the base wave has reached |  |
|           | its start phase. The start phase of the base wave is always specified by the setting of       |  |
|           | OUTPut:PHASe:ON <nrf> (refer to Section 14.13.5: Output Subsystem). The</nrf>                 |  |
|           | secondary wave added to the base wave starts with the phase set with                          |  |
|           | IHARmonics:STEP:PHASe <nrf>.</nrf>                                                            |  |
|           | <b>0/OFF</b> : if disabled, each step starts at the phase at which the previous step ended.   |  |
| Query     | IHARmonics:STEP:PHASe:SYNC:ENABle?                                                            |  |
| Return    | <bool></bool>                                                                                 |  |

### IHARmonics:STATe <DSC>

| Function                                                                    | unction Start or stop the state of the Interharmonics sweep |  |
|-----------------------------------------------------------------------------|-------------------------------------------------------------|--|
| Parameter                                                                   | STARt STOP PAUSe CONTinue                                   |  |
| Query                                                                       | IHARmonics:STATe?                                           |  |
| Return                                                                      | <dsc></dsc>                                                 |  |
| NOTES                                                                       |                                                             |  |
| If an interharmonics wave sweep is paused, the power source's output is the |                                                             |  |

interharmonics wave of the step in which the sweep was paused. Send CONTinue to continue the wave sweep.

An interharmonics wave sweep cannot be started while the Sequencer is initiated or running.

### IHARmonics:WAVeform <USTR>

| Function                                                                        | tion Waveform used for the interharmonics                              |  |
|---------------------------------------------------------------------------------|------------------------------------------------------------------------|--|
| Parameter                                                                       | name. Name of the waveform is entered without quotes (USTR data type). |  |
| Query                                                                           | IHARmonics:WAVeform?                                                   |  |
| Return                                                                          | <ustr></ustr>                                                          |  |
| NOTES                                                                           |                                                                        |  |
| name is case sensitive.                                                         |                                                                        |  |
| The fundamental waveform is taken from [FUNCtion]:WAVeform[:ACTivate][:NAME][#] |                                                                        |  |
| <ustr> (refer to Section 14.13.6: Function Subsystem).</ustr>                   |                                                                        |  |
| The fundamental waveform and the Interharmonics waveform must be from the same  |                                                                        |  |
| region.                                                                         |                                                                        |  |

## **CHAPTER 15: WAVEFORMS**

## **15.1 Introduction**

The Genesys Series Programmable AC Power Source comes with built-in SINE, SQUARE, TRIANGLE, and CSINE waveforms that are stored in the internal memory.

By using these built-in waveforms, the user can create other custom waveforms.

## 15.2 Built-In Waveforms

The built-in waveforms that are stored in the internal memory are generated on the basis of 1024 equally distributed points that construct the shape of the output wave. Each point in the wave has a limitation between -1 and 1. There is an equal amount of time between two points in the wave period. The time duration between two points cannot be changed.

For example, consider the built-in sine wave. Point number 512 indicates 180° and 1024 indicates 360°. The same principle is used for the built-in square, triangle, and csine wave.

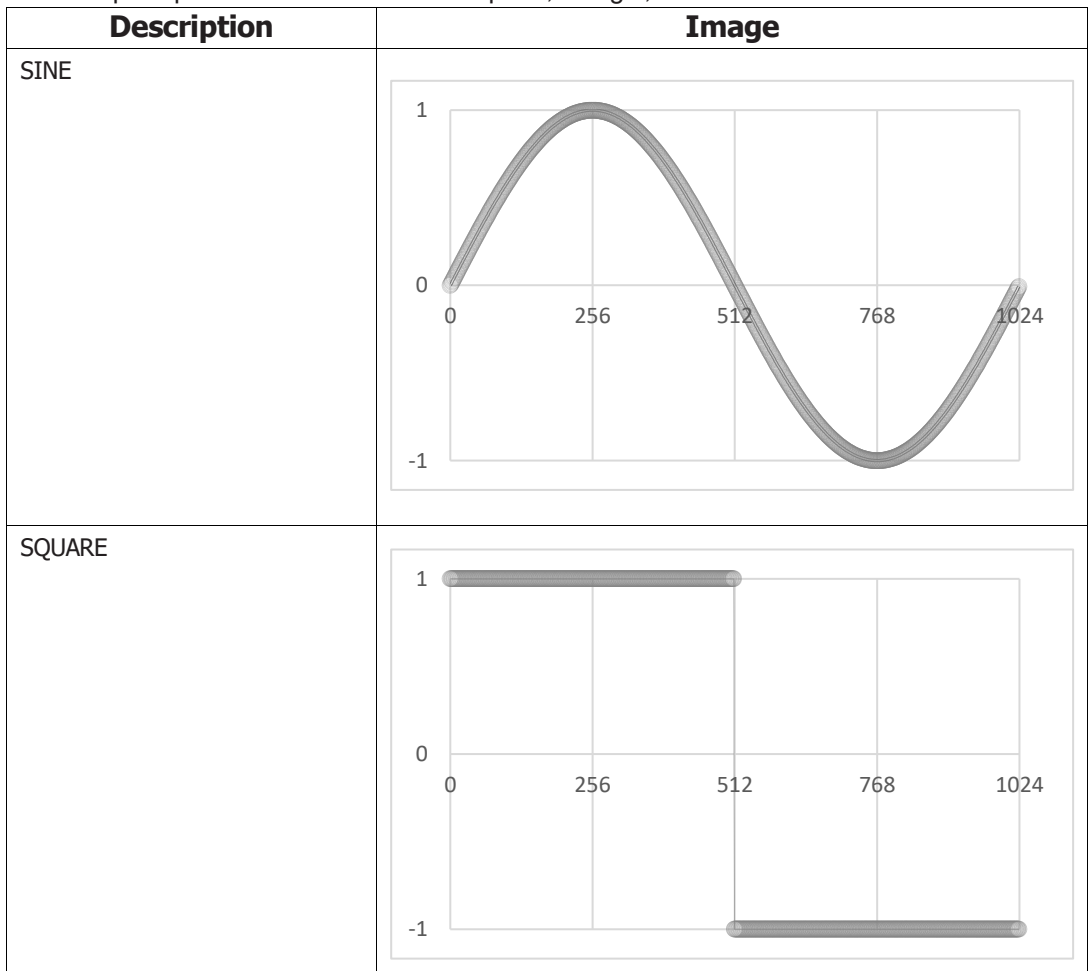

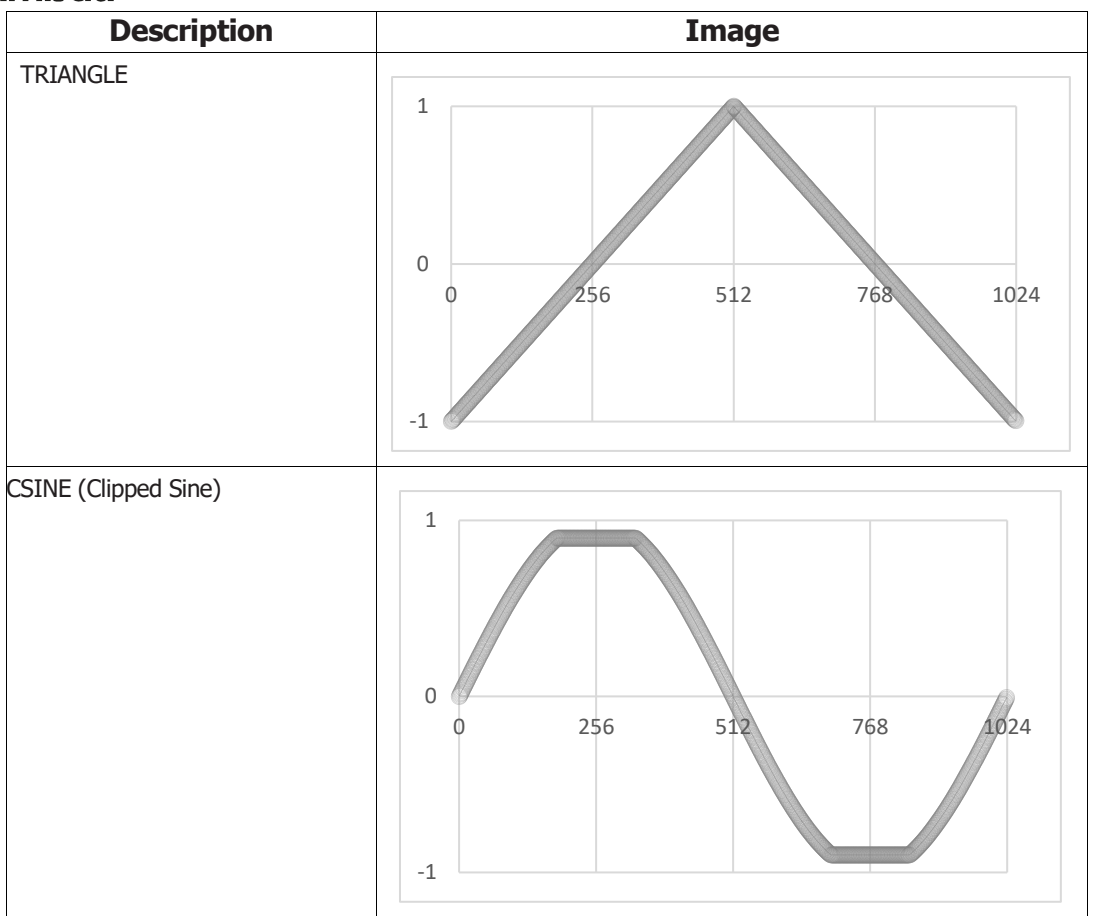

## 15.3 Custom Waveforms

### 15.3.1 Waveforms Based On Built-In Waveforms

By using the built-in waveforms, the user can generate additional waveforms by modifying the points that were used to generate the built-in waveform. Still, the amplitude of the points is between -1 and 1 and the number of points is 1024. Refer to **Section 14.13.6: Function Subsystem.** 

For example, use [FUNCtion:]WAVeform:TRlangle:SYMMetry 50 to change the symmetry of the built-in triangular waveform to 50%.

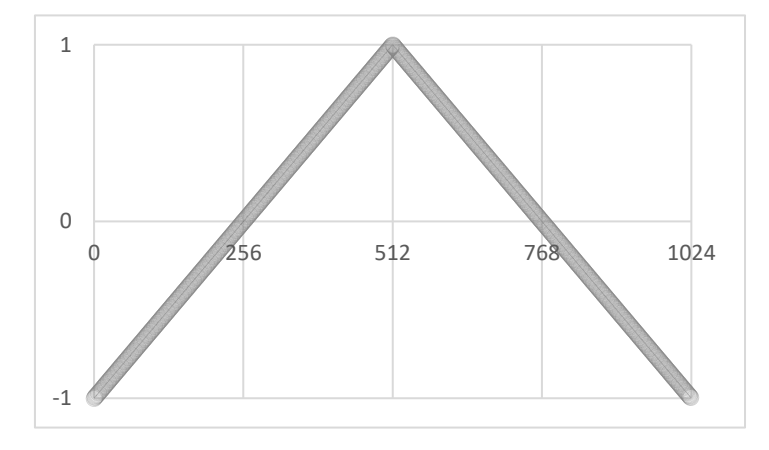

Use [FUNCtion:]WAVeform:SQUare:DCYCle 25 to change the duty cycle of the built-in square wave to 25%.

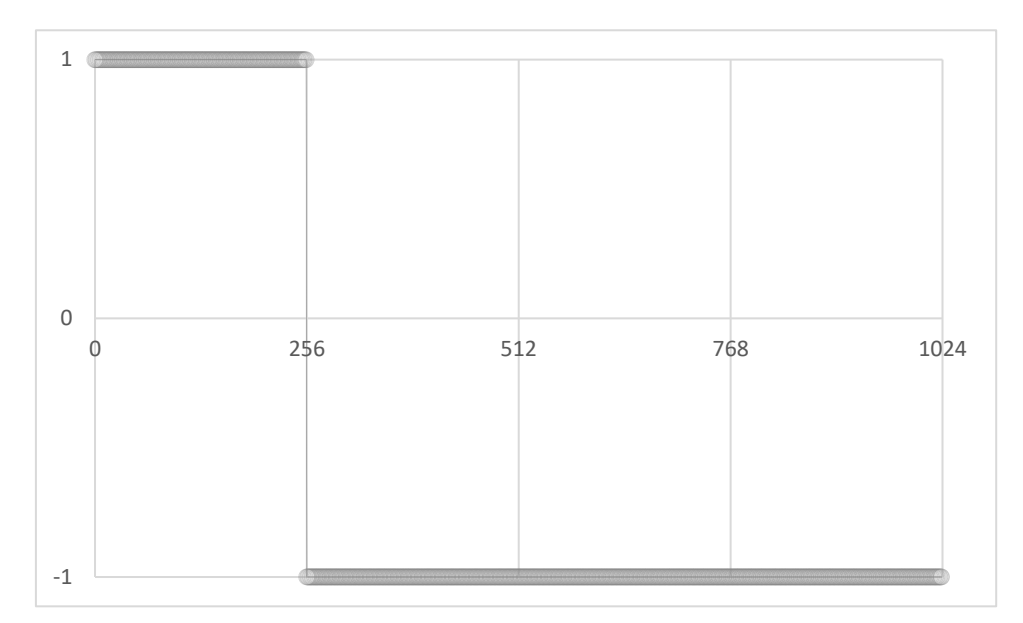

Use [FUNCtion:]WAVeform:CSINe:LEVel 90 to set the clipping level of the built-in csine wave to 10.

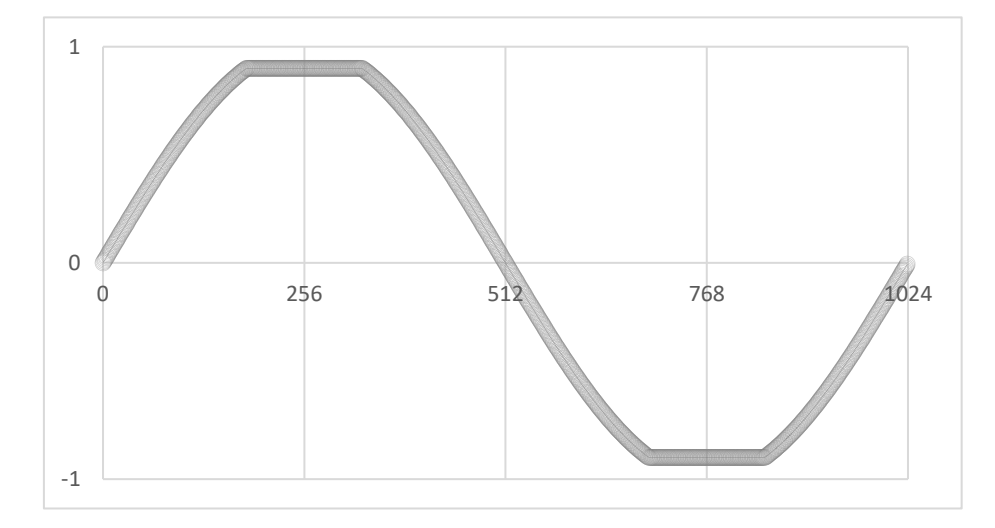

### 15.3.2 Arbitrary Waveforms

The user can also create arbitrary waveforms by sending up to 1024 points, ranging from -1 to 1. The list of points sent by the user represents a single period of the arbitrary waveform. Refer to **Section 14.13.6**: **Function Subsystem.** 

For example, send [FUNCtion:]WAVeform:POINts tri1,-1,1,-1 to generate a triangular wave with 50% symmetry.

#### NOTE

Up to 1024 points can be used for the creation of the waveform. Three points, for example, are enough to create a triangle waveform.

## **CHAPTER 16: ADVANCED FUNCTIONS-DC SEQUENCER**

## **16.1 Introduction**

The DC sequencer allows advanced waveform programming of the output of the power source. The sequencer controls the output voltage via predefined steps. Each output value is a separate step in the sequence and defines the DC state of the output. When these steps combine over a selected period, any simulation can be achieved.

There are two programmable modes: LIST and WAVE.

To select the mode via the front panel, refer to Section 9.4.9: Program Menu.

To select the mode via a communication command; refer to [PROGram:]DC:ACTivate <DSC> in **Section 14.13.7.6: DC Sequencer**.

## 16.2 List Mode

In the LIST mode, the output value is changed in steps that are determined by the parameters in the LIST.

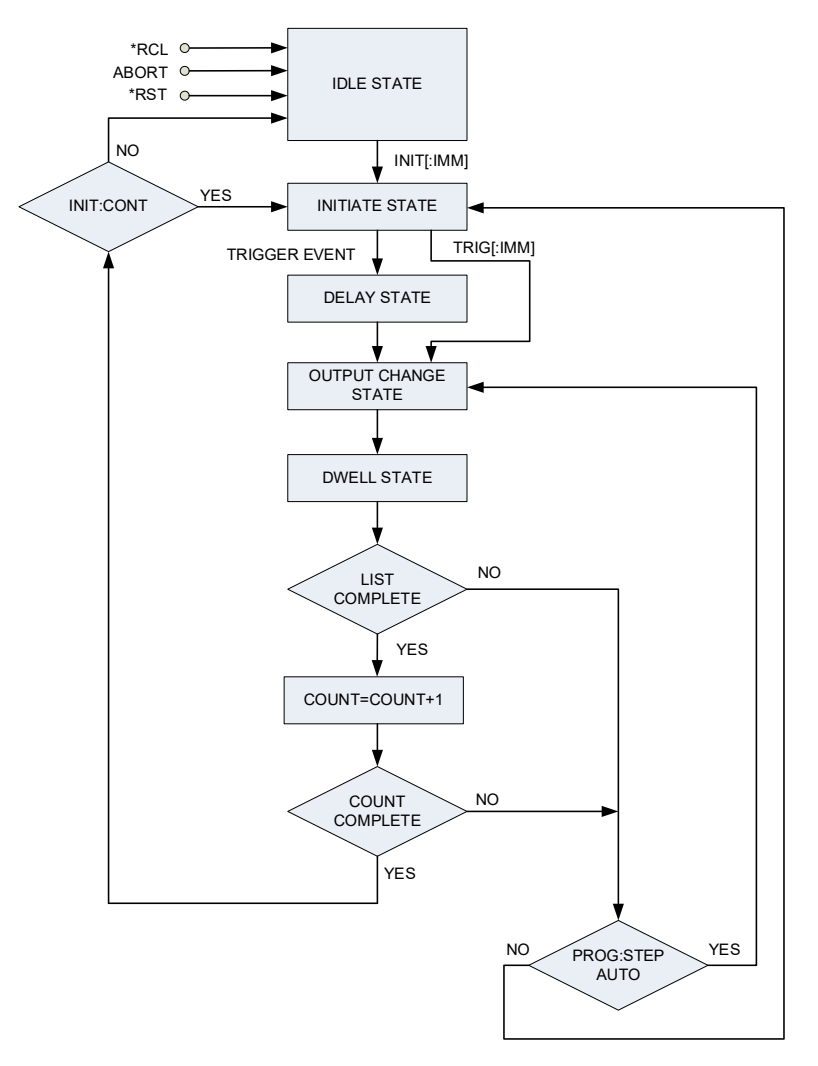

Figure 16-1: LIST Sequence Flowchart

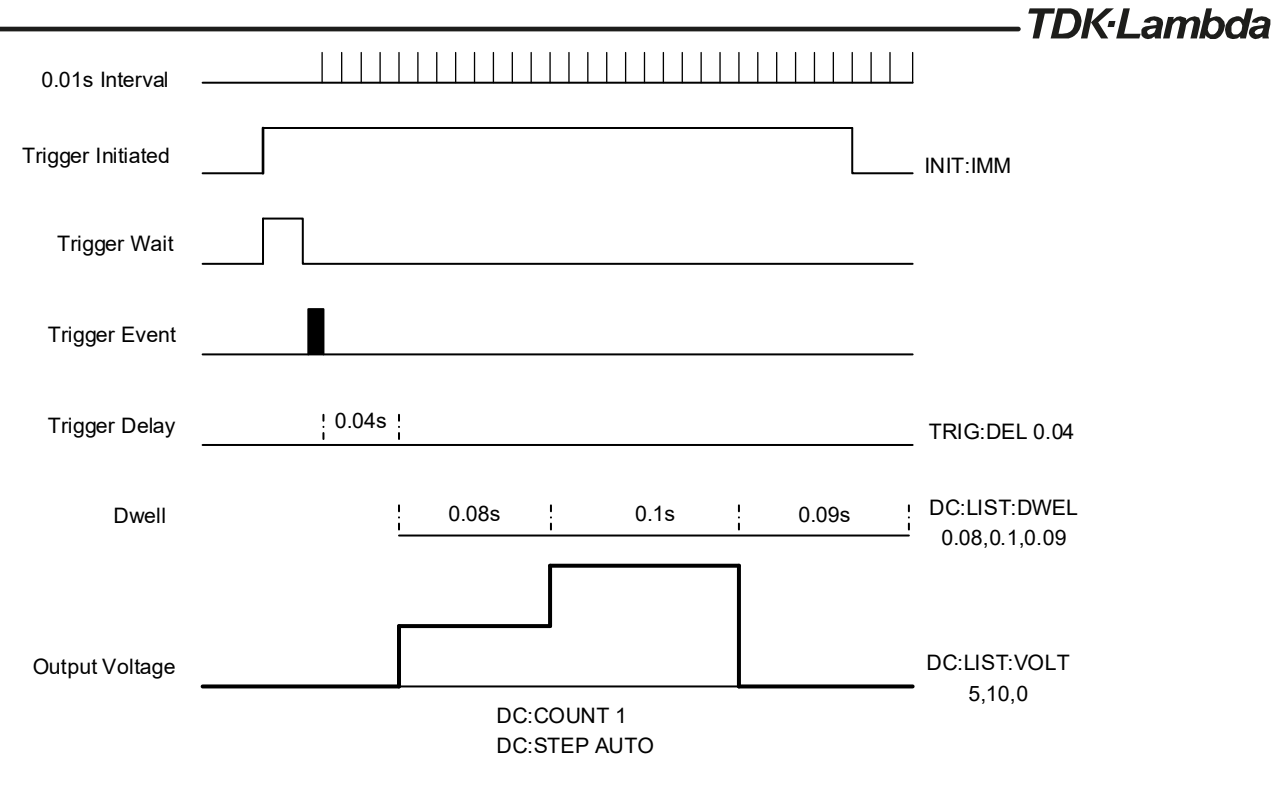

Figure 16-2: LIST Sequence Example

When the sequence is completed, the behavior of the system is determined by [PROGram:]DC:MODE:END; refer to **Section 14.13.7.6: DC Sequencer**.

## TDK·Lambda —— 16.3 Wave Mode

In the WAVE mode, the output value is changed in slopes as determined by the parameters in the WAVE.

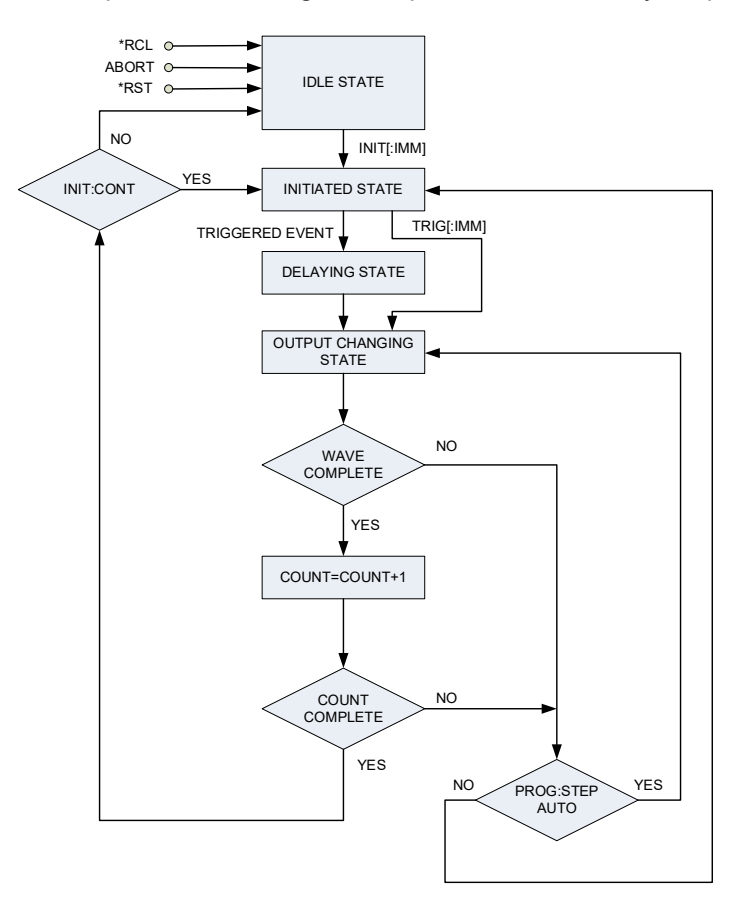

Figure 16-3: WAVE Sequence Flowchart

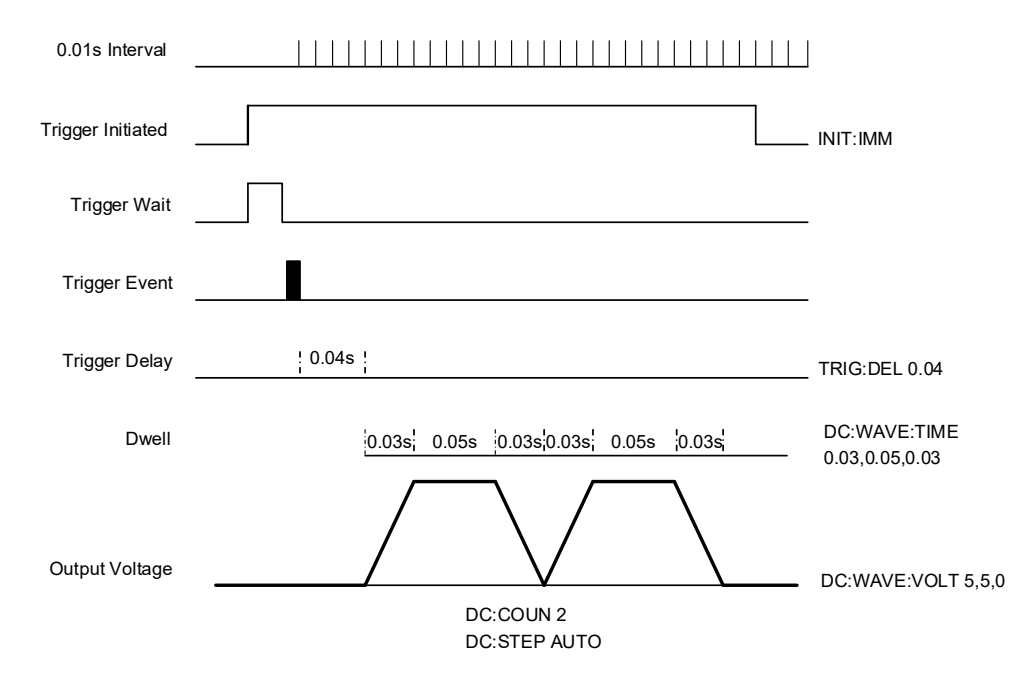

Figure 16-4: Wave Sequence Example

When the sequence is completed, the behavior of the system is determined by [PROGram:]DC:MODE:END; refer to **Section 14.13.7.6: DC Sequencer.** 

## **16.4 Sequencer States and Signals**

### 16.4.1 Idle State

When the power source is turned ON, the device is in an idle state. In this state, the sequencer system ignores the triggers. When any sequence is completed, the system may return to this state. The system also returns to the idle state if ABORt, \*RST, or \*RCL is sent. Refer to **Section 14.12: SCPI Common Commands.** 

### 16.4.2 Initiate State

The initiate function moves the sequencer system from the idle state to the initiated state. This allows the power source to receive triggers and execute the sequencer. Refer to **Section 14.13.2: Initiate Subsystem**.

### 16.4.3 Continuous Flag

The Initiate function moves the sequencer system from the idle state to the initiated state. In some applications, it may be required to have the sequencer system return directly to the initiated state after the sequence has completed. Continuous Flag **1** returns the system to the initiated state and bypasses the idle state, thus preventing the need for re-initiation. The setting can be done via the front panel (refer to **Section 9.4.9: Program Menu**) or with INITiate:CONTinuous <Bool> (refer to **Section 14.13.2: Initiate Subsystem**).

### 16.4.4 Trigger System

The trigger system consists of the Trigger In function and synchronizes sequencer waveforms.

### 16.4.4.1 Trigger Initialize

Trigger initialization is required to activate the trigger in function. The activation can be done vis the front panel (refer to **Section 9.4.9: Program Menu**) or with INITiate[:IMMediate] (refer to **Section 14.13.2: Initiate Subsystem**).

### 16.4.4.2 Trigger In

Trigger In triggers an execution of a sequence. There are three available trigger sources:

- external: Positive edge triggered pulse available on J4-4.
- front panel (bus): (refer to Section 9.4.9: Program Menu)
- communication (bus): \*TRG (refer to Section 14.12: SCPI Common Commands) or TRIG[:IMMediate] (refer to Section 14.13.11: TRIGger Subsystem).

Trigger In source can be selected via the front panel (refer to **Section 9.4.9: Program Menu**) or with TRIGger:SOURce <DSC> (refer to **Section 14.13.11: TRIGger Subsystem)**.

### 16.4.4.3 Delaying State and Trigger Delay

When a trigger event occurs, the sequencer system may transfer to the delaying state. In this state, the system waits for the specified trigger delay before moving to the next state; refer to **Section 9.4.9: Program Menu** or TRIGger:DELay <NRf> in **Section 14.13.11: TRIGger Subsystem**.

### TDK·Lambda — 16.4.5 Sequencer Functions

### 16.4.5.1 List/Wave Selection

Set the sequencer to List or Wave.

### 16.4.5.2 Counter

Sets the number of performed iterations.

### 16.4.5.3 List/Wave Value

Sets the output voltage points in a list or wave.

### 16.4.5.4 Dwell State (List)

Sets the time for which a specific value in the LIST mode remains in effect.

#### 16.4.5.5 Time State (Wave)

Sets the time taken (slope) to move between two points in the WAVE.

### 16.4.5.6 List/Wave Size

Sets the size (the number of steps in the list/wave sequencer).

#### 16.4.5.7 Step

Executes a single step or a complete sequence.

#### 16.4.6 End

Sets the behavior of the power source when the sequencer execution is completed and it enters the IDLE state.

### 16.4.7 Abort

Stops the sequencer execution and returns the system to the idle state. Use ABORt; refer to **Section 14.12: SCPI Common Commands**.

If ABORt is sent while the continuous flag is 1, the system returns to the idle state.

### NOTE

Mode selection, Counter, List/Wave Value, Dwell State (List), Time State (Wave), List/Wave Size, Step, End, and Abort can be set via the front panel (refer to **Section 9.4.9: Program Menu**) or with commands (refer to **Section 14.13.7.6: DC Sequencer**).

### 16.4.8 Load

Loads a sequence from a memory cell.

### 16.4.9 Store

Stores a sequence into a memory cell.

NOTE

Loading and storing can be done via the front panel (refer to **Section 9.4.9: Program Menu**) or with [PROGram:]LOAD:DC <NR1> and [PROGram:]STORe:DC <NR1> (refer to **Section 14.13.7.5: AC/DC/ACDC Sequencer - Memory Commands**).

### 16.4.10 LIST Mode Example

#### NOTE

Start condition: Assume power source output is on; Initial voltage point is 0 Volts.

| DC:ACT LIST                     | Sets the DC sequencer to LIST Mode                    |
|---------------------------------|-------------------------------------------------------|
| DC:LIST:VOLT 30,60,90,30        | Sets the voltage values to 30,60,90,30                |
| DC:LIST:DWEL 1000,1000,500,1500 | Sets the dwell values to 1000,1000,500,1500           |
| DC:STEP AUTO                    | Sets the execution mode to AUTO                       |
| DC:COUN 1                       | Set the number of iterations to 1                     |
| DC:LIST:SIZE 4                  | Set the list size                                     |
| TRIG:SOUR BUS                   | Select the trigger source to BUS                      |
| INIT:CONT 0                     | Trigger system is enabled for a single trigger action |
| DC:MODE:END LAST                | The output remains the way it was at the moment the   |
|                                 | sequencer finished running                            |
| INIT                            | Trigger initialized                                   |
| *TRG                            | Trigger command                                       |

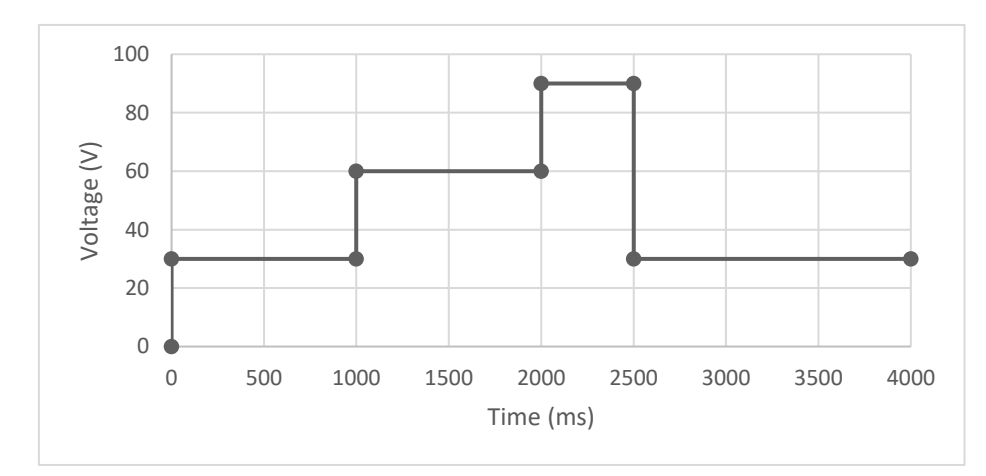

Figure 16-5: LIST Mode Example

## TDK·Lambda \_\_\_\_\_ 16.4.11 WAVE Mode Example

### NOTE

**Start condition**: Assume power source output is on; Initial voltage point is 0 Volts.

| DC:ACT WAVE                            | Sets the sequencer to WAVE Mode                       |
|----------------------------------------|-------------------------------------------------------|
| DC:WAVE:VOLT 20,40,40,90,90,30,30      | Sets the voltage values to 20,40,40,90,90,30,30       |
| DC:WAVE:TIME 1000,500,500,500,1500,500 | Set the time values to 1000,500,500,500,500,1500,500  |
| DC:STEP AUTO                           | Sets the execution mode to AUTO                       |
| DC:COUN 1                              | Set the number of iterations to 1                     |
| DC:LIST:SIZE 7                         | Set the list size to 7                                |
| TRIG:SOUR BUS                          | Select the trigger source to BUS                      |
| INIT:CONT 0                            | Trigger system is enabled for a single trigger action |
| DC:MODE:END LAST                       | The output remains the way it was at the moment the   |
|                                        | sequencer finished running                            |
| INIT                                   | Trigger initialized                                   |
| *TRG                                   | Trigger command                                       |

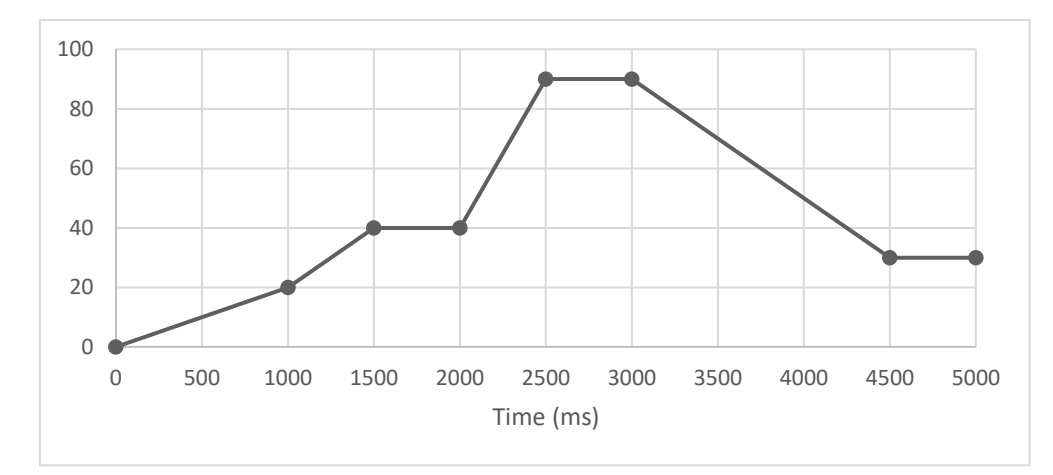

### Figure 16-6: WAVE Mode Example

### NOTES

If the sequencer system is enabled (INITIATED STATE),

the power source does not accept additional LIST/WAVE and dwell/time parameters. Use the Abort command before applying new parameters.

the power source does not load previously stored sequences. Use the Abort command before applying new parameters.

Analog Programming is disabled.
# **CHAPTER 17: ADVANCED FUNCTIONS-AC/ACDC SEQUENCER**

# **17.1 Introduction**

The AC/ACDC sequencer allows accurate time-controlled modification of voltage and frequency. A sequencer is composed of one or more steps that can be executed sequentially.

The following operations can be performed with the sequencers:

- simulate peaks, sags, and brown-outs with precise phase and timing.
- create output changes with rapid changes in time.
- synchronize output changes with a specific phase.
- synchronize output changes with internal or external triggers.

Using these sequences, several simulation can be achieved. A few examples are shown below.

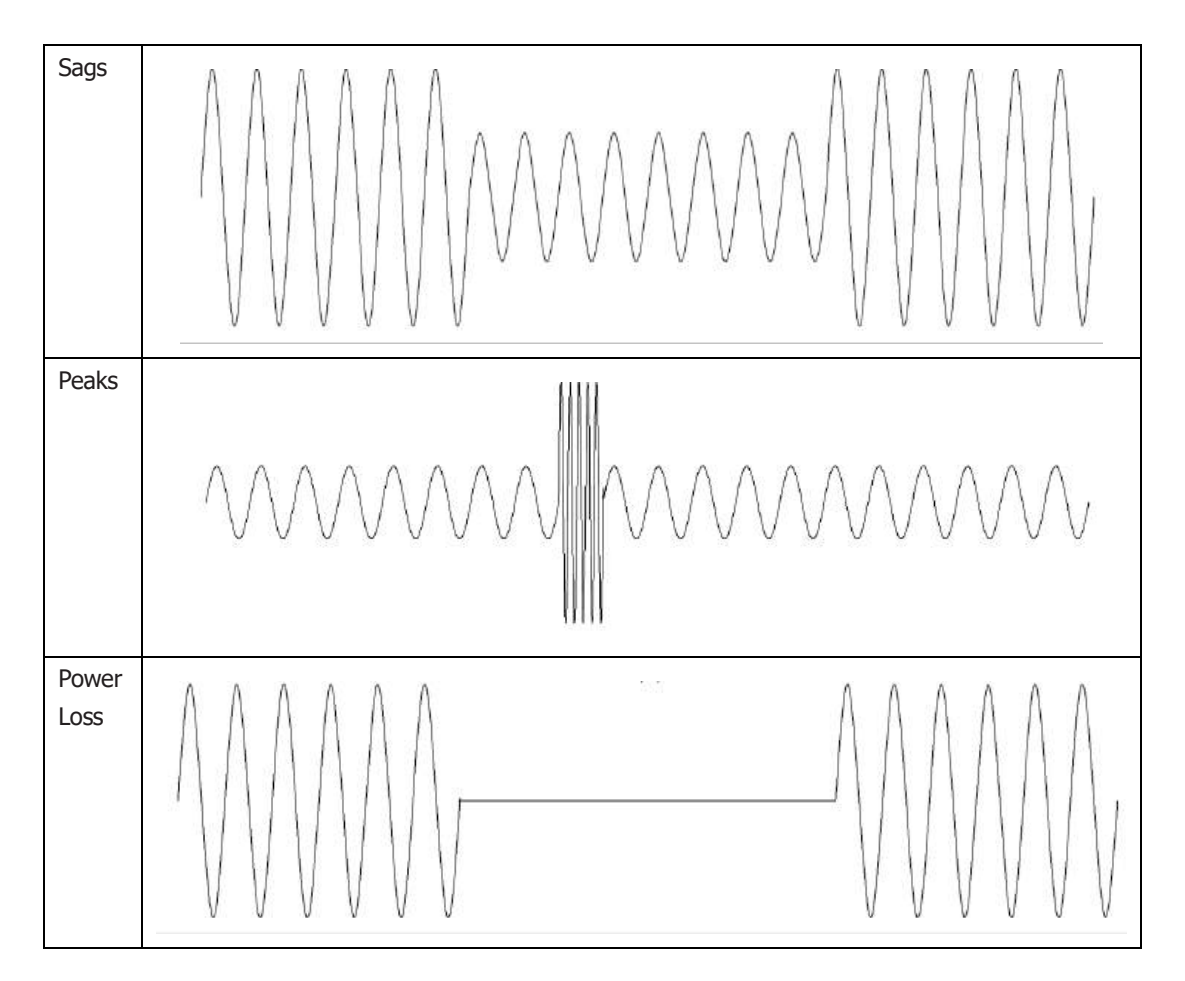

## **17.2 Sequencer Modes**

A sequencer waveform can be controlled either by the immediate, step, pulse, or list mode or a combination of all these modes.

## TDK·Lambda \_\_\_\_\_ 17.2.1 Immediate Mode

This mode sets the basic value immediately without waiting for any trigger.

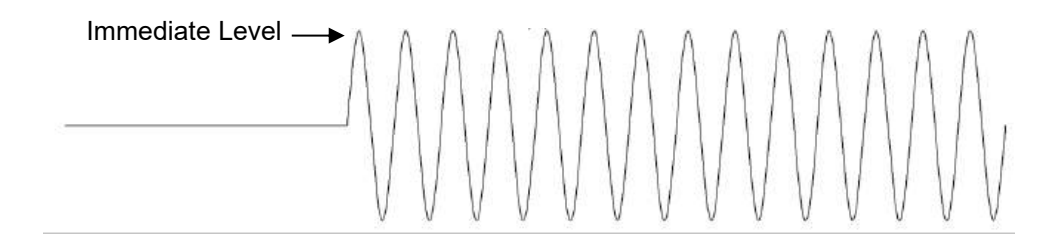

## 17.2.2 Step Mode

When a trigger is received, a transition takes place to the triggered level. When the sequence is completed, the behavior of the system is determined by [PROGram:]MODE:END; refer to **Section 14.13.7.4: PROGram MODE Commands. Figure 17-1** shows that with the trigger, the voltage changes and remains at that level. **Figure 17-2** shows that with the trigger, the frequency changes and remains at that level and **Figure 17-3** shows that with the trigger, the DC level, and the frequency changes.

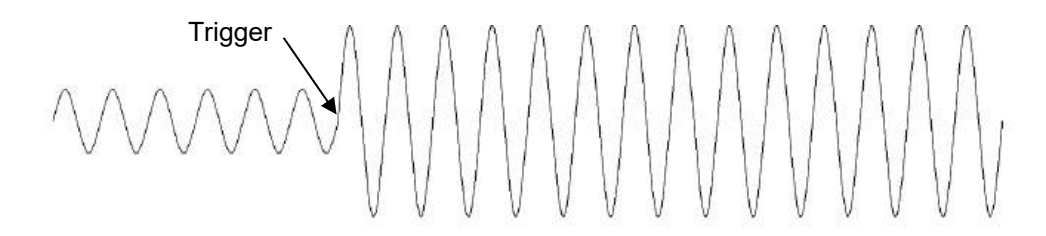

Figure 17-1: Step Voltage

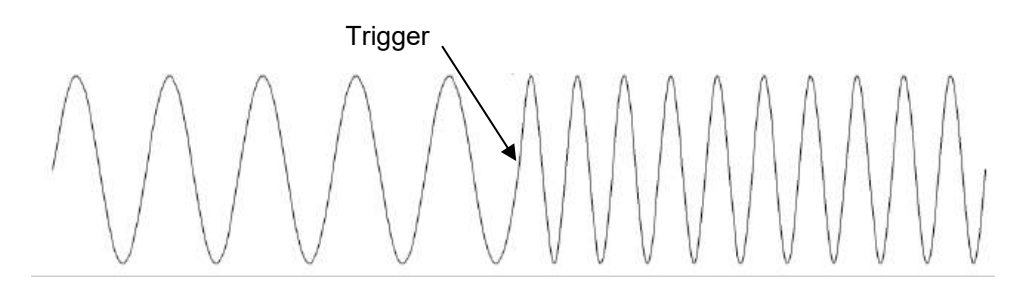

Figure 17-2: Step Frequency

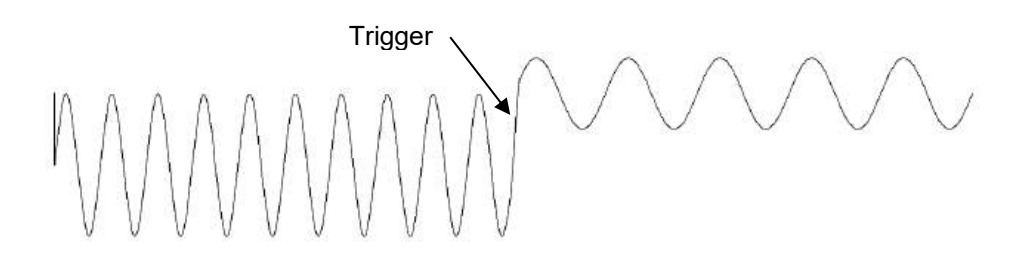

Figure 17-3: Step AC and DC Voltage, Frequency

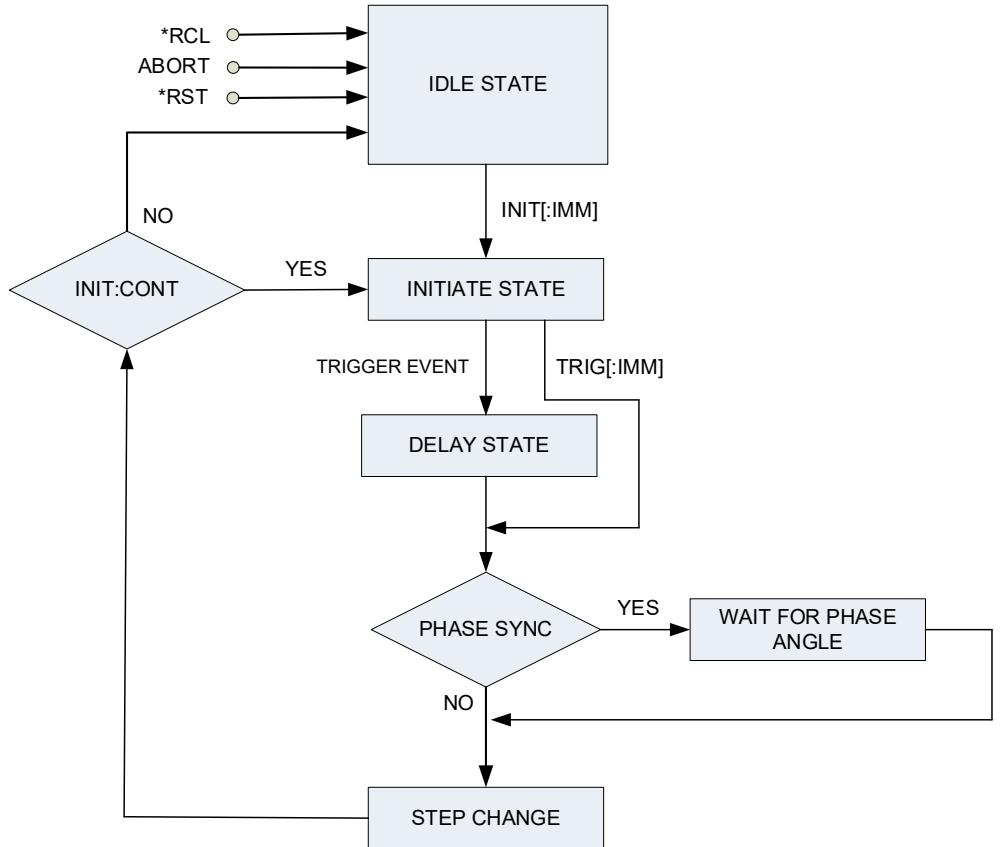

Figure 17-4: Step Sequence Flowchart

## 17.2.3 Pulse Mode

When a trigger is received, a transition takes place to the triggered level for a predetermined amount of time. The major parameters to create a pulse sequencer are the pulse count, pulse active and pulse inactive time. When the sequence is completed, the behavior of the system is determined by [PROGram:]MODE:END; refer to **Section 14.13.7.4: PROGram MODE Commands.** The figure below shows that the pulse count is 3 and each count has an active duration. The output voltage changes during the active time.

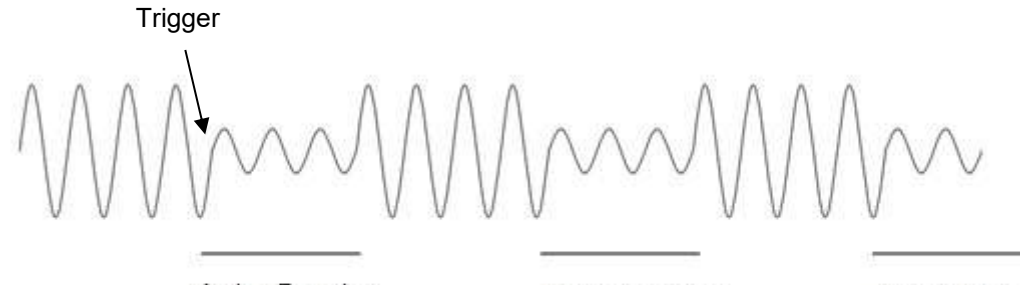

Active Duration Count 1

Active Duration Count 2 Active Duration Count 3

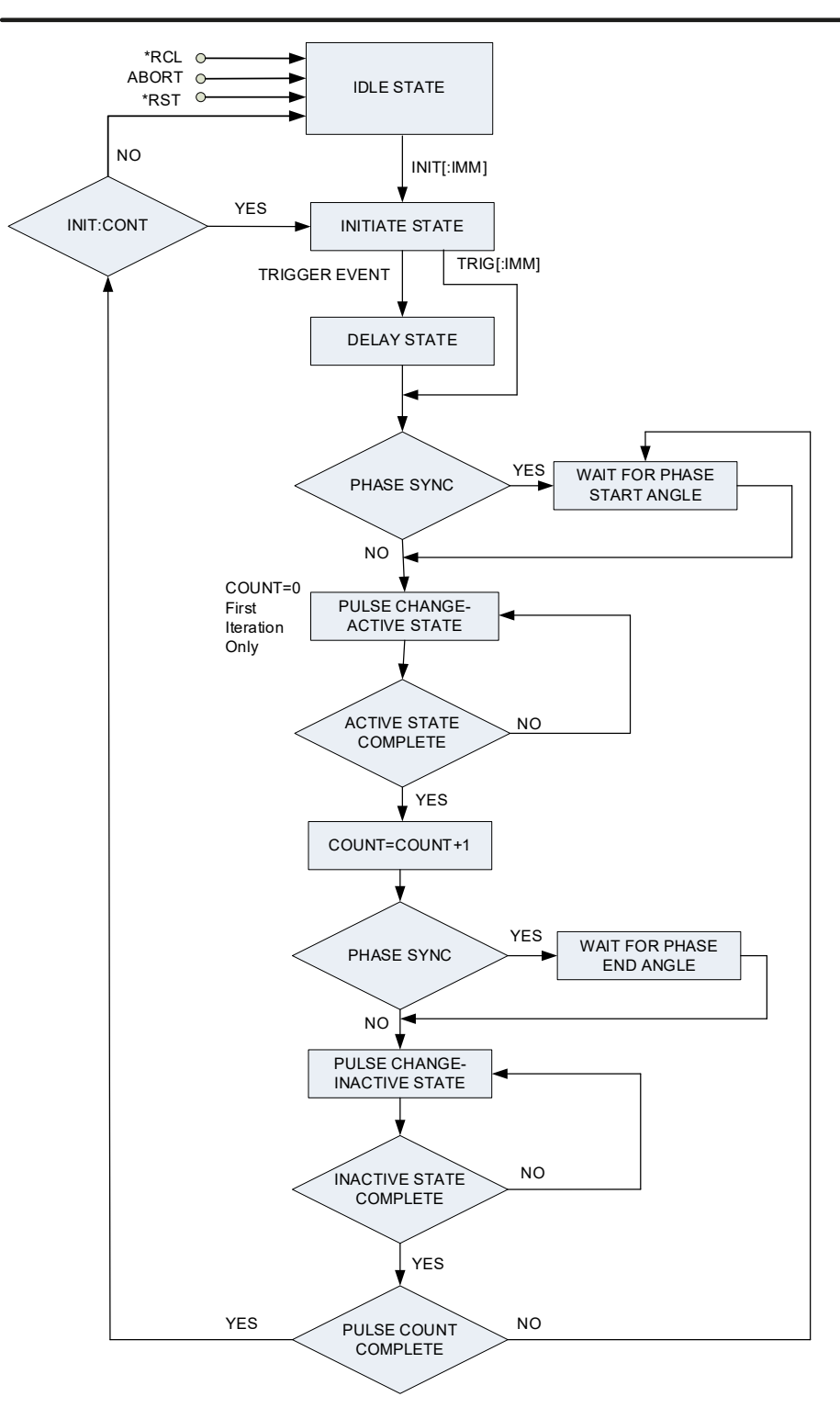

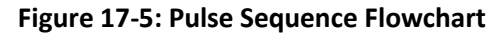

## 17.2.4 List Mode

The list mode allows a most timely way of controlling the output by allowing a list of parameters to be programmed in a timely sequence. When the sequence is completed, the behavior of the system is determined by [PROGram:]MODE:END; refer to **Section 14.13.7.4: PROGram MODE Commands**. The figure below shows different voltage and frequency levels separated by 0-volt levels.

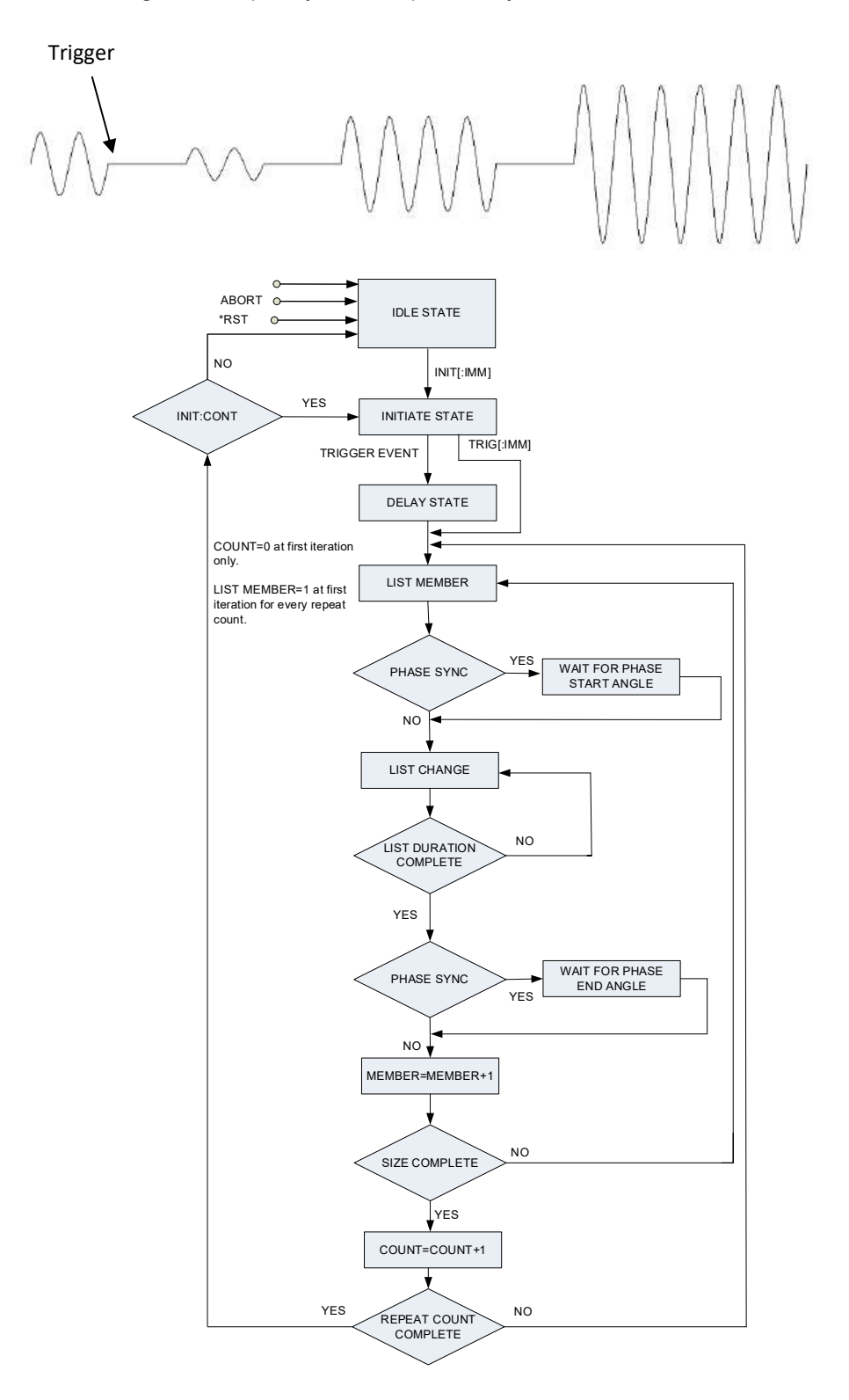

Figure 17-6: List Sequencer Flowchart

# TDK-Lambda \_\_\_\_\_\_ 17.3 Sequencer States and Signals

## 17.3.1 Idle State

When the power source is turned ON, the device is in an idle state. In this state, the sequencer system ignores the triggers. When any sequence is completed, the system may return to this state. The system also returns to the idle state if ABORt, \*RST, or \*RCL is sent. Refer to **Section 14.12: SCPI Common Commands**.

## 17.3.2 Initiate State

The initiate function moves the sequencer system from the idle state to the initiated state. This allows the power source to receive triggers and execute the sequencer. Refer to **Section 14.13.2: Initiate Subsystem**.

## 17.3.3 Continuous Flag

The Initiate function was used to move from the idle to the initiated state. In some applications, it may be required to have the sequencer system return directly to the initiated state after the sequence has completed. Flag **1** returns the system to the initiated state and bypasses the idle state, thus preventing the need for re-initiation. The setting can be done via the front panel (refer to **Section 9.4.9: Program Menu**) or with INITiate:CONTinuous (refer to **Section 14.13.2: Initiate Subsystem**).

## 17.3.4 Trigger System

The trigger system, consisting of the Trigger In and Trigger Out functions, synchronizes sequencer waveforms. In addition, the Trigger Out function provides the ability to generate output triggers.

## 17.3.4.1 Trigger Initialize

Trigger initialization is required to activate the trigger in function. The activation can be done vis the front panel (refer to **Section 9.4.9: Program Menu**) or with INITiate[:IMMediate] (refer to **Section 14.13.2: Initiate Subsystem**).

## 17.3.4.2 Trigger In

Trigger In triggers an execution of a sequence. There are three available trigger sources:

- external: positive edge triggered pulse available on J4-4
- front panel: (bus) (refer to Section 9.4.9: Program Menu)
- communication (bus): \*TRG (refer to Section 14.12: SCPI Common Commands) or TRIG[:IMMediate] (refer to Section 14.13.11: TRIGger Subsystem).

Trigger In source can be selected via the front panel (refer to **Section 9.4.9: Program Menu**) or via TRIGger:SOURce <DSC> (refer to **Section 14.13.11: TRIGger Subsystem).** 

## 17.3.4.3 Trigger Out

Trigger Out is an active high output signal located on the rear panel connector: J4-23. There are three trigger out modes available: OFF, TRIG, and FSTR.

Refer to OUTPut:TTLTrg:MODE[#] <DSC> in Section 14.13.5: Output Subsystem.

## 17.3.5 Delaying State and Trigger Delay

When a trigger event occurs, the sequencer system may transfer to the delaying state. In this state, the system waits for the specified trigger delay before moving to the next state; refer to **Section 9.4.9: Program Menu** or TRIGger:DELay <NRf> in **Section 14.13.11: TRIGger Subsystem**.

### 17.3.6 Sequencer Functions – Common

#### 17.3.6.1 End

Sets the behavior of the power source when the sequencer execution is completed and it enters the IDLE state.

#### 17.3.6.2 Abort

Stops the sequencer execution and returns the system to the idle state. Use ABORt; refer to **Section 14.12: SCPI Common Commands**.

If ABORt is sent while the continuous flag is 1, the system returns to the idle state.

NOTE

End and Abort can be set via the front panel (refer to **Section 9.4.9: Program Menu**) or with commands (refer to **Section 14.13.7.4: PROGram MODE Commands**).

#### 17.3.6.3 Load

Loads a sequence from a memory cell.

#### 17.3.6.4 Store

Stores a sequence into a memory cell.

#### NOTE

Loading and storing can be done via the front panel (refer to **Section 9.4.9: Program Menu**) or with [PROGram:]LOAD:AC <NR1> and [PROGram:]STORe:AC <NR1> (refer to **Section 14.13.7.5: AC/DC/ACDC Sequencer - Memory Commands)**.

## 17.3.7 Sequencer Function - Step Sequencer

#### 17.3.7.1 Step Value

Sets the AC level, DC offset, and frequency.

#### 17.3.7.2 Start Phase Angle

Sets the phase angle at which the step starts.

#### 17.3.7.3 Slew Rate

Sets the slew rate control for the ac level, dc offset, and frequency.

#### 17.3.7.4 Waveform

Sets the waveform of the step.

#### NOTE

For setting the Step Value, Start Phase Angle, Slew Rate, and Waveform, refer to **Section 14.13.7.2: AC/ACDC Sequencer - Step Subsystem**.

## TDK·Lambda — 17.3.8 Sequencer Function - Pulse Sequencer

### 17.3.8.1 Pulse Value

The AC level, DC offset, and frequency can be set.

#### 17.3.8.2 Start Phase Angle

The phase angle at which the pulse starts can be set.

#### 17.3.8.3 End Phase Angle

The phase angle at which the pulse ends can be set.

#### 17.3.8.4 Slew Rate

Sets the slew rate control for the ac level, dc offset, and frequency.

#### 17.3.8.5 Active State

In the active state, pulses are outputted to the triggered level for a predetermined amount of time. AC level, DC offset, and frequency can be set in the active state pulses.

#### 17.3.8.6 Inactive State

After the active state completes, the system enter the inactive state and return to the non-triggered level for a predetermined amount of time.

#### 17.3.8.7 Pulse Counter

Sets the number of times the pulse cycle (active state) is repeated.

## 17.3.8.8 Pulse Waveform

Sets the waveform of the pulse.

#### NOTE

For setting the Pulse Value, Start Phase Angle, End Phase Angle, Slew Rate, Active and Inactive State, Pulse Counter, and Pulse Waveform, refer to **Section 14.13.7.1: AC/ACDC Sequencer - Pulse Subsystem** 

## 17.3.9 Sequencer Function - List Sequencer

## 17.3.9.1 List Value

The AC level, DC offset, and frequency for each member in the list can be set.

#### 17.3.9.2 Start Phase Angle

The start phase angle can be set for each member in the list.

#### 17.3.9.3 End Phase Angle

The end phase angle can be set for each member in the list.

## 17.3.9.4 Slew Rate

Sets the slew rate control for the ac level, dc offset, and frequency for each member in the list.

#### 17.3.9.5 List Duration

Sets the duration of each member in the list sequence.

#### 17.3.9.6 List Size

Sets the size (the number of steps in the sequencer).

#### 17.3.9.7 List Repeat

Sets the number of times the list is repeated.

#### 17.3.9.8 List Step

The sequence can be set to be executed all at once or a single step at a time.

#### 17.3.9.9 List Waveform

Sets the waveform for each member in the list.

#### NOTE

For setting the List Value, Start Phase Angle, End Phase Angle, Slew Rate, List Duration, List Size, List Repeat, List Step, and List Waveform, refer to **Section 14.13.7.3: AC/ACDC Sequencer - LIST Subsystem**.

## 17.3.10 Modes Activation

Once all the parameters in Section 17.3.7, 17.3.8, and 17.3.9 are programmed, some of those parameters need to be assigned to different modes so that they can be used accordingly (according to the customer requirements) when the sequencer starts running. For assigning the parameters to different modes, refer to Section14.13.7.4: PROGram MODE Commands. The examples below provide more explanation on how the assignment of the modes affect the sequencer waveforms.

## 17.3.11 Typical Sequencer Examples

## 17.3.11.1 Step Sequencer

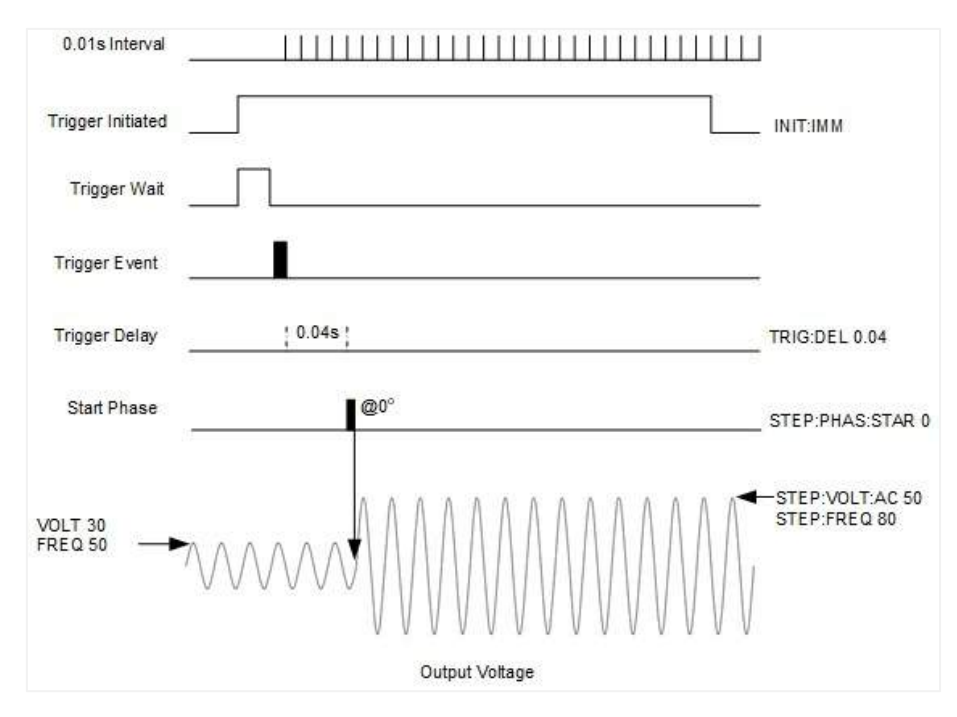

Figure 17-7: Step Sequence Example

Initial Settings (after AC reset): Output ON, AC Mode, built-in sine wave, AC 30V, FREQ 50

### Sequencer Settings:

| MODE:WAV STEP              | Sets the sequence mode of the waveform to STEP                              |
|----------------------------|-----------------------------------------------------------------------------|
| STEP:WAV SIN               | Sets the waveform to SINE                                                   |
| MODE:VOLT:AC STEP          | Sets the sequence mode of the AC amplitude to STEP                          |
| MODE:FREQ STEP             | Sets the sequence mode of the frequency to STEP                             |
| MODE:VOLT:AC:SLEW STEP     | Sets the sequence mode of the slew rate of ac to STEP                       |
| MODE:FREQ:SLEW STEP        | Sets the sequence mode of the slew rate of frequency to STEP                |
| MODE:PHAS:STAR STEP        | Sets the sequence mode of the start phase to STEP                           |
| STEP:VOLT:AC 50            | Sets the ac amplitude to 50V                                                |
| STEP:VOLT:AC:SLEW:UP 16340 | Sets the slew rate for the up programming of the ac amplitude to 16340 V/ms |
| STEP:FREQ 80               | Sets the frequency to 80Hz                                                  |
| STEP:FREQ:SLEW:UP 99999    | Sets the slew rate for the up programming of frequency to 99999 Hz/ms       |
| STEP:PHAS:STAR 0           | Sets the start phase angle to 0°                                            |
| TRIG:PROG STEP             | Sets the trigger mode to STEP                                               |
| TRIG:SOUR BUS              | Sets the trigger source to BUS                                              |
| TRIG:DEL 0.04              | Sets the trigger delay to 0.04s                                             |
| MODE:END LAST              | Sets power source settings to LAST after the sequence finishes              |
| INIT:CONT OFF              | Trigger system is enabled for a single trigger action                       |
| INIT                       | Trigger initialized                                                         |
| *TRG                       | Trigger                                                                     |

## Table 17-1: Step Sequence Example (For Figure 17-7)

As seen from Table 17-1, when the sequencer starts running,

- all the parameters are assigned to STEP mode.
- output voltage and frequency change to 50V and 80Hz, respectively.

As an example, if MODE:FREQ is set to PULSE, the sequencer will not be executed as TRIG:PROG is set to STEP. TRIG:PROG has to be set to STEP,PULSE for the sequencer to be executed.

## NOTE

The waveform name assigned to STEP:WAV must match the name of the waveform in the selected region.

#### 17.3.11.2 Pulse Sequencer

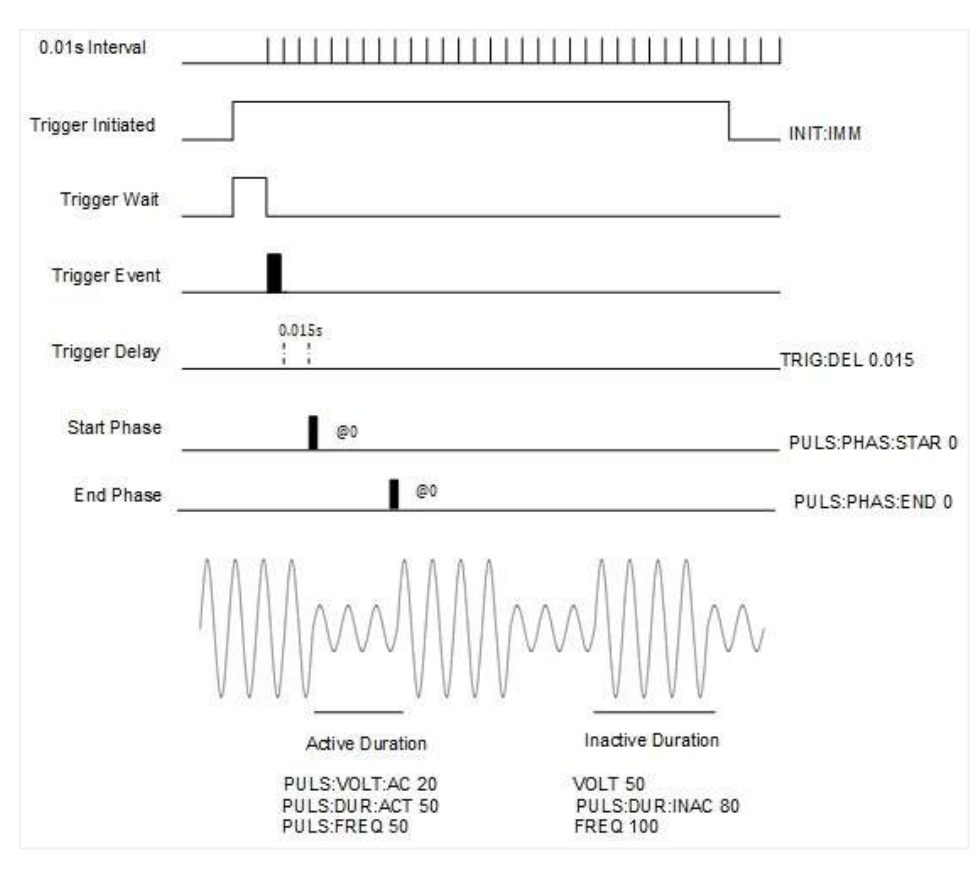

Figure 17-8: Pulse Sequence Example

Initial Settings (after AC reset): Output ON, AC Mode, built-in sine wave, AC 50V, FREQ 100

| Sequencer Settings:          |                                                                              |
|------------------------------|------------------------------------------------------------------------------|
| MODE:WAV PULS                | Sets the sequence mode of the waveform to PULSE                              |
| PULS:WAV SIN                 | Sets the waveform to SINE                                                    |
| MODE:VOLT:AC PULS            | Sets the sequence mode of the AC amplitude to PULSE                          |
| MODE:FREQ PULS               | Sets the sequence mode of the frequency to PULSE                             |
| MODE:VOLT:AC:SLEW PULS       | Sets the sequence mode of the slew rate of ac to PULSE                       |
| MODE:FREQ:SLEW PULS          | Sets the sequence mode of the slew rate of frequency to PULSE                |
| MODE:PHAS:STAR PULS          | Sets the sequence mode of the start phase to PULSE                           |
| MODE:PHAS:END PULS           | Sets the sequence mode of the end phase to PULSE                             |
| PULS:VOLT:AC 20              | Sets the ac amplitude to 20V                                                 |
| PULS:VOLT:AC:SLEW:UP 16340   | Sets the slew rate of the up programming of the ac amplitude to 16340 V/ms   |
| PULS:VOLT:AC:SLEW:DOWN 16340 | Sets the slew rate of the down programming of the ac amplitude to 16340 V/ms |
| PULS:FREQ 50                 | Sets the frequency to 50Hz                                                   |
| PULS:FREQ:SLEW:UP 99999      | Sets the slew rate of the up programming of the frequency to 99999 Hz/ms     |
| PULS:FREQ:SLEW:DOWN 99999    | Sets the slew rate of the down programming of the frequency to 99999 Hz/ms   |
| PULS:PHAS:STAR 0             | Sets the start phase angle to 0°                                             |
| PULS:PHAS:END 0              | Sets the end phase angle to 0°                                               |
| PULS:DUR:ACT 50              | Sets the active duration of the wave to 50ms                                 |
| PULS:DUR:INAC 80             | Sets the inactive duration of the wave to 80ms                               |
| PULS:REP 50                  | Sets the number of repetitions of the pulse (active durations)               |
| TRIG:PROG PULSE              | Sets the trigger mode to PULSE                                               |

| TRIG:SOUR BUS  | Sets the trigger source to BUS                                 |
|----------------|----------------------------------------------------------------|
| TRIG:DEL 0.015 | Sets the trigger delay to 0.015s                               |
| MODE:END LAST  | Sets power source settings to LAST after the sequence finishes |
| INIT:CONT OFF  | Trigger system is enabled for a single trigger action          |
| INIT           | Trigger initialized                                            |
| *TRG           | Trigger                                                        |

## Table 17-2: Pulse Sequence Example (For Figure 17-8)

As seen from Table 17-2, when the sequencer starts running,

- all the parameters are assigned to PULSE mode.
- during the pulse ACTIVE time (5s), the output voltage and frequency change to 20Vac and 50Hz, respectively. During this time, SINE wave is assigned to the output.
- During the pulse INACTIVE time (8s), the output voltage and frequency change to 50Vac and 100Hz, respectively.

## NOTE

During the inactive duration, the immediate value (initial settings) of voltage and frequency is applied.

## NOTE

The waveform name assigned to PULS:WAV must match the name of the waveform in the selected region.

#### 17.3.11.3 Step + Pulse Sequencer

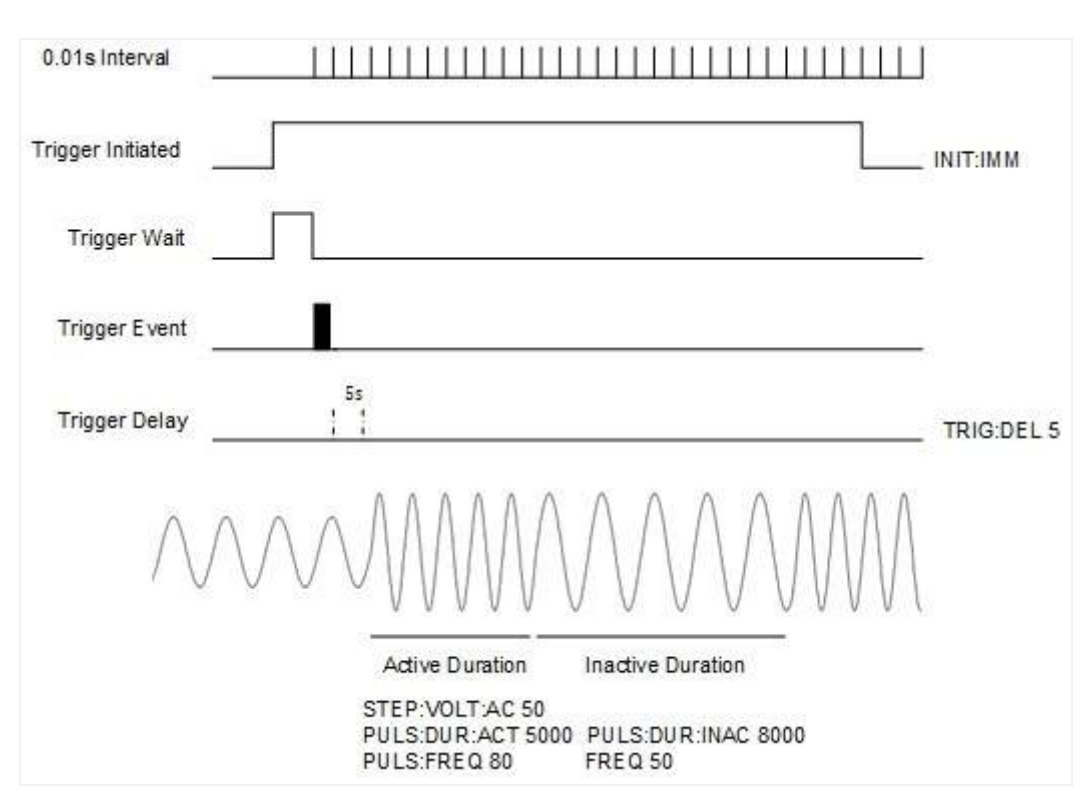

Figure 17-9: Step + Pulse Sequencer

Initial Settings (after AC reset): Output ON, AC Mode, built-in sine wave, AC 30V, FREQ 50

| Sequencer Settings:        |                                                                             |
|----------------------------|-----------------------------------------------------------------------------|
| MODE:WAV STEP              | Sets the sequence mode of the waveform mode to STEP                         |
| STEP:WAV SIN               | Sets the waveform to SINE                                                   |
| MODE:VOLT:AC STEP          | Sets the sequence mode of the AC amplitude to STEP                          |
| MODE:FREQ PULS             | Sets the sequence mode of the frequency to PULSE                            |
| MODE:VOLT:AC:SLEW STEP     | Sets the sequence mode of the slew rate of ac to STEP                       |
| MODE:FREQ:SLEW PULS        | Sets the sequence mode of the slew rate of frequency to PULS                |
| STEP:VOLT:AC 50            | Sets the ac amplitude to 50V                                                |
| STEP:VOLT:AC:SLEW:UP 16340 | Sets the slew rate for the up programming of the ac amplitude to 16340 V/ms |
| PULS:FREQ 80               | Sets the frequency to 80Hz                                                  |
| PULS:FREQ:SLEW:UP 99999    | Sets the slew rate for the up programming of frequency to 99999 Hz/ms       |
| PULS:DUR:ACT 5000          | Sets the active duration of the wave to 5s                                  |
| PULS:DUR:INAC 8000         | Sets the inactive duration of the wave to 8s                                |
| PULS:REP 10                | Sets the number of repetitions of the pulse (active durations)              |
| TRIG:PROG STEP,PULSE       | Sets the trigger mode to STEP,PULSE                                         |
| TRIG:SOUR BUS              | Sets the trigger source to BUS                                              |
| TRIG:DEL 5                 | Sets the trigger delay to 5s                                                |
| MODE:END LAST              | Sets power source settings to LAST after the sequence finishes              |
| INIT:CONT OFF              | Trigger system is enabled for a single trigger action                       |
| INIT                       | Trigger initialized                                                         |
| *TRG                       | Trigger                                                                     |

## Table 17-3: Step + Pulse Sequencer (For Figure 17-9)

As seen from Table 17-3, when the sequencer starts running,

- voltage parameters are assigned to STEP mode and frequency parameters are assigned to PULSE mode
- output voltage changes to 50V and remains there (STEP mode)
- during the pulse ACTIVE time (5s), the output frequency changes to 80Hz. During this time, SINE wave is assigned to the output.
- During the pulse INACTIVE time (8s), the frequency changes to 50Hz
- During both the ACTIVE and INACTIVE time, the output voltage remains at 50V

#### NOTE

The waveform name assigned to STEP:WAV must match the name of the waveform in the selected region.

#### 17.3.11.4 List Sequencer

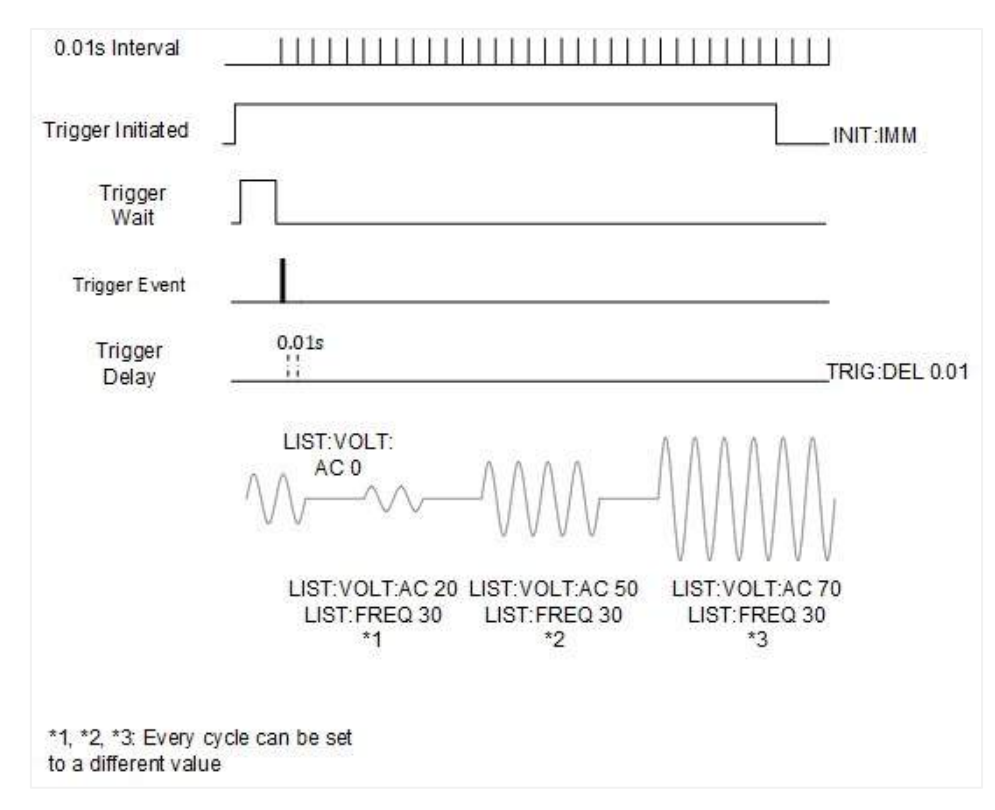

Figure 17-10: List Sequencer Example

Initial Settings (after AC reset): Output ON, AC Mode, built-in sine wave, AC 50V, FREQ 100

| Sequencer Settings:                    |                                                                               |
|----------------------------------------|-------------------------------------------------------------------------------|
| MODE:WAV LIST                          | Sets the sequence mode of the waveform to LIST                                |
| LIST:WAV SQU,SQU,SQU,SQU,SQU           | Sets the waveform of each item in the list to SQUARE                          |
| MODE:VOLT:AC LIST                      | Sets the sequence mode of the AC amplitude to LIST                            |
| MODE:FREQ LIST                         | Sets the sequence mode of the frequency to LIST                               |
| MODE:VOLT:AC:SLEW LIST                 | Sets the sequence mode of the slew rate of the ac to LIST                     |
| MODE:FREQ:SLEW LIST                    | Sets the sequence mode of the slew rate of the frequency to LIST              |
| LIST:VOLT:AC 0,20,0,50,0,70            | Sets the ac amplitude of each item in the list                                |
| LIST:VOLT:AC:SLEW:UP                   | Sets the slew rate of the up programming of each item in the list             |
| 16340,16340,16340,16340,16340,16340    |                                                                               |
| LIST:VOLT:AC:SLEW:DOWN                 | Sets the slew rate of the down programming of each item in the list           |
| 16340,16340,16340,16340,16340,16340    |                                                                               |
| LIST:FREQ 20,30,20,30,20,30            | Sets the frequency of each item in the list                                   |
| LIST:FREQ:SLEW:UP                      | Sets the slew rate of the up programming of each item in the list             |
| 99999,99999,99999,99999,99999,99999    |                                                                               |
| LIST:FREQ:SLEW:DOWN                    | Sets the slew rate of the down programming of each item in the list           |
| 99999,99999,99999,99999,99999,99999    |                                                                               |
| LIST:SIZE 6                            | Sets the index of the last node which is included in the output sequence.     |
| LIST:DUR 1000,1000,1000,1000,1000,1000 | Sets the duration of each item in the list                                    |
| LIST:REP 5                             | Sets the number of times the list is repeated                                 |
| LIST:STEP AUTO                         | Sets the power source to execute the whole sequence or a single step once the |
|                                        | trigger is received.                                                          |
| TRIG:PROG LIST                         | Sets the trigger mode to LIST                                                 |

| BITERINGER    |                                                               |
|---------------|---------------------------------------------------------------|
| TRIG:SOUR BUS | Sets the trigger source to BUS                                |
| MODE:END IMM  | Sets power source settings to IMM after the sequence finishes |
| INIT:CONT OFF | Trigger system is enabled for a single trigger action         |
| INIT          | Trigger initialized                                           |
| *TRG          | Trigger                                                       |

### Table 17-4: List Sequence Example

As seen from Table 17-4, when the sequencer starts running,

- all parameters are assigned to LIST mode
- the waveform of each node in the list is SQUARE
- output voltage, frequency, and the duration of each node in the list changes according to the values set

#### NOTE

The waveform name assigned to LIST:WAV must match the name of the waveform in the selected region.

## **CHAPTER 18: PARALLEL OPERATION**

## **18.1 Introduction**

The parallel configuration of the power source consists of power sources configured for various phases or to a single phase to increase the power per phase. Several power sources may share a phase in parallel, or each power source may be on a separate phase.

In parallel mode, the power sources can be configured as:

- System Master + Phase Master: This unit is the master for the entire system (single-phase, split phase, or multi-phase). This is the unit with which the user controls the entire system, and this unit is responsible for configuring and maintaining the system. If any change occurs to the system configuration (e.g., changed serial number, changed software revision), an alert is sent to the user. This may also be called the Phase Master for its own phase.
- **Phase Master**: The user can program this unit via the System Master only. The Phase Master controls the slaves connected to it in a particular phase. The user can access the phase configuration by adding the phase number as a suffix to the command.

For example, refer to [SOURce:]VOLTage[:LEVel][:IMMediate][:AC][#] <NRf>. [#] is the phase number. If [#] is not added, the command will be sent to all the phases. VOLT1 20, for example, will assign 20V to phase 1 only. VOLT 35, for example, will be assigned to all the phases. If the user sends query without the suffix, only the system master replies. The Phase Master power switch is disabled and can be controlled only via the System Master/Phase Master power switch.

• Slave: Single unit, controlled by the Phase Master. The user can control the slave unit via the Phase Master only. The slave unit updates the Phase Master about its current, output state, and fault status only. The slave power switch is disabled and can be controlled only via the System Master/Phase Master power switch.

# **18.2 Typical Configurations**

#### NOTE

Units assigned to a specific phase must be sequential and must be connected directly to one another without units assigned to other phases in between.

#### NOTE

In local sensing, it is important to minimize wire length to decrease wire resistance. In addition, the positive and negative wires should be as close as possible to each other to achieve better current balance between power sources.

#### NOTE

In a multi-phase parallel system, the total output power depends on the lower power unit. For example, if Phase 1 has 2kVA x 2 units and Phase 2 has 3kVA x 3 units, the maximum available output power is 2kVA x 5=10kVA.

## TDK·Lambda — 18.2.1 Single-Phase

In this configuration, the first unit is always the System Master + Phase Master and the rest of the units are slaves.

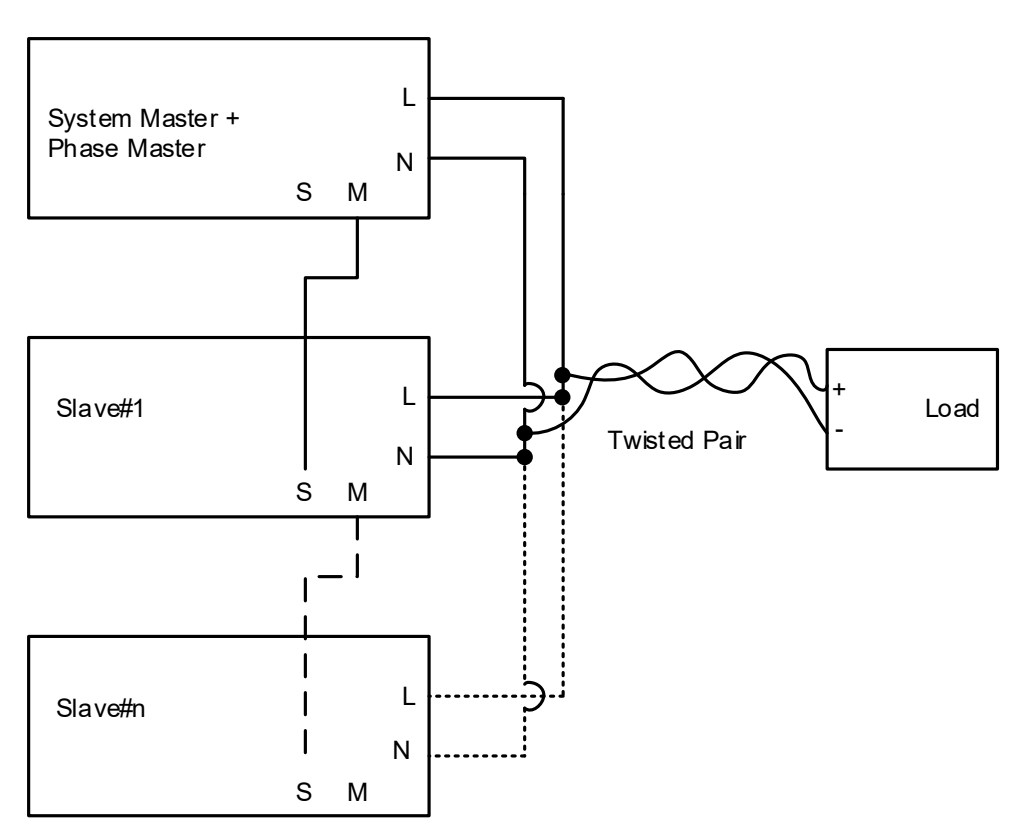

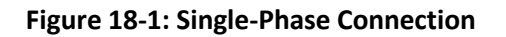

NOTE

## 18.2.2 Split Phase

In this configuration, there is a System Master + Phase Master with additional slaves (optional), and there is a Phase Master also with additional slaves (optional).

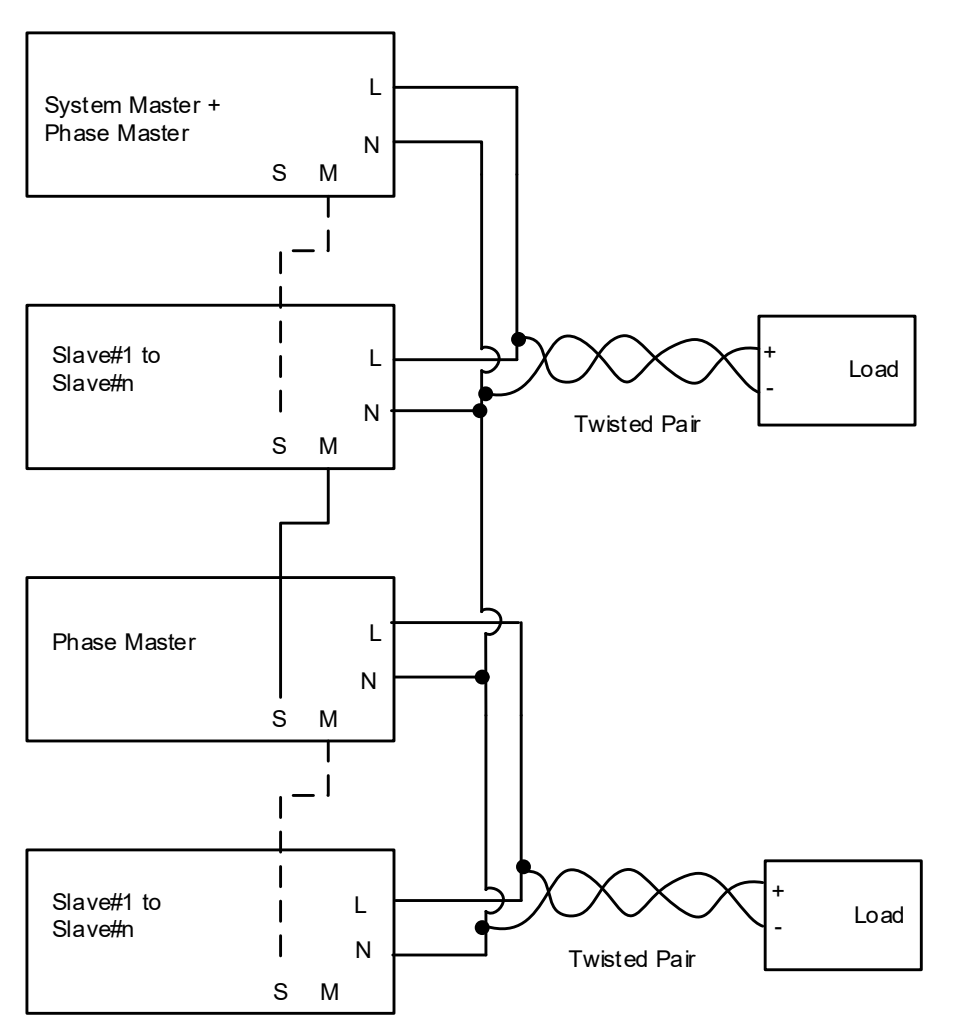

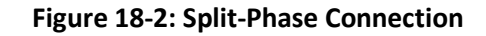

NOTE

## TDK·Lambda — 18.2.3 Three Phase

In this configuration, there is a System Master + Phase Master and two additional phase masters.

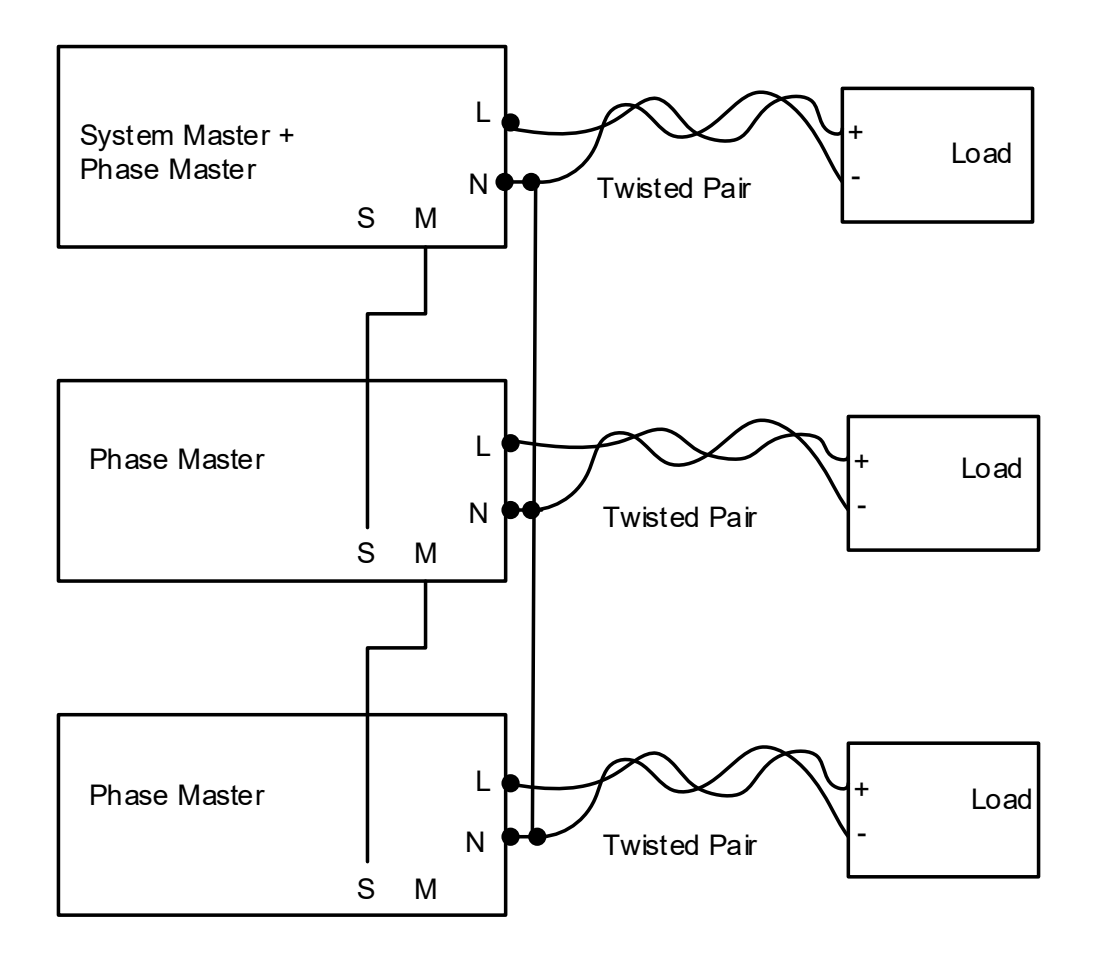

Figure 18-3: Three Phase Connection

NOTE

## 18.2.4 Three Phase with Optional Slaves and Remote Sense

In this configuration, there is a System Master + Phase Master with optional slaves and there are two Phase Masters also with optional slaves.

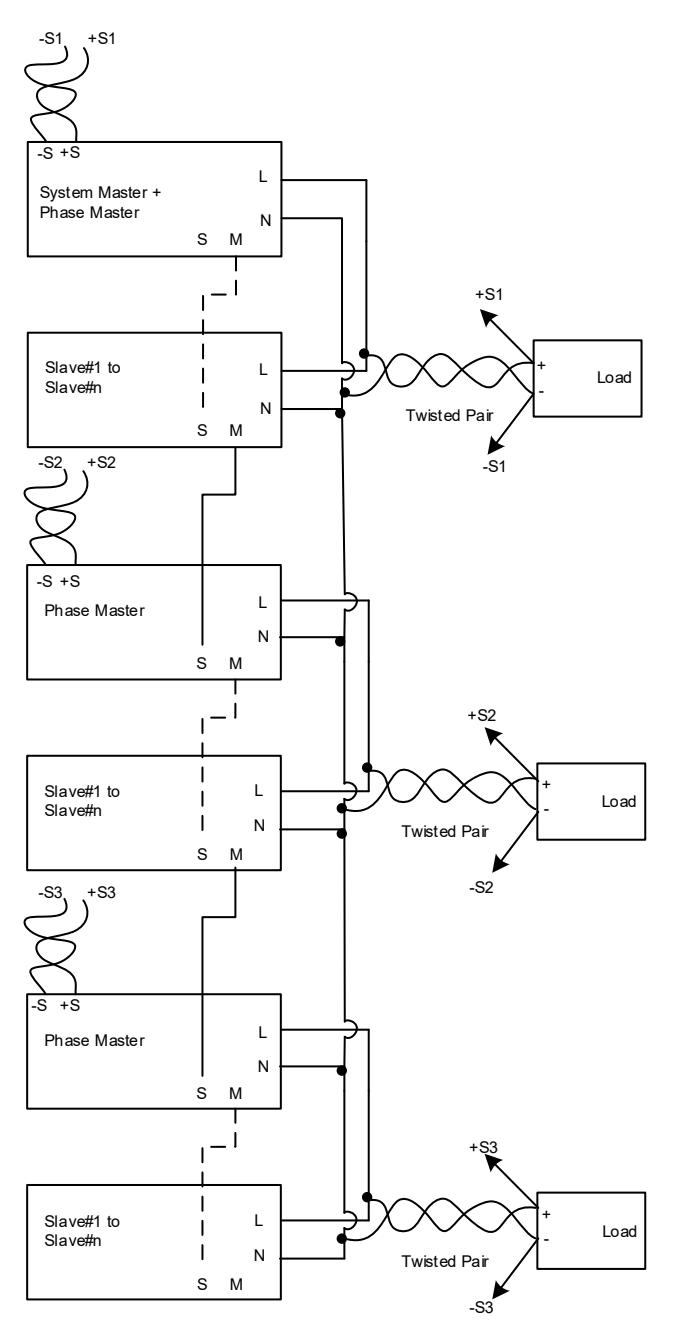

Figure 18-4: Three Phase Connection with Optional Slaves and Remote Sense

NOTE

# TDK-Lambda \_\_\_\_\_\_ 18.3 System Setup and Assembly

## 18.3.1 System Assembly

## WARNING

System assembly must be performed only when the whole system is disconnected from the AC mains.

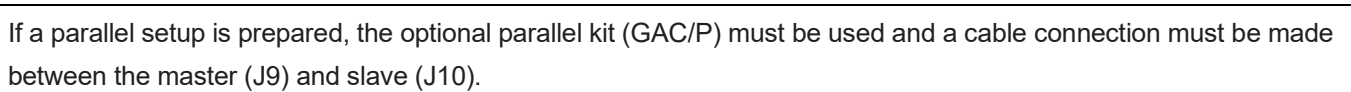

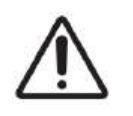

Parallel connection must be done using the provided GAC/P kit only. The cable included in the kit must be used and it must be covered with the plastic parts included in the kit.

System assembly is established by using the optional parallel kit (GAC/P) for connecting all the units.

- 1. Remove the protective cover from J9 (M) and J10 (S) connectors from all the units to be connected in parallel.
- 2. Assemble the protection cover.
- 3. Connect the parallel cables.
- 4. Cover the parallel connection.

Figure 18-5 shows a system after it is assembled.

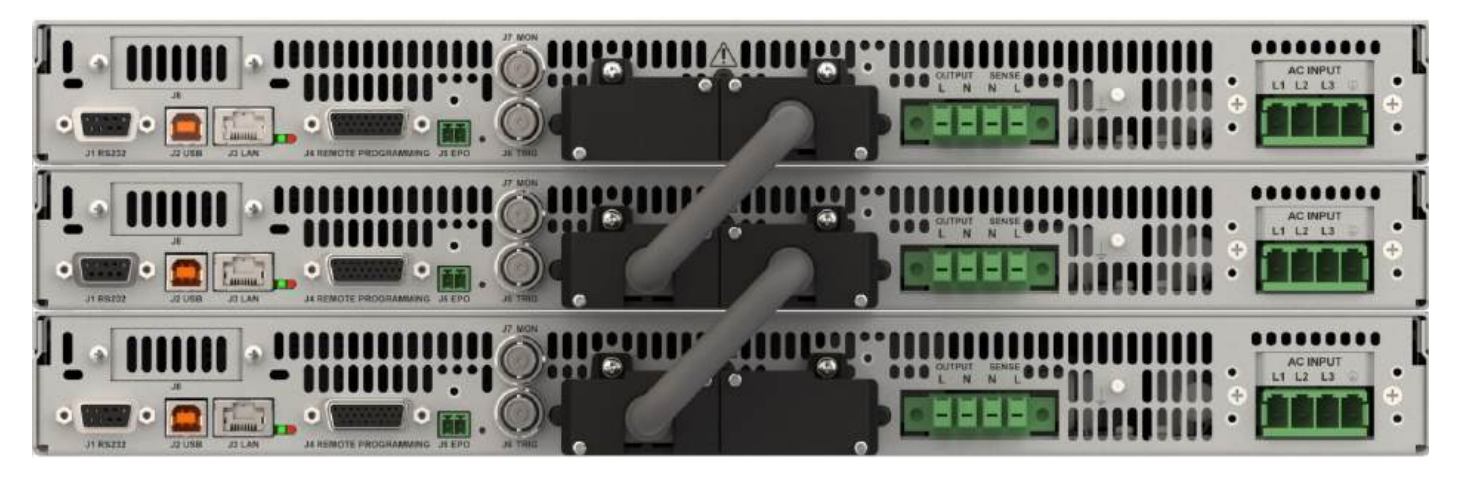

Figure 18-5: System Assembly

## **18.3.2 System Disassembly**

#### CAUTION

System disassembly must be performed only when the whole system is disconnected from the AC power lines.

- 1. Uncover the parallel connection
- 2. Remove the parallel cables
- 3. Remove the protection cover
- 4. Re-assemble the protective cover back to J9 (M) and J10 (S) connectors.

#### WARNING

The protective covers must be assembled back on to J9 (M) and J10 (S) connectors in all the units if they are disconnected from the parallel system.

#### 18.3.3 System Acknowledge

The acknowledgement prevents unintended changes in systems assembled in parallel.

Following initial system assembly, the newly assembled systems must be acknowledged. Any further change in the system configuration must also be acknowledged. A change in the configuration may be adding units, removing units, or changing the role of a unit.

When the user acknowledges the system, the System Master + Phase Master attempts to construct the system. If it succeeds, the system is configured and set to working mode. If it cannot, for reasons like lacking units or units under fault, the System Master + Phase Master creates a construction fault and shows the fault on the display.

The acknowledgement process is performed on the System Master+ Phase Master, and the process is available via the front panel or communications.

#### 18.3.3.1 Acknowledge via the Front Panel

1. Turn ON all the units and wait for 5 seconds. The following message appears on the System Master + Phase Master.

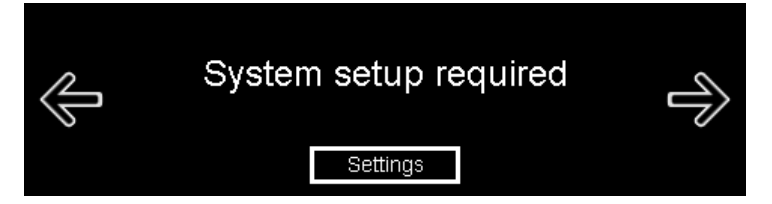

The following message appears on the other units.

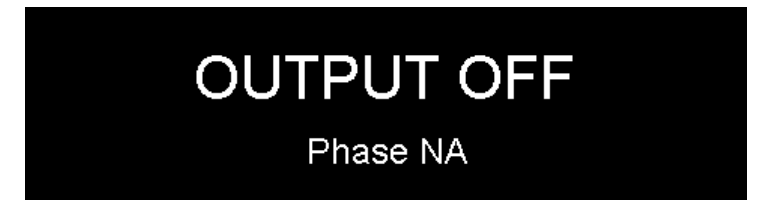

- 2. Click **Settings** on the System Master + Phase Master.
- 3. Select the number of phases. The following message appears.

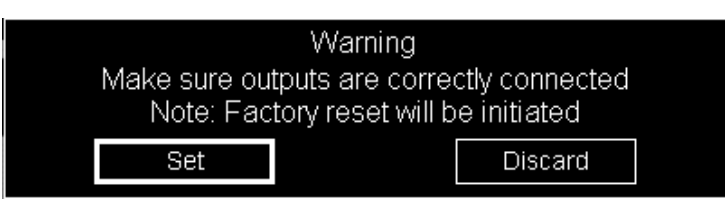

### 4. Click Set.

**Figure 18-6** shows a single phase system with one System + Phase Master (first unit) and one slave (second unit).

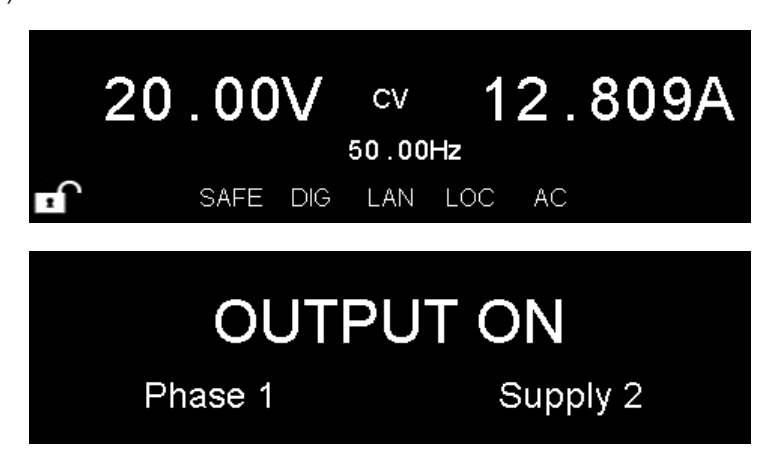

Figure 18-6: Single Phase System

**Figure 18-7** shows a two phase system with one System + Phase Master (first unit) and one Phase Master (second unit).

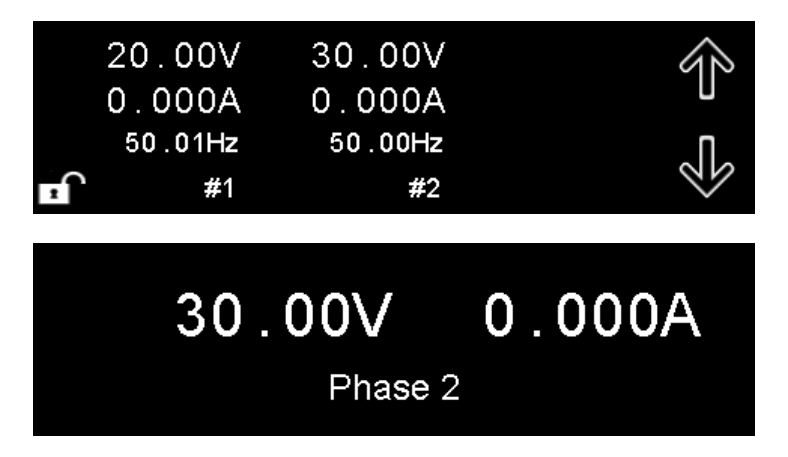

Figure 18-7: Two Phase System

#### 18.3.3.2 Acknowledge via communication

- 1. Turn ON all the units and wait for 5 seconds.
- 2. Send SYSTem:PHASe:CONFiguration x. x = the number of phases.

## 18.3.3.3 Acknowledge via communication (Blank Panel)

- 1. Turn ON all the units and wait for 5 seconds.
- Send STATus:QUEStionable:CONDition? If the system is ready for acknowledgement, the Parallel Acknowledge bit (PACK) is set; refer to Section 14.11.2: Questionable Condition (Fault Register) Group Structure.
- 3. Send SYSTem:PHASe:CONFiguration x. x = the number of phases.

## 18.3.3.4 Parallel System Identification (\*idn?)

To identify a system connected in parallel, the System/Phase Master updates its identification name. A typical response from a single unit to \*IDN? may be TDK-LAMBDA,GAC-PRO-03AA1C07H00A,1234567-1234,001.000.000. If multiple units are used in parallel, the **S** letter follows **GAC**, and **X (X=the output power)** is added. If 2kVA x 3 units are used to create a 6kVA system, \*IDN? may look like TDK-LAMBDA,GACS-PRO-06AA1C07H00A,1234567-1234,001.000.000.

## 18.3.4 Operation of the Slave Units

During operation, slave units show **OUTPUT ON** or **OUTPUT OFF**, or faults if a fault has occurred. Each slave unit displays its own fault. The display on the slave units are disabled.

## 18.3.5 Faults System

The fault system combines the faults of all the units. The System Master + Phase Master shows its own faults and faults of other units (Phase Master, slaves) on the display or via communications. Each Phase Master or slave unit shows its own fault on the display only. If the fault occurs in any slave units, the other units show **OUTPUT OFF** and the system acts as if the fault has occurred in the System Master + Phase Master. If a fault occurs, the Phase Master updates the System Master + Phase Master that a fault has occurred in the system.

## **18.3.6 Parallel Errors**

The parallel system automatically turns the output OFF (output of all the units) if an error occurs in the system Error status can also be detected by reading the bits in the Questionable Register (Fault Register) Refer to **Section 14.11.1:** SCPI Register Tree.

## TDK·Lambda \_\_\_\_\_\_ 18.4 Typical Sequencer Examples

The following examples are applicable for 6kVA and 9kVA units and also for the systems built using the 2kVA and 3kVA units.

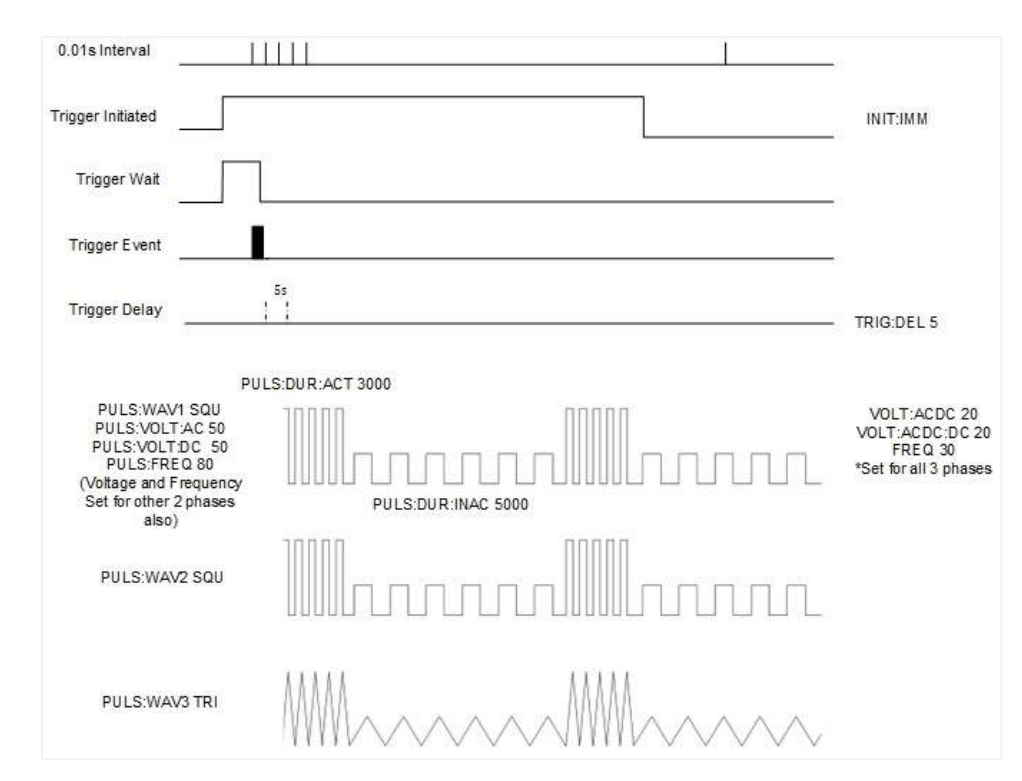

## 18.4.1 Example 1 – 3-Phase (Pulse Mode)

Figure 18-8: Example 1 – 3-Phase (Pulse Mode)

Initial Settings – ACDC mode; Phase1: 20Vac, 20Vdc, 30Hz, SQUARE wave; Phase2: 20Vac, 20Vdc, 30Hz, SQUARE wave; Phase3: 20Vac, 20Vdc, 30Hz, TRIANGLE wave.

| Sequencer Settings:        |                                                                                                    |
|----------------------------|----------------------------------------------------------------------------------------------------|
| MODE:WAV PULS              | Sets the sequence mode of the waveform to PULSE                                                    |
| PULS:WAV1 SQU              | Sets the waveform of the first phase to SQUARE                                                     |
| PULS:WAV2 SQU              | Sets the waveform of the second phase to SQUARE                                                    |
| PULS:WAV3 TRI              | Sets the waveform of the third phase to TRIANGLE                                                   |
| MODE:VOLT:AC PULS          | Sets the sequence mode of the ac amplitude to PULSE                                                |
| MODE:VOLT:DC PULS          | Sets the sequence mode of the dc amplitude to PULSE                                                |
| MODE:VOLT:AC:SLEW PULS     | Sets the sequence mode of the slew rate of the ac to PULSE                                         |
| MODE:VOLT:DC:SLEW PULS     | Sets the sequence mode of the slew rate of the dc to PULSE                                         |
| MODE:FREQ PULS             | Sets the sequence mode of the frequency to PULSE                                                   |
| MODE:FREQ:SLEW PULS        | Sets the sequence mode of the slew rate of frequency to PULSE                                      |
| MODE:PHAS:STAR PULS        | Sets the sequence mode of the phase start to PULSE                                                 |
| MODE:PHAS:END PULS         | Sets the sequence mode of the phase end to PULSE                                                   |
| PULS:VOLT:AC 50            | Sets the ac amplitude for all three phases to 50V                                                  |
| PULS:VOLT:DC 50            | Sets the dc amplitude for all three phases to 50V                                                  |
| PULS:VOLT:AC:SLEW:UP 16340 | Sets the slew rate of the up programming of the ac amplitude of all the three phases to 16340 V/ms |

| PULS:VOLT:AC:SLEW:DOWN 16340 | Sets the slew rate of the down programming of the ac amplitude of all the three |
|------------------------------|---------------------------------------------------------------------------------|
|                              | phases to 16340 V/ms                                                            |
| PULS:VOLT:DC:SLEW:UP 16340   | Sets the slew rate of the up programming of the dc amplitude of all the three   |
|                              | phases to 16340 V/ms                                                            |
| PULS:VOLT:DC:SLEW:DOWN 16340 | Sets the slew rate of the down programming of the dc amplitude of all the three |
|                              | phases to 16340 V/ms                                                            |
| PULS:FREQ 80                 | Sets the frequency to 80Hz                                                      |
| PULS:FREQ:SLEW:UP 99999      | Sets the slew rate of the up programming of the frequency to 99999 Hz/ms        |
| PULS:FREQ:SLEW:DOWN 99999    | Sets the slew rate of the down programming of the frequency to 99999 Hz/ms      |
| PULS:DUR:ACT 3000            | Sets the active duration of the wave to 3s                                      |
| PULS:DUR:INAC 5000           | Sets the inactive duration of the wave to 5s                                    |
| PULS:REP 3                   | Sets the number of repetitions of the pulse (active durations)                  |
| PULS:PHAS:STAR 0             | Sets the start phase to 0°                                                      |
| PULS:PHAS:END 0              | Sets the end phase to 0°                                                        |
| TRIG:PROG PULS               | Sets the trigger mode to PULSE                                                  |
| TRIG:SOUR BUS                | Sets the trigger source to BUS                                                  |
| TRIG:DEL 5                   | Sets the trigger delay to 5s                                                    |
| MODE:END LAST                | Sets power source settings to LAST after the sequence finishes                  |
| INIT:CONT ON                 | Trigger system is enabled for a continuous trigger action                       |
| INIT                         | Trigger initialized                                                             |
| *TRG                         | Trigger                                                                         |

#### Table 18-1: Example 1 – 3-Phase (Pulse Mode) (for Figure 18-8)

As seen in Figure 18-8 and Table 18-1, when the sequencer starts running,

- all the parameters are assigned to PULSE mode.
- during the pulse ACTIVE time (3s), the output voltage and frequency of all the phases is 50Vac+50Vdc (70Vrms) and 80Hz, respectively. During this time, SQUARE wave is assigned to phase 1 and phase 2 and TRIANGLE wave is assigned to phase 3.
- During the pulse INACTIVE time (5s), the output voltage and frequency of all the phases is 20Vac+20Vdc (28Vrms) and 30Hz, respectively. During this time, SQUARE wave is assigned to phase 1 and phase 2 and TRIANGLE wave is assigned to phase 3.

## TDK·Lambda 18.4.2 Example 2 – 3-Phase (Step Mode)

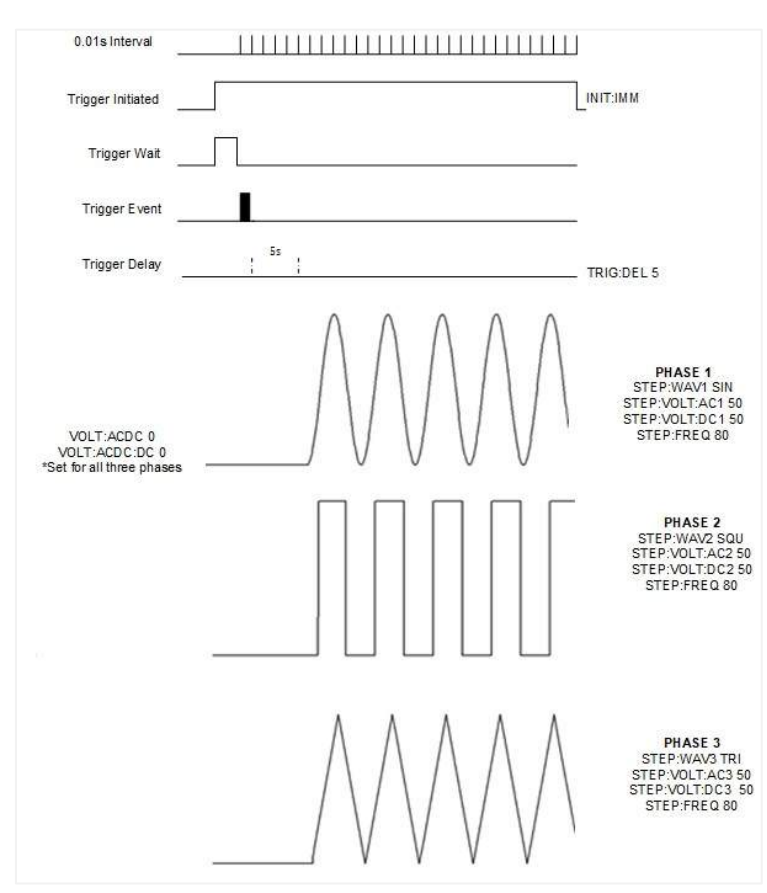

Figure 18-9: Example 2 – 3-Phase (Step Mode)

Initial Settings – ACDC mode; Phase1: 0Vac, 0Vdc, Freq (NA), Wave (NA); Phase2: 0Vac, 0Vdc, Freq (NA), Wave (NA); Phase3: 0Vac, 0Vdc, Freq (NA), Wave (NA). NA=Not Applicable.

| Sequencer Settings:    |                                                              |
|------------------------|--------------------------------------------------------------|
| MODE:WAV STEP          | Sets the sequence mode of the waveform to STEP               |
| STEP:WAV1 SIN          | Sets the waveform for of the first phase to SINE             |
| STEP:WAV2 SQU          | Sets the waveform for of the second phase to SQU             |
| STEP:WAV3 TRI          | Sets the waveform for of the third phase to TRI              |
| MODE:VOLT:AC STEP      | Sets the sequence mode of the ac amplitude to STEP           |
| MODE:VOLT:DC STEP      | Sets the sequence mode of the dc amplitude to STEP           |
| MODE:VOLT:AC:SLEW STEP | Sets the sequence mode of the slew rate of the ac to STEP    |
| MODE:VOLT:DC:SLEW STEP | Sets the sequence mode of the slew rate of the dc to STEP    |
| MODE:FREQ STEP         | Sets the sequence mode of the frequency to STEP              |
| MODE:FREQ:SLEW STEP    | Sets the sequence mode of the slew rate of frequency to STEP |
| MODE:PHAS:STAR STEP    | Sets the sequence mode of the phase start to STEP            |
| STEP:VOLT:AC1 50       | Sets the ac amplitude for the first phase to 50V             |
| STEP:VOLT:DC1 50       | Sets the dc amplitude for the first phase to 50V             |
| STEP:VOLT:AC2 50       | Sets the ac amplitude for the second phase to 50V            |
| STEP:VOLT:DC2 50       | Sets the dc amplitude for the second phase to 50V            |
| STEP:VOLT:AC3 50       | Sets the ac amplitude for the third phase to 50V             |
| STEP:VOLT:DC3 50       | Sets the dc amplitude for the third phase to 50V             |

| STEP:VOLT:AC:SLEW:UP 16340   | Sets the slew rate of the up programming of the ac amplitude of all the three   |
|------------------------------|---------------------------------------------------------------------------------|
|                              | phases to 16340 V/ms                                                            |
| STEP:VOLT:AC:SLEW:DOWN 16340 | Sets the slew rate of the down programming of the ac amplitude of all the three |
|                              | phases to 16340 V/ms                                                            |
| STEP:VOLT:DC:SLEW:UP 16340   | Sets the slew rate of the up programming of the dc amplitude of all the three   |
|                              | phases to 16340 V/ms                                                            |
| STEP:VOLT:DC:SLEW:DOWN 16340 | Sets the slew rate of the down programming of the dc amplitude of all the three |
|                              | phases to 16340 V/ms                                                            |
| STEP:FREQ 80                 | Sets the frequency to 80Hz                                                      |
| STEP:FREQ:SLEW:UP 99999      | Sets the slew rate of the up programming of the frequency to 99999 Hz/ms        |
| STEP:FREQ:SLEW:DOWN 99999    | Sets the slew rate of the down programming of the frequency to 99999 Hz/ms      |
| TRIG:PROG STEP               | Sets the trigger mode to STEP                                                   |
| TRIG:SOUR BUS                | Sets the trigger source to BUS                                                  |
| TRIG:DEL 5                   | Sets the trigger delay to 5s                                                    |
| MODE:END LAST                | Sets power source settings to LAST after the sequence finishes                  |
| INIT:CONT ON                 | Trigger system is enabled for a continuous trigger action                       |
| INIT                         | Trigger initialized                                                             |
| *TRG                         | Trigger                                                                         |

## Table 18-2: Example 2 – 3-Phase (Step Mode) (for Figure 18-9)

As seen in Figure 18-9 and Table 18-2, when the sequencer starts running,

- all the parameters are assigned to STEP mode.
- SINE wave is assigned to phase 1, SQUARE wave is assigned to phase 2, and TRIANGLE wave is assigned to phase 3.
- The output voltage and frequency of all the phases is 50Vac+50Vdc (70Vrms) and 80Hz, respectively.

## TDK·Lambda 18.4.3 Example 3 – 3 Phase (Step + Pulse Mode)

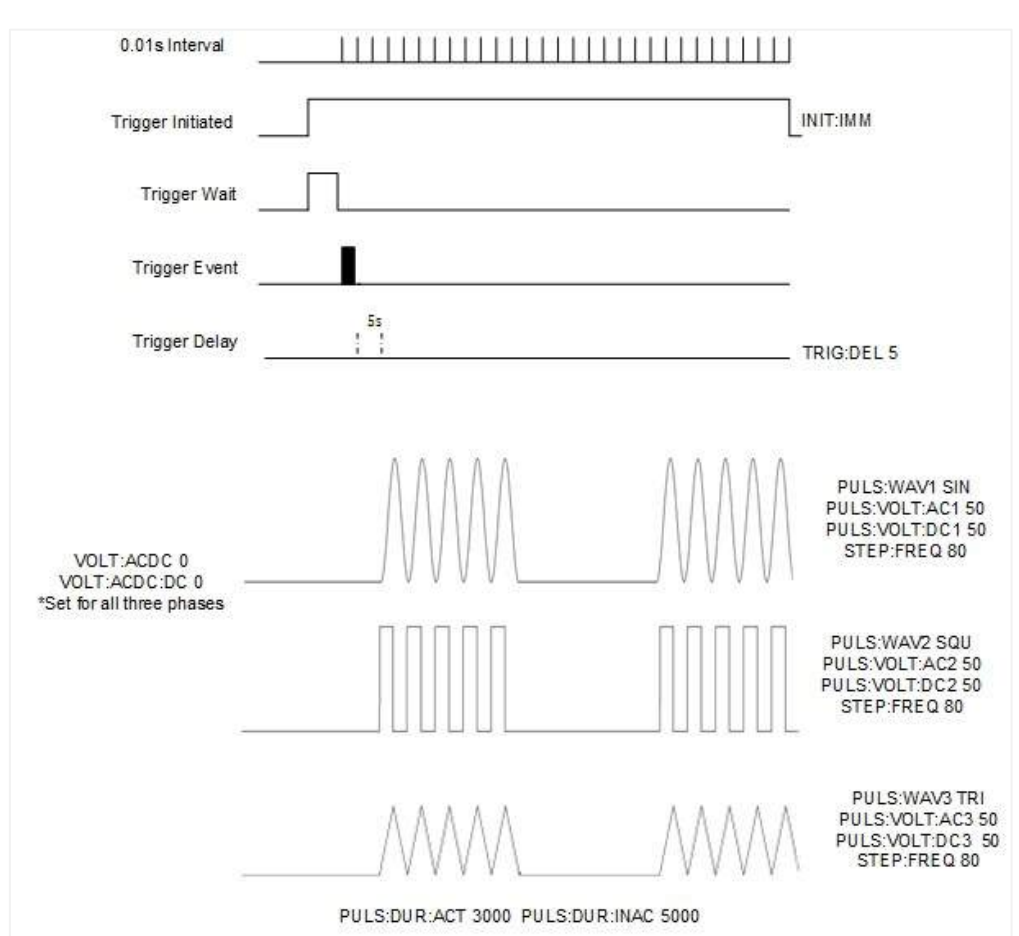

Figure 18-10: Example 3 – 3-Phase (Step + Pulse Mode)

Initial Settings – ACDC mode; Phase1: 0Vac, 0Vdc, Freq (NA), Wave (NA); Phase2: 0Vac, 0Vdc, Freq (NA), Wave (NA); Phase3: 0Vac, 0Vdc, Freq (NA), Wave (NA). NA=Not Applicable.

| Sequencer Settings:    |                                                              |
|------------------------|--------------------------------------------------------------|
| MODE:WAV PULS          | Sets the sequence mode of the waveform to PULSE              |
| PULS:WAV1 SIN          | Sets the waveform for of the first phase to SINE             |
| PULS:WAV2 SQU          | Sets the waveform for of the second phase to SQU             |
| PULS:WAV3 TRI          | Sets the waveform for of the third phase to TRI              |
| MODE:VOLT:AC PULS      | Sets the sequence mode of the ac amplitude to PULSE          |
| MODE:VOLT:DC PULS      | Sets the sequence mode of the dc amplitude to PULS           |
| MODE:VOLT:AC:SLEW PULS | Sets the sequence mode of the slew rate of the ac to PULSE   |
| MODE:VOLT:DC:SLEW PULS | Sets the sequence mode of the slew rate of the dc to PULS    |
| MODE:FREQ STEP         | Sets the sequence mode of the frequency to STEP              |
| MODE:FREQ:SLEW STEP    | Sets the sequence mode of the slew rate of frequency to STEP |
| PULS:VOLT:AC1 50       | Sets the ac amplitude for the first phase to 50V             |
| PULS:VOLT:DC1 50       | Sets the dc amplitude for the first phase to 50V             |
| PULS:VOLT:AC2 50       | Sets the ac amplitude for the second phase to 50V            |
| PULS:VOLT:DC2 50       | Sets the dc amplitude for the second phase to 50V            |
| PULS:VOLT:AC3 50       | Sets the ac amplitude for the third phase to 50V             |
| PULS:VOLT:DC3 50       | Sets the dc amplitude for the third phase to 50V             |

| PULS:VOLT:AC:SLEW:UP 16340   | Sets the slew rate of the up programming of the ac amplitude of all the three phases to 16340 V/ms   |
|------------------------------|----------------------------------------------------------------------------------------------------|
| PULS:VOLT:AC:SLEW:DOWN 16340 | Sets the slew rate of the down programming of the ac amplitude of all the three phases to 16340 V/ms |
| PULS:VOLT:DC:SLEW:UP 16340   | Sets the slew rate of the up programming of the dc amplitude of all the three phases to 16340 V/ms   |
| PULS:VOLT:DC:SLEW:DOWN 16340 | Sets the slew rate of the down programming of the dc amplitude of all the three phases to 16340 V/ms |
| STEP:FREQ 80                 | Sets the frequency to 80Hz                                                                           |
| STEP:FREQ:SLEW:UP 99999      | Sets the slew rate of the up programming of the frequency to 99999 Hz/ms                             |
| STEP:FREQ:SLEW:DOWN 99999    | Sets the slew rate of the down programming of the frequency to 99999 Hz/ms                           |
| PULS:DUR:ACT 3000            | Sets the active duration of the wave to 3s                                                           |
| PULS:DUR:INAC 5000           | Sets the inactive duration of the wave to 5s                                                         |
| PULS:REP 2                   | Sets the number of repetitions of the pulse (active durations)                                       |
| TRIG:PROG STEP,PULS          | Sets the trigger mode to STEP,PULS                                                                   |
| TRIG:SOUR BUS                | Sets the trigger source to BUS                                                                       |
| TRIG:DEL 5                   | Sets the trigger delay to 5s                                                                         |
| MODE:END LAST                | Sets power source settings to LAST after the sequence finishes                                       |
| INIT:CONT OFF                | Trigger system is enabled for a single trigger action                                                |
| INIT                         | Trigger initialized                                                                                  |
| *TRG                         | Trigger                                                                                              |

#### Table 18-3: Example 3 – 3 Phase (Step + Pulse Mode) (for Figure 18-10)

As seen in Figure 18-10 and Table 18-3, when the sequencer starts running,

- all the parameters except Frequency are assigned to PULSE mode. Frequency is assigned to STEP mode.
- during the pulse ACTIVE duration (3s), the output voltage and frequency of all the phases is 50Vac+50Vdc (70Vrms) and 80Hz, respectively. SINE wave is assigned to phase 1, SQUARE wave is assigned to phase 2, and TRIANGLE wave is assigned to phase 3.
- During the pulse INACTIVE duration (5s), the output voltage on all the phases is 0Vac+0Vdc and the frequency drops to 0 in spite of it being programmed to 80Hz (STEP). If the output voltage would have been programmed to some value for the INACTIVE time, the frequency would have remained at 80Hz.

Notice that the trigger program is set to STEP, PULSE.